# Panasonic®

# Servo System MINAS A7B Series **Operating Instructions (Tuning)**

# **EtherCAT Rotary Motor**

- Thank you for purchasing a Panasonic product.
- Please use it correctly and safely after reading this document and Operating Instructions (Overall) carefully.
- Read <u>"1.1.1 Safety Precautions"</u> before use.
- Keep these Operating Instructions safe.
- This product is for industrial use. It cannot be used for any other purpose (e.g., household use).

# **Table of Contents**

| 1 | Before Use                                                                   | 8        |
|---|------------------------------------------------------------------------------|----------|
|   | 1.1 Precautions                                                              | 9        |
|   | 1.1.1 Safety Precautions                                                     | 9        |
|   | 1.1.2 Precautions for Proper Use                                             | 12       |
|   | 1.1.3 Network Security                                                       | 13       |
|   | 1.2 Related Documents                                                        | 14       |
|   | 1.3 Software Version                                                         | 15       |
|   | 1.3.1 Notes Regarding Software                                               | 15       |
|   | 1.3.2 Applicable Software Version                                            | 15       |
|   | 1.3.3 Software Version Confirmation Method                                   | 15       |
|   | 1.3.4 Functions Not Currently Supported                                      | 15<br>16 |
|   | 1.3.6 Functional Differences from Previous Series                            | 16       |
|   | 14 Tradomarka                                                                | 17       |
|   |                                                                              | 17       |
|   | 1.5 EtherCAT Communication Overview                                          | 17       |
| 2 | Overview of Tuning Functions                                                 | 18       |
|   | 2.1 Types of Tuning and Control Functions                                    | 19       |
|   | 2.1.1 Auto Tuning (TUNE COMPASS) and Manual Tuning                           | 19       |
|   | 2.1.2 Control Functions to Improve Tracking With Respect to Control Commands | 21       |
|   | 2.1.3 Control Functions for Suppressing Abnormal Noise and Vibration         | 23       |
|   | 2.1.4 List of Control Functions (By Driver Type)                             | 25       |
|   |                                                                              | 20       |
|   | 2.2 Safety Function Setup Before Tuning                                      | 27       |
|   | 2.3 Adjustment Workflow                                                      | 28       |
|   | 2.3.1 Adjustments at Device Startup                                          | 28       |
|   |                                                                              | 29       |
| 3 | Details of Tuning Functions                                                  | 30       |
|   | 3.1 Auto Tuning (TUNE COMPASS)                                               | 31       |
|   | 3.1.1 TUNINGLESS                                                             | 31       |
|   | 3.1.1.1 Function Overview                                                    | 31       |
|   | 3.1.1.3 Parameters That Are Automatically Set and Automatically Tuned        | 31       |
|   | 3.1.1.4 Usage                                                                | 31       |
|   | 3.1.2 One Minute TUNING                                                      | 32       |
|   | 3.1.2.1 Function Overview                                                    | 32       |
|   | 3.1.2.3 Parameters That Are Automatically Set and Automatically Tuned        | 32       |
|   | 3.1.2.4 Usage                                                                | 32       |
|   | 3.1.2.5 Use Cases in Re-adjustment                                           | 50       |
|   | 3.1.3 precAlse TUNING                                                        | 52       |
|   | 3.1.3.2 Operational Conditions                                               | 52       |
|   | 3.1.3.3 Parameters That Are Automatically Set and Automatically Tuned        | 52       |
|   | 3.1.3.4 Usage                                                                | 53       |
|   | 3.2 Manual Tuning                                                            | 65       |
|   | 3.2.1 Manual TUNING                                                          | 65       |
|   | 3.2.1.1 Function Overview                                                    | 00<br>65 |
|   | 3.2.1.3 Tuning Method                                                        | 65       |
|   | 3.2.1.4 Manual TUNING Using Set-up Support Software (PANATERM ver.7)         | 69       |

|   | 3.2.2 Load       | I Fluctuation Suppression Tuning (Stabilizing Load Fluctuation Applications) | .92        |
|---|------------------|------------------------------------------------------------------------------|------------|
|   | 3.2.2.1          | Function Overview                                                            | .92        |
|   | 3.2.2.2          | Operational Conditions                                                       | .92        |
|   | 3.2.2.3          | Tuning Procedure                                                             | .92        |
|   |                  |                                                                              |            |
| 4 | Control Function | ons to Improve Tracking With Respect to Control Commands                     | . 93       |
|   | 11 Real-time     | Auto Tuning Function                                                         | 95         |
|   |                  | time Auto Tuning (Two degree of freedom Control Mode for Standard Type)      | 05         |
|   | 4.1.1 100        | -une Auto Turning (Two-degree-of-freedom Control Mode for Standard Type).    | .95        |
|   | 4.1.1.1          | Operation Mode                                                               | .95        |
|   | 4.1.1.2          | Operational Conditiona                                                       | .90        |
|   | 4.1.1.3          | Polatod Parametere                                                           | .90        |
|   | 4.1.1.4          | How to Use                                                                   | .90<br>105 |
|   | 4.1.1.3          | Pagia Cain Deremotor Setup Table                                             | 105        |
|   | 4.1.1.0          | time Auto Turing (Ture de mas of franciero Control Mode for Currenciantica)  | . 107      |
|   | 4.1.2 Real       | -ume Auto Tuning (Two-degree-oi-freedom Control Mode for Synchronization     | 100        |
|   | Type             | J                                                                            | 109        |
|   | 4.1.2.1          | Function Overview                                                            | . 109      |
|   | 4.1.2.2          | Operation Mode                                                               | 109        |
|   | 4.1.2.3          | Operational Conditions                                                       | . 109      |
|   | 4.1.2.4          |                                                                              | . 110      |
|   | 4.1.2.3          | How to Use                                                                   | 110        |
|   | 4.1.2.6          | Basic Gain Parameter Setup Table                                             | .118       |
|   | 4.1.3 Real       | -time Auto Tuning (Two-degree-of-freedom Control Mode Disabled Type)         | .120       |
|   | 4.1.3.1          | Function Overview                                                            | .120       |
|   | 4.1.3.2          | Operation Mode                                                               | .120       |
|   | 4.1.3.3          | Operational Conditions                                                       | .120       |
|   | 4.1.3.4          | Related Parameters                                                           | .121       |
|   | 4.1.3.5          | How to Use                                                                   | .129       |
|   | 4.1.3.6          | Basic Gain Parameter Setup Table                                             | .131       |
|   | 4.2 Gain Swi     | tching Function                                                              | .133       |
|   | 4 2 1 Func       | tion Overview                                                                | 133        |
|   | 4.2.1 Tune       | rational Conditions                                                          | 122        |
|   | 4.2.2 Oper       |                                                                              | 400        |
|   | 4.2.3 Rela       | ted Parameters                                                               | .133       |
|   | 4.2.4 How        |                                                                              | .138       |
|   | 4.2.4.1          | For Manual Setting                                                           | .138       |
|   | 4.2.4.2          | When Set-up Support Software (PANATERM ver.7) is Used                        | .142       |
|   | 4.3 3rd Gain     | Switching Function                                                           | . 145      |
|   | 4.3.1 Fund       | tion Overview                                                                | 145        |
|   | 132 Oper         | rational Conditions                                                          | 1/5        |
|   | 4.3.2 Oper       | ted Deremetere                                                               | 145        |
|   | 4.3.3 Rela       |                                                                              | . 140      |
|   | 4.3.4 How        |                                                                              | .146       |
|   | 4.3.4.1          | For Manual Setting                                                           | .146       |
|   | 4.3.4.2          | When Set-up Support Software (PANATERM ver.7) is Used                        | .147       |
|   | 4.4 Feedforw     | ard Function                                                                 | . 148      |
|   | 441 Fund         | tion Overview                                                                | 148        |
|   | 112 Oner         | rational Conditions                                                          | 1/18       |
|   |                  | tad Deremetere                                                               | 110        |
|   | 4.4.3 Rela       |                                                                              | . 140      |
|   | 4.4.4 HOW        |                                                                              | .149       |
|   | 4.4.4.1          | For Manual Setting                                                           | .149       |
|   | 4.4.4.2          | when Set-up Support Software (PANATERM ver.7) is Used                        | .150       |
|   | 4.5 Friction T   | orgue Compensation Function                                                  | . 154      |
|   | 451 Euno         | tion Overview                                                                | 154        |
|   | 152 Oper         | rational Conditions                                                          | 15/        |
|   |                  | tod Daramators                                                               | 151        |
|   | 4.3.3 Rela       | เธน r ลเลเปียเรียง                                                           | . 104      |
|   | 4.5.4 HOW        |                                                                              | .155       |
|   | 4.5.4.1          | vvnen Set-up Support Software (PANATERM ver./) is Used                       | .156       |
|   | 4.6 Load Flue    | ctuation Control Function (Disturbance Suppression Applications)             | . 160      |
|   | 4.6.1 Fund       | tion Overview                                                                | .160       |
|   | 462 Oner         | rational Conditions                                                          | 160        |
|   |                  | tod Daramators                                                               | 160        |
|   | 4.0.3 Kela       | itu raiaiiititis                                                             | . 100      |

| 4.6.4.1 For Manual Setting<br>4.6.4.2 When Set-up Support Software (PANATERM ver.7) Is Used                                                                                                    | 161<br>161<br>162      |
|----------------------------------------------------------------------------------------------------|------------------------|
| <ul> <li>4.7 Load Fluctuation Control Function (Load Fluctuation Stabilization Applicati<br/>4.7.1 Function Overview</li></ul>                                                                                                    | ions)167<br>167<br>167 |
| <ul> <li>4.7.3 Related Parameters</li></ul>                                                                                                    |                        |
| 4.8 High Response Current Control Function                                                                                                    |                        |
| 4.8.2 Operational Conditions                                                                                                    |                        |
| 4.8.3 Related Parameters                                                                                                    |                        |
| 4.8.4 How to Use<br>4.8.4.1 For Manual Setting                                                                                                    | 1/5                    |
| 4.8.4.2 When Set-up Support Software (PANATERM ver.7) Is Used                                                                                                    |                        |
| 4.9 Quadrant Glitch Suppression Function                                                                                                    |                        |
| 4.9.1 Function Overview                                                                                                    |                        |
| 4.9.2 Operational Conditions                                                                                                    | 178                    |
| 4.9.3 Related Parameters                                                                                                    | 178                    |
| 4.9.4 How to Use                                                                                                    |                        |
| 4.9.4.1 For Maridal Setting                                                                                                    |                        |
| 4.10. Backlash Compensation Function                                                                                                    | 183                    |
| 4.10.1 Function Overview                                                                                                    |                        |
| 4.10.2 Operational Conditions                                                                                                    |                        |
| 4.10.3 Related Parameters                                                                                                    | 183                    |
| 4.10.4 How to Use                                                                                                    | 185                    |
| 5 Details of Control Function to Suppress Abnormal Noise and Vibration                                                                                                    |                        |
| 5.1. Torque Eilter Eulerien                                                                                                    |                        |
|                                                                                                    |                        |
| 5.1.1 Function Overview                                                                                                    |                        |
| 5.1.1 Function Overview                                                                                                    |                        |
| 5.1.1 Function Overview                                                                                                    |                        |
| 5.1.1 Function Overview<br>5.1.2 Operational Conditions<br>5.1.3 Related Parameters<br>5.1.4 How to Use<br>5.1.4.1 For Manual Setting                                                                                                    |                        |
| <ul> <li>5.11 Function Overview</li></ul>                                                                                                    |                        |
| <ul> <li>5.1 Forque Filter Function</li> <li>5.1.1 Function Overview</li> <li>5.1.2 Operational Conditions</li> <li>5.1.3 Related Parameters</li> <li>5.1.4 How to Use</li> <li>5.1.4.1 For Manual Setting</li> <li>5.1.4.2 When Set-up Support Software (PANATERM ver.7) Is Used</li> <li>5.2 2-stage Torque Filter Function</li> </ul>                                                                                                    |                        |
| <ul> <li>5.1 Forque Filter Function</li> <li>5.1.1 Function Overview</li> <li>5.1.2 Operational Conditions</li> <li>5.1.3 Related Parameters</li> <li>5.1.4 How to Use</li> <li>5.1.4.1 For Manual Setting</li> <li>5.1.4.2 When Set-up Support Software (PANATERM ver.7) Is Used</li> <li>5.2 2-stage Torque Filter Function</li> <li>5.2.1 Function Overview</li> </ul>                                                                                                    |                        |
| <ul> <li>5.1 Forque Filter Function</li> <li>5.1.1 Function Overview</li> <li>5.1.2 Operational Conditions</li> <li>5.1.3 Related Parameters</li> <li>5.1.4 How to Use</li> <li>5.1.4.1 For Manual Setting</li> <li>5.1.4.2 When Set-up Support Software (PANATERM ver.7) Is Used</li> <li>5.2 2-stage Torque Filter Function</li> <li>5.2.1 Function Overview</li> <li>5.2.2 Operational Conditions</li> </ul>                                                                                                    |                        |
| <ul> <li>5.1 Forque Filter Function</li> <li>5.1.1 Function Overview</li> <li>5.1.2 Operational Conditions</li> <li>5.1.3 Related Parameters</li> <li>5.1.4 How to Use</li> <li>5.1.4.1 For Manual Setting</li> <li>5.1.4.2 When Set-up Support Software (PANATERM ver.7) Is Used</li> <li>5.2 2-stage Torque Filter Function</li> <li>5.2.1 Function Overview</li> <li>5.2.2 Operational Conditions</li> <li>5.2.3 Related Parameters</li> </ul>                                                                                                    |                        |
| <ul> <li>5.1 Forque Filter Function</li> <li>5.1.1 Function Overview</li> <li>5.1.2 Operational Conditions</li> <li>5.1.3 Related Parameters</li> <li>5.1.4 How to Use</li> <li>5.1.4.1 For Manual Setting</li> <li>5.1.4.2 When Set-up Support Software (PANATERM ver.7) Is Used</li> <li>5.2 2-stage Torque Filter Function</li> <li>5.2.1 Function Overview</li> <li>5.2.2 Operational Conditions</li> <li>5.2.3 Related Parameters</li> <li>5.2.4 How to Use</li> <li>5.2.4 For Manual Setting</li> </ul>                                                                                                    |                        |
| <ul> <li>5.1 Forque Filter Function</li> <li>5.1.1 Function Overview</li> <li>5.1.2 Operational Conditions</li> <li>5.1.3 Related Parameters</li> <li>5.1.4 How to Use</li> <li>5.1.4.1 For Manual Setting</li> <li>5.1.4.2 When Set-up Support Software (PANATERM ver.7) Is Used</li> <li>5.2 2-stage Torque Filter Function</li> <li>5.2.1 Function Overview</li> <li>5.2.2 Operational Conditions</li> <li>5.2.3 Related Parameters</li> <li>5.2.4 How to Use</li> <li>5.2.4.1 For Manual Setting</li> <li>5.2.4.2 When Set-up Support Software (PANATERM ver.7) Is Used</li> </ul>                                                                                                    |                        |
| <ul> <li>5.1 Forque Filter Function</li> <li>5.1.1 Function Overview</li> <li>5.1.2 Operational Conditions</li> <li>5.1.3 Related Parameters</li> <li>5.1.4 How to Use</li> <li>5.1.4.1 For Manual Setting</li> <li>5.1.4.2 When Set-up Support Software (PANATERM ver.7) Is Used</li> <li>5.2 2-stage Torque Filter Function</li> <li>5.2.1 Function Overview</li> <li>5.2.2 Operational Conditions</li> <li>5.2.3 Related Parameters</li> <li>5.2.4 How to Use</li> <li>5.2.4.1 For Manual Setting</li> <li>5.2.4.1 For Manual Setting</li> <li>5.2.4.1 For Manual Setting</li> <li>5.2.4.2 When Set-up Support Software (PANATERM ver.7) Is Used</li> </ul>                                                                                                    |                        |
| <ul> <li>5.1 Forque Filter Function</li> <li>5.1.1 Function Overview</li> <li>5.1.2 Operational Conditions</li> <li>5.1.3 Related Parameters</li> <li>5.1.4 How to Use</li> <li>5.1.4.1 For Manual Setting</li> <li>5.1.4.2 When Set-up Support Software (PANATERM ver.7) Is Used</li> <li>5.2 2-stage Torque Filter Function</li> <li>5.2.1 Function Overview</li> <li>5.2.2 Operational Conditions</li> <li>5.2.3 Related Parameters</li> <li>5.2.4 How to Use</li> <li>5.2.4.1 For Manual Setting</li> <li>5.2.4.2 When Set-up Support Software (PANATERM ver.7) Is Used</li> <li>5.3 Notch Filter Function</li> <li>5.3 Notch Filter Function</li> </ul>                                                                                                    |                        |
| <ul> <li>5.1 Torque Filter Function</li> <li>5.1.1 Function Overview</li> <li>5.1.2 Operational Conditions</li> <li>5.1.3 Related Parameters</li> <li>5.1.4 How to Use</li> <li>5.1.4.1 For Manual Setting</li> <li>5.1.4.2 When Set-up Support Software (PANATERM ver.7) Is Used</li> <li>5.2 2-stage Torque Filter Function</li> <li>5.2.1 Function Overview</li> <li>5.2.2 Operational Conditions</li> <li>5.2.3 Related Parameters</li> <li>5.2.4 How to Use</li> <li>5.2.4.1 For Manual Setting</li> <li>5.2.4.2 When Set-up Support Software (PANATERM ver.7) Is Used</li> <li>5.3 Notch Filter Function</li> <li>5.3.1 Function Overview</li> <li>5.3.2 Operational Conditions</li> </ul>                                                                                                    |                        |
| <ul> <li>5.1 Forque Filter Function</li> <li>5.1.1 Function Overview</li> <li>5.1.2 Operational Conditions</li> <li>5.1.3 Related Parameters</li> <li>5.1.4 How to Use</li> <li>5.1.4.1 For Manual Setting</li> <li>5.1.4.2 When Set-up Support Software (PANATERM ver.7) Is Used</li> <li>5.2 2-stage Torque Filter Function</li> <li>5.2.1 Function Overview</li> <li>5.2.2 Operational Conditions</li> <li>5.2.3 Related Parameters</li> <li>5.2.4 How to Use</li> <li>5.2.4.1 For Manual Setting</li> <li>5.2.4.2 When Set-up Support Software (PANATERM ver.7) Is Used</li> <li>5.3 Notch Filter Function</li> <li>5.3 Notch Filter Function</li> <li>5.3.1 Function Overview</li> <li>5.3.2 Operational Conditions</li> <li>5.3.3 Related Parameters</li> <li>5.3.3 Related Parameters</li> </ul>                                                                                                    |                        |
| <ul> <li>5.11 Function Overview</li> <li>5.1.1 Function Overview</li> <li>5.1.2 Operational Conditions</li> <li>5.1.3 Related Parameters</li> <li>5.1.4 How to Use</li> <li>5.1.4.1 For Manual Setting</li> <li>5.1.4.2 When Set-up Support Software (PANATERM ver.7) Is Used</li> <li>5.2 2-stage Torque Filter Function</li> <li>5.2.1 Function Overview</li> <li>5.2.2 Operational Conditions</li> <li>5.2.3 Related Parameters</li> <li>5.2.4 How to Use</li> <li>5.2.4.1 For Manual Setting</li> <li>5.2.4.2 When Set-up Support Software (PANATERM ver.7) Is Used</li> <li>5.3 Notch Filter Function</li> <li>5.3.1 Function Overview</li> <li>5.3.2 Operational Conditions</li> <li>5.3.3 Related Parameters</li> <li>5.3.4 How to Use</li> <li>5.3.4 How to Use</li> </ul>                                                                                                    |                        |
| <ul> <li>5.11 Forque Filter Function</li> <li>5.1.1 Function Overview</li> <li>5.1.2 Operational Conditions</li> <li>5.1.3 Related Parameters</li> <li>5.1.4 How to Use</li> <li>5.1.4.1 For Manual Setting</li> <li>5.1.4.2 When Set-up Support Software (PANATERM ver.7) Is Used</li> <li>5.2 2-stage Torque Filter Function</li> <li>5.2.1 Function Overview</li> <li>5.2.2 Operational Conditions</li> <li>5.2.3 Related Parameters</li> <li>5.2.4 How to Use</li> <li>5.2.4.1 For Manual Setting</li> <li>5.2.4.2 When Set-up Support Software (PANATERM ver.7) Is Used</li> <li>5.3 Notch Filter Function</li> <li>5.3.1 Function Overview</li> <li>5.3.2 Operational Conditions</li> <li>5.3.3 Related Parameters</li> <li>5.3.4 How to Use</li> <li>5.3.4 How to Use</li> <li>5.3.4 How to Use</li> <li>5.3.4 How to Use</li> <li>5.3.4 How to Use</li> <li>5.3.4 How to Use</li> <li>5.3.4 When Set-up Support Software (PANATERM ver.7) Is Used</li> </ul>                                                                                                    |                        |
| <ul> <li>5.1 Forque Pulter Pultition</li> <li>5.1.1 Function Overview</li> <li>5.1.2 Operational Conditions</li> <li>5.1.3 Related Parameters</li> <li>5.1.4 How to Use</li> <li>5.1.4.1 For Manual Setting</li> <li>5.1.4.2 When Set-up Support Software (PANATERM ver.7) Is Used</li> <li>5.2 2-stage Torque Filter Function</li> <li>5.2.1 Function Overview</li> <li>5.2.2 Operational Conditions</li> <li>5.2.3 Related Parameters</li> <li>5.2.4 How to Use</li> <li>5.2.4.1 For Manual Setting</li> <li>5.2.4.2 When Set-up Support Software (PANATERM ver.7) Is Used</li> <li>5.3 Notch Filter Function</li> <li>5.3.1 Function Overview</li> <li>5.3.2 Operational Conditions</li> <li>5.3.3 Related Parameters</li> <li>5.3.4 How to Use</li> <li>5.3.4 How to Use</li> <li>5.3.4.1 For Manual Setting</li> <li>5.3.4.1 For Manual Setting</li> <li>5.3.4.1 For Manual Setting</li> <li>5.3.4.1 For Manual Setting</li> <li>5.3.4.1 For Manual Setting</li> <li>5.3.4.1 For Manual Setting</li> <li>5.3.4.1 For Manual Setting</li> <li>5.3.4.1 For Manual Setting</li> <li>5.3.4.1 For Manual Setting</li> <li>5.3.4.1 For Manual Setting</li> <li>5.3.4.2 When Set-up Support Software (PANATERM ver.7) Is Used</li> </ul>                                                                                                    |                        |
| <ul> <li>5.1 Forque Friter Function</li> <li>5.1.1 Function Overview</li> <li>5.1.2 Operational Conditions</li> <li>5.1.3 Related Parameters</li> <li>5.1.4 How to Use</li> <li>5.1.4.1 For Manual Setting</li> <li>5.1.4.2 When Set-up Support Software (PANATERM ver.7) Is Used</li> <li>5.2 2-stage Torque Filter Function</li> <li>5.2.1 Function Overview</li> <li>5.2.2 Operational Conditions</li> <li>5.2.3 Related Parameters</li> <li>5.2.4.1 For Manual Setting</li> <li>5.2.4.1 For Manual Setting</li> <li>5.2.4.2 When Set-up Support Software (PANATERM ver.7) Is Used</li> <li>5.3 Notch Filter Function</li> <li>5.3.1 Function Overview</li> <li>5.3.2 Operational Conditions</li> <li>5.3.3 Related Parameters</li> <li>5.3.4 How to Use</li> <li>5.3.3 Related Parameters</li> <li>5.3.4 How to Use</li> <li>5.3.4.1 For Manual Setting</li> <li>5.3.4.1 For Manual Setting</li> <li>5.3.4.1 For Manual Setting</li> <li>5.3.4.1 For Manual Setting</li> <li>5.3.4.1 For Manual Setting</li> <li>5.3.4.1 For Manual Setting</li> <li>5.3.4.1 For Manual Setting</li> <li>5.3.4.1 For Manual Setting</li> <li>5.3.4.1 For Manual Setting</li> <li>5.3.4.1 For Manual Setting</li> <li>5.3.4.1 For Manual Setting</li> <li>5.3.4.1 For Manual Setting</li> <li>5.3.4.1 For Manual Setting</li> <li>5.3.4.2 When Set-up Support Software (PANATERM ver.7) Is Used</li> </ul>                                                                      |                        |
| <ul> <li>5.1 forde Filter Function</li> <li>5.1.1 Function Overview</li> <li>5.1.2 Operational Conditions</li> <li>5.1.3 Related Parameters</li> <li>5.1.4 How to Use</li> <li>5.1.4.1 For Manual Setting</li> <li>5.1.4.2 When Set-up Support Software (PANATERM ver.7) Is Used</li> <li>5.2 2-stage Torque Filter Function</li> <li>5.2.1 Function Overview</li> <li>5.2.2 Operational Conditions</li> <li>5.2.3 Related Parameters</li> <li>5.2.4 How to Use</li> <li>5.2.4.1 For Manual Setting</li> <li>5.2.4.2 When Set-up Support Software (PANATERM ver.7) Is Used</li> <li>5.3 Notch Filter Function</li> <li>5.3.1 Function Overview</li> <li>5.3.2 Operational Conditions</li> <li>5.3.3 Related Parameters</li> <li>5.3.4 How to Use</li> <li>5.3.4.1 For Manual Setting</li> <li>5.3.4.1 For Manual Setting</li> <li>5.3.4.1 For Manual Setting</li> <li>5.3.4.1 For Manual Setting</li> <li>5.3.4.1 For Manual Setting</li> <li>5.3.4.1 For Manual Setting</li> <li>5.3.4.1 For Manual Setting</li> <li>5.3.4.1 For Manual Setting</li> <li>5.3.4.1 For Manual Setting</li> <li>5.3.4.1 For Manual Setting</li> <li>5.3.4.1 For Manual Setting</li> <li>5.3.4.1 For Manual Setting</li> <li>5.3.4.2 When Set-up Support Software (PANATERM ver.7) Is Used</li> <li>5.4 Adaptive Filter Function</li> <li>5.4.1 Function Overview</li> <li>5.4.1 For Manual Setting</li> <li>5.3.4.2 When Set-up Support Software (PANATERM ver.7) Is Used</li> </ul> |                        |
| <ul> <li>5.1 forde Pinel Punction</li> <li>5.1.1 Function Overview</li> <li>5.1.2 Operational Conditions</li> <li>5.1.3 Related Parameters</li> <li>5.1.4 How to Use</li> <li>5.1.4.1 For Manual Setting</li> <li>5.1.4.2 When Set-up Support Software (PANATERM ver.7) Is Used</li> <li>5.2 2-stage Torque Filter Function</li> <li>5.2.1 Function Overview</li> <li>5.2.2 Operational Conditions</li> <li>5.2.3 Related Parameters</li> <li>5.2.4 How to Use</li> <li>5.2.4.1 For Manual Setting</li> <li>5.2.4.2 When Set-up Support Software (PANATERM ver.7) Is Used</li> <li>5.3 Notch Filter Function</li> <li>5.3.1 Function Overview</li> <li>5.3.2 Operational Conditions</li> <li>5.3.3 Related Parameters</li> <li>5.3.4 How to Use</li> <li>5.3.4.1 For Manual Setting</li> <li>5.3.4.1 For Manual Setting</li> <li>5.3.4.1 For Manual Setting</li> <li>5.3.4.1 For Manual Setting</li> <li>5.3.4.1 For Manual Setting</li> <li>5.3.4.1 For Manual Setting</li> <li>5.3.4.1 For Manual Setting</li> <li>5.3.4.1 For Manual Setting</li> <li>5.3.4.2 When Set-up Support Software (PANATERM ver.7) Is Used</li> <li>5.4.1 For Manual Setting</li> <li>5.3.4.1 For Manual Setting</li> <li>5.3.4.2 When Set-up Support Software (PANATERM ver.7) Is Used</li> <li>5.4.2 Operational Conditions</li> <li>5.4.3 Related Parameters</li> <li>5.4.3 Related Parameters</li> <li>5.4.4 Represent Software (PANATERM ver.7) Is Used</li> </ul>                |                        |
| <ul> <li>5.1 Forque Filter Function</li> <li>5.1.1 Function Overview</li> <li>5.1.2 Operational Conditions</li> <li>5.1.3 Related Parameters</li> <li>5.1.4 How to Use</li> <li>5.1.4.1 For Manual Setting</li> <li>5.1.4.2 When Set-up Support Software (PANATERM ver.7) Is Used</li> <li>5.2 2-stage Torque Filter Function</li> <li>5.2.1 Function Overview</li> <li>5.2.2 Operational Conditions</li> <li>5.2.3 Related Parameters</li> <li>5.2.4 How to Use</li> <li>5.2.4.1 For Manual Setting</li> <li>5.2.4.2 When Set-up Support Software (PANATERM ver.7) Is Used</li> <li>5.3 Notch Filter Function</li> <li>5.3.1 Function Overview</li> <li>5.3.2 Operational Conditions</li> <li>5.3.3 Related Parameters</li> <li>5.3.4 How to Use</li> <li>5.3.4.1 For Manual Setting</li> <li>5.3.4.1 For Manual Setting</li> <li>5.3.4.1 For Manual Setting</li> <li>5.3.4.1 For Manual Setting</li> <li>5.3.4.1 For Manual Setting</li> <li>5.3.4.1 For Manual Setting</li> <li>5.3.4.1 For Manual Setting</li> <li>5.3.4.2 When Set-up Support Software (PANATERM ver.7) Is Used</li> <li>5.4.4 How to Use</li> <li>5.4.3 Related Parameters</li> <li>5.4.4 How to Use</li> </ul>                                                                                                    |                        |

| 5.4.4.1 For Manual Setting<br>5.4.4.2 When Set-up Support Software (PANATERM ver.7) Is Used |            |
|---------------------------------------------------------------------------------------------|------------|
| 5.5 Damping Control Function                                                                | 211        |
| 5.5.1 Function Overview                                                                     |            |
| 5.5.2 Operational Conditions                                                                | 211        |
| 5.5.3 Related Parameters                                                                    | 211        |
| 5.5.4 How to Use                                                                            | 215        |
| 5.5.4.1 For Manual Setting                                                                  |            |
| 5.5.4.2 When Set-up Support Software (PANATERM ver./) is Used                               |            |
|                                                                                             |            |
| 5.6 Model-type Damping Filter Function                                                      |            |
| 5.6.1 Function Overview                                                                     |            |
| 5.6.2 Operational Conditions                                                                | 220        |
| 5.6.4 How to Use                                                                            | 221<br>223 |
| 5.6.4.1 When Set-up Support Software (PANATERM ver.7) Is Used                               |            |
| 5.6.4.2 Error Troubleshooting                                                               | 228        |
| 5.7 Position Command Filter Function                                                        |            |
| 5.7.1 Function Overview                                                                     |            |
| 5.7.2 Operational Conditions                                                                | 229        |
| 5.7.3 Related Parameters                                                                    | 229        |
| 5.7.4 How to Use                                                                            | 230        |
| 5.7.4.1 For Manual Setting                                                                  |            |
| 5.7.4.2 When Set-up Support Software (PANATERIN Ver.7) is Used                              | 233<br>235 |
| E 9 Speed Command Appelaration/Decolaration Setting Function                                |            |
| 5.8.1 Eunction Overview                                                                     | 230<br>236 |
| 5.8.2 Operational Conditions                                                                | 236        |
| 5.8.3 Related Parameters                                                                    | 236        |
| 5.8.4 How to Use                                                                            |            |
| 5.9 Hybrid Vibration Suppression Function                                                   |            |
| 5.9.1 Function Overview                                                                     |            |
| 5.9.2 Operational Conditions                                                                | 238        |
| 5.9.3 Related Parameters                                                                    | 238        |
| 5.9.4 How to Use                                                                            | 238        |
| 5.9.4.1 For Manual Setting                                                                  |            |
| 5.9.4.2 When Set-up Support Software (PANATERIN Ver.7) is Used                              | 239        |
| 6 Functions to Assist Tuning                                                                |            |
| 6.1 Waveform Measurement                                                                    | 243        |
| 6.1.1 Function Overview                                                                     |            |
| 6.1.2 Purpose of Use                                                                        | 243        |
| 6.1.3 Measurement Procedure                                                                 | 243        |
| 6.1.4 Method of Use                                                                         | 245        |
| 6.2 Frequency Response Measurement                                                          |            |
| 6.2.1 Function Overview                                                                     | 246        |
| 6.2.2 Types of Measurement Modes                                                            | 246        |
| 6.2.3 Changes from measurements using A6 Series drivers                                     |            |
| 6.2.4 Restrictions                                                                          |            |
| b.∠.5 Measurement Procedure                                                                 |            |
|                                                                                             | 254        |
| 7 References                                                                                |            |
| 7.1 Object Dictionary List                                                                  | 258        |
| 7.1.1 CoE Communication Area (1000h to 1FFFh)                                               | 258        |
| 7.1.2 Servo Parameter Area (3000h to 3FFFh)                                                 |            |
| 7.1.2.1 Class 0: Basic Settings                                                             |            |

| 7.1.2.2 Class 1: Gain Adjustment                             | 266 |
|--------------------------------------------------------------|-----|
| 7.1.2.3 Class 2: Vibration Suppression                       | 268 |
| 7.1.2.4 Class 3: Velocity/Torque Control/Full-closed Control | 272 |
| 7.1.2.5 Class 4: I/O Monitor Settings                        | 273 |
| 7.1.2.6 Class 5: Enhancing Settings                          | 275 |
| 7.1.2.7 Class 6: Special Settings                            | 278 |
| 7.1.2.8 Class 7: Special Settings 2                          | 283 |
| 7.1.2.9 Class 8: Special Settings 3                          | 285 |
| 7.1.2.10 Class 9: Linear Relationship                        | 280 |
| 7.1.2.11 Class 10: Special Settings 4                        | 207 |
| 7.1.2.12 Class 11. Manufacturer Ose                          | 200 |
| 7.1.5 User-specific Area (4000110 4FFF1)                     | 209 |
| 7.1.4 Drive Prome Area (0000110 0FFFI)                       | 297 |
| 7.2 Control Mode Block Diagram                               | 303 |
| 7.2.1 Position Control Mode Block Diagram                    | 303 |
| 7.2.2 Speed Control Mode Block Diagram                       | 306 |
| 7.2.3 Torque Control Mode Block Diagram                      | 308 |
| 7.2.4 Full-closed Control Mode Block Diagram                 | 309 |
| 7.3 Parameters Related To TUNINGLESS                         | 313 |
| 7.4 Parameters Related To One Minute TUNING                  | 315 |
| 7.5 Other Parameters Related To Tuning                       | 319 |
| 7.6 List of Errors Related to One Minute TUNING              | 323 |
| 7.7 Glossary                                                 | 326 |
|                                                              |     |

# Introduction

Servo drivers have many parameters for realizing various control functions and control performance. To obtain the desired control performance, functions appropriate for the characteristics of the target device must be selected, and parameters set while considering balance. Performing these tasks requires knowledge of controls and tuning experience, which is generally complex.

To facilitate setting parameters, this product is equipped with the following automatic tuning functions which automatically perform parameter setting tasks with no initial setting of control gain, or by simply configuring initial settings such as target control performance.

- TUNINGLESS: The driver automatically tunes the inertia ratio, enabling equipment to be operated immediately
- One Minute TUNING: Measuring the characteristics of equipment enables adjustments with control stability to be made in a short time
- precAIse TUNING: AI automatically optimizes even complex adjustments, enabling expert-level tuning

### Notes

• Set-up Support Software (PANATERM ver.7) is equipped with AI.

This manual describes these automatic tuning functions and conventional manual tuning, as well as control functions for resolving various control challenges.

### – Precautions –

- Unauthorized reproduction or duplication of the contents of the present text, either in whole or in part, is strictly prohibited.
- The contents of the present text (specifications, software versions, etc.) are subject to change without notice.
- Read <u>"1.1 Precautions"</u> before using this product.
- Before using the tuning and control functions, properly configure the settings described in <u>"2.2 Safety</u> <u>Function Setup Before Tuning"</u>.
- If communication with a host device is required, properly configure communication-related settings to prevent any obstruction to motor rotation.

# **1** Before Use

| <ul> <li>1.1 Precautions</li> <li>1.1.1 Safety Precautions</li> <li>1.1.2 Precautions for Proper Use</li></ul> | .9<br>.9<br>.12<br>13 |
|----------------------------------------------------------------------------------------------------|-----------------------|
| 1.2 Related Documents                                                                                          | . 14                  |
| 1.3 Software Version                                                                                           | . 15                  |
| 1.3.1 Notes Regarding Software         1.3.2 Applicable Software Version                                       | .15                   |
| 1.3.3 Software Version Confirmation Method                                                                     | .15                   |
| 1.3.4 Functions Not Currently Supported                                                                        | .15                   |
| 1.3.6 Functional Differences from Previous Series                                                              | .16                   |
| 1.4 Trademarks                                                                                                 | . 17                  |
| 1.5 EtherCAT Communication Overview                                                                            | . 17                  |

# 1.1 Precautions

# 1.1.1 Safety Precautions

#### Must be adhered to

This section explains precautions that must be taken to prevent harm to people and damage to property.

# The following symbols represent the extent of the harm or damage that may occur through improper use.

| Danger  | This indicates "a significant risk of death or serious injury". |
|---------|-----------------------------------------------------------------|
| Caution | This indicates "a risk of injury or property damage".           |

#### The matters to be observed are explained using the following symbols.

| $\bigcirc$ | Must not be done. |
|------------|-------------------|
|            | Must be done.     |

| <u> </u>                                                                                                    |                                                                                              |  |  |  |
|----------------------------------------------------------------------------------------------------|----------------------------------------------------------------------------------------------|--|--|--|
| Do not use in wet places, corrosive atmospheres, inflammable gas<br>atmospheres, atmospheres in which gases of low molecular weight<br>such as helium gas are generated, or near combustible materials. | May cause fire.                                                                              |  |  |  |
| Do not place combustible materials near the motor, driver, regener-<br>ative resistor, or dynamic brake resistor.                                                                                       |                                                                                              |  |  |  |
| Do not use in places subject to strong vibration or impact.                                                                                                    | May cause electric shock, injury, and fire.                                                  |  |  |  |
| Do not use with the cable immersed in oil or water.                                                                                                    | May cause electric shock, malfunction, and damage.                                           |  |  |  |
| Do not install next to a heating element, such as a heater or large coil resistor.                                                                                                    | May cause fire and malfunction.                                                              |  |  |  |
| Never connect a commercial power supply directly to the motor.                                                                                                    |                                                                                              |  |  |  |
| Do not perform wiring or operate with wet hands.                                                                                                    | May cause electric shock, injury, and fire.                                                  |  |  |  |
| Never put your hand inside the driver.                                                                                                    | May cause burns and electric shock.                                                          |  |  |  |
| In the case of a motor with axis end keyway, do not touch the key-<br>way with bare hands.                                                                                                    | May cause injury.                                                                            |  |  |  |
| Never touch the rotating portion of the motor while it is running.                                                                                                    |                                                                                              |  |  |  |
| Do not touch the motor, driver heat sink, regenerative resistor, or dynamic brake resistor, since they become very hot.                                                                                 | May cause burns and parts damage.                                                            |  |  |  |
| Do not drive the motor with external power.                                                                                                    | May cause fire.                                                                              |  |  |  |
| Do not damage the cables, subject them to excessive force, place heavy objects on them, or pinch them.                                                                                                  | May cause electric shock, malfunction, and damage.                                           |  |  |  |
| Install in an area free from excessive dust, water, oil, etc.                                                                                                    | Improper installation site conditions may cause electric shock, fire, malfunction or damage. |  |  |  |
| Install the motor, driver, and peripheral devices to nonflammable materials such as metal.                                                                                                    | Mounting on a flammable material may cause fire.                                             |  |  |  |
| Wiring must be carried out by an expert in electrical work.                                                                                                    | Wiring by a person with no expertise may cause electrical shock.                             |  |  |  |
| Carry out wiring in accordance with the Operating Instructions.                                                                                                    | Incorrect wiring may cause electrical shock, injury, malfunction, or damage.                 |  |  |  |
| After correctly connecting cables, insulate the live parts with insulating material.                                                                                                    | Incorrect wiring and short circuits may cause electrical shock, fire, or malfunction.        |  |  |  |
| Connect to the earth terminals of the motor and driver without fail.                                                                                                    | Not grounding may cause electrical shock.                                                    |  |  |  |
| Install and mount securely to prevent any possible fire or personal injury during an earthquake.                                                                                                    | Failure to install properly may cause electric shock, fire, malfunction, or damage.          |  |  |  |
| Install an emergency stop circuit externally so that operation can<br>be stopped and power turned off immediately in the event of an<br>emergency.                                                      |                                                                                              |  |  |  |
| Install an overcurrent protection device, residual current device,<br>overheating prevention device, and emergency stop device without<br>fail.                                                         | Failure to install and check these may cause electric shock, injury, or fire.                |  |  |  |
| After an earthquake, always confirm safety.                                                                                                    |                                                                                              |  |  |  |
| Before moving, wiring, or inspecting the driver, turn off power, wait<br>at least as long as specified on the main unit side panel nameplate,<br>and ensure that there is no risk of electrical shock.  | Not turning off the power before these oper-<br>ations may cause electric shock.             |  |  |  |

|                | When transporting the product, do not hold it by the cable or motor axis.                                                                                                   | May cause injury.                                                                                      |  |  |  |
|----------------|----------------------------------------------------------------------------------------------------|----------------------------------------------------------------------------------------------------|--|--|--|
|                | Do not drop or tip over the product during transportation or installa-<br>tion.                                                                                             | May cause injury or malfunction.                                                                       |  |  |  |
|                | Do not stand on or place heavy objects on the product.                                                                                                    | May cause electric shock, injury, malfunc-<br>tion, or damage.                                         |  |  |  |
|                | Do not place any objects that would block air passage around the motor, driver, and peripheral devices.                                                                     | May cause burns or fires.                                                                              |  |  |  |
|                | Do not use in direct sunlight.                                                                                                    | May cause injury or fire.                                                                              |  |  |  |
|                | Do not block or insert foreign matter into the heat dissipation holes.                                                                                                    | May cause electric shock or fire.                                                                      |  |  |  |
| $(\mathbf{N})$ | There should be no strong impact on the product.                                                                                                    | May cause malfunction.                                                                                 |  |  |  |
|                | There should be no strong impact on the motor axis.                                                                                                    | May cause detectors, etc., to malfunction.                                                             |  |  |  |
|                | Do not turn the driver main power on and off frequently.                                                                                                    | May cause malfunction.                                                                                 |  |  |  |
|                | Never run or stop the motor with the electromagnetic contactor in-<br>stalled on the main power supply side.                                                                |                                                                                                    |  |  |  |
|                | Do not make extreme gain adjustments or changes in the driver, or destabilize the driving or operation of the machine.                                                      | May cause injury.                                                                                      |  |  |  |
|                | Do not use the motor's built-in brakes to stop a moving load.                                                                                                    | May cause injury or malfunction.                                                                       |  |  |  |
|                | Never modify, dismantle, or repair.                                                                                                    | May cause fire, electric shock, injury, or malfunction.                                                |  |  |  |
|                | Mount in a manner appropriately matched to the base machine mass and product rated output.                                                                                  | Improper attachment or installation may                                                                |  |  |  |
|                | Observe the specified mounting method and orientation.                                                                                                    | cause injury or manunction.                                                                            |  |  |  |
|                | Only use the eye bolt of the motor for transportation of the motor.                                                                                                    | Use for transportation of the machine may cause injury or malfunction.                                 |  |  |  |
|                | Set the motor and driver ambient temperature within the tempera-<br>ture and humidity ranges for use.                                                                       | Improper attachment or installation may cause injury or malfunction.                                   |  |  |  |
|                | Create the specified clearance in separating the driver from the control panel inner surface and from other devices when installing.                                        | -                                                                                                    |  |  |  |
|                | Maintain the specified voltage.                                                                                                    | Operation at a voltage outside the rated voltage range may cause electric shock, in-<br>jury, or fire. |  |  |  |
|                | Connect a relay that disconnects in the event of an emergency stop in series with the brake control relay.                                                                  | Not connecting it may cause injury or mal-<br>function.                                                |  |  |  |
|                | Install safety devices for built-in brake or gear head idling or lock-<br>ing, or grease leakage from gear head.                                                            | Non-installation may cause injury, damage, or pollution.                                               |  |  |  |
|                | The servo drive may start up with no warning when power is re-<br>stored after a blackout, so the machine must be set to ensure the<br>safety of the operator at all times. | May cause injury.                                                                                      |  |  |  |
|                | Use the specified combination of motor and driver.                                                                                                    | May cause malfunction or fire if not used in the correct combination.                                  |  |  |  |
|                | To perform a trial run, secure the motor, and install it in the me-<br>chanical system after checking its operation while disconnected<br>from the mechanical system.       | Use of the wrong model or incorrect wiring may cause injury.                                           |  |  |  |
|                | When an error occurs, clear the error and only restart after elimi-<br>nating the cause and ensuring safety.                                                                | Not eliminating the cause of the error might cause injury.                                             |  |  |  |
|                | If the driver malfunctions, shut off the power on the power supply side of the driver.                                                                                      | Continued passage of a large current may lead to fire.                                                 |  |  |  |
|                | Always disconnect the power when not in use for a long time.                                                                                                    | Improper operation may cause injury.                                                                   |  |  |  |
|                | Use a stabilized power supply with double insulation or reinforced insulation for the DC power supply.                                                                      | May cause electric shock , fire or malfunc-<br>tion.                                                   |  |  |  |

#### Other precautions

- When disposing of batteries, insulate them with tape and dispose of them in accordance with local regulations.
- When disposing of the Servo driver and motor, they are treated as industrial waste.
- Wrinkling of the label affixed to the motor will not present a problem in use of the motor.

#### 1.1.2 Precautions for Proper Use

• Observe the following precautions when exporting the product or equipment incorporating the product.

If the end user or end use of this product is related to the military or weaponry, etc., it may be subject to export restrictions as set forth in the Foreign Exchange and Foreign Trade Act or by the regional authority. When exporting, please review and follow the necessary export procedures.

- This product is intended for use with general industrial products. It is not designed or manufactured for use in machines or systems that may cause death on failure. This product is not for use in devices critical to human wellbeing or in specialized environments, such as nuclear power control, aerospace equipment, transportation systems, medical equipment or various safety devices.
- Installation, wiring, operation and maintenance of the equipment should be carried out by qualified and experienced personnel.
- Apply adequate tightening torque to the product mounting screws by taking into consideration the strength of the screws and the characteristics of the material to which the product is installed.
- Install safety equipment when applying this product to systems that could cause serious accidents or damage in the event of product failure.
- Because noise resistance may be affected by wiring conditions (e.g., earthing methods, cable length, signal wire shielding), please confirm the noise resistance of your equipment.
- Ensure that the motor axis is not operated without being electrically grounded, as this may lead to electrolytic corrosion of the motor bearing and increased bearing noise, depending on the machine and the installation environment.
- Some faults may cause the emission of roughly one cigarette's worth of smoke. Please consider these possibilities when using the device in cleanrooms and similar facilities.
- Make sure to follow indications as overloading products can cause loads to collapse.
- Do not use detergents containing benzine, thinner, alcohol, acid, or alkaline, since this may cause discoloration or damage the exterior of the product. When using a neutral detergent, please use a solution diluted to the concentration specified for the neutral detergent you are using.
- Treat as industrial waste on disposal.
- Please ensure that finished equipment complies with standards, laws and regulations, and confirm that the structure, dimensions, lifetime and characteristics of the product are suitable for your installed equipment and components.
- Note that use of this product outside the scope of specifications is not covered under warranty.
- Reverse engineering, decompiling and disassembling of this product is strictly prohibited.

# 1.1.3 Network Security

As you will use this product connected to a network, your attention is called to the following security risks.

- 1 Leakage or theft of information through this product
- 2 Use of this product for fraudulent operation by persons with malicious intent
- 3 Interference with or stoppage of this product by persons with malicious intent

It is the customer's responsibility to ensure that sufficient network security measures are taken, including the following.

We will not be liable for any damage caused by insufficient network security.

#### – Precautions –

- This product is to be used in an environment where only a limited number of parties are permitted access to the product.
- This product is not to be installed in locations where the product and its accessories, such as cables, can be easily destroyed.
- This product is to be used on a network that is not connected to the Internet.
- If an external device, such as a computer or tablet, is connected to this product, there are concerns about the effects of computer viruses and unauthorized programs.

Take appropriate security measures with external devices, such as ensuring that they are checked for computer viruses and that regular cleaning of such viruses is performed before connecting them.

• If this product is turned over to a third party for transfer, disposal, repair, etc., important information may be left recorded in the device.

Make deletions, etc.. at your own risk, and handle such matters with sufficient care.

# 1.2 Related Documents

The following are documents related to this product (including this manual). See each document as necessary for safe use of this product.

The documents can be downloaded from the following site.

https://industry.panasonic.com/global/en/

| Document name                                                                                                    | Abbreviations in this manual        | Document No. | Description                                                                                                    |  |  |
|----------------------------------------------------------------------------------------------------|-------------------------------------|--------------|----------------------------------------------------------------------------------------------------|--|--|
| Servo System Operating Instructions                                                                                                    |                                     |              |                                                                                                    |  |  |
| MINAS A7B Series Operating In-<br>structions (Overall)<br>EtherCAT Rotary Motor                                                                      | 01_0                                | IMG07        | This manual describes the selection, connection, us-<br>age, and error handling of servo drivers and servo<br>motors to ensure correct and safe use of this prod-<br>uct. |  |  |
| MINAS A7B Series Operating In-<br>structions (Tuning)<br>EtherCAT Rotary Motor                                                                       | OI_A                                | IMG20        | This document describes the adjustment function of the servo driver.                                                                                                    |  |  |
| For MINAS Set-up Support Soft-<br>ware (PANATERM ver.7) Operat-<br>ing Manual                                                                        | PT_OM                               | IMG15        | This document describes how to use PANATERM ver. 7, the setup support software for this product.                                                                          |  |  |
| Servo Driver Standard Specification                                                                                                    | Servo Driver Standard Specification |              |                                                                                                    |  |  |
| MINAS A7BSeries Standard<br>Specifications<br>Rotary Motor (Standard / Multi-<br>function / Application specialized)                                 | SS                                  | SX-DSV03714  | This document describes the hardware specifica-<br>tions of the servo driver.                                                                                             |  |  |
| Servo Driver Technical Reference                                                                                                    |                                     |              |                                                                                                    |  |  |
| MINAS A7B Series Technical Ref-<br>erence Functional Specification<br>Rotary Motor (Standard / Multi-<br>function / Application specialized)         | TR_FS                               | SX-DSV03752  | This document describes how to use the various functions of the servo driver.                                                                                             |  |  |
| MINAS A7B Series Technical Ref-<br>erence Communication Specifica-<br>tion<br>Rotary Motor (Standard / Multi-<br>function / Application specialized) | TR_CS                               | SX-DSV03755  | This document describes the interface that connects the servo driver to the host device.                                                                                  |  |  |
| Motion Controller User's Manual                                                                                                    |                                     |              |                                                                                                    |  |  |
| GM1 Controller User's Manual (Operation)                                                                                                    | GM1_UM                              | WUME-GM1OP   | This document describes how to use the motion controller GM1.                                                                                                    |  |  |

# 1.3 Software Version

#### 1.3.1 Notes Regarding Software

This product incorporates open source software (OSS), and usage is pursuant to the terms of the license (see Technical Reference Functional Specification "10 License Terms for Open Source Software (OSS)"). Your company may also have an obligation to use OSS, so please take appropriate measures at your company.

### 1.3.2 Applicable Software Version

The present manual applies to the following servo driver software versions.

| CPU 1 (Software version 1)                | Ver.1.05 |
|-------------------------------------------|----------|
| CPU 2 (Software version 2)                | Ver.1.02 |
| Manufacture Software (Software version 3) | Ver.1.01 |

### 1.3.3 Software Version Confirmation Method

The above software versions can be confirmed using the following methods.

- Software version 1, Software version 2
  - EtherCAT communication command Obj.3744h:00h "Software version" (See Operating Instructions (Overall) "6.3.1 Device Information" )
  - Set-up Support Software (PANATERM ver.7)
- Software version 3
  - EtherCAT communication command Obj.100Ah:00h "Manufacturer software version" (See Operating Instructions (Overall) "6.3.1 Device Information")
  - Set-up Support Software (PANATERM ver.7)

### 1.3.4 Functions Not Currently Supported

The functions listed in the table below are not currently supported in this software version.

Please note that although the following functions are described in some parts of the text, they are not supported in this software version.

| Function name                                                   |
|-----------------------------------------------------------------|
| Batteryless encoder                                             |
| Full-closed control function (rotary scale)                     |
| Virtual full-closed control function                            |
| Deterioration diagnosis warning function                        |
| Retracting operation function                                   |
| EoE (Ethernet over EtherCAT)                                    |
| Touch probe function                                            |
| • External scale z-phase latch function for semi-closed control |
| Backlash compensation function                                  |

# 1.3.5 Software Version History

• New software versions are upward compatible with old software versions.

The parameters used in the old software version can be used as they are in the new software version.

Parameter factory default values for features added in the new software version are set to values that disable the added features. For this reason, immediately after upgrading, the servo driver will operate in a manner compatible with an older software versions.

• When using the added functions, set parameters in accordance with the explanations of functions in this manual.

| Soft<br>ver<br>CPU1 | ware<br>sion<br>CPU2 | Class                   | Changed Function Details            | Relevant Section                        | Supported Set-<br>up Support<br>Software (PAN-<br>ATERM ver.7) |
|---------------------|----------------------|-------------------------|-------------------------------------|-----------------------------------------|----------------------------------------------------------------|
| 1.04                | 1.02                 | First version           | Newly created                       | -                                       | 7.0.0.0 and later                                              |
| 1.05                | 1.02                 | Extended Ver-<br>sion 1 | Monitor Signal Output               | OI_O "3.2.8.1"                          | 7.0.3.0 and later                                              |
|                     |                      |                         | Position Comparison Output Function | OI_O "8.3"                              |                                                                |
|                     |                      |                         | EtherCAT communication Enhancements | OI_O "4.2.2", "10.2.3"<br>TR_CS "1.2.7" |                                                                |

# 1.3.6 Functional Differences from Previous Series

- For differences from the MINAS A6B Series, see Technical Reference Functional Specification "1.2.6 Functional Differences from Previous Series" and Technical Reference Communication Specification "1.2.7 Functional Differences from Previous Series".
- The MINAS A7B Series may not operate in complete compatibility with previous series (the A6B Series, etc.). Be sure to carry out an evaluation before changing from a previous series to the MINAS A7B Series, as parameter retuning may be required.

The initial values for the MINAS A7B Series are listed in Operating Instructions (Overall) "6.2 Object Dictionary List".

# 1.4 Trademarks

- MINAS, TUNE COMPASS and PANATERM are registered trademarks or trademarks of Panasonic Holdings Corporation in Japan and other countries.
- EtherCAT is a registered trademark and patented technology licensed by Beckhoff Automation GmbH, Germany.

# 1.5 EtherCAT Communication Overview

EtherCAT is short for "Ethernet for Control Automation Technology", and is an open network communication between main devices and sub devices using real-time Ethernet developed by Beckhoff Automation GmbH.

EtherCAT is managed by ETG (EtherCAT Technology Group).

EtherCAT<sup>®</sup> is registered trademark and patented technology, licensed by Beckhoff Automation GmbH, Germany.

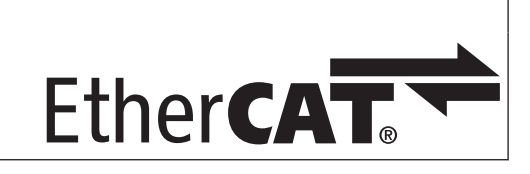

# **2** Overview of Tuning Functions

| 2.1 Types of Tuning and Control Functions                                    | 19 |
|------------------------------------------------------------------------------|----|
| 2.1.1 Auto Tuning (TUNE COMPASS) and Manual Tuning                           | 19 |
| 2.1.2 Control Functions to Improve Tracking With Respect to Control Commands | 21 |
| 2.1.3 Control Functions for Suppressing Abnormal Noise and Vibration         | 23 |
| 2.1.4 List of Control Functions (By Driver Type)                             | 25 |
| 2.1.5 List of Control Functions (By Control Mode)                            | 26 |
| 2.2 Safety Function Setup Before Tuning                                      | 27 |
| 2.3 Adjustment Workflow                                                      | 28 |
| 2.3.1 Adjustments at Device Startup                                          |    |
| 2.3.2 Re-adjustment After Device Startup                                     | 29 |

# 2.1 Types of Tuning and Control Functions

# 2.1.1 Auto Tuning (TUNE COMPASS) and Manual Tuning

In order to get the best performance out of the device, parameters must be set to optimal values using appropriate control functions, which is generally complex. This product provides the three automatic tuning functions shown in the table below, which automatically tune parameters with no initial setting of control gain, or by simply configuring initial settings such as target control performance. TUNE COMPASS is the collective name for these automatic tuning functions. The functions selected can be tailored to meet customer requirements.

Manual tuning is also possible to ensure the best responsiveness and stability for individual loads.

For specific instructions on selecting tuning means, see <u>"2.3 Adjustment Workflow"</u>.

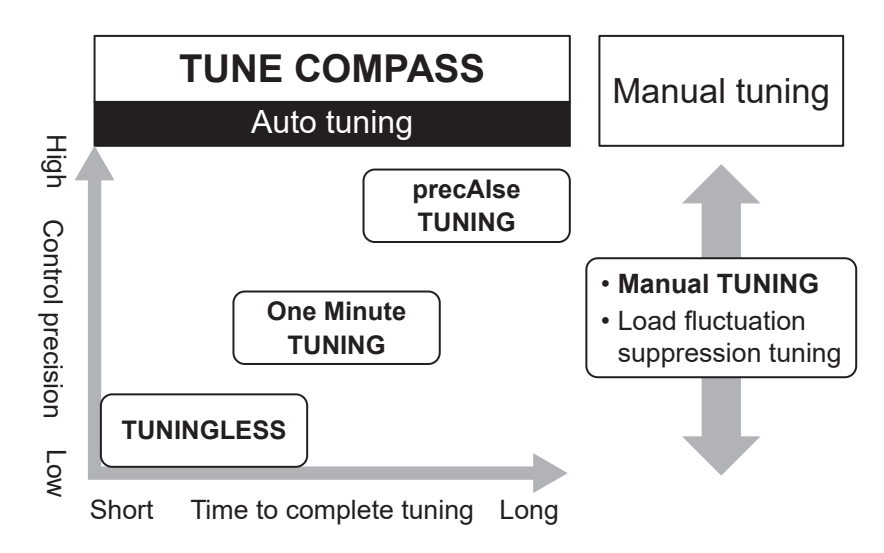

○: Supported ×: Not supported

| Function name     | Function overview                                                                                                    | Operation             | command            | Set-up Sup-                                        | Reference                                               |
|-------------------|----------------------------------------------------------------------------------------------------|-----------------------|--------------------|----------------------------------------------------|---------------------------------------------------------|
|                   |                                                                                                    | Internal com-<br>mand | Upper com-<br>mand | port Soft-<br>ware (PANA-<br>TERM ver.7)<br>needed |                                                         |
|                   | Auto tuning (TUNE                                                                                                    | COMPASS)              |                    |                                                    |                                                         |
| TUNINGLESS        | This function automatically tunes inertia<br>based on the actual operation of the mo-<br>tor, using the initial values as parame-<br>ters.<br>This function is enabled at the time of<br>shipment.<br>This function is useful when you want to<br>move the motor immediately.                                                                                                    | O (*1)                | 0                  | ×                                                  | <u>"3.1.1 TU-</u><br><u>NINGLESS"</u>                   |
| One Minute TUNING | A function that automatically tunes vari-<br>ous parameters to satisfy target perform-<br>ance by measuring device characteristics<br>and ensuring the control tolerance from<br>the actual operation of the device.<br>This is effective for obtaining a higher<br>control performance in a relatively short<br>time.<br>If there is a change in the device work-<br>piece or position, only specific items can<br>be auto tuned again. | 0                     | ×                  | 0                                                  | <u>"3.1.2 One</u><br><u>Minute TUN-</u><br><u>ING</u> " |

| Function name                                                                                | Function overview                                                                                                    | Operation             | command            | Set-up Sup-                                        | Reference                                                                                                    |  |
|----------------------------------------------------------------------------------------------|----------------------------------------------------------------------------------------------------|-----------------------|--------------------|----------------------------------------------------|----------------------------------------------------------------------------------------------------|--|
|                                                                                              |                                                                                                    | Internal com-<br>mand | Upper com-<br>mand | port Soft-<br>ware (PANA-<br>TERM ver.7)<br>needed |                                                                                                    |  |
| precAlse TUNING                                                                              | This function automatically tunes various<br>parameters while the motor is running,<br>with AI determining the response.<br>It is effective for tuning devices that are<br>difficult to tune and require tuning by skil-<br>led operators. The tuning results are ex-<br>pected to exceed those of skilled opera-<br>tors.<br>This is also effective for reducing opera-<br>tor labor hours, because it performs au-<br>tomatic operation using Set-up Support<br>Software (PANATERM ver.7) after initial<br>setting of target performance and multi-<br>ple operation patterns, etc. | 0                     | ×                  | 0                                                  | <u>"3.1.3 pre-</u><br><u>cAIse TUN-</u><br><u>ING"</u>                                                                                                    |  |
|                                                                                              | Manual Tu                                                                                                    | ning                  |                    |                                                    |                                                                                                    |  |
| Manual TUNING                                                                                | Re-adjustment may be necessary to fur-<br>ther improve responsiveness and stabili-<br>ty, for example, after auto tuning. In such<br>cases, this function manually sets indi-<br>vidual parameters to their optimal values.<br>The dedicated user interface for Set-up<br>Support Software (PANATERM ver.7),<br>groups the related parameters by control<br>function. Gain adjustment and tuning of<br>vibration suppression filters, etc., can<br>easily be performed manually.                                                                                                    | O (*1)                | 0                  | O (*2)                                             | <u>"3.2.1 Man-</u><br><u>ual TUN-</u><br><u>ING"</u>                                                                                                    |  |
| Load fluctuation sup-<br>pression tuning<br>(stabilizing load fluc-<br>tuation applications) | In devices where load inertia fluctuates,<br>vibration may occur due to the effect of<br>load inertia fluctuations. This function re-<br>duces this vibration and improves stabili-<br>ty.                                                                                                    | O (*1)                | 0                  | O (*2)                                             | <u>"3.2.2 Load</u><br><u>Fluctuation</u><br><u>Suppression</u><br><u>Tuning (Sta-<br/>bilizing Load</u><br><u>Fluctuation</u><br><u>Applica-</u><br><u>tions)</u> " |  |

\*1 Use the Set-up Support Software (PANATERM ver.7) trial run function.

\*2 Can be implemented without Set-up Support Software (PANATERM ver.7).

# 2.1.2 Control Functions to Improve Tracking With Respect to Control Commands

These functions are expected to improve tracking with respect to control commands.

A list of functions is shown below.

The "Auto tuning (TUNE COMPASS) supported" column indicates whether or not the parameters can be tuned by each automatic tuning function.

The functions listed in gray in the table below are not currently supported in this software version.

| $\sim$ |           |          |      |     |        |
|--------|-----------|----------|------|-----|--------|
| ()     | Supported | $\sim$ . | Nlot | CUD | nortod |
| U.     | Supported | $\sim$ . | INOL | Sup | porteu |

| Function name                         | Function overview                                                                                                    | Auto tuning (TUNE COMPASS) support-<br>ed |                      |                    | Refer-<br>ence                                                                                                    |
|---------------------------------------|----------------------------------------------------------------------------------------------------|-------------------------------------------|----------------------|--------------------|----------------------------------------------------------------------------------------------------|
|                                       |                                                                                                    | TUNING-<br>LESS                           | One Minute<br>TUNING | precAlse<br>TUNING |                                                                                                    |
| Real-time auto tuning func-<br>tion   | This function estimates machine load<br>characteristics in real time and uses<br>those results to automatically perform<br>basic gain setting and load characteris-<br>tic compensation.<br>The tuning of stiffness parameters<br>should yield a reduction in settling time.                                                                                        | O (*1)                                    | 0                    | 0                  | <u>"4.1 Re-</u><br>al-time<br><u>Auto Tun-</u><br>ing Func-<br>tion"                                                    |
| Gain switching function               | This function optimizes control based<br>on the operating state of the servo driv-<br>er by changing settings such as gain<br>types and setting conditions based on<br>command inputs such as torque com-<br>mands or control data such as position<br>deviation.<br>This is expected to shorten the settling<br>time and suppress fine vibration while<br>stopped. | ×                                         | ×                    | 0                  | <u>"4.2 Gai</u><br><u>n Switch-</u><br><u>ing Func-</u><br><u>tion</u> "                                                |
| 3rd gain switching function           | In addition to the normal gain switching<br>function (two-stage gain switching<br>function), this function sets a 3rd gain<br>between both gains.<br>This is expected to shorten the settling<br>time. Overshoot suppression is expect-<br>ed from the gain switching function.                                                                                     | ×                                         | ×                    | 0                  | <u>"4.3 3rd</u><br><u>Gain</u><br><u>Switching</u><br><u>Func-</u><br><u>tion"</u>                                      |
| Feedforward function                  | This function performs compensation<br>to minimize the effect of delay caused<br>by feedback control on the command<br>value before the effect is apparent.<br>This is expected to improve tracking of<br>position control and speed control.                                                                                                    | 0                                         | 0                    | 0                  | <u>"4.4 Fee</u><br>dforward<br><u>Func-</u><br>tion"                                                                    |
| Friction torque compensation function | This function reduces the effect of me-<br>chanical system friction and improves<br>responsiveness.<br>This is expected to compensate the ef-<br>fect of friction and improve command<br>tracking.                                                                                                    | ×                                         | 0                    | 0                  | <u>"4.5 Fric-</u><br><u>tion Tor-</u><br><u>que</u><br><u>Compen-</u><br><u>sation</u><br><u>Func-</u><br><u>tion</u> " |

| Function name                               | Function overview                                                                                                    | Auto tuning (TUNE COMPASS) support-<br>ed |                      |                    | Refer-<br>ence                                                                                                    |
|---------------------------------------------|----------------------------------------------------------------------------------------------------|-------------------------------------------|----------------------|--------------------|----------------------------------------------------------------------------------------------------|
|                                             |                                                                                                    | TUNING-<br>LESS                           | One Minute<br>TUNING | precAlse<br>TUNING |                                                                                                    |
| Load fluctuation control func-<br>tion      | In devices with which disturbance tor-<br>que is applied, velocity change may oc-<br>cur due to the disturbance torque. This<br>function reduces this velocity change<br>and improves stability.<br>In devices where load inertia fluctu-<br>ates, vibration may occur due to the ef-<br>fect of load inertia fluctuations. This<br>function reduces this vibration and im-<br>proves stability.<br>This is expected to compensate the ef-<br>fect of disturbance torque and inertia<br>change and improve operation stability.                                                                                                    | ×                                         | 0                    | 0                  | "4.6 Loa<br>d Fluctu-<br>ation<br>Control<br>Function<br>(Disturb-<br>ance<br>Suppres-<br>sion Ap-<br>plica-<br>tions)"<br>"4.7 Loa<br>d Fluctu-<br>ation<br>Control<br>Function<br>(Load<br>Fluctua-<br>tion Sta-<br>bilization<br>Applica-<br>tions)" |
| High response current con-<br>trol function | This function improves the responsive-<br>ness of the current controller by chang-<br>ing the current response setting to a<br>value greater than the initial value in<br>order to improve the current control re-<br>sponsiveness when operating at low<br>current, such as with a processing ma-<br>chine.<br>This is expected to improve the re-<br>sponsiveness of position control and<br>speed control by enhancing current<br>control performance in locus control.                                                                                                    | ×                                         | ×                    | 0                  | <u>"4.8 High</u><br><u>Re-</u><br><u>sponse</u><br><u>Current</u><br><u>Control</u><br><u>Func-</u><br><u>tion</u> "                                                                                                    |
| Quadrant glitch suppression function        | This function suppresses quadrant<br>glitches that occur when drawing an<br>arc with two or more axes.<br>This is expected to suppress quadrants<br>glitches during a change of direction in<br>locus control.                                                                                                    | ×                                         | ×                    | 0                  | <u>"4.9 Qua</u><br><u>drant</u><br><u>Glitch</u><br><u>Suppres-</u><br><u>sion</u><br><u>Func-</u><br><u>tion</u> "                                                                                                    |
| Backlash compensation<br>function           | When driving a device with backlash<br>(mechanical gap in the drive system),<br>the amount of movement commanded<br>by the host device will differ from the<br>actual amount of movement of the me-<br>chanical axis. The backlash compensa-<br>tion function adds a backlash compen-<br>sation value to the host device position<br>command and drives the motor axis by<br>the command to which the compensa-<br>tion value has been added, thereby<br>matching the amount of movement<br>commanded by the host device with<br>the actual amount of movement of the<br>mechanical axis.<br>In devices with backlash, this is expect-<br>ed to reduce the deviation between the<br>actual amount of movement of the me-<br>chanical axis and the amount of move-<br>ment commanded by the host device. | ×                                         | ×                    | ×                  | <u>"4.10 Ba</u><br><u>cklash</u><br><u>Compen-</u><br><u>sation</u><br><u>Func-</u><br><u>tion</u> "                                                                                                    |

\*1 Pr0.04 "Inertia ratio" is estimated automatically.

# 2.1.3 Control Functions for Suppressing Abnormal Noise and Vibration

These functions are expected to suppress abnormal noise and vibration, such as abnormal noise caused by oscillation and residual vibration during positioning.

A list of functions is shown below.

The "Auto tuning (TUNE COMPASS) supported" column indicates whether or not the parameters can be tuned by each automatic tuning function.

 $\bigcirc$ : Supported X: Not supported

| Function name                  | Function overview                                                                                                    | Auto tuning (TUNE COMPASS) support-<br>ed |                      |                    | Refer-<br>ence                                                                                    |
|--------------------------------|----------------------------------------------------------------------------------------------------|-------------------------------------------|----------------------|--------------------|---------------------------------------------------------------------------------------------------|
|                                |                                                                                                    | TUNING-<br>LESS                           | One Minute<br>TUNING | precAlse<br>TUNING |                                                                                                   |
| Torque filter function         | Sounds and vibrations in the high fre-<br>quency range may occur when the gain<br>is increased. By setting a torque filter,<br>this function is expected to suppress<br>this sound and vibration.<br>This function is expected to suppress<br>sound and vibration in the high fre-<br>quency range $(^{*1})$ .                                                                                       | 0                                         | 0                    | 0                  | <u>"5.1 Tor-</u><br><u>que Filter</u><br><u>Func-</u><br><u>tion"</u>                             |
| 2-stage torque filter function | This function sets a 2-stage torque fil-<br>ter to suppress high-frequency vibra-<br>tion components that cannot be re-<br>moved by the <u>"5.1 Torque Filter Func-<br/>tion"</u> torque filter alone.<br>This function is expected to suppress<br>sound and vibration in the high fre-<br>quency range <sup>(*1)</sup> . The suppression ef-<br>fect is stronger than that of a torque fil-<br>ter. | ×                                         | ×                    | 0                  | <u>"5.2 2-</u><br><u>stage</u><br><u>Torque</u><br><u>Filter</u><br><u>Func-</u><br><u>tion</u> " |
| Notch filter function          | When the gain is increased, sounds<br>and vibrations of specific frequencies in<br>the high frequency range may occur.<br>This function suppresses sound and vi-<br>bration at specific frequencies in the<br>high frequency range by setting a<br>notch filter.<br>This function is expected to suppress<br>noise and vibration caused by mechan-<br>ical resonance of the device <sup>(*2)</sup> . | ×                                         | 0                    | 0                  | <u>"5.3 Notc</u><br><u>h Filter</u><br><u>Func-</u><br><u>tion</u> "                              |
| Adaptive filter function       | This function auto tunes parameters re-<br>lated to notch filters.                                                                                                    | ×                                         | 0                    | ×                  | <u>"5.4 Ada</u><br><u>ptive Fil-</u><br><u>ter Func-</u><br><u>tion"</u>                          |
| Damping control function       | This function reduces residual vibration<br>of approximately 100 Hz or less that<br>occurs at the moving part tip or the<br>overall device during positioning opera-<br>tion by setting a damping filter.<br>This is expected to suppress residual<br>vibration of the at the moving part tip or<br>the overall device during positioning.                                                           | ×                                         | 0                    | 0                  | <u>"5.5 Da</u><br>mping<br>Control<br><u>Func-</u><br>tion"                                       |

| Function name                                                    | Function overview                                                                                                    | Auto tuning (TUNE COMPASS) support-<br>ed |                      |                    | Refer-<br>ence                                                                                                    |
|------------------------------------------------------------------|----------------------------------------------------------------------------------------------------|-------------------------------------------|----------------------|--------------------|----------------------------------------------------------------------------------------------------|
|                                                                  |                                                                                                    | TUNING-<br>LESS                           | One Minute<br>TUNING | precAlse<br>TUNING |                                                                                                    |
| Model-type damping filter<br>function                            | This function reduces residual vibration<br>of approximately 100 Hz or less that<br>occurs at the moving part tip or the<br>overall device during positioning opera-<br>tion by setting a model-type damping<br>filter.<br>This is expected to suppress residual<br>vibration of the at the moving part tip or<br>the overall device during positioning. A<br>shorter settling time is expected than<br>with damping control. | ×                                         | ×                    | 0                  | <u>"5.6 Mod</u><br><u>el-type</u><br><u>Damping</u><br><u>Filter</u><br><u>Func-</u><br><u>tion</u> "                   |
| Position command filter func-<br>tion                            | A function that applies a positional<br>command smoothing filter to a position<br>command to gently accelerate or de-<br>celerate the motor.<br>This is expected to suppress vibration<br>and velocity change caused by the<br>command resolution and command up-<br>dating cycle roughness.                                                                                                    | ×                                         | 0                    | 0                  | <u>"5.7 Po-</u><br><u>sition</u><br><u>Com-</u><br><u>mand Fil-</u><br><u>ter Func-</u><br><u>tion</u> "                |
| Speed command accelera-<br>tion/deceleration setting<br>function | This function performs speed control<br>by applying a speed command for<br>which acceleration and deceleration<br>have been tuned inside the servo driv-<br>er with respect to the speed command<br>input from the host device.<br>In speed control mode, it is expected<br>that there will be a reduction in shocks<br>caused by acceleration changes and<br>that vibration will be suppressed.                              | ×                                         | ×                    | ×                  | <u>"5.8 Spe</u><br>ed Com-<br>mand Ac-<br>celera-<br>tion/<br>Deceler-<br>ation Set-<br>ting<br>Func-<br>tion"          |
| Hybrid vibration suppression function                            | This function suppresses vibration<br>caused by the amount of torsion be-<br>tween the motor and the load in full-<br>closed control mode.<br>This is expected to shorten the settling<br>time.                                                                                                    | ×                                         | ×                    | ×                  | <u>"5.9 Hy-</u><br><u>brid Vi-</u><br><u>bration</u><br><u>Suppres-</u><br><u>sion</u><br><u>Func-</u><br><u>tion</u> " |

\*1 This product assumes frequencies of 1.5 kHz or more as the high frequency range.

\*2 This product assumes frequencies of 600 Hz to 1.5 kHz to be mechanical resonance.

# 2.1.4 List of Control Functions (By Driver Type)

The table below shows the functions supported by this product by driver type.

The functions listed in gray in the table below are not currently supported in this software version.

|                                                          | $\bigcirc$ : Supported $	imes$ : Not supported |                        |                                   |  |
|----------------------------------------------------------|------------------------------------------------|------------------------|-----------------------------------|--|
| Function name                                            |                                                | Driver type            |                                   |  |
|                                                          | A7BE                                           | A7BF                   | A7BR                              |  |
|                                                          | Standard type                                  | Multi-function<br>type | Application spe-<br>cialized type |  |
| Control functions for contr                              | ol performance                                 |                        |                                   |  |
| Real-time auto tuning function                           | 0                                              | 0                      | 0                                 |  |
| Gain switching function                                  | 0                                              | 0                      | 0                                 |  |
| 3rd gain switching function                              | 0                                              | 0                      | 0                                 |  |
| Feedforward function                                     | 0                                              | 0                      | 0                                 |  |
| Friction torque compensation function                    | 0                                              | 0                      | 0                                 |  |
| Load fluctuation control function                        | 0                                              | 0                      | 0                                 |  |
| High response current control function                   | 0                                              | 0                      | 0                                 |  |
| Quadrant glitch suppression function                     | 0                                              | 0                      | 0                                 |  |
| Backlash compensation function                           | 0                                              | 0                      | 0                                 |  |
| Control functions to suppress abno                       | rmal noise and vibra                           | ation                  |                                   |  |
| Torque filter function                                   | 0                                              | 0                      | 0                                 |  |
| 2-stage torque filter function                           | 0                                              | 0                      | 0                                 |  |
| Notch filter function                                    | 0                                              | 0                      | 0                                 |  |
| Adaptive filter function                                 | 0                                              | 0                      | 0                                 |  |
| Damping control function                                 | 0                                              | 0                      | 0                                 |  |
| Model-type damping filter function                       | 0                                              | 0                      | 0                                 |  |
| Position command filter function                         | 0                                              | 0                      | 0                                 |  |
| Speed command acceleration/deceleration setting function | 0                                              | 0                      | 0                                 |  |
| Hybrid vibration suppression function                    | ×                                              | 0                      | 0                                 |  |

# 2.1.5 List of Control Functions (By Control Mode)

The table below shows the functions supported by this product by control mode.

The functions listed in gray in the table below are not currently supported in this software version.

| $\bigcirc$ : Supported X: Not supported                  |                                           |                      |                |                          |  |  |  |
|----------------------------------------------------------|-------------------------------------------|----------------------|----------------|--------------------------|--|--|--|
| Function name                                            |                                           | Contro               | l mode         |                          |  |  |  |
|                                                          | Position control                          | Speed control        | Torque control | Full-closed con-<br>trol |  |  |  |
| Contr                                                    | Control functions for control performance |                      |                |                          |  |  |  |
| Real-time auto tuning function                           | 0                                         | 0                    | 0              | 0                        |  |  |  |
| Gain switching function                                  | 0                                         | 0                    | 0              | 0                        |  |  |  |
| 3rd gain switching function                              | 0                                         | ×                    | ×              | 0                        |  |  |  |
| Feedforward function                                     | 0                                         | 0                    | ×              | 0                        |  |  |  |
| Friction torque compensation function                    | 0                                         | 0                    | 0              | 0                        |  |  |  |
| Load fluctuation control function                        | 0                                         | 0                    | ×              | 0                        |  |  |  |
| High response current control function                   | 0                                         | 0                    | 0              | 0                        |  |  |  |
| Quadrant glitch suppression function                     | 0                                         | ×                    | ×              | 0                        |  |  |  |
| Backlash compensation function                           | 0                                         | ×                    | ×              | 0                        |  |  |  |
| Control functio                                          | ns to suppress abno                       | ormal noise and vibr | ration         |                          |  |  |  |
| Torque filter function                                   | 0                                         | 0                    | 0              | 0                        |  |  |  |
| 2-stage torque filter function                           | 0                                         | 0                    | 0              | 0                        |  |  |  |
| Notch filter function                                    | 0                                         | 0                    | 0              | 0                        |  |  |  |
| Adaptive filter function                                 | 0                                         | 0                    | ×              | 0                        |  |  |  |
| Damping control function                                 | 0                                         | ×                    | ×              | 0                        |  |  |  |
| Model-type damping filter function                       | 0                                         | ×                    | ×              | ×                        |  |  |  |
| Position command filter function                         | 0                                         | 0                    | ×              | 0                        |  |  |  |
| Speed command acceleration/deceleration setting function | ×                                         | 0                    | ×              | ×                        |  |  |  |
| Hybrid vibration suppression function                    | ×                                         | ×                    | ×              | 0                        |  |  |  |

# 2.2 Safety Function Setup Before Tuning

Before tuning any parameters, make sure the following settings are properly configured.

This reduces the impact of unforeseen movements and ensures safer tuning.

| Over-travel inhibit input setup                                                                           | This setting prevents moving parts from colliding with the mechanical end.                                            |
|----------------------------------------------------------------------------------------------------|----------------------------------------------------------------------------------------------------|
| <ul> <li>Pr5.04 "Over-travel inhibit input set-<br/>up"</li> </ul>                                        |                                                                                                    |
| <ul> <li>Pr5.05 "Sequence at over-travel in-<br/>hibit"</li> </ul>                                        |                                                                                                    |
| Torque limit setup                                                                                        | This setting limits the maximum torque to prevent damage to moving parts.                                             |
| Pr0.13 "1st torque limit"                                                                                 |                                                                                                    |
| • Pr5.11 "Torque setup for emergency stop"                                                                |                                                                                                    |
| Pr5.21 "Selection of torque limit"                                                                        |                                                                                                    |
| Pr5.22 "2nd torque limit"                                                                                 |                                                                                                    |
| Overspeed protection setup                                                                                | This setting stops the alarm in the event of abnormally high speed.                                                   |
| Pr5.13 "Over-speed level setup"                                                                           |                                                                                                    |
| Position deviation excess protection set-<br>up                                                           | This setting stops the alarm when abnormal position deviation from a command occurs in the position control mode.     |
| <ul> <li>Pr0.14 "Position deviation excess<br/>setup"</li> </ul>                                          |                                                                                                    |
| <ul> <li>Pr5.20 "Position setup unit select"</li> </ul>                                                   |                                                                                                    |
| Motor working range setup                                                                                 | This setting stops the alarm when the motor position exceeds the allowable width                                      |
| <ul> <li>Pr5.14 "Motor working range setup"</li> </ul>                                                    | from the command range in the position control mode.                                                                  |
| • Pr6.97 "Function expansion setup<br>3" :bit 2 "Motor movable range error<br>protection expansion"       |                                                                                                    |
| Hybrid deviation excess protection set-<br>up                                                             | This setting prevents abnormal operation due to incorrect external scale settings, etc., in full-closed control mode. |
| <ul> <li>Pr3.28 "Hybrid deviation excess set-<br/>up"</li> </ul>                                          |                                                                                                    |
| • Pr3.29 "Hybrid deviation clear setup"                                                                   |                                                                                                    |
| Speed limit setting                                                                                       | This setting prevents the speed exceeding the speed limit value in torque control                                     |
| Pr3.17 "Selection of speed limit"                                                                         | mode.                                                                                                    |
| • Pr6.97 "Function expansion setup<br>3" :bit 12 "Speed limit priority function<br>during torque control" |                                                                                                    |

For details, see Operating Instructions (Overall) "7.2.9 Before Gain Tuning Protection Function Setup" and "7.5.2 Velocity Limit Function".

# 2.3 Adjustment Workflow

# 2.3.1 Adjustments at Device Startup

Select the tuning function and adjust the parameters with reference to the following workflow.

#### Adjustment Workflow at Device Startup

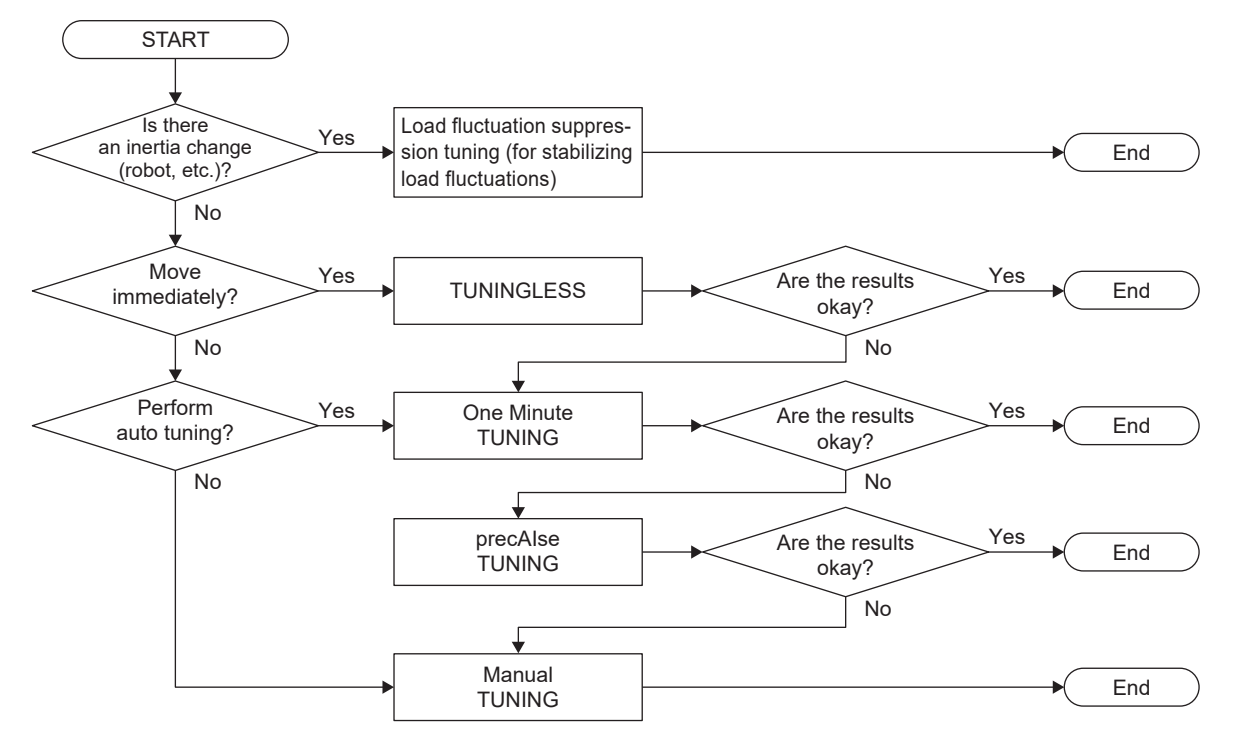

# 2.3.2 Re-adjustment After Device Startup

- When Set-up Support Software (PANATERM ver.7) is used
  - Tuning is made using one of the following.
  - Tuning function One Minute TUNING: See <u>"3.1.2.5 Use Cases in Re-adjustment"</u> for details.
  - Tuning function Manual TUNING: See <u>"3.2.1.4.4 Tuning Procedure When Control Challenges Are Identified</u>" for details.
- When Set-up Support Software (PANATERM ver.7) is not used

The control functions that address the main issues when re-adjusting are listed in the table below.

Perform tuning by referring to the reference tuning procedures.

| Issues during re-adjustment                                                           | Corresponding control function references                                             |
|---------------------------------------------------------------------------------------|---------------------------------------------------------------------------------------|
| Shortening the settling time.                                                         | "4.1 Real-time Auto Tuning Function"                                                  |
|                                                                                       | "5.7 Position Command Filter Function"                                                |
| Reducing overshoot/undershoot.                                                        | "4.1 Real-time Auto Tuning Function"                                                  |
|                                                                                       | "4.3 3rd Gain Switching Function"                                                     |
|                                                                                       | <u>"4.4 Feedforward Function"</u>                                                     |
|                                                                                       | <u>"4.6 Load Fluctuation Control Function (Disturbance Suppression Applications)"</u> |
|                                                                                       | "4.8 High Response Current Control Function"                                          |
| Reducing abnormal noise and oscillation.                                              | "5.3 Notch Filter Function"                                                           |
|                                                                                       | "5.7 Position Command Filter Function"                                                |
| Reducing vibration just before stopping.                                              | "5.5 Damping Control Function"                                                        |
|                                                                                       | "5.6 Model-type Damping Filter Function"                                              |
| Suppressing velocity changes during constant speed control.                           | "4.1 Real-time Auto Tuning Function"                                                  |
|                                                                                       | "4.6 Load Fluctuation Control Function (Disturbance Sup-                              |
|                                                                                       | pression Applications)"                                                               |
|                                                                                       | <u>"4.8 High Response Current Control Function"</u>                                   |
| Preventing falling on the vertical axis after servo-on.                               | "4.5 Friction Torque Compensation Function"                                           |
| Suppressing quadrant glitches when velocity is inverted for processing machines, etc. | "4.9 Quadrant Glitch Suppression Function"                                            |
| Ensuring own axis is not moved when other axes are moved.                             | "4.1 Real-time Auto Tuning Function"                                                  |
|                                                                                       | "4.6 Load Fluctuation Control Function (Disturbance Sup-                              |
|                                                                                       | pression Applications)"                                                               |
|                                                                                       | <u>"4.8 High Response Current Control Function"</u>                                   |
| Reducing vibration when gain is increased in full-closed con-<br>trol.                | <u>"5.9 Hybrid Vibration Suppression Function"</u>                                    |

# **3 Details of Tuning Functions**

| 3.1 Auto Tuning (TUNE COMPASS)                                                        | 31 |
|---------------------------------------------------------------------------------------|----|
| 3.1.1 TUNINGLESS                                                                      | 31 |
| 3.1.1.1 Function Overview                                                             | 31 |
| 3.1.1.2 Operational Conditions                                                        | 31 |
| 3.1.1.3 Parameters That Are Automatically Set and Automatically Tuned                 | 31 |
| 3.1.1.4 Usage                                                                         | 31 |
| 3.1.2 One Minute TUNING                                                               |    |
| 3.1.2.1 Function Overview                                                             | 32 |
| 3.1.2.2 Operational Conditions                                                        | 32 |
| 3.1.2.3 Parameters That Are Automatically Set and Automatically Tuned                 | 32 |
| 3.1.2.4 Usage                                                                         | 32 |
| 3.1.2.5 Use Cases in Re-adjustment                                                    | 50 |
| 3.1.3 precAlse TUNING                                                                 | 52 |
| 3.1.3.1 Function Overview                                                             | 52 |
| 3.1.3.2 Operational Conditions                                                        | 52 |
| 3.1.3.3 Parameters That Are Automatically Set and Automatically Tuned                 | 52 |
| 3.1.3.4 Usage                                                                         | 53 |
| 3.2 Manual Tuning                                                                     | 65 |
| 3.2.1 Manual TUNING                                                                   | 65 |
| 3.2.1.1 Function Overview                                                             | 65 |
| 3.2.1.2 Operational Conditions                                                        | 65 |
| 3.2.1.3 Tuning Method                                                                 | 65 |
| 3.2.1.4 Manual TUNING Using Set-up Support Software (PANATERM ver.7)                  | 69 |
| 3.2.2 Load Fluctuation Suppression Tuning (Stabilizing Load Fluctuation Applications) | 92 |
| 3.2.2.1 Function Overview                                                             | 92 |
| 3.2.2.2 Operational Conditions                                                        | 92 |
| 3.2.2.3 Tuning Procedure                                                              | 92 |
|                                                                                       |    |

# 3.1 Auto Tuning (TUNE COMPASS)

# 3.1.1 TUNINGLESS

#### 3.1.1.1 Function Overview

This function automatically tunes inertia based on the actual operation of the motor, using the initial values as parameters. This function is enabled in the settings at the time of shipment.

This function is useful when you want to move the motor immediately.

## 3.1.1.2 Operational Conditions

| Item         | Operational Conditions                                                                                            |
|--------------|----------------------------------------------------------------------------------------------------|
| Control mode | All control modes                                                                                                 |
| Other        | The related parameters ( <u>"7.3 Parameters Related To TUNINGLESS"</u> ) are not changed from the initial values. |

#### – Precautions –

- Since the real-time auto tuning function is enabled while this function is in use, the automatically set parameters cannot be manually changed to any desired value. For details, see <u>"4.1 Real-time Auto Tuning Function"</u>.
- While this function is operating, notch filters, damping control, the gain switching function, the load fluctuation control function, the friction compensation function, and the inertia ratio switching function are disabled.
- Under the following conditions, TUNINGLESS inertia estimating may not be performed correctly.

| Item                    | Conditions that obstruct the TUNINGLESS inertia estimation                                                                                                    |  |  |  |  |  |
|-------------------------|----------------------------------------------------------------------------------------------------|--|--|--|--|--|
| Load inertia            | <ul> <li>When small or large compared to the rotor inertia of the servo motor (less than 3× or 20× or more)</li> <li>When load inertia fluctuates</li> </ul>                                                                                                    |  |  |  |  |  |
| Load                    | <ul> <li>When machine stiffness is extremely low</li> <li>When non-linear characteristics exist, such as backlash</li> </ul>                                                                                                    |  |  |  |  |  |
| Operation pat-<br>terns | <ul> <li>When used continuously at low speeds of less than 100 r/min</li> <li>When acceleration and deceleration are gentle, less than 2000 r/min in 1 s</li> <li>When the acceleration and deceleration torque is small compared to the unbalanced load and viscous friction torque</li> <li>When the speed is more than 100 r/min and the acceleration and deceleration condition of more than 2000 r/min in 1 s does not continue for more than 50 ms</li> </ul> |  |  |  |  |  |

# 3.1.1.3 Parameters That Are Automatically Set and Automatically Tuned

• Pr0.04 "Inertia ratio"

# 3.1.1.4 Usage

If "3.1.1.2 Operational Conditions" is met, setting tasks are not required.

Tuning is performed automatically by operating the motor.

# 3.1.2 One Minute TUNING

#### 3.1.2.1 Function Overview

A function that automatically tunes various parameters to satisfy target performance by measuring device characteristics and ensuring control tolerance.

This is effective for obtaining a higher control performance in a relatively short time.

If there is a change in the device workpiece or position, only specific items will be auto tuned again.

### 3.1.2.2 Operational Conditions

| Item         | Operational Conditions                                |  |  |  |  |  |
|--------------|-------------------------------------------------------|--|--|--|--|--|
| Control mode | Position control mode, speed control mode             |  |  |  |  |  |
| Other        | Set-up Support Software (PANATERM ver.7) is required. |  |  |  |  |  |

#### – Precautions –

- Tuning results that satisfy the required performance may not be obtained. In such cases, the tuning results judged to be the best are displayed.
- This tuning is performed in position control mode.

When One Minute TUNING is started in speed control mode, the driver temporarily changes to position control mode internally to execute tuning.

The tuning results obtained are tuning results from position control mode and may differ from tuning results obtained in speed control mode (Manual TUNING, etc.).

After tuning is completed, check the operation in speed control mode.

- The motor rotates during execution of this function. Be careful not to contact moving parts.
- This tuning changes the values of many parameters. If you need the values before tuning, save the data beforehand.
- Under the following conditions, One Minute TUNING inertia estimating may not be performed correctly.

| Item | Conditions that obstruct the One Minute TUNING inertia estimation        |  |  |  |  |  |  |
|------|--------------------------------------------------------------------------|--|--|--|--|--|--|
| Load | When load inertia fluctuates                                             |  |  |  |  |  |  |
|      | When machine stiffness is extremely low                                  |  |  |  |  |  |  |
|      | When non-linear characteristics exist, such as looseness due to backlash |  |  |  |  |  |  |

 Do not use this function in a mechanism that causes the moving part to deviate from the operating range when the servo is OFF.

#### 3.1.2.3 Parameters That Are Automatically Set and Automatically Tuned

See <u>"7.4 Parameters Related To One Minute TUNING</u>".

#### 3.1.2.4 Usage

Instructions for use are described according to the following steps.

- 1 <u>"Starting the Tuning Function"</u>
- 2 <u>"Initial Settings</u>"
- 3 <u>"Adjustment Operation"</u>
- 4 <u>"Confirming Tuning Results, Ending One Minute TUNING"</u>

#### 3.1.2.4.1 Starting the Tuning Function

# << Procedure >>

- Check that Pr0.01 "Control mode setup" is set to the target mode for the operational conditions. In position control mode, set parameters related to command division/multiplication (electronic gear ratio) correctly to set the operating range in command units in the initial settings.
- 2. Activate Set-up Support Software (PANATERM ver.7).
- 3. Select one device that you want to tune in the device tree and click the "Tuning" tab.

| 9       |                |        |                                    |                |   | PANATERM ver.7      |                    |                        |                           | - 0          | ×       |
|---------|----------------|--------|------------------------------------|----------------|---|---------------------|--------------------|------------------------|---------------------------|--------------|---------|
| File(F) | Troubleshootir | ng(T)  | Help(H)                            |                |   |                     |                    |                        |                           | _            |         |
|         |                |        | E Device tree                      |                |   | {ĝ} Setting         | 嬰 Monitor          | 比 Logging              | 프운 Tuning                 | Device Info  | IJ      |
|         | -              |        | MINAS A7BR                         |                | ] |                     | EtherCAT object    | IO Setting             | Alarm                     | Analog input | Trial r |
| @Υ      |                | Online | Axis0_No name set                  | SRV-OFF        |   | Onen file           | Cause file         | Conv                   | Luslues Lead              | Mile         | un/Z-   |
|         | -              | USB    | MADN085BRU 23080001                |                |   |                     | Jave me            | copy Load Initia       | Tvalues Load              |              | phase   |
|         | M.             |        |                                    | Encoder Info   |   |                     |                    | Config Reset           |                           |              | e sear  |
|         | 0              |        | MINAS A7BR<br>MHMG022U1A2 24020001 | 39405786 pulse | • | Search              | Compa              | rison None             | ✓ Add/delete c            | olumn        | ch▼     |
|         |                |        |                                    |                |   | Switch to HEX input | Display A6-compati | ble control parameters | Allow out-of-range settin | igs          |         |

4. In the "Tuning" tab screen, select "One Minute TUNING", and click the [Go to the Tuning screen] button.

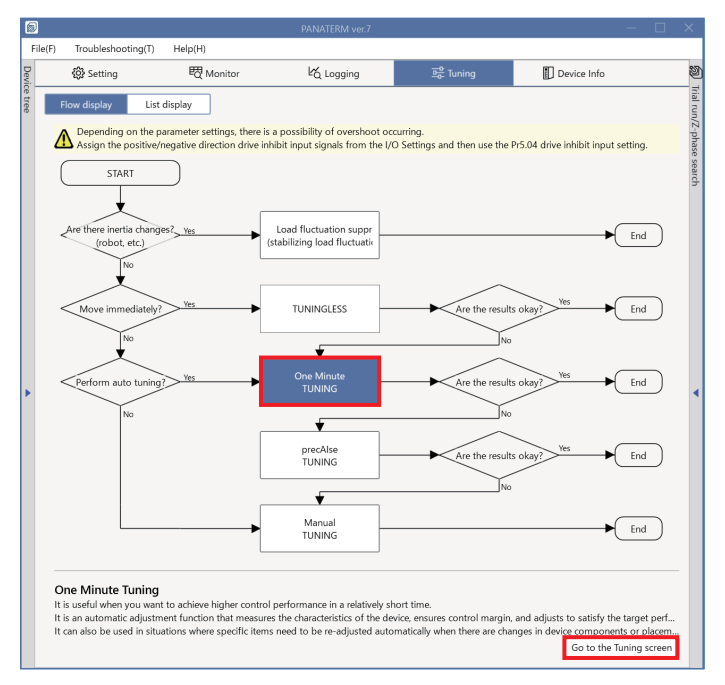

The "One Minute TUNING" settings screen is displayed.

| One Minute TUNING                                                                                                    |                                                       |         |                     | _                                                                                             |
|----------------------------------------------------------------------------------------------------|-------------------------------------------------------|---------|---------------------|-----------------------------------------------------------------------------------------------|
|                                                                                                    |                                                       | 0       | 2                   |                                                                                               |
|                                                                                                    |                                                       | Setting | Execute tuning      | Tuning results                                                                                |
|                                                                                                    |                                                       |         |                     |                                                                                               |
| Recall conditions                                                                                                    |                                                       |         | Advanced setting    | s                                                                                             |
| Applications                                                                                                    |                                                       |         | To perform tuning u | sing operation command settings and operation commands from the host device, or to change the |
| Positioning/general-purpose                                                                                                 |                                                       |         | required performan  | e, perform setup using "Advanced settings".                                                   |
| Do not use this function in a mechanism to deviate from the operating range whe                                             | that causes the moving portion<br>n the servo is off. |         |                     |                                                                                               |
| * Two-degree-of-freedom control is enabled.<br>To disable, it is necessary to change Pr6.47:bit<br>and write to the driver. | 0 from the setting screen                             |         |                     |                                                                                               |
| Operating range setting                                                                                                    |                                                       |         |                     |                                                                                               |
| Protection Functions                                                                                                    |                                                       |         |                     |                                                                                               |
| Pr5.12 Overload level[%]                                                                                                    | 0                                                     |         |                     |                                                                                               |
| Pr5.13 Overspeed level[r/min]                                                                                               |                                                       |         |                     |                                                                                               |
|                                                                                                    | Automatic setting (overspeed                          |         |                     |                                                                                               |
| Pr5.14 Motor mova[0.1 rotation]                                                                                             | 10                                                    |         |                     |                                                                                               |
| Operation limit                                                                                                    |                                                       |         |                     |                                                                                               |
| Pr5.04 Over-travel inhibit input s                                                                                          | 1: CoE-side (CiA402) deceler 💙                        |         |                     |                                                                                               |
| Operating range                                                                                                    |                                                       |         |                     |                                                                                               |
| Use JOG to move to the Max./Mir                                                                                             | n. positions or input a numeric value                 |         |                     |                                                                                               |
| JOG speed[r/min]                                                                                                    | 60                                                    |         |                     |                                                                                               |
| JOG acceleratio[ms/JOG speed]                                                                                               | 50                                                    |         |                     |                                                                                               |
| Servo-on Operates o                                                                                                    | nly while the button is pressed.                      |         |                     |                                                                                               |
| - direction                                                                                                    | to 0 + direction                                      |         |                     |                                                                                               |
| Current position                                                                                                    | (command unit)                                        |         |                     |                                                                                               |
|                                                                                                    |                                                       |         |                     |                                                                                               |
|                                                                                                    |                                                       |         |                     |                                                                                               |
| Minimum position                                                                                                    | Maximum position                                      |         |                     |                                                                                               |
| [command unit]                                                                                                    | [command unit]                                        |         |                     |                                                                                               |
| 0                                                                                                    | 0                                                     |         |                     |                                                                                               |
|                                                                                                    |                                                       |         |                     |                                                                                               |
|                                                                                                    |                                                       |         |                     | Next                                                                                          |

If the set values of the parameters set before tuning are required, save the data before tuning at this point. For details, see Set-up Support Software (PANATERM ver.7) Operating Manual "8.3 Save File".

#### 3.1.2.4.2 Initial Settings

# << Procedure >>

- 1. Starts configuration of initial settings.
  - To set new initial settings

Go to "Step 2".

• To use the contents of a previously saved configuration file

Click on the [Recall conditions] button at the top of the screen to load.

To modify the settings, go to <u>"Step 2"</u>.

If you do not wish to modify the settings, go to <u>"3.1.2.4.3 Adjustment Operation"</u>.

# **One Minute TUNING Settings Screen**

| One Minute TUNING                                                                                                    |                                                       |              |                     | _ 🗆 ×                                                                                         |
|----------------------------------------------------------------------------------------------------|-------------------------------------------------------|--------------|---------------------|-----------------------------------------------------------------------------------------------|
|                                                                                                    |                                                       | 1<br>Settina | 2<br>Execute tuning | Tuning results                                                                                |
|                                                                                                    |                                                       |              | ,                   |                                                                                               |
| Recall conditions                                                                                                    |                                                       |              | Advanced setting    | IS .                                                                                          |
| Applications                                                                                                    |                                                       |              | To perform tuning u | sing operation command settings and operation commands from the host device, or to change the |
| Positioning/general-purpose                                                                                                 |                                                       |              | required performan  | ce, perform setup using "Advanced settings".                                                  |
| Do not use this function in a mechanism to deviate from the operating range whe                                             | that causes the moving portion<br>n the servo is off. |              |                     |                                                                                               |
| * Two-degree-of-freedom control is enabled.<br>To disable, it is necessary to change Pr6.47:bit<br>and write to the driver. | 0 from the setting screen                             |              |                     |                                                                                               |
| Operating range setting                                                                                                    |                                                       |              |                     |                                                                                               |
| Protection Functions                                                                                                    |                                                       |              |                     |                                                                                               |
| Pr5.12 Overload level[%]                                                                                                    | 0                                                     |              |                     |                                                                                               |
| Pr5.13 Overspeed level[r/min]                                                                                               |                                                       |              |                     |                                                                                               |
|                                                                                                    | Automatic setting (overspeed                          |              |                     |                                                                                               |
| Pr5.14 Motor movaI0.1 rotation                                                                                              | 10                                                    |              |                     |                                                                                               |
| Operation limit                                                                                                    |                                                       |              |                     |                                                                                               |
| Pr5.04 Over-travel inhibit input s                                                                                          | 1: CoE-side (CiA402) deceler V                        |              |                     |                                                                                               |
| Operating range                                                                                                    |                                                       |              |                     |                                                                                               |
| Use JOG to move to the Max/Mir                                                                                              | . positions or input a numeric value                  |              |                     |                                                                                               |
| JOG speed[r/min]                                                                                                    | 60                                                    |              |                     |                                                                                               |
| JOG acceleratio[ms/JOG speed]                                                                                               | 50                                                    |              |                     |                                                                                               |
| Servo-on O Aperates o                                                                                                    | nly while the button is pressed.                      |              |                     |                                                                                               |
| - direction 🕨 Go                                                                                                    | to 0 + direction                                      |              |                     |                                                                                               |
| Current position                                                                                                    | (command unit)                                        |              |                     |                                                                                               |
| C                                                                                                    |                                                       |              |                     |                                                                                               |
|                                                                                                    |                                                       |              |                     |                                                                                               |
| Minimum position                                                                                                    | Maximum position                                      |              |                     |                                                                                               |
| 0                                                                                                    | 0                                                     |              |                     |                                                                                               |
|                                                                                                    |                                                       |              |                     |                                                                                               |
|                                                                                                    |                                                       |              |                     | Next                                                                                          |

#### **2.** Select the application.

| One Minute TUNING                                                                                                    |                                                                                                    |                     | _ 🗆 ×          |
|----------------------------------------------------------------------------------------------------|----------------------------------------------------------------------------------------------------|---------------------|----------------|
|                                                                                                    | 1-<br>Setting                                                                                                    | 2<br>Execute tuning | Tuning results |
| Recall conditions <b>Applications</b> O Positioning/general purpose             On out use this function in a mechanism that causes the result of the operating range when the serve is of the observed of the drive.             Operating range setting         Protection functions         Pro5.12 Overload well(b)              Protection functions         Pro5.12 Overload well(b)              Protection functions              Pro5.12 Overload well(b)              Pro5.12 Overload well(b)                    Protection functions               Pro5.12 Overload well(b)              Protection functions              Protection functions              Protection functions              Protection functions              Protection functions              Protection functions              Protection functions              Protection functions              Protection functions              Protection functions | moving partion<br>f,<br>arg screen<br>etting (overspeed<br>this (overspeed<br>but a numeric value<br>ton is pressed.<br>direction<br>Maximum position<br>(command unit) | Execute tuning      | Ining rears    |
|                                                                                                    |                                                                                                    |                     | Next           |

#### **3.** Set the protection functions.

| One Minute TUNING                                                                                                    | _ 🗆 ×                                                                                                    |
|----------------------------------------------------------------------------------------------------|----------------------------------------------------------------------------------------------------|
|                                                                                                    | Image: Setting         Execute tuning           Tuning results                                                                                                    |
| Recall conditions         Applications         Image: Conditions of the operating range when the save to a diff.         Image: Condition of the operating range when the save to a diff.         Image: Condition of the operating range when the save to a diff.         Image: Condition of the operating range when the save to a diff.         Image: Condition of the operating range when the save to a diff.         Image: Condition of the operating range when the save to a diff.         Image: Condition of the operating range when the save to a diff.         Image: Condition of the operating range when the save to a diff.         Image: Condition of the operating range when the save to a diff.         Image: Condition of the operating range.         Image: Condition of the operating range.         Image: Condition of the operating range.         Use JOG to more to the Max./Min. positions or input a numeric value.         Image: Condition of the operation of the operating range.         Umark: Condition of the operation of the operating range.         M | Advanced settings To perform funing using operation command settings and operation commands from the host device, or to change the required performance, perform setup using "Advanced settings". |
|                                                                                                    | Next                                                                                                    |

• Pr5.12 "Motor overload level setup" [%]

Sets the motor overload level of effective torque. If this setup value is 0, the motor overload level setup is 115%.

• Pr5.13 "Over-speed level setup" [r/min]

Sets the judgment level for overspeed. Checking the "Automatic setting (overspeed level)" check box sets the automatically set value. Uncheck the box to allow input of setup values. If this setup value is 0, the over-speed level setup is the internal value of the applicable motor.

• Pr5.14 "Motor working range setup" [0.1 rotation]

Sets the amount by which the motor is allowed to move outside the input position command range.

**4.** Sets the operation limit.

| One Minute TUNING                                                                                                    | ×                                         |
|----------------------------------------------------------------------------------------------------|-------------------------------------------|
|                                                                                                    | Execute tuning Tuning results             |
| Recall conditions         Applications         Image: Conditions         Image: Conditions         Image: Conditions         Image: Conditions         Image: Conditions         Image: Conditions         Posterion Functions         Ph: 12 Overload level[%]         Image: Conditions         Ph: 12 Overload level[%]         Image: Conditions         Ph: 14 Matter move, [0:1 totalion]         Image: Conditions         Ph: 14 Matter move, [0:1 totalion]         Image: Conditions         Ph: 14 Matter move, [0:1 totalion]         Image: Conditions         Ph: 14 Matter move, [0:1 totalion]         Image: Conditions         Ph: 15:0 Over travel inhibit Input s         Ph: 15:0 Over travel inhibit Input s         Ph: 15:0 Over travel inhibit Input s         Image: Conditions         Image: Conditions         Image: Conditions         Image: Conditions         Image: Conditions         Image: Conditions         Image: Conditions         Image: Conditions         Image: Conditions         Image: Conditions         Image: Conditions         Image: Conditions         < | Setting     Execute tuning Tuning results |
| [command unit] [command unit] 0 0                                                                                                    | Next                                      |

• Pr5.04 "Over-travel inhibit input setup"

Sets the input operations for the over-travel inhibit inputs (POT, NOT).
#### **5.** Sets the operating range.

| One Minute TUNING                                                                                                    | _ 🗆 ×                                                                                                    |
|----------------------------------------------------------------------------------------------------|----------------------------------------------------------------------------------------------------|
|                                                                                                    | Image: Constraint of the second constraints                                                                                                    |
| Recall conditions         Applications                                                                                                    | Setting       Execute tuning Tuning results         Advanced setting:       To perform tuning unicoperation commands strings and operation commands from the host device, or to change the required performance, perform setup using "Advanced settings". |
| JOG speedly/min) 60<br>JOG acceleratiomrs/JOG speed[ 50<br>Servo on A for a constraint of the speed of the speed of the spee | Net                                                                                                    |

The operating range can be set using JOG operation or by entering a numerical value.

- JOG operation method
  - 1 Sets the JOG speed and JOG acceleration and deceleration time.

#### JOG speed

Sets the JOG operation speed.

#### JOG acceleration and deceleration time

Sets the time it takes for the speed of JOG operation to reach the set JOG speed from 0.

- 2 Sets servo-on.
- 3 Press the [+ direction] or [- direction] button to move the motor to both ends of the movable range. The motor runs only as long as the button is pressed, and the values in the "minimum position" and "maximum position" text boxes are updated.
- 4 When the motor has finished moving to both ends of the movable range, click the [Go to 0] button to return the motor to its initial position.

#### – Precautions –

- If oscillation occurs during JOG operation, the value of Advanced settings>Tuning conditions>Tuning start RTAT machine stiffness setting should be lowered before performing the JOG operation.
- Numerical value input method
  - 1 With the current position as 0, enter the positions at both ends of the operable range in the "Minimum position" and "Maximum position" text boxes in command units.

Check that the set values are appropriate beforehand to prevent the moving part from colliding at both ends.

#### – Precautions –

- Set the minimum and maximum positions to provide a sufficiently large operable range. Errors occur when the operable range is small. A setting of 0.5 rotations or more is recommended for the motor rotational amount.
- An error may occur if the set value converted to the motor rotational amount is excessive.

- **6.** Each item in "Advanced settings" has a pre-set recommended value. Normally, the settings can be used as they are.
  - To change the setting, such as to change the required performance, Go to <u>"Step 7"</u>.
  - To proceed with the settings as they are, Go to "3.1.2.4.3 Adjustment Operation".
- 7. Check the "Advanced settings" check box. The advanced settings items are displayed. Change the settings according to your requirements. See <u>"Advanced settings items</u>" below for details of advanced settings items. After completing the settings, go to <u>"3.1.2.4.3 Adjustment Operation"</u>.

When changing the settings of the tuning target during re-adjustment, also refer to <u>"3.1.2.5 Use Cases in Re-adjustment"</u> to change the settings.

| One Minute TUNING                                                                   |                                | - 0                                                                                                    |
|-------------------------------------------------------------------------------------|--------------------------------|----------------------------------------------------------------------------------------------------|
|                                                                                     |                                | Image: Setting     Execute tuning     Tuning results                                                            |
| Recall conditions                                                                   |                                | Advanced settings                                                                                               |
| Applications                                                                        |                                | To perform tuning using operation command settings and operation commands from the host device, or to change th |
| <ul> <li>Positioning/general-purpose</li> </ul>                                     |                                | required performance, perform setup using "Advanced settings".                                                  |
| Do not use this function in a mechanism that of                                     | auses the moving portion       | > Detailed protection function                                                                                  |
| to deviate from the operating range when the                                        | servo is off.                  | > Required performance                                                                                          |
| * Two-degree-of-freedom control is enabled.                                         |                                | > Tuning conditions                                                                                             |
| To disable, it is necessary to change Pr6.47:bit 0 from<br>and write to the driver. | n the setting screen           | > Command condition                                                                                             |
| Operating range setting                                                             |                                |                                                                                                    |
| Protection Functions                                                                |                                |                                                                                                    |
| Pr5.12 Overload level[%] 0                                                          |                                |                                                                                                    |
| Pr5 13 Overspeed level[r/min]                                                       |                                |                                                                                                    |
|                                                                                     | 1 1 1 1 1 1 1                  |                                                                                                    |
| <b>∀</b> A                                                                          | utomatic setting (overspeed    |                                                                                                    |
| Pr5.14 Motor mova[0.1 rotation] 10                                                  |                                |                                                                                                    |
| Operation limit                                                                     |                                |                                                                                                    |
| Pr5.04 Over-travel inhibit input s 1: Co                                            | E-side (CiA402) deceler 💙      |                                                                                                    |
| Operating range                                                                     |                                |                                                                                                    |
| Use JOG to move to the Max./Min. posi                                               | tions or input a numeric value |                                                                                                    |
| JOG speed[r/min] 60                                                                 |                                |                                                                                                    |
| JOG acceleratio[ms/JOG speed] 50                                                    |                                |                                                                                                    |
| Servo-on Operates only wh                                                           | ile the button is pressed.     |                                                                                                    |
|                                                                                     |                                |                                                                                                    |
| - direction Go to U                                                                 | + direction                    |                                                                                                    |
| Current position [comr                                                              | nand unit]                     |                                                                                                    |
| · · · · · · · · · · · · · · · · · · ·                                               |                                |                                                                                                    |
|                                                                                     |                                |                                                                                                    |
| [command unit]                                                                      | [command unit]                 |                                                                                                    |
| -40000000                                                                           | 40000000                       |                                                                                                    |
|                                                                                     |                                |                                                                                                    |
|                                                                                     |                                | Next                                                                                                    |

# **Advanced Settings Items**

Advanced settings for "Step 7". Configure items as required.

After configuring the settings, go to <u>"3.1.2.4.3 Adjustment Operation"</u>.

| Period   Seture   Contract this function as mechanism that causes the moving portion command settings and operation command settings and operation command settings.   Contract this function is a mechanism that causes the moving portion commands.   Contract this function is a mechanism that causes the moving portion commands.   Contract this function is a mechanism that causes the moving portion commands.   Contract this function is mechanism that causes the moving portion commands.   Contract this function is mechanism that causes the moving portion commands.   Contract this function is mechanism that causes the moving portion commands.   Contract this function is mechanism.   Contract this function is mechanism.   Position function:   Position function:< | Dne Minute TUNING                                                                                                    | _ 0                                                                                                    |
|----------------------------------------------------------------------------------------------------|----------------------------------------------------------------------------------------------------|----------------------------------------------------------------------------------------------------|
| Recall conditions     Applications   Postioning/general-purpose To draw this function in a mechanism that causes the moving portion to be drawed from the perpending manage when the serve is off. To draw this function in a mechanism that causes the moving portion to be drawed from the perpending manage when the serve is off. To draw this function in a mechanism that causes the moving portion to be drawed from the perpending manage when the serve is off. To draw the to the drawed manage when the serve is off. To draw the to the drawed manage when the serve is off. To drawe the drawed from the perpending manage when the serve is off. To drawed the drawed from the perpending manage when the serve is off. Perpending range setting Protection functions Prof.14 Motor move0.1 rotation [                                                                                                    |                                                                                                    | Setting Execute tuning Tuning results                                                                                                    |
| Applications                                                                                                    | Recall conditions                                                                                                    | Advanced settings                                                                                                    |
| We broke this function in a mechanism that causes the moving portion<br>to devide from the operating range when the serve is off.       > Detailed protection function         * Two-dignee-of-freedom control is enabled.<br>To disable, if is necessary to charge Pr6.47.bit 0 from the setting screen<br>and write to the driver.       > Detailed protection function         Operating range setting<br>Pr5.12 Overload level[//min]       0       > Tuning conditions         Protection function<br>Operating range       @ Automatic setting (overspeed       > Tuning condition         Pr5.14 Motor mova[0.1 rotation]       10       Operating range       @ Operates only while the button is pressed.         JOG speed[//min]       £0                                                                                                    | Applications                                                                                                    | To perform tuning using operation command settings and operation commands from the host device, or to change<br>required performance, perform setup using "Advanced settings". |
| Concerning the function is a mechanism that causes the moving portion<br>to devide the normatic grange wheth is even is oft.<br>* Two-diagne-of-freedom control is enabled.<br>to disable, if is notecosary to change Pr6A7bit 0 from the setting screen<br>and write to the driver.<br>Operating range setting<br>Pr5.13 Overspeed level(r/min]<br>Pr5.13 Overspeed level(r/min]<br>Pr5.14 Motor mova[0.1 rotation]<br>Operating range<br>Use DG to move to the Max/Min. positions or input a numeric value<br>JOG speed[r/min]<br>JOG acceleratio[ms/JOG speed]<br>JoG acceleratio[ms/JOG speed]<br>JoG acceleration.[ms/JOG speed]<br>Maximum position<br>Kommand unit]<br>Maximum position<br>Kommand unit]<br>Maximum position<br>Kommand unit]<br>Monococo                                                                                                    | Positioning/general-purpose                                                                                                    | Detailed protection function                                                                                                    |
| <ul> <li>* Nov-degree-of-freedom control is enabled.<br/>To diable, it is necessary to change P647/bit 0 from the setting screen<br/>and write to the drive.</li> <li>Operating range setting <ul> <li>Protection Functions</li> <li>P65.12 Overload level[0/min]</li> <li>@ Automatic setting (overspeed</li> <li>P5.14 Motor mova[0.1 rotation]</li> <li>@ Automatic setting (overspeed</li></ul></li></ul>                                                                                                    | Do not use this function in a mechanism that causes the moving portion<br>to deviate from the operating range when the servo is off. | Required performance                                                                                                    |
| To diable, it is necessary to change Pr647-bit 0 from the setting screen<br>and write to the drive:<br>Operating range setting<br>Protection Functions<br>Pr5.12 Overload level[7ki]<br>Pr5.13 Overspeed level[7kii]<br>Pr5.14 Motor mova[0.1 rotation]<br>Operating range<br>Use DG to move to the Max/Min. positions or input a numeric value<br>JOG speed[7kiii]<br>JOG sceleratio[ms/JOG speed]<br>So<br>Servo of Operation limit<br>Pr5.04 Over-travel inhibit the button is pressed.<br>Current position [command unit]<br>Operation and unit]<br>Mainium position<br>[command unit]<br>Mainium position<br>[command unit]<br>Mainium position<br>[command unit]<br>Mainium position                                                                                                    | * Two-degree-of-freedom control is enabled.                                                                                          | > Tuning conditions                                                                                                    |
| Operating range setting         Protection Functions         P5.12 Overload level(/fii)         0         P5.13 Overspeed level(//min)         120         Operating range         Use VoG to mova(D.1 rotation)         10         Operating range         Use VoG to mova(ms/)OG speed]         50         Servor of         Image of the detection         Current position [command unit]         Image of the detection         Current position [command unit]         Image of the detection         Image of the detection                                                                                                    | To disable, it is necessary to change Pr6.47:bit 0 from the setting screen<br>and write to the driver.                               | Command condition                                                                                                    |
| Protection functions Pr5.12 Overload level[%] 0 Pr5.13 Overspeed level[%] Pr5.13 Overspeed level[/min] 2 Automatic setting (overspeed Pr5.14 Motor mova[0.1 rotation] 0 Operation limit Pr5.04 Over-travel inhibit input s 1: CoE-side (CIA402) deceler V Operating range Use J/OG speed[//min] 60 J/OG seceleratio[ms/J/OG speed] 50 Servo-on Current position [command unit]                                                                                                    | Operating range setting                                                                                                    |                                                                                                    |
| Pr5.12 Overload level[%]   0   Pr5.13 Overspeed level[/min]   120   ✓ Automatic setting (overspeed   Pr5.14 Motor mova[0.1 rotation]   10   Operation limit   Pr5.04 Over-travel hibit input s   1: CeE-side (CIA402) deceler ∨   Operation limit   Pr5.04 Over-travel hibit input s   1: CeE-side (CIA402) deceler ∨   Operation limit   Pr5.04 Over-travel hibit input s   1: CeE-side (CIA402) deceler ∨   Obsecoleratio[ms/JOG speed]   50   Servo- on   Current position [command unit]   V   Minimum position [command unit]   400000000                                                                                                    | Protection Functions                                                                                                    |                                                                                                    |
| Pr5.13 Overspeed level//minj 120                                                                                                    | Pr5.12 Overload level[%] 0                                                                                                    |                                                                                                    |
| Automatic setting (overspeed P5.14 Motor mova(D.1 rotation) 10 Operation limit P5.04 Over-travel inhibit input s 1:CoE-side (CIA402) deceler Operation grange Use DG5 to move to the Max/Min. positions or input a numeric value JOG speed[r/min] 60 JOG acceleratio[ms/JOG speed] 50 Servor on on on one of the direction Current position [command unit] 4 direction Kasimum position Koommand unit] 400000000                                                                                                    | Pr5.13 Overspeed level[r/min] 120                                                                                                    |                                                                                                    |
| P/5.14 Motor mova(b).1 rotation[10]<br>Operation limit<br>P/5.04 Over-travel hhibit input s 1: CoE-side (CIA402) deceler v<br>Operating range<br>Use Do to move to the Max/Min. positions or input a numeric value<br>JOG speed[j/min]<br>IOG acceleratio[ms/IOG speed]<br>Servor on O O Operation or post on the the button is pressed.<br>- direction Current position [command unit]<br>Operation of the direction command unit]<br>Operation of the direction command unit]<br>Operation of the direction command unit]<br>Operation of the direction command unit]<br>Operation of the direction command unit]<br>Operation of the direction command unit]                                                                                                    | Automatic setting (overspec                                                                                                    | ed                                                                                                    |
| Operation limit<br>Pf:5.04 Over-travel inhibit input s 1: CoE-side (CDA402) deceler ♥<br>Operating range<br>Use JOG to move to the Max/Min. positions or input a numeric value<br>JOG speed[/min] 60<br>JOG acceleratio[ms/JOG speed] 50<br>Servo-on O O O enters only while the button is pressed.<br>- direction                                                                                                    | Pr5.14 Motor movaI0.1 rotation1 10                                                                                                   |                                                                                                    |
| Pr5.04 Over-travel inhibit input s 1: CoE-side (CIA402) deceler<br>Operating range<br>Use JOG to move to the Max/Min. positions or input a numeric value<br>JOG speed[//min] 60<br>JOG acceleratio[ms/JOG speed] 50<br>Servo-on                                                                                                    | Operation limit                                                                                                    |                                                                                                    |
| Operating range<br>Use JOG to move to the Max/Min. positions or input a numeric value<br>JOG speed[/r/min] 60<br>JOG acceleratio[ms/JOG speed] 50<br>Serve-on C G Operates only while the button is pressed.                                                                                                    | Pr5.04 Over-travel inhibit input s 1: CoE-side (CiA402) deceler                                                                      | v                                                                                                    |
| Use JOG to move to the Max/Min. positions or input a numeric value<br>JOG speed[/r/min] 60<br>JOG acceleratio[ms/JOG speed] 50<br>Servo-on O O O erates only while the button is pressed.<br>- direction O o difference of the direction<br>Current position [command unit]<br>- 400000000 Maximum position<br>[command unit]<br>- 400000000                                                                                                    | Operating range                                                                                                    |                                                                                                    |
| JOG speed[r/min]       60         JOG acceleratio[ms/JOG speed]       50         Servo- on                                                                                                    | Use JOG to move to the Max./Min. positions or input a numeric v                                                                      | alue                                                                                                    |
| JOG acceleratio[ms/JOG speed] 50 Servo- on O O O OPerates only while the button is pressed.      - direction Current position [command unit]      O Minimum position [command unit] 400000000                                                                                                    | JOG speed[r/min] 60                                                                                                    |                                                                                                    |
| Servo-on Operates only while the button is pressed.                                                                                                    | JOG acceleratio[ms/JOG speed] 50                                                                                                    |                                                                                                    |
| • direction     • Go to 0     • direction       Current position [command unit]     •       •     •       •     •       •     •       •     •       •     •       •     •       •     •       •     •       •     •       •     •       •     •       •     •       •     •       •     •       •     •       •     •       •     •       •     •       •     •       •     •       •     •       •     •       •     •       •     •       •     •       •     •       •     •       •     •       •     •       •     •       •     •       •     •       •     •       •     •       •     •       •     •       •     •       •     •       •     •       •     •       •     •       •     •                                                                                                    | Servo-on Operates only while the button is pressed.                                                                                  |                                                                                                    |
| Current position [command unit]  Minimum position [command unit]  -400000000                                                                                                    | - direction F Go to 0 + direction                                                                                                    |                                                                                                    |
| Minimum position<br>[command unit]<br>-400000000<br>400000000                                                                                                    | Current position [command unit]                                                                                                    |                                                                                                    |
| Minimum position<br>[command unit]<br>[-400000000 40000000                                                                                                    |                                                                                                    |                                                                                                    |
| Minimum position Maximum position<br>[command unit] [command unit]<br>-400000000 40000000                                                                                                    |                                                                                                    |                                                                                                    |
| -400000000                                                                                                    | Minimum position Maximum pos<br>[command unit] [command unit]                                                                        | ition<br>iti                                                                                                    |
|                                                                                                    | -400000000 400000000                                                                                                    |                                                                                                    |
|                                                                                                    |                                                                                                    |                                                                                                    |

# Detailed Protection Function

This setup value is enabled only during One Minute TUNING execution.

| <ul> <li>Detailed protection function</li> </ul>            |   |
|-------------------------------------------------------------|---|
|                                                             |   |
|                                                             | ? |
| Tuning vibration automatic suppression effective level[%]   |   |
|                                                             |   |
| Tuning over-speed level setup[r/min] 0                      |   |
| Tuning torque limit[%] 0                                    |   |
| Tuning JOG test run command speed[r/min] 60                 |   |
| Tuning JOG test run acceleration and decel[ms/Max speed] 50 |   |

| Item                                                             | Description                                                                                                    |
|------------------------------------------------------------------|----------------------------------------------------------------------------------------------------|
| Tuning vibration auto-<br>matic suppression effec-<br>tive level | If oscillation does not subside when auto tuning is in progress, the gain is automatically lowered to stabilize.                                                                                                    |
|                                                                  | Set the vibration level of the torque to be considered as oscillation by half amplitude value (half of the peak-to-peak value) with the rated torque as 100%.                                                                                                    |
| Tuning overspeed level setting                                   | <ul> <li>Stops the motor if the motor speed becomes excessive when auto tuning is in progress.</li> <li>Sets the speed in units of [r/min] at which the speed is judged to be excessive.</li> <li>If 0, Pr5.13 "Over-speed level setup" set values are used.</li> <li>— Precautions —</li> <li>If the set value is less than 1.11 times the rated speed, the device characteristics measuring accuracy may drop and it may not be possible to perform tuning correctly. If the value has not been changed from the initial value, there is no problem.</li> </ul> |

| Item                                                             | Description                                                                                                    |
|------------------------------------------------------------------|----------------------------------------------------------------------------------------------------|
| Tuning torque limit                                              | Sets the value for determining torque saturation when auto tuning is in progress. Sets the ratio when the rated torque is 100% in units of [%].                                                                                                    |
|                                                                  | If 0, setup values enabled by Pr5.21 "Selection of torque limit" are used. For details, see Operating Instructions (Overall) "8.1 Torque Limit Switching Function" .                                                                                                    |
|                                                                  | <ul> <li>Precautions –</li> <li>If the set value is less than 111% the rated speed, the device characteristics measuring accuracy may drop and it may not be possible to perform tuning correctly. If the value has not been changed from the initial value, there is no problem.</li> </ul> |
| Tuning JOG test run<br>command speed                             | Sets the motor speed in [r/min] units when checking the movable range.                                                                                                    |
| Tuning JOG test run ac-<br>celeration and decelera-<br>tion time | Sets the time for acceleration and deceleration of the motor speed when checking the movable range (time from 0 to JOG speed or from JOG speed to 0).                                                                                                    |

## Required performance

| ✓ Required performance                                 |                                                                   |
|--------------------------------------------------------|-------------------------------------------------------------------|
|                                                        | ?                                                                 |
| Positioning complete (In-position) range[Command unit] | 8400                                                              |
|                                                        |                                                                   |
| Target settling time[ms]                               | 0                                                                 |
|                                                        |                                                                   |
| Settling time count condition                          | <ul> <li>After completion of command transfer judgment</li> </ul> |
|                                                        | O At start of command transfer judgment                           |
|                                                        | 100                                                               |
| Allowable overshoot amount[%]                          |                                                                   |

# Example of positioning waveform

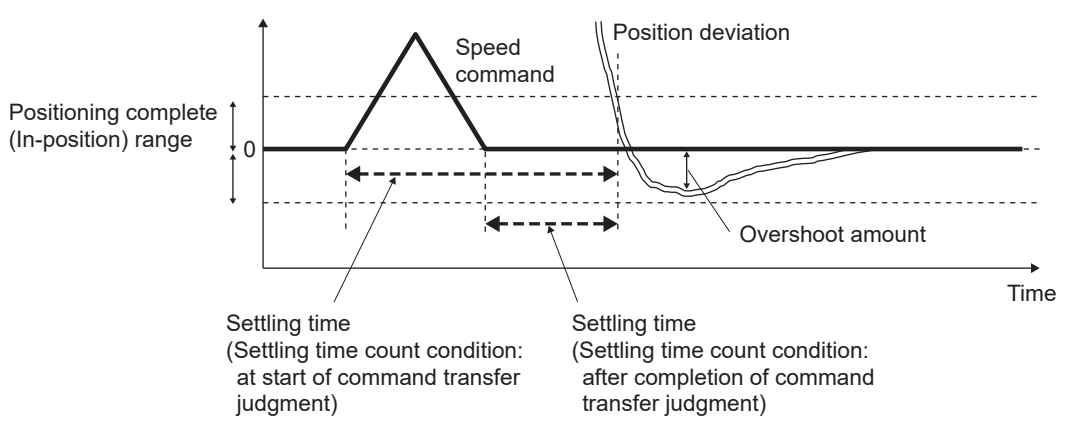

| Item                                         | Description                                                                                                    |
|----------------------------------------------|----------------------------------------------------------------------------------------------------|
| Positioning complete (In-<br>position) range | Sets the position deviation (difference between command position and actual position) that determines that positioning is complete.                                                                                                    |
| Target settling time                         | Sets the target time in [ms] units from the timing of the following settling time count condition until convergence to the positioning complete (in-position) range.<br>If the setup value is 0, the settling time is tuned to be the shortest it can be. |
| Settling time count con-<br>dition           | Selects the timing to be time 0 when calculating the settling time.                                                                                                    |

| Item                          | Description                                                                                                    |
|-------------------------------|----------------------------------------------------------------------------------------------------|
| Allowable overshoot<br>amount | Sets the maximum allowable position deviation after position deviation reaches 0.<br>Sets this as a percentage of the positioning complete (in-position) range in [%] units. |
|                               | <ul> <li>Precautions –</li> <li>The deviation of the command position deviation relative to the command input before position command filter is calculated.</li> </ul>       |
|                               | For details, see Operating Instructions (Overall) "3.2.8 Wiring to Connector X7 (Connecting to External Monitor)" .                                                          |

# Tuning conditions

| <ul> <li>Tuning conditions</li> </ul>                     | ?                                            | 7 |
|-----------------------------------------------------------|----------------------------------------------|---|
| RTAT machine stiffness setting at the start of the tuning | Set automatically                            |   |
| Stability margin[%]                                       | 12     Emphasis on balance     80            |   |
| Tuning step                                               |                                              |   |
|                                                           | Advance operation OFF                        |   |
|                                                           | Homing operation                             |   |
| Tuning target                                             |                                              |   |
|                                                           | Inertia ratio                                |   |
|                                                           | Unbalanced load compensation                 |   |
|                                                           | Dynamic friction compensation                |   |
|                                                           | Viscous friction compensation                |   |
|                                                           | RTAT machine stiffness setting               |   |
|                                                           | RTAT FF stiffness setting                    |   |
|                                                           | Load fluctuation suppression (disturban ON 🔵 |   |
|                                                           | Notch filter                                 |   |
|                                                           | 1st damping filter                           |   |
|                                                           | 2nd damping filter                           |   |

| Item                                                            | Description                                                                                                    |
|-----------------------------------------------------------------|----------------------------------------------------------------------------------------------------|
| RTAT machine stiffness<br>setting at the start of the<br>tuning | Configures the real-time auto-tuning machine stiffness setup for auto tuning startup.<br>When tuning for the first time, do not change the setting and use by checking the "Set automatical-<br>ly" check box.                                                                                                    |
| Stability margin                                                | Sets the control tolerance for the tuning results.                                                                                                    |
|                                                                 | Control tolerance                                                                                                    |
|                                                                 | Tolerance for changes to the characteristics of machine axes that can be driven stably                                                                                                    |
|                                                                 | You can choose from the following four items.                                                                                                    |
|                                                                 | Emphasis on responsiveness: 60%                                                                                                    |
|                                                                 | Emphasis on balance: 80%                                                                                                    |
|                                                                 | Emphasis on stability: 100%                                                                                                    |
|                                                                 | <ul> <li>Manual: The lower slide bar can be used to set any value.</li> </ul>                                                                                                    |
|                                                                 | The higher the value, the higher the control stability against changes in characteristics, but the lower the suppression against disturbance. When the two-degree-of-freedom control mode is disabled, not only is the suppression of disturbance reduced, but also the command responsiveness. If the set value is 0, the setting is the same as for "Emphasis on balance". |

| Item          | Description                                                                                                    |
|---------------|----------------------------------------------------------------------------------------------------|
| Tuning step   | Select whether to perform advance operation and homing operation. If performing these opera-<br>tions, set to "ON".                                                                                                    |
|               | Advance operation: Operation to check the operating range                                                                                                    |
|               | Homing operation: Operation for moving to the initial position after completion of auto tuning                                                                                                    |
| Tuning target | <ul> <li>The tuning target can be selected arbitrarily. When switched to "ON", the item is subject to tuning. When tuning for the first time, do not change the setting before use.</li> <li>— Precautions —</li> <li>When setting the "Inertia ratio" to "OFF", make sure the appropriate inertia ratio for the device being tuned is set in Pr0.04 "Inertia ratio". If the appropriate inertia ratio is not set in Pr0.04 "Inertia ratio" with inertia ratio excluded from tuning, the correct tuning results may not be obtained.</li> <li>When two-degree-of-freedom control mode is disabled, "Viscous friction compensation" is set to "OFF".</li> </ul> |

# Command conditions

| <ul> <li>Command condition</li> </ul>                   | ?        |
|---------------------------------------------------------|----------|
| Is there an upper command?                              | • No Yes |
| Tuning amount of movement[Command unit]                 | 0        |
| Tuning max speed[r/min]                                 | 0        |
| Tuning acceleration and deceleration time[ms/Max speed] | 0        |
| Tuning wait time[ms]                                    | 2000     |

# Image of the motor operation pattern

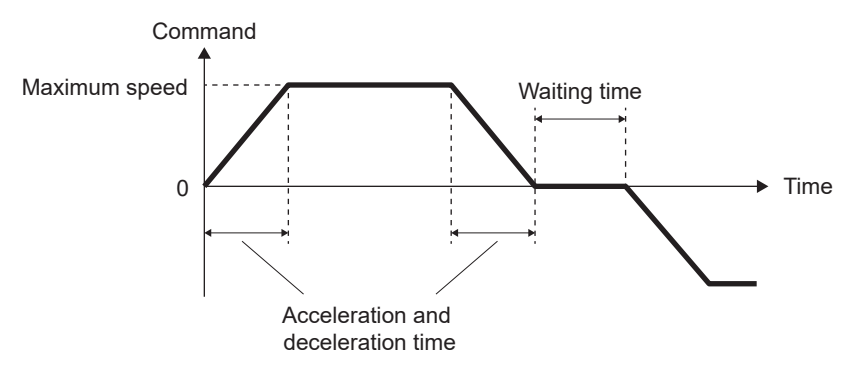

| Item                            | Description                                                                                                    |
|---------------------------------|----------------------------------------------------------------------------------------------------|
| Is there an upper com-<br>mand? | Select whether to use an upper command as an operation command during command response measurement.                                                                    |
|                                 | The current version of Set-up Support Software (PANATERM ver.7) does not support the "Yes" for upper commands. Only "No" can be selected.                              |
| Tuning amount of move-<br>ment  | Sets the amount of movement when the motor operation pattern for command response measure-<br>ment in the automatic adjustment process is generated inside the driver. |
|                                 | If the set value is 0, the servo driver automatically sets the value within the operating range set by <u>"Step 5"</u> .                                               |
|                                 | - Precautions -                                                                                                    |
|                                 | • Set a value larger than the positioning complete (In-position) range. If it is smaller, an error occurs. The upper-limit value that can be set is 1073741823.        |

| Item                                      | Description                                                                                                    |
|-------------------------------------------|----------------------------------------------------------------------------------------------------|
| Tuning max speed                          | Sets the maximum speed when the motor operation pattern for command response measurement<br>in the automatic adjustment process is generated inside the driver.                                                                                                    |
|                                           | If the set value is 0, the servo driver automatically sets the value within the tuning overspeed level setting set in detailed protection function.                                                                                                    |
|                                           | <ul> <li>Precautions –</li> <li>Set a value smaller than the over-speed level setup. If it is larger, an error occurs.</li> </ul>                                                                                                    |
| Tuning acceleration and deceleration time | Sets the acceleration and deceleration time (from 0 to maximum speed or from maximum speed to 0) when the motor operation pattern for command response measurement in the automatic adjustment process is generated inside the driver.                                                        |
|                                           | If the set value is 0, the servo driver automatically sets the value within the range below the tuning torque limit set in detailed protection function.                                                                                                    |
| Tuning wait time                          | Sets the waiting time between operations when the motor operation pattern for command re-<br>sponse measurement in the automatic adjustment process is generated inside the driver.<br>— Precautions —                                                                                        |
|                                           | • Set a sufficiently large value for the waiting time so that the previous positioning operation does not affect measurement, and so that measurement can be performed correctly even if settling time during tuning is long. The time that can be set is limited to between 501 and 9000 ms. |

After configuring the settings, go to <u>"3.1.2.4.3 Adjustment Operation"</u>.

# 3.1.2.4.3 Adjustment Operation

# << Procedure >>

1. After finishing configuring the <u>"initial settings"</u>, click the [Next] button. This displays the Execute Tuning screen.

## – Precautions –

• If <u>"Step 5</u>" of <u>"3.1.2.4.2 Initial Settings</u>" is not set for the operating range, the [Next] button cannot be clicked.

| <complex-block>  Section     Vertice controls     Control freedom control is enabled.     Control freedom control is enabled.     Control freedom control is enabled.     Control freedom control is enabled.     Control freedom control is enabled.        Point control freedom control is enabled.   Sol user freedom control is enabled.                                                                                                    <th>One Minute TUNING</th><th></th><th>_ 🗆 ×</th></complex-block>                                                                                                    | One Minute TUNING                                |                                       | _ 🗆 ×                                                                                                    |
|----------------------------------------------------------------------------------------------------|--------------------------------------------------|---------------------------------------|----------------------------------------------------------------------------------------------------|
| Recall conditions     Applications   Positoning/general-purpose To rot use the function in a machanism that causes the moving portion To degree of freedom control is malded. To degree of freedom control is malded. Detailed porticina functions Positoning general-purpose Positoning general-purpose Positon functions Positoning general-purpose Positoning general-purpose Positoning general-purpose Positon motion position (Contantion general-purpose) Positon functions Positoning general-purpose Positon functions Positon functions Positon functions Positon functions Positon functions Positon functions Positon functions Positon functions Positon functions Positon functions Positon functions <                                                                                                    |                                                  |                                       | 1 2 3<br>Setting Execute tuning Tuning results                                                                                        |
| <ul> <li>Protection framework in the cause the moving portion to be serve is off.</li> <li>&gt; Non-degree-of-freedom control is enabled.</li> <li>&gt; Non-degree-of-freedom control is enabled.</li> <li>&gt; Non-degree-of-freedom control is enabled.</li> <li>&gt; Operating range setups</li> <li>Protection functions</li> <li>Protection functions&lt;</li></ul> | Recall conditions                                |                                       | Advanced settings<br>To perform tuning using operation command settings and operation commands from the host device, or to change the |
| <ul> <li>Detailed protection function</li> <li>Detailed protection function</li> <li>Required performance</li> <li>Required performance</li> <li>Turing conditions</li> <li>Command condition</li> </ul>                                                                                                    | Positioning/general-purpose                      |                                       | required performance, perform setup using "Advanced settings".                                                                        |
| <ul> <li>To detect nom the operating range when the serve sol.</li> <li>Two-degree of-freedom controls is enabled.</li> <li>Tuning conditions</li> <li>Tuning conditions</li> <li>Command condition</li> <li>Command condition</li> <li>Comma</li></ul>               | Do not use this function in a mechanism          | that causes the moving portion        | Detailed protection function                                                                                                    |
| To diable, if necessary to change h647bit form the setting screen and write to the driver.         Operating range setting         Protection functions         P5.12 Overload level[th]         0         P5.13 Overspeed level[thin]         100         P5.14 Motor mova[0.1 rotation]         10         Operation finit         P5.04 Over-trade inhibit input s         1: CoE-side (CiA402) deceler ▼         Operation finit         P5.04 Over-trade inhibit input s         1: CoE-side (CiA402) deceler ▼         Operation finit         P6.04 Over-trade inhibit input s         1: Of acceleratio[ms//OG speed]         3: O speed[lymin]         1: O for acceleration[ms//OG speed]         3: O speed[lymin]         1: O for acceleration[ms//OG speed]         1: O for acceleration[ms//OG speed]         1: O for acceleration [command unit]         1: O dococool         1: O dococool         1: O dococool         1: O dococool         1: O dococool         1: O dococool         1: O dococool         1: O dococool                                                                                                    | * Two degrees of freedom control is probled      | en the servo is on.                   | > Kequired performance                                                                                                    |
| and write to the driver.<br>Operating range setting<br>Protection functions<br>Pr5.12 Oversad level[95] 0<br>Pr5.13 Overspeed level[97min] 120<br>Pr5.14 Motor mova[0.1 rotation] 10<br>Operation limit<br>Pr5.04 Over-travel inhibit input s 1: CoE-side (CIA402) deceler v<br>Operating range<br>Use JOG to move to the Max./Min. positions or input a numeric value<br>JOG speed[//min] 60<br>JOG sceleratio[mx/JOG speed] 50<br>Servo-on for for 0 + direction<br>Current position forommad unit]<br>Minimum position<br>[command unit]<br>400000000                                                                                                    | To disable, it is necessary to change Pr6.47:bit | 0 from the setting screen             | > Tuning conditions                                                                                                    |
| Operating range setting         Protection Functions         Pr5.12 Overload level[%]         0         Pf5.13 Overspeed level[/min]         120         Image: Pf5.14 Motor mova[0.1 notation]         10         Operation limit         Pf5.14 Motor mova[0.1 notation]         10         Operation limit         Pf5.04 Over-travel inhibit input s         12: CoE-side (CiA402) deceler v         Operating range         Use V05 to move to the Max/Min. positions or input a numeric value         JOG speed[/min]         60         JOG acceleratio[ms/JOG speed]         50         Servo-on         Current position [command unit]         Minimum position [command unit]         Minimum position [command unit]         400000000                                                                                                    | and write to the driver.                         |                                       | > Command condition                                                                                                    |
| Protection Functions<br>Ph:12 Overload leve[[%] 0<br>Ph:13 Overspeed level[/min] 120<br>Ph:14 Motor mova[0.1 rotation] 10<br>Operation limit<br>Ph:0.4 Over-travel inhibit input s 1: CoE-side (CIA402) deceler V<br>Operating range<br>Use JOG to move to the Max/Min. positions or input a numeric value<br>JOG speed[/min] 60<br>JOG acceleratio[ms/JOG speed] 50<br>Servo-on O O O Operates only while the button is pressed.<br>direction e direction of the direction of the directio               | Operating range setting                          |                                       |                                                                                                    |
| Pr5.12 Overload level[%]       0         Pr5.13 Overspeed level[/min]       120         Image: Contract Setting (overspeed       Pr5.14 Motor mova[0.1 rotation]         Pr5.14 Motor mova[0.1 rotation]       10         Operation limit       Pr5.04 Over-travel inhibit input s         Pr5.04 Over-travel inhibit input s       1: CoE-side (CIA402) deceler           Operation gange       Use JOG to move to the Max/Min, positions or input a numeric value         JOG speed[//min]       60         JOG acceleratio[ms/JOG speed]       50         Servo-on       Correct position [command unit]         Operation limit       + direction         Current position [command unit]       Maximum position [command unit]         Imposition       Command unit]         Imposition       400000000                                                                                                    | Protection Functions                             |                                       |                                                                                                    |
| Pr5.13 Overspeed level[r/min]<br>Automatic setting (overspeed<br>Pr5.14 Motor mova[0.1 rotation] 10<br>Operation limit<br>Pr5.04 Over-travel inhibit input s 1: CoE-side (CIA402) deceler V<br>Operating range<br>Use JOG to move to the Max/Min. positions or input a numeric value<br>JOG speed[r/min] 60<br>JOG acceleratio[ms/JOG speed] 50<br>Servo- on                                                                                                    | Pr5.12 Overload level[%]                         | 0                                     |                                                                                                    |
| Automatic setting (overspeed Pr5.14 Motor mova[0.1 rotation] Operation limit Pr5.40 Aver-travel inhibit input s Pr5.40 Aver-travel inhibit input s Coperating range Use DG to move to the Max/Min. positions or input a numeric value DG speed[r/min] 60 DG acceleratio[ms/DG speed] 50 Servo-on Current position [command unit] 6 Minimum position [command unit] 400000000 Next                                                                                                    | Pr5.13 Overspeed level[r/min]                    |                                       |                                                                                                    |
| Pr5.14 Motor mova[0.1 rotation] 10<br>Operation limit<br>Pr5.04 Over-travel inhibit input s 1: CcE-side (CA402) deceler V<br>Operating range<br>Use JOG to move to the Max/Min. positions or input a numeric value<br>JOG speed[//min] 60<br>Servo-on C C operation(ms/JOG speed] 50<br>Servo-on C C operation(ms/JOG speed] 50<br>Servo-on                                                               |                                                  | Automatic setting (overspeed          |                                                                                                    |
| Operation limit Pr5.04 Over-travel inhibit input s 1: CoE-side (CiA402) deceler  Operating range Use JOG to move to the Max/Min. positions or input a numeric value JOG speed[r/min] 60 JOG acceleratio[ms//OG speed] 50 Servo- on  O O O O O O O O O O O O O O O O O O O                                                                                                    | Pr5.14 Motor mova[0.1 rotation]                  | 10                                    |                                                                                                    |
| Pr5.04 Over-travel inhibit input s 1: CoE-side (CIA402) deceler  Operating range Use JOG to move to the Max/Min. positions or input a numeric value JOG speed[/min] GO JOG acceleratio[ms/JOG speed] Operates only while the button is pressed.  direction Go to 0 + direction Current position [command unit]  Maximum position [command unit] 400000000 Next                                                                                                    | Operation limit                                  |                                       |                                                                                                    |
| Operating range<br>Use JOG to move to the Max/Min. positions or input a numeric value<br>JOG speed[//min] 60<br>JOG acceleratio[ms/JOG speed] 50<br>Servo-on  Current position [command unit]<br>Current position [command unit]<br>Minimum position<br>[command unit]<br>400000000<br>Movet                                                                                                    | Pr5.04 Over-travel inhibit input s               | 1: CoE-side (CiA402) deceler 🗸        |                                                                                                    |
| Use JOG to move to the Max/Min. positions or input a numeric value<br>JOG speed[/min] 60<br>JOG acceleratio[ms/JOG speed] 50<br>Servo-on C Current position [command unit]<br>Current position [command unit]<br>Current position [command unit]<br>400000000<br>Maximum position<br>[command unit]<br>400000000                                                                                                    | Operating range                                  |                                       |                                                                                                    |
| JOG speed[//min]       60         JOG acceleratio[ms/JOG speed]       50         Servo-on                                                                                                    | Use JOG to move to the Max./Mir                  | n. positions or input a numeric value |                                                                                                    |
| JOG acceleratio[ms/JOG speed]       50         Servo-on <ul> <li>Go to 0</li> <li>+ direction</li> <li>Current position (command unit)</li> <li> <ul> <li>Maximum position</li> <li>(command unit)</li> <li>400000000</li> <li>400000000</li> </ul> </li> </ul>                                                                                                    | JOG speed[r/min]                                 | 60                                    |                                                                                                    |
| Servo-on Correctes only while the button is pressed.                                                                                                    | JOG acceleratio[ms/JOG speed]                    | 50                                    |                                                                                                    |
| direction     Goto0     + direction      Current position [command unit]     0      Maximum position     [command unit]     [command unit]     400000000     Move  Nevet                                                                                                    | Servo-on Operates o                              | nly while the button is pressed.      |                                                                                                    |
| Current position (command unit)                                                                                                    | - direction F Go to 0 + direction                |                                       |                                                                                                    |
| Minimum position<br>[command unit]<br>-40000000 40000000                                                                                                    | Current position [command unit]                  |                                       |                                                                                                    |
| Minimum position<br>[command unit]<br>-400000000 400000000                                                                                                    |                                                  |                                       |                                                                                                    |
| Minimum position Maximum position<br>[command unit] [command unit]<br>-400000000 40000000                                                                                                    |                                                  |                                       |                                                                                                    |
| Loommano uniti         Loommano uniti           -400000000         400000000                                                                                                    | Minimum position                                 | Maximum position                      |                                                                                                    |
| -40000000 40000000                                                                                                    | [command unit]                                   | [command unit]                        |                                                                                                    |
| Next                                                                                                    | -4000000                                         | 40000000                              |                                                                                                    |
|                                                                                                    |                                                  |                                       | Next                                                                                                    |

2. Click the [Start] button to start auto tuning and the motor starts moving.

Click the [Back] button to return to the settings screen.

| linute TUNING                                                                                                    |                                                           | - |     |  |
|----------------------------------------------------------------------------------------------------|-----------------------------------------------------------|---|-----|--|
|                                                                                                    | 1     2       Setting     Execute tuning   Tuning results |   |     |  |
| Start     Back       Adjustment start       Step 2 Advance operation       Step 3 Load characteristic measurement       Step 4 Stiffness measurement       Step 5 Command response measurement       Step 6 Homing operation       Adjustment complete | Setting Execute tuning Tuning results                     |   |     |  |
|                                                                                                    |                                                           |   |     |  |
|                                                                                                    |                                                           | N | ext |  |

# One Minute TUNING Execute Tuning Screen

 Once auto tuning is started, the parameters are tuned based on the <u>"Step 2</u>" to <u>"Step 6</u>" settings of <u>"3.1.2.4.2 Initial Settings</u>" while the motor is running.

If you wish to stop the auto tuning process midway, click the [Stop] button. Clicking the [Stop] button discards all values of parameters being tuned and returns them to the values before tuning started.

| One Minute TUNING                       |                                         | _   | ⊐ × |
|-----------------------------------------|-----------------------------------------|-----|-----|
|                                         | 3 Setting Execute tuning Tuning results |     |     |
| Stop Back                               |                                         |     |     |
| Adjustment start                        |                                         |     |     |
| Step 2 Advance operation                |                                         |     |     |
| ✓ Step 4 Stiffness measurement          |                                         |     |     |
| ✓ Step 5 Command response measurement   |                                         |     |     |
| Step 6 Homing operation                 |                                         |     |     |
| <ul> <li>Adjustment complete</li> </ul> |                                         |     |     |
|                                         |                                         |     |     |
|                                         |                                         |     |     |
|                                         |                                         |     |     |
|                                         |                                         |     |     |
|                                         |                                         |     |     |
|                                         |                                         |     |     |
|                                         |                                         | Nex | t   |

## One Minute TUNING In Progress Screen

## – Precautions –

- If an error occurs during operation, resolve according to the message. For details on error content, see <u>"7.6 List of Errors Related to One Minute TUNING"</u>.
- Error no. 1537 "Device characteristics measuring error 1" may occur, and the error may not be resolved even after action is taken. In such cases, perform manual tuning. For details on manual tuning, See <u>"3.2 Manual Tuning"</u>.
- If an error occurs during tuning and the machine stops, there is no homing operation for the initial position.
- If power is interrupted when tuning is in progress, the servo driver parameters must be initialized manually.

**4.** Tuning is complete when all steps are checked with a check mark. Click the [Next] button.

|                                          |                                                | - |
|------------------------------------------|------------------------------------------------|---|
|                                          | 1 2 3<br>Setting Execute tuning Tuning results |   |
| Start Back                               |                                                |   |
| Adjustment start                         |                                                |   |
| ✓ Step 2 Advance operation               |                                                |   |
| ✓ Step 3 Load characteristic measurement |                                                |   |
| ✓ Step 4 Stiffness measurement           |                                                |   |
| ✓ Step 5 Command response measurement    |                                                |   |
| ✓ Step 6 Homing operation                |                                                |   |
| <ul> <li>Adjustment complete</li> </ul>  |                                                |   |
|                                          |                                                |   |
|                                          |                                                |   |
|                                          |                                                |   |
|                                          |                                                |   |
|                                          |                                                |   |
|                                          |                                                |   |
|                                          |                                                |   |
|                                          |                                                |   |
|                                          |                                                |   |

# One Minute TUNING Completion Screen

The tuning results screen is displayed.

|        | Name                          | Unit   | Before tuni | After tuning | L | Load characteristic Inertia ratio: 0 [%]     Operation command during training. Amount of mourment 32 554 422 (Command unit). Maximum credit: 1959 (com)  |
|--------|-------------------------------|--------|-------------|--------------|---|----------------------------------------------------------------------------------------------------|
| Pr0.02 | Real-time auto-gain tunin     |        | 1           | 0            | L | Coleration command during tuning Amount of movement: 55,534,452 [Command unit] Maximum speed: 1,535 [[pm]]<br>Acceleration and deceleration time 122 [ms] |
| Pr0.04 | Inertia ratio                 | %      | 250         | 0            |   | ■ Tuning performance Positioning complete (In-position) range: 8400 [Command unit] Settling time: 0 [ms]<br>Overshoot amount: 724 [Command unit]          |
| Pr0.27 | Selection of machine stiffn   |        | 16          | 29           |   | > Detailed measurement results                                                                                                    |
| Pr0.28 | Selection of feed forward     |        | 16          | 31           |   |                                                                                                    |
| Pr1.00 | 1st gain of position loop     | 0.1/s  | 480         | 1850         |   |                                                                                                    |
| Pr1.01 | 1st velocity loop gain        | 0.1Hz  | 270         | 1025         |   |                                                                                                    |
| Pr1.02 | 1st velocity loop integrati   | 0.1ms  | 210         | 70           |   |                                                                                                    |
| Pr1.03 | 1st filter of velocity detect |        | 0           | 0            |   |                                                                                                    |
| Pr1.04 | 1st torque filter time cons   | 0.01ms | 10          | 10           |   |                                                                                                    |
| Pr1.05 | 2nd gain of position loop     | 0.1/s  | 480         | 1850         |   |                                                                                                    |
| Pr1.06 | 2nd velocity loop gain        | 0.1Hz  | 270         | 1025         |   |                                                                                                    |
| Pr1.07 | 2nd velocity loop integrati   | 0.1ms  | 210         | 70           |   |                                                                                                    |
| Pr1.08 | 2nd filter of velocity detec  |        | 0           | 0            |   |                                                                                                    |
| Pr1.09 | 2nd torque filter time con    | 0.01ms | 10          | 10           |   |                                                                                                    |
| Pr1.10 | Velocity feed forward gain    | 0.1%   | 1000        | 1000         |   |                                                                                                    |
| Pr1.11 | Velocity feed forward filter  | 0.01ms | 0           | 0            |   |                                                                                                    |
| Pr1.12 | Torque feed forward gain      | 0.1%   | 1000        | 1000         |   |                                                                                                    |

## 3.1.2.4.4 Confirming Tuning Results, Ending One Minute TUNING

The left side of the tuning results screen displays the parameters before and after tuning. A summary is displayed in the upper right-hand corner of the tuning results screen.

|        |                               |        |             |              | 1 3<br>Setting Execute tuning Tuning results                                                                                                    |
|--------|-------------------------------|--------|-------------|--------------|----------------------------------------------------------------------------------------------------|
|        | Name                          | Unit   | Before tuni | After tuning | Load characteristic Inertia ratio: 0 [%]                                                                                                    |
| Pr0.02 | Real-time auto-gain tunin     |        | 1           | 0            | <ul> <li>Operation command during tuning Amount of movement: 33,554,432 [Command unit] Maximum speed: 1,959 [rpm]<br/>Acceleration and deceleration time 122 [ms]</li> </ul> |
| Pr0.04 | Inertia ratio                 | %      | 250         | 0            | <ul> <li>Tuning performance Positioning complete (In-position) range: 8400 [Command unit] Settling time: 0 [ms]</li> <li>Overshoot amount: 724 [Command unit]</li> </ul>     |
| Pr0.27 | Selection of machine stiffn   |        | 16          | 29           | > Detailed measurement results                                                                                                    |
| r0.28  | Selection of feed forward     |        | 16          | 31           | > Graph                                                                                                    |
| Pr1.00 | 1st gain of position loop     | 0.1/s  | 480         | 1850         |                                                                                                    |
| Pr1.01 | 1st velocity loop gain        | 0.1Hz  | 270         | 1025         |                                                                                                    |
| Pr1.02 | 1st velocity loop integrati   | 0.1ms  | 210         | 70           |                                                                                                    |
| Pr1.03 | 1st filter of velocity detect |        | 0           | 0            |                                                                                                    |
| Pr1.04 | 1st torque filter time cons   | 0.01ms | 10          | 10           |                                                                                                    |
| Pr1.05 | 2nd gain of position loop     | 0.1/s  | 480         | 1850         |                                                                                                    |
| Pr1.06 | 2nd velocity loop gain        | 0.1Hz  | 270         | 1025         |                                                                                                    |
| Pr1.07 | 2nd velocity loop integrati   | 0.1ms  | 210         | 70           |                                                                                                    |
| Pr1.08 | 2nd filter of velocity detec  |        | 0           | 0            |                                                                                                    |
| Pr1.09 | 2nd torque filter time con    | 0.01ms | 10          | 10           |                                                                                                    |
| Pr1.10 | Velocity feed forward gain    | 0.1%   | 1000        | 1000         |                                                                                                    |
| Pr1.11 | Velocity feed forward filter  | 0.01ms | 0           | 0            |                                                                                                    |
| Pr1.12 | Torque feed forward gain      | 0.1%   | 1000        | 1000         |                                                                                                    |

#### **One Minute TUNING Results Screen**

# << Procedure >>

**1.** To see details of the tuning results, click ">" in "> Detailed measurement results" to expand details of the measurement results.

| One Minut | e TUNING                      |        |             |              | _ 	 ×                                                                                                    |
|-----------|-------------------------------|--------|-------------|--------------|----------------------------------------------------------------------------------------------------|
|           |                               |        |             |              | Setting     Execute tuning Tuning results                                                                                                    |
|           | Name                          | Unit   | Before tuni | After tuning | ■ Load characteristic Inertia ratio: 0 [%]                                                                                                    |
| Pr0.02    | Real-time auto-gain tunin     |        | 1           | 0            | <ul> <li>Operation command during tuning Amount of movement: 33,554,432 [Command unit] Maximum speed: 1,959 [rpm]</li> <li>Acceleration and deceleration time 122 [ms]</li> </ul> |
| Pr0.04    | Inertia ratio                 | %      | 250         | 0            | Tuning performance Positioning complete (In-position) range: 8400 [Command unit] Settling time: 0 [ms]<br>Overshoot amount: 724 [Command unit]                                    |
| Pr0.27    | Selection of machine stiffn   |        | 16          | 29           | Detailed measurement results                                                                                                    |
| Pr0.28    | Selection of feed forward     |        | 16          | 31           | Justic mornauon     Tuning conditions                                                                                                    |
| Pr1.00    | 1st gain of position loop     | 0.1/s  | 480         | 1850         | Load characteristic                                                                                                    |
| Pr1.01    | 1st velocity loop gain        | 0.1Hz  | 270         | 1025         | Operation command     Tuning performance                                                                                                    |
| Pr1.02    | 1st velocity loop integrati   | 0.1ms  | 210         | 70           | > Protection Functions                                                                                                    |
| Pr1.03    | 1st filter of velocity detect |        | 0           | 0            |                                                                                                    |
| Pr1.04    | 1st torque filter time cons   | 0.01ms | 10          | 10           |                                                                                                    |
| Pr1.05    | 2nd gain of position loop     | 0.1/s  | 480         | 1850         |                                                                                                    |
| Pr1.06    | 2nd velocity loop gain        | 0.1Hz  | 270         | 1025         |                                                                                                    |
| Pr1.07    | 2nd velocity loop integrati   | 0.1ms  | 210         | 70           |                                                                                                    |
| Pr1.08    | 2nd filter of velocity detec  |        | 0           | 0            |                                                                                                    |
| Pr1.09    | 2nd torque filter time con    | 0.01ms | 10          | 10           |                                                                                                    |
| Pr1.10    | Velocity feed forward gain    | 0.1%   | 1000        | 1000         |                                                                                                    |
| Pr1.11    | Velocity feed forward filter  | 0.01ms | 0           | 0            |                                                                                                    |
| Pr1.12    | Torque feed forward gain      | 0.1%   | 1000        | 1000         | > Graph                                                                                                    |
|           | i                             | 1      | 1           | 1            | Save results Complete                                                                                                    |

Click ">" by each item displayed to expand it, allowing you to check detailed information on tuning conditions and tuning performance.

| Item                 | Check item                                                     |
|----------------------|----------------------------------------------------------------|
| Basic information    | Date and time of measurement                                   |
|                      | Driver information (Model No., Serial No.)                     |
|                      | Motor information (Model No., Serial No.)                      |
| Tuning conditions    | Set in initial setting.                                        |
|                      | Application                                                    |
|                      | Positioning complete (In-position) range                       |
|                      | Target settling time                                           |
|                      | Settling time count condition                                  |
|                      | Allowable overshoot amount     Stability margin                |
|                      | RTAT machine stiffness setting at the start of the tuning      |
|                      | Tuning step (advance operation, homing operation)              |
|                      | Tuning target (inertia ratio, etc.)                            |
| Load characteristics | Calculated during the adjustment process.                      |
|                      | Inertia ratio                                                  |
|                      | Unbalanced load                                                |
|                      | Dynamic friction torque                                        |
|                      | Viscous friction torque                                        |
|                      | Resonance frequency                                            |
|                      | Vibration frequency                                            |
| Operation command    | Set in initial setting.                                        |
|                      | Tuning Amount of movement                                      |
|                      | • Tuning Max speed                                             |
|                      | Iuning Acceleration and deceleration time     Tuning Weit time |
|                      | Command time                                                   |
|                      | Command speed (maximum)                                        |
|                      | Command speed (maximum)     Command speed (minimum)            |
|                      | Command amount of movement                                     |
| Tuning performance   | Measured during the adjustment process.                        |
|                      | Settling time                                                  |
|                      | Overshoot amount                                               |
|                      | INP change count                                               |
|                      | Vibration level                                                |
|                      | Effective load factor                                          |
|                      | • Takt                                                         |
|                      | Velocity zero cross count                                      |
|                      | Motor speed (maximum)     Motor speed (minimum)                |
|                      | Torque command (maximum)                                       |
|                      | Torque command (minimum)                                       |
|                      | Position deviation (maximum)                                   |
|                      | Position deviation (minimum)                                   |
|                      | Fine vibration count                                           |
|                      | INP change count at settling time                              |
|                      | Regenerative load factor                                       |

| Item                 | Check item                                             |
|----------------------|--------------------------------------------------------|
| Protection functions | Set in initial setting.                                |
|                      | Tuning vibration automatic suppression effective level |
|                      | Tuning operating range upper limit                     |
|                      | Tuning operating range lower limit                     |
|                      | Tuning over-speed level setup                          |
|                      | Tuning torque limit                                    |

 To save the settings and information on the adjustment process (<u>"3.1.2.4.2 Initial Settings"</u> to <u>"3.1.2.4.3 Adjustment Operation"</u>) to a file, click the [Save results] button. A save file dialog box opens. Set the folder to save to and the file name, and save the file.

To end One Minute TUNING, click the [Complete] button.

| One Minut | e TUNING                      |        |             |              |   | _ 🗆 ×                                                                                                    |
|-----------|-------------------------------|--------|-------------|--------------|---|----------------------------------------------------------------------------------------------------|
|           |                               |        |             |              |   | 1     2     3       Setting     Execute tuning     Tuning results                                                                                     |
|           | Name                          | Unit   | Before tuni | After tuning |   | Load characteristic Inertia ratio: 0 [%]     Operation command during tuning Amount of movement: 33,554,432 [Command unit] Maximum speed: 1,959 [rpm] |
| Pr0.02    | Real-time auto-gain tunin     |        | 1           | 0            | L | Acceleration and deceleration time 122 [ms] Tuning performance Positioning complete (In-position) range: 8400 [Command unit] Settling time: 0 [ms]    |
| Pr0.04    | Inertia ratio                 | %      | 250         | 0            | L | Overshoot amount: 724 [Command unit]                                                                                                    |
| Pr0.27    | Selection of machine stiffn   |        | 16          | 29           |   | Detailed measurement results     Graph                                                                                                    |
| Pr0.28    | Selection of feed forward     |        | 16          | 31           |   |                                                                                                    |
| Pr1.00    | 1st gain of position loop     | 0.1/s  | 480         | 1850         |   |                                                                                                    |
| Pr1.01    | 1st velocity loop gain        | 0.1Hz  | 270         | 1025         |   |                                                                                                    |
| Pr1.02    | 1st velocity loop integrati   | 0.1ms  | 210         | 70           |   |                                                                                                    |
| Pr1.03    | 1st filter of velocity detect |        | 0           | 0            |   |                                                                                                    |
| Pr1.04    | 1st torque filter time cons   | 0.01ms | 10          | 10           |   |                                                                                                    |
| Pr1.05    | 2nd gain of position loop     | 0.1/s  | 480         | 1850         |   |                                                                                                    |
| Pr1.06    | 2nd velocity loop gain        | 0.1Hz  | 270         | 1025         |   |                                                                                                    |
| Pr1.07    | 2nd velocity loop integrati   | 0.1ms  | 210         | 70           |   |                                                                                                    |
| Pr1.08    | 2nd filter of velocity detec  |        | 0           | 0            |   |                                                                                                    |
| Pr1.09    | 2nd torque filter time con    | 0.01ms | 10          | 10           |   |                                                                                                    |
| Pr1.10    | Velocity feed forward gain    | 0.1%   | 1000        | 1000         |   |                                                                                                    |
| Pr1.11    | Velocity feed forward filter  | 0.01ms | 0           | 0            |   |                                                                                                    |
| Pr1.12    | Torque feed forward gain      | 0.1%   | 1000        | 1000         |   |                                                                                                    |
|           |                               |        |             |              |   | Save results Complete                                                                                                    |

A confirmation dialog box is displayed asking if you want to write the parameters from the tuning results to EEPROM.

- Click the [Yes] button to end One Minute TUNING with parameters written to EEPROM.
- Click the [No] button to end One Minute TUNING without parameters written to EEPROM.
- Click the [Cancel] button to close the confirmation dialog box and return to the tuning results screen.

|                                                                     |                    |                        | $\times$          |
|---------------------------------------------------------------------|--------------------|------------------------|-------------------|
| Tuning will be finished.<br>Are you sure you want to stop real-time | auto-tuning and wr | rite the adjusted para | meters to EEPROM? |
|                                                                     | Yes                | No                     | Cancel            |

# 3.1.2.5 Use Cases in Re-adjustment

With One Minute TUNING, if there is a change in the device workpiece or position, only specific items can be auto tuned again.

Read out a previously saved configuration file, configure the appropriate settings for the tuning target in <u>"Advanced</u>" (<u>"3.1.2.4.2 Initial Settings"</u> (<u>"Step 6"</u> onward), and execute One Minute TUNING.

The table below shows reasons for re-adjustment and examples of setting items to be turned ON for tuning at that time.

| Reason for re-adjustment                                | Re-adjustment method                                                                                         | ON setting items to be tuned                                                                                                    |
|---------------------------------------------------------|----------------------------------------------------------------------------------------------------|----------------------------------------------------------------------------------------------------|
| A component of the device mov-<br>ing part was changed. | Settings such as inertia ratio and machine<br>stiffness require re-adjusting due to inertia<br>fluctuations. | <ul> <li>Inertia ratio</li> <li>RTAT machine stiffness setting</li> <li>RTAT FF stiffness setting</li> <li>Load fluctuation suppression</li> <li>Notch filter</li> </ul> |
| Vibration as a result of a change in position.          | Re-adjust damping control (damping filter) to suppress vibration.                                            | <ul> <li>RTAT FF stiffness setting</li> <li>Load fluctuation suppression</li> <li>1st damping filter</li> <li>2nd damping filter</li> </ul>                              |
| Abnormal noise occurred due to aging.                   | Re-adjust the notch filter to suppress me-<br>chanical resonance.                                            | <ul><li>Load fluctuation suppression</li><li>Notch filter</li></ul>                                                                                                    |

# 3.1.3 precAlse TUNING

## 3.1.3.1 Function Overview

This function automatically tunes various parameters while the motor is running, with AI determining the motor response.

It is effective for tuning devices that are difficult to tune and require tuning by skilled operators. The tuning results are expected to exceed those of skilled operators.

This is also effective for reducing operator labor hours, because it performs automatic operation using Set-up Support Software (PANATERM ver.7) after initial setting of target performance and multiple operation patterns, etc.

## 3.1.3.2 Operational Conditions

| Item                                      | Operational Conditions                                                                                                    |
|-------------------------------------------|----------------------------------------------------------------------------------------------------|
| Control mode                              | Position control and two-degree-of-freedom control mode enabled                                                                                                    |
| Real-time auto<br>tuning<br>control type  | Two-degree-of-freedom Control Mode for Standard Type                                                                                                    |
| Load fluctua-<br>tion control<br>function | <ul> <li>The load fluctuation control function is enabled and load fluctuation compensation gain is 90 % or more</li> <li>Load fluctuation control function disabled</li> </ul> |
| Other                                     | Set-up Support Software (PANATERM ver.7) is required.                                                                                                    |

### – Precautions -

- The motor rotates during execution of this function. Be careful not to contact moving parts.
- Tuning results that satisfy the required performance may not be obtained. In such cases the tuning results judged to be the best are displayed.
- This tuning changes the values of many parameters. If you need the values before tuning, save the data beforehand.
- Depending on the initial parameter settings, the following may occur when tuning is in progress. Initial settings must be configured to ensure the motor operates properly.
  - The motor operates in an unintended position, direction, or amount of movement (for example, when the rotational direction setup is incorrect)
  - he motor oscillates (for example, when the maximum value of the tuning range for the parameter to be tuned is too large)
  - Al set values are not reflected (for example, when the mode is one in which the parameter to be tuned is automatically set)
  - An alarm is triggered and tuning is aborted (For example, when the detection level of the protection function is set too low. If an alarm is triggered and the response in the initial settings is unclear, please contact us.)
- Depending on what the parameters are when the tuning is initiated, oscillation may occur while the tuning is in progress. Please use OneMinuteTUNING or similar software to perform tuning beforehand to ensure that no oscillation occurs with all the operation patterns that will be set and that they all operate normally.

# 3.1.3.3 Parameters That Are Automatically Set and Automatically Tuned

Parameters selected in *<u>"Initial settings"</u> ("Step 2")* in the usage instructions

## 3.1.3.4 Usage

Instructions for use are described according to the following steps.

- 1 <u>"Starting the Tuning Function"</u>
- 2 <u>"Initial Settings</u>"
- 3 <u>"Adjustment Operation"</u>
- 4 <u>"Confirming Tuning Results, Ending precAlse TUNING"</u>

## 3.1.3.4.1 Starting the Tuning Function

# << Procedure >>

- **1.** Check that Pr0.01 "Control mode setup" is set to position control mode for operational conditions.
- 2. Activate Set-up Support Software (PANATERM ver.7).
- 3. Select one device that you want to tune in the device tree and click the "Tuning" tab.

| 8 | <i>w</i>   |                    |                                    |                |   |                     |                    |                         |                            |               |
|---|------------|--------------------|------------------------------------|----------------|---|---------------------|--------------------|-------------------------|----------------------------|---------------|
|   | File(F)    | Troubleshooting(T) | Help(H)                            |                |   |                     |                    |                         |                            | _             |
|   |            |                    | E Device tree                      |                |   | ôð Setting          | 嬰 Monitor          | 比 Logging               | 🕞 Tuning                   | 🚺 Device Info |
|   |            | -                  | MINAS A7BR                         |                |   |                     | EtherCAT object    | IO Setting              | Alarm                      | Analog input  |
| C | <b>9</b> ~ | Online             | Axis0_No name set                  | SRV-OFF        |   |                     |                    |                         |                            |               |
|   |            | USB                | MADN085BRU 23080001                |                |   | Open file           | Save file          | Copy Load initia        | values Load                | Write         |
|   |            | NL.                |                                    | Encoder Info   |   |                     |                    | Config Reset            |                            | se searc      |
|   |            |                    | MINAS A78K<br>MHMG022U1A2 24020001 | 33403700 pulse | • | Search              | Compa              | rison None              | ✓ Add/delete d             | column        |
|   |            |                    |                                    |                |   | Switch to HEX input | Display A6-compati | ible control parameters | Allow out-of-range setting | ngs           |

4. In the "Tuning" tab screen, select "precAIse TUNING", and click the [Go to the Tuning screen] button.

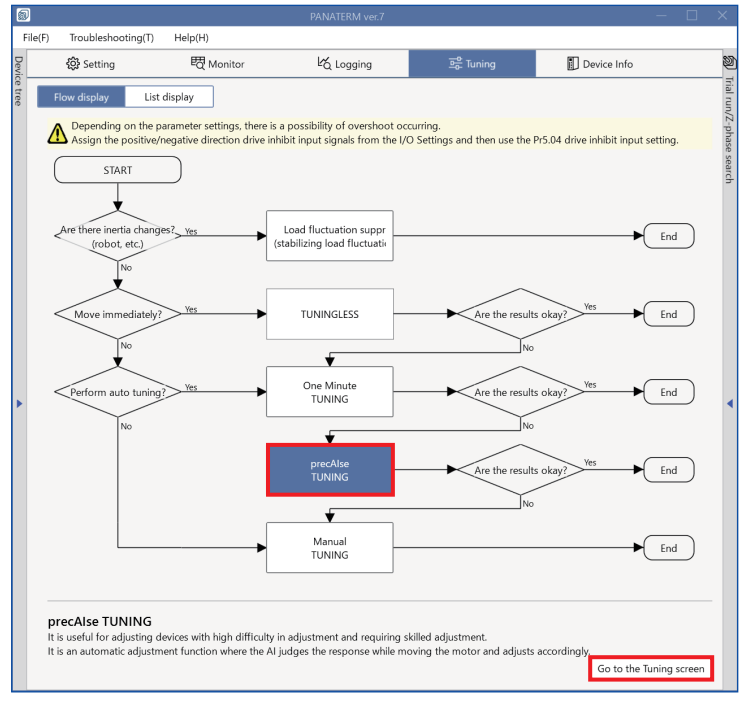

The "precAIse TUNING" settings screen is displayed.

| ecAlse TUNING                                                             |                                                                                                    |                        |                                                                                  |                 |              |                  |                     |            |                    |                        |                       |                   |
|---------------------------------------------------------------------------|----------------------------------------------------------------------------------------------------|------------------------|----------------------------------------------------------------------------------|-----------------|--------------|------------------|---------------------|------------|--------------------|------------------------|-----------------------|-------------------|
|                                                                           |                                                                                                    |                        |                                                                                  | 1               |              | 2                | 3                   |            |                    |                        |                       |                   |
|                                                                           |                                                                                                    |                        |                                                                                  | Setting         | Execut       | e tuning         | Tuning results      |            |                    |                        |                       |                   |
| Load tuning conditions                                                    | Check past results                                                                                                    | Tuning based or        | past history Save                                                                | tuning condi    | tions        |                  |                     |            |                    |                        |                       |                   |
| <ul> <li>Evaluation method setti</li> </ul>                               | ing                                                                                                    |                        |                                                                                  |                 |              | ✓ Conc           | lition setting      |            |                    |                        |                       |                   |
| Evaluation target                                                         | Servo data                                                                                                    | ~                      | Advanced sensor se                                                               | tting:          |              | Comma            | nd input mode       | Он         | ost device         |                        |                       |                   |
| Evaluation data compensation                                              | tion Offset amount                                                                                                    |                        |                                                                                  | [96]            |              |                  |                     | P#         | NATERM trial run   | Trial                  | run pattern settings  | ]                 |
|                                                                           | Average number                                                                                                    | of points moved        |                                                                                  |                 |              |                  |                     |            |                    |                        |                       |                   |
| Evaluation metric                                                         | Settling width                                                                                                    |                        | 8400                                                                             | Com             | mand unit    |                  |                     |            |                    |                        |                       |                   |
|                                                                           | Settling time                                                                                                    |                        | 0.000                                                                            | [ms]            |              |                  |                     |            |                    |                        |                       |                   |
| Evaluation time/operation                                                 | count O Evaluation ti                                                                                                    | me                     |                                                                                  | [min]           |              |                  |                     |            |                    |                        |                       |                   |
|                                                                           | Operation of the operation of the ope | ount                   | 1000                                                                             | [time           | s]           |                  |                     |            |                    |                        |                       |                   |
| Measurement item<br>Position command speed                                | Evaluation target [r/min]                                                                                                    | Edit                   | Sampling cycle [ms] [<br>[                                                       | 0.7500          |              |                  | Measurement tin     | ne [ms] 7  | 67.25              |                        |                       |                   |
| Torque command[%]                                                         |                                                                                                    |                        | Trigger condition 1 o                                                            | or 2 🗸 🗸        | Trigger p    | oosition 1,      | 8 ~                 |            |                    |                        |                       |                   |
| Analog input[V]                                                           | tion[Command unit]                                                                                                    | - T                    | The second Development                                                           | Target          |              | Level            |                     | Slope      |                    | lter                   |                       |                   |
| Encoder position deviatio                                                 | n[Encoder unit]                                                                                                    | _                      | Trigger 1 Position command speed[r/min]  Trigger 2 Position command speed[r/min] |                 |              | -50 Falling down |                     | ~          | No use             | ~                      |                       |                   |
| <ul> <li>Parameter setup</li> <li>Parameter class</li> </ul>              | All parameters                                                                                                    | ✓ () Depe              | ending on parameter s                                                            | ettings, AI set | values may r | not be refle     | cted or the motor n | nay oscill | ate. See the Techn | ical Reference to ensu | ire that each control | function operates |
| funing target Class No.                                                   | Name                                                                                                    |                        |                                                                                  | Unit            | Initial Valu | 16               | Tuning range        |            |                    | Tuning step width      |                       |                   |
| ✓ 0 27                                                                    | Selection of machine st                                                                                                    | iffness at real-time   | auto-gain tuning 2                                                               |                 | 29           |                  | 0                   | ~ 4        | 4                  | 1                      |                       |                   |
| Pr0.27 Selection of ma<br>nput range: 0 - 44<br>When Pr2.45 "Function exp | achine stiffness at r                                                                                                    | eal-time auto-<br>= 1, | gain tuning 2                                                                    |                 |              |                  |                     |            |                    |                        |                       |                   |
|                                                                           |                                                                                                    |                        |                                                                                  |                 |              |                  |                     |            |                    |                        |                       |                   |
|                                                                           |                                                                                                    |                        |                                                                                  |                 |              |                  |                     |            |                    |                        |                       | Go to tuning      |

#### 3.1.3.4.2 Initial Settings

#### << Procedure >>

- **1.** Starts configuration of initial settings.
  - To set new initial settings

Go to <u>"Step 2"</u>.

• To use the contents of a previously saved configuration file

Perform one of the following operations before proceeding to <u>"Step 3"</u>.

• To use the contents of a previously saved tuning condition setup file Click on the [Load tuning conditions] button to load that file.

To check previously saved tuning results

Click on the [Check past results] button to load that file.

• To start tuning based on previously saved tuning results

Click on the [Tuning based on past history] button to load that file. If tuning is aborted due to a problem, tuning can be resumed using past history files saved up to that point.

### precAlse TUNING Settings Screen

| precAlse TUNING                                                                                                    |                                                                                                    |                      |                     |             |                   |                   |                      | ×        |
|----------------------------------------------------------------------------------------------------|----------------------------------------------------------------------------------------------------|----------------------|---------------------|-------------|-------------------|-------------------|----------------------|----------|
| Image: Setting     Execute tuning     Tuning results                                                                             |                                                                                                    |                      |                     |             |                   |                   |                      |          |
| Load tuning conditions Check past results Tuning                                                                                 | based on past history Save                                                                                                    | tuning conditions    |                     |             |                   |                   |                      |          |
| <ul> <li>Evaluation method setting</li> </ul>                                                                                    |                                                                                                    |                      | ✓ Condition setting |             |                   |                   |                      |          |
| Evaluation target Servo data                                                                                                    | Advanced sensor set                                                                                                    | ting:                | Command input mode  | Оно         | ost device        |                   |                      |          |
| Evaluation data compensation Offset amount                                                                                       |                                                                                                    | [%]                  |                     | 💿 PA        | ANATERM trial run | Trial             | run pattern settings |          |
| Average number of poin                                                                                                    | ts moved 1                                                                                                    |                      |                     |             |                   |                   |                      |          |
| Evaluation metric Settling width                                                                                                 | 8400                                                                                                    | Command unit         |                     |             |                   |                   |                      |          |
| Settling time                                                                                                    | 0.000                                                                                                    | [ms]                 |                     |             |                   |                   |                      |          |
| Evaluation time/operation count O Evaluation time                                                                                |                                                                                                    | [min]                |                     |             |                   |                   |                      |          |
| Operation count                                                                                                    | 1000                                                                                                    | [times]              |                     |             |                   |                   |                      |          |
| Waveform measurement conditions Measurement item     Studiation target Position command speed[r/min] Torque command[%]           | Edit Sampling cycle [ms]                                                                                                    | 0.7500<br>           | Measurement f       | time [ms] 7 | 67.25             |                   |                      |          |
| Command position deviation[Command unit]                                                                                         | •                                                                                                    | Target               | Level               |             |                   | Slope             | Filter               |          |
| Encoder position deviation[Encoder unit]                                                                                         | Trigger 1 Position con                                                                                                    | nmand speed[r/min] ~ | ✓ 50                |             | Rising up 🗸       |                   | No use               | ~        |
|                                                                                                    | Trigger 2 Position con                                                                                                    | nmand speed[r/min] ~ | -50                 |             | Falling down      | ~                 | No use               | <u> </u> |
| Parameter setup Parameter class All parameters                                                                                   | Parameter setup Parameter class     All parameters     O     Depending on parameter settings. All set values may not be reflected or the motor may oscillate. See the Technical Reference to ensure that each control function operates     correctly. |                      |                     |             |                   |                   |                      |          |
| Tuning target Class No. Name                                                                                                    |                                                                                                    | Unit Initial Va      | lue Tuning range    |             |                   | Tuning step width |                      |          |
| ✓ 0 27 Selection of machine stiffness a                                                                                          | t real-time auto-gain tuning 2                                                                                                    | 29                   | 0                   | 4           | 4                 | 1                 |                      |          |
| Pr0.27 Selection of machine stiffness at real-tim<br>Input range: 0 - 44<br>When Pr2.45 "Function expansion setup 10" bit 5 = 1, | ne auto-gain tuning 2                                                                                                    |                      |                     |             |                   |                   |                      |          |
|                                                                                                    |                                                                                                    |                      |                     |             |                   |                   |                      |          |
|                                                                                                    |                                                                                                    |                      |                     |             |                   |                   | Go to tur            | aing     |

2. To set new tuning conditions, set the following. After completing the settings, go to "Step 3".

# Evaluation method setting

| <ul> <li>Evaluation method setting</li> </ul> |                                |                          |              |
|-----------------------------------------------|--------------------------------|--------------------------|--------------|
| Evaluation target                             | Servo data 🗸 🗸                 | Advanced sensor setting: |              |
| Evaluation data compensation                  | Offset amount                  | 0                        | [%]          |
|                                               | Average number of points moved | 1                        |              |
| Evaluation metric                             | Settling width                 | 8400                     | Command unit |
|                                               | Settling time                  | 0.000                    | [ms]         |
| Evaluation time/operation count               | O Evaluation time              | 10                       | [min]        |
|                                               | Operation count                | 1000                     | [times]      |
|                                               |                                |                          |              |

| n target Se<br>• is<br>[Ma<br>Wr<br>Wr<br>Wr<br>is s<br>var | elect data to be used is automatically assig<br>leasurement items].<br>hen "Servo data" is so<br>hen "Analog sensor"<br>selected, click the [Ad                                                                           | for performance evalua<br>ned to the evaluation ta<br>elected, the target data                                                    | tion (servo data, a<br>arget in [Waveform                                                                                                    | nalog sensors).                                                                 |  |  |  |  |  |  |  |  |
|-------------------------------------------------------------|----------------------------------------------------------------------------------------------------|----------------------------------------------------------------------------------------------------|----------------------------------------------------------------------------------------------------|---------------------------------------------------------------------------------|--|--|--|--|--|--|--|--|
| ● is<br>[Me<br>Wh<br>Wh<br>is s<br>var                      | s automatically assig<br>easurement items].<br>hen "Servo data" is s<br>hen "Analog sensor" i<br>selected, click the [Ad                                                                                                  | ned to the evaluation ta                                                                                                    | arget in [Waveform                                                                                                    | Select data to be used for performance evaluation (servo data, analog sensors). |  |  |  |  |  |  |  |  |
| Wh<br>Wh<br>is s<br>var                                     | hen "Servo data" is so<br>hen "Analog sensor" i<br>selected, click the [Ao                                                                                                    | elected, the target data                                                                                                    | • is automatically assigned to the evaluation target in [Waveform measurement conditions] - [Measurement items].                                                                                                    |                                                                                 |  |  |  |  |  |  |  |  |
| Wh<br>is s<br>var                                           | hen "Analog sensor" i<br>selected, click the [Ac                                                                                                    |                                                                                                    | When "Servo data" is selected, the target data is command position deviation.                                                                                                    |                                                                                 |  |  |  |  |  |  |  |  |
|                                                             | When "Analog sensor" is selected, the target data is the analog input. When "Analog sensor" is selected, click the [Advanced sensor settings] button and enter specifications from the "Advanced sensor settings" screen. |                                                                                                    |                                                                                                    |                                                                                 |  |  |  |  |  |  |  |  |
| ~                                                           | <ul> <li>Evaluation method setting</li> </ul>                                                                                                    |                                                                                                    |                                                                                                    |                                                                                 |  |  |  |  |  |  |  |  |
| E                                                           | Evaluation target                                                                                                    | Analogue sensor 🗸                                                                                                    | Advanced sensor setting:                                                                                                    |                                                                                 |  |  |  |  |  |  |  |  |
| E                                                           | valuation data compensation                                                                                                    | Offset amount                                                                                                    | 10                                                                                                    | [%]                                                                             |  |  |  |  |  |  |  |  |
|                                                             |                                                                                                    | Average number of points moved                                                                                                    | 9                                                                                                    | ]                                                                               |  |  |  |  |  |  |  |  |
| E                                                           | Evaluation metric                                                                                                    | Settling width                                                                                                    | 0.000                                                                                                    | [V]                                                                             |  |  |  |  |  |  |  |  |
|                                                             |                                                                                                    | Settling time                                                                                                    | 0.000                                                                                                    | [ms]                                                                            |  |  |  |  |  |  |  |  |
| E                                                           | Evaluation time/operation count                                                                                                    | O Evaluation time                                                                                                    | 10                                                                                                    | [min]                                                                           |  |  |  |  |  |  |  |  |
|                                                             |                                                                                                    | <ul> <li>Operation count</li> </ul>                                                                                               | 1000                                                                                                    | [times]                                                                         |  |  |  |  |  |  |  |  |
|                                                             | ,                                                                                                    | j bullon to apply the se                                                                                                    | ttling width on the                                                                                                    | settings screen.                                                                |  |  |  |  |  |  |  |  |
| Ad<br>It<br>a                                               | dvanced sensor settings<br>t register the correspondence<br>and calculate the tuning range                                                                                                    | between the analog output volta<br>for the analog input value [V] co                                                              | tuing wigth on the sensor and the r                                                                                                    | settings screen.<br>×<br>measured value,                                        |  |  |  |  |  |  |  |  |
| Ad<br>It<br>au                                              | dvanced sensor settings<br>t register the correspondence<br>and calculate the tuning range<br>Sensor specifications                                                                                                    | between the analog output volta<br>for the analog input value [V] co                                                              | tuing width on the sensor and the normal sensor and the sensor and the normal sensor.                                                                                                    | settings screen.                                                                |  |  |  |  |  |  |  |  |
| Ad<br>It<br>au                                              | dvanced sensor settings<br>t register the correspondence<br>and calculate the tuning range<br>Sensor specifications                                                                                                    | between the analog output volta<br>for the analog input value [V] co<br>Measured value [mm]                                       | uing wigth on the rige of the sensor and the rige of the sensor and the right of the sensor and the right of the right of the right of the  | settings screen.                                                                |  |  |  |  |  |  |  |  |
| Ad<br>It<br>a                                               | dvanced sensor settings<br>t register the correspondence<br>and calculate the tuning range<br>Sensor specifications<br>Maximum value                                                                                      | between the analog output volta<br>for the analog input value [V] co<br>Measured value [mm]<br>1.0000                             | ige of the sensor and the inversion. Analog output vo 10.500                                                                                                    | settings screen.                                                                |  |  |  |  |  |  |  |  |
| Ad<br>It<br>au                                              | dvanced sensor settings<br>t register the correspondence<br>and calculate the tuning range<br>Sensor specifications<br>Maximum value<br>Minimum value                                                                     | between the analog output volta<br>for the analog input value [V] co<br>Measured value [mm]<br>1.0000<br>-1.0000                  | tuing width on the response of the sensor and the response of the sensor and the response of the response of the respo | settings screen.                                                                |  |  |  |  |  |  |  |  |
| Ad<br>It<br>au                                              | dvanced sensor settings<br>t register the correspondence<br>and calculate the tuning range<br>Sensor specifications<br>Maximum value<br>Minimum value<br>Evaluation metric                                                | between the analog output volta<br>for the analog input value [V] co<br>Measured value [mm]<br>1.0000<br>-1.0000                  | ige of the sensor and the inversion. Analog output vo 10.500 0.000                                                                                                    | settings screen.                                                                |  |  |  |  |  |  |  |  |
| Ad<br>It<br>au                                              | dvanced sensor settings<br>t register the correspondence<br>and calculate the tuning range<br>Sensor specifications<br>Maximum value<br>Minimum value<br>Evaluation metric<br>Settling width[µm]                          | between the analog output volta<br>for the analog input value [V] co<br>Measured value [mm]<br>1.0000<br>-1.0000<br>50.0          | tuing width on the response of the sensor and the response of the sensor and the response of the response of the res | settings screen.                                                                |  |  |  |  |  |  |  |  |
| Ad<br>It<br>a                                               | dvanced sensor settings<br>t register the correspondence<br>and calculate the tuning range<br>Sensor specifications<br>Maximum value<br>Minimum value<br>Evaluation metric<br>Settling width[µm]<br>Settling width[V]     | between the analog output volta<br>for the analog input value [V] co<br>Measured value [mm]<br>1.0000<br>-1.0000<br>50.0<br>0.262 | tuing width on the analog output vo                                                                                                    | settings screen.                                                                |  |  |  |  |  |  |  |  |

| Item                              | Description                                                                                                    |
|-----------------------------------|----------------------------------------------------------------------------------------------------|
| Evaluation data com-<br>pensation | This item can be set when "Analog sensor" is selected, and it sets the measurement data compensation value.                                                                                                    |
|                                   | Offset amount [%]                                                                                                    |
|                                   | Sets the percentage of data used for offset calculation relative to the entire measured set-<br>ting time waveform data (for automatic calibration of analog sensor data).                                                                                                    |
|                                   | Average number of points moved                                                                                                    |
|                                   | Sets the number of movement averaging data points for measured waveform data.                                                                                                    |
| Evaluation metric                 | Sets the target values for settling width and settling time.                                                                                                    |
| Evaluation time/opera-            | Sets the upper limit for the operation count or evaluation time.                                                                                                    |
| tion count                        | - Precautions -                                                                                                    |
|                                   | <ul> <li>In the current version of Set-up Support Software (PANATERM ver.7), only "operation<br/>count" can be selected.</li> </ul>                                                                                                    |
|                                   | <ul> <li>The actual operation count will be less than the set operation count due to the adjust-<br/>ment algorithm.</li> </ul>                                                                                                    |
|                                   | The set upper limit value is displayed in the operation count [times] denominator on the Execute Tuning screen.                                                                                                    |
| tion count                        | <ul> <li>Precautions –</li> <li>In the current version of Set-up Support Software (PANATERM ver.7), only "operation count" can be selected.</li> <li>The actual operation count will be less than the set operation count due to the adjument algorithm.</li> <li>The set upper limit value is displayed in the operation count [times] denominator or Execute Tuning screen.</li> </ul> |

## Waveform measurement conditions

| <ul> <li>Waveform measurement conditions</li> </ul> |                                                |                                                   |                    |          |  |  |  |  |
|-----------------------------------------------------|------------------------------------------------|---------------------------------------------------|--------------------|----------|--|--|--|--|
| Measurement item                                    | Edit Sampling cycle [ms] 0.25                  | Measurement time [ms] 25                          | 55.75              |          |  |  |  |  |
| Position command speed[r/min]<br>Torque command[%]  | Trigger condition 1 or 2 V Trig                | Trigger condition 1 or 2 V Trigger position 1/8 V |                    |          |  |  |  |  |
| Analog input[V]                                     | Target Trigger 1 Position command speed[r/min] | V 50                                              | Slope<br>Rising up | Filter   |  |  |  |  |
|                                                     | Trigger 2 Position command speed[r/min]        | -50                                               | Falling down 🗸     | No use 🗸 |  |  |  |  |
|                                                     |                                                |                                                   |                    |          |  |  |  |  |
| Item                                                |                                                | Description                                       |                    |          |  |  |  |  |

| Item                                              | Description                                                                                                    |
|---------------------------------------------------|----------------------------------------------------------------------------------------------------|
| Measurement item                                  | This displays the measurement items. Measurement items can be added or deleted in the "Edit measurement items" dialog box that is displayed when the [Edit] button is clicked. For the editing method, see Set-up Support Software (PANATERM ver.7) Operating Manual. Default items cannot be deleted. |
| Sampling cycle, trigger-<br>related setting items | <ul> <li>See Set-up Support Software (PANATERM ver.7) Operating Manual.</li> <li>Precautions — <ul> <li>Set the sampling cycle so that the evaluation metric (settling time) can be determined within the measurement time.</li> </ul> </li> </ul>                                                     |

# Parameter setup

| ✓ Parameter setup                                                        |                                                                                                    |         |       |                                                                    |                 |                       |              |                   |  |
|--------------------------------------------------------------------------|----------------------------------------------------------------------------------------------------|---------|-------|--------------------------------------------------------------------|-----------------|-----------------------|--------------|-------------------|--|
| Paramete                                                                 | Parameter dass All parameters 🗸 Depending on parameter settings, Al set values may not be reflected or the motor may oscillate. See the Technical Reference to ensure that each control function operates correctly. |         |       |                                                                    |                 |                       |              |                   |  |
| Tuning ta                                                                | rget                                                                                                    | Class   | No.   | Name                                                               | Unit            | Initial Value         | Tuning range | Tuning step width |  |
| ✓                                                                        | 0 28 Selection of feed forward stiffness at real-time auto-gain tuning                                                                                                    |         | 31    | 0 ~ 44                                                             | 1               |                       |              |                   |  |
|                                                                          | 1         00         1st gain of position loop         0.1/s         1850         0         ~ 30000         1                                                                                                    |         |       |                                                                    |                 |                       |              |                   |  |
|                                                                          |                                                                                                    |         |       |                                                                    |                 |                       |              |                   |  |
| Pr0.28 Selection of feed forward stiffness at real-time auto-gain tuning |                                                                                                    |         |       |                                                                    |                 |                       |              |                   |  |
| Input range: 0 - 44                                                      |                                                                                                    |         |       |                                                                    |                 |                       |              |                   |  |
| When Pr                                                                  | 2.45 "F                                                                                                    | Functio | n exp | pansion setup 10":bits 5 and 4 = 11b, the feedforward stiffness is | set when real-t | time auto tuning is e | ecuted.      |                   |  |

| Item            | Description                                                                                                    |
|-----------------|----------------------------------------------------------------------------------------------------|
| Parameter setup | Select the parameters to be tuned.                                                                                                    |
|                 | The "Parameter class" drop-down list allows only "All parameters" to be selected.                                                                                                 |
|                 | A list of parameters is displayed at the bottom of the screen.                                                                                                    |
|                 | Select the parameter to be tuned by checking the "Tuning target" check box, and enter the "Initial value", "Tuning range" and "Tuning step width" in the text boxes.              |
|                 | - Precautions -                                                                                                    |
|                 | <ul> <li>At least one parameter should be set as a tuning target.</li> </ul>                                                                                                    |
|                 | <ul> <li>Tuning can be performed without changing the setting values. Changing the tuning<br/>range, tuning target, or initial value may cause the motor to oscillate.</li> </ul> |

# Condition setting

| <ul> <li>Condition setting</li> </ul> |                                                                                                    |  |  |  |  |  |
|---------------------------------------|----------------------------------------------------------------------------------------------------|--|--|--|--|--|
| Command input mode                    | O Host device                                                                                                    |  |  |  |  |  |
|                                       | PANATERM trial run     Trial run pattern settings                                                                                                    |  |  |  |  |  |
| Item                                  | Description                                                                                                    |  |  |  |  |  |
| Command input mode                    | Set the command generation means.                                                                                                    |  |  |  |  |  |
|                                       | <ul> <li>Precautions –</li> <li>In the current version of Set-up Support Software (PANATERM ver.7), only "PANA-<br/>TERM trial run" can be selected.</li> </ul> |  |  |  |  |  |

# Configure the advanced settings from the [Trial run pattern settings] button.

# Condition setting - Trial run pattern settings screen

| Trial run pattern settings                                                                                                    |                                    |               |                |                  |                    |              |                                              | ×          |
|----------------------------------------------------------------------------------------------------|------------------------------------|---------------|----------------|------------------|--------------------|--------------|----------------------------------------------|------------|
|                                                                                                    |                                    | 6             |                | 2                |                    |              |                                              |            |
|                                                                                                    |                                    | Tuning s      | ettings Op     | eration settings |                    |              |                                              |            |
| Protection Functions                                                                                                    |                                    |               |                |                  | 1                  |              | 1                                            | _          |
| Pr5.12 Overload level[%]                                                                                                    | 0                                  | Operation No. | Start position | End position     | Amount of movement | Target speed | Acceleration and deceleration time Operation | atin<br>(i |
| Pr5.13 Overspeed level[r/min]                                                                                                    | 120                                | 1             | 0              | 0                | 0                  | 1            | 1                                            |            |
|                                                                                                    | Automatic setting (overspeed lev   |               |                |                  |                    |              |                                              |            |
| Pr5.14 Motor movable[0.1 rotation]                                                                                                    | 10                                 |               |                |                  | ( <b>2</b> )       |              |                                              |            |
| Operation limit                                                                                                    |                                    |               |                |                  | (2)                |              |                                              |            |
| Pr5.04 Over-travel inhibit input setup                                                                                                    | 1: CoE-side (CiA402) deceleratio 🗸 |               |                |                  |                    |              |                                              |            |
| Operating range<br>Use JOG to move to the Max./Min. p                                                                                                    | ositions or input a numeric value  |               |                |                  |                    |              |                                              |            |
| JOG speed[r/min]                                                                                                    | 60                                 |               |                |                  |                    |              |                                              |            |
| JOG acceleration a[ms/JOG speed]                                                                                                    | 50                                 |               |                |                  |                    |              |                                              |            |
| Servo-on Operates only  - direction Generation  Minimum position [command unit] 0 Trouble                                                                                                    |                                    |               |                |                  |                    |              |                                              |            |
|                                                                                                    |                                    |               |                |                  |                    |              | To trial run pattern setting                 | js         |
|                                                                                                    |                                    |               |                |                  |                    |              |                                              |            |
| (1) Set the prote                                                                                                    | ctive function and ope             | rable rang    | e for trial i  | run.             |                    |              |                                              |            |
| (2) The paramet                                                                                                    | ers of the operation co            | mmand fo      | r which th     | e respon         | se is to be ev     | aluated      | are displayed.                               |            |
| To edit, click the [To trial run pattern settings] button at the bottom, which becomes active when the operating range is set in (1), and then click the button to display the screen (next figure). |                                    |               |                |                  |                    |              |                                              |            |

| Trial run pattern settings                                                                                                    |               |                                  |                                |                                      |                         |                                            |                             |                              | ×                                                      |
|----------------------------------------------------------------------------------------------------|---------------|----------------------------------|--------------------------------|--------------------------------------|-------------------------|--------------------------------------------|-----------------------------|------------------------------|--------------------------------------------------------|
| • •                                                                                                    |               |                                  |                                |                                      |                         |                                            |                             |                              |                                                        |
| Tuning settings Operation settings                                                                                                    |               |                                  |                                |                                      |                         |                                            |                             |                              |                                                        |
| Protection Functions         Pr512 Overfoad level(%)         0         Add                                                                                                    |               |                                  |                                |                                      |                         | Add Delete                                 |                             |                              |                                                        |
| Pr5.13 Overspeed level[r/min]         0           Pr5.14 Motor movable. (0.1 rotation)         10                                                                                                    | Operation No. | Start position<br>[Command unit] | End position<br>[Command unit] | Amount of movement<br>[Command unit] | Target speed<br>[r/min] | Acceleration and deceleration time<br>[ms] | Operating wait time<br>[ms] | Preliminary speed<br>[r/min] | Preliminary acceleration and deceleration time<br>[ms] |
| · · · · · · · · · · · · · · · · · · ·                                                                                                    | 1             | 0                                | 1000                           | 1000                                 | 3000                    | 100                                        | 2000                        | 200                          | 100                                                    |
|                                                                                                    | 2             | 0                                | 2000                           | 2000                                 | 3000                    | 100                                        | 2000                        | 200                          | 100                                                    |
|                                                                                                    | 3             | 0                                | 5000                           | 5000                                 | 3000                    | 100                                        | 2000                        | 200                          | 100                                                    |
|                                                                                                    | 4             | 0                                | 10000                          | 10000                                | 3000                    | 100                                        | 2000                        | 200                          | 100                                                    |
|                                                                                                    | 5             | 0                                | 20000                          | 20000                                | 3000                    | 100                                        | 2000                        | 200                          | 100                                                    |
|                                                                                                    | 6             | 0                                | 50000                          | 50000                                | 3000                    | 100                                        | 2000                        | 200                          | 100                                                    |
| Servo-on Correction Contraction Contractio |               |                                  |                                |                                      |                         |                                            |                             |                              |                                                        |
| Back                                                                                                    |               |                                  |                                |                                      |                         |                                            |                             |                              | End                                                    |

Different trial run patterns can be added or deleted by clicking the [Add] and [Delete] buttons. Please refer to the following example of a trial run pattern when setting.

The maximum number of trial run patterns that can be set is 100. The amount of movement can be automatically calculated by entering the start and end positions. When finishing configuring the settings, click the [End] button.

#### – Precautions –

• In all trial run patterns, the amount of movement must be greater than or equal to 1.

### Example trial run pattern

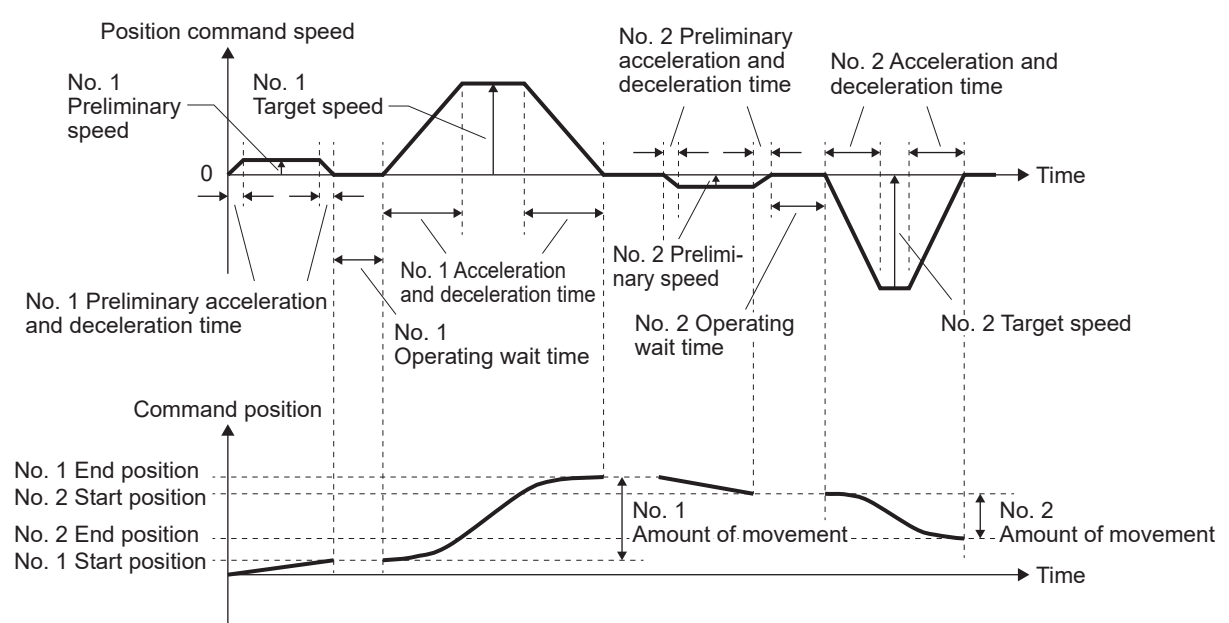

Once finished configuring the settings for tuning conditions, go to "Step 3".

**3.** To save the settings configured in <u>"Step 1"</u> or <u>"Step 2"</u>, click the [Save tuning conditions] button. A save file dialog box opens. Set the folder to save to and the file name, and save the file.

After finishing the tuning condition setup, click the [Go to tuning] button in the lower right-hand corner of the screen.

| precAlse TUNING                                                                                                    |                                         |                         |                |                    |              |            |           |                    |                 |            | ×            |
|----------------------------------------------------------------------------------------------------|-----------------------------------------|-------------------------|----------------|--------------------|--------------|------------|-----------|--------------------|-----------------|------------|--------------|
| Setting Execute Luning Tuning results                                                                                                    |                                         |                         |                |                    |              |            |           |                    |                 |            |              |
| Load tuning conditions Che                                                                                                    | ck past results Tuning based or         | past history Save tu    | ning condition | ns                 |              |            |           |                    |                 |            |              |
| <ul> <li>Evaluation method setting</li> </ul>                                                                                                    | v Evaluation method setting             |                         |                |                    |              |            |           |                    |                 |            |              |
| Evaluation target                                                                                                    | Servo data 🗸                            | Advanced sensor setti   | ng:            |                    | Com          | imand inp  | ut mode ( | Host device        |                 |            |              |
| Evaluation data compensation                                                                                                    | Offset amount                           |                         | 1961           |                    |              |            | 6         | PANATERM trial run | Trial nun patte | m settings |              |
|                                                                                                    | Average number of points moved          |                         | (*)            |                    |              |            |           |                    | martaripatte    | in actinga |              |
| Evaluation metric                                                                                                    | Settling width                          | 8400                    | Commo          | nd unit            |              |            |           |                    |                 |            |              |
| Evaluation metric                                                                                                    | Setting wider                           | 0.000                   |                |                    |              |            |           |                    |                 |            |              |
|                                                                                                    | Settling time                           | 0.000                   | [ms]           |                    |              |            |           |                    |                 |            |              |
| Evaluation time/operation count                                                                                                    | O Evaluation time                       |                         | (min)          |                    |              |            |           |                    |                 |            |              |
|                                                                                                    | <ul> <li>Operation count</li> </ul>     | 1000                    | [times]        |                    |              |            |           |                    |                 |            |              |
| Measurement item • E Position command speed[r/min Torque command[%]                                                                                                    | ivaluation target Edit                  | Sampling cycle [ms] 0.7 | *500<br>! ~    | Trigger position 1 | Measuremen   | t time (m: | s] 767.25 |                    |                 |            |              |
| Command position deviation[Co                                                                                                    | ommand unit]                            |                         | Target         |                    |              | Leve       | ы         |                    | Slope           |            | Filter       |
| Encoder position deviation/Enco                                                                                                    | oder unit]                              | Trigger 1 Position com  | mand speed[r/  | 'min] ~            | 50           |            |           | Rising up          | ~               | No use     | ~            |
|                                                                                                    |                                         | Trigger 2 Position com  | mand speed[r/  | 'min] ~            | -50          |            |           | Falling down       | ~               | No use     | ~            |
| Parameter setup Parameter setup Parameter setup All parameters     V Depending on parameter settings, Al set values may not be reflected or the motor may oscillate. See the Technical Reference to ensure that each control function operates correctly. |                                         |                         |                |                    |              |            |           |                    |                 |            |              |
| Tuning target Class No. Name                                                                                                    | e                                       | u                       | nit            | Initial Value      | Tuning range |            |           | Tuning step width  |                 |            |              |
| ✓ 0 28 Select                                                                                                    | tion of feed forward stiffness at real- | time auto-gain tuning   |                | 16                 | 0            | ~          | 44        | 1                  |                 |            |              |
|                                                                                                    |                                         |                         |                |                    |              |            |           |                    |                 |            |              |
| Pr0.28 Selection of feed for                                                                                                    | rward stiffness at real-time a          | uto-gain tuning         |                |                    |              |            |           |                    |                 |            |              |
| Input range: 0 - 44                                                                                                    |                                         |                         |                |                    |              |            |           |                    |                 |            |              |
|                                                                                                    |                                         |                         |                |                    |              |            |           |                    |                 |            |              |
|                                                                                                    |                                         |                         |                |                    |              |            |           |                    |                 |            | Go to tuning |

The screen switches to the Execute Tuning screen.

| precAlse TUNING                                                                                                    |                                                   |                 | ×                                     |
|----------------------------------------------------------------------------------------------------|---------------------------------------------------|-----------------|---------------------------------------|
|                                                                                                    | 1 2 3<br>Setting Execute tuning Tuning results    |                 |                                       |
| Settling time measurement data                                                                                                    | Parameters                                        |                 | Waveform graph                        |
| Execute tuning Progress                                                                                                    | Current operating conditions                      | 100             | 100                                   |
| Start Stop Status Elapsed time Operation count                                                                                               | Operation No.                                     | 0               |                                       |
| Refore tuning 0:00 0                                                                                                    | Operation direction                               |                 |                                       |
| Verbre torining 0.00 /0                                                                                                    | Amount of movement [Command unit]                 | 0 90 -          | 90 -                                  |
| Attempts [times] Select to check the settling time.                                                                                          | Max speed [r/min]                                 | 0               |                                       |
| Settling time(ms) Attempts (times)                                                                                                    | Acceleration and deceleration time [ms/Max speed] | 0 80 -          | 80 -                                  |
| - Current evaluation value -                                                                                                    | Display only parameters with differences          |                 |                                       |
| - 🔶 Best evaluation value -                                                                                                    | Name Unit Current                                 | ◆ Best 70 -     | 70 -                                  |
| Percet direlay range                                                                                                    | Number of trials Times 0                          | 0               |                                       |
| Neset usping range                                                                                                    |                                                   | 60 -            | E 60 -                                |
|                                                                                                    |                                                   | Ę               |                                       |
|                                                                                                    |                                                   | veform          | d sbee                                |
| 0.8                                                                                                    | 4                                                 | 50 -<br>5       | 50 -                                  |
|                                                                                                    |                                                   | aluati          | 5                                     |
| · · · · · · · · · · · · · · · · · · ·                                                                                                    |                                                   | <sup>40</sup> – |                                       |
| <u><u><u></u><u></u><u></u><u></u><u></u><u></u><u></u><u></u><u></u><u></u><u></u><u></u><u></u><u></u><u></u><u></u><u></u><u></u></u></u> |                                                   |                 |                                       |
| ي<br>بو<br>بو                                                                                                    |                                                   | 30 -            | 30 -                                  |
| B 0.4                                                                                                    |                                                   |                 |                                       |
| · · · · · · · · · · · · · · · · · · ·                                                                                                    |                                                   |                 |                                       |
|                                                                                                    |                                                   | 20 -            | 20 -                                  |
| 0.2                                                                                                    |                                                   |                 |                                       |
|                                                                                                    |                                                   | 10 -            | 10 -                                  |
|                                                                                                    |                                                   |                 |                                       |
| 0 0.2 0.4 0.6 0.8 1                                                                                                    |                                                   | 0               | 0                                     |
| Number of trials [times]                                                                                                    |                                                   |                 | 0 20 40 60 80 100<br>Elapsed time[ms] |
|                                                                                                    |                                                   |                 |                                       |
| Bark                                                                                                    |                                                   |                 | Go to result                          |
|                                                                                                    |                                                   |                 | Gotoresur                             |

Go to <u>"3.1.3.4.3 Adjustment Operation"</u>.

### 3.1.3.4.3 Adjustment Operation

### << Procedure >>

1. Click the [Start] button on the Execute Tuning screen.

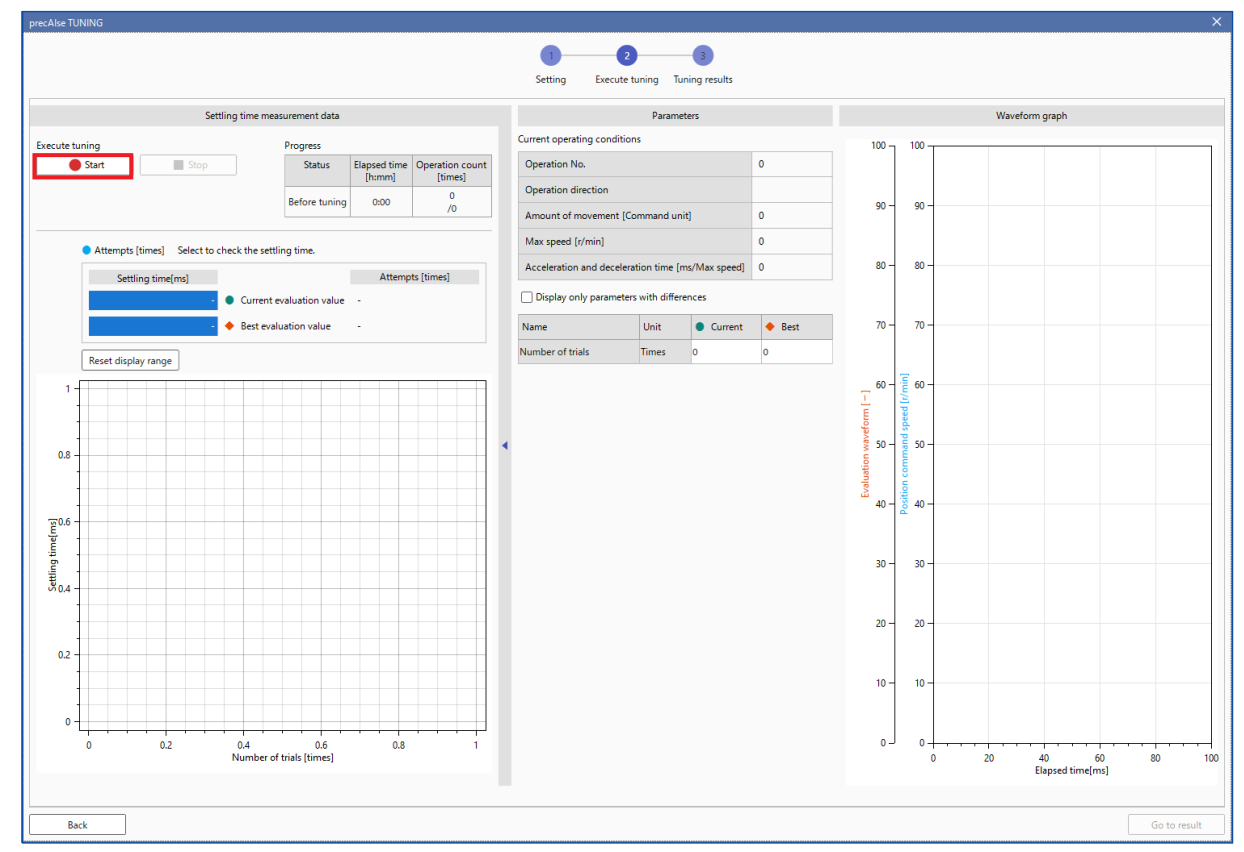

The "Tuning start preparation dialog" dialog box is displayed.

2. Perform servo-on, set the operating range of the device, and click the [Start] button.

Once clicked, the "Tuning start preparation dialog" dialog box automatically closes and AI evaluates the motor command response and starts tuning the parameters.

• If you are tuning repeatedly under the same conditions, please use PANATERM to align the motor position as much as possible when setting the servo to servo-on status.

The precAIse TUNING function uses PANATERM and operates with the reference position (zero position) set as the motor position when the servo is set to servo-on status.

If the reference position (zero position) deviates significantly in comparison to past tunings, an error may occur when tuning is in progress or the expected performance may not be achieved.

| Protection Eunctions                                       |                                              |  |  |  |  |
|------------------------------------------------------------|----------------------------------------------|--|--|--|--|
| Pr5.12 Overload level[%]                                   | 0                                            |  |  |  |  |
| Pr5.13 Overspeed level[r/min]                              | 120                                          |  |  |  |  |
|                                                            | Automatic setting (overspeed level)          |  |  |  |  |
| Pr5.14 Motor movable range[0.1 rotation]                   | 10                                           |  |  |  |  |
| Operation limit                                            |                                              |  |  |  |  |
| Pr5.04 Over-travel inhibit input setup                     | 1: CoE-side (CiA402) deceleration to stop 🗸  |  |  |  |  |
| JOG speed[r/min]<br>JOG acceleration and dece[ms/JOG speed | 60<br>1] 50                                  |  |  |  |  |
| Servo-on Operates only while                               | the button is pressed.                       |  |  |  |  |
| - direction                                                | So to 0 + direction                          |  |  |  |  |
| Current positio                                            | n [command unit]                             |  |  |  |  |
| current positio                                            | 0                                            |  |  |  |  |
| Current positio                                            |                                              |  |  |  |  |
| Minimum position<br>[command unit]                         | Maximum positior<br>[command unit]           |  |  |  |  |
| Minimum position<br>[command unit]<br>-400000              | Maximum position<br>[command unit]<br>400000 |  |  |  |  |

**3.** If you wish to end parameter tuning, for example in an emergency, click the [Stop] button.

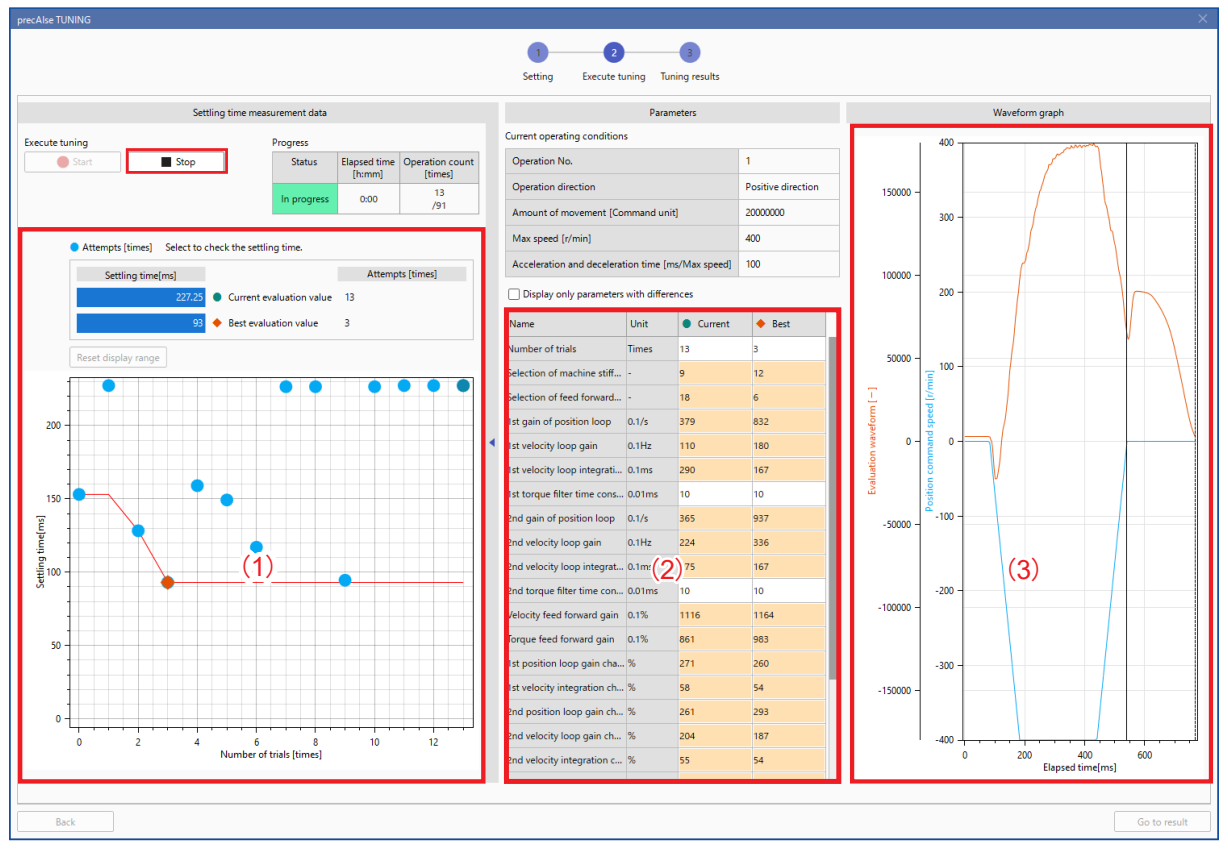

You can check progress with "Progress status" and "Current operating conditions". In addition, detailed data is displayed on three central images on the screen.

| (1) | Settling time meas-<br>urement data | The settling time transition in the adjustment process is displayed.                                                       |
|-----|-------------------------------------|----------------------------------------------------------------------------------------------------|
| (2) | Parameters                          | The current parameters in the adjustment process and the parameters with the best re-<br>sults at that time are displayed. |
| (3) | Waveform graph                      | The current measurement data (time-series data) is displayed.                                                              |

4. When the progress status displays "Complete", click the [Go to result] button in the lower right-hand corner.

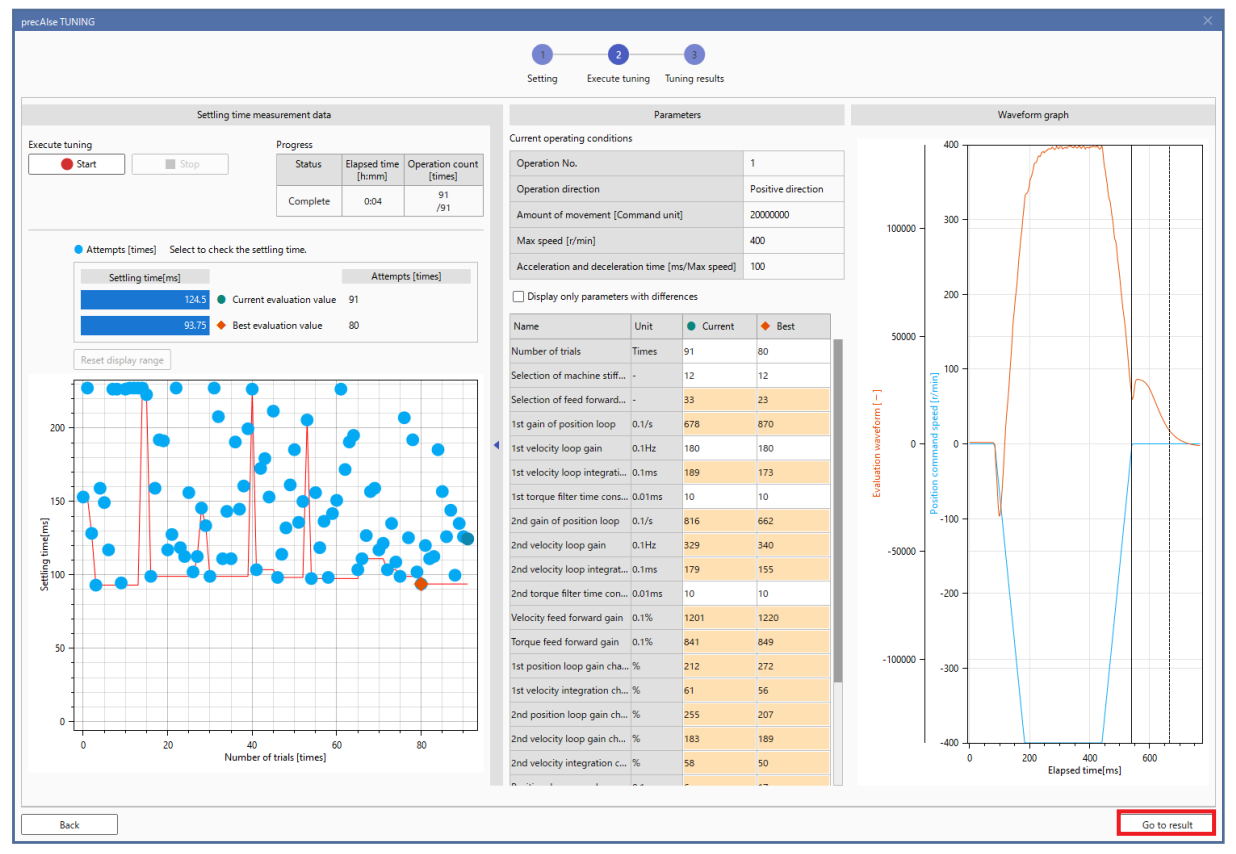

The tuning results screen is displayed.

# 3.1.3.4.4 Confirming Tuning Results, Ending precAlse TUNING

To check the tuning results and end precAlse TUNING, use the respective buttons listed in the table below.

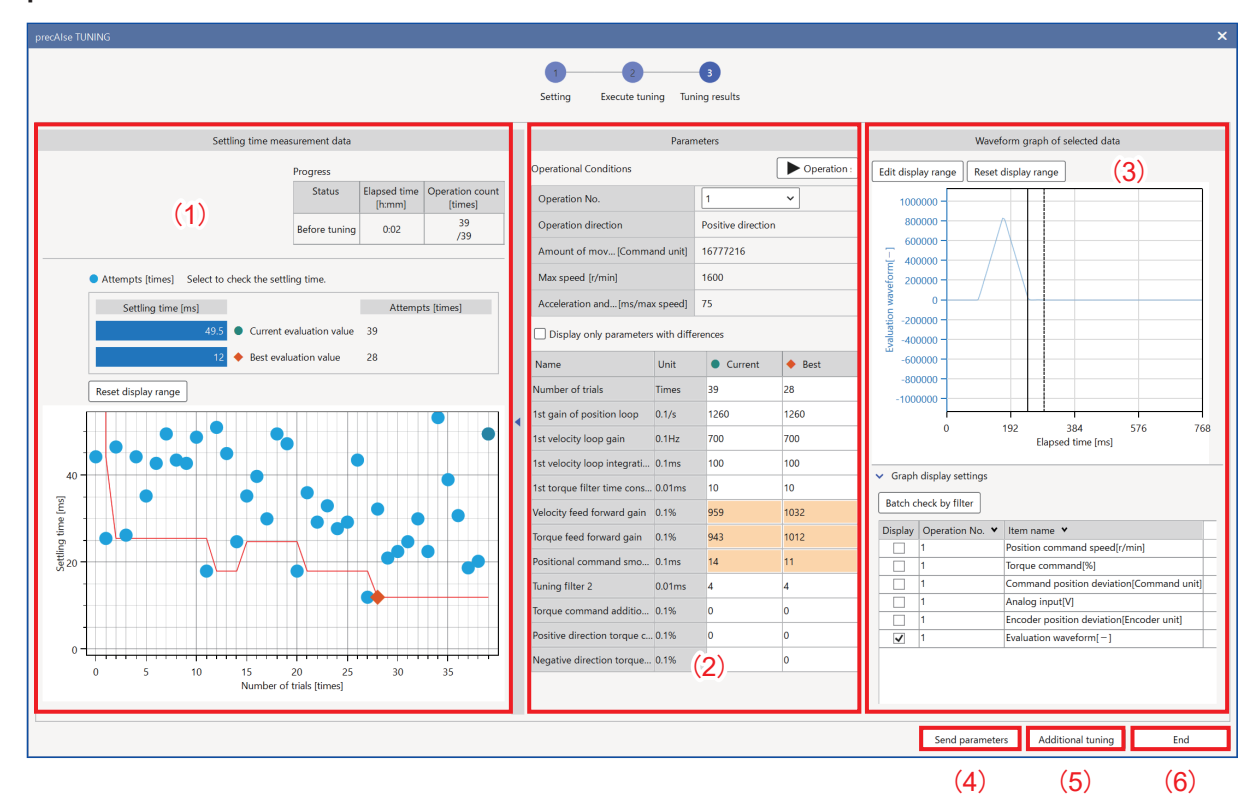

## precAlse TUNING Results Screen

| (1) | Settling time meas-           | The settling time transition in the adjustment process is displayed.                                                                                                    |
|-----|-------------------------------|----------------------------------------------------------------------------------------------------|
|     | urement data                  | Each dot represents an evaluation value (data result) measured after changing the parameter setup values.                                                                                                    |
|     |                               | Red dot: Best evaluation value                                                                                                    |
|     |                               | Blue dots: Other evaluation values                                                                                                    |
|     |                               | Green dot: Selected evaluation value (displayed in [Current evaluation value] at the top of the screen)                                                                                                    |
| (2) | Parameters                    | The parameters from the settling time measurement data determined to be the best in the ad-<br>justment process and the parameters for the selected settling time measurement data are dis-<br>played.         |
| (3) | Waveform graph of             | The measurement data (time-series data) for the selected trial is displayed.                                                                                                    |
|     | selected data                 | When multiple operation commands are set in the operational conditions settings, measure-<br>ment data (time-series data) for each operation command can be selected and superimposed<br>on top of each other. |
| (4) | [Send parameters]<br>button   | Sets the parameters for the selected trial to the servo driver.                                                                                                    |
| (5) | [Additional tuning]<br>button | Click this button to continue tuning. Click the button to go to the settings screen.                                                                                                    |
| (6) | [End] button                  | Save all results of the adjustment process and end precAlse TUNING.                                                                                                    |

# 3.2 Manual Tuning

Manual tuning is possible if gain adjustment has not be adequately performed using an automatic tuning function such as One Minute TUNING, or to ensure the best responsiveness and stability for individual loads. The user determines the response results when the parameters are changed, and performs tuning.

## 3.2.1 Manual TUNING

#### 3.2.1.1 Function Overview

Use to further improve responsiveness and stability after auto tuning, for example. Make sure you have a thorough understanding of the characteristics of each control function before use.

Set-up Support Software (PANATERM ver.7) has a user interface that groups related parameters by control function for easy tuning.

#### 3.2.1.2 Operational Conditions

Set-up Support Software (PANATERM ver.7) is used.

Depending on the parameters to be changed, power may need to be restored. If the power needs to be restored, a message is displayed. Follow the instructions in the message to restore the power.

#### 3.2.1.3 Tuning Method

The tuning method with Manual TUNING for each control mode is described in this section.

- <u>"3.2.1.3.1 Tuning in Position Control Mode"</u>
- <u>"3.2.1.3.2 Tuning in Speed Control Mode"</u>
- <u>"3.2.1.3.3 Tuning in Torque Control Mode"</u>
- <u>"3.2.1.3.4 Tuning in Full-closed Control Mode"</u>

#### 3.2.1.3.1 Tuning in Position Control Mode

This section describes the basic gain adjustment procedure when the gain switching function is not used in position control mode.

This section describes the adjustment procedure aimed at position control with high responsiveness and that uses the basic parameters of position loop gain, speed loop gain, speed integral time constant, and torque filter and notch filter parameters to suppress vibration.

For a block diagram on position control, see <u>"7.2.1 Position Control Mode Block Diagram"</u>.

Refer to the following procedure for reference when tuning.

#### << Procedure >>

1. After tuning using an automatic tuning function, go to <u>"Step 3"</u>. When starting new tuning, configure initial settings for the parameters.

Reset the following parameters to the initial values. For initial values, see "7.1 Object Dictionary List".

- Pr0.02 "Real-time auto-gain tuning setup"
- Pr0.04 "Inertia ratio"
- Pr1.00 "1st gain of position loop"
- Pr1.01 "1st velocity loop gain"
- Pr1.02 "1st velocity loop integration time constant"
- Pr1.03 "1st filter of velocity detection"

- Pr1.04 "1st torque filter time constant"
- Pr1.14 "2nd gain setup"
- Pr2.00 "Adaptive filter mode setup"
- Pr2.01 "1st notch frequency"
- Pr2.02 "1st notch width selection"
- Pr2.03 "1st notch depth selection"
- Pr2.04 "2nd notch frequency"
- Pr2.05 "2nd notch width selection"
- Pr2.06 "2nd notch depth selection"
- Pr2.07 "3rd notch frequency"
- Pr2.08 "3rd notch width selection"
- Pr2.09 "3rd notch depth selection"
- Pr2.10 "4th notch frequency"
- Pr2.11 "4th notch width selection"
- Pr2.12 "4th notch depth selection"

### **2.** Set the inertia ratio.

Set Pr0.04 "Inertia ratio".

If the Pr0.04 "Inertia ratio" value is found with the real-time auto tuning function, use the Pr0.04 "Inertia ratio" set value as it is.

If the inertia ratio is found by load calculation or other means, enter the calculated value.

**3.** Check the motor operation.

Run the motor with Set-up Support Software (PANATERM ver.7), etc., and check for any abnormalities in operation.

If no vibration or oscillation occurs at stop (servo lock) or during operation, go to "Step 4".

If vibration or oscillation occurs, lower Pr1.01 "1st velocity loop gain" and Pr1.00 "1st gain of position loop" by about 50 [0.1 Hz] until vibration or oscillation no longer occurs.

**4.** Adjust the speed loop gain.

Raise Pr1.01 "1st velocity loop gain" by about 100 [0.1 Hz], and then raise Pr1.00 "1st gain of position loop" by the same amount.

Run the motor to check for vibration or oscillation, and if vibration or oscillation does not occur, proceed to <u>"Step 5"</u>.

If vibration or oscillation occurs, lower Pr1.01 "1st velocity loop gain" to about 80% of the current value and then lower Pr1.00 "1st gain of position loop" to the same value and proceed to <u>"Step 5"</u>.

### – Precautions –

- Parameters should be changed when the motor is stopped.
- **5.** Set the time constant of the torque filter.
  - Refer to the following formula when setting Pr1.04 "1st torque filter time constant".
    - Torque filter cut-off frequency  $[Hz] \times 4 \ge$  speed loop gain [Hz]
  - The torque filter cut-off frequency can be obtained using the following formula.

Cut-off frequency [Hz] =  $1/(2 \pi \times Pr1.04$  "1st torque filter time constant" [0.01 ms]  $\times$  0.00001)

If the operation sound is noticeable, increase Pr1.04 "1st torque filter time constant" by about 10 [0.01 ms].

To speed up the response, decrease Pr1.04 "1st torque filter time constant" by about 10 [0.01 ms] and increase Pr1.01 "1st velocity loop gain".

If Pr0.04 "Inertia ratio" is set correctly, the value of Pr1.01 "1st velocity loop gain" is the speed loop gain [Hz].

**6.** Set 1st filter of velocity detection.

To speed up the response, decrease Pr1.03 "1st filter of velocity detection" and increase Pr1.01 "1st velocity loop gain".

Normally use with Pr1.03 "1st filter of velocity detection" set to 0.

**7.** Set 1st gain of position loop.

Set Pr1.00 "1st gain of position loop" to a value of about Pr1.01 "1st velocity loop gain" ×1.5.

Run the motor and fine tune while checking the positioning settling time by Set-up Support Software (PANATERM ver.7) waveform measurement or other means.

To shorten the positioning settling time, go to "Step 8", and if not, go to "Step 9".

#### – Precautions –

• Increasing the value shortens the positioning settling time, but too large a value may cause vibration or oscillation. Take due care.

If vibration or oscillation occurs, lower Pr1.00 "1st gain of position loop" to about 80% of the current level.

• Parameters should be changed when the motor is stopped.

8. Set the 1st velocity loop integration time constant.

Lower Pr1.02 "1st velocity loop integration time constant" from the initial value below according to the conditions.

The extent of lowering depends on the value of Pr1.02 "1st velocity loop integration time constant" [0.1 ms]. Refer to the conditions in the table below when lowering the value.

#### Initial value

 $1,500,000 / (2 \pi \times Pr1.01 \text{ "1st velocity loop gain" [0.1 Hz]})$ 

#### **Extent of lowering**

| Pr1.02 "1st velocity loop integration time constant" [0.1 ms] value | Extent of lowering |
|---------------------------------------------------------------------|--------------------|
| 300 or more                                                         | 100 at a time      |
| 150 to 299                                                          | 50 at a time       |
| Less than 150                                                       | 10 at a time       |

To further shorten the positioning settling time, go back to "Step 4" and tune Pr1.01 "1st velocity loop gain" .

If vibration or oscillation occurs when Pr1.01 "1st velocity loop gain" is raised, configure the notch filter settings in <u>"Step 9</u>", and then go back to <u>"Step 4</u>" and tune Pr1.01 "1st velocity loop gain".

A smaller Pr1.02 "1st velocity loop integration time constant" value will bring the deviation during positioning settling time closer to 0 sooner, but may delay the time to first reach the settling width. In this case, the settling time may be improved by setting Pr1.07 "2nd velocity loop integration time constant" to 10,000 (disabled) during operation using the gain switching function.

**9.** Set the notch filter settings.

Measure the vibration frequency of the torque command using Set-up Support Software (PANATERM ver.7) waveform measurement, frequency response measurement, etc.

Take the following measures according to the measured vibration frequency.

Compare before and after the measures and continue to tune settings to raise Pr1.01 "1st velocity loop gain" more.

After the measures, vibration and oscillation, etc. may subside even if Pr1.01 "1st velocity loop gain" is raised. Go back to <u>"Step 4"</u> again to check.

| Vibration frequency | Details of measures                                                                                                    |
|---------------------|----------------------------------------------------------------------------------------------------|
| 1.5 kHz or more     | Increase the set value for Pr1.04 "1st torque filter time constant" until the vibration is within the allowable range. The set value should be changed by increasing by 10% at a time. |
|                     | If Pr1.04 "1st torque filter time constant" is set too large, vibration at low frequencies may increase. In this case, lower Pr1.01 "1st velocity loop gain".                          |
| 600 Hz to 1.5 kHz   | Set the vibration frequency to Pr2.01 "1st notch frequency". Set a notch filter to suppress resonance peaks.                                                                           |
|                     | If vibration is not reduced, fine tune the Pr2.01 "1st notch frequency" value.                                                                                                    |
|                     | Resonance peaks can be measured using Set-up Support Software (PANATERM ver.7) fre-<br>quency response measurement.                                                                    |
|                     | If there are multiple resonance peaks, set the vibration frequency to Pr2.04 "2nd notch fre-<br>quency" to Pr2.10 "4th notch frequency" .                                              |
|                     | If the vibration is still 600 Hz or more, increase the set value for Pr1.04 "1st torque filter time constant" . The set value should be changed by increasing by 10% at a time.        |
| 400 to 600 Hz       | Measure the resonance frequency using the frequency response measurement in Set-up Support Software (PANATERM ver.7) and set the resonance frequency in Pr2.01 "1st notch frequency".  |
|                     | After setting Pr2.01 "1st notch frequency", measure the frequency response again and con-<br>firm that the resonance peak is reduced.                                                  |
|                     | If the resonance peak is not reduced, tune Pr2.01 "1st notch frequency", Pr2.02 "1st notch width selection", and Pr2.03 "1st notch depth selection" to lower the resonance peak.       |
|                     | For vibrations with resonance peaks at low frequencies and frequencies lower than the anti-<br>resonance frequency, make Pr1.01 "1st velocity loop gain" smaller.                      |
|                     | When the resonance frequency is within the range of about 350 to 450 Hz, raise Pr1.01 "1st velocity loop gain" and set a notch filter when vibration occurs. Vibration may be reduced. |

If the vibration is not reduced by the measures taken, no further tuning is available. Disable the notch filter used for the measures taken and end tuning.

### 3.2.1.3.2 Tuning in Speed Control Mode

Tuning in speed control is almost the same as in <u>"3.2.1.3.1 Tuning in Position Control Mode"</u>. Tune parameters excluding the Pr1.00 "1st gain of position loop" setting in accordance with the <u>"3.2.1.3.1 Tuning in Position Control Mode"</u> procedure.

For speed control mode block diagram, see <u>"7.2.2 Speed Control Mode Block Diagram"</u>.

#### 3.2.1.3.3 Tuning in Torque Control Mode

In torque control mode, the Obj.6080h:00h "Max motor speed" speed limit controls the rotational velocity of the motor so that it does not exceed the speed limit value.

For a block diagram on torque control, see <u>"7.2.3 Torque Control Mode Block Diagram"</u>.

Details on setting speed limit values are provided below.

• Setting speed limit values

Set the speed limit value selection method in Pr3.17 "Selection of speed limit" .

For this driver, set Pr3.17 "Selection of speed limit" = 2 (fixed) and set the speed limit value in Obj.6080h:00h "Max motor speed".

When Pr6.97 "Function expansion setup 3" :bit 12 "Speed limit priority function during torque control" =1, if Obj.6080h:00h "Max motor speed" is exceeded, the torque limit is disabled by Obj.60E0h:00h "Positive torque limit value" and Obj.60E1h:00h "Negative torque limit value" and the required torque is generated and controlled to stay below the speed limit value.

To ensure stable operation even when there are speed limits, it is necessary to set parameters according to <u>"3.2.1.3.2 Tuning in Speed Control Mode"</u>. If the speed limit value is too low, the speed loop gain is too low, or the speed loop integral time constant is set to 10,000 (disabled), the input to the torque limit part will be small and torque may not be produced as per the torque command.

### 3.2.1.3.4 Tuning in Full-closed Control Mode

In full-closed control, the same procedure as for <u>"3.2.1.3.1 Tuning in Position Control Mode"</u> can be used for tuning, except for the notes in Operating Instructions (Overall) "7.6.1 Full-closed Control Overview" (difference in command units, difference in command division/multiplication, etc.).

For a block diagram on full-closed control, see <u>"7.2.4 Full-closed Control Mode Block Diagram"</u>.

External scale ratio setup and hybrid deviation excess setup in the initial settings for full-closed control are detailed below.

• External scale ratio setup

Use Pr3.24 "Numerator of external scale division" and Pr3.25 "Denominator of external scale division" to set the external scale ratio.

Check the encoder pulse count per motor revolution and the external scale pulse count per motor revolution, and set Pr3.24 "Numerator of external scale division" and Pr3.25 "Denominator of external scale division" so that the following formula holds.

| External scale ratio = | Pr3.24        | 134217728                                               | Encoder pulse count per motor revolution [pulse] |  |  |
|------------------------|---------------|---------------------------------------------------------|--------------------------------------------------|--|--|
|                        | Pr3.25 100000 | External scale pulse count per motor revolution [pulse] |                                                  |  |  |

If this ratio is wrong, the difference between the position calculated based on the encoder pulse and the position calculated based on the external scale pulse becomes large over a long travel distance and Err25.0.0 "Hybrid deviation excess protection" is triggered.

Setting Pr3.24 "Numerator of external scale division" to 0 automatically sets the encoder pulse count as the numerator.

• Hybrid deviation excess setup

Set Pr3.28 "Hybrid deviation excess setup" to the minimum allowable difference between the motor (encoder) position and the load (external scale) position.

In addition to the primary causes above, Err25.0.0 "Hybrid deviation excess protection" can also be caused by reverse connection of the external scale or loose connection between the motor and the load. Also check for these primary causes.

### – Precautions –

- Input a command pulse value based on the feedback scale resolution.
- Set Pr3.28 "Hybrid deviation excess setup" to the appropriate value in command units to prevent damage to the machine due to an out-of-control motor caused by improper setting of parameters related to the external scale.
- An external scale ratio of  $1/40 \leq$  External scale ratio  $\leq 20480$  is recommended.

Setting the external scale ratio to a smaller value than 50/position loop gain (Pr1.00, Pr1.05) even if the value is within the aforementioned range, may prevent control in single pulse units.

Also, increasing the external scale ratio may increase operation sound.

• For a list scale manufacturers and product numbers that can be used for full-closed control, see the "AC Servo Partner Products" catalog.

### 3.2.1.4 Manual TUNING Using Set-up Support Software (PANATERM ver.7)

#### 3.2.1.4.1 How to Use

<< Procedure >>

- 1. Activate Set-up Support Software (PANATERM ver.7).
- 2. Select one device that you want to tune in the device tree and click the "Tuning" tab.

| 2       |                    |                                    |                | PANATERM ver.7      |                    |                        |                           |                 |
|---------|--------------------|------------------------------------|----------------|---------------------|--------------------|------------------------|---------------------------|-----------------|
| File(F) | Troubleshooting(T) | Help(H)                            |                |                     |                    |                        |                           | _               |
|         |                    | E Device tree                      |                | ô Setting           | 嬰 Monitor          | ピ Logging              | 프운 Tuning                 | 👖 Device Info 🔌 |
|         | -                  | MINAS A7BR                         |                | All parameters      | EtherCAT object    | IO Setting             | Alarm                     | Analog input    |
| ₫⋎      | Online             | Axis0_No name set                  | SRV-OFF        |                     |                    |                        |                           |                 |
|         | USB                | MADN085BRU 23080001                |                | Open file           | Save file          | Copy Load initia       | values Load               | Write           |
|         | 1                  |                                    | Encoder Info   |                     |                    | Config Reset           |                           | je sez          |
|         |                    | MINAS A7BR<br>MHMG022U1A2 24020001 | 39405786 pulse | Search              | Compa              | rison None             | ✓ Add/delete d            | column          |
|         |                    |                                    |                | Switch to HEX input | Display A6-compati | ble control parameters | Allow out-of-range settin | ngs             |

3. In the "Tuning" tab screen, select "Manual TUNING", and click the [Go to the Tuning screen] button.

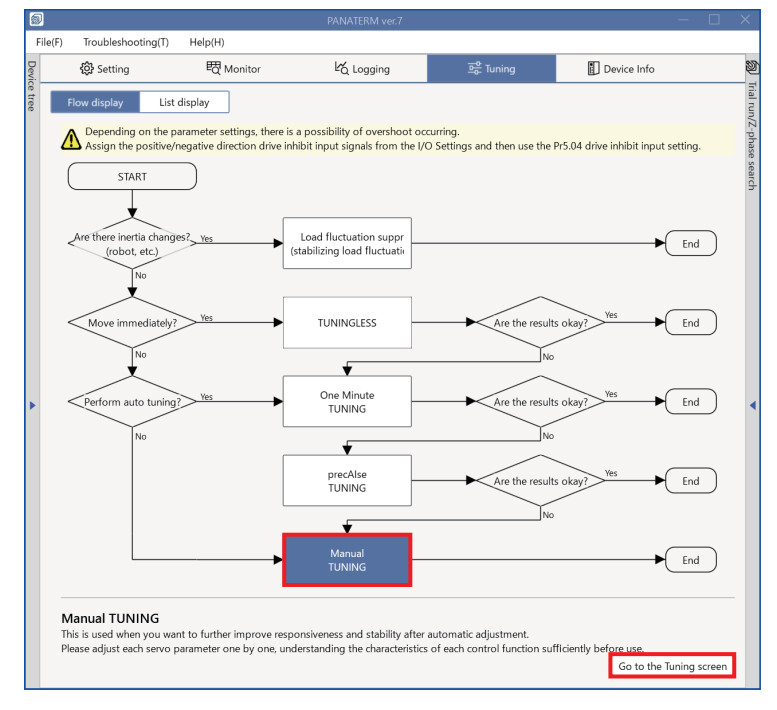

The "Manual TUNING" settings screen is displayed.

| 6      |                                                                                                    |                                                                                                    |       |                                                                                                    |                                                                       |                                                                                                |               |                                                                                                    |                                                                       |
|--------|----------------------------------------------------------------------------------------------------|----------------------------------------------------------------------------------------------------|-------|----------------------------------------------------------------------------------------------------|-----------------------------------------------------------------------|------------------------------------------------------------------------------------------------|---------------|----------------------------------------------------------------------------------------------------|-----------------------------------------------------------------------|
|        | File(F) Tro                                                                                        | ubleshooting(T) Help(H)                                                                                                    |       |                                                                                                    |                                                                       |                                                                                                |               |                                                                                                    |                                                                       |
| Devic  | ŝ                                                                                                  | Setting 🛛 🛱 Monitor                                                                                                    | ŀά ιο | ogging                                                                                                    | 프 <mark>은</mark> Tuning                                               | Device Info                                                                                    | 1             | Trial run                                                                                                    | Z-phase search                                                        |
| e tree | <                                                                                                  | Manual TUNING                                                                                                    |       | ✓ Graph Wave graphic                                                                                                    | c Frequency response                                                  |                                                                                                | rial run/Z-   |                                                                                                    | 2                                                                     |
|        | Ba<br>Damping<br>Mode sett<br>(i) Wher<br><u>A7 recon</u><br>(i) Wher                              | sic Load characteri Notch settings<br>(settin Application Manual<br>ng () (CJ)sabled (<br>Customize settings)<br>launching for the first time<br>umended settings recommended<br>upgrading from A6A6 compatibility setting                                                                                 |       | Stop ♥ Single trigger Acquire Messurement data management Edit display range Fixed display range Reset zoom Align with center of Y-axis Display as elapsed time Display as time standard Load file Save file |                                                                       |                                                                                                |               | Protection Functions<br>Pr5.12 Overload level(%)<br>Pr5.13 Overspeed level(r/min)<br>Pr5.14 Motor mova(0.1 rotation)<br>Operation limit<br>Pr5.04 Over-travel inhibit input s | 0 120 2 Automatic setting (overspee 10 1: CoE-side (CIA402) deceler ¥ |
| •      | is recomi<br>Load chara<br>Inertia ra<br>For more<br>Gain settin<br>Feedback<br>Speed re<br>Automa | teristic settingoFF<br>io 0<br>advanced settings Load characteristic settings<br>g<br>gain setting - 29 +<br>sponse frequenc 102.5<br>tic oscillation su OFF                                                                                                    | •     | Graph disp     Measureme     Acquire fr     Monitor     Simple meni                                                                                                    | play settings<br>ent Condition Edit display<br>rom driver Acquire fro | ed data Cursor                                                                                 | -<br>►        | Operating range<br>Use JOG to move to the Max./M<br>JOG speed[//min]<br>JOG acceleratio[ms/JOG speed]                                                                         | n positions or input a numeric value<br>60<br>50                      |
|        | FF gain s<br>Positiona<br>Overshoe<br>Notch filte<br>3rd notcl<br>4th potch                        | Safety function           etting         -         3.1         +           I command smo         0.8           t suppression (%)         -         100.0         +           r settings         Automatic setting:OFF         -         100.0           frequency (Hz)         5000         -         5000 |       | Start measu<br>Trial No. Se<br>[times] [n                                                                                                    | urem Measurement mod<br>ettling time INP change co<br>ns] [times]     | le With Position C V Measurement count<br>Vibration level Effective load factor Tal<br>[%] [%] | 2<br>ct<br>s] | (<br>Servo-on Operates of<br>- direction • G                                                                                                    | 3) http://while the button is pressed. to 0 + direction frommand unit |
|        | For more<br>Damping 1<br>1st damp<br>For more a<br>What if I h<br>Refer to<br>vibration            | advanced settings <u>Notch settings</u><br>advanced settings <u>Notch settings</u><br>lifer setup Automatic setting:ON<br>ing frequency [Hz] 0<br>dvanced settings <u>Damping settings</u> (1)<br>ave a problem?<br>(1)<br>(1)<br>(1)<br>(1)<br>(1)<br>(1)<br>(1)<br>(1)                                   |       |                                                                                                    |                                                                       | (2)                                                                                            |               | Minimum position<br>(command unit)<br>0<br>Trouble                                                                                                    | Maximum position<br>[command unit]<br>0<br>schooting To trial run     |
| _      |                                                                                                    |                                                                                                    |       |                                                                                                    |                                                                       |                                                                                                |               |                                                                                                    |                                                                       |
|        | (1) This is the main screen. This displays the parameter tuning screen.                            |                                                                                                    |       |                                                                                                    |                                                                       |                                                                                                |               |                                                                                                    |                                                                       |
|        | (2)                                                                                                | This displays the wavefor                                                                                                    | mι    | measur                                                                                                    | rement and fre                                                        | equency response mea                                                                           | sure          | ement screens.                                                                                                    |                                                                       |
|        | (3)                                                                                                | (3) This displays the trial run operation screen.                                                                                                    |       |                                                                                                    |                                                                       |                                                                                                |               |                                                                                                    |                                                                       |

Each item on the main screen (left side of the screen) is described below.

| Selected driver:Axis0_No nam                           | Manual TUNING<br>(E<br>ne set                             | 3)(9                                                |
|--------------------------------------------------------|-----------------------------------------------------------|-----------------------------------------------------|
| Basic                                                  | Load characteristic set                                   | tings Notch settings                                |
| Damping settings                                       | Application                                               | Manual                                              |
| Mode setting ()                                        | 7:Custom                                                  | nize2                                               |
|                                                        | Customi                                                   | ize settings                                        |
| i When launching for the fill i When upgrading from A6 | rst time <u>A7 recommende</u><br>A6 compatibility setting | <u>ed setting</u> is recommended<br>gis recommended |
| Tuning conditions                                      | O Position                                                | oning/general-purpose                               |
|                                                        | O Proce                                                   | ssing machine                                       |
|                                                        | O Custo                                                   | omize                                               |
| > Parameters for tuning                                | conditions                                                |                                                     |
| Load characteristic settings                           | Automati                                                  | ic settingOFF                                       |
| Inertia ratio                                          | 250                                                       |                                                     |
| For more advanced settings L                           | oad characteristic settin                                 | ngs                                                 |
| Gain setting                                           |                                                           |                                                     |
| Feedback gain setting                                  | - 16                                                      | 5                                                   |
| Speed response frequency [H                            | z]                                                        | 2                                                   |
| Automatic oscillation suppre                           | ession OFF                                                |                                                     |
|                                                        | Safety fu                                                 | unction                                             |
| FF gain setting                                        | - 16                                                      | 5                                                   |
| Positional command smoothi                             | ing filter [ms]                                           | ,                                                   |
| Overshoot suppression [%]                              | - 10                                                      | 00.0                                                |
| Notch filter settings                                  | Automati                                                  | ic setting:OFF                                      |
| 3rd notch frequency [Hz]                               |                                                           | 50                                                  |
| 4th notch frequency [Hz]                               |                                                           | 50                                                  |
| For more advanced settings N                           | Notch settings                                            |                                                     |
| Damping filter setup                                   | Automati                                                  | ic setting:ON                                       |
| 1st damping frequency [Hz]                             |                                                           |                                                     |
|                                                        |                                                           |                                                     |

For details on each item, see <u>"3.2.1.4.2 Main Screen Details"</u>.

|     | Reference                                   | Description                                                                                                    |
|-----|---------------------------------------------|----------------------------------------------------------------------------------------------------|
| (1) | "Category Selection"                        | Clicking the button toggles the content displayed on the main screen.                                                                            |
| (2) | "Mode Setting"                              | Set Pr0.02 "Real-time auto-gain tuning setup" .                                                                                                  |
| (3) | <u>"Load characteristic set-<br/>tings"</u> | Tune the parameters related to setting and estimating load characteristics.                                                                      |
| (4) | "Gain setting"                              | Tune the parameters related to feedback and feedforward collectively or when over-<br>shoot occurs.                                              |
| (5) | "Notch settings"                            | Tune the parameters related to the notch filter and torque filter.                                                                               |
| (6) | "Damping settings"                          | Tune the parameters related to damping control, the model-type damping filter and position command filter function.                              |
| (7) | "What if I have a prob-<br>lem?"            | A PDF file detailing the basics of tuning parameters and typical control challenges is displayed.                                                |
|     |                                             | Ose this when issues are known, but corresponding tuning procedures are unknown.                                                                 |
| (8) | <u>"Application"</u>                        | This section summarizes features not listed above.                                                                                               |
| (9) | <u>"Manual"</u>                             | Displays the parameters shown in "Basic", "Load characteristic settings", "Notch set-<br>tings", "Damping settings", and "Apply" in list format. |
4. To end the Manual TUNING function, click the [<] button in the upper left corner.

| 5      |                                                                                 |    |                             | PANATE                       | ERM ver.7                                     |           |                                                  | – 🗆 X                                  |  |
|--------|---------------------------------------------------------------------------------|----|-----------------------------|------------------------------|-----------------------------------------------|-----------|--------------------------------------------------|----------------------------------------|--|
| Fi     | ile(F) Troubleshooting(T) Help(H)                                               |    |                             |                              |                                               |           |                                                  |                                        |  |
| Devic  | 袋 Setting - 問 Monitor                                                           | Ŀб | Logging                     | ତ. Tuning                    | Device Info                                   | 2         | Trial run                                        | Z-phase search                         |  |
| e tree | K Manual TUNING                                                                 |    | 🗸 Graph                     |                              |                                               | rial run/ | •                                                | 2                                      |  |
|        | Selected driver:Axis0_No name set                                               |    | Wave grap                   | hic Frequency response       |                                               | 2-ph      | Limit setting                                    | Trial run                              |  |
|        | Basic Load characteri Notch settings                                            |    | Start n                     | neasurement Stop             | Single trigger Acquire                        | ase sear  | Protection Functions<br>Pr5.12 Overload level[%] | 0                                      |  |
|        | Damping settin Application Manual                                               |    | Measurem                    | ent data management Edit     | display range Fixed display range             | 9         | Pr5 13 Oversneed level(r/min)                    | 120                                    |  |
|        | Mode setting () 0:Disabled ~                                                    |    | Reset zoon                  | Align with center of Y-axi   | is                                            | ш         | TIS TO OVERSPEED REVERTING                       | Automatic setting (overspee            |  |
|        | Customize settings                                                              |    | Display as                  | elapsed time Display as tim  | ne standard Load file                         | ш         | Pr5.14 Motor mova[0.1 rotation                   | ı] 10                                  |  |
|        | A7 recommended settingis recommended                                            |    | Save fil                    | e                            |                                               |           | Operation limit                                  |                                        |  |
|        | () When upgrading from A6A6 compatibility setting<br>is recommended             |    |                             |                              |                                               | 81        | Pr5.04 Over-travel inhibit input s.              | 1: CoE-side (CiA402) deceler 🗸         |  |
|        | Load characteristic settings Automatic settingOFF                               |    | ✓ Graph display settings    |                              |                                               | -         | Operating range                                  |                                        |  |
|        | Inertia ratio 0                                                                 |    | Measurer                    | nent Condition Edit displaye | ed data Cursor                                |           | Use JOG to move to the Max./N                    | in. positions or input a numeric value |  |
|        | For more advanced settings Load characteristic settings                         |    |                             |                              |                                               |           | JOG speed(r/minj                                 | 60                                     |  |
| ►      | Gain setting                                                                    |    | Acquire                     | from driver Acquire from     | n file Load condition presets                 |           | JOG acceleratio[ms/JOG speed                     | I] 50                                  |  |
|        | Feedback gain setting - 29 +                                                    | •  |                             |                              |                                               | - 1       |                                                  |                                        |  |
|        | Speed response frequenc 102.5                                                   |    | <ul> <li>Monitor</li> </ul> |                              |                                               |           |                                                  |                                        |  |
|        | Safety function                                                                 |    | Simple mo                   | nitor IO monitor             |                                               |           |                                                  |                                        |  |
|        | FF gain setting - 31 +                                                          |    | Start mea                   | surem Measurement mod        | e With Position C 🗸 Measurement count         | 2         |                                                  |                                        |  |
|        | Positional command smo 0.8                                                      |    | Trial No.                   | Settling time INP change cou | unt Vibration level Effective load factor Tak | t         |                                                  |                                        |  |
|        | Overshoot suppression [%] - 100.0 +                                             |    | [times]                     | [ms] [times]                 | [%] [%] [ms                                   | ]         | Servo-on O A Operates                            | only while the button is pressed.      |  |
|        | Notch filter settings Automatic setting:OFF                                     |    |                             |                              |                                               |           | - direction                                      | 50 to 0 + direction                    |  |
|        | 3rd notch frequency [Hz] 5000<br>4th patch frequency [Hz] 5000                  |    |                             |                              |                                               |           | Current positio                                  | n (command unit)                       |  |
|        | For more advanced settings Notch settings                                       |    |                             |                              |                                               |           | current positio                                  | 0                                      |  |
|        | Damping filter setup Automatic setting:ON                                       |    |                             |                              |                                               |           |                                                  |                                        |  |
|        | 1st damping frequency [Hz] 0                                                    |    |                             |                              |                                               |           | Minimum position                                 | Maximum position                       |  |
|        | For more advanced settings Damping settings                                     |    |                             |                              |                                               |           | [command unit]                                   | [command unit]                         |  |
|        | What if I have a problem?                                                       |    |                             |                              |                                               |           | 0                                                | 0                                      |  |
|        | Reter to luning Help when problems occur such as<br>vibration or abnormal noise |    |                             |                              |                                               |           | Troub                                            | leshooting To trial run                |  |

The "Finish Manual TUNING" dialog box is displayed.

- **5.** Check the tuning results, select "Retained" or "Disabled", and then click the [End] button.
  - To retain parameters related to inertia ratio and friction compensation
    - "Disabled" automatic inertia ratio setup
  - To retain parameters related to notch filter
    - "Disabled" automatic notch setting

Selecting "Disabled" for both is recommended as this allows parameters to be fixed after tuning.

Enable the "Automatic inertia ratio setup" and "Automatic notch setting" automatic setting functions, and select "Retained" to keep the automatic setting functions enabled after tuning. (If "Retained" is selected after tuning with the automatic setting functions disabled, the parameters are the same as when "Disabled" is selected.)

| Finish Manual TUNING                                                                          | × |
|-----------------------------------------------------------------------------------------------|---|
| It will disable the automatic configuration feature below.<br>Is it okay to proceed and exit? |   |
| Automatic inertia ratio setup O Retained O Disabled                                           |   |
| Automatic notch setting O Retained O Disabled                                                 |   |
| Back End                                                                                      |   |

If there is a change to a parameter, the "Write to EEPROM" dialog box is displayed.

## **6.** Click the [Confirm] button.

| Write to EEPROM         |                                    |                    | ×                  |
|-------------------------|------------------------------------|--------------------|--------------------|
| Target device: Axis0_N  | lo name set                        |                    |                    |
| Parameters to be writte | en: User parameters                |                    |                    |
| Target parameter        |                                    |                    |                    |
| Parameter number        | Parameter name                     | RAM value          | EEPROM value       |
| Pr0.02                  | Real-time auto-gain tuning setup   | 0: Conventional co | 1: Conventional co |
| Pr6.10                  | Function expansion setup           | 16914              | 528                |
| Pr6.32                  | Real time auto tuning custom setup | 2181               | 0                  |
|                         |                                    |                    |                    |
|                         |                                    | Confirm            | Cancel             |

A confirmation dialog box is displayed asking if you want to write the parameters to EEPROM.

- To write the parameters to EEPROM, click the [Yes] button.
- To end tuning without writing the parameters to EEPROM, click the [No] button.

|                                      | $\times$     |
|--------------------------------------|--------------|
| Parameters will be written to EEPROM | I. Is it OK? |
|                                      |              |
| Yes                                  | No           |
|                                      |              |

Clicking the [Cancel] button ends tuning without writing the parameters to EEPROM.

## 3.2.1.4.2 Main Screen Details

This section describes each item on the main screen of the Manual TUNING screen.

| <                                                                           | Manua                                            | al TUNII            | NG                        |          |                        |      |
|-----------------------------------------------------------------------------|--------------------------------------------------|---------------------|---------------------------|----------|------------------------|------|
| elected driver:Axis0_No nar                                                 | ne set                                           |                     |                           |          |                        |      |
| Basic                                                                       | Load charac                                      | teristic            | settings                  |          | Notch settin           | igs  |
| Damping settings                                                            | App                                              | lication            |                           |          | Manual                 |      |
| 1ode setting 🕕                                                              |                                                  | 0:Disa              | bled                      |          |                        | ~    |
|                                                                             |                                                  | Custo               | omize setti               | ings     | ]                      |      |
| <ol> <li>When launching for the 1</li> <li>When upgrading from A</li> </ol> | first time <u>A7 re</u><br>.6 <u>A6 compatib</u> | comme<br>vility set | nded setti<br>tingis reco | ingis re | )<br>commended<br>nded |      |
| oad characteristic settings                                                 |                                                  | Auton               | natic settir              | ngOFF    |                        |      |
| Inertia ratio                                                               |                                                  | 250                 |                           |          |                        |      |
| For more advanced settings                                                  | Load characte                                    | ristic se           | ttings                    |          |                        |      |
| ain setting                                                                 |                                                  |                     |                           |          |                        |      |
| Feedback gain setting                                                       |                                                  | -                   | 16                        |          |                        | +    |
| Speed response frequency [I                                                 | Hz]                                              |                     |                           |          |                        | 27.0 |
| Automatic oscillation suppression OFF                                       |                                                  |                     |                           |          |                        |      |
|                                                                             |                                                  | Safet               | y function                |          |                        |      |
| FF gain setting                                                             |                                                  | -                   | 16                        |          |                        | +    |
| Positional command smootl                                                   | hing filter [ms]                                 |                     |                           |          |                        | 9.2  |
| Overshoot suppression [%]                                                   |                                                  | -                   | 100.0                     |          |                        | +    |
| lotch filter settings                                                       |                                                  | Auton               | natic settir              | ng:OFF   |                        |      |
| 3rd notch frequency [Hz]                                                    |                                                  |                     |                           |          |                        | 5000 |
| 4th notch frequency [Hz]                                                    |                                                  |                     |                           |          |                        | 5000 |
| For more advanced settings                                                  | Notch setting:                                   | 5                   |                           | 0.11     |                        |      |
| amping filter setup<br>1st damping frequency [Hz]                           |                                                  | Auton               | natic settir              | ig:ON    |                        | 0    |
| or more advanced settings                                                   | amping settin                                    | qs                  |                           |          |                        | 0    |
| /hat if I have a problem?                                                   |                                                  |                     |                           |          |                        |      |
|                                                                             | roblems occu                                     | such a              | s vibration               | h or ab  | normal noise           |      |

# **Category Selection**

• Clicking the category selection button toggles the display content on the main screen.

| Basic            | Load characteristic settings | Notch settings |  |
|------------------|------------------------------|----------------|--|
| Damping settings | Application                  | Manual         |  |

| Item                         | Description                                                                                                   |
|------------------------------|----------------------------------------------------------------------------------------------------|
| Basic                        | The first screen displayed is for tuning basic settings.                                                      |
| Load characteristic settings | Fine tune parameter details related to the inertia ratio and friction.                                        |
| Notch settings               | Fine tune the notch filter and torque filter parameters.                                                      |
| Damping settings             | Fine tune the damping control, the model-type damping filter and position command filter function parameters. |
| Application                  | Tune parameters for functions other than those listed above, such as the gain switching function.             |
| Manual                       | Tune parameters related to control in list format.                                                            |

# Mode Setting

- Set Pr0.02 "Real-time auto-gain tuning setup".
- When "A7 recommended setting" is selected, "7 (Customize 2)" is automatically set in "Mode setting". When "A6 compatibility setting" is selected, the current "Mode setting" set value is retained.

• When "A7 recommended setting" or "A6 compatibility setting" is selected, parameters other than Pr0.02 "Realtime auto-gain tuning setup" are also set. For details, see the table below.

| <                                                                | Manua                                  | al TUNING                               |                   |                  |      |
|------------------------------------------------------------------|----------------------------------------|-----------------------------------------|-------------------|------------------|------|
| Selected driver:Axis0_No nam                                     | ie set                                 |                                         |                   |                  |      |
| Basic                                                            | Load charac                            | teristic settings                       |                   | Notch setting    | gs   |
| Damping settings                                                 | Арр                                    | lication                                |                   | Manual           |      |
| Mode setting (j)                                                 |                                        | 0:Disabled                              |                   |                  | ~    |
|                                                                  |                                        | Customize sett                          | ings              |                  |      |
| (i) When launching for the fi<br>(i) When upgrading from A6      | rst time <u>A7 rec</u><br>A6 compatibi | commended setti<br>ility settingis reco | ngis rec<br>mmeno | commended<br>ded |      |
| oad characteristic settings                                      |                                        | Automatic settir                        | ngOFF             |                  |      |
| Inertia ratio                                                    |                                        | 250                                     |                   |                  |      |
| For more advanced settings                                       | oad character                          | istic settings                          |                   |                  |      |
| Gain setting                                                     |                                        |                                         |                   |                  |      |
| Feedback gain setting                                            |                                        | - 16                                    |                   |                  | +    |
| Speed response frequency [H                                      | z]                                     |                                         |                   |                  | 27.0 |
| Automatic oscillation suppr                                      | ession                                 | OFF                                     |                   |                  |      |
|                                                                  |                                        | Safety function                         |                   |                  |      |
| FF gain setting                                                  |                                        | - 16                                    |                   |                  | +    |
| Positional command smooth                                        | ing filter [ms]                        |                                         |                   |                  | 3.7  |
| Overshoot suppression [%]                                        |                                        | - 100.0                                 |                   |                  | +    |
| Notch filter settings                                            |                                        | Automatic settir                        | na:OFF            |                  |      |
| 3rd notch frequency [Hz]                                         |                                        |                                         |                   |                  | 5000 |
| 4th notch frequency [Hz]                                         |                                        |                                         |                   |                  | 5000 |
| For more advanced settings                                       | Notch settings                         |                                         |                   |                  |      |
| Damping filter setup                                             |                                        | Automatic settir                        | ng:ON             |                  |      |
| 1st damping frequency [Hz]                                       |                                        |                                         |                   |                  | 0    |
| or more advanced settings Da                                     | amping setting                         | <u>15</u>                               |                   |                  |      |
| What if I have a problem?<br>Refer to Tuning Help <u>when pr</u> | oblems occur                           | such as vibratior                       | n or abr          | ormal noise      |      |

| Item                                  | Description                                                                                                    |
|---------------------------------------|----------------------------------------------------------------------------------------------------|
| A7 recommended setting<br>(blue text) | Sets Pr0.02 "Real-time auto-gain tuning setup" to setup value 7 (Customize 2).<br>Sets Pr6.10 "Function expansion setup" and Pr2.45 "Function expansion setup 10", etc. to A7 |
|                                       | series recommended values.                                                                                                    |
|                                       | Allows finer tuning, such as 45-stage tables for real-time auto-tuning machine stiffness setup.                                                                               |
|                                       | Normally, this item should be selected when launching for the first time, for example.                                                                                        |
|                                       | Click the [Yes] button when the dialog box for confirming the parameter change is displayed.                                                                                  |
|                                       | ×                                                                                                    |
|                                       | Parameters will be changed to A7 recommended settings. Is it OK?                                                                                                    |
|                                       | Yes No                                                                                                    |
|                                       |                                                                                                    |
| A6 compatibility setting              | The current settings for Pr0.02 "Real-time auto-gain tuning setup" are retained.                                                                                              |
|                                       | Sets Pr6.10 "Function expansion setup" and Pr2.45 "Function expansion setup 10", etc. to settings used for the A6 series.                                                     |
|                                       | Select this item if you need compatibility with the A6 series.                                                                                                    |
|                                       | Click the [Yes] button when the dialog box for confirming the parameter change is displayed.                                                                                  |

• When "A7 recommended setting" is selected, "7: Customize2 " is automatically input in "Mode setting" (set Pr0.02 = 7 (Customize2)).

Clicking the [Customize settings...] button allows you to customize settings according to the application.

| Mode setting (j)                                                                                                    | 7:Customize2                | ~ |  |
|----------------------------------------------------------------------------------------------------|-----------------------------|---|--|
|                                                                                                    | Customize settings          |   |  |
| <ul> <li>When launching for the first time<u>A7 recommended setting</u> is recommended</li> <li>When upgrading from A6<u>A6 compatibility setting</u> is recommended</li> </ul> |                             |   |  |
| Tuning conditions                                                                                                    | Positioning/general-purpose |   |  |
|                                                                                                    | O Processing machine        |   |  |
|                                                                                                    | O Customize                 |   |  |
| > Parameters for tuning conditions                                                                                                    |                             |   |  |

# **Customize Settings Screen**

| Customize settings                                                                                                    | ×                                |
|----------------------------------------------------------------------------------------------------|----------------------------------|
| In the auto tuning function customization setting<br>Manual setting/automatic setting of each control<br>Load characteristics estimation | s,<br>parameter can be selected. |
| Inertia Ratio Update                                                                                                    | ON                               |
| Stiffness Setup                                                                                                    |                                  |
| Fixed Parameter Setup                                                                                                    | OFF                              |
| Gain Switching Setup                                                                                                    | 0:Use current settings 🗸         |
| Torque compensation setting switching                                                                                                    |                                  |
| Tuning torque command additional value                                                                                                   | OFF                              |
| Tuning positive direction torque compensation                                                                                            | OFF                              |
| Tuning negative direction torque compensation                                                                                            | OFF                              |
| Tuning viscous friction compensating gain                                                                                                | OFF                              |
| OK                                                                                                    | Cancel                           |

| Item                                 | Description                                                                                                    |
|--------------------------------------|----------------------------------------------------------------------------------------------------|
| Load characteristics esti-<br>mation | Set to enable or disable the load characteristics estimation function.<br>ON: Enabled<br>OFF: Disabled                                                                                                    |
| Inertia ratio update                 | Set updates in load characteristic estimation results for Pr0.04 "Inertia ratio" .<br>ON: Update with estimated value<br>OFF: Current settings retained                                                                        |
| Stiffness setup                      | Set to enable or disable the basic gain setting using Pr0.03 "Real-time auto-tuning machine stiff-<br>ness setup" or Pr0.27 "Selection of machine stiffness at real-time auto-gain tuning 2" .<br>ON: Enabled<br>OFF: Disabled |
| Fixed parameter setup                | Set whether or not to change the parameters that become prescribed fixed values when Pr0.02<br>"Real-time auto-gain tuning setup" is enabled.<br>ON: Change to fixed value<br>OFF: Current settings retained                   |
| Gain switching setup                 | Select the method for setting parameters related to gain switching when Pr0.02 "Real-time auto-<br>gain tuning setup" is enabled.                                                                                              |

| Item                                          | Description                                                                                                    |  |  |  |  |
|-----------------------------------------------|----------------------------------------------------------------------------------------------------|--|--|--|--|
| Torque compensation set-                      | Select settings for parameters related to friction torque compensation.                                                                                                    |  |  |  |  |
| ting switching                                | ON: MINAS A7 Series recommended setting                                                                                                    |  |  |  |  |
|                                               | OFF: MINAS A6 Series compatibility setting                                                                                                    |  |  |  |  |
|                                               | ON is selected when "A7 recommended setting" is selected in mode setting, and OFF is selected when "A6 compatibility setting" is selected in mode setting.                                          |  |  |  |  |
| Torque command addi-<br>tional value tuning   | Select the method for setting the torque command additional value (Pr2.52 "Torque command additional value 2" or Pr6.07 "Torque command additional value" ).                                        |  |  |  |  |
|                                               | ON: Automatic setting                                                                                                    |  |  |  |  |
|                                               | OFF: Manual setting                                                                                                    |  |  |  |  |
| Positive direction torque compensation tuning | Select the method for settings the positive direction torque compensation value (Pr2.53 "Positive direction torque compensation value 2" or Pr6.08 "Positive direction torque compensation value"). |  |  |  |  |
|                                               | ON: Automatic setting                                                                                                    |  |  |  |  |
|                                               | OFF: Manual setting                                                                                                    |  |  |  |  |
| Negative direction torque compensation tuning | Select the method for setting the negative direction torque compensation value (Pr2.54 "Negative direction torque compensation value 2" or Pr6.09 "Negative direction torque compensation value").  |  |  |  |  |
|                                               | ON: Automatic setting                                                                                                    |  |  |  |  |
|                                               | OFF: Manual setting                                                                                                    |  |  |  |  |
| Viscous friction compen-                      | Select the method for setting Pr6.50 "Viscous friction compensating gain" .                                                                                                    |  |  |  |  |
| sating gain adjustment                        | ON: Automatic setting                                                                                                    |  |  |  |  |
|                                               | OFF: Manual setting                                                                                                    |  |  |  |  |

For details, see Pr6.32 "Real time auto tuning custom setup" below.

- <u>"4.1.1.4 Related Parameters"</u> of <u>"4.1.1 Real-time Auto Tuning (Two-degree-of-freedom Control Mode for Standard Type)</u>"
- <u>"4.1.3.4 Related Parameters"</u> of <u>"4.1.3 Real-time Auto Tuning (Two-degree-of-freedom Control Mode Disabled</u> <u>Type)</u>"

## Tuning conditions

1 When "7: Customize 2" is selected, "Tuning conditions" are displayed. Normally, select "Positioning/generalpurpose".

When "Positioning/general-purpose" is selected, the basic gain parameter setting is used when Pr0.02 "Real-time auto-gain tuning setup" is enabled.

| Mode setting ()                                                                                                    | 7:Customize2                  |  |  |
|----------------------------------------------------------------------------------------------------|-------------------------------|--|--|
|                                                                                                    | Customize settings            |  |  |
| <ul> <li>When launching for the first time<u>A7 recommended setting</u> is recommended</li> <li>When upgrading from A6<u>A6 compatibility setting</u> is recommended</li> </ul> |                               |  |  |
| Tuning conditions                                                                                                    | • Positioning/general-purpose |  |  |
|                                                                                                    | O Processing machine          |  |  |
|                                                                                                    | O Customize                   |  |  |
| > Parameters for tuning conditions                                                                                                    |                               |  |  |

- 2 When "Customize" is selected for "Tuning conditions", "Parameters for tuning conditions" is expanded. In "Parameters for tuning conditions" individual change ratios can be set for each basic gain parameter.
  - For basic gain parameter settings, refer to the following.
    - <u>"4.1.1.4 Related Parameters"</u> of <u>"4.1.1 Real-time Auto Tuning (Two-degree-of-freedom Control Mode for</u> <u>Standard Type)</u>"
    - <u>"4.1.3.4 Related Parameters"</u> of <u>"4.1.3 Real-time Auto Tuning (Two-degree-of-freedom Control Mode</u> <u>Disabled Type)</u>"

| Mode setting (i)                                                                         | 7:Customize2                                                            |
|------------------------------------------------------------------------------------------|-------------------------------------------------------------------------|
|                                                                                          | Customize settings                                                      |
| When launching for the first time <u>A7 re</u> When upgrading from A6 <u>A6 compatil</u> | commended settingis recommended<br><u>pility setting</u> is recommended |
| Tuning conditions                                                                        | Positioning/general-purpose                                             |
|                                                                                          | O Processing machine                                                    |
|                                                                                          | O Customize                                                             |
| > Parameters for tuning conditions                                                       |                                                                         |

## **Customize Settings Screen**

| Tuning conditions                                     | Positioning/general-purpose |
|-------------------------------------------------------|-----------------------------|
|                                                       | O Processing machine        |
|                                                       | O Customize                 |
| <ul> <li>Parameters for tuning conditions</li> </ul>  |                             |
| 1st position loop gain change ratio [%]               | 100                         |
| 1st velocity integration change ratio [%]             | 100                         |
| 1st torque filter change ratio [%]                    | 100                         |
| 2nd position loop gain change ratio [%]               | 100                         |
| 2nd velocity loop gain change ratio [%]               | 100                         |
| 2nd velocity integration change ratio [%]             | 100                         |
| 2nd torque filter change ratio [%]                    | 100                         |
| Load fluctuation compensation filter change ratio [%] | 100                         |
| Smoothing filter change ratio [%]                     | 100                         |
| Tuning filter change ratio [%]                        | 100                         |

### Load characteristic settings

- Parameter values related to setting and estimating load characteristics can be tuned manually.
- When "A7 recommended setting" is selected in <u>"Mode Setting"</u>, the inertia ratio is estimated and set automatically (Automatic setting: ON) in this mode.

The current set value is displayed in "Inertia ratio".

• To fine tune parameters related to load characteristics such as "Inertia ratio", click "Load characteristics" in blue text, or click the [Load characteristic settings] button at the top. The main screen changes to the "Load characteristic settings" screen. To return to the "Basic" screen, click on the [Basic] button at the top.

| K Manual TUNING                                                                                                    |                                                     |                      |                |  |  |  |
|----------------------------------------------------------------------------------------------------|-----------------------------------------------------|----------------------|----------------|--|--|--|
| Selected driver:Axis0_No name set                                                                                                    |                                                     |                      |                |  |  |  |
| Basic                                                                                                    | Load charact                                        | teristic settings    | Notch settings |  |  |  |
| Damping settings                                                                                                    | Appl                                                | lication             | Manual         |  |  |  |
| Load characteristics estimation                                                                                                    |                                                     |                      |                |  |  |  |
| Tuning conditions                                                                                                    |                                                     |                      |                |  |  |  |
| Estimated speed (i)                                                                                                    |                                                     | 1: almost no change  | · · · ·        |  |  |  |
| (i) Automatic oscillation suppression                                                                                                  |                                                     |                      |                |  |  |  |
| Related Parameters 🕕                                                                                                    |                                                     |                      |                |  |  |  |
| Inertia ratio[%]                                                                                                    |                                                     |                      |                |  |  |  |
| Estimated value [%]:0                                                                                                    |                                                     | Reflect the estimate | ed value       |  |  |  |
| . Torque command additional value[0.                                                                                                   | 1%]                                                 | 0                    |                |  |  |  |
| Estimated value [%]:0.0                                                                                                    |                                                     | Reflect the estimate | ed value       |  |  |  |
| Positive direction torque compensation                                                                                                 | on value[0.1%]                                      | 0                    |                |  |  |  |
| Negative direction torque compensat                                                                                                    | tion value[0.1%]                                    | 0                    |                |  |  |  |
| Estimated value (positive) [%]:0.0                                                                                                    |                                                     | Deflect the extinent | - develop      |  |  |  |
| Estimated value (negative) [%]:0.0                                                                                                    | Estimated value (negative) [%]:0.0                  |                      |                |  |  |  |
| Viscous friction compensating gain[0                                                                                                   | .1%/(10000r/min)]                                   | 0                    |                |  |  |  |
| Estimated value [%]:0.0                                                                                                    | Estimated value [%]:0.0 Reflect the estimated value |                      |                |  |  |  |
| $\bigcirc$ Set values may be automatically updated depending on real-time auto tuning mode settings.<br>Basic Check the mode settings. |                                                     |                      |                |  |  |  |

## "Load Characteristic Settings" Advanced Settings Screen

| Item               | Description                                                                                                    |
|--------------------|----------------------------------------------------------------------------------------------------|
| Estimation speed   | Set the speed for load characteristics estimation.                                                                                                    |
|                    | Normally, set the value to 3.                                                                                                    |
|                    | Higher set values result in faster responses to changes in load characteristics, but they also increase variations in disturbance estimation.                                                                                                    |
| Related parameters | Displays the setup values for each parameter currently set in the driver.                                                                                                    |
|                    | Parameters with automatic setting selected are grayed out.                                                                                                    |
|                    | Numerical values can be entered directly for parameters that do not have automatic settings selected.                                                                                                    |
|                    | The estimated value under the parameter name indicates the load characteristic estimation re-<br>sult. When the estimated value is updated, the value displayed is also updated. When Pr0.02<br>"Real-time auto-gain tuning setup" is 0 (disabled), no value is displayed. |
|                    | Click the [Reflect the estimated value] button to reflect the estimated value of the target parameter in the set value.                                                                                                    |

# Gain setting

• Tune the parameters related to feedback and feedforward collectively and tune the suppression level for when overshoot occurs.

| Item                      | Description                                                                                                    |  |  |  |  |  |  |
|---------------------------|----------------------------------------------------------------------------------------------------|--|--|--|--|--|--|
| FB gain setting           | Used when tuning feedback-related parameters collectively.                                                                                                    |  |  |  |  |  |  |
|                           | • This setting is linked to Pr0.03 "Real-time auto-tuning machine stiffness setup" or Pr0.27 "Se-<br>lection of machine stiffness at real-time auto-gain tuning 2".                                                                                                    |  |  |  |  |  |  |
|                           | • To change the set value, click the [+] or [-] buttons, or enter the value directly.                                                                                                    |  |  |  |  |  |  |
|                           | • The larger the set value, the higher the command responsiveness and servo stiffness also in creases, but vibration is more likely to occur.                                                                                                    |  |  |  |  |  |  |
|                           | While checking the operation, increase the set value by increments of 1.                                                                                                    |  |  |  |  |  |  |
|                           | – Precautions –                                                                                                    |  |  |  |  |  |  |
|                           | <ul> <li>Change the parameters to be used depending on the values set in Pr2.45 "Function expansion setup 10" :bit 5 to 4 "Stiffness setting resolution, individual FB/FF setting switching". The initial value is Pr2.45: bits 5 to 4 = 11b.</li> </ul>                                                                                                    |  |  |  |  |  |  |
|                           | <ul> <li>Pr2.45: bits 5 to 4 = 00b, 01b : Pr0.03</li> </ul>                                                                                                    |  |  |  |  |  |  |
|                           | • Pr2.45: bits 5 to 4 = 10b : Pr0.27                                                                                                    |  |  |  |  |  |  |
|                           | • Pr2.45: bits 5 to 4 = 11b : Pr0.27, Pr0.28                                                                                                    |  |  |  |  |  |  |
|                           | • Even if the same value is set for both Pr0.03 "Real-time auto-tuning machine stiffness setup" and Pr0.27 "Selection of machine stiffness at real-time auto-gain tuning 2" parameters, the values of the respective related parameters may be different. Refer to the basic gain parameter settings in <u>"4.1 Real-time Auto Tuning Function"</u> for the relation-ship between the set values and the corresponding related parameters. |  |  |  |  |  |  |
|                           | <ul> <li>To set the safety function (for automatically lowering the set value to eliminate oscilla-<br/>tion when tuning is in progress), click the [Safety function] button.</li> </ul>                                                                                                    |  |  |  |  |  |  |
|                           | "Enable (Yes)" or "Disable (No)" can be selected for the safety function. When enabled, the "Oscillation detection level" can be set.                                                                                                    |  |  |  |  |  |  |
|                           | "Eachback Gain Sotting" "Safety Function" Advanced Settings                                                                                                    |  |  |  |  |  |  |
|                           | Screen                                                                                                    |  |  |  |  |  |  |
|                           | Safety function                                                                                                    |  |  |  |  |  |  |
|                           | Safety functions can be set during gain adjustment.<br>When this function is enabled, the Feedback gain setting is automatically lowered to<br>immediately suppress vibration if any vibrations occur that exceed the detection level set by<br>the torque command.                                                                                                    |  |  |  |  |  |  |
|                           | Safety function<br>(Automatic oscillation suppression function)<br>Ves  No                                                                                                    |  |  |  |  |  |  |
|                           | Oscillation detection level 15 %                                                                                                    |  |  |  |  |  |  |
|                           |                                                                                                    |  |  |  |  |  |  |
|                           |                                                                                                    |  |  |  |  |  |  |
| FF gain setting           | Used when tuning feedforward-related parameters collectively.                                                                                                    |  |  |  |  |  |  |
|                           | <ul> <li>This setting is linked to Pr0.28 "Selection of feed forward stiffness at real-time auto-gain tun-<br/>ing". For details on set values and corresponding parameters, see <u>"4.1 Real-time Auto Tun-</u><br/>ing Function" "4.1.1.6 Basic Gain Parameter Setup Table".</li> </ul>                                                                                                    |  |  |  |  |  |  |
|                           | To change the set value, click the [+] or [-] buttons, or enter the value directly.                                                                                                    |  |  |  |  |  |  |
|                           | <ul> <li>Although speed responsiveness is higher the larger the set value, overshoot is more likely to</li> </ul>                                                                                                    |  |  |  |  |  |  |
|                           | occur.                                                                                                    |  |  |  |  |  |  |
| Our makes at a surgery in |                                                                                                    |  |  |  |  |  |  |
| Overshoot suppression     | Used when overshoot occurs.     To change the set value, disk the fuller [] buttons, or enter the value directly.                                                                                                    |  |  |  |  |  |  |
|                           | <ul> <li>To change the set value, click the (+) or (-) buttons, or enter the value directly.</li> <li>To suppress overshoot, adjust the value by decreasing it by about 5% from 100%.</li> </ul>                                                                                                    |  |  |  |  |  |  |
|                           | <ul> <li>To suppress overshoot, adjust the value by decreasing it by about 5% from 100%.</li> <li>A smaller value suppresses overshoot, but delays reasonses</li> </ul>                                                                                                    |  |  |  |  |  |  |
|                           | This setting is linked to Pr1 10 "Velocity feed forward gain"                                                                                                    |  |  |  |  |  |  |
|                           |                                                                                                    |  |  |  |  |  |  |

# Notch settings

- Tune the parameters related to the notch filter and torque filter.
- When "A7 recommended setting" is selected in <u>"Mode Setting"</u>, the notch filters are set automatically in adaptive filter when the operation command is input in this mode (Pr2.00 = 5) (Automatic setting: ON). In this case, the notch frequencies set automatically are displayed in 3rd notch frequency and 4th notch frequency.

• To fine tune related parameters, click "Notch settings" in blue text, or click the [Notch settings] button at the top. The main screen changes to the "Notch Settings" screen.

To return to the "Basic" screen, click on the [Basic] button at the top.

# "Notch Settings" Advanced Settings Screen

| <                                             |                                   | Manua               | al TUNING      |             |                          |                 |
|-----------------------------------------------|-----------------------------------|---------------------|----------------|-------------|--------------------------|-----------------|
| Selected driver:Axis0_N                       | lo name set                       |                     |                |             |                          |                 |
| Basic                                         |                                   | Load charac         | teristic setti | ngs         | Notch se                 | ettings         |
| Damping set                                   | ttings                            | Арр                 | lication       |             | Manual                   |                 |
| Resonance monitor                             |                                   |                     |                |             | Not detected             |                 |
| Resonance frequency                           | [Hz] (i)                          |                     |                |             |                          | 5000            |
| (i) "5000" is displayed                       | l until resonance                 | is detected.        |                |             |                          |                 |
| Tuning based on positio                       | ning operation<br>based on the po | sitioning operatior | n, use the fo  | llowing se  | ttings 1 to 5.           | ¥               |
| Pr2.00 Adaptive filter r                      | node                              |                     |                | 5: High-p   | brecision adaptive filte | er 🔹            |
| Tuning based on freque                        | ncy characteristic                | S                   |                | ] Display r | notch filter characteris | tics in a graph |
|                                               |                                   |                     |                |             | Offset [dB]              | 0.0             |
|                                               | Fre                               | equency [Hz]        |                | Width       | D                        | epth            |
| 1th notch                                     | 5000                              |                     | 2              |             | 0                        |                 |
| 2th notch                                     | 5000                              |                     | 2              |             | 0                        |                 |
| 3th notch (i)                                 | 5000                              |                     | 2              |             | 0                        |                 |
| 4th notch (i)                                 | 5000                              |                     | 2              |             | 0                        |                 |
| 5th notch                                     | 5000                              |                     | 2              |             | 0                        |                 |
| Costom notch                                  | 5000                              |                     | 2              |             | 0                        |                 |
| (i) The 3rd and 4th no                        | otches are autom                  | atically set depend | ing on the s   | setting for | Pr2.00 Adaptive filter   | mode.           |
| Torque filter                                 |                                   |                     |                |             |                          |                 |
| 1st torque filter [0.01 ms]                   |                                   |                     |                | 10          |                          |                 |
| 2-stage torgue filter time constant [0.01 ms] |                                   |                     |                |             |                          |                 |
| 2-stage torque filter ti                      | me constant [0.0]                 | 1 ms]               |                | 0           |                          |                 |

| Item                                                 | Description                                                                                                    |
|------------------------------------------------------|----------------------------------------------------------------------------------------------------|
| Resonance monitor                                    | When Pr2.00 "Adaptive filter mode setup" is enabled, the resonance frequency is displayed if resonance is detected.                                                                                                    |
| Pr2.00 Adaptive filter mode                          | When "A7 recommended setting" is selected in <u>"Mode Setting"</u> , "5: High-precision adaptive fil-<br>ter" settings are set, and the 3rd notch filter and 4th notch filter are automatically set. Use this<br>setting if you are unfamiliar with notch filter tuning. |
|                                                      | To manually tune the 3rd notch filter and 4th notch filter, set "0: Disable adaptive filter". For de-<br>tails on Pr2.00 "Adaptive filter mode setup", see <u><i>"5.4 Adaptive Filter Function"</i></u> .                                                                |
| Display notch filter char-<br>acteristics in a graph | When the check box is checked, the combined filter characteristics of the notch filter and torque filter are displayed when the frequency response graph is displayed on the center screen.                                                                              |
|                                                      | Tuning can be performed while comparing with the frequency response measurement results. If the box is not checked, the filter characteristics are not displayed.                                                                                                    |
| Offset                                               | Entering a numerical value in Offset changes the display position of the filter characteristics.                                                                                                    |

| Item                                        | Description                                                                                                    |
|---------------------------------------------|----------------------------------------------------------------------------------------------------|
| 1st notch                                   | Allows advanced settings to be set for notch filter and torque filter parameters. Notch filter pa-                                     |
| 2nd notch                                   | rameters set automatically in Pr2.00 "Adaptive filter mode setup" cannot be changed. When real-                                        |
| 3rd notch                                   | time auto-gain tuning setup is enabled, the torque filter parameters cannot be changed because the torque filter is set automatically. |
| 4th notch                                   | Custom notch functions the same as other notch filters. It can be used as a 6th notch filter                                           |
| 5th notch                                   |                                                                                                    |
| Custom notch                                |                                                                                                    |
| 1st torque filter                           |                                                                                                    |
| 2-stage torque filter time constant         |                                                                                                    |
| 2-stage torque filter at-<br>tenuation term |                                                                                                    |

For details on functions, see <u>"5.3 Notch Filter Function</u>", <u>"5.1 Torque Filter Function</u>" and <u>"5.2 2-stage Torque Filter Function</u>".

## **Damping settings**

- Parameters related to damping control, the model-type damping filter and position command filter function can be tuned.
- When "A7 recommended setting" is selected in <u>"Mode Setting</u>", the damping control vibration frequency is estimated and set in damping frequency in this mode. The automatically set damping frequency is displayed.
- To manually tune related parameters, click "Damping settings" in blue text, or click the [Damping settings] button at the top. The main screen changes to the "Damping settings" screen. The screen displays the parameters of the filter used based on the Pr2.13 "Selection of damping filter switching" set value. To return to the "Basic" screen, click on the [Basic] button at the top.

# "Damping Settings" Advanced Settings Screen

# When Pr2.13 = 0

| <                                                                  | Manual TUNING                      |                   |                |            | <                                                    |
|--------------------------------------------------------------------|------------------------------------|-------------------|----------------|------------|------------------------------------------------------|
| Selected driver:Axis0_No name set                                  |                                    |                   |                |            | Selected driver:Axis0_No nar                         |
| Basic                                                              | Load characteristic settings       |                   | Notch setting  | s          | Basic                                                |
| Damping settings                                                   | Application                        |                   | Manual         |            | Damping settings                                     |
| Vibration monitor                                                  |                                    | Not               | detected       |            | Vibration monitor                                    |
| Vibration frequency [Hz] ()                                        |                                    |                   |                | 0.0        | Vibration frequency [Hz] ()                          |
| (i) "0.0" is displayed until vibration is d                        | etected                            |                   |                |            | (i) "0.0" is displayed until vi                      |
| Damping filter setup                                               |                                    |                   |                |            | Damping filter setup                                 |
| Pr2.13 Damping filter switching                                    | 0: U                               | lse up to two sin | ultaneously    | ~          | Pr2.13 Damping filter switchi                        |
| Automatic frequency setting ()                                     | 1st                                | damping freque    | ncy            | ~          | Automatic frequency setting                          |
| $\bigoplus$ When vibrations are detected, the v the target filter. | ibration frequency value is automa | ically applied to | the damping fr | equency of | () When vibrations are determined the target filter. |
| IN<br>I                                                            |                                    |                   |                |            | IN<br>I                                              |
| ➡ FIR filter                                                       | Au                                 | tomatic setting   |                |            |                                                      |
| Pr2.23 Positional command FIR fil                                  | ter [0.1 ms] 10                    |                   |                |            | Pr2.23 Positional comm                               |
| Smoothing filter                                                   |                                    |                   |                |            | Smoothing filter                                     |
| Pr2.22 Positional command smoo                                     | thing filter [0.1 ms] 8            |                   |                |            | Pr2.22 Positional comm                               |
| Pr6.49 Command response filter a                                   | ttenuation term setup 5: 1         |                   |                | ~          | Pr6.49 Command respo                                 |
| Damping filter 1                                                   |                                    |                   |                |            | Damping filter 1                                     |
| Pr2.14 1st damping frequency [0.1                                  | Hz] 0                              |                   |                |            | [Enabled during positiv                              |
| Pr2.15 1st damping filter setup [0.                                | 1 Hz] 0                            |                   |                |            | Pr2.14 1st damping fi                                |
| Pr2.27 1st damping width setting                                   | 0                                  |                   |                |            | Pr2.15 1st damping fi                                |
| Pr6.41 1st damping depth                                           | 0                                  |                   |                |            | Pr2.27 1st damping w                                 |
| Damping filter 2                                                   |                                    |                   |                |            | Pr6.41 1st damping d                                 |
| Pr2.16 2nd damping frequency [0.                                   | 1 Hz] 0                            |                   |                |            | [Enabled during negativ                              |
| Pr2.17 2nd damping filter setup [0                                 | 0.1 Hz] 0                          |                   |                |            | Pr2.16 2nd damping                                   |
| Pr2.28 2nd damping width setting                                   | 0                                  |                   |                |            | Pr2.17 2nd damping                                   |
| Pr6.60 2nd damping depth                                           | 0                                  |                   |                |            | Pr2.28 2nd damping                                   |
| OUT                                                                |                                    |                   |                |            | Pr6.60 2nd damping                                   |
| Tuning filter                                                      |                                    |                   |                |            | Damping filter 2                                     |
| Filter function switching                                          | A7                                 | mode              |                | ~          | [Enabled during positiv                              |
| Tuning filter time constant0.01ms]                                 | 4                                  |                   |                |            | Pr2.18 3rd damping f                                 |
| Pr6.49 Tuning filter attenuation ter                               | m setup                            | lo attenuation te | rm             | ~          | Pr2.19 3rd damping f                                 |
|                                                                    |                                    |                   |                |            | Pr2.29 3rd damping v                                 |
|                                                                    |                                    |                   |                |            | Def 71 2nd domains d                                 |

## When Pr2.13 = 3

| K Manual TUNING                                       |                                  |                          |            |                                       |     |  |
|-------------------------------------------------------|----------------------------------|--------------------------|------------|---------------------------------------|-----|--|
| Selected driver:Axis0_No name set                     |                                  |                          |            |                                       |     |  |
| Basic                                                 | Loa                              | ad characteristic settin | gs         | Notch settings                        |     |  |
| Damping settings                                      |                                  | Application              |            | Manual                                |     |  |
| Vibration monitor                                     |                                  |                          |            | Not detected                          |     |  |
| Vibration frequency [Hz] ()                           |                                  |                          |            | C                                     | 0.0 |  |
| (i) "0.0" is displayed until v                        | ibration is detected             |                          |            |                                       |     |  |
| Damping filter setup                                  |                                  |                          |            |                                       |     |  |
| Pr2.13 Damping filter switchi                         | ng                               | [                        | 3: Switch  | ing by command direction              | ·   |  |
| Automatic frequency setting                           | (i)                              |                          | 1st damp   | bing frequency                        | ~   |  |
| (i) When vibrations are determined the target filter. | ected, the vibration f           | requency value is auto   | matically  | applied to the damping frequency      | of  |  |
| IN<br>                                                |                                  |                          |            |                                       |     |  |
| ♥ FIR filter                                          |                                  |                          | Automa     | tic setting                           |     |  |
| Pr2.23 Positional com                                 | nand FIR filter (0.1 m           | ISI (                    | 10         |                                       |     |  |
| <ul> <li>Smoothing filter</li> </ul>                  |                                  |                          |            |                                       |     |  |
| Pr2.22 Positional comm                                | nand smoothing filte             | er [0.1 ms]              |            |                                       |     |  |
| Pr6.49 Command resp                                   | onse filter attenuatio           | n term setup             | 5: 1       | · · · · · · · · · · · · · · · · · · · | ~   |  |
| <ul> <li>Damping filter 1</li> </ul>                  |                                  |                          |            |                                       |     |  |
| [Enabled during positiv                               | e direction operation            | n]                       |            |                                       |     |  |
| Pr2.14 1st damping f                                  | requency [0.1 Hz]                |                          | 0          |                                       |     |  |
| Pr2.15 1st damping f                                  | ilter setup [0.1 Hz]             |                          | 0          |                                       |     |  |
| Pr2.27 1st damping v                                  | Pr2.27 1st damping width setting |                          |            |                                       |     |  |
| Pr6.41 1st damping depth                              |                                  |                          | 0          |                                       |     |  |
| [Enabled during negati                                | ve direction operatio            | n]                       |            |                                       | _   |  |
| Pr2.16 2nd damping                                    | frequency [0.1 Hz]               |                          | 0          |                                       |     |  |
| Pr2.17 2nd damping                                    | filter setup [0.1 Hz]            |                          | 0          |                                       |     |  |
| Pr2.28 2nd damping width setting                      |                                  |                          | 0          |                                       |     |  |
| Pr6.60 2nd damping                                    | depth                            | -                        | 0          |                                       | 1   |  |
| Damping filter 2                                      |                                  |                          |            |                                       |     |  |
| [Enabled during positiv                               | ve direction operation           | n]                       |            |                                       |     |  |
| Pr2.18 3rd damping                                    | frequency [0.1 Hz]               |                          | 0          |                                       |     |  |
| Pr2.19 3rd damping                                    | filter setup [0.1 Hz]            |                          | 0          |                                       |     |  |
| Pr2.29 3rd damping                                    | width setting                    |                          | 0          |                                       |     |  |
| Pr6.71 3rd damping                                    | depth                            |                          | 0          |                                       |     |  |
| [Enabled during negati                                | ve direction operatio            | n]                       |            |                                       |     |  |
| Pr2.20 4th damping f                                  | requency [0.1 Hz]                |                          | 0          |                                       |     |  |
| Pr2.21 4th damping filter setup [0.1 Hz]              |                                  |                          | 0          |                                       |     |  |
| Pr2.30 4th damping width setting                      |                                  |                          | 0          |                                       |     |  |
| Pr6.72 4th damping                                    | depth                            |                          | 0          |                                       |     |  |
| OUT                                                   |                                  |                          |            |                                       |     |  |
| <ul> <li>Tuning filter</li> </ul>                     |                                  |                          |            |                                       | _   |  |
| Filter function switching                             | 9                                |                          | A7 mode    | ,                                     | ·   |  |
| Tuning filter time const                              | ant0.01ms]                       |                          | 4          |                                       |     |  |
| Pr6.49 Tuning filter atte                             | enuation term setup              |                          | 1: No atte | enuation term                         | ~   |  |

## When Pr2.13 = 4

| <     |                                                           | Manual TUNING                   |            |                         |                  |
|-------|-----------------------------------------------------------|---------------------------------|------------|-------------------------|------------------|
| Selec | ted driver:Axis0_No name set                              |                                 |            |                         |                  |
|       | Basic                                                     | Load characteristic setti       | ngs        | Notch se                | ttings           |
|       | Damping settings                                          | Application                     |            | Manu                    | al               |
| Vibra | tion monitor                                              |                                 |            | Not detected            |                  |
| Vibr  | ation frequency [Hz] ()                                   |                                 |            |                         | 0.0              |
| í     | "0.0" is displayed until vibration is o                   | letected                        |            |                         |                  |
| Dam   | ping filter setup                                         |                                 |            |                         |                  |
| Pr2.  | 13 Damping filter switching                               |                                 | 4: No sw   | itching (model type)    | ~                |
| Auto  | omatic frequency setting (i)                              |                                 | Disabled   |                         | ~                |
| i     | When vibrations are detected, the v<br>the target filter. | ibration frequency value is aut | omatically | applied to the dampir   | ng frequency of  |
| IN    |                                                           |                                 |            |                         |                  |
| ↓     |                                                           |                                 |            |                         |                  |
|       | FIR filter                                                |                                 | Automa     | tic setting             |                  |
| ↓     | Pr2.23 Positional command FIR fi                          | lter [0.1 ms]                   | 10         |                         |                  |
|       | Smoothing filter                                          |                                 |            |                         |                  |
|       | Pr2.22 Positional command smoo                            | othing filter [0.1 ms]          |            |                         |                  |
|       | Pr6.49 Command response filter a                          | attenuation term setup          | 5: 1       |                         | ~                |
|       | Model-type damping filter 1                               |                                 |            |                         |                  |
|       | Pr6.61 1st resonance frequency [0                         | .1 Hz]                          | 0          |                         |                  |
|       | Pr6.62 1st resonance attenuation                          | ratio                           | 0          |                         |                  |
|       | Pr6.63 1st anti-resonance frequen                         | cy [0.1 Hz]                     | 0          |                         |                  |
|       | Pr6.64 1st anti-resonance attenua                         | tion ratio                      | 0          |                         |                  |
| Ļ     | Pr6.65 1st response frequency [0.                         | 1 Hz]                           | 0          |                         |                  |
|       | Model-type damping filter 2                               |                                 |            |                         |                  |
|       | Pr6.66 2nd resonance frequency [                          | 0.1 Hz]                         | 0          |                         |                  |
|       | Pr6.67 2nd resonance attenuation                          | ratio                           | 0          |                         |                  |
|       | Pr6.68 2nd anti-resonance freque                          | ncy [0.1 Hz]                    | 0          |                         |                  |
|       | Pr6.69 2nd anti-resonance attenua                         | ation ratio                     | 0          |                         |                  |
| Ļ     | Pr6.70 2nd response frequency [0                          | .1 Hz]                          | 0          |                         |                  |
| OUT   |                                                           |                                 |            |                         |                  |
|       |                                                           | 🗌 Display mod                   | el-type da | mping filter characteri | stics in a graph |
|       |                                                           |                                 |            | Offset [dB]             | 0.0              |
|       | Tuning filter                                             |                                 |            |                         |                  |
|       | Filter function switching                                 |                                 | A7 mode    |                         | ~                |
|       | Tuning filter time constant0.01ms                         | 1                               | 4          |                         |                  |
|       | Pr6.49 Tuning filter attenuation ter                      | rm setup                        | 1: No att  | enuation term           | ~                |

### When Pr2.13 = 5

| <          |                                                           | Manual TUNING                   |            |                      |                 |        |
|------------|-----------------------------------------------------------|---------------------------------|------------|----------------------|-----------------|--------|
| Selec      | ted driver:Axis0_No name set                              |                                 |            |                      |                 |        |
|            | Basic                                                     | Load characteristic setti       | ngs        | Notch                | settings        |        |
|            | Damping settings                                          | Application                     |            | M                    | anual           |        |
| /ibra      | tion monitor                                              |                                 |            | Not detecte          | d               |        |
| Vibr       | ation frequency [Hz] ()                                   |                                 |            |                      |                 | 0.0    |
| (j)        | "0.0" is displayed until vibration is c                   | letected                        |            |                      |                 |        |
| am         | ping filter setup                                         |                                 |            |                      |                 |        |
| Pr2.1      | 13 Damping filter switching                               |                                 | 5: Switch  | by external input (  | model type)     | ~      |
| Auto       | omatic frequency setting ()                               |                                 | Disabled   |                      |                 | ~      |
| <b>(</b> ) | When vibrations are detected, the v<br>the target filter. | ibration frequency value is aut | omatically | applied to the dam   | iping frequer   | ncy of |
| IN         |                                                           |                                 |            |                      |                 |        |
| ¥          |                                                           |                                 |            |                      |                 |        |
| -          | FIR filter                                                |                                 | Automa     | tic setting          |                 |        |
| ¥          | Pr2.23 Positional command FIR fil                         | ter [0.1 ms]                    | 10         |                      |                 |        |
|            | Smoothing filter                                          |                                 |            |                      |                 |        |
|            | Pr2.22 Positional command smoo                            | thing filter [0.1 ms]           | 8          |                      |                 |        |
|            | Pr6.49 Command response filter a                          | attenuation term setup          | 5: 1       |                      |                 | ~      |
|            | Model-type damping filter 1                               |                                 |            |                      |                 |        |
|            | [Enabled when VS-SEL1 = OFF]                              |                                 |            |                      |                 |        |
|            | Pr6.61 1st resonance frequency                            | [0.1 Hz]                        | 0          |                      |                 |        |
|            | Pr6.62 1st resonance attenuation                          | n ratio                         | 0          |                      |                 |        |
|            | Pr6.63 1st anti-resonance freque                          | ncy [0.1 Hz]                    | 0          |                      |                 |        |
|            | Pr6.64 1st anti-resonance attenu                          | ation ratio                     | 0          |                      |                 |        |
|            | Pr6.65 1st response frequency [0                          | ).1 Hz]                         | 0          |                      |                 |        |
|            | [Enabled when VS-SEL1 = ON]                               |                                 |            |                      |                 |        |
|            | Pr6.66 2nd resonance frequency                            | [0.1 Hz]                        | 0          |                      |                 |        |
|            | Pr6.67 2nd resonance attenuatio                           | n ratio                         | 0          |                      |                 |        |
|            | Pr6.68 2nd anti-resonance frequ                           | ency [0.1 Hz]                   | 0          |                      |                 |        |
|            | Pr6.69 2nd anti-resonance atten                           | uation ratio                    | 0          |                      |                 |        |
| Ļ          | filtercombination7TextBlock_13Te                          | ext                             | 0          |                      |                 |        |
| тис        |                                                           |                                 |            |                      |                 |        |
|            |                                                           | Display mod                     | el-type da | mping filter charact | eristics in a g | raph   |
|            |                                                           |                                 |            | Offset [d            | B] 0.0          |        |
|            | Tuning filter                                             |                                 |            |                      |                 |        |
|            | Filter function switching                                 |                                 | A7 mode    | ,                    |                 | ~      |
|            | Tuning filter time constant0.01ms                         |                                 | 4          |                      |                 |        |
|            | Pr6.49 Tuning filter attenuation ter                      | m setup                         | 1: No att  | enuation term        |                 | ~      |

### When Pr2.13 = 6

| when $Pr2.13 = 1$ | When | ו Pr2 | .13 | = 7 |
|-------------------|------|-------|-----|-----|
|-------------------|------|-------|-----|-----|

| <                                                                      | Manual TUNING                  |                                         | <           |                                                        | Manual TUNING                    |                |                             |          |
|------------------------------------------------------------------------|--------------------------------|-----------------------------------------|-------------|--------------------------------------------------------|----------------------------------|----------------|-----------------------------|----------|
| Selected driver:Axis0 No name set                                      |                                |                                         | Select      | ed driver:Axis0 No name set                            |                                  |                |                             |          |
| Basic Load                                                             | d characteristic settings      | Notch settings                          |             | Basic                                                  | Load characteristic setti        | ings           | Notch settings              |          |
| Damping settings                                                       | Application                    | Manual                                  |             | Damping settings                                       | Application                      | -              | Manual                      |          |
| Vibration monitor                                                      |                                | Not detected                            | Vibrati     | on monitor                                             |                                  |                | Not detected                |          |
| Vibration frequency [Hz] (i)                                           | _                              | 0.0                                     | Vibrat      | ion frequency [Hz] (i)                                 |                                  |                |                             | 0.0      |
| () "0.0" is displayed until vibration is detected                      |                                |                                         | <u>()</u> . | 0.0" is displayed until vibration is                   | detected                         |                |                             |          |
| Damping filter setup                                                   |                                |                                         | Damp        | ng filter setup                                        |                                  |                |                             |          |
| Pr2.13 Damping filter switching                                        | 6: Switch                      | by command direction (model 💙           | Pr2.13      | Damping filter switching                               |                                  | 7: Damping     | 3 stages                    | ~        |
| Automatic frequency setting ()                                         | Disabled                       | ×                                       | Autor       | natic frequency setting ()                             |                                  | Disabled       |                             | ~        |
| () When vibrations are detected, the vibration free the target filter. | equency value is automatically | applied to the damping frequency of     | (i) t       | /hen vibrations are detected, the<br>ne target filter. | vibration frequency value is aut | tomatically ap | oplied to the damping frequ | iency of |
| IN                                                                     |                                |                                         | IN          |                                                        |                                  |                |                             |          |
| ↓                                                                      |                                |                                         | ↓           |                                                        |                                  |                |                             |          |
| FIR filter                                                             | Automa                         | tic setting                             | -           | FIR filter                                             |                                  | Automatic      | setting                     |          |
| Pr2.23 Positional command FIR filter [0.1 ms                           | ] 10                           |                                         | ↓           | Pr2.23 Positional command FIR f                        | ilter [0.1 ms]                   | 10             |                             |          |
| Smoothing filter                                                       |                                |                                         |             | Smoothing filter                                       |                                  |                |                             |          |
| Pr2.22 Positional command smoothing filter                             | [0.1 ms] 8                     |                                         |             | Pr2.22 Positional command smo                          | othing filter [0.1 ms]           | 8              |                             |          |
| Pr6.49 Command response filter attenuation                             | term setup 5: 1                | ~                                       |             | Pr6.49 Command response filter                         | attenuation term setup           | 5: 1           |                             | ~        |
| Model-type damping filter 1                                            |                                |                                         |             | Damping filter 1                                       |                                  |                |                             |          |
| [Enabled during positive direction operation]                          |                                |                                         |             | Pr2.14 1st damping frequency [0                        | .1 Hz]                           | 0              |                             |          |
| Pr6.61 1st resonance frequency [0.1 Hz]                                | 0                              |                                         |             | Pr2.15 1st damping filter setup [(                     | 0.1 Hz]                          | 0              |                             |          |
| Pr6.62 1st resonance attenuation ratio                                 | 0                              |                                         |             | Pr2.27 1st damping width setting                       | I                                | 0              |                             |          |
| Pr6.63 1st anti-resonance frequency [0.1 Hz                            | :] 0                           |                                         |             | Pr6.41 1st damping depth                               |                                  | 0              |                             |          |
| Pr6.64 1st anti-resonance attenuation ratio                            | 0                              |                                         | <b></b>     | Damping filter 2                                       |                                  |                |                             |          |
| Pr6.65 1st response frequency [0.1 Hz]                                 | 0                              |                                         |             | Pr2.16 2nd damping frequency [(                        | 0.1 Hz]                          | 0              |                             |          |
| [Enabled during negative direction operation                           | 1                              |                                         |             | Pr2.17 2nd damping filter setup                        | [0.1 Hz]                         | 0              |                             |          |
| Pr6.66 2nd resonance frequency [0.1 Hz]                                | 0                              |                                         |             | Pr2.28 2nd damping width settin                        | g                                | 0              |                             |          |
| Pr6.67 2nd resonance attenuation ratio                                 | 0                              |                                         |             | Pr6.60 2nd damping depth                               |                                  | 0              |                             |          |
| Pr6.68 2nd anti-resonance frequency [0.1 H                             | z] 0                           |                                         |             | Damping filter 3                                       |                                  |                |                             |          |
| Pr6.69 2nd anti-resonance attenuation ratio                            | 0                              |                                         |             | Pr2.18 3rd damping frequency [0                        | .1 Hz]                           | 0              |                             |          |
| Pr6.70 2nd response frequency [0.1 Hz]                                 | 0                              |                                         |             | Pr2.19 3rd damping filter setup (                      | 0.1 Hz]                          | 0              |                             |          |
| OUT                                                                    |                                |                                         |             | Pr2.29 3rd damping width setting                       | 1                                | 0              |                             |          |
|                                                                        | Display model-type da          | mping filter characteristics in a graph |             | Pr6 71 3rd damping depth                               | ,<br>,                           | 0              |                             |          |
|                                                                        | _ sopiaj measi tipe de         | Offset (dB) 0.0                         | OUT         |                                                        |                                  | -              |                             |          |
| <ul> <li>Tuning filter</li> </ul>                                      |                                | onser [db]                              |             | Tuning filter                                          |                                  |                |                             |          |
| Filter function switching                                              | A7 mode                        | • •                                     |             | -<br>Filter function switching                         |                                  | A7 mode        |                             | ~        |
| Tuning filter time constant0.01ms]                                     | 4                              |                                         |             | Tuning filter time constant0.01ms                      | ;]                               | 4              |                             |          |
| Pr6.49 Tuning filter attenuation term setup                            | 1: No att                      | renuation term ~                        |             | Pr6.49 Tuning filter attenuation te                    | erm setup                        | 1: No atten    | uation term                 | ~        |

For details on functions, see <u>"5.5 Damping Control Function</u>" and <u>"5.6 Model-type Damping Filter Function</u>".

| Item                             | Description                                                                                                    |
|----------------------------------|----------------------------------------------------------------------------------------------------|
| Vibration monitor                | When automatic frequency setting of the damping filter is enabled, the vibration frequency is displayed if vibration is detected.                                                                                                    |
| Pr2.13 Damping filter switching  | Set Pr2.13 "Selection of damping filter switching" . The parameters of the filter used based on the set value are displayed.                                                                                                    |
|                                  | When automatic setting is enabled, the parameters for the damping filter selected for setup are set automatically.                                                                                                    |
| Automatic frequency set-<br>ting | Select the damping filter for which the damping frequency is automatically set. Each time vibration is detected, the frequency displayed on the vibration monitor is set to the damping frequency.                                          |
| FIR filter                       | Sets the value for Pr2.23 "Positional command FIR filter". Clicking the [Automatic setting] but-<br>ton calculates and automatically sets the appropriate parameters.                                                                       |
|                                  | For details on functions, see <u>"5.7 Position Command Fliter Function</u> .                                                                                                    |
| Smoothing filter                 | When the two-degree-of-freedom control mode for standard type is set and real-time auto tun-<br>ing is enabled, the parameters are automatically set to the command response filter settings.<br>Otherwise, parameters can be set manually. |
|                                  | If synchronization of multiple axes is required, such as for a processing machine, set Pr2.22<br>"Positional command smoothing filter" to the same value for all axes.                                                                      |
|                                  | For details on functions, see <u>"5.7 Position Command Filter Function"</u> .                                                                                                    |

| Item                                            | Description                                                                                                    |
|-------------------------------------------------|----------------------------------------------------------------------------------------------------|
| Damping filter 1                                | Parameters for damping filters that are not identified for automatic setting can be set manually.                                                                                                    |
| Damping filter 2                                | For details on functions, see <u>"5.5 Damping Control Function"</u> and <u>"5.6 Model-type Damping</u>                                                                                                    |
| Damping filter 3                                | Filter Function".                                                                                                    |
| Damping filter 4                                |                                                                                                    |
| Model type damping filter<br>1                  |                                                                                                    |
| Model type damping filter<br>2                  |                                                                                                    |
| Tuning filter                                   | In the case of filter function switching, when "A7 recommended setting" is selected in <u>"Mode</u><br><u>Setting"</u> , "A7 mode" is automatically set, and when "A6 compatibility setting" is selected,<br>"Backward compatible" is automatically set. Changes are not required. |
|                                                 | When the two-degree-of-freedom control mode is enabled and real-time auto tuning is enabled, the tuning filter time constant is automatically set. Otherwise, parameters can be set manually.                                                                                      |
| Display model-type<br>damping filter character- | This is displayed when Pr2.13 "Selection of damping filter switching" is between 4 and 6, using a model-type damping filter. Use to support tuning of model-type damping filters.                                                                                                  |
| istics in a graph                               | When the check box is checked, the model-type damping filter characteristics are displayed on the frequency characteristic screen in the center of the "Manual TUNING" screen. Use with torque speed characteristics displayed.                                                    |
|                                                 | For details of the model-type damping filter function, see <u>"5.6 Model-type Damping Filter</u> <u>Function"</u> .                                                                                                    |
| Offset                                          | Entering a numerical value in Offset changes the display position of the filter characteristics.                                                                                                    |

# What if I have a problem?

• Clicking on "When problems occur" in blue text displays a PDF file detailing the basics of tuning parameters and typical control challenges.

Use this when issues are known, but corresponding tuning procedures are unknown.

The PDF file is displayed in a separate window. Manual TUNING is possible while viewing the displayed contents.

# Application

• This section summarizes functions not described previously.

• The main screen changes to the "Application" screen where the names of various functions are displayed. To return to the "Basic" screen, click on the [Basic] button at the top.

| <                                   | Manual TUNING                |                |
|-------------------------------------|------------------------------|----------------|
| Selected driver:Axis0_No name set   |                              |                |
| Basic                               | Load characteristic settings | Notch settings |
| Damping settings                    | Application                  | Manual         |
| > Feedforward function              |                              |                |
| > Load fluctuation control function |                              |                |
| > High response current control fu  | nction                       |                |
| > Gain switching function           |                              |                |
| > Quadrant glitch suppression fund  | tion                         |                |
| > Hybrid vibration suppression fun  | tion                         |                |

Click ">" to the left of each function name to display the related parameters and enable setup.

For details on each function and related parameters, please refer to the relevant items.

- <u>"4.4 Feedforward Function"</u>
- <u>"4.6 Load Fluctuation Control Function (Disturbance Suppression Applications)"</u>
- <u>"4.8 High Response Current Control Function"</u>
- <u>"4.2 Gain Switching Function"</u>
- <u>"4.3 3rd Gain Switching Function"</u>
- <u>"4.9 Quadrant Glitch Suppression Function"</u>
- <u>"5.9 Hybrid Vibration Suppression Function</u>"

### Manual

• Displays the parameters shown in "Basic", "Load characteristic settings", "Notch settings", "Damping settings", and "Apply" in list format.

| <                                         | Ma              | anual TUNING     |             |                                  |
|-------------------------------------------|-----------------|------------------|-------------|----------------------------------|
| Selected driver:Axis0_No name set         |                 |                  |             |                                  |
| Basic                                     | Load ch         | aracteristic set | tings       | Notch settings                   |
| Damping settings                          |                 | Application      |             | Manual                           |
| Write to EEPROM Config                    | Reset           |                  |             |                                  |
| Recall presets Load presets Sele          | cted preset:All | parameters       |             |                                  |
| Name                                      |                 | Unit             | Value       |                                  |
| Pr0.00 manufacturer use                   |                 |                  | 1           |                                  |
| Pr0.01 Control mode setup                 |                 |                  | 0: Semi-cl  | osed control 🗸                   |
| Pr0.02 Real-time auto-gain tuning setup   | )               |                  | 7: Conven   | tional control: Customization 🗸  |
| Pr0.03 Real-time auto-tuning machine s    | tiffness setup  |                  | 13          |                                  |
| Pr0.04 Inertia ratio                      |                 | %                | 0           |                                  |
| Pr0.08 manufacturer use                   |                 |                  | 0           |                                  |
| Pr0.09 manufacturer use                   |                 |                  | 1           |                                  |
| Pr0.10 manufacturer use                   |                 |                  | 1           |                                  |
| Pr0.11 Number of output pulses per mo     | otor revolution | pulse/r          | 2500        |                                  |
| Pr0.12 Reversal of pulse output logic     |                 |                  | 0: Encode   | r, positive = B-phase progress 🗸 |
| Pr0.13 1st torque limit                   |                 | %                | 350         |                                  |
| Pr0.14 Position deviation excess setup    |                 | Command          | 83886080    |                                  |
| Pr0.15 Absolute encoder setup             |                 |                  | 1: Used in  | incremental 🗸                    |
| D=0.16 External regenerative resistor est |                 |                  | Di Nia ragi | anaration process                |

# 3.2.1.4.3 Tuning Procedure When Starting a New Tuning Session

The basic tuning procedure is described when "A7 recommended setting" is selected in the mode setting as an example.

### << Procedure >>

1. Run the motor and check the position deviation response.

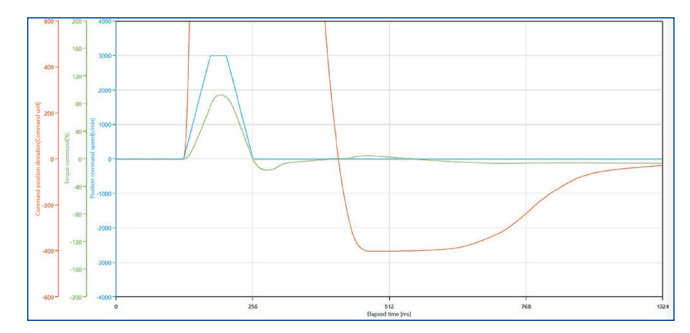

2. To reduce overshoot, increase the "Feedback gain setting" by increments of 1.

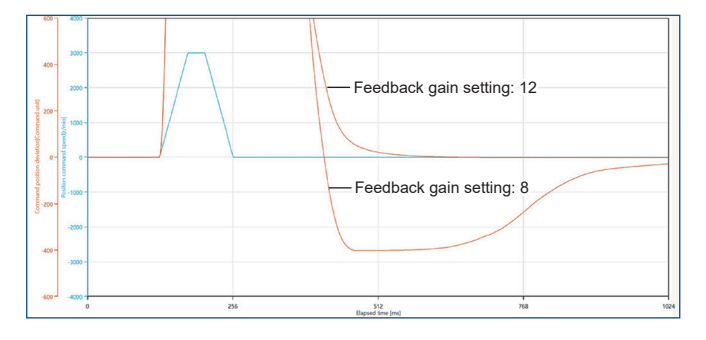

**3.** If the "Feedback gain setting" is set too high, oscillation may occur. In this case, set the filter properly in "Notch filter settings". For the tuning procedure, see <u>"5.3 Notch Filter Function"</u>.

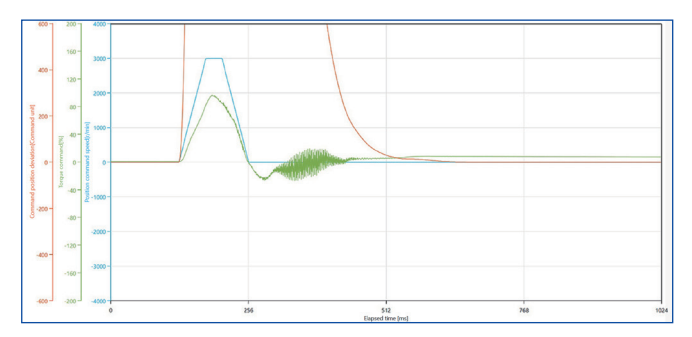

4. Once the overshoot is reduced to a satisfactory level, increase the "FF gain setting" by increments of 1.

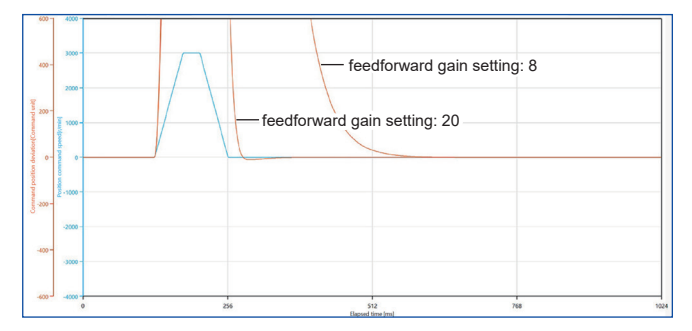

**5.** If the position deviation residual vibration is large, set the filter properly in "Damping filter settings". For the tuning procedure, see <u>"5.5 Damping Control Function"</u>.

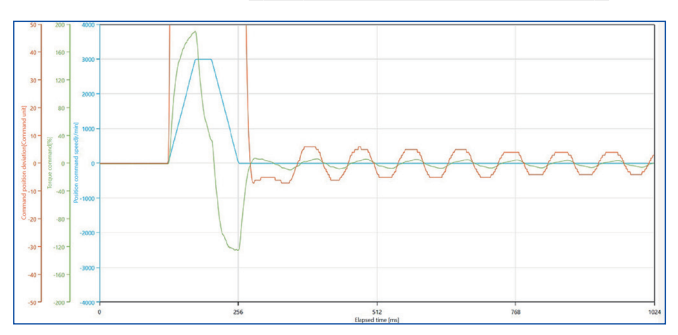

6. If you experience any trouble during the process, click "When problems occur" in blue text and refer to the tuning advice that is displayed. Check the <u>"3.2.1.4.4 Tuning Procedure When Control Challenges Are Identified</u>" table for the main contents.

### 3.2.1.4.4 Tuning Procedure When Control Challenges Are Identified

### << Procedure >>

1. Click on "When problems occur" in blue text on the "Basic" screen under "What if I have a problem?".

**2.** A PDF file detailing the basics of tuning parameters and typical control challenges is displayed. Use this when issues are known, but corresponding tuning procedures are unknown.

| Issues during re-adjustment                                                           | Corresponding control function references                                              |
|---------------------------------------------------------------------------------------|----------------------------------------------------------------------------------------|
| Shortening the settling time.                                                         | "4.1 Real-time Auto Tuning Function"                                                   |
|                                                                                       | <u>"5.7 Position Command Filter Function"</u>                                          |
| Reducing overshoot/undershoot.                                                        | "4.1 Real-time Auto Tuning Function"                                                   |
|                                                                                       | "4.3 3rd Gain Switching Function"                                                      |
|                                                                                       | <u>"4.4 Feedforward Function"</u>                                                      |
|                                                                                       | <u>"4.6 Load Fluctuation Control Function (Disturbance Suppression Applications)</u> " |
|                                                                                       | "4.8 High Response Current Control Function"                                           |
| Reducing abnormal noise and oscillation.                                              | "5.3 Notch Filter Function"                                                            |
|                                                                                       | <u>"5.7 Position Command Filter Function"</u>                                          |
| Reducing vibration just before stopping.                                              | "5.5 Damping Control Function"                                                         |
|                                                                                       | "5.6 Model-type Damping Filter Function"                                               |
| I want to reduce uneven operation and deviation during operation.                     | <u>"4.6 Load Fluctuation Control Function (Disturbance Suppression Applications)</u> " |
|                                                                                       | "4.8 High Response Current Control Function"                                           |
| Preventing falling on the vertical axis after servo-on.                               | "4.5 Friction Torque Compensation Function"                                            |
| Suppressing quadrant glitches when velocity is inverted for processing machines, etc. | "4.9 Quadrant Glitch Suppression Function"                                             |
| Ensuring own axis is not moved when other axes are                                    | "4.1 Real-time Auto Tuning Function"                                                   |
| moved.                                                                                | <u>"4.6 Load Fluctuation Control Function (Disturbance Suppression Applications)"</u>  |
|                                                                                       | "4.8 High Response Current Control Function"                                           |
| Reducing vibration when gain is increased in full-closed control.                     | "5.9 Hybrid Vibration Suppression Function"                                            |

For details on each control function, refer to the relevant sections in this document.

# 3.2.2 Load Fluctuation Suppression Tuning (Stabilizing Load Fluctuation Applications)

### 3.2.2.1 Function Overview

In devices where load inertia fluctuates, vibration may occur due to the effect of load inertia fluctuations. This function reduces this vibration and improves stability. Set-up Support Software (PANATERM ver.7) has a dedicated screen for tuning the parameters of this function.

## 3.2.2.2 Operational Conditions

| Item         | Operational Conditions                                   |
|--------------|----------------------------------------------------------|
| Control mode | Position control, speed control, and full-closed control |

Under the following conditions, the effect of the load fluctuation control function may not be seen.

| Item | Conditions that obstruct the effectiveness of the load fluctuation control function            |
|------|------------------------------------------------------------------------------------------------|
| Load | • Low stiffness (antiresonance points exists in the low frequency range of 10 Hz or less)      |
|      | <ul> <li>Looseness, backlash, etc. are present and the load non-linearity is strong</li> </ul> |

### 3.2.2.3 Tuning Procedure

For the tuning procedure using Set-up Support Software (PANATERM ver.7), see <u>"4.7.4.2 When Set-up Support</u> Software (PANATERM ver.7) Is Used" in <u>"4.7 Load Fluctuation Control Function (Load Fluctuation Stabilization</u> <u>Applications)</u>".

# 4 Control Functions to Improve Tracking With Respect to Control Commands

| 4.1.1 Real-time Auto Tuning (Two-degree-of-freedom Control Mode for Standard Type)       95         4.1.1.1 Function Overview       95         4.1.1.2 Operation Mode       95         4.1.1.3 Operational Conditions       96         4.1.1.4 Related Parameters       96         4.1.1.5 How to Use       105         4.1.6 Basic Gain Parameter Setup Table       107         4.1.2 Operation Mode       109         4.1.2.1 Function Overview       109         4.1.2.2 Operation Mode       109         4.1.2.3 Operational Conditions       109         4.1.2.4 Related Parameters       109         4.1.2.5 How to Use       110         4.1.2.6 Basic Gain Parameter Setup Table       110         4.1.2.5 How to Use       111         4.1.3 Real-time Auto Tuning (Two-degree-of-freedom Control Mode Disabled Type)       120         4.1.3.1 Function Overview       120         4.1.3.3 Operational Conditions       120         4.1.3.4 Related Parameters       120         4.1.3.5 How to Use       120         4.1.3.4 Related Parameters       120         4.1.3.5 How to Use       120         4.1.3.4 Related Parameters       120         4.1.3.5 How to Use       120 |
|----------------------------------------------------------------------------------------------------|
| 4.1.1.1 Function Overview                                                                                                    |
| 4.1.1.2 Operation Overview                                                                                                    |
| 4.1.1.3 Operational Conditions964.1.1.4 Related Parameters964.1.1.5 How to Use1054.1.1.6 Basic Gain Parameter Setup Table1074.1.2 Real-time Auto Tuning (Two-degree-of-freedom Control Mode for Synchronization Type)1094.1.2.1 Function Overview1094.1.2.2 Operation Mode1094.1.2.3 Operational Conditions1094.1.2.4 Related Parameters1104.1.2.5 How to Use1154.1.2.6 Basic Gain Parameter Setup Table1154.1.2.6 Department of Use1154.1.3 Real-time Auto Tuning (Two-degree-of-freedom Control Mode Disabled Type)1204.1.3.1 Function Overview1204.1.3.2 Operational Conditions1204.1.3.3 Operational Conditions1204.1.3.4 Related Parameters1204.1.3.5 How to Use1204.1.3.5 How to Use120                                                                                                    |
| 4.1.1.4Related Parameters                                                                                                    |
| 4.1.1.5 How to Use1054.1.1.6 Basic Gain Parameter Setup Table1074.1.2 Real-time Auto Tuning (Two-degree-of-freedom Control Mode for Synchronization Type)1094.1.2.1 Function Overview1094.1.2.2 Operation Mode1094.1.2.3 Operational Conditions1094.1.2.4 Related Parameters1104.1.2.5 How to Use1154.1.2.6 Basic Gain Parameter Setup Table1184.1.3 Real-time Auto Tuning (Two-degree-of-freedom Control Mode Disabled Type)1204.1.3.1 Function Overview1204.1.3.2 Operation Mode1204.1.3.4 Related Parameters1204.1.3.4 Related Parameters1214.1.3.5 How to Use121                                                                                                    |
| 4.1.1.6 Basic Gain Parameter Setup Table1074.1.2 Real-time Auto Tuning (Two-degree-of-freedom Control Mode for Synchronization Type)1094.1.2.1 Function Overview1094.1.2.2 Operation Mode1094.1.2.3 Operational Conditions1094.1.2.4 Related Parameters1104.1.2.5 How to Use1154.1.2.6 Basic Gain Parameter Setup Table1184.1.3 Real-time Auto Tuning (Two-degree-of-freedom Control Mode Disabled Type)1204.1.3.1 Function Overview1204.1.3.2 Operational Conditions1204.1.3.3 Operational Conditions1204.1.3.4 Related Parameters1214.1.3.5 How to Use121                                                                                                    |
| 4.1.2 Real-time Auto Tuning (Two-degree-of-freedom Control Mode for Synchronization Type)109         4.1.2.1 Function Overview       109         4.1.2.2 Operation Mode       109         4.1.2.3 Operational Conditions       109         4.1.2.4 Related Parameters       110         4.1.2.5 How to Use       115         4.1.2.6 Basic Gain Parameter Setup Table       118         4.1.3 Real-time Auto Tuning (Two-degree-of-freedom Control Mode Disabled Type)       120         4.1.3.2 Operation Mode       120         4.1.3.3 Operational Conditions       120         4.1.3.4 Related Parameters       120         4.1.3.5 How to Use       120                                                                                                    |
| 4.1.2.1 Function Overview1094.1.2.2 Operation Mode1094.1.2.3 Operational Conditions1094.1.2.4 Related Parameters1104.1.2.5 How to Use1154.1.2.6 Basic Gain Parameter Setup Table1184.1.3 Real-time Auto Tuning (Two-degree-of-freedom Control Mode Disabled Type)1204.1.3.1 Function Overview1204.1.3.2 Operation Mode1204.1.3.3 Operational Conditions1204.1.3.4 Related Parameters1214.1.3.5 How to Use121                                                                                                    |
| 4.1.2.2 Operation Mode1094.1.2.3 Operational Conditions1094.1.2.4 Related Parameters1104.1.2.5 How to Use1154.1.2.6 Basic Gain Parameter Setup Table1184.1.3 Real-time Auto Tuning (Two-degree-of-freedom Control Mode Disabled Type)1204.1.3.1 Function Overview1204.1.3.2 Operation Mode1204.1.3.3 Operational Conditions1204.1.3.4 Related Parameters1214.1.3.5 How to Use121                                                                                                    |
| 4.1.2.3 Operational Conditions1094.1.2.3 Related Parameters1104.1.2.4 Related Parameters1104.1.2.5 How to Use1154.1.2.6 Basic Gain Parameter Setup Table1184.1.3 Real-time Auto Tuning (Two-degree-of-freedom Control Mode Disabled Type)1204.1.3.1 Function Overview1204.1.3.2 Operation Mode1204.1.3.3 Operational Conditions1204.1.3.4 Related Parameters1214.1.3.5 How to Use129                                                                                                    |
| 4.1.2.4 Related Parameters1104.1.2.5 How to Use1154.1.2.6 Basic Gain Parameter Setup Table1184.1.3 Real-time Auto Tuning (Two-degree-of-freedom Control Mode Disabled Type)1204.1.3.1 Function Overview1204.1.3.2 Operation Mode1204.1.3.3 Operational Conditions1204.1.3.4 Related Parameters1214.1.3.5 How to Use129                                                                                                    |
| 4.1.2.5 How to Use.       115         4.1.2.6 Basic Gain Parameter Setup Table       118         4.1.3 Real-time Auto Tuning (Two-degree-of-freedom Control Mode Disabled Type)       120         4.1.3.1 Function Overview       120         4.1.3.2 Operation Mode       120         4.1.3.3 Operational Conditions       120         4.1.3.4 Related Parameters       121         4.1.3.5 How to Use       129                                                                                                    |
| 4.1.2.6 Basic Gain Parameter Setup Table       118         4.1.3 Real-time Auto Tuning (Two-degree-of-freedom Control Mode Disabled Type)       120         4.1.3.1 Function Overview       120         4.1.3.2 Operation Mode       120         4.1.3.3 Operational Conditions       120         4.1.3.4 Related Parameters       121         4.1.3.5 How to Use       129                                                                                                    |
| 4.1.3 Real-time Auto Tuning (Two-degree-of-freedom Control Mode Disabled Type)       120         4.1.3.1 Function Overview       120         4.1.3.2 Operation Mode       120         4.1.3.3 Operational Conditions       120         4.1.3.4 Related Parameters       121         4.1.3.5 How to Use       129                                                                                                    |
| 4.1.3.1 Function Overview1204.1.3.2 Operation Mode1204.1.3.3 Operational Conditions1204.1.3.4 Related Parameters1214.1.3.5 How to Use129                                                                                                    |
| 4.1.3.2       Operation Mode       120         4.1.3.3       Operational Conditions       120         4.1.3.4       Related Parameters       121         4.1.3.5       How to Use       129                                                                                                    |
| 4.1.3.3 Operational Conditions                                                                                                    |
| 4.1.3.4 Related Parameters                                                                                                    |
| 4.1.3.5 How to Use                                                                                                    |
|                                                                                                    |
| 4.1.3.6 Basic Gain Parameter Setup Table                                                                                                    |
| 4.0. Opin Switching Exaction (20)                                                                                                    |
| 4.2 Gain Switching Function                                                                                                    |
| 4.2.1 Function Overview                                                                                                    |
| 4.2.2 Operational Conditions                                                                                                    |
| 4.2.3 Related Parameters                                                                                                    |
| 4.2.4 How to Use                                                                                                    |
| 4.2.4.1 For Manual Setting                                                                                                    |
| 4.2.4.2 When Set-up Support Software (PANATERM Ver.7) is Used                                                                                                    |
| 4.3 3rd Gain Switching Function                                                                                                    |
| 4.3.1 Function Overview                                                                                                    |
| 4.3.2 Operational Conditions                                                                                                    |
| 4.3.3 Related Parameters                                                                                                    |
| 4.3.4 How to Use                                                                                                    |
| 4.3.4.1 For Manual Setting                                                                                                    |
| 4.3.4.2 When Set-up Support Software (PANATERM ver.7) Is Used                                                                                                    |
| 4.4 Feedforward Function                                                                                                    |
| 4.4.1 Function Overview                                                                                                    |
| 4.4.2 Operational Conditions                                                                                                    |
| 4.4.3 Related Parameters                                                                                                    |
| 4.4.4 How to Use                                                                                                    |
| 4.4.4.1 For Manual Setting                                                                                                    |
| 4.4.4.2 When Set-up Support Software (PANATERM ver.7) Is Used                                                                                                    |

| 4.5 Friction Torque Compensation Function                                           | 154 |
|-------------------------------------------------------------------------------------|-----|
| 4.5.1 Function Overview                                                             | 154 |
| 4.5.2 Operational Conditions                                                        | 154 |
| 4.5.3 Related Parameters                                                            | 154 |
| 4.5.4 How to Use                                                                    | 155 |
| 4.5.4.1 When Set-up Support Software (PANATERM ver.7) Is Used                       | 156 |
| 4.6 Load Fluctuation Control Function (Disturbance Suppression Applications)        | 160 |
| 4.6.1 Function Overview                                                             | 160 |
| 4.6.2 Operational Conditions                                                        | 160 |
| 4.6.3 Related Parameters                                                            | 160 |
| 4.6.4 How to Use                                                                    | 161 |
| 4.6.4.1 For Manual Setting                                                          | 161 |
| 4.6.4.2 When Set-up Support Software (PANATERM ver.7) Is Used                       | 162 |
| 4.7 Load Fluctuation Control Function (Load Fluctuation Stabilization Applications) | 167 |
| 4.7.1 Function Overview                                                             | 167 |
| 4.7.2 Operational Conditions                                                        | 167 |
| 4.7.3 Related Parameters                                                            | 168 |
| 4.7.4 How to Use                                                                    | 169 |
| 4.7.4.1 For Manual Setting                                                          | 169 |
| 4.7.4.2 When Set-up Support Software (PANATERM ver.7) Is Used                       | 169 |
| 4.8 High Response Current Control Function                                          |     |
| 4.8.1 Function Overview                                                             | 174 |
| 4.8.2 Operational Conditions                                                        | 174 |
| 4.8.3 Related Parameters                                                            | 174 |
| 4.8.4 How to Use                                                                    | 175 |
| 4.8.4.1 For Manual Setting                                                          | 175 |
| 4.8.4.2 When Set-up Support Software (PANATERM ver.7) Is Used                       | 175 |
| 4.9 Quadrant Glitch Suppression Function                                            |     |
| 4.9.1 Function Overview                                                             | 178 |
| 4.9.2 Operational Conditions                                                        | 178 |
| 4.9.3 Related Parameters                                                            | 178 |
| 4.9.4 How to Use                                                                    | 179 |
| 4.9.4.1 For Manual Setting                                                          | 179 |
| 4.9.4.2 When Set-up Support Software (PANATERM ver.7) Is Used                       | 180 |
| 4.10 Backlash Compensation Function                                                 |     |
| 4.10.1 Function Overview                                                            | 183 |
| 4.10.2 Operational Conditions                                                       |     |
| 4.10.3 Related Parameters                                                           |     |
| 4.10.4 How to Use                                                                   | 185 |

# 4.1 Real-time Auto Tuning Function

This function estimates machine load characteristics in real time and uses those results to automatically perform basic gain setting and load characteristic compensation.

There are the following three types of real-time auto tuning, which can be switched by setting parameters.

| Control type                                                   | Description                                                                                                    |
|----------------------------------------------------------------|----------------------------------------------------------------------------------------------------|
| Two-degree-of-freedom control mode<br>for standard type        | This mode is suitable for positioning control. Load characteristic measurement, 3rd gain switching and viscous friction compensation can be enabled.                                                                                                    |
| Two-degree-of-freedom control mode<br>for synchronization type | This mode is suitable for controlling multiple loci such as with multijoint robots, etc.<br>This type differs from the two-degree-of-freedom control mode for standard type in<br>that the command response can be set individually and unbalanced load (gravity)<br>compensation can be disabled. |
| Two-degree-of-freedom control mode<br>disabled type            | Two-degree-of-freedom control mode is disabled.                                                                                                    |

# 4.1.1 Real-time Auto Tuning (Two-degree-of-freedom Control Mode for Standard Type)

## 4.1.1.1 Function Overview

This control mode is suitable for positioning control where the moving locus is not important. It is effective for individually tuning operation acceleration and disturbance suppression. This is a standard control mode, and normally the two-degree-of-freedom control mode for standard type should be used.

Set Pr6.47 "Function expansion setup 2" :bit 0 "Two-degree-of-freedom control mode" = 1 (enabled) and bit 3 "Two-degree-of-freedom control real-time auto tuning selection" = 0 (standard type) to set this type.

## 4.1.1.2 Operation Mode

In real-time auto tuning (two-degree-of-freedom control mode for standard type), the operation mode can be changed according to Pr0.02 "Real-time auto-gain tuning setup". In each operation mode, automatic inertia ratio updates, basic gain setting, unbalanced load compensation, and friction compensation can be enabled or disabled.

In all modes of operation, operation acceleration and disturbance suppression can be tuned individually.

When Pr0.02 = 7, automatic inertia ratio updates, basic gain setting, unbalanced load compensation, and friction compensation can be enabled or disabled individually. Select Pr0.02 = 7 (set value 7) to optimize each function according to device characteristics.

| Setup<br>value | Operation mode         | Description                                                                                                    |
|----------------|------------------------|----------------------------------------------------------------------------------------------------|
| 0              | Disabled               | The real-time auto tuning function is disabled.                                                                                                    |
| 1              | Standard response mode | This is an operation mode with an emphasis on stability. Unbalanced load compensation and friction compensation are not performed, and gain switching is not used.                                                                          |
| 2              | High response mode 1   | This is a positioning-focused operation mode. Use for devices such as low-friction ball screw driven devices that do not have unbalanced load on the horizontal axis.                                                                       |
| 3              | High response mode 2   | In addition to high response mode 1, this mode suppresses variation in positioning set-<br>tling times using unbalanced load compensation, such as for a vertical axis, as well as<br>via application of 3rd gain.                          |
| 4              | High response mode 3   | In addition to high response mode 2, this mode shortens the positioning settling time with a belt mechanical shaft with high friction, etc.                                                                                                 |
|                |                        | In terms of speed control, this mode is the same as high response mode 2.                                                                                                    |
|                |                        | The Pr2.53 "Positive direction torque compensation value 2", Pr2.54 "Negative direction torque compensation value 2", and Pr6.50 "Viscous friction compensating gain" parameter values are updated, but are not reflected in the operation. |

Details on Pr0.02 "Real-time auto-gain tuning setup"

| Setup<br>value | Operation mode                     | Description                                                                                                    |
|----------------|------------------------------------|----------------------------------------------------------------------------------------------------|
| 5              | Load characteristic<br>measurement | The basic gain setting and friction compensation setting are not changed, only load char-<br>acteristic estimation is performed. Used in combination with Set-up Support Software<br>(PANATERM ver.7). |
| 6              | Customize 1                        | The real-time auto tuning function is disabled in two-degree-of-freedom control mode for standard type.                                                                                                |
| 7              | Customize 2                        | The combination of real-time auto tuning functions can be customized for each applica-<br>tion by configuring advanced settings in Pr6.32 "Real time auto tuning custom setup".                        |
|                |                                    | A change ratio can be set for the basic gain setting. Therefore, this mode should normally be selected.                                                                                                |
|                |                                    | Some functions are not available depending on the control mode. For details, see <u>"De-tails on Pr6.32</u> "Real time auto tuning custom setup" ".                                                    |

# 4.1.1.3 Operational Conditions

| Item         | Operational Conditions                                             |  |  |
|--------------|--------------------------------------------------------------------|--|--|
| Control mode | Position control, speed control, and full-closed control           |  |  |
|              | <ul> <li>Pr6.47:bit 0 = 1 and bit 3 = 0 (standard type)</li> </ul> |  |  |

Real-time auto tuning may not work normally under the following conditions. In such cases, change the load conditions, operation pattern, or manually set the related parameters.

| Item           | Conditions that obstruct the operation of real-time auto tuning                                                                                                    |  |  |  |  |  |
|----------------|----------------------------------------------------------------------------------------------------|--|--|--|--|--|
| Load           | <ul> <li>When load inertia is small or large compared to the rotor inertia of the servo motor (less than 3× or 20×<br/>or more)</li> </ul>                                                                                                    |  |  |  |  |  |
|                | When load inertia fluctuates                                                                                                    |  |  |  |  |  |
|                | When machine stiffness is extremely low                                                                                                    |  |  |  |  |  |
|                | <ul> <li>When non-linear characteristics exist, such as looseness due to backlash</li> </ul>                                                                                                    |  |  |  |  |  |
| Operation pat- | <ul> <li>When used continuously at low speeds of less than 100 r/min</li> </ul>                                                                                                    |  |  |  |  |  |
| terns          | <ul> <li>When acceleration and deceleration are gentle, less than 2000 r/min in 1 s</li> </ul>                                                                                                    |  |  |  |  |  |
|                | • When the speed is more than 100 r/min and the acceleration and deceleration condition of more than 2000 r/min in 1 s does not continue for more than 50 ms                                                                                                    |  |  |  |  |  |
|                | Example of an operation pattern that obstructs function operation                                                                                                    |  |  |  |  |  |
|                | Command Command Command                                                                                                    |  |  |  |  |  |
|                | <ul> <li>Gradient 2000 (r/min)/s<br/>or less</li> <li>100 r/min</li> <li>Time</li> <li>Time</li> <li>Tim</li></ul> |  |  |  |  |  |

### 4.1.1.4 Related Parameters

# 4.1.1.4.1 Parameters That Control the Operation of This Function

|       |                         | -              |                                                                             |                                                   |                                  | —: N/A                                                                                                    |
|-------|-------------------------|----------------|-----------------------------------------------------------------------------|---------------------------------------------------|----------------------------------|----------------------------------------------------------------------------------------------------|
| Class | No.                     | Attribute (*1) | Parameter name                                                              | Setting range                                     | Unit                             | Function                                                                                                    |
| 0     | 02                      | В              | Real-time auto-<br>gain tuning setup                                        | 0 to 7                                            | -                                | Sets the real-time auto tuning operation mode.<br>Normally, select setting value 7.                                                                                                    |
| 0     | 03                      | В              | Real-time auto-<br>tuning machine<br>stiffness setup                        | 0 to 31                                           | _                                | Sets responsiveness when real-time auto tuning is ena-<br>bled. Higher settings result in higher speed responsive-<br>ness and servo stiffness, but make it more likely that vi-<br>bration will occur. Values should be changed from low to<br>high with a close eye on operation.<br>Enabled with Pr2.45 "Function expansion setup 10" : bit 5<br>= 0 (32 stiffness settings).                                                                                                    |
| 0     | 27                      | В              | Selection of ma-<br>chine stiffness at<br>real-time auto-<br>gain tuning 2  | 0 to 44                                           |                                  | Sets responsiveness when real-time auto tuning is ena-<br>bled. Higher settings result in higher speed responsive-<br>ness and servo stiffness, but make it more likely that vi-<br>bration will occur. Values should be changed from low to<br>high with a close eye on operation.<br>Allows finer gain adjustment than Pr0.03.<br>Enabled with Pr2.45 "Function expansion setup 10" : bit 5<br>= 1 (45 stiffness settings).                                                                                                    |
| 0     | 28                      | В              | Selection of feed<br>forward stiffness<br>at real-time auto-<br>gain tuning | 0 to 44                                           | _                                | Sets responsiveness when real-time auto tuning is ena-<br>bled. Higher settings result in higher speed responsive-<br>ness, but make it more likely that overshoot will occur. Val-<br>ues should be changed from low to high with a close eye<br>on operation.<br>Enabled with Pr2.45 "Function expansion setup 10" : bits<br>5 to 4 = 11b.                                                                                                    |
| 2     | 74                      | A              | Tuning auto tun-<br>ing application se-<br>lection                          | -32768 to 32767                                   | _                                | For Pr0.02 = 7 (Customize 2), any change ratio can be set<br>for the basic gain setting to fit the application when the set<br>value = 3.<br>0: Positioning<br>3: Customize                                                                                                    |
| 6     | 10                      | В              | Function expan-<br>sion setup                                               | -32768 to 32767                                   | _                                | bit 14: Load fluctuation suppression function automatic<br>tuning<br>0: Disabled<br>1: Enabled                                                                                                    |
| 6     | 31                      | В              | Real time auto<br>tuning estimation<br>speed                                | 0 to 3                                            | _                                | Sets load characteristics estimated speed when real-time<br>auto-tuning is enabled. Higher settings result in faster re-<br>sponses to changes in load characteristics, but they also<br>increase variations in disturbance estimation.<br>Estimation results are saved in EEPROM every 30 mi-<br>nutes regardless of the load characteristic estimated<br>speed setting.<br>When automatic vibration detection is enabled from Set-<br>up Support Software (PANATERM ver.7), this setting will<br>be ignored and the setting value will be set to 3. |
|       | Set                     | up             | Mode                                                                        |                                                   |                                  | Description                                                                                                    |
|       | 0 Does not change       |                | Stops load cha                                                              | racteri                                           | stics estimation.                |                                                                                                    |
|       | 1 Changes very little   |                | Estimates char                                                              | nges in                                           | load characteristics in minutes. |                                                                                                    |
|       | 2 Changes slowly        |                | Estimates char                                                              | nges in                                           | load characteristics in seconds. |                                                                                                    |
|       | 3 Changes precipitously |                | / Fastest estima                                                            | st estimation of changes in load characteristics. |                                  |                                                                                                    |

| Class | No. | Attribute (*1) | Parameter name                           | Setting range   | Unit | Function                                                                                                    |
|-------|-----|----------------|------------------------------------------|-----------------|------|----------------------------------------------------------------------------------------------------|
| 6     | 32  | В              | Real time auto<br>tuning custom<br>setup | -32768 to 32767 | _    | Makes advanced settings for the automatic adjustment<br>function when the Pr0.02 = 7 (Customize 2) is selected as<br>an operation mode for real-time auto tuning. |

\*1 For attributes, see <u>"7.1 Object Dictionary List"</u>.

# Details on Pr6.32 "Real time auto tuning custom setup"

| bit    | Name                               | Description                                                                                                    |                                                                                                    |                                                                                                    |  |  |
|--------|------------------------------------|----------------------------------------------------------------------------------------------------|----------------------------------------------------------------------------------------------------|----------------------------------------------------------------------------------------------------|--|--|
| 1 to 0 | Load characteristics<br>estimation | <ul> <li>Set to enable or disable the load characteristics estimation function.</li> <li>0: Disabled</li> <li>1: Enabled</li> <li>— Precautions —</li> <li>• When this setting is disabled, the target parameters are not updated from the current settings even if bit 3 to 2 "Inertia Ratio Update", bit 6 to 4 "Torque compensation", and bit 15 to 12 "Individual torque compensation settings" are set to enable updates.</li> <li>• To enable load characteristic estimation, set Pr6.31 "Real time auto tuning estimation speed" to a value other than 0 (no change).</li> </ul> |                                                                                                    |                                                                                                    |  |  |
| 3 to 2 | Inertia Ratio Update               | <ul> <li>Set updates in load characteristic estimation results for Pr0.04 "Inertia ratio" .</li> <li>0: Disabled</li> <li>1: Enabled</li> <li>Precautions –</li> <li>To enable inertia ratio updates, set bit 1 to 0 "Load characteristics estimation" to 1 (enabled). If both are not enabled, the inertia ratio will not be updated.</li> </ul>                                                                                                    |                                                                                                    |                                                                                                    |  |  |
| 6 to 4 | Torque compensa-<br>tion (*1)      | Set updat<br>value 2",<br>tion torqu<br>0<br>1<br>2<br>3<br>4<br>5<br>- Preca<br>• Char<br>expa<br>initial<br>• Pr                                                                                                    | es in load characteristic es<br>Pr2.53 "Positive direction is<br>e compensation value 2" a<br>Mode<br>Use current settings<br>Disable torque compen-<br>sation<br>Vertical axis mode<br>Friction compensation<br>(weak)<br>Friction compensation<br>(medium)<br>Friction compensation<br>(strong)<br>utions —<br>nge the parameters to be u<br>nsion setup 10" :bit 2 "Frict<br>value is Pr2.45: bit 2 = 1.<br>:2.45: bit 2=0 : Pr6.07, Pr6.<br>:2.45: bit 2=1 : Pr2.52, Pr2. | timation results for Pr2.52 "Torque command additional<br>torque compensation value 2", Pr2.54 "Negative direc-<br>nd Pr6.50 "Viscous friction compensating gain".<br>Description<br>Uses current settings.<br>Clear Pr2.52, Pr2.53, Pr2.54, and Pr6.50 to 0.<br>Update Pr2.52 and clear Pr2.53, Pr2.54 and Pr6.50<br>to 0.<br>Update Pr2.52 and set weak compensation for<br>Pr2.53, Pr2.54, and Pr6.50.<br>Update Pr2.52 and set medium compensation for<br>Pr2.53, Pr2.54, and Pr6.50.<br>Update Pr2.52 and set strong compensation for<br>Pr2.53, Pr2.54 and Pr6.50.<br>Sed depending on the values set in Pr2.45 "Function<br>tion torque compensation parameter selection" . The<br>08, Pr6.09<br>53, Pr2.54 |  |  |

| bit      | Name                                      | Description                                                                                                    |  |  |  |  |  |  |  |
|----------|-------------------------------------------|----------------------------------------------------------------------------------------------------|--|--|--|--|--|--|--|
| 7        | Stiffness Setup (*2)                      | Set to enable or disable the basic gain setting using Pr0.03 "Real-time auto-tuning machine stiffness setup", Pr0.27 "Selection of machine stiffness at real-time auto-gain tuning 2" or Pr0.28 "Selection of feed forward stiffness at real-time auto-gain tuning". |  |  |  |  |  |  |  |
|          |                                           | 0: Disabled                                                                                                    |  |  |  |  |  |  |  |
|          |                                           | 1: Enabled                                                                                                    |  |  |  |  |  |  |  |
|          |                                           | - Precautions -                                                                                                    |  |  |  |  |  |  |  |
|          |                                           | • Change the parameters to be used depending on the values set in Pr2.45 "Function expansion setup 10" :bit 5 to 4 "Stiffness setting resolution, individual FB/FF setting switching". The initial value is Pr2.45: bits 5 to 4 = 11b.                               |  |  |  |  |  |  |  |
|          |                                           | • Pr2.45: bits 5 to 4 = 00b, 01b : Pr0.03                                                                                                    |  |  |  |  |  |  |  |
|          |                                           | • Pr2.45: bits 5 to 4 = 10b : Pr0.27                                                                                                    |  |  |  |  |  |  |  |
|          |                                           | • Pr2.45: bits 5 to 4 = 11b : Pr0.27, Pr0.28                                                                                                    |  |  |  |  |  |  |  |
| 8        | Fixed Parameter<br>Setup <sup>(*2)</sup>  | Set whether or not to change parameters that become fixed values when real-time auto tun-<br>ing is enabled.                                                                                                    |  |  |  |  |  |  |  |
|          |                                           | For details, see the table <u>"Values Set When Real-Time Auto Tuning is Enabled (Pr0.02 = 1</u><br>to 4, 7)" in <u>"4.1.1.4.3 Parameters Changed By This Function"</u> .                                                                                             |  |  |  |  |  |  |  |
|          |                                           | 0: Use current settings                                                                                                    |  |  |  |  |  |  |  |
|          |                                           | 1: Set to fixed values                                                                                                    |  |  |  |  |  |  |  |
| 10 to 9  | Gain Switching Set-<br>up <sup>(*2)</sup> | Select the method for setting parameters related to gain switching when real-time auto tun-<br>ing is enabled.                                                                                                    |  |  |  |  |  |  |  |
|          |                                           | 0: Use current settings                                                                                                    |  |  |  |  |  |  |  |
|          |                                           | 1: Gain switching disabled                                                                                                    |  |  |  |  |  |  |  |
|          |                                           | 2: Gain switching enabled                                                                                                    |  |  |  |  |  |  |  |
| 11       | Torque compensa-                          | Select whether to enable bits 6 to 4 or bits 15 to 12 for torque compensation.                                                                                                    |  |  |  |  |  |  |  |
|          | tion setting switch-                      | 0: Enable bits 6 to 4                                                                                                    |  |  |  |  |  |  |  |
|          | ing                                       | 1: Enable bits 15 to 12                                                                                                    |  |  |  |  |  |  |  |
| 15 to 12 | Individual torque compensation set-       | Select whether to use or update the current setting for the corresponding parameters when bit 11 "Torque compensation setting switching" = 1.                                                                                                    |  |  |  |  |  |  |  |
|          | tings <sup>(*1)</sup>                     | 0: Use current settings                                                                                                    |  |  |  |  |  |  |  |
|          |                                           | 1: Update                                                                                                    |  |  |  |  |  |  |  |
|          |                                           | bit 15 bit 14 bit 13 bit 12                                                                                                    |  |  |  |  |  |  |  |
|          |                                           | When Pr2.45:bit 2 = 1 Pr6.50 Pr2.54 Pr2.53 Pr2.52                                                                                                    |  |  |  |  |  |  |  |
|          |                                           | When Pr2.45:bit 2 = 0 Pr6.50 Pr6.09 Pr6.08 Pr6.07                                                                                                    |  |  |  |  |  |  |  |
|          |                                           |                                                                                                    |  |  |  |  |  |  |  |

\*1 To set to enable updates to torque compensation, set bit 1 to 0 "Load characteristics estimation" and bit 3 to 2 "Inertia Ratio Update" to 1 (enabled). Updates are not applied with update settings for torque compensation only.

\*2 To set this set value to a value other than 0, set bit 3 to 2 "Inertia Ratio Update" to 1 (enabled). Whether or not inertia ratio update is enabled at this time can be set with bit 1 to 0 "Load characteristics estimation".

# - Precautions -

- These parameters must be set in bit units. Operation cannot be guaranteed with incorrect settings. Using Set-up Support Software (PANATERM ver.7) is recommended for changing parameter setup values.
- Do not change these parameters during motor operation. Actually updating of parameters takes place when the motor stops after the load characteristic measurement results are confirmed.

## Notes

• Calculating Pr6.32 set value from values in bit units

When configuring each setting to a value other than 0, use the following procedure to calculate the set value for Pr6.32.

1 Confirm the least significant bit for each setting.

(Example) The least significant bit of the torque compensation function is 4

2 Multiply 2 to the power of (LSB) by the set value.

(Example) If bit 6 to 4 "Torque compensation" = 3 (friction compensation (weak)), then  $2^4 \times 3$ .

3 For each setting, calculate <u>"1"</u> and <u>"2"</u> and then add them all together to obtain the set value for Pr6.32.

(Example) When load characteristic measurement = enabled, inertia ratio update = enabled, torque compensation = friction compensation (weak), stiffness setting = enabled, fixed parameters = set to fixed values, gain switching setup = enabled

 $2^0 \times 1 + 2^2 \times 1 + 2^4 \times 3 + 2^7 \times 1 + 2^8 \times 1 + 2^9 \times 2 = 1461$ 

# 4.1.1.4.2 Parameters to Switch the Parameters Used by This Function to Minas A6 Series-Compatible Specification

In real-time auto tuning, the parameters used in real-time auto tuning can be switched to MINAS A6 Seriescompatible specification parameters by setting Pr2.45 "Function expansion setup 10".

- Parameters related to stiffness, unbalanced load and friction compensation and tuning filters
- Calculation method when updating torque filter time constant and some parameters for load fluctuation compensation (Pr6.73 "Load estimation filter" and Pr6.76 "Load estimation count" )

| Item                                           | Parameters for switching to MINAS A6 Series-compatible specification                                                                           | Initial value<br>(*1) |
|------------------------------------------------|----------------------------------------------------------------------------------------------------|-----------------------|
| Stiffness                                      | Can be changed with Pr2.45 "Function expansion setup 10" :bit 5 to 4 "Stiffness set-<br>ting resolution, individual FB/FF setting switching" . | bits 5 to 4 =<br>11b  |
| Unbalanced load/<br>friction compensa-<br>tion | Can be changed with Pr2.45 "Function expansion setup 10" :bit 2 "Friction torque compensation parameter selection" .                           | bit 2 = 1             |
| Torque filter time constant                    | Determined by the value of Pr2.45 "Function expansion setup 10" :bit 1 to 0 "Two-de-<br>gree-of-freedom control function setting" .            | bits 1 to 0 =<br>01b  |
| Load fluctuation compensation                  | Determined by the value of Pr2.45 "Function expansion setup 10" :bit 3 "Load fluctua-<br>tion suppression function automatic calculation" .    | bit 3 = 1             |

\*1 Normally used with initial values.

|       | _   | _              |                                  |                              |      | —: N/A                                                                                                    |
|-------|-----|----------------|----------------------------------|------------------------------|------|----------------------------------------------------------------------------------------------------|
| Class | No. | Attribute (*1) | Parameter name                   | Setting range                | Unit | Function                                                                                                    |
| 2     | 38  | В              | Filter function<br>switching     | -32768 to 32767              | _    | Select a tuning filter. Normally, set to bit 1 = 1.<br>bit 1: Tuning filter 2<br>0: Use Pr6.48 "Tuning filter" (MINAS A6 Series-compati-<br>ble specification)<br>1: Use Pr2.46 "Tuning filter 2" (MINAS A7 Series specifi-<br>cation)                                                                                                  |
| 2     | 45  | В              | Function expan-<br>sion setup 10 | -2147483648 to<br>2147483647 | _    | Sets various functions.<br>bit 1 to 0: Two-degree-of-freedom control function setting<br>bit 2: Friction torque compensation parameter selection<br>bit 3: Load fluctuation suppression function automatic cal-<br>culation<br>bit 5 to 4: Stiffness setting resolution, individual FB/FF set-<br>ting switching<br>bit 31 to 6: Unused |

· NI/A

\*1 For attributes, see <u>"7.1 Object Dictionary List"</u>.

### Details on Pr2.45 "Function expansion setup 10"

| bit     | Name                                                | Description                                                                                      | Initial value |
|---------|-----------------------------------------------------|--------------------------------------------------------------------------------------------------|---------------|
| 1 to 0  | Two-degree-of-freedom control function setting      | 00b: Two-degree-of-freedom control (MINAS A6 Series-compatible specification)                    | 01b           |
|         |                                                     | 01b: Two-degree-of-freedom control (MINAS A7 Series specifica-<br>tion)                          |               |
|         |                                                     | 10b: Manufacturer use                                                                            |               |
|         |                                                     | 11b: Manufacturer use                                                                            |               |
| 2       | Friction torque compen-                             | 0: MINAS A6 Series-compatible specification settings                                             | 1             |
|         | sation parameter selec-                             | Unbalanced load compensation value: Use Pr6.07                                                   |               |
|         | tion                                                | Dynamic friction compensation value: Use Pr6.08, Pr6.09                                          |               |
|         |                                                     | 1: MINAS A7 Series specification settings                                                        |               |
|         |                                                     | Unbalanced load compensation value: Use Pr2.52                                                   |               |
|         |                                                     | Dynamic friction compensation value: Use Pr2.53, Pr2.54                                          |               |
| 3       | Load fluctuation sup-<br>pression function auto-    | 0: Conventional setting (MINAS A6 Series specification)                                          | 1             |
|         |                                                     | 1: The following parameters are automatically calculated.                                        |               |
|         | matic calculation                                   | Pr6.73 "Load estimation filter"                                                                  |               |
|         |                                                     | Pr6.76 "Load estimation count"                                                                   |               |
| 5 to 4  | Stiffness setting resolu-<br>tion, individual FB/FF | 00b: 32 stiffness settings, FB/FF common setting (MINAS A6 Ser-<br>ies-compatible specification) | 11b           |
|         | setting switching                                   | Use Pr0.03                                                                                       |               |
|         |                                                     | 01b: Same as 00b                                                                                 |               |
|         |                                                     | 10b: 45 stiffness settings, FB/FF common setting (MINAS A7 Series specification)                 |               |
|         |                                                     | Use Pr0.27                                                                                       |               |
|         |                                                     | 11b: 45 stiffness settings, individual FB/FF settings (MINAS A7 Series specification)            |               |
|         |                                                     | Use Pr0.27 and Pr0.28                                                                            |               |
| 31 to 6 | Not used                                            | -                                                                                                | _             |

### 4.1.1.4.3 Parameters Changed By This Function

### Parameters updated using estimated values for load characteristics

When Pr0.02 "Real-time auto-gain tuning setup" is 1 to 4, real-time auto tuning updates the parameters in the table below using the estimated value for load characteristics.

When Pr0.02 "Real-time auto-gain tuning setup" is 7, the parameters in the table below are updated using the estimated value for load characteristics estimates based on the contents of Pr6.32 "Real time auto tuning custom setup".

| Target para                                             | Conditions for update (*2)                            |                                                                                          |
|---------------------------------------------------------|-------------------------------------------------------|------------------------------------------------------------------------------------------|
| Pr2.45:bit 2 = 1                                        | Pr2.45:bit 2 = 0                                      |                                                                                          |
| Pr0.04 "Inertia ratio"                                  |                                                       | When inertia ratio update is enabled (Pr0.02 = 1 to 4, 7)                                |
| Pr2.52 "Torque command additional value 2"              | Pr6.07 "Torque command additional value"              | When vertical axis mode or friction compensa-<br>tion mode is enabled (Pr0.02 = 3, 4, 7) |
| Pr2.53 "Positive direction torque compensation value 2" | Pr6.08 "Positive direction torque compensation value" | When friction compensation mode is enabled $(Pr0.02 = 4, 7)$                             |
| Pr2.54 "Negative direction torque compensation value 2" | Pr6.09 "Negative direction torque compensation value" | When friction compensation mode is enabled $(Pr0.02 = 4, 7)$                             |

| Target para                           | Conditions for update <sup>(*2)</sup>                                  |
|---------------------------------------|------------------------------------------------------------------------|
| Pr2.45:bit 2 = 1                      |                                                                        |
| Pr6.50 "Viscous friction compensating | When viscous friction compensation mode is enabled ( $Pr0.02 = 4, 7$ ) |

- \*1 Change the parameters to be used depending on the values set in Pr2.45 "Function expansion setup 10" :bit 2 "Friction torque compensation parameter selection". The initial value is Pr2.45: bit 2 = 1.
- \*2 When Pr0.02 = 7, each parameter update can be set with Pr6.32 "Real time auto tuning custom setup" .

## Basic gain setting parameters updated according to machine stiffness settings

Real-time auto tuning updates the basic gain setting parameters according to the parameter settings below when Pr0.02 "Real-time auto-gain tuning setup" is 1 to 4 or 7. For details, see <u>"4.1.1.6 Basic Gain Parameter Setup Table"</u>.

- Pr0.03 "Real-time auto-tuning machine stiffness setup"
- Pr0.27 "Selection of machine stiffness at real-time auto-gain tuning 2"
- Pr0.28 "Selection of feed forward stiffness at real-time auto-gain tuning"

# Notes

- Change the parameters to be used depending on the values set in Pr2.45 "Function expansion setup 10" :bit 5 to 4 "Stiffness setting resolution, individual FB/FF setting switching". The initial value is Pr2.45: bits 5 to 4 = 11b.
  - Pr2.45: bits 5 to 4 = 00b, 01b : Pr0.03
  - Pr2.45: bits 5 to 4 = 10b : Pr0.27
  - Pr2.45: bits 5 to 4 = 11b : Pr0.27, Pr0.28

### Basic gain setting

| Target parameter                                                                                                    | Conditions for update according to stiffness (*1)                                                                                                    |
|----------------------------------------------------------------------------------------------------|----------------------------------------------------------------------------------------------------|
| Pr1.00 "1st gain of position loop"<br>Pr1.01 "1st velocity loop gain"<br>Pr1.02 "1st velocity loop integration time con-<br>stant"<br>Pr1.04 "1st torque filter time constant"<br>Pr1.05 "2nd gain of position loop"<br>Pr1.06 "2nd velocity loop gain"<br>Pr1.07 "2nd velocity loop integration time con-<br>stant"<br>Pr1.09 "2nd torque filter time constant" | • When stiffness setup is enabled (Pr0.02 = 1 to 4, 7)                                                                                                    |
| Pr2.22 "Positional command smoothing filter"                                                                                                    | <ul> <li>When stiffness setup is enabled (Pr0.02 = 1 to 4, 7)</li> <li>In speed control, the first order lag filter is fixed.</li> </ul>                                                                                |
| Pr2.46 "Tuning filter 2"                                                                                                    | <ul> <li>Pr2.38 "Filter function switching" :bit 1 "Tuning filter 2" = 1 (enabled)</li> <li>When stiffness setup is enabled (Pr0.02 = 1 to 4, 7)</li> </ul>                                                             |
| Pr6.48 "Tuning filter"                                                                                                    | <ul> <li>Pr2.38 "Filter function switching" :bit 1 "Tuning filter 2" = 0 (disabled)<br/>When stiffness setup is enabled (Pr0.02 = 1 to 4, 7)</li> <li>In speed control, the first order lag filter is fixed.</li> </ul> |
| Pr6.49 "Command response/tuning filter at-<br>tenuation term"                                                                                                    | • Set to (Pr0.02 = 1 to 4, 7) or 15 when real-time auto tuning is enabled.                                                                                                    |

\*1 When Pr0.02 = 7, each parameter update can be set with Pr6.32 "Real time auto tuning custom setup" .

When Pr0.02 = 7 (Customize 2) and Pr2.74 "Tuning auto tuning application selection" = 3, any change ratio can be set for the values in the Basic Gain Parameter Settings Table.

| Target parameter                                            | Basic gain parameter setting in stiffness setup values when gain change ra-<br>tio is enabled                                                                |
|-------------------------------------------------------------|----------------------------------------------------------------------------------------------------|
| Pr1.106 "1st position loop gain change ratio"               | <ul><li>Sets the change ratio for Pr1.00 "1st gain of position loop"</li><li>When this setup value is 0, this is set to 100%.</li></ul>                      |
| Pr1.107 "1st velocity integration change ratio"             | <ul> <li>Sets the change ratio for Pr1.02 "1st velocity loop integration time constant"</li> <li>When this setup value is 0, this is set to 100%.</li> </ul> |
| Pr1.108 "1st torque filter change ratio"                    | • Sets the change ratio for Pr1.04 "1st torque filter time constant"                                                                                         |
| Pr1.109 "2nd position loop gain change ratio"               | <ul> <li>Sets the change ratio for Pr1.05 "2nd gain of position loop"</li> <li>When this setup value is 0, this is set to 100%.</li> </ul>                   |
| Pr1.110 "2nd velocity loop gain change ratio"               | <ul><li>Sets the change ratio for Pr1.06 "2nd velocity loop gain"</li><li>When this setup value is 0, this is set to 100%.</li></ul>                         |
| Pr1.111 "2nd velocity integration change ratio"             | <ul> <li>Sets the change ratio for Pr1.07 "2nd velocity loop integration time constant"</li> <li>When this setup value is 0, this is set to 100%.</li> </ul> |
| Pr1.112 "2nd torque filter change ratio"                    | Sets the change ratio for Pr1.09 "2nd torque filter time constant"                                                                                           |
| Pr1.113 "Load fluctuation compensation filter change ratio" | <ul> <li>Sets the change ratio for Pr6.24 "Load change compensation filter"</li> <li>When this setup value is 0, this is set to 100%.</li> </ul>             |
| Pr1.114 "Smoothing filter change ratio"                     | • Sets the change ratio for Pr2.22 "Positional command smoothing filter"<br>(*1)                                                                             |
| Pr1.115 "Tuning filter change ratio"                        | Sets the change ratio for Pr6.48 "Tuning filter"                                                                                                    |

\*1 The "High response modes 1 to 3" column in the Basic Gain Parameter Settings Table is used for Pr2.22 values. For details, see <u>"4.1.1.6 Basic Gain Parameter Setup Table"</u>.

### Parameters set based on Fixed Parameter Setup

For real-time auto tuning, set the parameters in the table below in any of the following cases.

- When Pr0.02 "Real-time auto-gain tuning setup" is 1 to 4
- When Pr0.02 "Real-time auto-gain tuning setup" is 7 and Pr6.32 "Real time auto tuning custom setup" :bit 8 "Fixed Parameter Setup" is 1

| Target parameter                          | Value to set (Pr0.02 = 1 to 4, 7) when real-time auto tuning is enabled |
|-------------------------------------------|-------------------------------------------------------------------------|
| Pr1.03 "1st filter of velocity detection" | Set to 0                                                                |
| Pr1.08 "2nd filter of velocity detection" | Set to 0                                                                |
| Pr1.10 "Velocity feed forward gain"       | Set to 1000                                                             |
| Pr1.11 "Velocity feed forward filter"     | Set to 0                                                                |
| Pr1.12 "Torque feed forward gain"         | Set to 1000                                                             |
| Pr1.13 "Torque feed forward filter"       | Set to 0                                                                |
| Pr6.10 "Function expansion setup"         | Set bit 4 "Current response improvement" to 1 (enabled)                 |

### Parameters set based on Gain Switching Setup

For real-time auto tuning, set the parameters in the table below in any of the following cases.

- When Pr0.02 "Real-time auto-gain tuning setup" is 1 to 4
- When Pr0.02 "Real-time auto-gain tuning setup" is 7 and Pr6.32 "Real time auto tuning custom setup" :bit 10 to 9 "Gain Switching Setup" is 1

| Target parameter                            | Value to be set |            |            |            |            |  |
|---------------------------------------------|-----------------|------------|------------|------------|------------|--|
|                                             | Pr0.02 = 1      | Pr0.02 = 2 | Pr0.02 = 3 | Pr0.02 = 4 | Pr0.02 = 7 |  |
| Pr1.14 "2nd gain setup"                     | Set to 1        | •          |            |            |            |  |
| Pr1.15 "Mode of position control switching" | Set to 0        | Set to 7   |            |            |            |  |

| Target parameter                                       | Value to be set |            |                            |               |               |  |  |
|--------------------------------------------------------|-----------------|------------|----------------------------|---------------|---------------|--|--|
|                                                        | Pr0.02 = 1      | Pr0.02 = 2 | Pr0.02 = 3                 | Pr0.02 = 4    | Pr0.02 = 7    |  |  |
| Pr1.16 "Delay time of position control switch-<br>ing" | Set to 10       |            |                            |               |               |  |  |
| Pr1.17 "Level of position control switching"           | Set to 0        |            |                            |               |               |  |  |
| Pr1.18 "Hysteresis at position control switch-<br>ing" | Set to 0        |            |                            |               |               |  |  |
| Pr1.19 "Position gain switching time"                  | Set to 10       |            |                            |               |               |  |  |
| Pr1.20 "Mode of velocity control switching"            | Set to 0        |            |                            |               |               |  |  |
| Pr1.21 "Delay time of velocity control switch-<br>ing" | Set to 0        |            |                            |               |               |  |  |
| Pr1.22 "Level of velocity control switching"           | Set to 0        |            |                            |               |               |  |  |
| Pr1.23 "Hysteresis at velocity control switch-<br>ing" | Set to 0        |            |                            |               |               |  |  |
| Pr1.24 "Mode of torque control switching"              | Set to 0        |            |                            |               |               |  |  |
| Pr1.25 "Delay time of torque control switching"        | Set to 0        |            |                            |               |               |  |  |
| Pr1.26 "Level of torque control switching"             | Set to 0        |            |                            |               |               |  |  |
| Pr1.27 "Hysteresis at torque control switching"        | Set to 0        |            |                            |               |               |  |  |
| Pr6.05 "Position 3rd gain valid time"                  | Set to 0 (disab | led)       | Set to "Pr2.22 >           | < 20"         |               |  |  |
|                                                        |                 |            | (However, the r<br>10000.) | naximum value | is limited to |  |  |
| Pr6.06 "Position 3rd gain scale factor"                | Set to 100 (100 | 0%)        | Set to 200 (200            | %)            |               |  |  |

# Parameters set based on Load fluctuation suppression function automatic tuning

When Pr0.02 "Real-time auto-gain tuning setup" is between 1 to 4 or 7, set the following parameters according to Pr6.10 "Function expansion setup" :bit 14 "Load fluctuation suppression function automatic tuning".

| Target parameter                                                                        | Condition                                                                           | Value to be set                                              |                                                               |  |
|-----------------------------------------------------------------------------------------|-------------------------------------------------------------------------------------|--------------------------------------------------------------|---------------------------------------------------------------|--|
|                                                                                         |                                                                                     | Pr6.10:bit 14 = 1                                            | Pr6.10:bit 14 = 0                                             |  |
| Pr6.10 "Function expan-<br>sion setup"                                                  | When stiffness setup is enabled                                                     | bit 1 "Load fluctuation con-<br>trol function" = 1 (enabled) | bit 1 "Load fluctuation con-<br>trol function" = 0 (disabled) |  |
| Pr6.23 "Load change com-<br>pensation gain"                                             | When stiffness setup is enabled                                                     | Set to 90 (90%)                                              | Set to 0                                                      |  |
| Pr6.24 "Load change com-<br>pensation filter"                                           | When stiffness setup is enabled                                                     | Updates to set value ac-<br>cording to stiffness             | Retain value                                                  |  |
| Pr6.73 "Load estimation fil-<br>ter"                                                    | When stiffness setup is enabled and Pr2.45 "Function expansion setup 10" :bit 3 = 0 | Set to 13                                                    | Set to 0                                                      |  |
| When stiffness setup is enabled a<br>Pr2.45 "Function expansion setup<br>10" :bit 3 = 1 |                                                                                     | Set automatically                                            |                                                               |  |
| Pr6.74 "Torque compensa-<br>tion frequency 1"                                           | Set to 0 regardless of the value of Pre                                             | 5.10:bit 14.                                                 |                                                               |  |
| Pr6.75 "Torque compensa-<br>tion frequency 2"                                           | Set to 0 regardless of the value of Pre                                             | 6.10:bit 14.                                                 |                                                               |  |
| Pr6.76 "Load estimation count"                                                          | When stiffness setup is enabled and Pr2.45 "Function expansion setup 10" :bit 3 = 0 | Set to 4                                                     | Set to 0                                                      |  |
| When stiffness setup is enabl<br>Pr2.45 "Function expansion s<br>10" :bit 3 = 1         |                                                                                     | Automatically set according to stiffness                     |                                                               |  |

## 4.1.1.5 How to Use

- When Pr0.02 "Real-time auto-gain tuning setup" is set to 1 to 4 or 7, real-time auto tuning is enabled. The parameter values used for tuning are automatically set according to the parameter settings below.
  - Pr0.03 "Real-time auto-tuning machine stiffness setup"
  - Pr0.27 "Selection of machine stiffness at real-time auto-gain tuning 2"
  - Pr0.28 "Selection of feed forward stiffness at real-time auto-gain tuning"
  - Pr6.10 "Function expansion setup" :bit 14 "Load fluctuation suppression function automatic tuning"
- Input the operation command after approximately 100 ms have elapsed since servo-on.
- Pr0.04 "Inertia ratio" changes when load characteristics estimation is complete. Pr2.52 "Torque command additional value 2", Pr2.53 "Positive direction torque compensation value 2", and Pr2.54 "Negative direction torque compensation value 2" also change depending on the mode setting (see <u>"Supplement"</u>).
- Increasing the setup values of the following parameters will increase the responsiveness of the motor. While checking the positioning settling time and vibration state, increase the setup values by increments of 1 and tune to the optimal values.
  - Pr0.03 "Real-time auto-tuning machine stiffness setup"
  - Pr0.27 "Selection of machine stiffness at real-time auto-gain tuning 2"
  - Pr0.28 "Selection of feed forward stiffness at real-time auto-gain tuning"
- Setting Pr0.02 "Real-time auto-gain tuning setup" to 0 disables real-time auto tuning. Automatic estimation of Pr0.04 "Inertia ratio" stops, but the inertia ratio value at the time of estimation stopping is retained. If the value of the inertia ratio is clearly abnormal, set a reasonable value manually.

### Notes

• Pr2.52, Pr2.53 and Pr2.54

Change the parameters to be used depending on the values set in Pr2.45 "Function expansion setup 10" :bit 2 "Friction torque compensation parameter selection". The initial value is Pr2.45: bit 2 = 1.

- Pr2.45: bit 2=0 : Pr6.07, Pr6.08, Pr6.09
- Pr2.45: bit 2=1 : Pr2.52, Pr2.53, Pr2.54
- Change the parameters to be used depending on the values set in Pr2.45 "Function expansion setup 10" :bit 5 to 4 "Stiffness setting resolution, individual FB/FF setting switching". The initial value is Pr2.45: bits 5 to 4 = 11b.
  - Pr2.45: bits 5 to 4 = 00b, 01b : Pr0.03
  - Pr2.45: bits 5 to 4 = 10b : Pr0.27
  - Pr2.45: bits 5 to 4 = 11b : Pr0.27, Pr0.28

## – Precautions –

- When real-time auto tuning is enabled, the response to estimated values after power-up to completion
  of load characteristic estimation may be faster regardless of the set value for Pr6.31 "Real time auto
  tuning estimation speed".
- Immediately after power-up, there is not enough operation data effective for load characteristic estimation, meaning estimated values may be abnormal and operation instable due to disturbance, etc. Once tuning is finished, we recommended that real-time auto tuning is set to disabled (Pr0.02 "Real-time auto-gain tuning setup" = 0).
- Until load characteristic estimation results stabilize, abnormal noise or oscillation may occur.
   For example, if abnormal noise or oscillation occurs immediately after the first servo-on after activation or when the Pr0.03 "Real-time auto-tuning machine stiffness setup" set value is increased, it is not abnormal for the operation to stabilize immediately. After abnormal noise or oscillation occurs ,Pr0.04

"Inertia ratio", Pr2.52 "Torque command additional value 2", Pr2.53 "Positive direction torque compensation value 2", or Pr2.54 "Negative direction torque compensation value 2" may change to extreme values. Take the following measures. The following measures should also be taken if abnormal noise or oscillation occurs frequently.

- 1 Lower the set value for Pr0.03 "Real-time auto-tuning machine stiffness setup" or Pr0.27 "Selection of machine stiffness at real-time auto-gain tuning 2".
- 2 Set Pr0.02 "Real-time auto-gain tuning setup" to 0 to disable real-time auto tuning.
- 3 Set Pr0.04 "Inertia ratio" to the value calculated on the device and set Pr2.52 "Torque command additional value 2", Pr2.53 "Positive direction torque compensation value 2", and Pr2.54 "Negative direction torque compensation value 2" to 0 (see <u>"Supplement"</u>).
- 4 After setting Pr6.10 "Function expansion setup" :bit 14 = 0, set bit 1 = 0 to disable the load fluctuation control function.
- The Pr0.04 "Inertia ratio", Pr2.52 "Torque command additional value 2", Pr2.53 "Positive direction torque compensation value 2", and Pr2.54 "Negative direction torque compensation value 2" (see <u>"Supplement"</u>) values, which are the results of real-time auto gain tuning, are automatically written to and saved in EEPROM every 30 minutes. When power is restored, auto tuning is performed using the saved EEPROM values as the initial values. If turning OFF the power without 30 minutes having elapsed since values were automatically saved in EEPROM, manually write the latest real-time auto gain tuning results to EEPROM before turning OFF the power.
- Since control gain is updated when the motor stops, changes to Pr0.03 "Real-time auto-tuning machine stiffness setup", Pr0.27 "Selection of machine stiffness at real-time auto-gain tuning 2", and Pr0.28 "Selection of feed forward stiffness at real-time auto-gain tuning" settings are not reflected if the motor does not stop (if the gain is extremely low or if a command is continuously given in one direction).

Before changing any of the above three parameters related to stiffness setup, stop the motor once to make sure that the stiffness setup has been reflected. Depending on the stiffness setup reflected after the motor is stopped, abnormal noise or oscillation may occur.

- In torque control of two-degree-of-freedom control mode, when real-time auto tuning is enabled, torque feedforward is disabled (equivalent to Pr1.12 = 0) regardless of the Pr1.12 "Torque feed forward gain" set value. Operation continues with torque feedforward disabled until the next operation is performed.
  - Set Pr1.12 "Torque feed forward gain" to a value other than the current parameter (1000) after switching real-time auto tuning from enabled to disabled.
- The following are linked in the Set-up Support Software (PANATERM ver.7) Manual TUNING screen.
  - Feedback gain setting: Pr0.03 "Real-time auto-tuning machine stiffness setup" or Pr0.27 "Selection of machine stiffness at real-time auto-gain tuning 2"
  - FF gain setting: Pr0.28 "Selection of feed forward stiffness at real-time auto-gain tuning"

### Notes

• Pr2.52, Pr2.53 and Pr2.54

Change the parameters to be used depending on the values set in Pr2.45 "Function expansion setup 10" :bit 2 "Friction torque compensation parameter selection". The initial value is Pr2.45: bit 2 = 1.

- Pr2.45: bit 2=0 : Pr6.07, Pr6.08, Pr6.09
- Pr2.45: bit 2=1 : Pr2.52, Pr2.53, Pr2.54
- Change the parameters to be used depending on the values set in Pr2.45 "Function expansion setup 10" :bit 5 to 4 "Stiffness setting resolution, individual FB/FF setting switching". The initial value is Pr2.45: bits 5 to 4 = 11b.
  - Pr2.45: bits 5 to 4 = 00b, 01b : Pr0.03

- Pr2.45: bits 5 to 4 = 10b : Pr0.27
- Pr2.45: bits 5 to 4 = 11b : Pr0.27, Pr0.28

# 4.1.1.6 Basic Gain Parameter Setup Table

| -: None                   |                        |                        |           |           |                        |                              |                                       |                        |              |
|---------------------------|------------------------|------------------------|-----------|-----------|------------------------|------------------------------|---------------------------------------|------------------------|--------------|
| Stiffness <sup>(*1)</sup> |                        |                        | 1st gain/ | 2nd gain  |                        | Command                      | Load fluctuation<br>suppression       |                        |              |
| Pr0 0.3 (*1)              | Pr0.27                 | Pr1.00                 | Pr1.01    | Pr1.02    | Pr1.04                 | Pr2.22                       |                                       | Pr6 48 <sup>(*3)</sup> | Pr6.24       |
| 110.00                    | Pr0.28 <sup>(*1)</sup> | Pr1.05                 | Pr1.06    | Pr1.07    | Pr1.09 <sup>(*2)</sup> |                              |                                       | 110.40                 |              |
|                           |                        | Position               | Speed     | Speed in- | Torque                 | Time constant                |                                       | Time con-              | Load change  |
|                           |                        | [0.1 s <sup>-1</sup> ] | [0.1 Hz]  | tegration | [0.01 ms]              | [0.1                         | ms]                                   | stant                  | compensation |
|                           |                        |                        |           | [0.1 110] |                        | Standard<br>response<br>mode | High re-<br>sponse<br>modes 1<br>to 3 | [0.1 110]              |              |
| 0                         | 0                      | 20                     | 15        | 3700      | 1500                   | 1919                         | 764                                   | 155                    | 2500         |
| 1                         | 1                      | 25                     | 20        | 2800      | 1100                   | 1487                         | 595                                   | 115                    | 2500         |
| 2                         | 2                      | 30                     | 25        | 2200      | 900                    | 1214                         | 486                                   | 94                     | 2500         |
| 3                         | 3                      | 40                     | 30        | 1900      | 800                    | 960                          | 384                                   | 84                     | 2500         |
| 4                         | 4                      | 45                     | 35        | 1600      | 600                    | 838                          | 335                                   | 64                     | 2500         |
| 5                         | 5                      | 55                     | 45        | 1200      | 500                    | 668                          | 267                                   | 54                     | 2500         |
| 6                         | 6                      | 75                     | 60        | 900       | 400                    | 496                          | 198                                   | 44                     | 2500         |
| 7                         | 7                      | 95                     | 75        | 700       | 300                    | 394                          | 158                                   | 34                     | 2120         |
| 8                         | 8                      | 115                    | 90        | 600       | 300                    | 327                          | 131                                   | 34                     | 1770         |
| 9                         | 9                      | 140                    | 110       | 500       | 200                    | 268                          | 107                                   | 24                     | 1450         |
| 10                        | 10                     | 175                    | 140       | 400       | 200                    | 212                          | 85                                    | 23                     | 1140         |
| _                         | 11                     | 250                    | 160       | 350       | 163                    | 170                          | 68                                    | 19                     | 1000         |
| 11                        | 12                     | 320                    | 180       | 310       | 126                    | 139                          | 55                                    | 16                     | 880          |
| _                         | 13                     | 355                    | 200       | 280       | 114                    | 125                          | 49                                    | 14                     | 795          |
| 12                        | 14                     | 390                    | 220       | 250       | 103                    | 113                          | 45                                    | 13                     | 720          |
| _                         | 15                     | 435                    | 245       | 225       | 93                     | 101                          | 40                                    | 12                     | 650          |
| 13                        | 16                     | 480                    | 270       | 210       | 84                     | 92                           | 37                                    | 11                     | 590          |
| _                         | 17                     | 535                    | 300       | 190       | 74                     | 82                           | 33                                    | 10                     | 535          |
| 14                        | 18                     | 630                    | 350       | 160       | 65                     | 71                           | 28                                    | 9                      | 450          |
| 15                        | 19                     | 720                    | 400       | 140       | 57                     | 62                           | 25                                    | 8                      | 400          |
| _                         | 20                     | 810                    | 450       | 125       | 51                     | 55                           | 22                                    | 7                      | 355          |
| 16                        | 21                     | 900                    | 500       | 120       | 45                     | 50                           | 20                                    | 7                      | 320          |
| _                         | 22                     | 990                    | 550       | 110       | 41                     | 45                           | 18                                    | 6                      | 290          |
| 17                        | 23                     | 1080                   | 600       | 110       | 38                     | 41                           | 17                                    | 6                      | 270          |
| _                         | 24                     | 1170                   | 650       | 105       | 35                     | 37                           | 15                                    | 5                      | 250          |
|                           | 25                     | 1260                   | 700       | 100       | 32                     | 35                           | 14                                    | 5                      | 235          |
| 18                        | 26                     | 1350                   | 750       | 90        | 30                     | 33                           | 13                                    | 5                      | 210          |
|                           | 27                     | 1490                   | 825       | 85        | 27                     | 30                           | 12                                    | 5                      | 190          |
| 19                        | 28                     | 1620                   | 900       | 80        | 25                     | 28                           | 11                                    | 5                      | 180          |
| _                         | 29                     | 1850                   | 1025      | 70        | 22                     | 24                           | 10                                    | 4                      | 160          |

| Stiffness <sup>(*1)</sup> |                                  | 1st gain/2nd gain                  |                   |                                                                         |                                  | Command response             |                                       | Tuning fil-<br>ter          | Load fluctuation suppression |
|---------------------------|----------------------------------|------------------------------------|-------------------|-------------------------------------------------------------------------|----------------------------------|------------------------------|---------------------------------------|-----------------------------|------------------------------|
| Pr0.03 <sup>(*1)</sup>    | Pr0.27<br>Pr0.28 <sup>(*1)</sup> | Pr1.00<br>Pr1.05                   | Pr1.01<br>Pr1.06  | Pr1.02<br>Pr1.07                                                        | Pr1.04<br>Pr1.09 <sup>(*2)</sup> | Pr2.22                       |                                       | Pr6.48 <sup>(*3)</sup>      | Pr6.24                       |
|                           |                                  | Position<br>[0.1 s <sup>-1</sup> ] | Speed<br>[0.1 Hz] | SpeedSpeed in-<br>tegrationTorque<br>[0.01 ms]Time constant<br>[0.1 ms] |                                  | Time constant<br>[0.1 ms]    |                                       | Load change<br>compensation |                              |
|                           |                                  |                                    |                   | [0.11115]                                                               |                                  | Standard<br>response<br>mode | High re-<br>sponse<br>modes 1<br>to 3 | [0.1 ms]                    |                              |
| 20                        | 30                               | 2060                               | 1150              | 70                                                                      | 20                               | 22                           | 9                                     | 4                           | 140                          |
| _                         | 31                               | 2260                               | 1260              | 65                                                                      | 18                               | 20                           | 8                                     | 4                           | 130                          |
| 21                        | 32                               | 2510                               | 1400              | 60                                                                      | 16                               | 18                           | 7                                     | 4                           | 110                          |
| _                         | 33                               | 2780                               | 1550              | 55                                                                      | 14                               | 16                           | 6                                     | 3                           | 100                          |
| 22                        | 34                               | 3050                               | 1700              | 50                                                                      | 13                               | 15                           | 6                                     | 3                           | 90                           |
| _                         | 35                               | 3410                               | 1900              | 45                                                                      | 12                               | 13                           | 5                                     | 3                           | 80                           |
| 23                        | 36                               | 3770                               | 2100              | 40                                                                      | 11                               | 12                           | 5                                     | 3                           | 80                           |
| 24                        | 37                               | 4490                               | 2500              | 40                                                                      | 9                                | 10                           | 4                                     | 3                           | 60                           |
| 25                        | 38                               | 5000                               | 2800              | 35                                                                      | 8                                | 9                            | 4                                     | 2                           | 60                           |
| 26                        | 39                               | 5600                               | 3100              | 30                                                                      | 7                                | 8                            | 3                                     | 2                           | 50                           |
| 27                        | 40                               | 6100                               | 3400              | 30                                                                      | 7                                | 7                            | 3                                     | 2                           | 50                           |
| 28                        | 41                               | 6600                               | 3700              | 25                                                                      | 6                                | 7                            | 3                                     | 2                           | 40                           |
| 29                        | 42                               | 7200                               | 4000              | 25                                                                      | 6                                | 6                            | 2                                     | 2                           | 40                           |
| 30                        | 43                               | 8100                               | 4500              | 20                                                                      | 5                                | 6                            | 2                                     | 2                           | 40                           |
| 31                        | 44                               | 9000                               | 5000              | 20                                                                      | 5                                | 5                            | 2                                     | 2                           | 40                           |

\*1 Change the parameters to be used depending on the values set in Pr2.45 "Function expansion setup 10" :bit 5 to 4 "Stiffness setting resolution, individual FB/FF setting switching". The initial value is Pr2.45: bits 5 to 4 = 11b.

- Pr2.45: bits 5 to 4 = 00b, 01b : Pr0.03
- Pr2.45: bits 5 to 4 = 10b : Pr0.27
- Pr2.45: bits 5 to 4 = 11b : Pr0.27, Pr0.28

In the initial settings, only Pr2.22 is set according to Pr0.28 in the basic gain parameter setup table.

- \*2 The values in the table are used only when Pr2.45 "Function expansion setup 10" :bit 1 to 0 = 0.
- \*3 Pr6.48 "Tuning filter" may be +1 depending on the combination of servo driver and motor. Also, Pr6.48 is not used because Pr2.38 "Filter function switching" :bit 1 "Tuning filter 2" =1 (enabled) in the initial settings. The Pr2.46 "Tuning filter 2" value is set automatically when real-time auto tuning is enabled.
# 4.1.2 Real-time Auto Tuning (Two-degree-of-freedom Control Mode for Synchronization Type)

# 4.1.2.1 Function Overview

The two-degree-of-freedom control mode for synchronization type is suitable for controlling multiple loci such as with multijoint robots, because the command response setting for each axis can be set to the same value.

Set Pr6.47 "Function expansion setup 2" :bit 0 "Two-degree-of-freedom control mode" = 1 (enabled) and bit 3 "Two-degree-of-freedom control real-time auto tuning selection" = 1 (synchronization type) to set this type.

# 4.1.2.2 Operation Mode

In real-time auto tuning (two-degree-of-freedom control mode for synchronization type), the operation mode can be changed according to Pr0.02 "Real-time auto-gain tuning setup". In each operation mode, automatic inertia ratio updates, basic gain setting, dynamic friction compensation, and viscous friction compensation can be enabled or disabled. An operation mode (Pr0.02 = 6) is also available for applications where load inertia fluctuates, such as multijoint robots.

| Setup<br>value | Operation mode                    | Description                                                                                                    |
|----------------|-----------------------------------|----------------------------------------------------------------------------------------------------|
| 0              | Disabled                          | The real-time auto tuning function is disabled.                                                                                                    |
| 1              | Synchronization                   | This mode is for synchronous control. The settings for unbalanced load compensation<br>and friction compensation are not changed. The command response filter is retained.<br>Use this mode first. If you have any issues, try a different mode.                                                        |
| 2              | Synchronous friction compensation | In addition to synchronous mode, dynamic friction compensation and viscous friction compensation are applied. Use this mode for loads with high friction.                                                                                                    |
| 3              | Stiffness setup                   | Only the gain and filter settings corresponding to the stiffness table are updated without changing the settings for inertia ratio estimation, unbalanced load compensation or friction compensation.<br>For loads with significant inertia change, use this mode after inertia ratio estimation in the |
|                |                                   | synchronous mode, etc.                                                                                                    |
| 4              | Load characteristics up-<br>date  | Of the load characteristics, only the inertia ratio, dynamic friction compensation and vis-<br>cous friction compensation are updated. Gain and filter settings retain their current val-<br>ues.                                                                                                    |
| 5              | Load characteristic measurement   | The basic gain setting and friction compensation setting are not changed, only load char-<br>acteristic estimation is performed. Used in combination with Set-up Support Software<br>(PANATERM ver.7).                                                                                                  |
| 6              | Load fluctuation support mode     | Use this mode for robust tuning against load fluctuations.                                                                                                    |
| 7              | Disabled                          | The real-time auto tuning function is disabled for the two-degree-of-freedom control mode for synchronization type.                                                                                                    |

#### Details on Pr0.02 "Real-time auto-gain tuning setup"

# 4.1.2.3 Operational Conditions

| Item         | Operational Conditions                                  |  |
|--------------|---------------------------------------------------------|--|
| Control mode | Position control                                        |  |
|              | • Pr6.47:bit 0 = 1 and bit 3 = 1 (synchronization type) |  |

Real-time auto tuning may not work normally under the following conditions. In such cases, change the load conditions, operation pattern, or refer to the manual TUNING function description and manually set the related parameters.

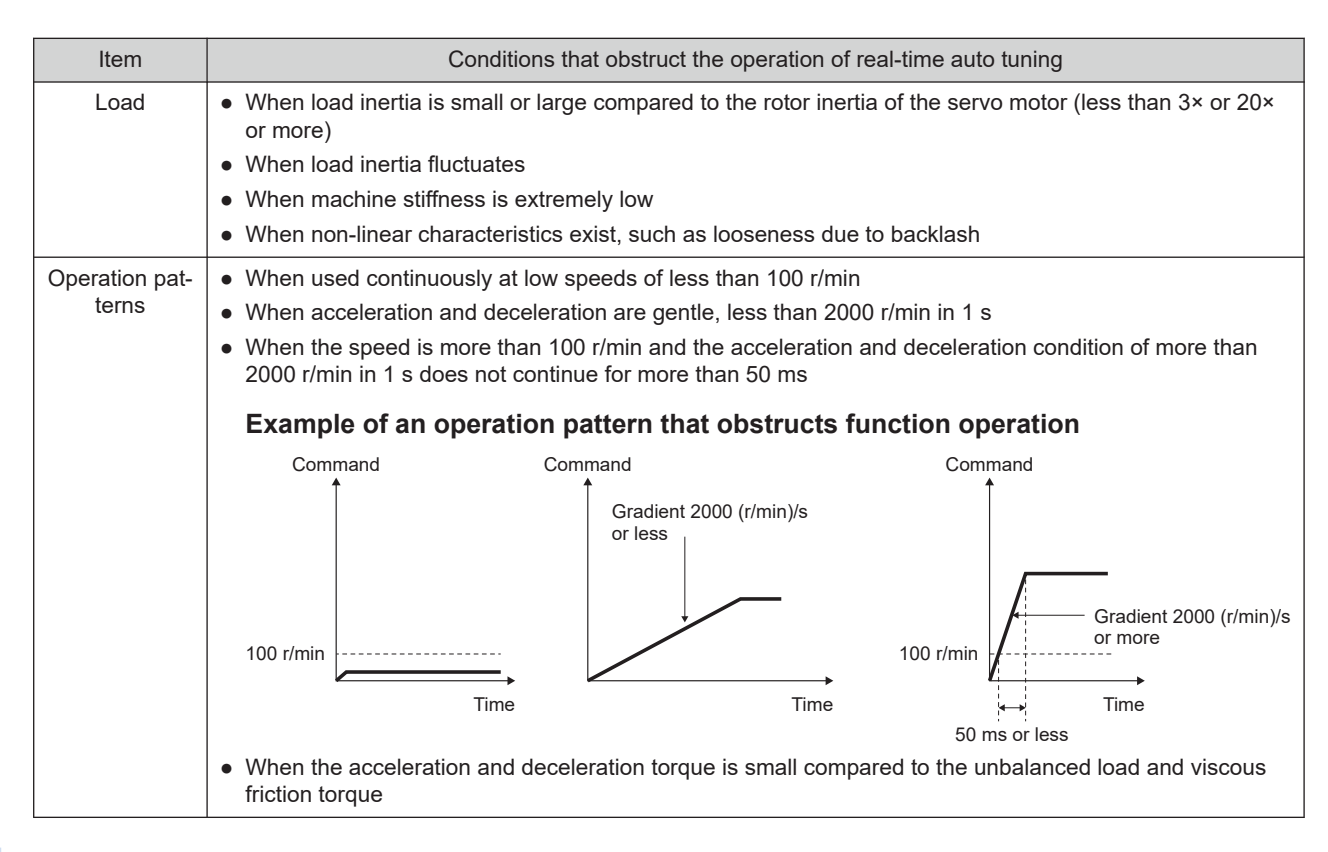

### 4.1.2.4 Related Parameters

| 4.1.2.4.1 | Parameters | <b>That Control</b> | the Operation | of This Function |
|-----------|------------|---------------------|---------------|------------------|
|-----------|------------|---------------------|---------------|------------------|

|       |     |                |                                                                             |               |      | —: None                                                                                                    |
|-------|-----|----------------|-----------------------------------------------------------------------------|---------------|------|----------------------------------------------------------------------------------------------------|
| Class | No. | Attribute (*1) | Parameter name                                                              | Setting range | Unit | Function                                                                                                    |
| 0     | 02  | В              | Real-time auto-<br>gain tuning setup                                        | 0 to 7        | -    | Sets the real-time auto tuning operation mode.                                                                                                    |
| 0     | 03  | В              | Real-time auto-<br>tuning machine<br>stiffness setup                        | 0 to 31       | _    | Sets responsiveness when real-time auto tuning is ena-<br>bled. Higher settings result in higher speed responsive-<br>ness and servo stiffness, but make it more likely that vi-<br>bration will occur. Values should be changed from low to<br>high with a close eye on operation.<br>Enabled with Pr2.45 "Function expansion setup 10" : bit 5<br>= 0 (32 stiffness settings).                                              |
| 0     | 27  | В              | Selection of ma-<br>chine stiffness at<br>real-time auto-<br>gain tuning 2  | 0 to 44       | _    | Sets responsiveness when real-time auto tuning is ena-<br>bled. Higher settings result in higher speed responsive-<br>ness and servo stiffness, but make it more likely that vi-<br>bration will occur. Values should be changed from low to<br>high with a close eye on operation.<br>Allows finer gain adjustment than Pr0.03.<br>Enabled with Pr2.45 "Function expansion setup 10" : bit 5<br>= 1 (45 stiffness settings). |
| 0     | 28  | В              | Selection of feed<br>forward stiffness<br>at real-time auto-<br>gain tuning | 0 to 44       | -    | Cannot be used with two-degree-of-freedom control mode for synchronization type.                                                                                                    |

| Class | No.        | Attribute (*1)   | Parameter name                                   | Setting range    | Unit                                                  | Function                                                                                                    |  |
|-------|------------|------------------|--------------------------------------------------|------------------|-------------------------------------------------------|----------------------------------------------------------------------------------------------------|--|
| 2     | 74         | A                | Tuning auto tun-<br>ing application<br>selection | -32768 to 32767  | _                                                     | Cannot be used with two-degree-of-freedom control mode for synchronization type.                                                                                                    |  |
| 6     | 10         | В                | Function expan-<br>sion setup                    | -32768 to 32767  | _                                                     | bit 14: Load fluctuation suppression function automatic<br>tuning<br>0: Disabled<br>1: Enabled                                                                                                    |  |
| 6     | 31         | В                | Real time auto<br>tuning estimation<br>speed     | 0 to 3           | _                                                     | Sets load characteristics estimated speed when real-time<br>auto-tuning is enabled. Higher settings result in faster re-<br>sponses to changes in load characteristics, but they also<br>increase variations in disturbance estimation. |  |
|       |            |                  |                                                  |                  |                                                       | Estimation results are saved in EEPROM every 30 mi-<br>nutes regardless of the load characteristic estimated<br>speed setting.                                                                                                    |  |
|       |            |                  |                                                  |                  |                                                       | When automatic vibration detection is enabled from Set-<br>up Support Software (PANATERM ver.7), this setting will<br>be ignored and the setting value will be set to 3.                                                                |  |
|       | Set<br>val | Setup Mode value |                                                  |                  |                                                       | Description                                                                                                    |  |
|       | C          | )                | Does not change                                  | Stops load cha   | racteri                                               | teristics estimation.                                                                                                    |  |
|       | 1          |                  | Changes very little                              | Estimates char   | Estimates changes in load characteristics in minutes. |                                                                                                    |  |
|       | 2          |                  | Changes slowly                                   | Estimates char   | Estimates changes in load characteristics in seconds. |                                                                                                    |  |
|       | 3          | 3                | Changes precipitously                            | y Fastest estima | tion of                                               | changes in load characteristics.                                                                                                    |  |
| 6     | 32         | В                | Real time auto<br>tuning custom<br>setup         | -32768 to 32767  | _                                                     | Cannot be used with two-degree-of-freedom control mode<br>for synchronization type.<br>Use with the setup value at 0.                                                                                                    |  |

\*1 For attributes, see <u>"7.1 Object Dictionary List"</u>.

# 4.1.2.4.2 Parameters to Switch the Parameters Used by This Function to Minas A6 Series-Compatible Specification

In real-time auto tuning, the parameters used in real-time auto tuning can be switched to MINAS A6 Seriescompatible specification parameters by setting Pr2.45 "Function expansion setup 10".

- Parameters related to stiffness, unbalanced load and friction compensation and tuning filters
- Calculation method when updating torque filter time constant and some parameters for load fluctuation compensation (Pr6.73 "Load estimation filter" and Pr6.76 "Load estimation count" )

| Item                                       | Parameters for switching to MINAS A6 Series-compatible specification                                                                       | Initial value<br>(*1) |
|--------------------------------------------|----------------------------------------------------------------------------------------------------|-----------------------|
| Stiffness                                  | Can be changed with Pr2.45 "Function expansion setup 10" :bit 5 to 4 "Stiffness setting resolution, individual FB/FF setting switching" .  | bits 5 to 4 =<br>11b  |
| Unbalanced load/fric-<br>tion compensation | Can be changed with Pr2.45 "Function expansion setup 10" :bit 2 "Friction torque compensation parameter selection" .                       | bit 2 = 1             |
| Tuning filter                              | Can be changed with Pr2.38 "Filter function switching" :bit 1 "Tuning filter 2".                                                           | bit 1 = 1             |
| Torque filter time constant                | Determined by the value of Pr2.45 "Function expansion setup 10" :bit 1 to 0 "Two-degree-of-freedom control function setting" .             | bits 1 to 0 =<br>01b  |
| Load fluctuation compensation              | Determined by the value of Pr2.45 "Function expansion setup 10" :bit 3 "Load fluctua-<br>tion suppression function automatic calculation". | bit 3 = 1             |

#### \*1 Normally used with initial values.

|       | _   | _              |                                  |                              |      | —: None                                                                                                    |
|-------|-----|----------------|----------------------------------|------------------------------|------|----------------------------------------------------------------------------------------------------|
| Class | No. | Attribute (*1) | Parameter name                   | Setting range                | Unit | Function                                                                                                    |
| 2     | 38  | В              | Filter function<br>switching     | -32768 to 32767              | _    | Select a tuning filter. Normally, set to bit 1 = 1.<br>bit 1: Tuning filter 2<br>0: Use Pr6.48 "Tuning filter" (MINAS A6 Series-compati-<br>ble specification)<br>1: Use Pr2.46 "Tuning filter 2" (MINAS A7 Series specifi-<br>cation)                                                                                                  |
| 2     | 45  | В              | Function expan-<br>sion setup 10 | -2147483648 to<br>2147483647 |      | Sets various functions.<br>bit 1 to 0: Two-degree-of-freedom control function setting<br>bit 2: Friction torque compensation parameter selection<br>bit 3: Load fluctuation suppression function automatic cal-<br>culation<br>bit 5 to 4: Stiffness setting resolution, individual FB/FF set-<br>ting switching<br>bit 31 to 6: Unused |

\*1 For attributes, see <u>"7.1 Object Dictionary List"</u>.

# Details on Pr2.45 "Function expansion setup 10"

|         |                                                                       |                                                                                                  | —: N/A        |
|---------|-----------------------------------------------------------------------|--------------------------------------------------------------------------------------------------|---------------|
| bit     | Name                                                                  | Description                                                                                      | Initial value |
| 1 to 0  | Two-degree-of-freedom control function setting                        | 00b: Two-degree-of-freedom control (MINAS A6 Series-compatible specification)                    | 01b           |
|         |                                                                       | 01b: Two-degree-of-freedom control (MINAS A7 Series specifica-<br>tion)                          |               |
|         |                                                                       | 10b: Manufacturer use                                                                            |               |
|         |                                                                       | 11b: Manufacturer use                                                                            |               |
| 2       | Friction torque compen-                                               | 0: MINAS A6 Series-compatible specification settings                                             | 1             |
|         | sation parameter selec-                                               | Unbalanced load compensation value: Use Pr6.07                                                   |               |
|         | uon                                                                   | Dynamic friction compensation value: Use Pr6.08, Pr6.09                                          |               |
|         |                                                                       | 1: MINAS A7 Series specification settings                                                        |               |
|         |                                                                       | Unbalanced load compensation value: Use Pr2.52                                                   |               |
|         |                                                                       | Dynamic friction compensation value: Use Pr2.53, Pr2.54                                          |               |
| 3       | Load fluctuation sup-<br>pression function auto-<br>matic calculation | 0: Conventional setting (MINAS A6 Series specification)                                          | 1             |
|         |                                                                       | 1: The following parameters are automatically calculated.                                        |               |
|         |                                                                       | Pr6.73 "Load estimation filter"                                                                  |               |
|         |                                                                       | Pr6.76 "Load estimation count"                                                                   |               |
| 5 to 4  | Stiffness setting resolu-<br>tion, individual FB/FF                   | 00b: 32 stiffness settings, FB/FF common setting (MINAS A6 Ser-<br>ies-compatible specification) | 11b           |
|         | setting switching                                                     | Use Pr0.03                                                                                       |               |
|         |                                                                       | 01b: Same as 00b                                                                                 |               |
|         |                                                                       | 10b: 45 stiffness settings, FB/FF common setting (MINAS A7 Series specification)                 |               |
|         |                                                                       | Use Pr0.27                                                                                       |               |
|         |                                                                       | 11b: 45 stiffness settings, individual FB/FF settings (MINAS A7 Series specification)            |               |
|         |                                                                       | Use Pr0.27 and Pr0.28                                                                            |               |
| 31 to 6 | Not used                                                              | -                                                                                                | _             |

# 4.1.2.4.3 Parameters Changed By This Function

#### Parameters updated using estimated values for load characteristics

Real-time auto tuning updates the parameters in the table below using the estimated value for load characteristics based on the Pr0.02 "Real-time auto-gain tuning setup" setting.

| Target para                                                                                                    | ameter <sup>(*1)</sup>                        | Conditions for update                                                                                                    |
|----------------------------------------------------------------------------------------------------|-----------------------------------------------|----------------------------------------------------------------------------------------------------|
| Pr2.45:bit 2 = 1                                                                                                    | Pr2.45:bit 2 = 0                              |                                                                                                    |
| Pr0.04 "Inertia ratio"                                                                                                  |                                               | When in synchronous mode ( $Pr0.02 = 1$ ), synchronous friction compensation mode ( $Pr0.02 = 2$ ), or load characteristics update mode ( $Pr0.02 = 4$ ). |
|                                                                                                    |                                               | However, in load fluctuation support mode (Pr0.02 = 6), the value is fixed at 100.                                                                        |
| Pr2.52 "Torque command addi-<br>tional value 2"                                                                         | Pr6.07 "Torque command ad-<br>ditional value" | When in synchronous friction compensation mode (Pr0.02 = 2) or load characteristics update mode (Pr0.02 = 4)                                              |
| Pr2.53 "Positive direction tor-<br>que compensation value 2" Pr6.08 "Positive direction tor-<br>que compensation value" |                                               |                                                                                                    |
| Pr2.54 "Negative direction tor-<br>que compensation value 2" Pr6.09 "Negative direction tor-<br>que compensation value" |                                               |                                                                                                    |
| Pr6.50 "Viscous friction compen                                                                                         | sating gain"                                  |                                                                                                    |

\*1 Change the parameters to be used depending on Pr2.45 "Function expansion setup 10" and bit 2 "Friction torque compensation parameter selection" set values. The initial setting is Pr2.45:bit 2 = 1.

#### Basic gain setting parameters updated according to machine stiffness settings

Real-time auto tuning updates the basic gain setting parameters according to the parameter settings below. For details, see <u>"4.1.2.6 Basic Gain Parameter Setup Table"</u>.

- Pr0.03 "Real-time auto-tuning machine stiffness setup"
- Pr0.27 "Selection of machine stiffness at real-time auto-gain tuning 2"

#### Notes

- Change the parameters to be used depending on the values set in Pr2.45 "Function expansion setup 10" :bit 5 to 4 "Stiffness setting resolution, individual FB/FF setting switching". The initial value is Pr2.45: bits 5 to 4 = 11b.
  - Pr2.45: bits 5 to 4 = 00b, 01b : Pr0.03
  - Pr2.45: bits 5 to 4 = 10b : Pr0.27
  - Pr2.45: bits 5 to 4 = 11b : Pr0.27, Pr0.28

Pr0.28 is disabled.

#### Basic gain setting

| Target parameter                                          | Conditions for update according to stiffness                                                                                                  |
|-----------------------------------------------------------|----------------------------------------------------------------------------------------------------|
| Pr1.00 "1st gain of position loop"                        | • When in synchronous mode, synchronous friction compensation mode, stiffness setting mode, or load fluctuation support mode (Pr0.02 = 1 to 3 |
| Pr1.01 "1st velocity loop gain"                           | or 6)                                                                                                    |
| Pr1.02 "1st velocity loop integration time con-<br>stant" |                                                                                                    |
| Pr1.04 "1st torque filter time constant"                  |                                                                                                    |
| Pr1.05 "2nd gain of position loop"                        |                                                                                                    |
| Pr1.06 "2nd velocity loop gain"                           |                                                                                                    |
| Pr1.07 "2nd velocity loop integration time con-           |                                                                                                    |
| stant"                                                    |                                                                                                    |
| Pr1.09 "2nd torque filter time constant"                  |                                                                                                    |

| Target parameter                                              | Conditions for update according to stiffness                                                                                                    |
|---------------------------------------------------------------|----------------------------------------------------------------------------------------------------|
| Pr2.46 "Tuning filter 2"                                      | <ul> <li>Pr2.38 "Filter function switching" :bit 1 "Tuning filter 2" = 1 (enabled)</li> </ul>                                                                                                    |
|                                                               | When in synchronous mode, synchronous friction compensation mode,<br>stiffness setting mode, or load fluctuation support mode (Pr0.02 = 1 to 3,<br>or 6)                                                                  |
| Pr6.48 "Tuning filter"                                        | <ul> <li>Pr2.38 "Filter function switching" :bit 1 "Tuning filter 2" = 0 (disabled)</li> </ul>                                                                                                    |
|                                                               | When in synchronous mode, synchronous friction compensation mode,<br>stiffness setting mode, or load fluctuation support mode (Pr0.02 = 1 to 3,<br>or 6)                                                                  |
| Pr6.49 "Command response/tuning filter at-<br>tenuation term" | • Set the tens place to 1 and keep the ones place unchanged when in syn-<br>chronous mode, synchronous friction compensation mode, stiffness set-<br>ting mode, or load fluctuation support mode (Pr0.02 = 1 to 3, or 6). |

## ■ Parameters set according to Pr0.02 "Real-time auto-gain tuning setup" settings

Real-time auto tuning sets the following parameters according to the Pr0.02 "Real-time auto-gain tuning setup" settings.

| Target parameter                                       | Values to set when in synchronous mode, synchronous friction compensa-<br>tion mode, stiffness setting mode, or load fluctuation support mode (Pr0.02 = 1 to 3, or 6) |
|--------------------------------------------------------|----------------------------------------------------------------------------------------------------|
| Pr1.03 "1st filter of velocity detection"              | Set to 0                                                                                                    |
| Pr1.08 "2nd filter of velocity detection"              | Set to 0                                                                                                    |
| Pr1.10 "Velocity feed forward gain"                    | Set to 1000 (100%)                                                                                                    |
| Pr1.11 "Velocity feed forward filter"                  | Set to 0 (disabled)                                                                                                    |
| Pr1.12 "Torque feed forward gain"                      | Set to 1000 (100%)                                                                                                    |
| Pr1.13 "Torque feed forward filter"                    | Set to 0 (disabled)                                                                                                    |
| Pr1.14 "2nd gain setup"                                | Set to 1                                                                                                    |
| Pr1.15 "Mode of position control switching"            | Set to 0                                                                                                    |
| Pr1.16 "Delay time of position control switch-<br>ing" | Set to 10 (1.0 ms).                                                                                                    |
| Pr1.17 "Level of position control switching"           | Set to 0                                                                                                    |
| Pr1.18 "Hysteresis at position control switch-<br>ing" | Set to 0                                                                                                    |
| Pr1.19 "Position gain switching time"                  | Set to 10 (1.0 ms).                                                                                                    |
| Pr1.20 "Mode of velocity control switching"            | Set to 0                                                                                                    |
| Pr1.21 "Delay time of velocity control switch-<br>ing" | Set to 0                                                                                                    |
| Pr1.22 "Level of velocity control switching"           | Set to 0                                                                                                    |
| Pr1.23 "Hysteresis at velocity control switch-<br>ing" | Set to 0                                                                                                    |
| Pr1.24 "Mode of torque control switching"              | Set to 0                                                                                                    |
| Pr1.25 "Delay time of torque control switching"        | Set to 0                                                                                                    |
| Pr1.26 "Level of torque control switching"             | Set to 0                                                                                                    |
| Pr1.27 "Hysteresis at torque control switching"        | Set to 0                                                                                                    |
| Pr6.10 "Function expansion setup"                      | Set bit 4 "Current response improvement" to 1 (enabled)                                                                                                    |

## Parameters set based on Load fluctuation suppression function automatic tuning

When Pr0.02 "Real-time auto-gain tuning setup" is 1 to 4, set the following parameters according to Pr6.10 "Function expansion setup" :bit 14 "Load fluctuation suppression function automatic tuning".

| Target parameter                                                                                                  | Target parameter Condition                                                                |                                                              | Value to be set                                               |  |  |  |  |
|----------------------------------------------------------------------------------------------------|-------------------------------------------------------------------------------------------|--------------------------------------------------------------|---------------------------------------------------------------|--|--|--|--|
|                                                                                                    |                                                                                           | Pr6.10:bit 14 = 1                                            | Pr6.10:bit 14 = 0                                             |  |  |  |  |
| Pr6.10 "Function expan-<br>sion setup"                                                                            | When stiffness setup is enabled                                                           | bit 1 "Load fluctuation con-<br>trol function" = 1 (enabled) | bit 1 "Load fluctuation con-<br>trol function" = 0 (disabled) |  |  |  |  |
| Pr6.23 "Load change com-<br>pensation gain"                                                                       | When stiffness setup is enabled                                                           | Set to 90 (90%)                                              | Set to 0                                                      |  |  |  |  |
| Pr6.24 "Load change com-<br>pensation filter"                                                                     | When stiffness setup is enabled                                                           | Updates to set value ac-<br>cording to stiffness             | Retain value                                                  |  |  |  |  |
| Pr6.73 "Load estimation fil-<br>ter" When stiffness setup is enal<br>Pr2.45 "Function expansion<br>10" :bit 3 = 0 |                                                                                           | Set to 13                                                    | Set to 0                                                      |  |  |  |  |
|                                                                                                    | When stiffness setup is enabled and<br>Pr2.45 "Function expansion setup<br>10" :bit 3 = 1 | Set automatically                                            |                                                               |  |  |  |  |
| Pr6.74 "Torque compensa-<br>tion frequency 1"                                                                     | sa- Set to 0 regardless of the value of Pr6.10:bit 14.                                    |                                                              |                                                               |  |  |  |  |
| Pr6.75 "Torque compensa-<br>tion frequency 2"                                                                     | Set to 0 regardless of the value of Pre                                                   | 5.10:bit 14.                                                 |                                                               |  |  |  |  |
| Pr6.76 "Load estimation count"                                                                                    | When stiffness setup is enabled and Pr2.45 "Function expansion setup 10" :bit 3 = 0       | Set to 4                                                     | Set to 0                                                      |  |  |  |  |
|                                                                                                    | When stiffness setup is enabled and<br>Pr2.45 "Function expansion setup<br>10" :bit 3 = 1 | Automatically set according                                  | to stiffness                                                  |  |  |  |  |

When Pr0.02 "Real-time auto-gain tuning setup" is set to 6 (load fluctuation support mode), the settings change to those shown in the table below.

| Target parameter                         | Value to be set                                                                |
|------------------------------------------|--------------------------------------------------------------------------------|
| Pr6.10 "Function expansion setup"        | The load fluctuation control function is always enabled (bit 1 = 1, bit 2 = 1) |
| Pr6.23 "Load change compensation gain"   | Set to 100%                                                                    |
| Pr6.24 "Load change compensation filter" | Updates to set value according to stiffness                                    |
| Pr6.73 "Load estimation filter"          | Set to 13 (0.13 ms).                                                           |
| Pr6.74 "Torque compensation frequency 1" | Updates to set value according to stiffness                                    |
| Pr6.75 "Torque compensation frequency 2" | Updates to set value according to stiffness                                    |
| Pr6.76 "Load estimation count"           | Set to 4                                                                       |

#### 4.1.2.5 How to Use

- When Pr0.02 "Real-time auto-gain tuning setup" is set to 1 to 3 or 6, real-time auto tuning is enabled. The parameter values used for tuning are automatically set according to the parameter settings below.
  - Pr0.03 "Real-time auto-tuning machine stiffness setup"
  - Pr0.27 "Selection of machine stiffness at real-time auto-gain tuning 2"
  - Pr6.10 "Function expansion setup" :bit 14 "Load fluctuation suppression function automatic tuning"
- Input the operation command after approximately 100 ms have elapsed since servo-on.
- Pr0.04 "Inertia ratio" changes when load characteristics estimation is complete. Pr2.52 "Torque command additional value 2", Pr2.53 "Positive direction torque compensation value 2", and Pr2.54 "Negative direction torque compensation value 2" also change depending on the mode setting (see <u>"Supplement"</u>).
- Increasing the set value of either of the following parameters will increase motor responsiveness. While checking the positioning settling time and vibration state, increase the setup values by increments of 1 and tune to the optimal values.
  - Pr0.03 "Real-time auto-tuning machine stiffness setup"

- Pr0.27 "Selection of machine stiffness at real-time auto-gain tuning 2"
- Setting Pr0.02 "Real-time auto-gain tuning setup" to 0 disables real-time auto tuning. Automatic estimation of Pr0.04 "Inertia ratio" stops, but the inertia ratio value at the time of estimation stopping is retained. If the value of the inertia ratio is clearly abnormal, set a reasonable value manually.

#### Notes

• Pr2.52, Pr2.53 and Pr2.54

Change the parameters to be used depending on the values set in Pr2.45 "Function expansion setup 10" :bit 2 "Friction torque compensation parameter selection". The initial value is Pr2.45: bit 2 = 1.

- Pr2.45: bit 2=0 : Pr6.07, Pr6.08, Pr6.09
- Pr2.45: bit 2=1 : Pr2.52, Pr2.53, Pr2.54
- Change the parameters to be used depending on the values set in Pr2.45 "Function expansion setup 10" :bit 5 to 4 "Stiffness setting resolution, individual FB/FF setting switching". The initial value is Pr2.45: bits 5 to 4 = 11b.
  - Pr2.45: bits 5 to 4 = 00b, 01b : Pr0.03
  - Pr2.45: bits 5 to 4 = 10b : Pr0.27
  - Pr2.45: bits 5 to 4 = 11b : Pr0.27, Pr0.28

Pr0.28 is disabled.

#### – Precautions –

- When real-time auto tuning is enabled, the response to estimated values after power-up to completion of load characteristic estimation may be faster regardless of the set value for Pr6.31 "Real time auto tuning estimation speed".
- Immediately after power-up, there is not enough operation data effective for load characteristic estimation, meaning estimated values may be abnormal and operation instable due to disturbance, etc. Once tuning is finished, we recommended that real-time auto tuning is set to disabled (Pr0.02 "Real-time auto-gain tuning setup" = 0).
- Until load characteristic estimation results stabilize, abnormal noise or oscillation may occur.

For example, if abnormal noise or oscillation occurs immediately after the first servo-on after activation or when the Pr0.03 "Real-time auto-tuning machine stiffness setup" set value is increased, it is not abnormal for the operation to stabilize immediately. After abnormal noise or oscillation occurs ,Pr0.04 "Inertia ratio" , Pr2.52 "Torque command additional value 2" , Pr2.53 "Positive direction torque compensation value 2" , or Pr2.54 "Negative direction torque compensation value 2" may change to extreme values. Take the following measures. The following measures should also be taken if abnormal noise or oscillation occurs frequently.

- 1 Lower the set value for Pr0.03 "Real-time auto-tuning machine stiffness setup" or Pr0.27 "Selection of machine stiffness at real-time auto-gain tuning 2".
- 2 Set Pr0.02 "Real-time auto-gain tuning setup" to 0 to disable real-time auto tuning.
- Set Pr0.04 "Inertia ratio" to the value calculated on the device and set Pr2.52 "Torque command additional value 2", Pr2.53 "Positive direction torque compensation value 2", and Pr2.54 "Negative direction torque compensation value 2" to 0 (see <u>"Supplement"</u>).
- 4 After setting Pr6.10 "Function expansion setup" :bit 14 = 0, set bit 1 = 0 to disable the load fluctuation control function.
- The Pr0.04 "Inertia ratio", Pr2.52 "Torque command additional value 2", Pr2.53 "Positive direction torque compensation value 2", and Pr2.54 "Negative direction torque compensation value 2" (see <u>"Supplement"</u>) values, which are the results of real-time auto gain tuning, are automatically written to and saved in EEPROM every 30 minutes. When power is restored, auto tuning is performed using the saved EEPROM values as the initial values. If turning OFF the power without 30 minutes having

elapsed since values were automatically saved in EEPROM, manually write the latest real-time auto gain tuning results to EEPROM before turning OFF the power.

 Since control gain is updated when the motor stops, changes to Pr0.03 "Real-time auto-tuning machine stiffness setup" or Pr0.27 "Selection of machine stiffness at real-time auto-gain tuning 2" settings are not reflected if the motor does not stop (if the gain is extremely low or if a command is continuously given in one direction).

Before changing any of the above parameters related to stiffness setup, stop the motor once to make sure that the stiffness setup has been reflected. Depending on the stiffness setup reflected after the motor is stopped, abnormal noise or oscillation may occur.

- In torque control of two-degree-of-freedom control mode, when real-time auto tuning is enabled, torque feedforward is disabled (equivalent to Pr1.12 = 0) regardless of the Pr1.12 "Torque feed forward gain" set value. Operation continues with torque feedforward disabled until the next operation is performed.
  - Set Pr1.12 "Torque feed forward gain" to a value other than the current parameter (1000) after switching real-time auto tuning from enabled to disabled.
- The following are linked in the Set-up Support Software (PANATERM ver.7) Manual TUNING screen.
  - Feedback gain setting: Pr0.03 "Real-time auto-tuning machine stiffness setup" or Pr0.27 "Selection of machine stiffness at real-time auto-gain tuning 2"

#### Notes

• Pr2.52, Pr2.53 and Pr2.54

Change the parameters to be used depending on the values set in Pr2.45 "Function expansion setup 10" :bit 2 "Friction torque compensation parameter selection". The initial value is Pr2.45: bit 2 = 1.

- Pr2.45: bit 2=0 : Pr6.07, Pr6.08, Pr6.09
- Pr2.45: bit 2=1 : Pr2.52, Pr2.53, Pr2.54
- Change the parameters to be used depending on the values set in Pr2.45 "Function expansion setup 10" :bit 5 to 4 "Stiffness setting resolution, individual FB/FF setting switching". The initial value is Pr2.45: bits 5 to 4 = 11b.
  - Pr2.45: bits 5 to 4 = 00b, 01b : Pr0.03
  - Pr2.45: bits 5 to 4 = 10b : Pr0.27
  - Pr2.45: bits 5 to 4 = 11b : Pr0.27, Pr0.28

Pr0.28 is disabled.

# 4.1.2.6 Basic Gain Parameter Setup Table

|                |                |                                    |                   |                                       |                          |                              |                                                                |                                                                                  |                                                                |                                                             | —: None                                                     |
|----------------|----------------|------------------------------------|-------------------|---------------------------------------|--------------------------|------------------------------|----------------------------------------------------------------|----------------------------------------------------------------------------------|----------------------------------------------------------------|-------------------------------------------------------------|-------------------------------------------------------------|
| Stiff          | Stiffness      |                                    | 1st gain/2nd gain |                                       |                          | Tuning<br>filter             | For load<br>fluctua-<br>tion con-<br>trol func-<br>tion        | Only in                                                                          | load fluctua<br>(Pr0.0                                         | ation suppo<br>02 = 6)                                      | ort mode                                                    |
| Pr0.03<br>(*1) | Pr0.27<br>(*1) | Pr1.00<br>Pr1.05                   | Pr1.01<br>Pr1.06  | Pr1.02<br>Pr1.07                      | Pr1.04<br>Pr1.09<br>(*2) | Pr6.48<br>(*3)               | Pr6.24                                                         | Pr1.00<br>Pr1.05                                                                 | Pr6.24                                                         | Pr6.74                                                      | Pr6.75                                                      |
|                |                | Position<br>[0.1 s <sup>-1</sup> ] | Speed<br>[0.1 Hz] | Speed<br>integra-<br>tion<br>[0.1 ms] | Torque<br>[0.01 ms<br>]  | Time<br>constant<br>[0.1 ms] | Load<br>change<br>compen-<br>sation<br>filter<br>[0.01 ms<br>] | Load<br>fluctua-<br>tion po-<br>sition<br>loop<br>gain [0.1<br>s <sup>-1</sup> ] | Load<br>change<br>compen-<br>sation<br>filter<br>[0.01 ms<br>] | Torque<br>compen-<br>sation<br>frequen-<br>cy L [0.1<br>Hz] | Torque<br>compen-<br>sation<br>frequen-<br>cy H<br>[0.1 Hz] |
| 0              | 0              | 20                                 | 15                | 3700                                  | 1500                     | 155                          | 2500                                                           | 15                                                                               | 1330                                                           | 25                                                          | 10                                                          |
| 1              | 1              | 25                                 | 20                | 2800                                  | 1100                     | 115                          | 2500                                                           | 20                                                                               | 990                                                            | 34                                                          | 10                                                          |
| 2              | 2              | 30                                 | 25                | 2200                                  | 900                      | 94                           | 2500                                                           | 25                                                                               | 800                                                            | 42                                                          | 12                                                          |
| 3              | 3              | 40                                 | 30                | 1900                                  | 800                      | 84                           | 2500                                                           | 30                                                                               | 660                                                            | 51                                                          | 15                                                          |
| 4              | 4              | 45                                 | 35                | 1600                                  | 600                      | 64                           | 2500                                                           | 35                                                                               | 570                                                            | 59                                                          | 17                                                          |
| 5              | 5              | 55                                 | 45                | 1200                                  | 500                      | 54                           | 2500                                                           | 45                                                                               | 440                                                            | 76                                                          | 22                                                          |
| 6              | 6              | 75                                 | 60                | 900                                   | 400                      | 44                           | 2500                                                           | 60                                                                               | 330                                                            | 104                                                         | 30                                                          |
| 7              | 7              | 95                                 | 75                | 700                                   | 300                      | 34                           | 2120                                                           | 75                                                                               | 270                                                            | 129                                                         | 37                                                          |
| 8              | 8              | 115                                | 90                | 600                                   | 300                      | 34                           | 1770                                                           | 90                                                                               | 220                                                            | 153                                                         | 44                                                          |
| 9              | 9              | 140                                | 110               | 500                                   | 200                      | 24                           | 1450                                                           | 110                                                                              | 180                                                            | 184                                                         | 53                                                          |
| 10             | 10             | 175                                | 140               | 400                                   | 200                      | 23                           | 1140                                                           | 140                                                                              | 140                                                            | 231                                                         | 66                                                          |
| _              | 11             | 250                                | 160               | 350                                   | 163                      | 19                           | 1000                                                           | 160                                                                              | 120                                                            | 264                                                         | 75                                                          |
| 11             | 12             | 320                                | 180               | 310                                   | 126                      | 16                           | 880                                                            | 180                                                                              | 110                                                            | 290                                                         | 83                                                          |
| _              | 13             | 355                                | 200               | 280                                   | 114                      | 14                           | 795                                                            | 200                                                                              | 100                                                            | 322                                                         | 92                                                          |
| 12             | 14             | 390                                | 220               | 250                                   | 103                      | 13                           | 720                                                            | 220                                                                              | 90                                                             | 346                                                         | 99                                                          |
| _              | 15             | 435                                | 245               | 225                                   | 93                       | 12                           | 650                                                            | 245                                                                              | 80                                                             | 385                                                         | 110                                                         |
| 13             | 16             | 480                                | 270               | 210                                   | 84                       | 11                           | 590                                                            | 270                                                                              | 70                                                             | 413                                                         | 118                                                         |
| _              | 17             | 535                                | 300               | 190                                   | 74                       | 10                           | 535                                                            | 300                                                                              | 65                                                             | 458                                                         | 131                                                         |
| 14             | 18             | 630                                | 350               | 160                                   | 65                       | 9                            | 450                                                            | 350                                                                              | 60                                                             | 512                                                         | 146                                                         |
| 15             | 19             | 720                                | 400               | 140                                   | 57                       | 8                            | 400                                                            | 400                                                                              | 50                                                             | 570                                                         | 163                                                         |
| _              | 20             | 810                                | 450               | 125                                   | 51                       | 7                            | 355                                                            | 450                                                                              | 45                                                             | 641                                                         | 183                                                         |
| 16             | 21             | 900                                | 500               | 120                                   | 45                       | 7                            | 320                                                            | 500                                                                              | 40                                                             | 678                                                         | 194                                                         |
| _              | 22             | 990                                | 550               | 110                                   | 41                       | 6                            | 290                                                            | 550                                                                              | 40                                                             | 678                                                         | 194                                                         |
| 17             | 23             | 1080                               | 600               | 110                                   | 38                       | 6                            | 270                                                            | 600                                                                              | 40                                                             | 678                                                         | 194                                                         |
| _              | 24             | 1170                               | 650               | 105                                   | 35                       | 5                            | 250                                                            | 650                                                                              | 40                                                             | 678                                                         | 194                                                         |
| -              | 25             | 1260                               | 700               | 100                                   | 32                       | 5                            | 235                                                            | 700                                                                              | 40                                                             | 678                                                         | 194                                                         |
| 18             | 26             | 1350                               | 750               | 90                                    | 30                       | 5                            | 210                                                            | 750                                                                              | 40                                                             | 678                                                         | 194                                                         |
| -              | 27             | 1490                               | 825               | 85                                    | 27                       | 5                            | 190                                                            | 825                                                                              | 40                                                             | 678                                                         | 194                                                         |
| 19             | 28             | 1620                               | 900               | 80                                    | 25                       | 5                            | 180                                                            | 900                                                                              | 40                                                             | 678                                                         | 194                                                         |
| -              | 29             | 1850                               | 1025              | 70                                    | 22                       | 4                            | 160                                                            | 1025                                                                             | 40                                                             | 678                                                         | 194                                                         |
| 20             | 30             | 2060                               | 1150              | 70                                    | 20                       | 4                            | 140                                                            | 1150                                                                             | 40                                                             | 678                                                         | 194                                                         |

| Stiff          | Stiffness 1st gain/2nd gain |                                    |                   |                                       | Tuning<br>filter         | For load<br>fluctua-<br>tion con-<br>trol func-<br>tion | Only in load fluctuation support mode<br>(Pr0.02 = 6)          |                                                                                  |                                                                | ort mode                                                    |                                                             |
|----------------|-----------------------------|------------------------------------|-------------------|---------------------------------------|--------------------------|---------------------------------------------------------|----------------------------------------------------------------|----------------------------------------------------------------------------------|----------------------------------------------------------------|-------------------------------------------------------------|-------------------------------------------------------------|
| Pr0.03<br>(*1) | Pr0.27<br>(*1)              | Pr1.00<br>Pr1.05                   | Pr1.01<br>Pr1.06  | Pr1.02<br>Pr1.07                      | Pr1.04<br>Pr1.09<br>(*2) | Pr6.48<br>(*3)                                          | Pr6.24                                                         | Pr1.00<br>Pr1.05                                                                 | Pr6.24                                                         | Pr6.74                                                      | Pr6.75                                                      |
|                |                             | Position<br>[0.1 s <sup>-1</sup> ] | Speed<br>[0.1 Hz] | Speed<br>integra-<br>tion<br>[0.1 ms] | Torque<br>[0.01 ms<br>]  | Time<br>constant<br>[0.1 ms]                            | Load<br>change<br>compen-<br>sation<br>filter<br>[0.01 ms<br>] | Load<br>fluctua-<br>tion po-<br>sition<br>loop<br>gain [0.1<br>s <sup>-1</sup> ] | Load<br>change<br>compen-<br>sation<br>filter<br>[0.01 ms<br>] | Torque<br>compen-<br>sation<br>frequen-<br>cy L [0.1<br>Hz] | Torque<br>compen-<br>sation<br>frequen-<br>cy H<br>[0.1 Hz] |
| _              | 31                          | 2260                               | 1260              | 65                                    | 18                       | 4                                                       | 130                                                            | 1260                                                                             | 40                                                             | 678                                                         | 194                                                         |
| 21             | 32                          | 2510                               | 1400              | 60                                    | 16                       | 4                                                       | 110                                                            | 1400                                                                             | 40                                                             | 678                                                         | 194                                                         |
| _              | 33                          | 2780                               | 1550              | 55                                    | 14                       | 3                                                       | 100                                                            | 1550                                                                             | 40                                                             | 678                                                         | 194                                                         |
| 22             | 34                          | 3050                               | 1700              | 50                                    | 13                       | 3                                                       | 90                                                             | 1700                                                                             | 40                                                             | 678                                                         | 194                                                         |
| _              | 35                          | 3410                               | 1900              | 45                                    | 12                       | 3                                                       | 80                                                             | 1900                                                                             | 40                                                             | 678                                                         | 194                                                         |
| 23             | 36                          | 3770                               | 2100              | 40                                    | 11                       | 3                                                       | 80                                                             | 2100                                                                             | 40                                                             | 678                                                         | 194                                                         |
| 24             | 37                          | 4490                               | 2500              | 40                                    | 9                        | 3                                                       | 60                                                             | 2500                                                                             | 40                                                             | 678                                                         | 194                                                         |
| 25             | 38                          | 5000                               | 2800              | 35                                    | 8                        | 2                                                       | 60                                                             | 2800                                                                             | 40                                                             | 678                                                         | 194                                                         |
| 26             | 39                          | 5600                               | 3100              | 30                                    | 7                        | 2                                                       | 50                                                             | 3100                                                                             | 40                                                             | 678                                                         | 194                                                         |
| 27             | 40                          | 6100                               | 3400              | 30                                    | 7                        | 2                                                       | 50                                                             | 3400                                                                             | 40                                                             | 678                                                         | 194                                                         |
| 28             | 41                          | 6600                               | 3700              | 25                                    | 6                        | 2                                                       | 40                                                             | 3700                                                                             | 40                                                             | 678                                                         | 194                                                         |
| 29             | 42                          | 7200                               | 4000              | 25                                    | 6                        | 2                                                       | 40                                                             | 4000                                                                             | 40                                                             | 678                                                         | 194                                                         |
| 30             | 43                          | 8100                               | 4500              | 20                                    | 5                        | 2                                                       | 40                                                             | 4500                                                                             | 40                                                             | 678                                                         | 194                                                         |
| 31             | 44                          | 9000                               | 5000              | 20                                    | 5                        | 2                                                       | 40                                                             | 5000                                                                             | 40                                                             | 678                                                         | 194                                                         |

\*1 Change the parameters to be used depending on the values set in Pr2.45 "Function expansion setup 10" :bit 5 to 4 "Stiffness setting resolution, individual FB/FF setting switching". The initial value is Pr2.45: bits 5 to 4 = 11b.

• Pr2.45: bits 5 to 4 = 00b, 01b : Pr0.03

• Pr2.45: bits 5 to 4 = 10b : Pr0.27

• Pr2.45: bits 5 to 4 = 11b : Pr0.27, Pr0.28

Pr0.28 is disabled for synchronization type.

- \*2 The values in the table are used only when Pr2.45 "Function expansion setup 10" :bit 1 to 0 = 0.
- \*3 Pr6.48 "Tuning filter" may be +1 depending on the combination of servo driver and motor. Also, Pr6.48 is not used because Pr2.38 "Filter function switching" :bit 1 "Tuning filter 2" =1 (enabled) in the initial settings. The Pr2.46 "Tuning filter 2" value is set automatically when real-time auto tuning is enabled.

# 4.1.3 Real-time Auto Tuning (Two-degree-of-freedom Control Mode Disabled Type)

#### 4.1.3.1 Function Overview

This is a type of real-time auto tuning function without two-degree-of-freedom control. Set Pr6.47 "Function expansion setup 2" :bit 0 "Two-degree-of-freedom control mode" = 0 (disabled) to set this type.

# 4.1.3.2 Operation Mode

In real-time auto tuning (two-degree-of-freedom control mode disabled type), the operation mode can be changed according to Pr0.02 "Real-time auto-gain tuning setup". In each operation mode, automatic inertia ratio updates, basic gain setting, unbalanced load compensation, and friction compensation can be enabled or disabled. Also, when Pr0.02 = 7, automatic inertia ratio updates, basic gain setting, unbalanced load compensation can be enabled or disabled individually. Select Pr0.02 = 7 (set value 7) to optimize each function according to device characteristics.

Details on Pr0.02 "Real-time auto-gain tuning setup"

| Setup<br>value | Operation mode                     | Description                                                                                                    |
|----------------|------------------------------------|----------------------------------------------------------------------------------------------------|
| 0              | Disabled                           | The real-time auto tuning function is disabled.                                                                                                    |
| 1              | Standard                           | This is a mode with an emphasis on stability. Unbalanced load compensation and friction compensation are not performed, and gain switching is not used.                                                |
| 2              | Positioning                        | This is a positioning-focused mode. Use for devices such as low-friction ball screw driven devices that do not have unbalanced load on the horizontal axis.                                            |
|                |                                    | In terms of speed control and torque control, this mode is the same as standard mode.                                                                                                    |
| 3              | Vertical axis                      | In addition to positioning mode, this mode suppresses variation in positioning settling time using unbalanced load compensation, such as a vertical axis.                                              |
|                |                                    | In terms of torque control, this mode is the same as standard mode.                                                                                                    |
| 4              | Friction compensation              | In addition to the vertical axis mode, this mode shortens the positioning settling time with a belt mechanical shaft with high friction, etc.                                                          |
|                |                                    | In terms of speed control, this mode is the same as vertical axis mode. In terms of torque control, this mode is the same as standard mode.                                                            |
| 5              | Load characteristic<br>measurement | The basic gain setting and friction compensation setting are not changed, only load char-<br>acteristic estimation is performed. Used in combination with Set-up Support Software<br>(PANATERM ver.7). |
| 6              | Customize 1                        | Although two-degree-of-freedom control mode disabled type has the same function as Customize 2 (Pr0.02 = 7), the change ratio cannot be set for the basic gain setting.                                |
| 7              | Customize 2                        | The combination of real-time auto tuning functions can be customized for each applica-<br>tion by configuring advanced settings in Pr6.32 "Real time auto tuning custom setup".                        |
|                |                                    | A change ratio can be set for the basic gain setting.                                                                                                    |
|                |                                    | Some functions are not available depending on the control mode. See <u>"Details on Pr6.32</u> <u>"Real time auto tuning custom setup"</u> .                                                            |

# 4.1.3.3 Operational Conditions

| Item         | Operational Conditions                                   |  |  |  |  |  |
|--------------|----------------------------------------------------------|--|--|--|--|--|
| Control mode | Position control, speed control, and full-closed control |  |  |  |  |  |
|              | • Pr6.47:bit 0 = 0 (disabled)                            |  |  |  |  |  |

Real-time auto tuning may not work normally under the following conditions. In such cases, change the load conditions, operation pattern, or refer to the manual TUNING function description and manually set the related parameters.

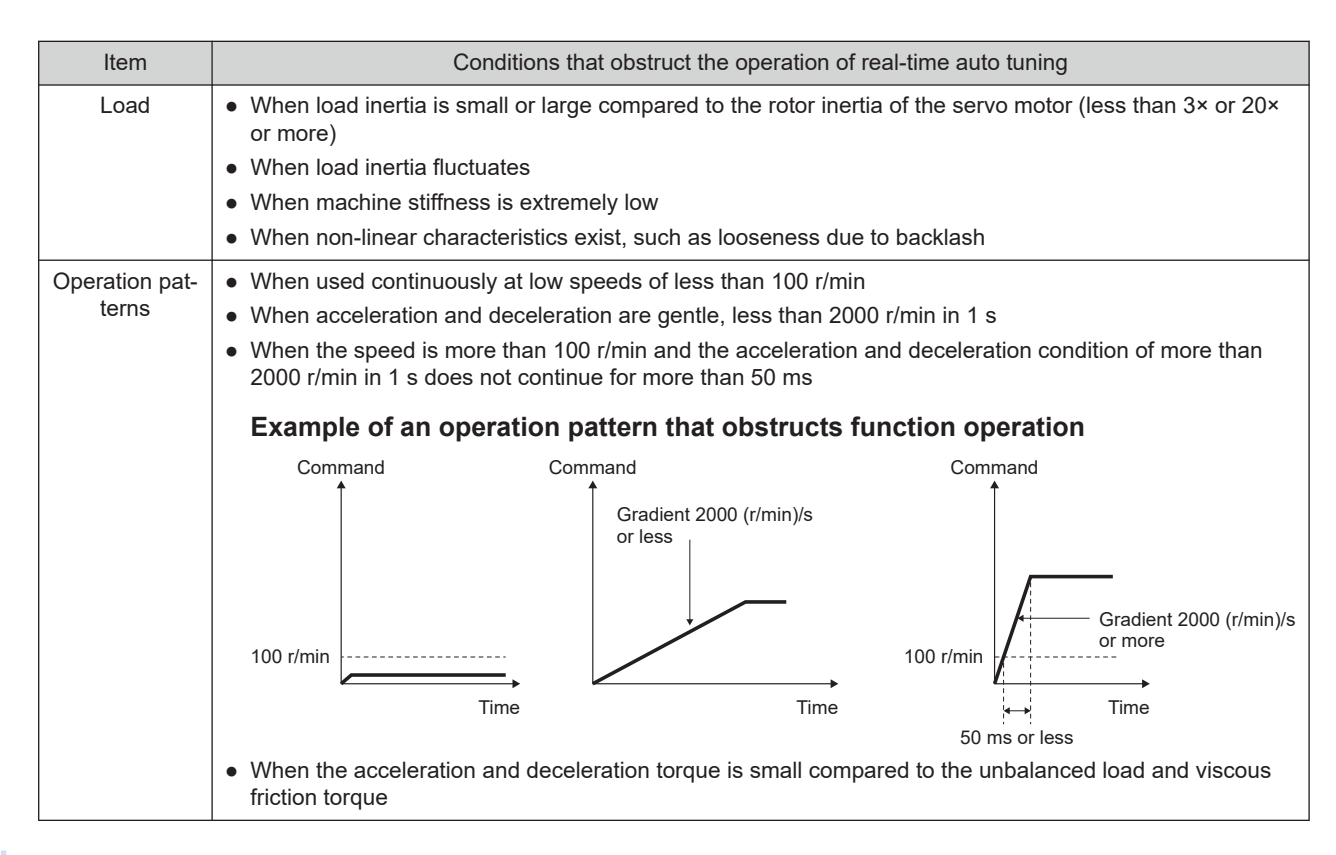

# 4.1.3.4 Related Parameters

| 4.1.3.4.1 | Parameters | <b>That Control</b> | the Operation | of This Function |
|-----------|------------|---------------------|---------------|------------------|
|-----------|------------|---------------------|---------------|------------------|

|       |     |                |                                                                             |               |      | —: None                                                                                                    |
|-------|-----|----------------|-----------------------------------------------------------------------------|---------------|------|----------------------------------------------------------------------------------------------------|
| Class | No. | Attribute (*1) | Parameter name                                                              | Setting range | Unit | Function                                                                                                    |
| 0     | 02  | В              | Real-time auto-<br>gain tuning setup                                        | 0 to 7        | -    | Sets the real-time auto tuning operation mode.                                                                                                    |
| 0     | 03  | В              | Real-time auto-<br>tuning machine<br>stiffness setup                        | 0 to 31       | _    | Sets responsiveness when real-time auto tuning is ena-<br>bled. Higher settings result in higher speed responsive-<br>ness and servo stiffness, but make it more likely that vi-<br>bration will occur. Values should be changed from low to<br>high with a close eye on operation.<br>Enabled with Pr2.45 "Function expansion setup 10" : bit 5<br>= 0 (32 stiffness settings).                                              |
| 0     | 27  | В              | Selection of ma-<br>chine stiffness at<br>real-time auto-<br>gain tuning 2  | 0 to 44       | _    | Sets responsiveness when real-time auto tuning is ena-<br>bled. Higher settings result in higher speed responsive-<br>ness and servo stiffness, but make it more likely that vi-<br>bration will occur. Values should be changed from low to<br>high with a close eye on operation.<br>Allows finer gain adjustment than Pr0.03.<br>Enabled with Pr2.45 "Function expansion setup 10" : bit 5<br>= 1 (45 stiffness settings). |
| 0     | 28  | В              | Selection of feed<br>forward stiffness<br>at real-time auto-<br>gain tuning | 0 to 44       | _    | Cannot be used when two-degree-of-freedom control mode is disabled.                                                                                                    |

| Class | No. | Attribute (*1) | Parameter name                                     | Setting range    | Unit    | Function                                                                                                    |
|-------|-----|----------------|----------------------------------------------------|------------------|---------|----------------------------------------------------------------------------------------------------|
| 2     | 74  | A              | Tuning auto tun-<br>ing application se-<br>lection | -32768 to 32767  | _       | For Pr0.02 = 7 (Customize 2), any change ratio can be set<br>for the basic gain setting to fit the application when the set<br>value = 3.<br>0: Positioning<br>3: Customize                                                                                                    |
| 6     | 10  | В              | Function expan-<br>sion setup                      | -32768 to 32767  | _       | bit 14: Load fluctuation suppression function automatic<br>tuning<br>0: Disabled<br>1: Enabled                                                                                                    |
| 6     | 31  | В              | Real time auto<br>tuning estimation<br>speed       | 0 to 3           | -       | Sets load characteristics estimated speed when real-time<br>auto-tuning is enabled. Higher settings result in faster re-<br>sponses to changes in load characteristics, but they also<br>increase variations in disturbance estimation.<br>Estimation results are saved in EEPROM every 30 mi-<br>nutes regardless of the load characteristic estimated<br>speed setting.<br>When automatic vibration detection is enabled from Set-<br>up Support Software (PANATERM ver.7), this setting will<br>be ignored and the setting value will be set to 3. |
|       | Set | up<br>ue       | Mode                                               |                  |         | Description                                                                                                    |
|       | 0   | )              | Does not change                                    | Stops load cha   | racteri | stics estimation.                                                                                                    |
|       | 1   |                | Changes very little                                | Estimates char   | nges in | load characteristics in minutes.                                                                                                    |
|       | 2   | 2              | Changes slowly                                     | Estimates char   | nges in | load characteristics in seconds.                                                                                                    |
|       | 3   | }              | Changes precipitously                              | y Fastest estima | tion of | changes in load characteristics.                                                                                                    |
| 6     | 32  | В              | Real time auto<br>tuning custom<br>setup           | -32768 to 32767  | _       | Makes advanced settings for the automatic adjustment<br>function when the Pr0.02 = 7 (Customize 2) is selected as<br>an operation mode for real-time auto tuning.                                                                                                    |

\*1 For attributes, see <u>"7.1 Object Dictionary List"</u>.

# Details on Pr6.32 "Real time auto tuning custom setup"

| bit    | Mode                               | Description                                                                                                    |
|--------|------------------------------------|----------------------------------------------------------------------------------------------------|
| 1 to 0 | Load characteristics<br>estimation | <ul> <li>Set to enable or disable the load characteristics estimation function.</li> <li>0: Disabled</li> <li>1: Enabled</li> <li>— Precautions —</li> <li>When this setting is disabled, the target parameters are not updated from the current settings even if bit 3 to 2 "Inertia Ratio Update", bit 6 to 4 "Torque compensation", and bit 15 to 12 "Individual torque compensation settings" are set to enable updates.</li> <li>To enable load characteristic estimation, set Pr6.31 "Real time auto tuning estimation speed" to a value other than 0 (no change).</li> </ul> |
| 3 to 2 | Inertia ratio update               | <ul> <li>Set updates in load characteristic estimation results for Pr0.04 "Inertia ratio".</li> <li>0: Disabled</li> <li>1: Enabled</li> <li>Precautions –</li> <li>To enable inertia ratio updates, set bit 1 to 0 "Load characteristics estimation" to 1 (enabled). If both are not enabled, the inertia ratio will not be updated.</li> </ul>                                                                                                    |

| bit     | Mode                                            |                                                                                                    | Description                                                                                                    |                                                                                                    |  |  |  |  |  |
|---------|-------------------------------------------------|----------------------------------------------------------------------------------------------------|----------------------------------------------------------------------------------------------------|----------------------------------------------------------------------------------------------------|--|--|--|--|--|
| 6 to 4  | Torque compensa-<br>tion <sup>(*1)</sup>        | Set updat<br>value 2" ,<br>tion torque                                                                                                    | es in load characteristic es<br>Pr2.53 "Positive direction t<br>e compensation value 2" ar                                                                                                    | timation results for Pr2.52 "Torque command additional orque compensation value 2", Pr2.54 "Negative direc-<br>nd Pr6.50 "Viscous friction compensating gain". |  |  |  |  |  |
|         |                                                 | Setup<br>value                                                                                                    | Mode                                                                                                    | Description                                                                                                    |  |  |  |  |  |
|         |                                                 | 0                                                                                                    | Use current settings                                                                                                    | Uses current settings.                                                                                                    |  |  |  |  |  |
|         |                                                 | 1                                                                                                    | Disable torque compen-<br>sation                                                                                                    | Clear Pr2.52, Pr2.53, Pr2.54, and Pr6.50 to 0.                                                                                                    |  |  |  |  |  |
|         |                                                 | 2                                                                                                    | Vertical axis mode                                                                                                    | Update Pr2.52 and clear Pr2.53, Pr2.54 and Pr6.50 to 0.                                                                                                    |  |  |  |  |  |
|         |                                                 | 3                                                                                                    | Friction compensation<br>(weak)                                                                                                    | Update Pr2.52 and set weak compensation for Pr2.53, Pr2.54, and Pr6.50.                                                                                        |  |  |  |  |  |
|         |                                                 | 4                                                                                                    | Friction compensation (medium)                                                                                                    | Update Pr2.52 and set medium compensation for Pr2.53, Pr2.54, and Pr6.50.                                                                                      |  |  |  |  |  |
|         |                                                 | 5                                                                                                    | Friction compensation (strong)                                                                                                    | Update Pr2.52 and set strong compensation for Pr2.53, Pr2.54 and Pr6.50.                                                                                       |  |  |  |  |  |
|         |                                                 | <ul> <li>Precautions –</li> <li>Change the parameters to be used depending on the values set in Pr2.45 "Function expansion setup 10" :bit 2 "Friction torque compensation parameter selection". The initial value is Pr2.45: bit 2 = 1.</li> <li>Pr2.45: bit 2=0 : Pr6.07, Pr6.08, Pr6.09</li> <li>Pr2.45: bit 2=1 : Pr2.52, Pr2.53, Pr2.54</li> </ul> |                                                                                                    |                                                                                                    |  |  |  |  |  |
| 7       | Stiffness setup <sup>(*2)</sup>                 | Set to ena<br>stiffness s<br>Pr0.28 "Su<br>0: Disab<br>1: Enabl<br><b>— Preca</b><br>• Chan<br>expan<br>switch<br>• Pr<br>• Pr<br>• Pr<br>• Pr<br>• Pr                                                                                                    | <ul> <li>Set to enable or disable the basic gain setting using Pr0.03 "Real-time auto-tuning machine stiffness setup", Pr0.27 "Selection of machine stiffness at real-time auto-gain tuning 2" or Pr0.28 "Selection of feed forward stiffness at real-time auto-gain tuning".</li> <li>0: Disabled</li> <li>1: Enabled</li> <li>Precautions –</li> <li>Change the parameters to be used depending on the values set in Pr2.45 "Function expansion setup 10" :bit 5 to 4 "Stiffness setting resolution, individual FB/FF setting switching". The initial value is Pr2.45: bits 5 to 4 = 11b.</li> <li>Pr2.45: bits 5 to 4 = 00b, 01b : Pr0.03</li> <li>Pr2.45: bits 5 to 4 = 10b : Pr0.27, Pr0.28</li> <li>Pr0.28 is disabled.</li> </ul> |                                                                                                    |  |  |  |  |  |
| 8       | Fixed parameter<br>setup <sup>(*2)</sup>        | Set wheth<br>ing is ena<br>For details<br><u>to 4, 6, 7)</u><br>0: Use c<br>1: Set to                                                                                                    | Set whether or not to change parameters that become fixed values when real-time auto tun-<br>ing is enabled.<br>For details, see the table <u>"Values Set When Real-Time Auto Tuning is Enabled (Pr0.02 = 1</u><br><u>to 4, 6, 7)"</u> in <u>"4.1.3.4.3 Parameters Changed By This Function"</u> .<br>0: Use current settings<br>1: Set to fixed values                                                                                                    |                                                                                                    |  |  |  |  |  |
| 10 to 9 | Gain switching set-<br>up <sup>(*2)</sup>       | Select the<br>ing is ena<br>0: Use c<br>1: Gain s<br>2: Gain s                                                                                                    | method for setting parame<br>bled.<br>urrent settings<br>switching disabled<br>switching enabled                                                                                                    | eters related to gain switching when real-time auto tun-                                                                                                    |  |  |  |  |  |
| 11      | Torque compensa-<br>tion setting switch-<br>ing | Select wh<br>0: Enabl<br>1: Enabl                                                                                                    | ether to enable bits 6 to 4 o<br>e bits 6 to 4<br>e bits 15 to 12                                                                                                    | or bits 15 to 12 for torque compensation.                                                                                                    |  |  |  |  |  |

| bit      | Mode                                                            | Description                                                                                                    |                                                                                   |  |  |  |  |  |  |  |
|----------|-----------------------------------------------------------------|----------------------------------------------------------------------------------------------------|-----------------------------------------------------------------------------------|--|--|--|--|--|--|--|
| 15 to 12 | Individual torque<br>compensation set-<br>tings <sup>(*1)</sup> | Select whether to use or update the current setting for the corresponding parameters whe<br>bit 11 "Torque compensation setting switching" = 1.<br>0: Use current settings<br>1: Update |                                                                                   |  |  |  |  |  |  |  |
|          |                                                                 |                                                                                                    | bit 15 bit 14 bit 13 bit 12                                                       |  |  |  |  |  |  |  |
|          |                                                                 | When Pr2.45:bit 2 = 1 Pr6.50 Pr2.54 Pr2.53 Pr2.52                                                                                                    |                                                                                   |  |  |  |  |  |  |  |
|          |                                                                 | When Pr2.45:bit 2 = 0                                                                                                    | When Pr2.45:bit 2 = 0         Pr6.50         Pr6.09         Pr6.08         Pr6.07 |  |  |  |  |  |  |  |

\*1 To set to enable updates to torque compensation, set bit 1 to 0 "Load characteristics estimation" and bit 3 to 2 "Inertia Ratio Update" to 1 (enabled). Updates are not applied with update settings for torque compensation only.

\*2 To set this set value to a value other than 0, set bit 3 to 2 "Inertia Ratio Update" to 1 (enabled). Whether or not inertia ratio update is enabled at this time can be set with bit 1 to 0 "Load characteristics estimation".

### – Precautions –

- These parameters must be set in bit units. Operation cannot be guaranteed with incorrect settings. Using Set-up Support Software (PANATERM ver.7) is recommended for changing parameter setup values.
- Do not change these parameters during motor operation. Actually updating of parameters takes place when the motor stops after the load characteristic measurement results are confirmed.

### Notes

Calculating Pr6.32 set value from values in bit units

When configuring each setting to a value other than 0, use the following procedure to calculate the set value for Pr6.32.

1 Confirm the least significant bit for each setting.

(Example) The least significant bit of the torque compensation function is 4

2 Multiply 2 to the power of (LSB) by the set value.

(Example) If bit 6 to 4 "Torque compensation" = 3 (friction compensation (weak)), then  $2^4 \times 3$ .

3 For each setting, calculate <u>"1"</u> and <u>"2"</u> and then add them all together to obtain the set value for Pr6.32.

(Example) When load characteristic measurement = enabled, inertia ratio update = enabled, torque compensation = friction compensation (weak), stiffness setting = enabled, fixed parameters = set to fixed values, gain switching setup = enabled

 $2^0 \times 1 + 2^2 \times 1 + 2^4 \times 3 + 2^7 \times 1 + 2^8 \times 1 + 2^9 \times 2 = 1461$ 

# 4.1.3.4.2 Parameters to Switch the Parameters Used by This Function to Minas A6 Series-Compatible Specification

In real-time auto tuning, the parameters used in real-time auto tuning can be switched to MINAS A6 Seriescompatible specification parameters by setting Pr2.45 "Function expansion setup 10".

- Parameters related to stiffness, unbalanced load and friction compensation and tuning filters
- Calculation method when updating torque filter time constant and some parameters for load fluctuation compensation (Pr6.73 "Load estimation filter" and Pr6.76 "Load estimation count" )

| Item      | Parameters for switching to MINAS A6 Series-compatible specification                                                                           | Initial value<br>(*1) |
|-----------|----------------------------------------------------------------------------------------------------|-----------------------|
| Stiffness | Can be changed with Pr2.45 "Function expansion setup 10" :bit 5 to 4 "Stiffness set-<br>ting resolution, individual FB/FF setting switching" . | bits 5 to 4 =<br>11b  |

| Item                                       | Parameters for switching to MINAS A6 Series-compatible specification                                                                        | Initial value<br>(*1) |
|--------------------------------------------|----------------------------------------------------------------------------------------------------|-----------------------|
| Unbalanced load/fric-<br>tion compensation | Can be changed with Pr2.45 "Function expansion setup 10" :bit 2 "Friction torque compensation parameter selection" .                        | bit 2 = 1             |
| Tuning filter                              | Can be changed with Pr2.38 "Filter function switching" :bit 1 "Tuning filter 2".                                                            | bit 1 = 1             |
| Torque filter time constant                | Determined by the value of Pr2.45 "Function expansion setup 10" :bit 1 to 0 "Two-degree-of-freedom control function setting" .              | bits 1 to 0 =<br>01b  |
| Load fluctuation compensation              | Determined by the value of Pr2.45 "Function expansion setup 10" :bit 3 "Load fluctua-<br>tion suppression function automatic calculation" . | bit 3 = 1             |

#### \*1 Normally used with initial values.

|       |     |                           |                                  |                              |      | —: None                                                                                                    |
|-------|-----|---------------------------|----------------------------------|------------------------------|------|----------------------------------------------------------------------------------------------------|
| Class | No. | Attribute <sup>(*1)</sup> | Parameter name                   | Setting range                | Unit | Function                                                                                                    |
| 2     | 38  | В                         | Filter function<br>switching     | -32768 to 32767              | _    | <ul> <li>Select a tuning filter. Normally, set to bit 1 = 1.</li> <li>bit 1: Tuning filter 2</li> <li>0: Use Pr6.48 "Tuning filter" (MINAS A6 Series-compatible specification)</li> <li>1: Use Pr2.46 "Tuning filter 2" (MINAS A7 Series specification)</li> </ul>                                                                      |
| 2     | 45  | В                         | Function expan-<br>sion setup 10 | -2147483648 to<br>2147483647 | _    | Sets various functions.<br>bit 1 to 0: Two-degree-of-freedom control function setting<br>bit 2: Friction torque compensation parameter selection<br>bit 3: Load fluctuation suppression function automatic cal-<br>culation<br>bit 5 to 4: Stiffness setting resolution, individual FB/FF set-<br>ting switching<br>bit 31 to 6: Unused |

\*1 For attributes, see <u>"7.1 Object Dictionary List"</u>.

# Details on Pr2.45 "Function expansion setup 10"

—: N/A

| bit    | Name                                                                  | Description                                                                                                    | Initial value |
|--------|-----------------------------------------------------------------------|----------------------------------------------------------------------------------------------------|---------------|
| 1 to 0 | Two-degree-of-freedom control function setting                        | 00b: Two-degree-of-freedom control (MINAS A6 Series-compatible specification)                                                                                                    | 01b           |
|        |                                                                       | 01b: Two-degree-of-freedom control (MINAS A7 Series specifica-<br>tion)                                                                                                    |               |
|        |                                                                       | 10b: Manufacturer use                                                                                                    |               |
|        |                                                                       | 11b: Manufacturer use                                                                                                    |               |
| 2      | Friction torque compen-<br>sation parameter selec-<br>tion            | 0: MINAS A6 Series-compatible specification settings<br>Unbalanced load compensation value: Use Pr6.07<br>Dynamic friction compensation value: Use Pr6.08, Pr6.09<br>1: MINAS A7 Series specification settings<br>Unbalanced load compensation value: Use Pr2.52<br>Dynamic friction compensation value: Use Pr2.53, Pr2.54 | 1             |
| 3      | Load fluctuation sup-<br>pression function auto-<br>matic calculation | 0: Conventional setting (MINAS A6 Series specification)<br>1: The following parameters are automatically calculated.<br>Pr6.73 "Load estimation filter"<br>Pr6.76 "Load estimation count"                                                                                                    | 1             |

| bit     | Name                                                                     | Description                                                                                                    | Initial value |
|---------|--------------------------------------------------------------------------|----------------------------------------------------------------------------------------------------|---------------|
| 5 to 4  | Stiffness setting resolu-<br>tion, individual FB/FF<br>setting switching | 00b: 32 stiffness settings, FB/FF common setting (MINAS A6 Ser-<br>ies-compatible specification)<br>Use Pr0.03<br>01b: Same as 00b<br>10b: 45 stiffness settings, FB/FF common setting (MINAS A7 Series<br>specification)<br>Use Pr0.27<br>11b: 45 stiffness settings, individual FB/FF settings (MINAS A7 Ser-<br>ies specification)<br>Use Pr0.27 and Pr0.28 | 11b           |
| 31 to 6 | Not used                                                                 | -                                                                                                    | _             |

#### 4.1.3.4.3 Parameters Changed By This Function

#### Parameters updated using estimated values for load characteristics

When Pr0.02 "Real-time auto-gain tuning setup" is 1 to 4, real-time auto tuning updates the parameters in the table below using the estimated value for load characteristics.

When Pr0.02 "Real-time auto-gain tuning setup" is 6 or 7, the parameters in the table below are updated using the estimated value for load characteristics estimates based on the contents of Pr6.32 "Real time auto tuning custom setup".

| Target para                                             | Conditions for update                                 |                                                                                             |
|---------------------------------------------------------|-------------------------------------------------------|---------------------------------------------------------------------------------------------|
| Pr2.45:bit 2 = 1                                        | Pr2.45:bit 2 = 0                                      |                                                                                             |
| Pr0.04 "Inertia ratio"                                  |                                                       | When inertia ratio update is enabled (Pr0.02 = 1 to 4, 6, 7)                                |
| Pr2.52 "Torque command additional value 2"              | Pr6.07 "Torque command additional value"              | When vertical axis mode or friction compensa-<br>tion mode is enabled (Pr0.02 = 3, 4, 6, 7) |
| Pr2.53 "Positive direction torque compensation value 2" | Pr6.08 "Positive direction torque compensation value" | When friction compensation mode is enabled<br>(Pr0.02 = 4, 6, 7)                            |
| Pr2.54 "Negative direction torque compensation value 2" | Pr6.09 "Negative direction torque compensation value" | When friction compensation mode is enabled<br>(Pr0.02 = 4, 6, 7)                            |
| Pr6.50 "Viscous friction compensating gain"             |                                                       | When Pr0.02 = 6, 7 (customize mode) with vis-<br>cous friction compensation enabled         |

\*1 Change the parameters to be used depending on Pr2.45 "Function expansion setup 10" and bit 2 "Friction torque compensation parameter selection" set values. The initial setting is Pr2.45:bit 2 = 1.

#### Basic gain setting parameters updated according to machine stiffness settings

Real-time auto tuning updates the basic gain setting parameters according to the parameter settings below when Pr0.02 "Real-time auto-gain tuning setup" is 1 to 4, 6, or 7. For details, see <u>*'4.1.3.6 Basic Gain Parameter Setup Table*</u>".

- Pr0.03 "Real-time auto-tuning machine stiffness setup"
- Pr0.27 "Selection of machine stiffness at real-time auto-gain tuning 2"

#### Notes

- Change the parameters to be used depending on the values set in Pr2.45 "Function expansion setup 10" :bit 5 to 4 "Stiffness setting resolution, individual FB/FF setting switching". The initial value is Pr2.45: bits 5 to 4 = 11b.
  - Pr2.45: bits 5 to 4 = 00b, 01b : Pr0.03
  - Pr2.45: bits 5 to 4 = 10b : Pr0.27
  - Pr2.45: bits 5 to 4 = 11b : Pr0.27, Pr0.28

Pr0.28 is disabled.

#### Basic gain setting

| Target parameter                                          | Conditions for update according to stiffness                             |
|-----------------------------------------------------------|--------------------------------------------------------------------------|
| Pr1.00 "1st gain of position loop"                        | <ul> <li>When stiffness setup is enabled (Pr0.02 = 1 to 4, 7)</li> </ul> |
| Pr1.01 "1st velocity loop gain"                           |                                                                          |
| Pr1.02 "1st velocity loop integration time con-<br>stant" |                                                                          |
| Pr1.04 "1st torque filter time constant"                  |                                                                          |
| Pr1.05 "2nd gain of position loop"                        |                                                                          |
| Pr1.06 "2nd velocity loop gain"                           |                                                                          |
| Pr1.07 "2nd velocity loop integration time con-<br>stant" |                                                                          |
| Pr1.09 "2nd torque filter time constant"                  |                                                                          |

When Pr0.02 = 7 (Customize 2) and Pr2.74 "Tuning auto tuning application selection" = 3, any change ratio can be set for the values in the Basic Gain Parameter Settings Table.

| Target parameter                                            | Basic gain parameter setting in stiffness setup values when gain change ra-<br>tio is enabled            |
|-------------------------------------------------------------|----------------------------------------------------------------------------------------------------|
| Pr1.106 "1st position loop gain change ratio"               | Sets the change ratio for Pr1.00 "1st gain of position loop"                                             |
|                                                             | • When this setup value is 0, this is set to 100 %.                                                      |
| Pr1.107 "1st velocity integration change ratio"             | • Sets the change ratio for Pr1.02 "1st velocity loop integration time con-<br>stant"                    |
|                                                             | • When this setup value is 0, this is set to 100 %.                                                      |
| Pr1.108 "1st torque filter change ratio"                    | Sets the change ratio for Pr1.04 "1st torque filter time constant"                                       |
| Pr1.109 "2nd position loop gain change ratio"               | Sets the change ratio for Pr1.05 "2nd gain of position loop"                                             |
|                                                             | • When this setup value is 0, this is set to 100 %.                                                      |
| Pr1.110 "2nd velocity loop gain change ratio"               | Sets the change ratio for Pr1.06 "2nd velocity loop gain"                                                |
|                                                             | • When this setup value is 0, this is set to 100 %.                                                      |
| Pr1.111 "2nd velocity integration change ratio"             | <ul> <li>Sets the change ratio for Pr1.07 "2nd velocity loop integration time con-<br/>stant"</li> </ul> |
|                                                             | • When this setup value is 0, this is set to 100 %.                                                      |
| Pr1.112 "2nd torque filter change ratio"                    | Sets the change ratio for Pr1.09 "2nd torque filter time constant"                                       |
| Pr1.113 "Load fluctuation compensation filter change ratio" | • Sets the change ratio for Pr6.24 "Load change compensation filter" (time constant)                     |
|                                                             | • When this setup value is 0, this is set to 100 %.                                                      |
| Pr1.114 "Smoothing filter change ratio"                     | • Cannot be used with two-degree-of-freedom control mode disabled type.                                  |
| Pr1.115 "Tuning filter change ratio"                        | • Cannot be used with two-degree-of-freedom control mode disabled type.                                  |

#### Parameters set based on Fixed Parameter Setup

For real-time auto tuning, set the parameters in the table below in any of the following cases.

- When Pr0.02 "Real-time auto-gain tuning setup" is 1 to 4
- When Pr0.02 "Real-time auto-gain tuning setup" is 6 or 7 and Pr6.32 "Real time auto tuning custom setup" :bit 8 "Fixed Parameter Setup" is 1

| Target parameter                          | Value set to (Pr0.02 = 1 to 4, 6, 7) when real-time auto tuning is enabled |
|-------------------------------------------|----------------------------------------------------------------------------|
| Pr1.03 "1st filter of velocity detection" | Set to 0                                                                   |
| Pr1.08 "2nd filter of velocity detection" | Set to 0                                                                   |
| Pr1.10 "Velocity feed forward gain"       | Set to 300                                                                 |
| Pr1.11 "Velocity feed forward filter"     | Set to 50                                                                  |
| Pr1.12 "Torque feed forward gain"         | Set to 0                                                                   |
| Pr1.13 "Torque feed forward filter"       | Set to 0                                                                   |

### Parameters set based on Gain Switching Setup

For real-time auto tuning, set the parameters in the table below in any of the following cases.

- When Pr0.02 "Real-time auto-gain tuning setup" is 1 to 4
- When Pr0.02 "Real-time auto-gain tuning setup" is 6 or 7 and Pr6.32 "Real time auto tuning custom setup" :bit 10 to 9 "Gain Switching Setup" is 1

| Target parameter                                       | Value to be set |            |            |            |            |            |
|--------------------------------------------------------|-----------------|------------|------------|------------|------------|------------|
|                                                        | Pr0.02 = 1      | Pr0.02 = 2 | Pr0.02 = 3 | Pr0.02 = 4 | Pr0.02 = 6 | Pr0.02 = 7 |
| Pr1.14 "2nd gain setup"                                | Set to 1        |            |            |            |            |            |
| Pr1.15 "Mode of position control switching"            | Set to 0        | Set to 10  |            |            |            |            |
| Pr1.16 "Delay time of position control switch-<br>ing" | Set to 50 (5    | ms).       |            |            |            |            |
| Pr1.17 "Level of position control switching"           | Set to 50       |            |            |            |            |            |
| Pr1.18 "Hysteresis at position control switch-<br>ing" | Set to 33       |            |            |            |            |            |
| Pr1.19 "Position gain switching time"                  | Set to 33 (3.   | .3 ms).    |            |            |            |            |
| Pr1.20 "Mode of velocity control switching"            | Set to 0        |            |            |            |            |            |
| Pr1.21 "Delay time of velocity control switch-<br>ing" | Set to 0        |            |            |            |            |            |
| Pr1.22 "Level of velocity control switching"           | Set to 0        |            |            |            |            |            |
| Pr1.23 "Hysteresis at velocity control switch-<br>ing" | Set to 0        |            |            |            |            |            |
| Pr1.24 "Mode of torque control switching"              | Set to 0        |            |            |            |            |            |
| Pr1.25 "Delay time of torque control switching"        | Set to 0        |            |            |            |            |            |
| Pr1.26 "Level of torque control switching"             | Set to 0        |            |            |            |            |            |
| Pr1.27 "Hysteresis at torque control switching"        | Set to 0        |            |            |            |            |            |

#### Parameters set based on Load fluctuation suppression function automatic tuning

When Pr0.02 "Real-time auto-gain tuning setup" is 1 to 4, 6, or 7, set the following parameters according to Pr6.10 "Function expansion setup" :bit 14 "Load fluctuation suppression function automatic tuning".

| Target parameter                              | Condition                                                                                    | Value to be set                                  |                                                               |  |
|-----------------------------------------------|----------------------------------------------------------------------------------------------|--------------------------------------------------|---------------------------------------------------------------|--|
|                                               |                                                                                              | Pr6.10:bit 14 = 1                                | Pr6.10:bit 14 = 0                                             |  |
| Pr6.10 "Function expan-<br>sion setup"        | 10 "Function expan-<br>setup"When stiffness setup is enabled<br>trol function" = 1 (enabled) |                                                  | bit 1 "Load fluctuation con-<br>trol function" = 0 (disabled) |  |
| Pr6.23 "Load change com-<br>pensation gain"   | When stiffness setup is enabled                                                              | Set to 90 (90%)                                  | Set to 0                                                      |  |
| Pr6.24 "Load change com-<br>pensation filter" | When stiffness setup is enabled                                                              | Updates to set value ac-<br>cording to stiffness | Retain value                                                  |  |
| Pr6.73 "Load estimation fil-<br>ter"          | When stiffness setup is enabled and Pr2.45 "Function expansion setup 10" :bit 3 = 0          | Set to 13                                        | Set to 0                                                      |  |
|                                               | When stiffness setup is enabled and Pr2.45 "Function expansion setup 10" :bit 3 = 1          | Set automatically                                |                                                               |  |
| Pr6.74 "Torque compensa-<br>tion frequency 1" | Set to 0 regardless of the value of Pre                                                      | ne value of Pr6.10:bit 14.                       |                                                               |  |
| Pr6.75 "Torque compensa-<br>tion frequency 2" | Set to 0 regardless of the value of Pre                                                      | f Pr6.10:bit 14.                                 |                                                               |  |
| Pr6.76 "Load estimation count"                | When stiffness setup is enabled and<br>Pr2.45 "Function expansion setup<br>10" :bit 3 = 0    | Set to 4                                         | Set to 0                                                      |  |

| Target parameter               | Condition                                                                                 | Value to be set                          |                   |
|--------------------------------|-------------------------------------------------------------------------------------------|------------------------------------------|-------------------|
|                                |                                                                                           | Pr6.10:bit 14 = 1                        | Pr6.10:bit 14 = 0 |
| Pr6.76 "Load estimation count" | When stiffness setup is enabled and<br>Pr2.45 "Function expansion setup<br>10" :bit 3 = 1 | Automatically set according to stiffness |                   |

## 4.1.3.5 How to Use

- When Pr0.02 "Real-time auto-gain tuning setup" is set to 1 to 4, 6 or 7, real-time auto tuning is enabled. The parameter values used for tuning are automatically set according to the parameter settings below.
  - Pr0.03 "Real-time auto-tuning machine stiffness setup"
  - Pr0.27 "Selection of machine stiffness at real-time auto-gain tuning 2"
  - Pr6.10 "Function expansion setup" :bit 14 "Load fluctuation suppression function automatic tuning"
- Input the operation command after approximately 100 ms have elapsed since servo-on.
- Pr0.04 "Inertia ratio" changes when load characteristics estimation is complete. Pr2.52 "Torque command additional value 2", Pr2.53 "Positive direction torque compensation value 2", and Pr2.54 "Negative direction torque compensation value 2" also change depending on the mode setting (see <u>"Supplement"</u>).
- Increasing the set value of either of the following parameters will increase motor responsiveness. While checking the positioning settling time and vibration state, increase the setup values by increments of 1 and tune to the optimal values.
  - Pr0.03 "Real-time auto-tuning machine stiffness setup"
  - Pr0.27 "Selection of machine stiffness at real-time auto-gain tuning 2"
- Setting Pr0.02 "Real-time auto-gain tuning setup" to 0 disables real-time auto tuning. Automatic estimation of Pr0.04 "Inertia ratio" stops, but the inertia ratio value at the time of estimation stopping is retained. If the value of the inertia ratio is clearly abnormal, set a reasonable value manually.

# Notes

• Pr2.52, Pr2.53 and Pr2.54

Change the parameters to be used depending on the values set in Pr2.45 "Function expansion setup 10" :bit 2 "Friction torque compensation parameter selection". The initial value is Pr2.45: bit 2 = 1.

- Pr2.45: bit 2=0 : Pr6.07, Pr6.08, Pr6.09
- Pr2.45: bit 2=1 : Pr2.52, Pr2.53, Pr2.54
- Change the parameters to be used depending on the values set in Pr2.45 "Function expansion setup 10" :bit 5 to 4 "Stiffness setting resolution, individual FB/FF setting switching". The initial value is Pr2.45: bits 5 to 4 = 11b.
  - Pr2.45: bits 5 to 4 = 00b, 01b : Pr0.03
  - Pr2.45: bits 5 to 4 = 10b : Pr0.27
  - Pr2.45: bits 5 to 4 = 11b : Pr0.27, Pr0.28
  - Pr0.28 is disabled.

#### Precautions —

- When real-time auto tuning is enabled, the response to estimated values after power-up to completion of load characteristic estimation may be faster regardless of the set value for Pr6.31 "Real time auto tuning estimation speed".
- Immediately after power-up, there is not enough operation data effective for load characteristic estimation, meaning estimated values may be abnormal and operation instable due to disturbance, etc. Once tuning is finished, we recommended that real-time auto tuning is set to disabled (Pr0.02 "Real-time auto-gain tuning setup" = 0).

- Until load characteristic estimation results stabilize, abnormal noise or oscillation may occur. For example, if abnormal noise or oscillation occurs immediately after the first servo-on after activation or when the Pr0.03 "Real-time auto-tuning machine stiffness setup" set value is increased, it is not abnormal for the operation to stabilize immediately. After abnormal noise or oscillation occurs ,Pr0.04 "Inertia ratio", Pr2.52 "Torque command additional value 2", Pr2.53 "Positive direction torque compensation value 2" , or Pr2.54 "Negative direction torque compensation value 2" may change to extreme values. Take the following measures. The following measures should also be taken if abnormal noise or oscillation occurs frequently.
  - 1 Lower the set value for Pr0.03 "Real-time auto-tuning machine stiffness setup" or Pr0.27 "Selection of machine stiffness at real-time auto-gain tuning 2".
  - 2 Set Pr0.02 "Real-time auto-gain tuning setup" to 0 to disable real-time auto tuning.
  - 3 Set Pr0.04 "Inertia ratio" to the value calculated on the device and set Pr2.52 "Torque command additional value 2", Pr2.53 "Positive direction torque compensation value 2", and Pr2.54 "Negative direction torque compensation value 2" to 0 (see <u>"Supplement"</u>).
  - 4 After setting Pr6.10 "Function expansion setup" :bit 14 = 0, set bit 1 = 0 to disable the load fluctuation control function.
- The Pr0.04 "Inertia ratio", Pr2.52 "Torque command additional value 2", Pr2.53 "Positive direction torque compensation value 2", and Pr2.54 "Negative direction torque compensation value 2" (see <u>"Supplement"</u>) values, which are the results of real-time auto gain tuning, are automatically written to and saved in EEPROM every 30 minutes. When power is restored, auto tuning is performed using the saved EEPROM values as the initial values. If turning OFF the power without 30 minutes having elapsed since values were automatically saved in EEPROM, manually write the latest real-time auto gain tuning results to EEPROM before turning OFF the power.
- Since control gain is updated when the motor stops, changes to Pr0.03 "Real-time auto-tuning machine stiffness setup" or Pr0.27 "Selection of machine stiffness at real-time auto-gain tuning 2" settings are not reflected if the motor does not stop (if the gain is extremely low or if a command is continuously given in one direction).

Before changing any of the above parameters related to stiffness setup, stop the motor once to make sure that the stiffness setup has been reflected. Depending on the stiffness setup reflected after the motor is stopped, abnormal noise or oscillation may occur.

- The following are linked in the Set-up Support Software (PANATERM ver.7) Manual TUNING screen.
  - Feedback gain setting: Pr0.03 "Real-time auto-tuning machine stiffness setup" or Pr0.27 "Selection of machine stiffness at real-time auto-gain tuning 2"

#### Notes

• Pr2.52, Pr2.53 and Pr2.54

Change the parameters to be used depending on the values set in Pr2.45 "Function expansion setup 10" :bit 2 "Friction torque compensation parameter selection". The initial value is Pr2.45: bit 2 = 1.

- Pr2.45: bit 2=0 : Pr6.07, Pr6.08, Pr6.09
- Pr2.45: bit 2=1 : Pr2.52, Pr2.53, Pr2.54
- Change the parameters to be used depending on the values set in Pr2.45 "Function expansion setup 10" :bit 5 to 4 "Stiffness setting resolution, individual FB/FF setting switching". The initial value is Pr2.45: bits 5 to 4 = 11b.
  - Pr2.45: bits 5 to 4 = 00b, 01b : Pr0.03
  - Pr2.45: bits 5 to 4 = 10b : Pr0.27
  - Pr2.45: bits 5 to 4 = 11b : Pr0.27, Pr0.28

Pr0.28 is disabled.

# 4.1.3.6 Basic Gain Parameter Setup Table

|                |                | -                                  |                   |                                       |                     | -: None                            |                   |                                       |                     |                                                 |  |
|----------------|----------------|------------------------------------|-------------------|---------------------------------------|---------------------|------------------------------------|-------------------|---------------------------------------|---------------------|-------------------------------------------------|--|
| Stiffi         | ness           |                                    | 1st               | gain                                  |                     |                                    | 2nd               | gain                                  |                     | For load fluc-<br>tuation control<br>function   |  |
| Pr0.03<br>(*1) | Pr0.27<br>(*1) | Pr1.00                             | Pr1.01            | Pr1.02                                | Pr1.04<br>(*2)      | Pr1.05                             | Pr1.06            | Pr1.07<br>(*3)                        | Pr1.09<br>(*2)      | Pr6.24                                          |  |
|                |                | Position<br>[0.1 s <sup>-1</sup> ] | Speed<br>[0.1 Hz] | Speed<br>integra-<br>tion<br>[0.1 ms] | Torque<br>[0.01 ms] | Position<br>[0.1 s <sup>-1</sup> ] | Speed<br>[0.1 Hz] | Speed<br>integra-<br>tion<br>[0.1 ms] | Torque<br>[0.01 ms] | Load change<br>compensation<br>filter [0.01 ms] |  |
| 0              | 0              | 20                                 | 15                | 3700                                  | 1500                | 25                                 | 15                | 10000                                 | 1500                | 2500                                            |  |
| 1              | 1              | 25                                 | 20                | 2800                                  | 1100                | 30                                 | 20                | 10000                                 | 1100                | 2500                                            |  |
| 2              | 2              | 30                                 | 25                | 2200                                  | 900                 | 40                                 | 25                | 10000                                 | 900                 | 2500                                            |  |
| 3              | 3              | 40                                 | 30                | 1900                                  | 800                 | 45                                 | 30                | 10000                                 | 800                 | 2500                                            |  |
| 4              | 4              | 45                                 | 35                | 1600                                  | 600                 | 55                                 | 35                | 10000                                 | 600                 | 2500                                            |  |
| 5              | 5              | 55                                 | 45                | 1200                                  | 500                 | 70                                 | 45                | 10000                                 | 500                 | 2500                                            |  |
| 6              | 6              | 75                                 | 60                | 900                                   | 400                 | 95                                 | 60                | 10000                                 | 400                 | 2500                                            |  |
| 7              | 7              | 95                                 | 75                | 700                                   | 300                 | 120                                | 75                | 10000                                 | 300                 | 2120                                            |  |
| 8              | 8              | 115                                | 90                | 600                                   | 300                 | 140                                | 90                | 10000                                 | 300                 | 1770                                            |  |
| 9              | 9              | 140                                | 110               | 500                                   | 200                 | 175                                | 110               | 10000                                 | 200                 | 1450                                            |  |
| 10             | 10             | 175                                | 140               | 400                                   | 200                 | 220                                | 140               | 10000                                 | 200                 | 1140                                            |  |
| _              | 11             | 250                                | 160               | 350                                   | 163                 | 300                                | 160               | 10000                                 | 163                 | 1000                                            |  |
| 11             | 12             | 320                                | 180               | 310                                   | 126                 | 380                                | 180               | 10000                                 | 126                 | 880                                             |  |
| _              | 13             | 355                                | 200               | 280                                   | 114                 | 425                                | 200               | 10000                                 | 114                 | 795                                             |  |
| 12             | 14             | 390                                | 220               | 250                                   | 103                 | 460                                | 220               | 10000                                 | 103                 | 720                                             |  |
| _              | 15             | 435                                | 245               | 225                                   | 93                  | 515                                | 245               | 10000                                 | 93                  | 650                                             |  |
| 13             | 16             | 480                                | 270               | 210                                   | 84                  | 570                                | 270               | 10000                                 | 84                  | 590                                             |  |
| _              | 17             | 535                                | 300               | 190                                   | 74                  | 635                                | 300               | 10000                                 | 74                  | 535                                             |  |
| 14             | 18             | 630                                | 350               | 160                                   | 65                  | 730                                | 350               | 10000                                 | 65                  | 450                                             |  |
| 15             | 19             | 720                                | 400               | 140                                   | 57                  | 840                                | 400               | 10000                                 | 57                  | 400                                             |  |
| _              | 20             | 810                                | 450               | 125                                   | 51                  | 945                                | 450               | 10000                                 | 51                  | 355                                             |  |
| 16             | 21             | 900                                | 500               | 120                                   | 45                  | 1050                               | 500               | 10000                                 | 45                  | 320                                             |  |
| _              | 22             | 990                                | 550               | 110                                   | 41                  | 1160                               | 550               | 10000                                 | 41                  | 290                                             |  |
| 17             | 23             | 1080                               | 600               | 110                                   | 38                  | 1260                               | 600               | 10000                                 | 38                  | 270                                             |  |
| _              | 24             | 1170                               | 650               | 105                                   | 35                  | 1370                               | 650               | 10000                                 | 35                  | 250                                             |  |
| _              | 25             | 1260                               | 700               | 100                                   | 32                  | 1480                               | 700               | 10000                                 | 32                  | 235                                             |  |
| 18             | 26             | 1350                               | 750               | 90                                    | 30                  | 1570                               | 750               | 10000                                 | 30                  | 210                                             |  |
| _              | 27             | 1490                               | 825               | 85                                    | 27                  | 1730                               | 825               | 10000                                 | 27                  | 190                                             |  |
| 19             | 28             | 1620                               | 900               | 80                                    | 25                  | 1880                               | 900               | 10000                                 | 25                  | 180                                             |  |
| -              | 29             | 1850                               | 1025              | 70                                    | 22                  | 2150                               | 1025              | 10000                                 | 22                  | 160                                             |  |
| 20             | 30             | 2060                               | 1150              | 70                                    | 20                  | 2410                               | 1150              | 10000                                 | 20                  | 140                                             |  |
| -              | 31             | 2260                               | 1260              | 65                                    | 18                  | 2640                               | 1260              | 10000                                 | 18                  | 130                                             |  |
| 21             | 32             | 2510                               | 1400              | 60                                    | 16                  | 2930                               | 1400              | 10000                                 | 16                  | 110                                             |  |
| -              | 33             | 2780                               | 1550              | 55                                    | 14                  | 3250                               | 1550              | 10000                                 | 14                  | 100                                             |  |
| 22             | 34             | 3050                               | 1700              | 50                                    | 13                  | 3560                               | 1700              | 10000                                 | 13                  | 90                                              |  |

| Stiffi         | ness           |                                    | 1st               | gain                                  |                     | 2nd gain                           |                   |                                       |                     | For load fluc-<br>tuation control<br>function   |
|----------------|----------------|------------------------------------|-------------------|---------------------------------------|---------------------|------------------------------------|-------------------|---------------------------------------|---------------------|-------------------------------------------------|
| Pr0.03<br>(*1) | Pr0.27<br>(*1) | Pr1.00                             | Pr1.01            | Pr1.02                                | Pr1.04<br>(*2)      | Pr1.05                             | Pr1.06            | Pr1.07<br>(*3)                        | Pr1.09<br>(*2)      | Pr6.24                                          |
|                |                | Position<br>[0.1 s <sup>-1</sup> ] | Speed<br>[0.1 Hz] | Speed<br>integra-<br>tion<br>[0.1 ms] | Torque<br>[0.01 ms] | Position<br>[0.1 s <sup>-1</sup> ] | Speed<br>[0.1 Hz] | Speed<br>integra-<br>tion<br>[0.1 ms] | Torque<br>[0.01 ms] | Load change<br>compensation<br>filter [0.01 ms] |
| _              | 35             | 3410                               | 1900              | 45                                    | 12                  | 3980                               | 1900              | 10000                                 | 12                  | 80                                              |
| 23             | 36             | 3770                               | 2100              | 40                                    | 11                  | 4400                               | 2100              | 10000                                 | 11                  | 80                                              |
| 24             | 37             | 4490                               | 2500              | 40                                    | 9                   | 5240                               | 2500              | 10000                                 | 9                   | 60                                              |
| 25             | 38             | 5000                               | 2800              | 35                                    | 8                   | 5900                               | 2800              | 10000                                 | 8                   | 60                                              |
| 26             | 39             | 5600                               | 3100              | 30                                    | 7                   | 6500                               | 3100              | 10000                                 | 7                   | 50                                              |
| 27             | 40             | 6100                               | 3400              | 30                                    | 7                   | 7100                               | 3400              | 10000                                 | 7                   | 50                                              |
| 28             | 41             | 6600                               | 3700              | 25                                    | 6                   | 7700                               | 3700              | 10000                                 | 6                   | 40                                              |
| 29             | 42             | 7200                               | 4000              | 25                                    | 6                   | 8400                               | 4000              | 10000                                 | 6                   | 40                                              |
| 30             | 43             | 8100                               | 4500              | 20                                    | 5                   | 9400                               | 4500              | 10000                                 | 5                   | 40                                              |
| 31             | 44             | 9000                               | 5000              | 20                                    | 5                   | 10500                              | 5000              | 10000                                 | 5                   | 40                                              |

\*1 Change the parameters to be used depending on the values set in Pr2.45 "Function expansion setup 10" :bit 5 to 4 "Stiffness setting resolution, individual FB/FF setting switching". The initial value is Pr2.45: bits 5 to 4 = 11b.

• Pr2.45: bits 5 to 4 = 00b, 01b : Pr0.03

• Pr2.45: bits 5 to 4 = 10b : Pr0.27

• Pr2.45: bits 5 to 4 = 11b : Pr0.27, Pr0.28

Pr0.28 is disabled.

- \*2 The values in the table are used only when Pr2.45 "Function expansion setup 10" :bit 1 to 0 = 0.
- \*3 For vertical axis mode or friction compensation mode (Pr0.02 "Real-time auto-gain tuning setup" = 3, 4), Pr1.07 "2nd velocity loop integration time constant" is 9999 (retained) until estimation of load characteristics is complete.

# 4.2 Gain Switching Function

#### 4.2.1 Function Overview

This function optimizes control based on the operating state of the servo driver by changing settings such as applied gain types and setting conditions based on command inputs such as torque commands and speed commands. Gain switching is expected to have the following effects:

- Reduce gain when stopped (servo lock) to suppress vibration
- Increase the gain when stopped (settling time) to shorten the settling time
- Increase the gain during operation to improve command tracking
- Switch gain using external signal based on the device status

# 4.2.2 Operational Conditions

| Item         | Operational Conditions |
|--------------|------------------------|
| Control mode | All control modes      |

## 4.2.3 Related Parameters

The parameters that can be switched vary depending on the control mode.

#### Common

|       |     |                           |                |               |      | —: N/A                                                                                                    |
|-------|-----|---------------------------|----------------|---------------|------|----------------------------------------------------------------------------------------------------|
| Class | No. | Attribute <sup>(*1)</sup> | Parameter name | Setting range | Unit | Function                                                                                                    |
| 1     | 14  | В                         | 2nd gain setup | 0 to 1        | _    | <ul> <li>Set when performing optimum tuning using the gain switching function.</li> <li>0: Disabled (Fixes 1st gain)</li> <li>1: Enabled (Enables gain switching between 1st gain and 2nd gain)</li> </ul> |

\*1 For attributes, see <u>"7.1 Object Dictionary List"</u>.

### Position control mode, full-closed control mode

|       |     |                |                                                  |               |                           | —: N/A                                                                                                    |
|-------|-----|----------------|--------------------------------------------------|---------------|---------------------------|----------------------------------------------------------------------------------------------------|
| Class | No. | Attribute (*1) | Parameter name                                   | Setting range | Unit                      | Function                                                                                                    |
| 1     | 15  | В              | Mode of position<br>control switching            | 0 to 10       | _                         | Sets the trigger condition for gain switching during po-<br>sition control and full-closed control.<br>(Setup value): (switching condition)<br>0: 1st gain fixed<br>1: 2nd gain fixed<br>2: Manufacturer use (setting is prohibited)<br>3: Torque command<br>4: Disabled (1st gain fixed)<br>5: Speed command<br>6: Position deviation<br>7: With position command<br>8: Positioning not completed<br>9: Actual speed<br>10: With position command + actual speed |
| 1     | 16  | В              | Delay time of po-<br>sition control<br>switching | 0 to 10000    | 0.1 ms                    | Sets the time from trigger detection to actual gain<br>switching when switching from 2nd gain to 1st gain<br>during position control and full-closed control when<br>Pr1.15 "Mode of position control switching" is 3, or 5 to<br>10.                                                                                                    |
| 1     | 17  | В              | Level of position<br>control switching           | 0 to 20000    | Depends<br>on the<br>mode | <ul> <li>Sets triggering level during position control and full-closed control when Pr1.15 "Mode of position control switching" is 3, 5, 6, 9, or 10.</li> <li>Units vary with switching mode setting.</li> <li>Set the level equal to or higher than the hysteresis.</li> </ul>                                                                                                    |
| 1     | 18  | В              | Hysteresis at po-<br>sition control<br>switching | 0 to 20000    | Depends<br>on the<br>mode | <ul> <li>Sets triggering hysteresis during position control and full-closed control when Pr1.15 "Mode of position control switching" is 3, 5, 6, 9, or 10.</li> <li>Units vary with switching mode setting.</li> <li>When the level is less than the hysteresis, the hysteresis is re-set internally so that it is equal to the level.</li> </ul>                                                                                                    |
| 1     | 19  | В              | Position gain<br>switching time                  | 0 to 10000    | 0.1 ms                    | Sudden increases in position loop gain can be sup-<br>pressed during position control and full-closed control<br>if there is a large difference between Pr1.00 "1st gain<br>of position loop" and Pr1.05 "2nd gain of position<br>loop".<br>If the position loop gain increases, gain will change<br>over the set time.                                                                                                    |

\*1 For attributes, see <u>"7.1 Object Dictionary List"</u>.

The target parameters referred to in the above description in terms of 1st gain and 2nd gain are as follows.

- 1st gain
  - Pr1.00 "1st gain of position loop"
  - Pr1.01 "1st velocity loop gain"
  - Pr1.02 "1st velocity loop integration time constant"
  - Pr1.03 "1st filter of velocity detection"
  - Pr1.04 "1st torque filter time constant"
- 2nd gain

- Pr1.05 "2nd gain of position loop"
- Pr1.06 "2nd velocity loop gain"
- Pr1.07 "2nd velocity loop integration time constant"
- Pr1.08 "2nd filter of velocity detection"
- Pr1.09 "2nd torque filter time constant"

### Speed control modes

|       |     |                |                                                  |               |                           | —: N/A                                                                                                    |
|-------|-----|----------------|--------------------------------------------------|---------------|---------------------------|----------------------------------------------------------------------------------------------------|
| Class | No. | Attribute (*1) | Parameter name                                   | Setting range | Unit                      | Function                                                                                                    |
| 1     | 20  | В              | Mode of velocity<br>control switching            | 0 to 5        | _                         | Sets gain switching trigger conditions during velocity<br>control.<br>(Setup value): (switching condition)<br>0: 1st gain fixed<br>1: 2nd gain fixed<br>2: Manufacturer use (setting is prohibited)<br>3: Torque command<br>4: Speed command variation<br>5: Speed command                                         |
| 1     | 21  | В              | Delay time of ve-<br>locity control<br>switching | 0 to 10000    | 0.1 ms                    | Sets the time from trigger detection to actual gain<br>switching when switching from 2nd gain to 1st gain<br>during velocity control when Pr1.20 "Mode of velocity<br>control switching" is 3 to 5.                                                                                                    |
| 1     | 22  | В              | Level of velocity control switching              | 0 to 20000    | Depends<br>on the<br>mode | <ul> <li>Sets triggering level during velocity control when<br/>Pr1.20 "Mode of velocity control switching" is 3 to 5.</li> <li>Units vary with switching mode setting.</li> <li>Set the level equal to or higher than the hysteresis.</li> </ul>                                                                  |
| 1     | 23  | В              | Hysteresis at ve-<br>locity control<br>switching | 0 to 20000    | Depends<br>on the<br>mode | <ul> <li>Sets triggering hysteresis during velocity control when<br/>Pr1.20 "Mode of velocity control switching" is 3 to 5.</li> <li>Units vary with switching mode setting.</li> <li>When the level is less than the hysteresis, the hysteresis is re-set internally so that it is equal to the level.</li> </ul> |

\*1 For attributes, see <u>"7.1 Object Dictionary List"</u>.

The target parameters referred to in the above description in terms of 1st gain and 2nd gain are as follows.

- 1st gain
  - Pr1.01 "1st velocity loop gain"
  - Pr1.02 "1st velocity loop integration time constant"
  - Pr1.03 "1st filter of velocity detection"
  - Pr1.04 "1st torque filter time constant"
- 2nd gain
  - Pr1.06 "2nd velocity loop gain"
  - Pr1.07 "2nd velocity loop integration time constant"
  - Pr1.08 "2nd filter of velocity detection"
  - Pr1.09 "2nd torque filter time constant"

### Torque control modes

|       |     |                |                                                |               |                           | —: N/A                                                                                                    |
|-------|-----|----------------|------------------------------------------------|---------------|---------------------------|----------------------------------------------------------------------------------------------------|
| Class | No. | Attribute (*1) | Parameter name                                 | Setting range | Unit                      | Function                                                                                                    |
| 1     | 24  | В              | Mode of torque<br>control switching            | 0 to 3        | _                         | Sets gain switching trigger conditions during torque<br>control.<br>(Setup value): (switching condition)<br>0: 1st gain fixed<br>1: 2nd gain fixed<br>2: Manufacturer use (setting is prohibited)<br>3: Torque command                                                                                    |
| 1     | 25  | В              | Delay time of tor-<br>que control<br>switching | 0 to 10000    | 0.1 ms                    | Sets the time from trigger detection to actual gain<br>switching when switching from 2nd gain to 1st gain<br>during torque control when Pr1.24 "Mode of torque<br>control switching" is 3.                                                                                                    |
| 1     | 26  | В              | Level of torque control switching              | 0 to 20000    | Depends<br>on the<br>mode | <ul><li>Sets triggering level during torque control when Pr1.24 "Mode of torque control switching" is 3.</li><li>Units vary with switching mode setting.</li><li>Set the level equal to or higher than the hysteresis.</li></ul>                                                                          |
| 1     | 27  | В              | Hysteresis at tor-<br>que control<br>switching | 0 to 20000    | Depends<br>on the<br>mode | <ul> <li>Sets triggering hysteresis during torque control when<br/>Pr1.24 "Mode of torque control switching" is 3.</li> <li>Units vary with switching mode setting.</li> <li>When the level is less than the hysteresis, the hysteresis is re-set internally so that it is equal to the level.</li> </ul> |

\*1 For attributes, see <u>"7.1 Object Dictionary List"</u>.

The target parameters referred to in the above description in terms of 1st gain and 2nd gain are as follows.

- 1st gain
  - Pr1.01 "1st velocity loop gain"
  - Pr1.02 "1st velocity loop integration time constant"
  - Pr1.03 "1st filter of velocity detection"
  - Pr1.04 "1st torque filter time constant"
- 2nd gain
  - Pr1.06 "2nd velocity loop gain"
  - Pr1.07 "2nd velocity loop integration time constant"
  - Pr1.08 "2nd filter of velocity detection"
  - Pr1.09 "2nd torque filter time constant"

# Each control switching mode and gain switching details

The gain switching method differs depending on the set values for Pr1.15 "Mode of position control switching", Pr1.20 "Mode of velocity control switching", and Pr1.24 "Mode of torque control switching". Check 0, 1, 3, 5 to 10 for mode of position control switching, 0, 1, 3 to 5 for mode of velocity control switching, and 0, 1 and 3 for mode of torque control switching.

 $\bigcirc:$  Enabled X: Disabled

| Control                | Switching con-                                  | Gain switching details                                                                                                    |               | Contro          | l mode |        |
|------------------------|-------------------------------------------------|----------------------------------------------------------------------------------------------------|---------------|-----------------|--------|--------|
| mode setting<br>values | altion                                          |                                                                                                    | Posi-<br>tion | Full-<br>closed | Speed  | Torque |
| 0                      | 1st gain fixed                                  | Fixed to 1st gain (Pr1.00 to Pr1.04)                                                                                                    | 0             | 0               | 0      | 0      |
| 1                      | 2nd gain fixed                                  | Fixed to 2nd gain (Pr1.05 to Pr1.09)                                                                                                    | 0             | 0               | 0      | 0      |
| 2                      | Manufacturer<br>use (setting is<br>prohibited)  | Do not set.                                                                                                    | ×             | ×               | ×      | ×      |
| 3                      | Torque com-<br>mand magni-<br>tude              | Switches to 2nd gain if previously the absolute value<br>of the torque command exceeded (level + hysteresis)<br>[%] in 1st gain.<br>Returns to 1st gain if previously the absolute value of<br>the torque command remained below (level - hystere-<br>sis) [%] for the delay time in 2nd gain                                                                                                    | 0             | 0               | 0      | 0      |
| 4                      | Large amount<br>of speed com-<br>mand variation | Switches to 2nd gain if previously the absolute value<br>of speed command variation exceeded (level + hyste-<br>resis) [10 r/min/s] in 1st gain.<br>Returns to 1st gain if previously the absolute value of<br>speed command variation remained below (level -<br>hysteresis) [10 r/min/s] for the delay time in 2nd gain.<br><b>Notes</b><br>• Except with speed control, the 1st gain is fixed.                                                                                                    | ×             | ×               | 0      | ×      |
| 5                      | Speed com-<br>mand magni-<br>tude               | Switches to 2nd gain if previously the absolute value<br>of the speed command exceeded (level + hysteresis)<br>[r/min] in 1st gain.<br>Returns to 1st gain if previously the absolute value of<br>the speed command remained below (level - hystere-<br>sis) [r/min] for the delay time in 2nd gain.                                                                                                    | 0             | 0               | 0      | ×      |
| 6                      | Position devia-<br>tion magnitude               | <ul> <li>Switches to 2nd gain if previously the absolute value of position deviation exceeded (level + hysteresis) [pulse] in 1st gain.</li> <li>Returns to 1st gain if previously the absolute value of position deviation remained below (level - hysteresis) [pulse] for the delay time in 2nd gain.</li> <li>Notes <ul> <li>Level and hysteresis units [pulse] are set by encoder resolution for position control and by feedback scale resolution for full-closed control. The position deviation in this description refers to the deviation between the internal command position after the filter and the actual position, regardless of the set value for Pr7.23 "Communication function extended setup 2" :bit 14.</li> </ul> </li> </ul> | 0             | 0               | ×      | ×      |
| 7                      | With position command                           | Switches to 2nd gain if previously the position com-<br>mand was not 0 in 1st gain.<br>Returns to 1st gain if previously the position com-<br>mand remained 0 for the delay time in 2nd gain.                                                                                                    | 0             | 0               | ×      | ×      |
| 8                      | Positioning not completed                       | Switches to 2nd gain if previously positioning was not<br>completed in 1st gain.<br>Returns to 1st gain if previously the positioning com-<br>pleted state continued for the delay time in 2nd gain.                                                                                                    | 0             | 0               | ×      | ×      |
| 9                      | Actual Speed -<br>Large                         | Shifts to 2nd gain when the actual speed absolute<br>value exceeds (level + hysteresis) [r/min] in the previ-<br>ous 1st gain.<br>Returns to 1st gain when the actual speed absolute<br>value remains (level - hysteresis) [r/min] or less for<br>the delay time in the previous 2nd gain.                                                                                                    | 0             | 0               | ×      | ×      |

| Control                             | Switching con-                             | Gain switching details                                                                                                    | Control mode  |                 |       |        |  |
|-------------------------------------|--------------------------------------------|----------------------------------------------------------------------------------------------------|---------------|-----------------|-------|--------|--|
| switching<br>mode setting<br>values | dition                                     |                                                                                                    | Posi-<br>tion | Full-<br>closed | Speed | Torque |  |
| 10                                  | With Position<br>Command +<br>Actual Speed | Switches to 2nd gain if previously the position com-<br>mand was not 0 in 1st gain.<br>Returns to 1st gain when position command remains<br>at 0 for the delay time and the actual speed absolute<br>value is (level - hysteresis) [r/min] or less in the previ-<br>ous 2nd gain. | 0             | 0               | ×     | ×      |  |

# 4.2.4 How to Use

### 4.2.4.1 For Manual Setting

After setting the gain switching mode for each control mode used, enable the gain switching function (Pr1.14 "2nd gain setup" = 1). Change the related parameters for each control mode.

### 4.2.4.1.1 Example of Gain Switching Function Use

Assume that when the load moves from position A to position B, the internal state of the servo driver changes as shown in the figure below. This section describes how to set the related parameters when using the gain switching function under such conditions.

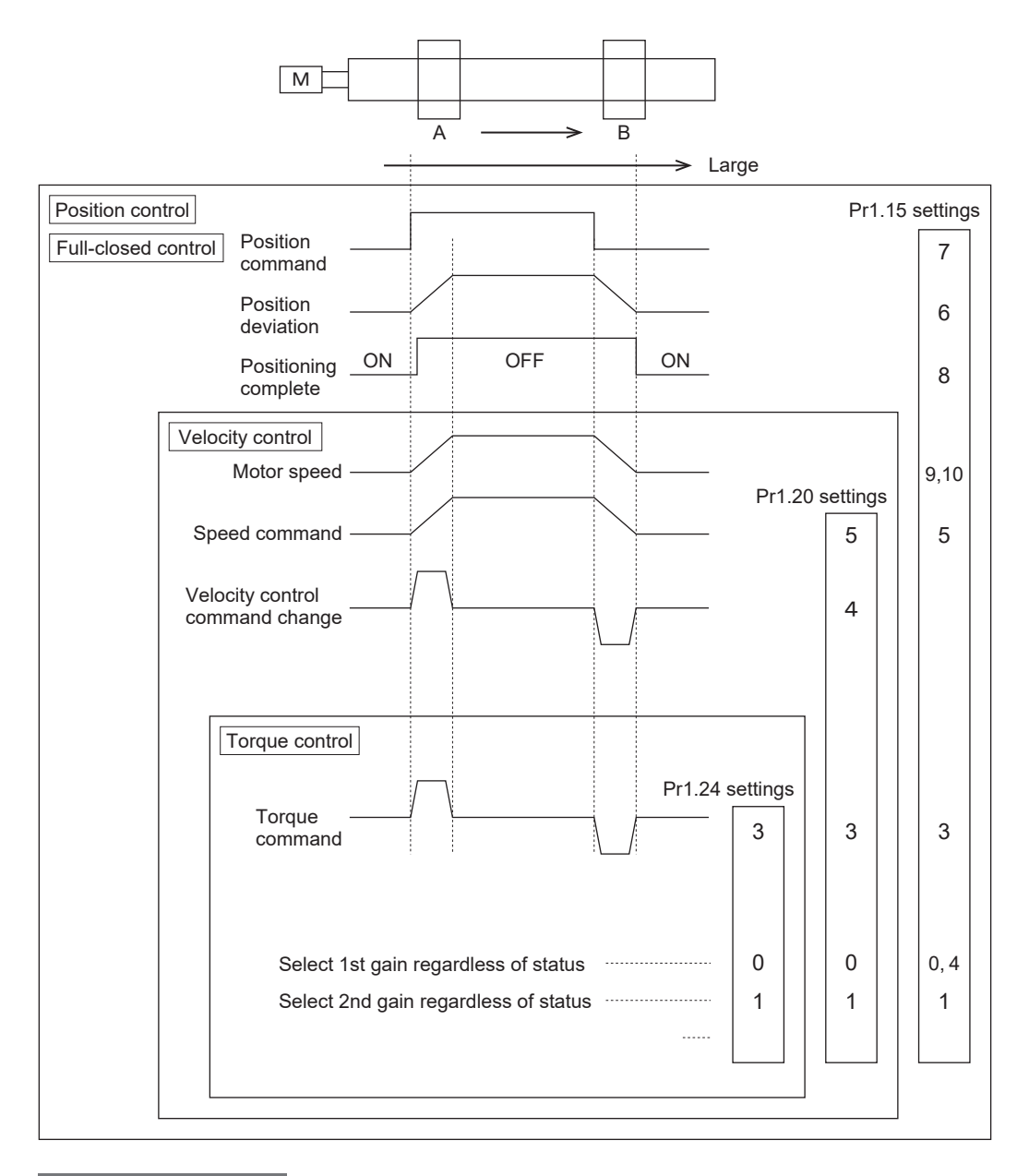

#### << Procedure >>

- **1.** The following parameters are used to set the conditions for switching gain.
  - Pr1.15 "Mode of position control switching"
  - Pr1.20 "Mode of velocity control switching"
  - Pr1.24 "Mode of torque control switching"

2. Set the switching level and hysteresis according to the gain switching conditions.

When there is a small fluctuation such as noise in the input signal change based on the Pr1.15 "Mode of position control switching", Pr1.20 "Mode of velocity control switching", and Pr1.24 "Mode of torque control switching" settings, set the hysteresis to a value greater than the fluctuation range to prevent unnecessary gain switching from occurring continuously and to enable smooth gain switching.

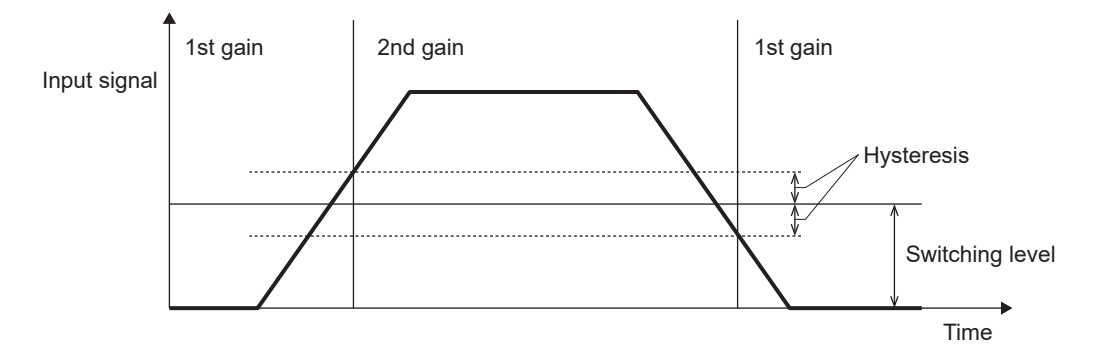

**3.** Set the switching time.

The switching time sets the delay time from trigger detection to actual gain switching when switching from 2nd gain to 1st gain.

2nd gain switches to 1st gain when the input signal exceeds the set switching level and hysteresis continuously for a set switching time or longer.

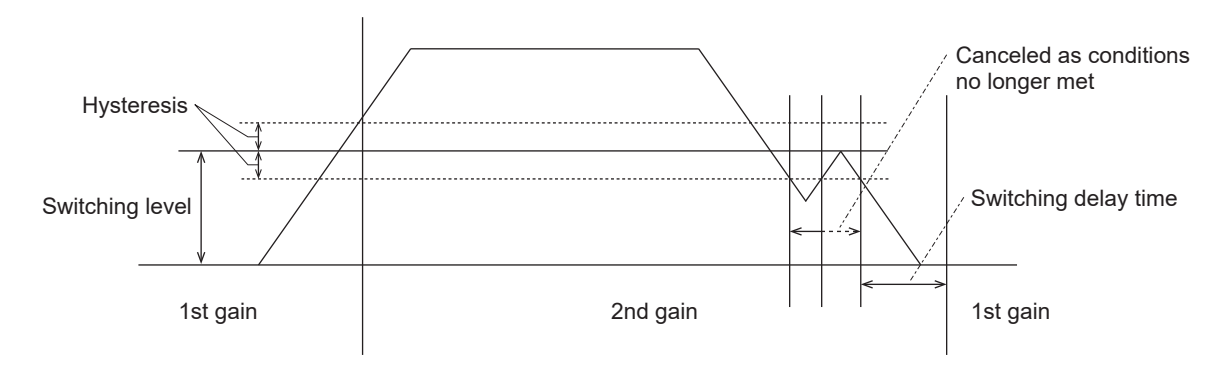

4. Set the position gain switching time.

The following parameters are switched instantly during gain switching.

- 1st gain
  - Pr1.00 "1st gain of position loop"
  - Pr1.01 "1st velocity loop gain"
  - Pr1.02 "1st velocity loop integration time constant"
  - Pr1.04 "1st torque filter time constant"
- 2nd gain
  - Pr1.05 "2nd gain of position loop"
  - Pr1.06 "2nd velocity loop gain"
  - Pr1.07 "2nd velocity loop integration time constant"
  - Pr1.09 "2nd torque filter time constant"

Position loop gain can be switched gradually and stepwise to avoid problems caused by sudden changes to high gain.

In this case, the number of steps is "position gain switching time / resolution  $62.5 \,\mu$ s". If there is a fraction instead of a multiple of 62.5, the number of steps is rounded down.

When Pr1.19 "Position gain switching time" is 2 in the figure below, the set time is 0.2 ms. Therefore, 0.2 ms / 62.5  $\mu$ s = 3.2, which is a rise of 3 steps. (Actual switching time is 62.5  $\mu$ s × 3 = 250  $\mu$ s = 187.5  $\mu$ s) \*The gain switching flag changes at the moment of switching from low gain.

When Pr1.19 "Position gain switching time" is 0

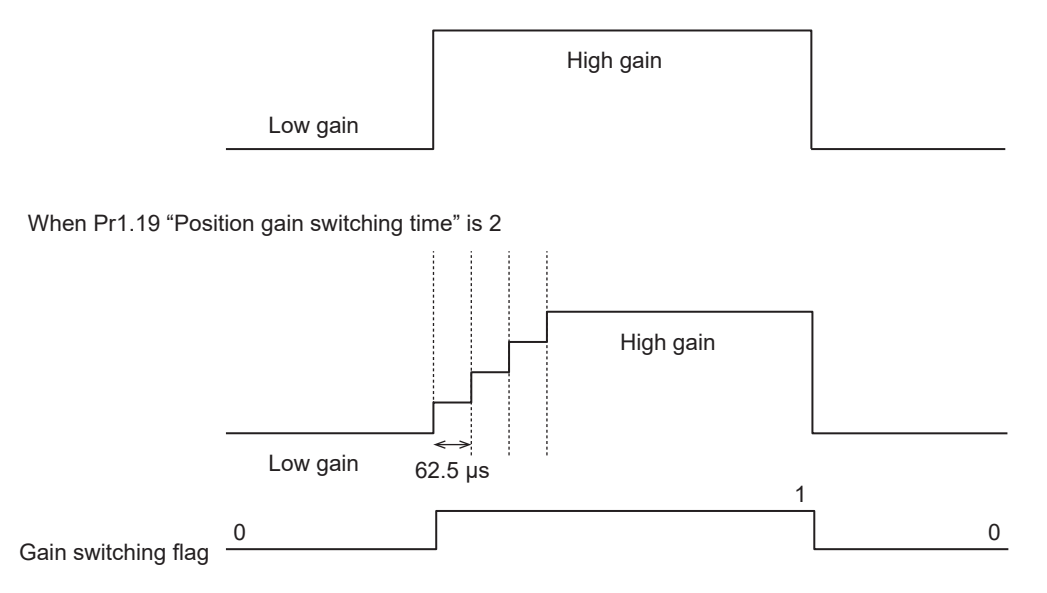

#### 4.2.4.1.2 Example Tuning Procedure for Vibration Suppression

The following is an example tuning procedure for suppressing vibration by lowering the gain after settling due to high position deviation vibration after positioning settling during position control.

#### << Procedure >>

- **1.** Set Pr1.15 "Mode of position control switching" to 7 or 10.
- Set Pr1.16 "Delay time of position control switching" = 50, Pr1.17 "Level of position control switching" = 50, Pr1.18 "Hysteresis at position control switching" = 33, Pr1.19 "Position gain switching time" = 33.
- Lower Pr1.00 "1st gain of position loop" and Pr1.01 "1st velocity loop gain" by the same ratio.
   Raise Pr1.04 "1st torque filter time constant" by the same ratio. Tune Pr1.02 "1st velocity loop integration time constant" so that vibration is suppressed.
- **4.** To change the timing of vibration suppression, tune Pr1.16 "Delay time of position control switching", Pr1.17 "Level of position control switching", and Pr1.18 "Hysteresis at position control switching".

At this time, tune so that Pr1.18 "Hysteresis at position control switching"  $\leq$  Pr1.17 "Level of position control switching".

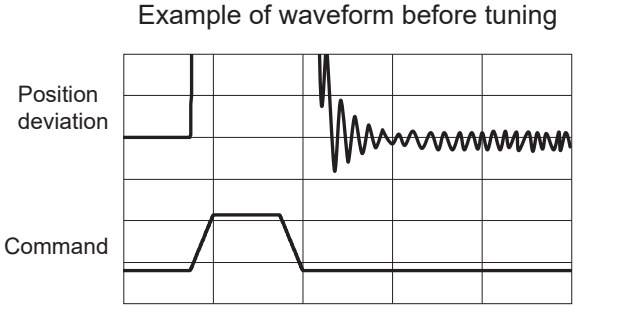

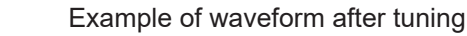

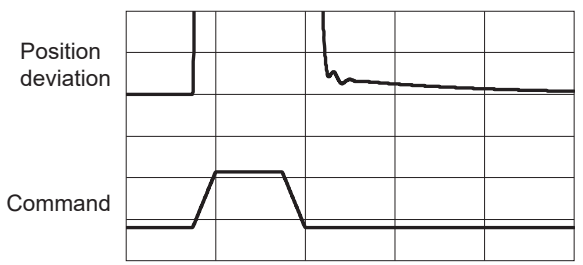

# 4.2.4.2 When Set-up Support Software (PANATERM ver.7) Is Used

# << Procedure >>

- 1. Activate Set-up Support Software (PANATERM ver.7).
- 2. Select one device that you want to tune in the device tree and click the "Tuning" tab.

| 892     |                    |                           |         | PANATERM ver./      |                    |                         |                            |               |
|---------|--------------------|---------------------------|---------|---------------------|--------------------|-------------------------|----------------------------|---------------|
| File(F) | Troubleshooting(T) | Help(H)                   |         |                     |                    |                         |                            | _             |
|         |                    | E Device tree             |         | {ĝ} Setting         | 嬰 Monitor          | 比 Logging               | 🕞 Tuning                   | 🚺 Device Info |
|         | -                  | MINAS A7BR                |         | All parameters      | EtherCAT object    | IO Setting              | Alarm                      | Analog input  |
| ₫∨      | Online             | Axis0_No name set SRV-OFF |         |                     |                    |                         |                            |               |
|         | USB                | MADN085BRU 23080001       |         | Open file           | Save file          | Copy Load initia        | l values Load              | Write         |
|         | U.                 | Encod                     | er Info |                     |                    | Config Reset            | :                          |               |
|         | <b>I</b>           | MHMG022U1A2 24020001      | · puise | Search              | Compar             | rison None              | Add/delete d               | olumn         |
|         |                    |                           |         | Switch to HEX input | Display A6-compati | ible control parameters | Allow out-of-range setting | igs           |

**3.** In the "Tuning" tab screen, select "Manual TUNING", and click the [Go to the Tuning screen] button.

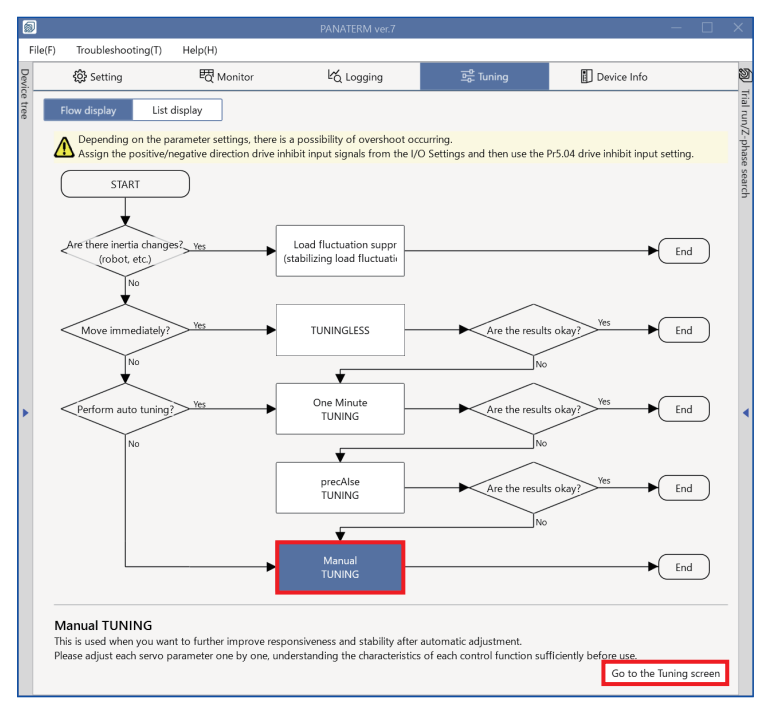

The "Manual TUNING" settings screen is displayed.

| 5       |                                                                                        |    |                             |                              |                                                |             |                                    |                    |                      |
|---------|----------------------------------------------------------------------------------------|----|-----------------------------|------------------------------|------------------------------------------------|-------------|------------------------------------|--------------------|----------------------|
| F       | File(F) Troubleshooting(T) Help(H)                                                     |    |                             |                              |                                                |             |                                    |                    |                      |
| Devie   |                                                                                        | Ŀб | ogging                      | 프 <mark>은</mark> Tuning      | Device Info                                    | Ø           | ) Trial run                        | Z-pl               | hase search          |
| ce tree | < Manual TUNING                                                                        |    | 🗸 Graph                     |                              |                                                | Trial run/2 | 1                                  | 2                  |                      |
|         | Selected driver:Axis0_No name set                                                      |    | Wave graph                  | Frequency response           |                                                | Z-pha       | Limit setting                      | Trial ru           | in                   |
|         | Basic Load characteri Notch settings                                                   |    | Start m                     | easurement Stop              | Single trigger                                 | ise s       | Protection Functions               |                    |                      |
|         | Damping settin Application Manual                                                      | 1  |                             |                              |                                                | earch       | Pr5.12 Overload level[%]           | 0                  |                      |
|         |                                                                                        |    | Measureme                   | ent data management Edit     | display range Fixed display range              | -           | Pr5.13 Overspeed level[r/min]      |                    |                      |
|         | Mode setting () 0:Disabled V                                                           |    | Reset zoom                  | Align with center of Y-axi   | s                                              |             |                                    | 🛃 Automatic        | setting (overspee    |
|         |                                                                                        |    | Display as e                | elapsed time Display as tim  | ne standard Load file                          |             | Pr5.14 Motor mova[0.1 rotation     | 10                 |                      |
|         | A7 recommended settingis recommended                                                   |    | Cause fills                 |                              |                                                |             | Operation limit                    |                    |                      |
|         | When upgrading from A6 <u>A6 compatibility setting</u><br>is recommended               |    | Save The                    | 2                            |                                                |             | Pr5.04 Over-travel inhibit input s | 1: CoE-side (C     | iA402) deceler 🗸     |
|         | Load characteristic settings Automatic settingOFF                                      |    | 🗸 Graph di                  | splay settings               |                                                |             | Operating range                    |                    |                      |
|         | Inertia ratio 0                                                                        |    |                             |                              |                                                |             | Use JOG to move to the Max./M      | in. positions or i | nput a numeric value |
|         | For more advanced settings Load characteristic settings                                |    | Measuren                    | hent Condition Edit displaye | ed data Cursor                                 |             | JOG speed[r/min]                   | 60                 |                      |
|         | Gain setting                                                                           |    | Acquire                     | from driver Acquire from     | n file Load condition presets                  |             | JOG acceleratio[ms/JOG speed       | 50                 |                      |
| 1       | Feedback gain setting - 29 +                                                           | •  |                             |                              |                                                | = 1         |                                    |                    |                      |
|         | Speed response frequenc 102.5                                                          |    | <ul> <li>Monitor</li> </ul> |                              |                                                |             |                                    |                    |                      |
|         | Automatic oscillation su OFF                                                           |    | Simple mor                  | nitor IO monitor             |                                                |             |                                    |                    |                      |
|         | Safety function                                                                        |    |                             |                              |                                                |             |                                    |                    |                      |
|         | FF gain setting - 31 +                                                                 |    | Start mea                   | surem Measurement mod        | e With Position C 💙 Measurement count          | 2           |                                    |                    |                      |
|         | Positional command smo 0.8                                                             |    | Trial No.                   | Settling time INP change cou | unt Vibration level Effective load factor Takt |             |                                    |                    |                      |
|         | Overshoot suppression [%] - 100.0 +                                                    |    | [times]                     | [ms] [times]                 | [%] [%] [ms]                                   |             | Servo-on Operates                  | only while the bu  | utton is pressed.    |
|         | Notch filter settings Automatic setting:OFF                                            |    |                             |                              |                                                |             | - direction                        | o to 0             | + direction          |
|         | 3rd notch frequency [Hz] 5000                                                          |    |                             |                              |                                                |             |                                    | ·····              | 1                    |
|         | 4th notch frequency [Hz] 5000                                                          |    |                             |                              |                                                |             | Current position                   | Command unit       |                      |
|         | Damping filter setup                                                                   |    |                             |                              |                                                |             |                                    |                    |                      |
|         | 1st damping frequency [Hz] 0                                                           |    |                             |                              |                                                |             | Minimum position                   |                    | Maximum position     |
|         | For more advanced settings Damping settings                                            |    |                             |                              |                                                |             | [command unit]                     |                    | [command unit]       |
|         | What if I have a problem?                                                              |    |                             |                              |                                                |             | 0                                  |                    | 0                    |
|         | Refer to Tuning Help <u>when problems occur</u> such as<br>vibration or abnormal noise |    |                             |                              |                                                |             | Troubl                             | eshooting          | To trial run         |

**4.** Click the [Application] button.

| < Manual TUNING                                   |                        |  |  |  |  |  |  |  |
|---------------------------------------------------|------------------------|--|--|--|--|--|--|--|
| Selected driver:Axis0_No name set                 |                        |  |  |  |  |  |  |  |
| Basic Load characteristic settings Notch settings |                        |  |  |  |  |  |  |  |
| Damping settings Application Manual               |                        |  |  |  |  |  |  |  |
| > Feedforward function                            | > Feedforward function |  |  |  |  |  |  |  |
| > Load fluctuation control f                      | unction                |  |  |  |  |  |  |  |
| > High response current cor                       | ntrol function         |  |  |  |  |  |  |  |
| > Gain switching function                         |                        |  |  |  |  |  |  |  |
| > Quadrant glitch suppressi                       | on function            |  |  |  |  |  |  |  |
| > Hybrid vibration suppress                       | ion function           |  |  |  |  |  |  |  |

5. Click on ">" of "> Gain switching function" to expand "Gain switching function".

| elected anvertexibe_140 hame                     |                                             |                  |                           |
|--------------------------------------------------|---------------------------------------------|------------------|---------------------------|
| Basic                                            | Load characteristic settings<br>Application |                  | Notch settings<br>Manual  |
| Damping settings                                 |                                             |                  |                           |
| > Feedforward function                           |                                             |                  |                           |
| <ul> <li>Load fluctuation control fur</li> </ul> | nction                                      |                  |                           |
| > High response current cont                     | rol function                                |                  |                           |
| <ul> <li>Gain switching function</li> </ul>      |                                             |                  |                           |
| Enabling this allows gain to be                  | changed durin                               | g operation or i | mmediately after stopping |
| 1st gain of position loop                        |                                             | 480              |                           |
| 1st velocity loop gain                           |                                             | 270              |                           |
| 1st velocityintegral time constant               |                                             | 210              |                           |
| 1st torque filter                                |                                             | 10               |                           |
| 2nd gain of position loop                        |                                             | 480              |                           |
| 2nd velocity loop gain                           |                                             | 270              |                           |
| 2nd velocity integral time constant              |                                             | 210              |                           |
| 2nd torque filter                                |                                             | 10               |                           |
| 2nd gain setup                                   |                                             | 1: Gain switchi  | ng enabled 🗸 🗸            |
| Mode of position control switching               |                                             | 0: 1st gain fixe | d 🗸                       |
| Delay time of position control switching [0      |                                             | 10               |                           |
| Level of position control switching [mode        |                                             | 0                |                           |
| Hysteresis at position control switching [m      |                                             | 0                |                           |
| Position gain switching time [0.1 ms]            |                                             | 10               |                           |
| Position 3rd gain valid time [0.1 ms]            |                                             |                  |                           |
| Position 3rd gain scale factor [%]               |                                             |                  |                           |
| > Quadrant glitch suppression                    | n function                                  |                  |                           |

**6.** After setting the "Mode of position control switching", select "1: Gain switching enabled" from the "2nd gain setup" drop-down list. Change the related parameters.

# – Precautions –

• In the current version of Set-up Support Software (PANATERM ver.7), the parameter setup screen for gain switching supports only position control and full-closed control. To set the gain switching parameters for speed control and torque control, click the [Manual] button.
# 4.3 3rd Gain Switching Function

## 4.3.1 Function Overview

In addition to the normal gain switching function (see <u>"4.2 Gain Switching Function</u>"), this function sets the gain just before stopping as the 3rd gain.

The positioning settling time can be shortened by setting the gain just before stopping higher for a fixed period of time.

# 4.3.2 Operational Conditions

| Item         | Operational Conditions                   |
|--------------|------------------------------------------|
| Control mode | Position control and full-closed control |

# 4.3.3 Related Parameters

|       |     |                |                                       |               |        | —: N/A                                                                                                    |
|-------|-----|----------------|---------------------------------------|---------------|--------|----------------------------------------------------------------------------------------------------|
| Class | No. | Attribute (*1) | Parameter name                        | Setting range | Unit   | Function                                                                                                    |
| 1     | 14  | В              | 2nd gain setup                        | 0 to 1        | _      | <ul> <li>Set when performing optimum tuning using the gain switching function.</li> <li>0: Disabled (Fixes 1st gain)</li> <li>1: Enabled (Enables gain switching between 1st gain and 2nd gain)</li> </ul>                                                                                                    |
| 1     | 15  | В              | Mode of position<br>control switching | 0 to 10       | _      | Sets the trigger condition for gain switching during posi-<br>tion control and full-closed control.<br>(Setup value): (switching condition)<br>0: 1st gain fixed<br>1: 2nd gain fixed<br>2: Manufacturer use (setting is prohibited)<br>3: Torque command<br>4: Disabled (1st gain fixed)<br>5: Speed command<br>6: Position deviation<br>7: With position command<br>8: Positioning not completed<br>9: Actual speed<br>10: With position command + actual speed |
| 6     | 05  | В              | Position 3rd gain valid time          | 0 to 10000    | 0.1 ms | Sets time for 3rd gain to be enabled.                                                                                                    |
| 6     | 06  | В              | Position 3rd gain scale factor        | 50 to 1000    | %      | Sets the scale factor of the 3rd gain with respect to the<br>1st gain.<br>3rd gain = 1st gain × Pr6.06/100                                                                                                    |

\*1 For attributes, see <u>"7.1 Object Dictionary List"</u>.

# 4.3.4 How to Use

## 4.3.4.1 For Manual Setting

Set the time for applying 3rd gain to Pr6.05 "Position 3rd gain valid time" when the normal gain switching function operates normally (Pr1.14 "2nd gain setup" = 1 and Pr1.15 "Mode of position control switching" = 3, with gain switching occurring at 5 to 10). Set the scale factor of the 3rd gain with respect to the 1st gain in Pr6.06 "Position 3rd gain scale factor".

- If 3rd gain is not used, set Pr6.05 "Position 3rd gain valid time" = 0 and Pr6.06 "Position 3rd gain scale factor" = 100.
- In the 3rd gain section, the position loop gain and speed loop gain become 3rd gain, and 1st gain settings are applied to the speed loop integral time constant, speed detection filter and torque filter time constant parameters.
- If 2nd gain switching conditions are satisfied in the 3rd gain section, the gain is switched to 2nd gain.
- When switching from 2nd gain to 3rd gain, Pr1.19 "Position gain switching time" is applied.

Note that a 3rd gain section is also generated when the gain is switched from 2nd gain to the 1st gain due to a parameter change, etc.

(Example) Gain transition when Pr1.15 "Mode of position control switching" = 7 (with position command)

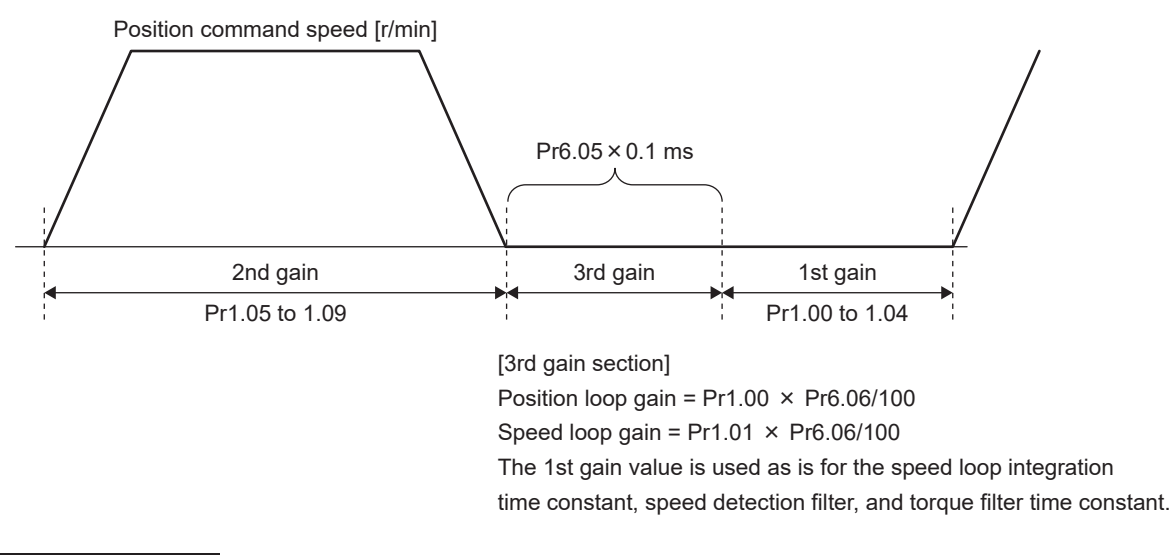

## – Precautions -

• If Pr6.06 "Position 3rd gain scale factor" is raised too high, oscillation may occur.

## 4.3.4.1.1 Example Tuning Procedure for Overshoot/Undershoot Suppression

The following is an example procedure for suppressing overshoot/undershoot by increasing the gain near settling due to large overshoot/undershoot at positioning settling during position control.

#### << Procedure >>

- 1. Determine the section to be suppressed while observing amounts of overshoot/undershoot.
- 2. Set the value determined by "Step 1" to Pr6.05 "Position 3rd gain valid time".
- **3.** Increase Pr6.06 "Position 3rd gain scale factor" by increments of 10 from 100 within the range of oscillation does not occur.
- **4.** If the overshoot/undershoot suppression is ineffective, try tuning Pr6.05 "Position 3rd gain valid time" and Pr6.06 "Position 3rd gain scale factor" to a setting at which overshoot/undershoot is suppressed.

**5.** If still ineffective after executing <u>"Step 4"</u>, try finding the optimal setting values, including for 1st gain and 2nd gain.

# 4.3.4.2 When Set-up Support Software (PANATERM ver.7) Is Used

Refer to <u>"4.2 Gain Switching Function"</u> <u>"4.2.4.2 When Set-up Support Software (PANATERM ver.7) Is Used"</u>.

# 4.4 Feedforward Function

## 4.4.1 Function Overview

This function performs compensation to minimize the effect of delay caused by feedback control on the command value before the effect is apparent.

- The speed feedforward function generates a speed feedforward value by adding a speed control command calculated from the internal position command to the speed command from the position control processing part. The use of this speed feedforward value results in less position deviation while operating at a constant speed compared to with feedback control alone, thus increasing the responsiveness of position control.
- The torque feedforward function generates a torque feedforward value by adding the torque command calculated from the speed control command to the torque command from the speed control processing part. The use of this torque feedforward value results in position deviation of close to 0 at constant acceleration and deceleration, thus increasing the responsiveness of speed control.
- In addition to this function, feedforward values can also be set and sent using EtherCAT communication. With EtherCAT communication, the speed feedforward value can be set with Obj.60B1h:00h "Velocity offset" and the torque feedforward value with Obj.60B2h:00h "Torque offset". Each feedforward value given by EtherCAT communication is added to each internally calculated feedforward value according to the parameter setup of this function. For details, see Operating Instructions (Overall) "6.6.5 Position Control Function (pp, csp, ip, hm)", "6.6.6 Velocity Control Function (pv, csv)" and "6.6.7 Torque Control Function (tq, cst)".

# 4.4.2 Operational Conditions

| ltem         | Operational Conditions                                                           |  |  |  |
|--------------|----------------------------------------------------------------------------------|--|--|--|
| Control mode | <ul> <li>Position control, speed control, and full-closed control</li> </ul>     |  |  |  |
|              | <ul> <li>In speed control, only the torque feedforward function works</li> </ul> |  |  |  |

• Each feedforward that can be set using EtherCAT communication supports the control modes listed below.

| Index                           | csp | рр | hm | CSV | pv | cst | tq |
|---------------------------------|-----|----|----|-----|----|-----|----|
| Obj.60B1h:00h "Velocity offset" | 0   | 0  | 0  | 0   | 0  | ×   | ×  |
| Obj.60B2h:00h "Torque offset"   | 0   | 0  | 0  | 0   | 0  | 0   | 0  |

#### – Precautions –

• If the control mode is switched during motor operation from a control mode other than torque control mode to torque control mode, feedforward may operate even though torque control is in progress.

# 4.4.3 Related Parameters

| 01433 | No. | Attribute (*1) | Parameter name                  | Setting range | Unit | Function                                                                                                    |
|-------|-----|----------------|---------------------------------|---------------|------|----------------------------------------------------------------------------------------------------|
| 1     | 10  | В              | Velocity feed for-<br>ward gain | 0 to 4000     | 0.1% | Multiply the velocity control command calculated ac-<br>cording to the internal position command by the ratio of<br>this parameter and add the result to the speed com-<br>mand resulting from the position control process. |

Class

\_\_. N/∆

| Class | No. | Attribute (*1) | Parameter name                    | Setting range | Unit    | Function                                                                                                    |
|-------|-----|----------------|-----------------------------------|---------------|---------|----------------------------------------------------------------------------------------------------|
| 1     | 11  | В              | Velocity feed for-<br>ward filter | 0 to 6400     | 0.01 ms | Sets the time constant of first order lag filter which af-<br>fects the input of velocity feedforward.<br>Disabled when the set value is 0 to 3.<br>Invalid during two-degree-of-freedom control mode.           |
| 1     | 12  | В              | Torque feed for-<br>ward gain     | 0 to 2000     | 0.1%    | Multiply the torque command calculated according to<br>the velocity control command by the ratio of this param-<br>eter and add the result to the torque command resulting<br>from the velocity control process. |
| 1     | 13  | В              | Torque feed for-<br>ward filter   | 0 to 6400     | 0.01 ms | Set the time constant of first order lag filter which affects<br>the input of torque feedforward.<br>Disabled when the set value is 0 to 3.                                                                      |

\*1 For attributes, see <u>"7.1 Object Dictionary List"</u>.

# 4.4.4 How to Use

## 4.4.4.1 For Manual Setting

In the initial setting, two-degree-of-freedom control mode is set to enabled, and both Pr1.10 "Velocity feed forward gain" and Pr1.12 "Torque feed forward gain" are set to 100%.

This setting does not usually require tuning, as this value obtains the highest responsiveness if Pr0.04 "Inertia ratio" is set correctly.

However, the value can be tuned to suppress overshoot during positioning.

Setting Pr1.10 "Velocity feed forward gain" lower suppresses position deviation overshoot during positioning. Reduce the set value by increments of 50 from 1000. Tune to the optimal value, as too small a value may increase the settling time.

On the Manual TUNING screen for Set-up Support Software (PANATERM ver.7), Pr1.10 "Velocity feed forward gain" is linked to "Overshoot Suppression".

## Image of overshoot suppression

Position deviation - Dotted line: before suppression, Solid line: after suppression

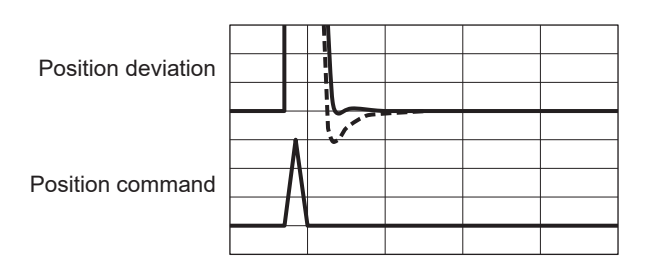

If setting Pr1.10 "Velocity feed forward gain" or Pr1.12 "Torque feed forward gain" anything other than 100%, see <u>"Tuning speed feedforward"</u> and <u>"Tuning torque feedforward"</u> below.

## Tuning speed feedforward

With Pr1.11 "Velocity feed forward filter" set to about 50 (0.5 ms), position deviation in the constant speed range can be reduced by gradually increasing Pr1.10 "Velocity feed forward gain".

If the speed feedforward gain is set to 100%, the calculated position deviation becomes zero, but large overshoot occurs during acceleration and deceleration. Tune the value of Pr1.10 "Velocity feed forward gain" while observing the overshoot response.

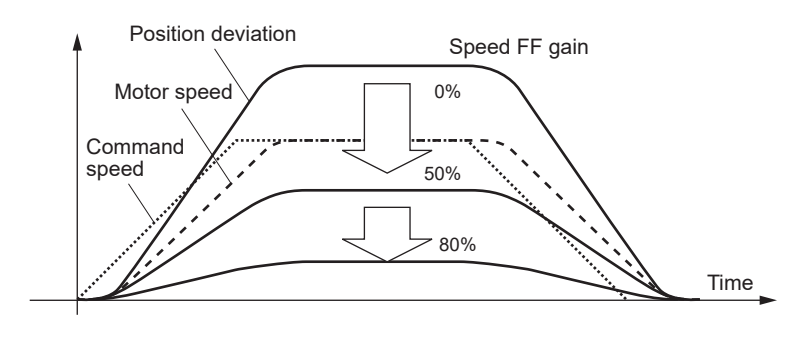

Position deviation during operation at a constant speed reduces as the velocity feed forward gain is increased.

If the position command input updating cycle is longer than the servo driver control cycle, or if the input command frequency is not uniform, operation sound may become louder when speed feedforward is enabled.

In this case, apply a position command filter (1st order lag or FIR smoothing) or set a higher value for the speed feedforward filter.

## Tuning torque feedforward

When using torque feedforward, the inertia ratio must be set correctly. Just use the estimated value from when realtime auto tuning was executed, or set Pr0.04 "Inertia ratio" to the inertia ratio that can be calculated from the mechanical specifications.

Next, with Pr1.13 "Torque feed forward filter" set to about 50 (0.5 ms), position deviation during constant acceleration and deceleration can be brought close to 0 by gradually increasing Pr1.12 "Torque feed forward gain". Position deviation can be reduced to almost zero over the entire operating range when driving in a trapezoidal speed pattern under ideal conditions in which torque feedforward gain is set to 100% and disturbance torque is not an issue. Tune the value of Pr1.12 "Torque feed forward gain" while observing the position deviation response.

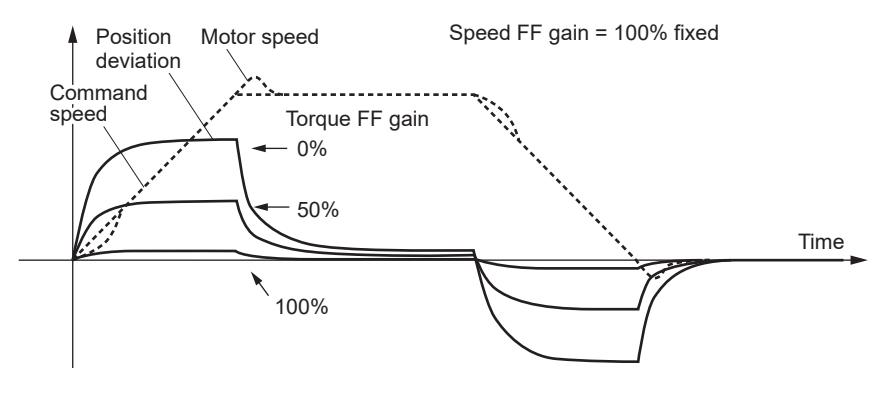

Position deviation during operation at a constant acceleration reduces as the torque feed forward gain is increased.

If the position command input updating cycle is longer than the servo driver control cycle, or if the input command frequency is not uniform, operation sound may become louder when speed feedforward is enabled. In this case, apply a position command filter (1st order lag or FIR smoothing) or set a higher value for the speed feedforward filter. Although operation sound decreases when the torque feedforward filter time constant is increased, the position deviation at the point of acceleration change also increases. Tune Pr1.13 "Torque feed forward filter" while observing the position deviation response.

# 4.4.4.2 When Set-up Support Software (PANATERM ver.7) Is Used

# << Procedure >>

14

- 1. Activate Set-up Support Software (PANATERM ver.7).
- **2.** Select one device that you want to tune in the device tree and click the "Tuning" tab.

| 829     |                    |                                    |                |    |                     |                    |                        |                           |                 |
|---------|--------------------|------------------------------------|----------------|----|---------------------|--------------------|------------------------|---------------------------|-----------------|
| File(F) | Troubleshooting(T) | Help(H)                            |                |    |                     |                    |                        |                           | _               |
|         |                    | E Device tree                      |                |    | {ĝ} Setting         | 閥 Monitor          | I∕G Logging            | 🕞 Tuning                  | 🚺 Device Info 🖉 |
|         | -                  | MINAS A7BR                         |                |    |                     | EtherCAT object    | IO Setting             | Alarm                     | Analog input    |
| ₫⋎      | Online             | Axis0_No name set                  | SRV-OFF        | I. |                     |                    |                        |                           |                 |
|         | USB                | MADN085BRU 23080001                |                |    | Open file           | Save file          | Copy Load initia       | values Load               | Write           |
|         | ฟ                  |                                    | Encoder Info   |    |                     |                    | Config Reset           |                           | se sear         |
|         |                    | MINAS A7BR<br>MHMG022U1A2 24020001 | 39405786 pulse | •  | Search              | Compar             | ison None              | ✓ Add/delete d            | column          |
|         |                    |                                    |                |    | Switch to HEX input | Display A6-compati | ble control parameters | Allow out-of-range settin | ngs             |

**3.** In the "Tuning" tab screen, select "Manual TUNING", and click the [Go to the Tuning screen] button.

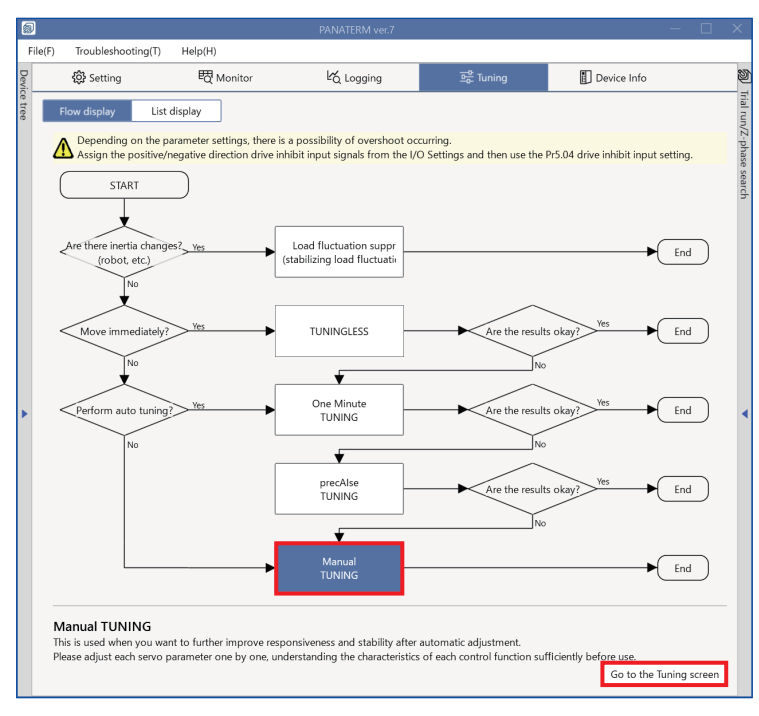

The "Manual TUNING" settings screen is displayed.

| 5       |                                                                                        |    |                             |                              |                                                |             |                                    |                    |                      |
|---------|----------------------------------------------------------------------------------------|----|-----------------------------|------------------------------|------------------------------------------------|-------------|------------------------------------|--------------------|----------------------|
| F       | File(F) Troubleshooting(T) Help(H)                                                     |    |                             |                              |                                                |             |                                    |                    |                      |
| Devie   |                                                                                        | Ŀб | ogging                      | 프 <mark>은</mark> Tuning      | Device Info                                    | Ø           | ) Trial run                        | Z-pl               | hase search          |
| ce tree | < Manual TUNING                                                                        |    | 🗸 Graph                     |                              |                                                | Trial run/2 | 1                                  | 2                  |                      |
|         | Selected driver:Axis0_No name set                                                      |    | Wave graph                  | Frequency response           |                                                | Z-pha       | Limit setting                      | Trial ru           | in                   |
|         | Basic Load characteri Notch settings                                                   |    | Start m                     | easurement Stop              | Single trigger                                 | ise s       | Protection Functions               |                    |                      |
|         | Damping settin Application Manual                                                      | 1  |                             |                              |                                                | earch       | Pr5.12 Overload level[%]           | 0                  |                      |
|         |                                                                                        |    | Measureme                   | ent data management Edit     | display range Fixed display range              | -           | Pr5.13 Overspeed level[r/min]      |                    |                      |
|         | Mode setting () 0:Disabled V                                                           |    | Reset zoom                  | Align with center of Y-axi   | s                                              |             |                                    | 🛃 Automatic        | setting (overspee    |
|         |                                                                                        |    | Display as e                | elapsed time Display as tim  | ne standard Load file                          |             | Pr5.14 Motor mova[0.1 rotation     | 10                 |                      |
|         | A7 recommended settingis recommended                                                   |    | Cause fills                 |                              |                                                |             | Operation limit                    |                    |                      |
|         | When upgrading from A6 <u>A6 compatibility setting</u><br>is recommended               |    | Save The                    | 2                            |                                                |             | Pr5.04 Over-travel inhibit input s | 1: CoE-side (C     | iA402) deceler 🗸     |
|         | Load characteristic settings Automatic settingOFF                                      |    | 🗸 Graph di                  | splay settings               |                                                |             | Operating range                    |                    |                      |
|         | Inertia ratio 0                                                                        |    |                             |                              |                                                |             | Use JOG to move to the Max./M      | in. positions or i | nput a numeric value |
|         | For more advanced settings Load characteristic settings                                |    | Measuren                    | hent Condition Edit displaye | ed data Cursor                                 |             | JOG speed[r/min]                   | 60                 |                      |
|         | Gain setting                                                                           |    | Acquire                     | from driver Acquire from     | n file Load condition presets                  |             | JOG acceleratio[ms/JOG speed       | 50                 |                      |
| 1       | Feedback gain setting - 29 +                                                           | •  |                             |                              |                                                | = 1         |                                    |                    |                      |
|         | Speed response frequenc 102.5                                                          |    | <ul> <li>Monitor</li> </ul> |                              |                                                |             |                                    |                    |                      |
|         | Automatic oscillation su OFF                                                           |    | Simple mor                  | nitor IO monitor             |                                                |             |                                    |                    |                      |
|         | Safety function                                                                        |    |                             |                              |                                                |             |                                    |                    |                      |
|         | FF gain setting - 31 +                                                                 |    | Start mea                   | surem Measurement mod        | e With Position C 💙 Measurement count          | 2           |                                    |                    |                      |
|         | Positional command smo 0.8                                                             |    | Trial No.                   | Settling time INP change cou | unt Vibration level Effective load factor Takt |             |                                    |                    |                      |
|         | Overshoot suppression [%] - 100.0 +                                                    |    | [times]                     | [ms] [times]                 | [%] [%] [ms]                                   |             | Servo-on Operates                  | only while the bu  | utton is pressed.    |
|         | Notch filter settings Automatic setting:OFF                                            |    |                             |                              |                                                |             | - direction                        | o to 0             | + direction          |
|         | 3rd notch frequency [Hz] 5000                                                          |    |                             |                              |                                                |             |                                    | ·····              | 1                    |
|         | 4th notch frequency [Hz] 5000                                                          |    |                             |                              |                                                |             | Current position                   | Command unit       |                      |
|         | Damping filter setup                                                                   |    |                             |                              |                                                |             |                                    |                    |                      |
|         | 1st damping frequency [Hz] 0                                                           |    |                             |                              |                                                |             | Minimum position                   |                    | Maximum position     |
|         | For more advanced settings Damping settings                                            |    |                             |                              |                                                |             | [command unit]                     |                    | [command unit]       |
|         | What if I have a problem?                                                              |    |                             |                              |                                                |             | 0                                  |                    | 0                    |
|         | Refer to Tuning Help <u>when problems occur</u> such as<br>vibration or abnormal noise |    |                             |                              |                                                |             | Troubl                             | eshooting          | To trial run         |

**4.** Click the [Application] button.

| <                                                 | Manual TUNING                          |  |  |  |  |
|---------------------------------------------------|----------------------------------------|--|--|--|--|
| Selected driver:Axis0_No name set                 |                                        |  |  |  |  |
| Basic Load characteristic settings Notch settings |                                        |  |  |  |  |
| Damping settings                                  | Damping settings Application Manual    |  |  |  |  |
| > Feedforward function                            | > Feedforward function                 |  |  |  |  |
| > Load fluctuation control f                      | unction                                |  |  |  |  |
| > High response current cor                       | ntrol function                         |  |  |  |  |
| > Gain switching function                         |                                        |  |  |  |  |
| > Quadrant glitch suppressi                       | > Quadrant glitch suppression function |  |  |  |  |
| > Hybrid vibration suppress                       | on function                            |  |  |  |  |

5. Click on ">" of "> Feedforward function" to expand "Feedforward Function".

| < Manual TUNING                                              |                                        |                  |                |  |  |
|--------------------------------------------------------------|----------------------------------------|------------------|----------------|--|--|
| Selected driver:Axis0_No name set                            |                                        |                  |                |  |  |
| Basic                                                        | Load characte                          | eristic settings | Notch settings |  |  |
| Damping settings                                             | Appli                                  | cation           | Manual         |  |  |
| Feedforward function Tuning may reduce overshoot/undershoot. |                                        |                  |                |  |  |
| Speed FF gain [0.1%]                                         |                                        | 1000             |                |  |  |
| Speed FF filter [0.01 ms]                                    |                                        | 0                |                |  |  |
| Torque FF gain [0.1%]                                        |                                        | 1000             |                |  |  |
| Torque FF filter [0.01 ms]                                   |                                        | 0                |                |  |  |
| > Load fluctuation control fu                                | inction                                |                  |                |  |  |
| > High response current con                                  | trol function                          |                  |                |  |  |
| > Gain switching function                                    |                                        |                  |                |  |  |
| > Quadrant glitch suppression                                | > Quadrant glitch suppression function |                  |                |  |  |
| > Hybrid vibration suppressi                                 | on function                            |                  |                |  |  |

6. For details on tuning each parameter, see <u>"4.4.4.1 For Manual Setting"</u>.

# 4.5 Friction Torque Compensation Function

## 4.5.1 Function Overview

This function reduces the effect of mechanical system friction and improves responsiveness.

The following three types of friction torque compensation are possible.

## **Unbalanced load compensation**

A constant offset value is always added to the torque command to provide friction compensation.

In situations such as when a constant unbalanced load torque is continuously applied to the motor due to gravity on a vertical axis, a torque command value is added to reduce the variation in the positioning operation caused by the direction of movement.

## **Dynamic friction compensation**

Performs friction compensation by adding a compensation value based on positive-direction and negative-direction position commands to the torque command.

For loads that require high dynamic friction torque due to radial loads, such as a belt mechanical shaft, setting friction torque for each parameter in each rotational direction can reduce positioning settling times that are worsened or varied due to dynamic friction.

## Viscous friction compensation

A compensation value proportional to the command speed is added to the torque command to provide friction compensation.

Setting a torque command value for viscous load can reduce response delay during acceleration.

# 4.5.2 Operational Conditions

| Item         | Operational Conditions                                                          |                                                                                                    |  |  |  |  |  |  |
|--------------|---------------------------------------------------------------------------------|----------------------------------------------------------------------------------------------------|--|--|--|--|--|--|
| Control mode | Possible modes of operation depend on the type of friction torque compensation. |                                                                                                    |  |  |  |  |  |  |
|              | Compensation descrip-<br>tion                                                   | Operable modes                                                                                                    |  |  |  |  |  |  |
|              | Unbalanced load com-<br>pensation                                               | Position control mode, speed control mode, full-closed control mode                                                         |  |  |  |  |  |  |
|              | Dynamic friction com-<br>pensation                                              | Position control mode, full-closed control mode                                                                             |  |  |  |  |  |  |
|              | Viscous friction compen-<br>sation                                              | When two-degree-of-freedom control mode is enabled in position control mode, speed control mode, or full-close control mode |  |  |  |  |  |  |

# 4.5.3 Related Parameters

| Class | No. | Attribute (*1) | Parameter name                    | Setting range                | Unit | Function                                                                                                    |
|-------|-----|----------------|-----------------------------------|------------------------------|------|----------------------------------------------------------------------------------------------------|
| 2     | 45  | В              | Function expan-<br>sion setup 10  | -2147483648 to<br>2147483647 | _    | bit 2: Friction torque compensation parameter selection<br>0: Use Pr6.07, Pr6.08, Pr6.09<br>1: Use Pr2.52, Pr2.53, Pr2.54                   |
| 2     | 52  | В              | Torque command additional value 2 | -1000 to 1000                | 0.1% | Sets the offset torque to be added to the torque com-<br>mand when Pr2.45: bit 2 "Friction torque compensation<br>parameter selection" = 1. |

| Class | No. | Attribute (*1) | Parameter name                                              | Setting range | Unit                        | Function                                                                                                    |
|-------|-----|----------------|-------------------------------------------------------------|---------------|-----------------------------|----------------------------------------------------------------------------------------------------|
| 2     | 53  | В              | Positive direction<br>torque compen-<br>sation value 2      | -1000 to 1000 | 0.1%                        | Sets the value to be added to the torque command dur-<br>ing positive direction operation when Pr2.45: bit 2 "Fric-<br>tion torque compensation parameter selection" = 1.                                                    |
| 2     | 54  | В              | Negative direc-<br>tion torque com-<br>pensation value<br>2 | -1000 to 1000 | 0.1%                        | Sets the value to be added to the torque command dur-<br>ing negative direction operation when Pr2.45: bit 2 "Fric-<br>tion torque compensation parameter selection" = 1.                                                    |
| 6     | 07  | В              | Torque command additional value                             | -100 to 100   | %                           | Sets the offset torque to be added to the torque com-<br>mand when Pr2.45: bit 2 "Friction torque compensation<br>parameter selection" = 0.                                                                                  |
| 6     | 08  | В              | Positive direction<br>torque compen-<br>sation value        | -100 to 100   | %                           | Sets the value to be added to the torque command dur-<br>ing positive direction operation when Pr2.45: bit 2 "Fric-<br>tion torque compensation parameter selection" = 0.                                                    |
| 6     | 09  | В              | Negative direc-<br>tion torque com-<br>pensation value      | -100 to 100   | %                           | Sets the value to be added to the torque command dur-<br>ing negative direction operation when Pr2.45: bit 2 "Fric-<br>tion torque compensation parameter selection" = 0.                                                    |
| 6     | 50  | В              | Viscous friction<br>compensating<br>gain                    | 0 to 10000    | 0.1 %/<br>(10000 r<br>/min) | When the two-degree-of-freedom control mode is ena-<br>bled, the product of the command speed and the setup<br>value is used as the viscous friction torque compensa-<br>tion and the torque command is added to the torque. |
|       |     |                |                                                             |               |                             | • Setting the value of the viscous friction coefficient es-<br>timation of real-time auto tuning can improve the en-<br>coder position deviation of the settling area.                                                       |

\*1 For attributes, see <u>"7.1 Object Dictionary List"</u>.

# 4.5.4 How to Use

Friction torque compensation is added according to the direction and speed of the input position command as shown in the figure below.

Friction torque compensation is the sum of the following three values.

- Unbalanced load compensation value set by the torque command additional value that is always constantly added
- Dynamic friction compensation value set by the positive direction torque compensation value or negative direction torque compensation value, which is added according to the command speed and direction input last
- Viscous friction compensating value added according to command speed

Command speed and direction are reset at power-up and when the motor is not energized.

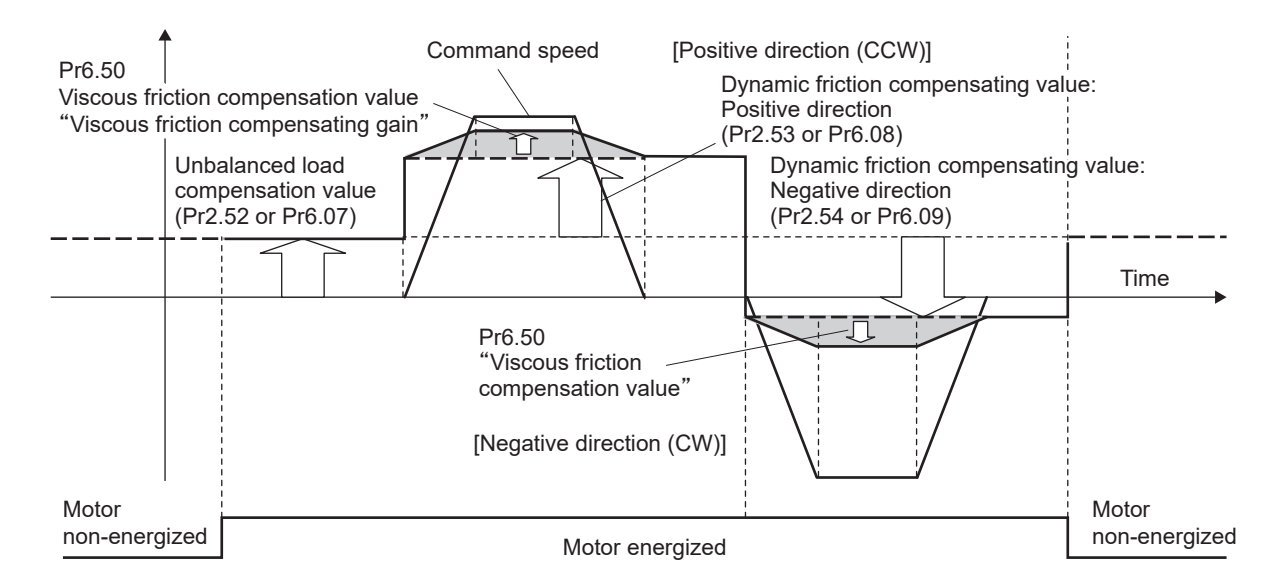

## – Precautions –

- Although it is possible to use both unbalanced load compensation and dynamic friction compensation in combination or individually, note that the following restrictions will apply depending on the control mode switching or servo-on status.
  - Change the parameters to be used depending on the values set in Pr2.45 "Function expansion setup 10" :bit 2 "Friction torque compensation parameter selection". The initial value is Pr2.45: bit 2 = 1.
    - Pr2.45: bit 2=0 : Pr6.07, Pr6.08, Pr6.09
    - Pr2.45: bit 2=1 : Pr2.52, Pr2.53, Pr2.54
  - During torque control:

Unbalanced load compensation and dynamic friction compensation are set to 0 regardless of the parameter settings.

• During speed control and servo-off:

Unbalanced load compensation is enabled according to Pr2.52 "Torque command additional value 2" and Pr6.07 "Torque command additional value" . Dynamic friction compensation is set to 0 regardless of the parameter setting.

During servo-on in position control or full-closed control:

Until the first position command is received, the previous unbalanced load compensation and dynamic friction compensation values are retained.

Once a position command is received, unbalanced load compensation updates according to the settings for Pr2.52 "Torque command additional value 2" and Pr6.07 "Torque command additional value".

Depending on the command direction, the dynamic friction compensation value is updated according to the positive direction (Pr2.53 "Positive direction torque compensation value 2", Pr6.08 "Positive direction torque compensation value") or negative direction (Pr2.54 "Negative direction torque compensation value 2", Pr6.09 "Negative direction torque compensation value") settings.

# 4.5.4.1 When Set-up Support Software (PANATERM ver.7) Is Used

#### << Procedure >>

1. Activate Set-up Support Software (PANATERM ver.7).

2. Select one device that you want to tune in the device tree and click the "Tuning" tab.

| 0                                          |                    |                                           |  | PANATERM ver.7      |                   |                         |                           | - 🗆 X         |
|--------------------------------------------|--------------------|-------------------------------------------|--|---------------------|-------------------|-------------------------|---------------------------|---------------|
| File(F)                                    | Troubleshooting(T) | Help(H)                                   |  |                     |                   |                         |                           | _             |
|                                            |                    | E Device tree                             |  | {ĝ} Setting         | 嬰 Monitor         | ピ Logging               | 프운 Tuning                 | 👖 Device Info |
|                                            | -                  | MINAS A7BR                                |  | All parameters      | EtherCAT object   | IO Setting              | Alarm                     | Analog input  |
| @~                                         | Online             | Axis0_No name set SRV-OFF                 |  | Open file           | Save file         | Copy Load initia        | values Load               | Write         |
| USB MADNUBSERU<br>MINAS A7BR<br>MHMG022U17 |                    | Encoder Info<br>MINAS A7BR 39405786 pulse |  | Sauch               | (ama              | X Add/delate c          |                           |               |
|                                            |                    | MHMG022U1A2 24020001                      |  | Switch to HEX input | Display A6-compat | ible control parameters | Allow out-of-range settin |               |

**3.** In the "Tuning" tab screen, select "Manual TUNING", and click the [Go to the Tuning screen] button.

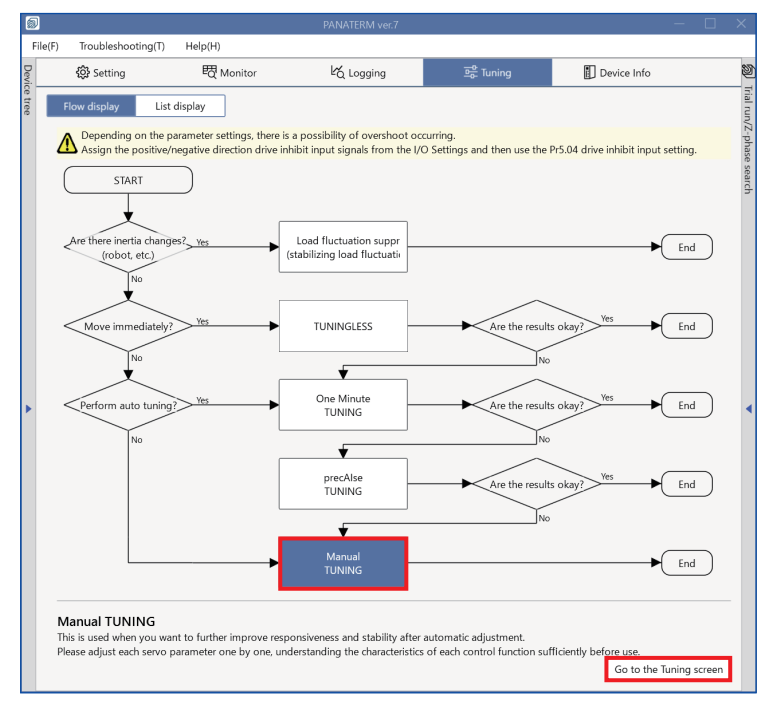

The "Manual TUNING" settings screen is displayed.

| ŝ      | D    |                                                              |                               |          |                             |                             |                                    |              |                                    |                                       |
|--------|------|--------------------------------------------------------------|-------------------------------|----------|-----------------------------|-----------------------------|------------------------------------|--------------|------------------------------------|---------------------------------------|
|        | File | (F) Troubleshooting(T)                                       | Help(H)                       |          |                             |                             |                                    |              |                                    |                                       |
| Devio  |      | 🔅 Setting                                                    | 閥 Monitor                     | ŀĄ       | Logging                     | 📑 Tuning                    | Device Info                        | Ø            | ) Trial run                        | Z-phase search                        |
| e tree |      | < Manu                                                       | al TUNING                     |          | ✓ Graph                     |                             |                                    |              | 1                                  | 2                                     |
|        | 5    | Selected driver:Axis0_No na                                  | ame set                       |          | wave graph                  | Frequency response          |                                    | pha          | Limit setting                      | Trial run                             |
|        |      | Basic Load o                                                 | characteri Notch setti        | ings     | Start m                     | easurement Stop             | Single trigger Acc                 | quire        | Protection Functions               |                                       |
|        | 10   | Damping settin App                                           | plication Manua               | d l      |                             |                             |                                    | arch         | Pr5.12 Overload level[%]           | 0                                     |
|        | Ľ    |                                                              | ap:                           |          | Measureme                   | nt data management Edit     | display range Fixed display range  | ge           | Pr5.13 Overspeed level[r/min]      |                                       |
|        | r    | Mode setting ()                                              | U:Disabled                    | <u> </u> | Reset zoom                  | Align with center of Y-axi  | s                                  | - 11         |                                    | Automatic setting (overspee           |
|        |      |                                                              | Customize settings            |          | Display as e                | lapsed time Display as tim  | e standard Load file               |              | Pr5.14 Motor mova[0.1 rotation]    | 10                                    |
|        |      | A7 recommended settingis                                     | recommended                   |          | Save file                   |                             |                                    |              | Operation limit                    |                                       |
|        |      | <ul> <li>When upgrading from ,<br/>is recommended</li> </ul> | A6A6 compatibility setting    | L        | Jave me                     |                             |                                    |              | Pr5.04 Over-travel inhibit input s | 1: CoE-side (CiA402) deceler 🗸        |
|        | ι    | oad characteristic settings.                                 | Automatic settingOFF          |          | 🗸 Graph di                  | splay settings              |                                    |              | Operating range                    |                                       |
|        |      | Inertia ratio                                                | 0                             |          | Moscuror                    | ont Condition Edit displaye | d data Curror                      |              | Use JOG to move to the Max./Mi     | n. positions or input a numeric value |
|        |      | For more advanced setting                                    | s Load characteristic setting | 35       | Weasuren                    | ent condition Eult displaye | d data Cuisor                      |              | JOG speed[r/min]                   | 60                                    |
|        | (    | Gain setting                                                 |                               |          | Acquire                     | from driver Acquire from    | n file Load condition pre          | esets        | JOG acceleratio[ms/JOG speed]      | 50                                    |
|        |      | Feedback gain setting                                        | - 29                          | +        |                             |                             |                                    |              |                                    |                                       |
|        |      | Speed response frequenc                                      | 10                            | 02.5     | <ul> <li>Monitor</li> </ul> |                             |                                    |              |                                    |                                       |
|        |      | Automatic oscillation su                                     | OFF<br>Safety function        |          | Simple mon                  | itor IO monitor             |                                    |              |                                    |                                       |
|        |      | FF gain setting                                              |                               | +        | Start meas                  | urem Measurement mod        | e With Position C 🖌 Measurer       | ment count 2 |                                    |                                       |
|        |      | Positional command smo                                       |                               | 0.8      | Trial No. 9                 | ettling time INP change cou | unt Vibration level Effective load | factor Takt  |                                    |                                       |
|        |      | Overshoot suppression [%]                                    | - 100.0                       | +        | [times] [                   | ms] [times]                 | [%] [%]                            | [ms]         | Servo-on Operates o                | only while the button is pressed.     |
|        | r    | Notch filter settings                                        | Automatic setting:OFF         |          |                             |                             |                                    |              | - direction                        | o to 0 + direction                    |
|        |      | 3rd notch frequency [Hz]                                     | 5                             | 5000     |                             |                             |                                    |              |                                    |                                       |
|        |      | 4th notch frequency [Hz]                                     | 5<br>Notch settings           | 5000     |                             |                             |                                    |              | Current position                   | [command unit]<br>0                   |
|        | ١,   | Por more advanced setting:                                   | Automatic setting(ON          |          |                             |                             |                                    |              |                                    |                                       |
|        | 1    | 1st damping filter setup                                     | Automatic setting:ON          | 0        |                             |                             |                                    |              | 1.0 × 1.0                          | ►                                     |
|        | F    | or more advanced settings                                    | Damping settings              |          |                             |                             |                                    |              | Minimum position<br>[command unit] | Maximum position<br>[command unit]    |
|        | 1    | What if I have a problem?                                    |                               |          |                             |                             |                                    |              | 0                                  | 0                                     |
|        |      | Refer to Tuning Help when                                    | problems occur such as        |          |                             |                             |                                    |              | Trauble                            | - Ta trial run                        |
|        |      | vibration or abnormal noise                                  | 9                             |          |                             |                             |                                    |              | Iroubie                            | Io trial run                          |

4. Select "Mode setting" from the drop-down list. Select "7: Customize 2" and click the [Customize settings] button.

| Mode setting (j)                                                                                                    | 7:Customize2                |  |  |  |  |  |  |  |
|----------------------------------------------------------------------------------------------------|-----------------------------|--|--|--|--|--|--|--|
|                                                                                                    | Customize settings          |  |  |  |  |  |  |  |
| <ul> <li>When launching for the first time<u>A7 recommended setting</u>is recommended</li> <li>When upgrading from A6<u>A6 compatibility setting</u>is recommended</li> </ul> |                             |  |  |  |  |  |  |  |
| Tuning conditions                                                                                                    | Positioning/general-purpose |  |  |  |  |  |  |  |
|                                                                                                    | O Processing machine        |  |  |  |  |  |  |  |
| O Customize                                                                                                    |                             |  |  |  |  |  |  |  |
| > Parameters for tuning conditions                                                                                                    |                             |  |  |  |  |  |  |  |

- To set automatically, go to "Step 5".
- To set manually, go to "Step 6" to "Step 7".

| Customize settings                                                                                                    | ×                                |
|----------------------------------------------------------------------------------------------------|----------------------------------|
| In the auto tuning function customization setting:<br>Manual setting/automatic setting of each control<br>Load characteristics estimation | s,<br>parameter can be selected. |
| Inertia Ratio Update                                                                                                    |                                  |
| Stiffness Setup                                                                                                    |                                  |
| Fixed Parameter Setup                                                                                                    | OFF                              |
| Gain Switching Setup                                                                                                    | 0:Use current settings 🗸         |
| Torque compensation setting switching                                                                                                    |                                  |
| Tuning torque command additional value                                                                                                    | OFF                              |
| Tuning positive direction torque compensation                                                                                             | OFF                              |
| Tuning negative direction torque compensation                                                                                             | OFF                              |
| Tuning viscous friction compensating gain                                                                                                 | OFF                              |
| ОК                                                                                                    | Cancel                           |

- 5. To set automatically, set all of the following items to "ON" (automatic).
  - "Torque compensation setting switching" (A7 recommended setting)
  - "Torque command additional value tuning"
  - "Positive direction torque compensation tuning"
  - "Negative direction torque compensation tuning"
  - "Viscous friction compensating gain adjustment"

When setup is complete, close the screen with the [OK] button.

To finish without changing any settings, close the screen with the [Cancel] button.

Once the motor has operated for a while, estimated values for each parameter are calculated and set.

- **6.** To set manually, set all of the following items to "OFF" (manual) and manually set the values calculated from the actual measured data.
  - "Tuning torque command additional value"
  - "Tuning positive direction torque compensation"
  - "Tuning negative direction torque compensation"
  - "Viscous friction compensating gain adjustment"

When setup is complete, close the screen with the [OK] button.

To finish without changing any settings, close the screen with the [Cancel] button.

Set values for each parameter. Use the following procedure to calculate the values.

- **6-1** Drive the motor with an operation command that includes constant speed and use the waveform measurement function of Set-up Support Software (PANATERM ver.7) to measure the torque in the constant speed section. Measure the torque multiple times by changing this constant speed value.
- **6-2** Based on these measurement results, create a graph that combines speed and torque and calculate the value of each parameter.

The unit [%] of torque is a percentage of the motor rated torque.

The viscous friction compensation gain is calculated by calculating the inclination of the graph and the torque at 10000 r/min.

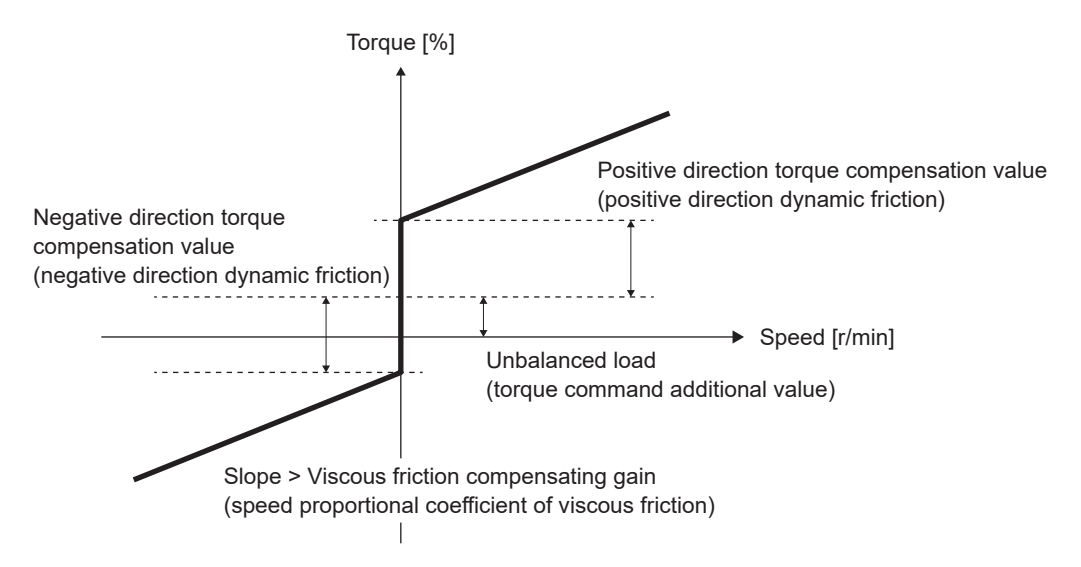

7. Click the [Load characteristic settings] button to display the "Load characteristic settings" screen. Set the values calculated by <u>"Step 6"</u>.

# 4.6 Load Fluctuation Control Function (Disturbance Suppression Applications)

There are the following two types of load fluctuation control functions.

- Disturbance suppression applications
- Load fluctuation stabilization applications

This section describes "Disturbance Suppression Applications".

# 4.6.1 Function Overview

In devices with which disturbance torque is applied, velocity change may occur due to the disturbance torque. This function reduces this velocity change and improves stability. An overshoot/undershoot suppression effect may also be obtained during positioning.

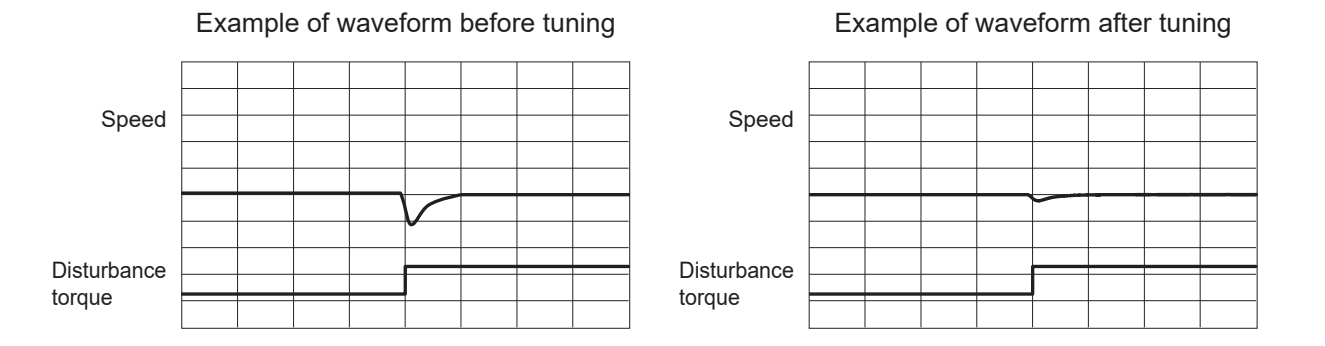

# 4.6.2 Operational Conditions

| ltem         | Operational Conditions                                   |
|--------------|----------------------------------------------------------|
| Control mode | Position control, speed control, and full-closed control |

Under the following conditions, the effect of the load fluctuation control function may not be seen.

| Item | Conditions that obstruct the effectiveness of the load fluctuation control function            |
|------|------------------------------------------------------------------------------------------------|
| Load | Low stiffness (antiresonance points exists in the low frequency range of 10 Hz or less)        |
|      | <ul> <li>Looseness, backlash, etc. are present and the load non-linearity is strong</li> </ul> |

# 4.6.3 Related Parameters

-: None

| Class | No. | Attribute (*1) | Parameter name                   | Setting range                | Unit | Function                                                                                                    |
|-------|-----|----------------|----------------------------------|------------------------------|------|----------------------------------------------------------------------------------------------------|
| 2     | 45  | A              | Function expan-<br>sion setup 10 | -2147483648 to<br>2147483647 | _    | Sets automatic calculation of parameters for load fluctu-<br>ation suppression.<br>bit 3: Load fluctuation suppression function automatic<br>calculation |
|       |     |                |                                  |                              |      | 0: Conventional setting (MINAS A6 Series specifica-<br>tion)                                                                                             |
|       |     |                |                                  |                              |      | 1: The following parameters are automatically calculat-<br>ed                                                                                            |
|       |     |                |                                  |                              |      | Pr6.73 "Load estimation filter"                                                                                                    |
|       |     |                |                                  |                              |      | Pr6.76 "Load estimation count"                                                                                                    |

| Class | No. | Attribute (*1) | Parameter name                          | Setting range   | Unit    | Function                                                                                                    |
|-------|-----|----------------|-----------------------------------------|-----------------|---------|----------------------------------------------------------------------------------------------------|
| 6     | 10  | В              | Function expan-<br>sion setup           | -32768 to 32767 |         | <ul> <li>Sets the load fluctuation suppression function.</li> <li>bit 1: Load fluctuation control function <ol> <li>Disabled</li> <li>Enabled</li> </ol> </li> <li>bit 2: Load fluctuation stabilization setting <ol> <li>Disabled</li> <li>Enabled</li> </ol> </li> <li>bit 14: Load fluctuation suppression function automatic tuning <ol> <li>Disabled</li> <li>Enabled</li> </ol> </li> <li>Notes <ol> <li>Depending on the settings for two-degree-of-freedom control and real-time auto tuning, bit 1 may be set automatically according to the setting for bit 14.</li> </ol> </li> </ul> |
| 6     | 23  | В              | Load change<br>compensation<br>gain     | -100 to 100     | %       | Sets compensation gain with respect to load fluctuation.                                                                                                    |
| 6     | 24  | В              | Load change<br>compensation fil-<br>ter | 10 to 2500      | 0.01 ms | Sets filter time constant with respect to load fluctuation.<br>Disabled when the set value is 0 to 3.                                                                                                    |
| 6     | 73  | В              | Load estimation<br>filter               | 0 to 2500       | 0.01 ms | Sets filter time constant for load estimation.<br>Disabled when the set value is 0 to 3.                                                                                                    |
| 6     | 74  | В              | Torque compen-<br>sation frequency<br>1 | 0 to 5000       | 0.1 Hz  | Sets filter frequency 1 with respect to velocity control output.<br>Torque compensation is valid when the relationship be-<br>tween Pr6.74 "Torque compensation frequency 1" and Pr6.75 "Torque compensation frequency 2" is within the range of the following formula.<br>1.0 Hz $\leq$ Pr6.75 $\leq$ Pr6.74 $\leq$ (Pr6.75 $\times$ 32)                                                                                                    |
| 6     | 75  | В              | Torque compen-<br>sation frequency<br>2 | 0 to 5000       | 0.1 Hz  | Sets filter frequency 2 with respect to velocity control<br>output.<br>Torque compensation is valid when the relationship be-<br>tween Pr6.74 "Torque compensation frequency 1" and<br>Pr6.75 "Torque compensation frequency 2" is within the<br>range of the following formula.<br>$1.0 \text{ Hz} \le \text{Pr6.75} < \text{Pr6.74} \le (\text{Pr6.75} \times 32)$                                                                                                    |
| 6     | 76  | В              | Load estimation count                   | 0 to 8          | -       | Sets count relating to load estimation.                                                                                                    |

\*1 For attributes, see <u>"7.1 Object Dictionary List"</u>.

# 4.6.4 How to Use

# 4.6.4.1 For Manual Setting

#### << Procedure >>

- Operate the motor with Pr0.02 "Real-time auto-gain tuning setup" enabled and the load fluctuation control function disabled (Pr6.10 bit 1 = 0). Increase the stiffness settings (Pr0.27 "Selection of machine stiffness at real-time auto-gain tuning 2", Pr0.03 "Real-time auto-tuning machine stiffness setup") by increments of 1 to the largest possible values.
- 2. After setting the load fluctuation suppression function automatic setting to enable (Pr6.10 "Function expansion setup" :bit 14 = 1), operate the motor to check the disturbance suppression effect.

#### – Precautions –

- To enable or disable load fluctuation suppression function automatic setting, turn the servo off once.
- If this change causes the motor to oscillate or make abnormal noises, go back to <u>"Step 1"</u>, reduce the servo stiffness by one or two steps, and repeat the procedure thereafter.
- **3.** If the disturbance suppression effect is insufficient and further tuning is required, perform the following operations.
  - Set Pr0.02 "Real-time auto-gain tuning setup" = 0 (disabled).
  - Set Pr6.10 "Function expansion setup" :bit 14 = 0 to enable load fluctuation suppression function automatic tuning.
  - Reduce the set value for Pr6.24 "Load change compensation filter". The set value should be changed by decreasing by 10% at a time.

By reducing the filter setting within the range where abnormal noise and torque command fluctuations are not noticeable, disturbance suppression performance is improved, resulting in smaller motor speed fluctuation and encoder position deviation. During positioning, the following effects may be obtained.

- Overshoot/undershoot suppression
- Velocity fluctuation suppression during constant speed control
- Improved disturbance suppression performance
- If high frequency (1 kHz or higher) abnormal noise is generated, increase Pr6.76 "Load estimation count" by increments of 1. Set an appropriate value as too large a value may result in unstable control.
- If low frequency (10 Hz or less) vibration is generated, after stopping, for example, decrease Pr6.23 "Load change compensation gain" by increments of 5.
- Pr6.73 "Load estimation filter" does not normally need to be changed, but may be fine-tuned to an optimal point between 0.00 and 0.20 ms.

#### 4.6.4.2 When Set-up Support Software (PANATERM ver.7) Is Used

#### << Procedure >>

- 1. Activate Set-up Support Software (PANATERM ver.7).
- 2. Select one device that you want to tune in the device tree and click the "Tuning" tab.

| 2       |                    |                                    |                |    |                     |                    |                         |                           |                 |
|---------|--------------------|------------------------------------|----------------|----|---------------------|--------------------|-------------------------|---------------------------|-----------------|
| File(F) | Troubleshooting(T) | Help(H)                            |                |    |                     |                    |                         |                           | _               |
|         |                    | E Device tree                      |                |    |                     | 閥 Monitor          | 년 <sub>신 Logging</sub>  | 프 <mark>은</mark> Tuning   | 🚺 Device Info 💐 |
|         | -                  | MINAS A7BR                         |                |    |                     | EtherCAT object    | IO Setting              | Alarm                     | Analog input    |
| യെ∨     | Online             | Axis0_No name set                  | SRV-OFF        | I. |                     |                    |                         |                           |                 |
|         | USB                | MADN085BRU 23080001                |                |    | Open file           | Save file          | Copy Load initia        | values Load               | Write           |
|         | M.                 |                                    | Encoder Info   |    |                     |                    | Config Reset            |                           | se sear         |
|         | <b>I</b>           | MINAS A7BR<br>MHMG022U1A2 24020001 | 39405786 puise | •  | Search              | Compa              | rison None              | ✓ Add/delete c            | olumn 4         |
|         |                    |                                    |                |    | Switch to HEX input | Display A6-compati | ible control parameters | Allow out-of-range settin | gs              |

3. In the "Tuning" tab screen, select "Manual TUNING", and click the [Go to the Tuning screen] button.

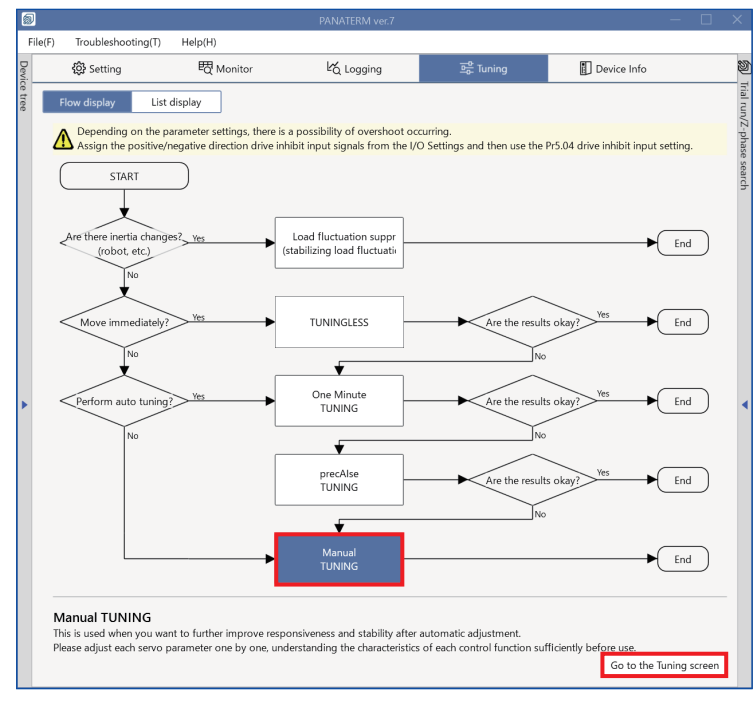

The "Manual TUNING" settings screen is displayed.

| Field         Transformed in the provide settings         Selected driver-AxieD No name set         Basic       Ladd characterin       Notice settings         Manual TUNING         Selected driver-AxieD No name set         Basic       Ladd characterin       Notice settings         More advanced setting Sead       Calcomize settings       Selected driver-AxieD No name set         Basic       Ladd characterin       Notice settings       Calcomize settings       Setting Sead drapping response       Protection functions         Measurement data management       East measurement       Secting single trigger Acquire       Protection functions         Measurement data management       East drapping setting Single trigger Acquire       Protection functions         Secting single trigger Acquire       Secting single trigger Acquire       Protection functions         Site measurement       Site function       Protection functions         Secting single trings testings       Acquire from drive       Carsor drive drive Acquire from file                                                                                                    | 5                                                                                                    |                                                                                                    |                                                                                                    |                                                                                                    |                         |                                                                                                    |                                                                                                    |                                                                                                    |          |                                                                                                    |                                                                                                    |               |                                                                                                    |
|----------------------------------------------------------------------------------------------------|----------------------------------------------------------------------------------------------------|----------------------------------------------------------------------------------------------------|----------------------------------------------------------------------------------------------------|----------------------------------------------------------------------------------------------------|-------------------------|----------------------------------------------------------------------------------------------------|----------------------------------------------------------------------------------------------------|----------------------------------------------------------------------------------------------------|----------|----------------------------------------------------------------------------------------------------|----------------------------------------------------------------------------------------------------|---------------|----------------------------------------------------------------------------------------------------|
| Besting       Wontor       Vic logging       25 mining       Device Info       Find run       Z phase a         Selected diverx/side No name set       Image: Selected diverx/side No name set       Image: Selected diverx/side No name set       Image: Selected diverx/side No name set       Image: Selected diverx/side No name set       Image: Selected diverx/side No name set         Demping settin:       Application       Manual       Mode setting:       Image: Selected diverx/side No name set       Image: Selected diverx/side No name set       < | File(F)                                                                                                    | Troubleshootir                                                                                                    | ng(T) Help(H)                                                                                                    |                                                                                                    |                         |                                                                                                    |                                                                                                    |                                                                                                    |          |                                                                                                    |                                                                                                    |               |                                                                                                    |
| K       Menual TUNING         Selected driver.Axiol No name set         Damping settin.       Application         Menual TUNING       Start measurement         Solabled       Catomize setting:         Obselved       Catomize setting:         Obselved       Catomize setting:         Other setting:       Catomize setting:         Owner setting:       Catomize setting:         Owner setting:       Catomize setting:         Owner setting:       Catomize setting:         Owner setting:       Catomize setting:         Owner setting:       Catomize setting:         Second setting:       Catomize setting:         Second setting:       Catomize setting:         Second setting:       Catomize setting:         Second setting:       Catomize setting:         Second setting:       Catomize setting:         Second setting:       Second setting:         Second setting:       Second setting:         Match Illiter setting:       Second setting:         Second setting:       Second setting:         Second setting:       Second setting:         Match Illiter setting:       Second setting:         Second setting:       Second setting:         Notch Il                                                                                                    | Devie                                                                                                    | 🖏 Setting                                                                                                    | 閥 Mo                                                                                                    | nitor                                                                                                    | 比 Loggin                | ng                                                                                                    | 프 <mark>아</mark> Tuning                                                                                                    | Device Info                                                                                                    | 89       | D Trial rur                                                                                                    | ı                                                                                                    | Z-ph          | ase search                                                                                                |
| Basic       Load character.       Notch setting:         Damping settin.       Application       Manual         Mode setting ()       CDisabled                                                                                                    | ce tree <                                                                                                    | cted driver:Axis0                                                                                                    | Manual TUNING                                                                                                    |                                                                                                    | Wa                      | Graph<br>we graphic F                                                                                                    | requency response                                                                                                    |                                                                                                    |          | Trial ann/7-p Lim                                                                                                    | 1<br>it setting                                                                                                    | 2<br>Trial ru | n                                                                                                    |
| What if I have a problem?<br>Refer to Tuning Help <u>when problems occur</u> such as                                                                                                    | Selection Selection Select | cted driver:Axis0         Rasic         mmping settin     de setting ①         When launching         recommended se         vertice of the setting ①         When upgrading         recommended se         vertice of the setting         adback gain settin         adback gain settin         adback gain settin         adback gain settin         adback gain settin         adback gain setting         adback gain setting         adback gain setting         adback feel newnonse freq         uutomatic oscillatio         gain setting         adback feel newnonse freq         uutomatic oscillatio         gain setting         adon frequency         n notch frequency         n notch frequency         n notch frequency         n notch frequency         n notch frequency         n notch frequency         n notch frequency         the setup t         damping frequer         ming filter setup         tamping frequer         ming Help         Coming Help         Coming Help         Coming Help         Coming Help         Coming Help         command         advanced se         de         recommended setup         command         recommended         advanced setup         command         advanced setup         advanced setup         advanced         advanced setup         advanc | No name set Load characteri Application  ODisabled Customize for the first time from A6A6 compat tings Automatic s 0  uent: on su OFF Safety func - 3 31 smo on (% - 100.0 Automatic s (H2 H2) Automatic s voy (H2) when problems occo | Notch settings<br>Manual<br>Settings<br>d<br>d<br>billity setting<br>ettingOFF<br>teristic settings<br>tion<br>+<br>102.5<br>tion<br>+<br>0.8<br>0.8<br>0.8<br>0.8<br>0.8<br>0.8<br>0.8<br>0.9<br>0.8<br>0.9<br>0.8<br>0.9<br>0.9<br>0.9<br>0.9<br>0.9<br>0.9<br>0.9<br>0.9 | Me<br>Res<br>Dis<br>Sim | Start measure<br>assurement dat<br>set zoom A<br>applay as elapsec<br>save file<br>Graph display as<br>Graph display as<br>Acquire from c<br>Monitor<br>nple monitor<br>tart measurem<br>ial No. Settlini<br>mes] [ms] | equency response ement Stop a management Edit lign with center of Y-axi settings ondition Edit displaye driver Acquire fror IO monitor Measurement mod g time INP change cos times | Visingle trigger  A display range Fixed display ra s s te standard Load file d data Cursor file Load condition p Vibr Position C Measur [\$6] Kessur (\$6] Kessur | resets [ | in Lim<br>Protection Functions<br>Pr5.12 Overload lea<br>Pr5.13 Overspeed J<br>Pr5.14 Motor move<br>Operation limit<br>Pr5.04 Over-travel i<br>Operating range<br>Use JOG to move<br>JOG speed[r/min]<br>JOG acceleratio[<br>direction<br>Command unit]<br>0 | it setting<br>rel[%]<br>evel[r/min]<br>(0.1 rotation]<br>inhibit input s<br>to the Max/Mi<br>ms/JOG speed]<br>Coperates of<br>Coperates of<br>Coperates of<br>Coperates of<br>Coperates of<br>Coperates of<br>Coperates of<br>Coperates of Coperates of<br>Coperates of Coperates of<br>Coperates of Coperates of Coperates of Coperates of<br>Coperates of Coperates of Coperates | Trial run     | A402) deceler  A402) deceler   tton is pressed. direction  Maximum position [command unit] 0 To trial num |

**4.** After changing "Mode setting" to a mode that enables real-time auto tuning, operate the motor. Increase the "Feedback gain setting" by increments of 1 and set as large a value as possible.

| <                                                                                                    | < Manual TUNING        |                     |              |                  |      |  |
|----------------------------------------------------------------------------------------------------|------------------------|---------------------|--------------|------------------|------|--|
| Selected driver:Axis0_No nar                                                                                     | ne set                 |                     |              |                  |      |  |
| Basic                                                                                                    | Load charac            | teristic            | ttings       |                  |      |  |
| Damping settings                                                                                                 | Арр                    | lication            | n            | Manu             | al   |  |
| Mode setting (i)                                                                                                 |                        | 7:Cus               | tomize2      |                  | ~    |  |
|                                                                                                    |                        | Cust                | omize sett   | ings             |      |  |
| (i) When launching for the f                                                                                     | irst time <u>A7 re</u> | comm                | ended set    | tingis recommend | led  |  |
| () When upgrading from A                                                                                         | 6 <u>A6 compatib</u>   | oility se           | ettingis rec | ommended         |      |  |
| Tuning conditions                                                                                                |                        | • Po                | sitioning/   | general-purpose  |      |  |
|                                                                                                    |                        | O Pr                | ocessing r   | nachine          |      |  |
|                                                                                                    |                        | O Ci                | ustomize     |                  |      |  |
| > Parameters for tuning                                                                                          | g conditions           |                     |              |                  |      |  |
| Load characteristic settings                                                                                     |                        | Automatic settingON |              |                  |      |  |
| Inertia ratio                                                                                                    |                        |                     |              |                  |      |  |
| For more advanced settings                                                                                       | Load characte          | ristic s            | ettings      |                  |      |  |
| Gain setting                                                                                                    |                        |                     |              |                  |      |  |
| Feedback gain setting                                                                                            |                        | -                   | 16           |                  | +    |  |
| Speed response frequency [ł                                                                                      | lz]                    |                     |              |                  | 27.0 |  |
| Automatic oscillation supp                                                                                       | ression                | OFF                 |              |                  |      |  |
|                                                                                                    |                        | Safe                | ty functior  | 1                |      |  |
| FF gain setting                                                                                                  |                        | -                   | 16           |                  | +    |  |
| Positional command smooth                                                                                        | ing filter [           |                     |              |                  | 3.7  |  |
| Overshoot suppression [%]                                                                                        |                        | -                   | 100.0        |                  | +    |  |
| Notch filter settings                                                                                            |                        | Autor               | natic setti  | ng:ON            |      |  |
| 3rd notch frequency [Hz]                                                                                         |                        |                     |              |                  | 5000 |  |
| 4th notch frequency [Hz]                                                                                         |                        |                     |              |                  | 5000 |  |
| For more advanced settings                                                                                       | Notch setting:         | <u>S</u>            |              |                  |      |  |
| Damping filter setup Automatic setting:ON 1st damping frequency [Hz]                                             |                        |                     |              |                  |      |  |
| 1st damping frequency [Hz] 0 For more advanced settings Damping settings                                         |                        |                     |              |                  |      |  |
| What if I have a problem?<br>Refer to Tuning Help <u>when problems occur</u> such as vibration or abnormal noise |                        |                     |              |                  |      |  |

## **5.** Click the [Application] button.

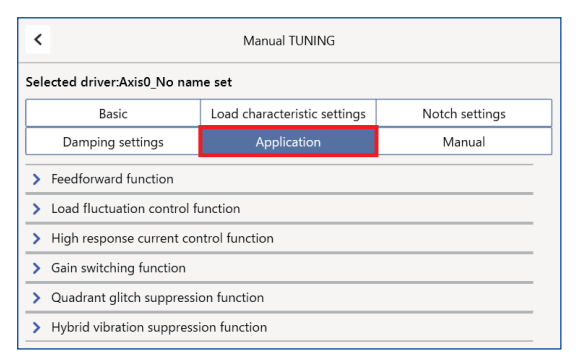

6. Click ">" of "> Load fluctuation control function" to expand "Load fluctuation control function".

| <                                                                                                    | Manual TUNING                           |                  |                             |  |  |  |
|----------------------------------------------------------------------------------------------------|-----------------------------------------|------------------|-----------------------------|--|--|--|
| Selected driver:Axis0_No name set                                                                        |                                         |                  |                             |  |  |  |
| Basic                                                                                                    | Load characte                           | eristic settin   | Notch settings              |  |  |  |
| Damping settings                                                                                         | Appli                                   | cation           | Manual                      |  |  |  |
| > Feedforward function                                                                                   |                                         |                  |                             |  |  |  |
| ✓ Load fluctuation control for                                                                           | unction                                 |                  |                             |  |  |  |
| the movement of other axes,<br>Use to suppress overshoot, e<br>to occur.<br>Load fluctuation suppression | etc.<br>etc. Be aware th<br>function en | at increasing co | ntrol may cause oscillation |  |  |  |
| Load fluctuation suppression                                                                             | function aut                            |                  |                             |  |  |  |
| Load change compensation g                                                                               | gain [%]                                | 90               |                             |  |  |  |
| Load change compensation f                                                                               | filter [0.01 ms]                        | 590              |                             |  |  |  |
| Load estimation filter [0.01 m                                                                           | ns]                                     | 4                |                             |  |  |  |
| Torque compensation freque                                                                               | ncy 1 [0.1 Hz]                          | 0                |                             |  |  |  |
| Torque compensation freque                                                                               | ncy 2 [0.1 Hz]                          | 0                |                             |  |  |  |
| Load estimation count                                                                                    |                                         | 0                |                             |  |  |  |
| High response current control function                                                                   |                                         |                  |                             |  |  |  |
| > Gain switching function                                                                                |                                         |                  |                             |  |  |  |
| > Quadrant glitch suppression function                                                                   |                                         |                  |                             |  |  |  |
| > Hybrid vibration suppress                                                                              | ion function                            |                  |                             |  |  |  |

**7.** After setting "Load fluctuation suppression function automatic tuning" to ON, operate the motor to check the disturbance suppression effect.

## - Precautions -

- When switching "Load fluctuation suppression function automatic tuning" from OFF to ON, turn the servo off once.
- If the motor oscillates or makes an abnormal noise after this tuning, click the [Basic] button to return to the "Manual TUNING" screen. After lowering the feedback gain setting by one or two steps on the "Manual TUNING" screen, run the motor again to check the disturbance suppression effect.
- Changing the feedback gain setting changes several parameters, including the speed loop gain. Save previous parameters if necessary.

- **8.** If the disturbance suppression effect is insufficient and further tuning is required, perform the following operations.
  - Click the [Basic] button and set "Mode setting" to "0: disabled".

| <                                                                                                    | < Manual TUNING     |                                                                                                    |                     |      |  |  |  |
|----------------------------------------------------------------------------------------------------|---------------------|----------------------------------------------------------------------------------------------------|---------------------|------|--|--|--|
| Selected driver:Axis0_No na                                                                                                    | me set              |                                                                                                    |                     |      |  |  |  |
| Basic                                                                                                    | Load chara          | cteristic settings Notch settin                                                                                                    |                     |      |  |  |  |
| Damping settings                                                                                                    | App                 | olication                                                                                                    | Manual              |      |  |  |  |
| Mode setting (i)                                                                                                    |                     | 0:Disabled                                                                                                    |                     | ~    |  |  |  |
|                                                                                                    |                     | Customize sett                                                                                                    | ings                |      |  |  |  |
| When launching for the first time <u>A7 recommended setting</u> recommended     When upgrading from A6 <u>A6 compatibility setting</u> recommended |                     |                                                                                                    |                     |      |  |  |  |
| Load characteristic settings                                                                                                    |                     | Automatic settir                                                                                                    | ngOFF               |      |  |  |  |
| Inertia ratio                                                                                                    |                     | 250                                                                                                    |                     |      |  |  |  |
| For more advanced settings                                                                                                    | Load characte       | ristic settings                                                                                                    |                     |      |  |  |  |
| Gain setting                                                                                                    |                     |                                                                                                    |                     |      |  |  |  |
| Feedback gain setting                                                                                                    |                     | - 16                                                                                                    |                     | +    |  |  |  |
| Speed response frequency                                                                                                    | [Hz]                |                                                                                                    |                     | 27.0 |  |  |  |
| Automatic oscillation supp                                                                                                    | pression            | OFF                                                                                                    |                     |      |  |  |  |
|                                                                                                    |                     | Safety function                                                                                                    |                     |      |  |  |  |
| FF gain setting                                                                                                    |                     | - 16                                                                                                    |                     | +    |  |  |  |
| Positional command smoot                                                                                                    | thing filter [ms]   | ]                                                                                                    |                     | 9.2  |  |  |  |
| Overshoot suppression [%]                                                                                                    |                     | - 100.0                                                                                                    |                     | +    |  |  |  |
| Notch filter settings                                                                                                    |                     | Automatic settir                                                                                                    | ng:OFF              |      |  |  |  |
| 3rd notch frequency [Hz]                                                                                                    |                     |                                                                                                    |                     | 5000 |  |  |  |
| 4th notch frequency [Hz]                                                                                                    |                     |                                                                                                    |                     | 5000 |  |  |  |
| For more advanced settings                                                                                                    | Notch setting       | <u>s</u>                                                                                                    |                     |      |  |  |  |
| Damping filter setup                                                                                                    |                     | Automatic settir                                                                                                    | ng:ON               |      |  |  |  |
| Tist damping frequency [Hz]                                                                                                    | )<br>Damping settir | in the second second seco |                     | 0    |  |  |  |
| What if I have a problem?                                                                                                    | sumping setur       | 195                                                                                                    |                     |      |  |  |  |
| Refer to Tuning Help when                                                                                                    | problems occu       | r such as vibratio                                                                                                    | n or abnormal noise |      |  |  |  |

- After clicking on the [Application] button, click ">" of "Load fluctuation control function" to expand "Load fluctuation control function".
- After setting "Load fluctuation suppression function automatic tuning" to OFF, set Load change compensation filter as small as possible. The set value should be changed by decreasing by 10% at a time.
- If high frequency (1 kHz or higher) abnormal noise is generated, increase Load estimation count by increments of 1. Set an appropriate value, as too large a value may result in unstable control.
- If low frequency (10 Hz or less) vibration is generated, after stopping, for example, decrease Load change compensation gain by increments of 5.
- Load estimation filter does not normally need to be changed, but may be fine-tuned to an optimal point between 0.00 and 0.20 ms.

# 4.7 Load Fluctuation Control Function (Load Fluctuation Stabilization Applications)

There are the following two types of load fluctuation control functions.

- Disturbance suppression applications
- Load fluctuation stabilization applications

This section describes "Load Fluctuation Stabilization Applications".

# 4.7.1 Function Overview

In devices where load inertia fluctuates, vibration may occur due to the effect of load inertia fluctuations. This function reduces this vibration and improves stability.

Example of operation before tuning

Example of operation after tuning

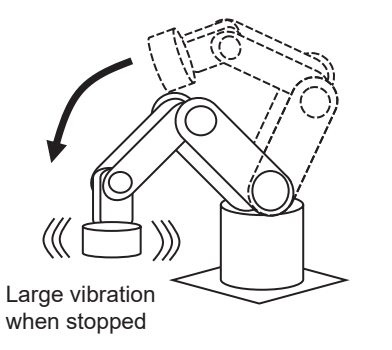

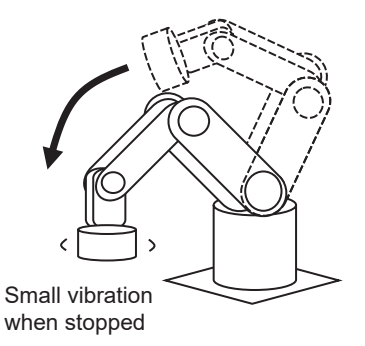

# 4.7.2 Operational Conditions

| Item         | Operational Conditions                                   |  |  |
|--------------|----------------------------------------------------------|--|--|
| Control mode | Position control, speed control, and full-closed control |  |  |

Under the following conditions, the effect of the load fluctuation control function may not be seen.

| Item | Conditions that obstruct the effectiveness of the load fluctuation control function            |
|------|------------------------------------------------------------------------------------------------|
| Load | Low stiffness (antiresonance points exists in the low frequency range of 10 Hz or less)        |
|      | <ul> <li>Looseness, backlash, etc. are present and the load non-linearity is strong</li> </ul> |

# 4.7.3 Related Parameters

—: None

| Class | No. | Attribute (*1) | Parameter name                          | Setting range                | Unit    | Function                                                                                                    |
|-------|-----|----------------|-----------------------------------------|------------------------------|---------|----------------------------------------------------------------------------------------------------|
| 2     | 45  | A              | Function expan-<br>sion setup 10        | -2147483648 to<br>2147483647 | _       | <ul> <li>Sets automatic calculation of parameters for load fluctuation suppression.</li> <li>bit 3: Load fluctuation suppression function automatic calculation</li> <li>0: Conventional setting (MINAS A6 Series specification)</li> <li>1: The following parameters are automatically calculated</li> <li>Pr6.73 "Load estimation filter"</li> <li>Pr6.76 "Load estimation count"</li> </ul>                                                                                               |
| 6     | 10  | В              | Function expan-<br>sion setup           | -32768 to 32767              |         | Sets the load fluctuation suppression function.<br>bit 1: Load fluctuation control function<br>0: Disabled<br>1: Enabled<br>bit 2: Load fluctuation stabilization setting<br>0: Disabled<br>1: Enabled<br>bit 14: Load fluctuation suppression function automatic<br>tuning<br>0: Disabled<br>1: Enabled<br>Notes<br>• Depending on the settings for two-degree-of-free-<br>dom control and real-time auto tuning, bit 1 may<br>be set automatically according to the setting for bit<br>14. |
| 6     | 23  | В              | Load change<br>compensation<br>gain     | -100 to 100                  | %       | Sets compensation gain with respect to load fluctuation.                                                                                                    |
| 6     | 24  | В              | Load change<br>compensation fil-<br>ter | 10 to 2500                   | 0.01 ms | Sets filter time constant with respect to load fluctuation.<br>Disabled when the set value is 0 to 3.                                                                                                    |
| 6     | 73  | В              | Load estimation filter                  | 0 to 2500                    | 0.01 ms | Sets filter time constant for load estimation.<br>Disabled when the set value is 0 to 3.                                                                                                    |
| 6     | 74  | В              | Torque compen-<br>sation frequency<br>1 | 0 to 5000                    | 0.1 Hz  | Sets filter frequency 1 with respect to velocity control output.<br>Torque compensation is valid when the relationship be-<br>tween Pr6.74 "Torque compensation frequency 1" and Pr6.75 "Torque compensation frequency 2" is within the range of the following formula.<br>1.0 Hz $\leq$ Pr6.75 $\leq$ Pr6.74 $\leq$ (Pr6.75 $\times$ 32)                                                                                                    |
| 6     | 75  | В              | Torque compen-<br>sation frequency<br>2 | 0 to 5000                    | 0.1 Hz  | Sets filter frequency 2 with respect to velocity control<br>output.<br>Torque compensation is valid when the relationship be-<br>tween Pr6.74 "Torque compensation frequency 1" and<br>Pr6.75 "Torque compensation frequency 2" is within the<br>range of the following formula.<br>$1.0 \text{ Hz} \le \text{Pr6.75} < \text{Pr6.74} \le (\text{Pr6.75} \times 32)$                                                                                                    |

| Class | No. | Attribute (*1) | Parameter name        | Setting range | Chit | Function                                |
|-------|-----|----------------|-----------------------|---------------|------|-----------------------------------------|
| 6     | 76  | В              | Load estimation count | 0 to 8        | _    | Sets count relating to load estimation. |

\*1 For attributes, see <u>"7.1 Object Dictionary List"</u>.

# 4.7.4 How to Use

# 4.7.4.1 For Manual Setting

## << Procedure >>

- Set to two-degree-of-freedom position control mode (synchronization type) (Pr0.01 "Control mode setup" = 0, Pr6.47 "Function expansion setup 2" :bit 0 = 1 bit 3 = 1), and then turn on control power.
- 2. Set Pr2.22 "Positional command smoothing filter" to 10.0 ms.
- **3.** Set real-time auto tuning to load fluctuation support mode (Pr0.02 "Real-time auto-gain tuning setup" = 6) (this sets Pr6.10 "Function expansion setup" :bit 1 and bit 2 to 1) and operate the motor in a pattern that generates as large a load fluctuation as possible in this state.
- **4.** Increase the stiffness settings (Pr0.27 "Selection of machine stiffness at real-time auto-gain tuning 2", Pr0.03 "Real-time auto-tuning machine stiffness setup") by increments of 1 to the largest possible values.
- **5.** While checking the motor response, change the Pr2.22 "Positional command smoothing filter" value to a small value and set so that the motor response vibration is smaller.

If locus control for multiple axes is required, tune Pr2.22 "Positional command smoothing filter" for all axes, changing them to the same value.

# 4.7.4.2 When Set-up Support Software (PANATERM ver.7) Is Used

## << Procedure >>

- 1. Activate Set-up Support Software (PANATERM ver.7).
- 2. Select one device that you want to tune in the device tree and click the "Tuning" tab.

| 822     |                    |                           |         |                     |                    |                         |                           |                 |
|---------|--------------------|---------------------------|---------|---------------------|--------------------|-------------------------|---------------------------|-----------------|
| File(F) | Troubleshooting(T) | Help(H)                   |         |                     |                    |                         |                           | _               |
|         |                    | E Device tree             |         | ô Setting           | 嬰 Monitor          | ピ Logging               | 프 <del>은</del> Tuning     | 🚺 Device Info 🔌 |
|         | -                  | MINAS A7BR                |         | All parameters      | EtherCAT object    | IO Setting              | Alarm                     | Analog input    |
| രം      | Online             | Axis0_No name set SRV-OFF |         |                     |                    |                         |                           |                 |
|         | USB                | MADN085BRU 23080001       |         | Open file           | Save file          | Copy Load initia        | I values Load             | Write           |
|         | *0                 | Encod                     | er Info |                     |                    | Config Reset            |                           | se sea          |
|         |                    | MINAS A7BR 3940578        | 5 pulse |                     |                    |                         |                           |                 |
|         | 129                | MHMG022U1A2 24020001      |         | Search              | Compa              | rison                   | Add/delete c              | column          |
|         |                    |                           |         | Switch to HEX input | Display A6-compati | ible control parameters | Allow out-of-range settin | ngs             |

**3.** In the "Tuning" tab screen, select "Load fluctuation suppression tuning (Load fluctuation stabilization applications)", and click the [Go to the Tuning screen] button.

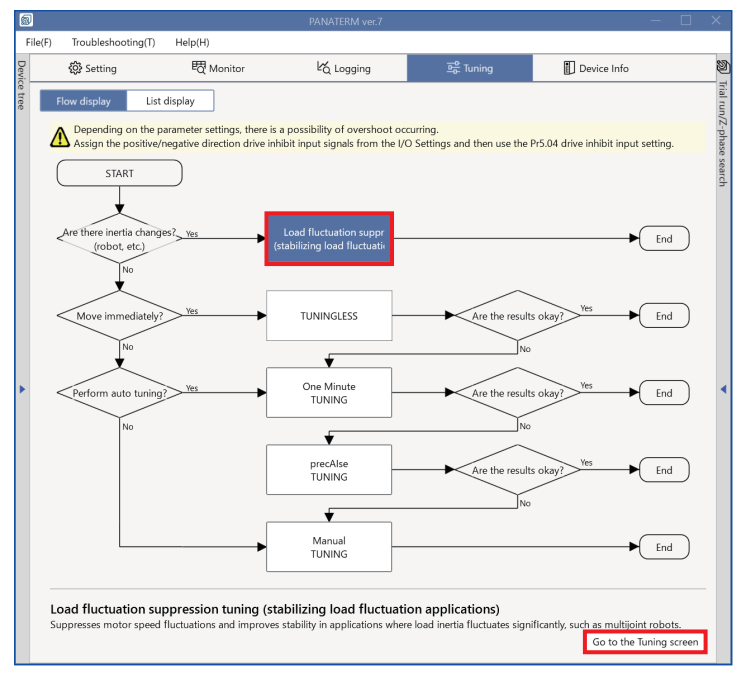

A dialog box for enabling the load fluctuation control function is displayed.

4. Check the contents, and click the [OK] button or [Cancel] button.

| ×                                                                                                    |
|----------------------------------------------------------------------------------------------------|
| The parameters will be changed to the following values to enable this function.<br>If there is no problem, press OK.                                                                                                    |
| <ul> <li>PR0.02 (Real -time auto tuning setting) = 6 (Load fluctuation mode)</li> <li>PR6.10 Bit1: 1 (Load fluctuation suppression function Valid)</li> <li>PR6.10 bit2: 1 (Load fluctuation stabilization settings Valid)</li> <li>PR6.10 bit14: 1 (Load fluctuation suppression function automatically adjusted Valid)</li> <li>PR6.47 bit 0 (2 freedom control mode) = 1 (Valid)</li> <li>PR6.47 bit 3 (Auto tuning selection) = 1 (Synchronous type)</li> </ul> |
| OK Cancel                                                                                                    |

## – Precautions –

• If the power needs to be restored, the following dialog box is displayed. Check the contents, and click the [OK] button or [Cancel] button.

| ×                                                                                                    |
|----------------------------------------------------------------------------------------------------|
| o enable this function, it is necessary to reset the control power supply.<br>After writing the previous parameter changes to EEPROM, reset the control power supply.<br>*After this, automatic parameter recovery is no longer possible. |
| f there is no problem, please press "OK".<br>f "Cancel" is pressed, you will exit this screen without changing the parameters.                                                                                                    |
| OK Cancel                                                                                                    |

The load fluctuation suppression tuning screen is displayed.

| 6       | )            |                               |                       | PANATERM                                                    | ver.7                   |            |                                                  | - 🗆 X                                 |
|---------|--------------|-------------------------------|-----------------------|-------------------------------------------------------------|-------------------------|------------|--------------------------------------------------|---------------------------------------|
| F       | ile(F) Tro   | ubleshooting(T) Help(H)       |                       |                                                             |                         | _          |                                                  |                                       |
| Devic   | ÷            | Setting 🛛 🐯 Monitor           | Ľ∕ Logging            | 프 <del>을</del> Tuning                                       | Device Info             | 1          | Trial run                                        | Z-phase search                        |
| ce tree | <            | Load fluctuation suppression  | tuning                | ✓ Graph                                                     |                         | frial run/ | 1                                                | 2                                     |
|         | Selected d   | river:Axis0_No name set       |                       | Wave graphic Frequency resp                                 | onse                    | Z-pha      | Limit setting                                    | Trial run                             |
|         | B:           | asic Notch settings           | Damping settings      | Start measurement                                           | Stop Single trigger     | ase searc  | Protection Functions<br>Pr5.12 Overload level[%] | 0                                     |
|         | while drivin | g.                            | load liner nucluates  |                                                             |                         | -          | Pr5.13 Overspeed level[r/min]                    | 120                                   |
|         | Tuning con   | ditions 💿 Easy tu             | ining O Manual tuning | Edit display range Fixed disp                               | lay range Keset zoom    |            |                                                  | Automatic setting (overspee           |
|         | Feedback     | gain setting - 16             | +                     | Align with center of Y-axis<br>Display as elapsed time Disp | lav as time standard    |            | Pr5.14 Motor mova[0.1 rotation]                  | 10                                    |
|         | Automa       | tic oscillation suppressi OFF |                       | Load file Save file                                         |                         | ш          | Operation limit                                  |                                       |
|         |              | Safety fu                     | nction                | Load me                                                     |                         |            | Pr5.04 Over-travel inhibit input s               | 1: CoE-side (CiA402) deceler 🗸        |
|         |              |                               |                       | <ul> <li>Graph display settings</li> </ul>                  |                         |            | Operating range                                  | n, positions or input a numeric value |
|         | Pr6.23 Load  | I change compensation 0       |                       | Measurement Condition Ed                                    | t displayed data Cursor |            | JOG speed[r/min]                                 | 60                                    |
| ۲       | Pr6.24 Load  | I change compensation 53      |                       |                                                             |                         | •          | JOG acceleratio[ms/JOG speed]                    | 50                                    |
|         | Pr6.73 Load  | estimation filter[0.01 0      |                       | ✓ Monitor                                                   | (2)                     | -          |                                                  |                                       |
|         | Pr6.74 Torq  | ue compensation frequ 0       |                       | Internal status :is0_No name s                              | Physical s O Logical st | 11         | (*                                               | 2)                                    |
|         | Pr6.75 lorg  | ue compensation frequ 0       |                       | Control mode Position con                                   | Function name 🗸         |            | (•                                               | 5)                                    |
|         | Pr6.76 Load  | estimation count[]            |                       | Power suppl 276                                             | Connector Pin Si Status |            |                                                  |                                       |
|         | P12.22 P051  | uonai command smoot 92        |                       | Command 0                                                   | SI1 input 5             |            | Servo-on 🔘 🕂 Operates o                          | only while the button is pressed.     |
|         |              |                               |                       | Actual spee 0                                               | SI2 input 7             |            | - direction                                      | o to 0 + direction                    |
|         |              | (1)                           |                       | Torque com 0                                                | SI4 input 9             | ш          | Current position                                 | [command unit]                        |
|         |              |                               |                       | Regenerativ 0                                               | SI5 input 1             |            |                                                  | 0                                     |
|         |              |                               |                       | Warning 0x00                                                | SI6 input 1             |            | A                                                |                                       |
|         |              |                               |                       | Error 0.0                                                   | SI7 input 1             |            | Minimum position<br>[command unit]               | Maximum position<br>[command unit]    |
|         |              |                               |                       | Driver derati 0                                             | SO1 output 1            |            | 0                                                | 0                                     |
|         |              |                               |                       | OFF Pulse offset display                                    | SO2 output 2            |            | Trouble                                          | eshooting To trial run                |
|         |              |                               |                       | an lineu                                                    |                         | -          |                                                  |                                       |
|         | (1)          | This is the main s            | creen. This dis       | plays the paramet                                           | er tuning screen.       |            |                                                  |                                       |
|         | (2)          | This displays the             | waveform mea          | surement and freq                                           | uency response me       | asu        | rement screens.                                  |                                       |
|         | (3)          | This displays the             | trial run operati     | on screen.                                                  |                         |            |                                                  |                                       |

The following describes tuning with focus on the operations on the main screen (left side of the screen).

5. Click the [Basic] button and then select "Easy tuning" for the tuning condition.

| <ul> <li>Load fluctuation suppression tuning</li> </ul> |                |                 |                               |  |  |  |
|---------------------------------------------------------|----------------|-----------------|-------------------------------|--|--|--|
| Selected driver:Axis0_No n                              | ame set        |                 |                               |  |  |  |
| Basic                                                   | Notch s        | settings        | Damping settings              |  |  |  |
| It is a function to properly a                          | djust even wh  | en the load inr | ner fluctuates while driving. |  |  |  |
| Tuning conditions                                       |                | Easy tunir      | ng 🔿 Manual tuning            |  |  |  |
| Feedback gain setting                                   |                | - 16            | +                             |  |  |  |
| Automatic oscillation sup                               | pression       | OFF             |                               |  |  |  |
|                                                         |                | Safety funct    | ion                           |  |  |  |
|                                                         |                |                 |                               |  |  |  |
| Pr6.23 Load change comper                               | nsation gain   | 0               |                               |  |  |  |
| Pr6.24 Load change comper                               | nsation filter | . 53            |                               |  |  |  |
| Pr6.73 Load estimation filter                           | [0.01ms]       | 0               |                               |  |  |  |
| Pr6.74 Torque compensation                              | n frequency    | 0               |                               |  |  |  |
| Pr6.75 Torque compensation                              | n frequency    | 0               |                               |  |  |  |
| Pr6.76 Load estimation cour                             | nt[]           | 0               |                               |  |  |  |
| Pr2.22 Positional command                               | smoothing      | 92              |                               |  |  |  |

**6.** In order to generate as large a load fluctuation as possible, the motor is operated in multiple patterns using the trial run function or via commands from the host device.

7. Check the motor operation by waveform measurement while gradually changing the feedback gain setting to a higher value. Tune so that motor response vibration is reduced in any operation pattern. If "Easy tuning" does not satisfy the response performance, proceed to <u>"Step 8"</u>.

| <ul> <li>Load fluctuation suppression tuning</li> </ul> |             |                 |                               |  |  |  |  |
|---------------------------------------------------------|-------------|-----------------|-------------------------------|--|--|--|--|
| Selected driver:Axis0_No name set                       |             |                 |                               |  |  |  |  |
| Basic                                                   | Notch s     | ettings         | Damping settings              |  |  |  |  |
| It is a function to properly adju                       | st even whe | en the load inr | ner fluctuates while driving. |  |  |  |  |
| Tuning conditions                                       |             | Easy tunir      | ng O Manual tuning            |  |  |  |  |
| Feedback gain setting                                   |             | - 16            | +                             |  |  |  |  |
| Automatic oscillation suppre                            | ession      | OFF             |                               |  |  |  |  |
|                                                         |             | Safety funct    | ion                           |  |  |  |  |
|                                                         |             |                 |                               |  |  |  |  |
| Pr6.23 Load change compensat                            | tion gain   | 0               |                               |  |  |  |  |
| Pr6.24 Load change compensat                            | tion filter | 53              |                               |  |  |  |  |
| Pr6.73 Load estimation filter[0.0                       | 01ms]       | 0               |                               |  |  |  |  |
| Pr6.74 Torque compensation fr                           | equency     | 0               |                               |  |  |  |  |
| Pr6.75 Torque compensation fr                           | equency     | 0               |                               |  |  |  |  |
| Pr6.76 Load estimation count[]                          |             | 0               |                               |  |  |  |  |
| Pr2.22 Positional command sm                            | oothing     | 92              |                               |  |  |  |  |

A safety function (for automatically lowering the set value to eliminate oscillation when tuning is in progress) can be set. To set, click the [Safety function] button. The "Safety function" dialog box is displayed. "Enable (Yes)" or "Disable (No)" can be selected for the safety function. When enabled, the "Oscillation detection level" can be set.

| Safety function                                                                                                    | ×                                                                       |
|----------------------------------------------------------------------------------------------------|-------------------------------------------------------------------------|
| Safety functions can be set during gain adjustment.<br>When this function is enabled, the Feedback gain settin<br>immediately suppress vibration if any vibrations occur<br>the torque command. | g is automatically lowered to<br>that exceed the detection level set by |
| Safety function<br>(Automatic oscillation suppression function)                                                                                                    | 🔿 Yes 💿 No                                                              |
| Oscillation detection level                                                                                                    | 15 %                                                                    |
|                                                                                                    | OK Cancel                                                               |

8. Select "Manual tuning" for the tuning condition.

The parameters at the bottom of the screen can now be changed. Tune these parameters.

| <ul> <li>Load fluctuation suppression tuning</li> </ul> |                |                 |                               |  |  |  |  |
|---------------------------------------------------------|----------------|-----------------|-------------------------------|--|--|--|--|
| Selected driver:Axis0_No name set                       |                |                 |                               |  |  |  |  |
| Basic                                                   | Notch s        | ettings         | Damping settings              |  |  |  |  |
| It is a function to properly a                          | djust even whe | en the load inr | ner fluctuates while driving. |  |  |  |  |
| Tuning conditions                                       |                | O Easy tunir    | ng 💿 Manual tuning            |  |  |  |  |
| Feedback gain setting                                   |                | - 16            | +                             |  |  |  |  |
| Automatic oscillation sup                               | pression       | OFF             |                               |  |  |  |  |
|                                                         |                | Safety funct    | ion                           |  |  |  |  |
|                                                         |                |                 |                               |  |  |  |  |
| Pr6.23 Load change compen                               | sation gain    | 0               |                               |  |  |  |  |
| Pr6.24 Load change compen                               | sation filter  | 53              |                               |  |  |  |  |
| Pr6.73 Load estimation filter                           | [0.01ms]       | 0               |                               |  |  |  |  |
| Pr6.74 Torque compensatior                              | n frequency    | 0               |                               |  |  |  |  |
| Pr6.75 Torque compensation                              | n frequency    | 0               |                               |  |  |  |  |
| Pr6.76 Load estimation coun                             | nt[]           | 0               |                               |  |  |  |  |
| Pr2.22 Positional command                               | smoothing      | 92              |                               |  |  |  |  |

Lower the set value for Pr2.22 "Positional command smoothing filter" while checking the motor response. The set value should be changed by decreasing by 10% at a time to decrease motor response vibration.

- If locus control for multiple axes is required, tune Pr2.22 "Positional command smoothing filter" for all axes, changing them to the same value.
- If high frequency (1 kHz or higher) abnormal noise is generated, increase Pr6.76 "Load estimation count" by increments of 1.
- If low frequency (10 Hz or less) vibration is generated, after stopping, for example, decrease Pr6.23 "Load change compensation gain" by increments of 5.
- Pr6.73 "Load estimation filter" does not normally need to be changed, but may be fine-tuned to an optimal point between 0.00 and 0.20 ms.

## Notes

- If sounds or vibrations of specific frequencies occur in the high frequency range when tuning is in progress, these may be suppressed by tuning the notch filter. Select the [Notch settings] button at the top of the main screen and tune the notch filter parameters. For details, see <u>"5.3 Notch Filter Function"</u>.
- Residual vibration that occurs at the moving part tip or the overall device when tuning is in progress may be suppressed by tuning the damping filter or model-type damping filter. Select the [Damping settings] button at the top of the main screen and tune the damping filter and model-type damping filter parameters. For details, see <u>"5.5 Damping Control Function"</u> and <u>"5.6 Model-type Damping Filter Function"</u>.

# 4.8 High Response Current Control Function

## 4.8.1 Function Overview

This function improves the responsiveness of the current controller by changing the current response setting to a value greater than the initial value in order to improve the current control responsiveness when operating at low current, such as with a processing machine. Improved current response may provide the following effects during positioning

- Overshoot/undershoot suppression
- Velocity fluctuation suppression during constant speed control
- Improved disturbance suppression performance

Changing the current response setting to a value smaller than the initial value enables this to also be used for suppressing fine vibration when stopped.

# 4.8.2 Operational Conditions

| Item         | Operational Conditions |
|--------------|------------------------|
| Control mode | All control modes      |

# 4.8.3 Related Parameters

| Class | No. | Attribute (*1) | Parameter name                              | Setting range |           | Unit | Function                                                                                      |
|-------|-----|----------------|---------------------------------------------|---------------|-----------|------|-----------------------------------------------------------------------------------------------|
| 6     | 11  | В              | Current loop gain<br>response setup         |               | 10 to 300 | %    | Tunes the current response with the current response default as 100%.                         |
| 6     | 121 | В              | Current feed for-<br>ward response<br>setup |               | 0 to 300  | %    | Tunes the current feedforward response with the current feedforward response default as 100%. |

\*1 For attributes, see <u>"7.1 Object Dictionary List"</u>.

## – Precautions –

- Setting Pr6.11 "Current loop gain response setup" and Pr6.121 "Current feed forward response setup" to values greater than 100% of the initial values can cause vibration and noise. As with tuning of the position control part and speed control part, tune to the appropriate values according to the operating status of the applicable device.
- Changing Pr6.11 "Current loop gain response setup" and Pr6.121 "Current feed forward response setup" to values smaller than 100% of the initial values reduces the responsiveness of the current control part.
- Although the maximum value in the setting range for Pr6.11 "Current loop gain response setup" and Pr6.121 "Current feed forward response setup" is 300%, the maximum value capable of being set will depend on the motor and may be less than 300%. The set value is limited by the maximum value that can be set for the motor (Pr6.11 and Pr6.121 are different limit values, even though they are for one motor). Check the parameters after input.
- The parameter name for Pr6.11 is "Current response setting" for the MINAS A6B Series, but was changed to "Current loop gain response setup" from the MINAS A7B Series.

If the value is 100% or higher, the responsiveness is the same as for the MINAS A6BSeries. If the value is 99% or less, set Pr6.121 "Current feed forward response setup" to 0% to obtain responsiveness equivalent to the MINAS A6B Series.

# 4.8.4 How to Use

## 4.8.4.1 For Manual Setting

• To improve current responsiveness

Set Pr6.11 "Current loop gain response setup" and Pr6.121 "Current feed forward response setup" to values greater than 100% within the range where no noise or vibration is generated, while observing the operating status of the applicable equipment. The set value should be changed by increasing by 30% at a time.

• To suppress fine vibration when stopped

Set Pr6.11 "Current loop gain response setup" to less than 100% while observing the operating status of the applicable device. The set value should be changed by decreasing by 10% at a time. If the value is set too low, control may become unstable. Set the value within the range that does not cause problems in actual operation.

## 4.8.4.2 When Set-up Support Software (PANATERM ver.7) Is Used

## << Procedure >>

- 1. Activate Set-up Support Software (PANATERM ver.7).
- 2. Select one device that you want to tune in the device tree and click the "Tuning" tab.

| 2       |                                              |                                    |                |   |                     |                     |                        |                           | — ⊔ ×           |
|---------|----------------------------------------------|------------------------------------|----------------|---|---------------------|---------------------|------------------------|---------------------------|-----------------|
| File(F) | Troubleshooting(T)                           | Help(H)                            |                |   |                     |                     |                        |                           | _               |
|         |                                              | E Device tree                      |                |   |                     | 閥 Monitor           | ピ Logging              | 프 <b>은</b> Tuning         | 🗓 Device Info 🕲 |
|         | -                                            | MINAS A7BR                         |                |   |                     | EtherCAT object     | IO Setting             | Alarm                     | Analog input    |
| ₫Υ      | Online                                       | Axis0_No name set                  | SRV-OFF        |   |                     |                     |                        |                           | /Z              |
|         | USB                                          | MADN085BRU 23080001                |                |   | Open file           | Save file           | Copy Load initia       | values Load               | Write           |
|         | 1                                            |                                    | Encoder Info   |   |                     |                     | Config Reset           |                           | ie sea          |
|         | je je se se se se se se se se se se se se se | MINAS A7BR<br>MHMG022U1A2 24020001 | 39405786 pulse | • | Search              | Compari             | ison None              | ✓ Add/delete d            | column          |
|         |                                              |                                    |                |   | Switch to HEX input | Display A6-compatib | ole control parameters | Allow out-of-range settin | ngs             |

**3.** In the "Tuning" tab screen, select "Manual TUNING", and click the [Go to the Tuning screen] button.

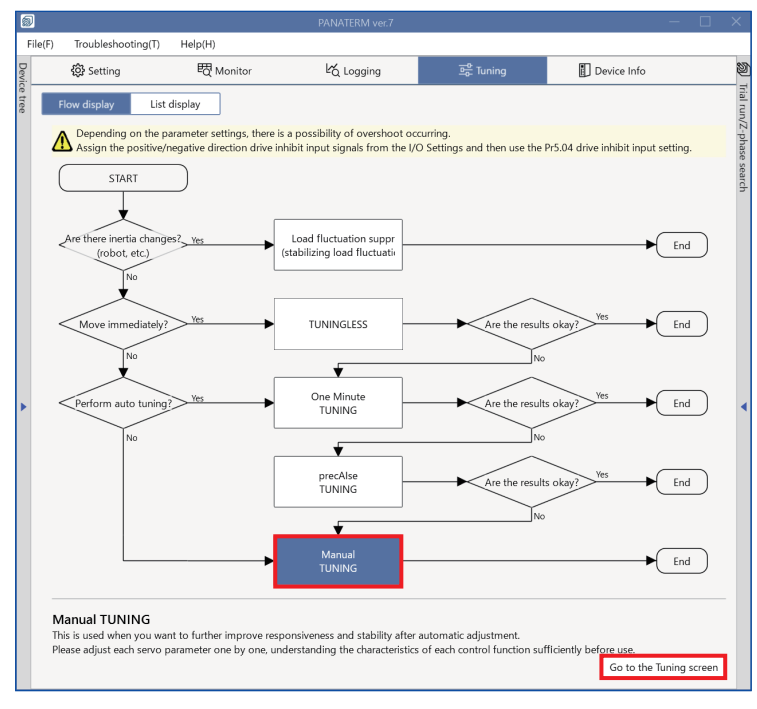

The "Manual TUNING" settings screen is displayed.

| 5       |                                                                               |     |                             |                              |                                       |             |                                    |                    |                     |
|---------|-------------------------------------------------------------------------------|-----|-----------------------------|------------------------------|---------------------------------------|-------------|------------------------------------|--------------------|---------------------|
| F       | File(F) Troubleshooting(T) Help(H)                                            |     |                             |                              |                                       |             |                                    |                    |                     |
| Devi    | 袋 Setting                                                                     | Ŀάι | ogging                      | 프 <mark>아</mark> Tuning      | Device Info                           | Ø           | ) Trial run                        | Z-ph               | ase search          |
| ce tree | Manual TUNING                                                                 |     | ✓ Graph                     |                              |                                       | Trial run/Z | 0                                  | 2                  |                     |
|         | Selected driver:Axis0_No name set                                             |     | wave grap                   | frequency response           |                                       | -pha        | Limit setting                      | Trial rur          | ı                   |
|         | Basic Load characteri Notch settings                                          |     | Start n                     | neasurement Stop             | Single trigger Acquire                | se se       | Protection Functions               | 0                  |                     |
|         | Damping settin Application Manual                                             |     |                             |                              |                                       | arch        | Pr5.12 Overload level[%]           | 0                  |                     |
|         | Mada antiine ()                                                               |     | Measureme                   | ent data management          | display range Fixed display range     |             | Pr5.13 Overspeed level[r/min]      |                    |                     |
|         |                                                                               |     | Reset zoon                  | Align with center of Y-axi   | s                                     | ш           |                                    | 🛃 Automatic s      | etting (overspee    |
|         | When launching for the first time                                             |     | Display as e                | elapsed time Display as tim  | ne standard Load file                 |             | Pr5.14 Motor mova[0.1 rotation]    | 10                 |                     |
|         | A7 recommended settingis recommended                                          |     | Cauce fill                  |                              |                                       |             | Operation limit                    |                    |                     |
|         | (i) When upgrading from A6A6 compatibility setting<br>is recommended          |     | Save III                    | e                            |                                       | 81          | Pr5.04 Over-travel inhibit input s | 1: CoE-side (CiA   | A402) deceler 🗸     |
|         | Load characteristic settings Automatic settingOFF                             |     | 🗸 Graph d                   | isplay settings              |                                       |             | Operating range                    |                    |                     |
|         | Inertia ratio 0                                                               |     |                             |                              |                                       |             | Use JOG to move to the Max./M      | n. positions or in | put a numeric value |
|         | For more advanced settings Load characteristic settings                       |     | Measuren                    | nent Condition Edit displaye | ed data Cursor                        |             | JOG speed[r/min]                   | 60                 |                     |
|         | Gain setting                                                                  |     | Acquire                     | from driver Acquire from     | n file Load condition presets         |             | JOG acceleratio[ms/JOG speed]      | 50                 |                     |
|         | Feedback gain setting - 29 +                                                  | •   |                             |                              |                                       | _           |                                    |                    |                     |
|         | Speed response frequenc 102.5                                                 |     | <ul> <li>Monitor</li> </ul> |                              |                                       |             |                                    |                    |                     |
|         | Automatic oscillation su OFF                                                  |     | Simple mor                  | nitor IO monitor             |                                       |             |                                    |                    |                     |
|         | Satety function                                                               |     | Start mea                   | surem Measurement mode       | e With Position C Y Measurement count | 2           |                                    |                    |                     |
|         | Presitional command amo                                                       |     |                             |                              |                                       |             |                                    |                    |                     |
|         | Overshoot suppression [%] - 100.0 +                                           |     | [times]                     | [ms] [times]                 | [%] [%] [%] [%]                       | 1           |                                    | only while the but | tton is pressed.    |
|         | Notch filter settings Automatic setting:OFF                                   |     |                             |                              |                                       |             |                                    |                    |                     |
|         | 3rd notch frequency [Hz] 5000                                                 |     |                             |                              |                                       |             | - direction 🕨 G                    | o to 0 +           | direction           |
|         | 4th notch frequency [Hz] 5000                                                 |     |                             |                              |                                       |             | Current position                   | [command unit]     |                     |
|         | For more advanced settings Notch settings                                     |     |                             |                              |                                       |             |                                    | 0                  |                     |
|         | Damping filter setup Automatic setting:ON                                     |     |                             |                              |                                       |             |                                    |                    |                     |
|         | 1st damping frequency [Hz] 0                                                  |     |                             |                              |                                       |             | Minimum position                   |                    | Maximum position    |
|         | For more advanced settings Damping settings                                   |     |                             |                              |                                       |             | [command unit]                     |                    | [command unit]      |
|         | What if I have a problem?<br>Refer to Tuning Help when problems occur such as |     |                             |                              |                                       |             | 0                                  |                    | 0                   |
|         | vibration or abnormal noise                                                   |     |                             |                              |                                       |             | Trouble                            | eshooting          | To trial run        |

**4.** Click the [Application] button.

| Manual TUNING                     |                                                   |  |  |  |  |  |  |
|-----------------------------------|---------------------------------------------------|--|--|--|--|--|--|
| Selected driver:Axis0_No name set |                                                   |  |  |  |  |  |  |
| Basic                             | Basic Load characteristic settings Notch settings |  |  |  |  |  |  |
| Damping settings                  | Damping settings Application Manual               |  |  |  |  |  |  |
| > Feedforward function            |                                                   |  |  |  |  |  |  |
| > Load fluctuation control f      | unction                                           |  |  |  |  |  |  |
| > High response current cor       | ntrol function                                    |  |  |  |  |  |  |
| > Gain switching function         | > Gain switching function                         |  |  |  |  |  |  |
| > Quadrant glitch suppressi       | on function                                       |  |  |  |  |  |  |
| > Hybrid vibration suppress       | ion function                                      |  |  |  |  |  |  |

5. Click on ">" of "> High response current control function" to expand "High response current control function".

| elected driver:Axis0 No na                                  |                                      |                                    |                    |  |  |  |  |  |
|-------------------------------------------------------------|--------------------------------------|------------------------------------|--------------------|--|--|--|--|--|
|                                                             | Selected driver:Axis0_No name set    |                                    |                    |  |  |  |  |  |
| Basic                                                       | Load characte                        | eristic settings                   | Notch settings     |  |  |  |  |  |
| Damping settings                                            | Appli                                | cation                             | Manual             |  |  |  |  |  |
| • Feedforward function                                      |                                      |                                    |                    |  |  |  |  |  |
| Load fluctuation control                                    | function                             |                                    |                    |  |  |  |  |  |
| <ul> <li>High response current co</li> </ul>                | ontrol function                      |                                    |                    |  |  |  |  |  |
| Enabling this can suppress on<br>ncreasing control may caus | vershoot just be<br>e high-frequency | efore stopping.<br>/ abnormal nois | e to be generated. |  |  |  |  |  |
| Current loop gain response                                  | setup [%]                            | 100                                |                    |  |  |  |  |  |
| Current feed forward respor                                 | nse setup [%]                        | 100                                |                    |  |  |  |  |  |
| Gain switching function                                     |                                      |                                    |                    |  |  |  |  |  |
| > Quadrant glitch suppression function                      |                                      |                                    |                    |  |  |  |  |  |
| <ul> <li>Hybrid vibration suppres</li> </ul>                | sion function                        |                                    |                    |  |  |  |  |  |

6. For details on tuning each parameter, see <u>"4.8.4.1 For Manual Setting"</u>.

# 4.9 Quadrant Glitch Suppression Function

## 4.9.1 Function Overview

This function suppresses quadrant glitches that occur when drawing an arc with two or more axes. Although the load fluctuation control function (disturbance suppression applications) can be used to suppress load fluctuations, this function can be used to further suppress fluctuations when levels are still unsatisfactory.

Example of waveform before tuning

Example of waveform after tuning

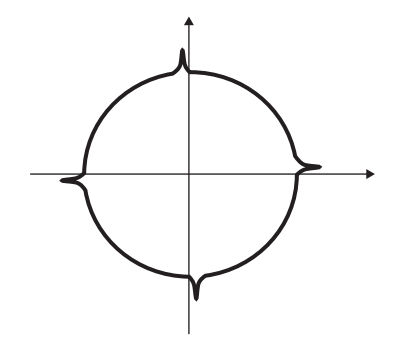

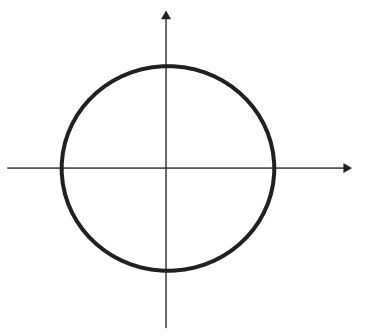

# 4.9.2 Operational Conditions

| Item         | Operational Conditions                   |
|--------------|------------------------------------------|
| Control mode | Position control and full-closed control |

Under the following conditions, the quadrant glitch suppression function may not be effective.

| Item | Conditions that obstruct the effectiveness of the quadrant glitch suppression function                                                                                                    |
|------|----------------------------------------------------------------------------------------------------|
| Load | <ul> <li>Low stiffness (antiresonance points exists in the low frequency range of 10 Hz or less)</li> <li>Looseness, backlash, etc. are present and the load non-linearity is strong</li> <li>When the operation pattern changes</li> </ul> |

# 4.9.3 Related Parameters

-: None Class Attribute (\*1) Unit Parameter name Setting range Š Functior 45 Quadrant glitch -1000 to 1000 0.1% Sets the compensation value to be added to the torque 5 В positive-direction command when the position command is in positive dicompensation rection when the quadrant glitch compensation function value is enabled. 5 46 В Quadrant glitch -1000 to 1000 0.1% Sets the compensation value to be added to the torque negative-direccommand when the position command is in negative dition compensarection when the quadrant glitch compensation function tion value is enabled. 0 to 1000 5 47 Quadrant glitch Sets the delay time until the compensation value is В ms compensation switched when the initial position command is input or delay time after reversing the position command when the quadrant glitch compensation function is enabled.

| Class | No. | Attribute (*1) | Parameter name                                        | Setting range                | Unit    | Function                                                                                                    |
|-------|-----|----------------|-------------------------------------------------------|------------------------------|---------|----------------------------------------------------------------------------------------------------|
| 5     | 48  | В              | Quadrant glitch<br>compensation fil-<br>ter setting L | 0 to 6400                    | 0.01 ms | Sets the time constant of the low-pass filter applied to<br>the torque command compensation value when the<br>quadrant glitch compensation function is enabled.<br>Disabled when the set value is 0 to 3.                                                                                                    |
| 5     | 49  | В              | Quadrant glitch<br>compensation fil-<br>ter setting H | 0 to 10000                   | 0.1 ms  | Sets the time constant of the high pass filter applied to<br>the torque command compensation value when the<br>quadrant glitch compensation function is enabled.                                                                                                    |
| 6     | 47  | R              | Function expan-<br>sion setup 2                       | -32768 to 32767              | -       | <ul> <li>bit 14: Quadrant glitch compensation function</li> <li>Enables and disables the quadrant glitch compensation function.</li> <li>0: Disabled</li> <li>1: Enabled</li> </ul>                                                                                                    |
| 6     | 97  | В              | Function expan-<br>sion setup 3                       | -2147483648 to<br>2147483647 | _       | <ul> <li>bit 0: Quadrant glitch compensation HPF clear</li> <li>Enables and disables expansion of the quadrant glitch compensation function.</li> <li>0: Disabled</li> <li>1: Enabled</li> <li>To set the compensation amount of quadrant glitch by inversion direction when the direction of the velocity has changed, set to 1.</li> </ul> |

\*1 For attributes, see <u>"7.1 Object Dictionary List"</u>.

# 4.9.4 How to Use

## 4.9.4.1 For Manual Setting

## << Procedure >>

- **1.** Set the quadrant glitch suppression function to enable (Pr6.47:bit 14 = 1), and then turn the control power back on.
- **2.** Set the following parameters to their initial settings.
  - Pr5.47 "Quadrant glitch compensation delay time" = 0
  - Pr5.48 "Quadrant glitch compensation filter setting L" = Pr1.04 "1st torque filter time constant"

Pr5.49 "Quadrant glitch compensation filter setting H" = 0

- **3.** Fine tune Pr5.45 "Quadrant glitch positive-direction compensation value" and Pr5.46 "Quadrant glitch negative-direction compensation value" for each axis while measuring the size of the quadrant glitch.
  - If quadrant glitch occurs later than the movement direction inversion timing, configure the following settings.
    - 1 Change Pr5.47 "Quadrant glitch compensation delay time" and Pr5.48 "Quadrant glitch compensation filter setting L".
  - Use the following procedure to set the amount of quadrant glitch compensation for each direction when reversing the direction of movement.
    - 1 Set Pr6.97 "Function expansion setup 3" :bit 0 "Quadrant glitch compensation HPF clear" to 1.
    - 2 Set Pr5.45 "Quadrant glitch positive-direction compensation value", Pr5.46 "Quadrant glitch negative-direction compensation value".
    - 3 Tune the Pr5.49 "Quadrant glitch compensation filter setting H" value.

## 4.9.4.2 When Set-up Support Software (PANATERM ver.7) Is Used

# << Procedure >>

- 1. Activate Set-up Support Software (PANATERM ver.7).
- 2. Select one device that you want to tune in the device tree and click the "Tuning" tab.

| 892                             |                    |                                          |              | PANATERM ver./ |                 |                                                                   |                |                 |  |
|---------------------------------|--------------------|------------------------------------------|--------------|----------------|-----------------|-------------------------------------------------------------------|----------------|-----------------|--|
| File(F)                         | Troubleshooting(T) | Help(H)                                  |              |                |                 |                                                                   |                | _               |  |
|                                 |                    | E Device tree                            |              | {ĝ} Setting    | 閥 Monitor       | K Logging                                                         | 프운 Tuning      | 🚺 Device Info 🖉 |  |
|                                 | -                  | MINAS A7BR                               |              | All parameters | EtherCAT object | IO Setting                                                        | Alarm          | Analog input    |  |
| @∨                              | Online             | Axis0_No name set SRV-C                  | DFF          |                | · · · · ·       |                                                                   |                |                 |  |
|                                 | USB                | MADN085BRU 23080001                      |              | Open file      | Save file       | Copy Load initia                                                  | I values Load  | Write           |  |
| ¢٦.                             |                    | Enc                                      | Encoder Info | Config Reset   |                 |                                                                   |                |                 |  |
|                                 | (a)                | MINAS A78K 55405<br>MHMG022U1A2 24020001 | , oo huse    | Search         | Compar          | rison None                                                        | ✓ Add/delete c | olumn           |  |
| Switch to HEX input Display A6- |                    |                                          |              |                |                 | play A6-compatible control parameters Allow out-of-range settings |                |                 |  |
**3.** In the "Tuning" tab screen, select "Manual TUNING", and click the [Go to the Tuning screen] button.

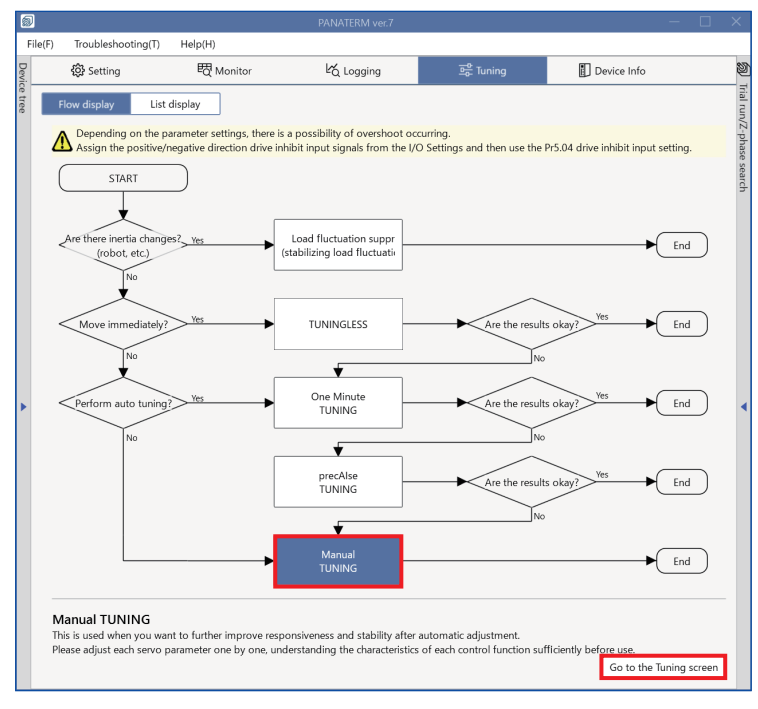

The "Manual TUNING" settings screen is displayed.

| 5       |                                                                                        |    |                             |                              |                                                |             |                                    |                    |                      |
|---------|----------------------------------------------------------------------------------------|----|-----------------------------|------------------------------|------------------------------------------------|-------------|------------------------------------|--------------------|----------------------|
| F       | File(F) Troubleshooting(T) Help(H)                                                     |    |                             |                              |                                                |             |                                    |                    |                      |
| Devie   |                                                                                        | Ŀб | ogging                      | 프 <mark>은</mark> Tuning      | Device Info                                    | Ø           | ) Trial run                        | Z-pl               | hase search          |
| ce tree | < Manual TUNING                                                                        |    | 🗸 Graph                     |                              |                                                | Trial run/2 | 1                                  | 2                  |                      |
|         | Selected driver:Axis0_No name set                                                      |    | Wave graph                  | Frequency response           |                                                | Z-pha       | Limit setting                      | Trial ru           | in                   |
|         | Basic Load characteri Notch settings                                                   |    | Start m                     | easurement Stop              | Single trigger                                 | ise s       | Protection Functions               |                    |                      |
|         | Damping settin Application Manual                                                      | 1  |                             |                              |                                                | earch       | Pr5.12 Overload level[%]           | 0                  |                      |
|         |                                                                                        |    | Measureme                   | ent data management Edit     | display range Fixed display range              | -           | Pr5.13 Overspeed level[r/min]      |                    |                      |
|         | Mode setting () 0:Disabled V                                                           |    | Reset zoom                  | Align with center of Y-axi   | s                                              |             |                                    | 🛃 Automatic        | setting (overspee    |
|         |                                                                                        |    | Display as e                | elapsed time Display as tim  | ne standard Load file                          |             | Pr5.14 Motor mova[0.1 rotation     | 10                 |                      |
|         | A7 recommended settingis recommended                                                   |    | Cause fills                 |                              |                                                |             | Operation limit                    |                    |                      |
|         | When upgrading from A6 <u>A6 compatibility setting</u><br>is recommended               |    | Save The                    | 2                            |                                                |             | Pr5.04 Over-travel inhibit input s | 1: CoE-side (C     | iA402) deceler 🗸     |
|         | Load characteristic settings Automatic settingOFF                                      |    | 🗸 Graph di                  | splay settings               |                                                |             | Operating range                    |                    |                      |
|         | Inertia ratio 0                                                                        |    |                             |                              |                                                |             | Use JOG to move to the Max./M      | in. positions or i | nput a numeric value |
|         | For more advanced settings Load characteristic settings                                |    | Measuren                    | hent Condition Edit displaye | ed data Cursor                                 |             | JOG speed[r/min]                   | 60                 |                      |
|         | Gain setting                                                                           |    | Acquire                     | from driver Acquire from     | n file Load condition presets                  |             | JOG acceleratio[ms/JOG speed       | 50                 |                      |
| 1       | Feedback gain setting - 29 +                                                           | •  |                             |                              |                                                | = 1         |                                    |                    |                      |
|         | Speed response frequenc 102.5                                                          |    | <ul> <li>Monitor</li> </ul> |                              |                                                |             |                                    |                    |                      |
|         | Automatic oscillation su OFF                                                           |    | Simple mor                  | nitor IO monitor             |                                                |             |                                    |                    |                      |
|         | Safety function                                                                        |    |                             |                              |                                                |             |                                    |                    |                      |
|         | FF gain setting - 31 +                                                                 |    | Start mea                   | surem Measurement mod        | e With Position C 💙 Measurement count          | 2           |                                    |                    |                      |
|         | Positional command smo 0.8                                                             |    | Trial No.                   | Settling time INP change cou | unt Vibration level Effective load factor Takt |             |                                    |                    |                      |
|         | Overshoot suppression [%] - 100.0 +                                                    |    | [times]                     | [ms] [times]                 | [%] [%] [ms]                                   |             | Servo-on Operates                  | only while the bu  | utton is pressed.    |
|         | Notch filter settings Automatic setting:OFF                                            |    |                             |                              |                                                |             | - direction                        | o to 0             | + direction          |
|         | 3rd notch frequency [Hz] 5000                                                          |    |                             |                              |                                                |             |                                    | ·····              | 1                    |
|         | 4th notch frequency [Hz] 5000                                                          |    |                             |                              |                                                |             | Current position                   | Command unit       |                      |
|         | Damping filter setup                                                                   |    |                             |                              |                                                |             |                                    |                    |                      |
|         | 1st damping frequency [Hz] 0                                                           |    |                             |                              |                                                |             | Minimum position                   |                    | Maximum position     |
|         | For more advanced settings Damping settings                                            |    |                             |                              |                                                |             | [command unit]                     |                    | [command unit]       |
|         | What if I have a problem?                                                              |    |                             |                              |                                                |             | 0                                  |                    | 0                    |
|         | Refer to Tuning Help <u>when problems occur</u> such as<br>vibration or abnormal noise |    |                             |                              |                                                |             | Troubl                             | eshooting          | To trial run         |

**4.** Click the [Application] button.

| <                                 | Manual TUNING                                     |  |  |  |  |  |  |  |  |
|-----------------------------------|---------------------------------------------------|--|--|--|--|--|--|--|--|
| Selected driver:Axis0_No name set |                                                   |  |  |  |  |  |  |  |  |
| Basic                             | Basic Load characteristic settings Notch settings |  |  |  |  |  |  |  |  |
| Damping settings                  | Damping settings Application Manual               |  |  |  |  |  |  |  |  |
| > Feedforward function            | Feedforward function                              |  |  |  |  |  |  |  |  |
| > Load fluctuation control f      | unction                                           |  |  |  |  |  |  |  |  |
| > High response current cor       | ntrol function                                    |  |  |  |  |  |  |  |  |
| > Gain switching function         |                                                   |  |  |  |  |  |  |  |  |
| > Quadrant glitch suppressi       | on function                                       |  |  |  |  |  |  |  |  |
| > Hybrid vibration suppress       | ion function                                      |  |  |  |  |  |  |  |  |

5. Click on ">" of "> Quadrant glitch suppression function" to expand "Quadrant glitch suppression function".

| <                                                                 | Manual TUNING                                    |                                 |                 |                      |  |  |  |  |  |
|-------------------------------------------------------------------|--------------------------------------------------|---------------------------------|-----------------|----------------------|--|--|--|--|--|
| Selected driver:Axis0_No name set                                 |                                                  |                                 |                 |                      |  |  |  |  |  |
|                                                                   | Basic Load characteristic settings Notch setting |                                 |                 |                      |  |  |  |  |  |
| Dam                                                               | Damping settings Application Manual              |                                 |                 |                      |  |  |  |  |  |
| > Feedfo                                                          | rward function                                   |                                 |                 |                      |  |  |  |  |  |
| > Load fl                                                         | uctuation control f                              | unction                         |                 |                      |  |  |  |  |  |
| > High re                                                         | esponse current cor                              | ntrol function                  |                 |                      |  |  |  |  |  |
| > Gain sv                                                         | witching function                                |                                 |                 |                      |  |  |  |  |  |
| <ul> <li>Quadra</li> <li>Enabling t</li> <li>reversed.</li> </ul> | ant glitch suppressi<br>his can suppress qu      | on function<br>uadrant glitchin | g when the dire | ction of movement is |  |  |  |  |  |
| Enable qu<br>Enable qu                                            | adrant glitch comp<br>adrant glitch comp         | ensation func<br>ensation HPF   | OFF             |                      |  |  |  |  |  |
| Quadrant                                                          | glitch positive-dire                             | ction compen                    | 0               |                      |  |  |  |  |  |
| Quadrant                                                          | glitch negative-dire                             | ection compe                    | 0               |                      |  |  |  |  |  |
| Quadrant                                                          | glitch compensatio                               | on delay time                   | 0               |                      |  |  |  |  |  |
| Quadrant                                                          | uadrant glitch compensation filter settin 0      |                                 |                 |                      |  |  |  |  |  |
| Quadrant                                                          | glitch compensatio                               | on filter settin                | 0               |                      |  |  |  |  |  |
| > Hybrid                                                          | vibration suppress                               | ion function                    |                 |                      |  |  |  |  |  |

- **6.** Turn "Enable quadrant glitch compensation function" to ON. Power must be restored. In the message dialog box displayed, click the [OK] button to restore the power.
- 7. Set related parameters to the following values.
  - Quadrant glitch compensation delay time = 0
  - Quadrant glitch compensation filter setting L = Pr1.04 "1st torque filter time constant"
  - Quadrant glitch compensation filter setting H = 0
- **8.** Fine tune Quadrant glitch positive-direction compensation value and Quadrant glitch negative-direction compensation value for each axis while measuring the size of the quadrant glitch.
  - If quadrant glitch occurs later than the movement direction inversion timing, configure the following settings.
    - 1 Set Quadrant glitch compensation delay time, Quadrant glitch compensation filter setting L.
  - Use the following procedure to set the amount of quadrant glitch compensation for each direction when reversing the direction of movement.
    - 1 Turn on "Quadrant glitch compensation HPF clear enabled".
    - 2 Set Quadrant glitch positive-direction compensation value, Quadrant glitch negative-direction compensation value.
    - 3 Set Quadrant glitch compensation filter setting H.

## 4.10 Backlash Compensation Function

### 4.10.1 Function Overview

When driving a device with backlash (mechanical gap in the drive system), the amount of movement commanded by the host device will differ from the actual amount of movement of the mechanical axis. The backlash compensation function adds a backlash compensation value to the host device position command and drives the motor axis by the command to which the compensation value has been added, thereby matching the amount of movement commanded by the host device with the actual amount of movement of the mechanical axis.

## 4.10.2 Operational Conditions

| Item         | Operational Conditions |
|--------------|------------------------|
| Control mode | Position control       |

#### – Precautions –

• Although the backlash compensation function is disabled when switching from position control to speed or torque control, the backlash compensation state is retained. After switching to position control again, movement resumes from the backlash compensation state in the previous position control.

## 4.10.3 Related Parameters

|       |     |                |                                   |                              |       | . None                                                                                                    |
|-------|-----|----------------|-----------------------------------|------------------------------|-------|----------------------------------------------------------------------------------------------------|
| Class | No. | Attribute (*1) | Parameter name                    | Setting range                | Unit  | Function                                                                                                    |
| 6     | 97  | В              | Function expan-<br>sion setup 3   | -2147483648 to<br>2147483647 | _     | bit 6: Switches position information during backlash cor-<br>rection<br>0: Obj.6064h:00h "Position actual value" =<br>Obj.6063h:00h "Position actual internal value" - Pr7.05<br>1: Obj.6064h:00h "Position actual value" =<br>Obj.6063h:00h "Position actual internal value"<br>*Obj.6064h is the command unit, Obj.6063h, Pr7.05 is<br>the Pulse unit, and conversion by electronic gear is in-<br>cluded in the above formula.                                                            |
| 7     | 04  | В              | Backlash com-<br>pensation enable | 0 to 7                       | _     | bits 1 to 0: Enable or disable backlash compensation<br>and select the direction of operation during compensa-<br>tion<br>00b: Disabled<br>01b: Compensates during the first positive direction<br>operation after servo-on<br>10b: Compensates during the first negative direction<br>operation after servo-on<br>11b: Manufacturer use<br>bit 2: Expand backlash compensation retention condi-<br>tions<br>0: Conventional specifications (A6B specification)<br>1: Expanded specification |
| 7     | 05  | В              | Backlash com-<br>pensation value  | -1073741824 to<br>1073741823 | pulse | Sets the backlash (mechanical clearance in the drive system) compensation amount during position control.                                                                                                    |

None

| Class | No. | Attribute (*1) | Parameter name                                    | Setting range   | Unit                 | Function                                                                                                    |
|-------|-----|----------------|---------------------------------------------------|-----------------|----------------------|----------------------------------------------------------------------------------------------------|
| 7     | 06  | В              | Time constant for<br>backlash com-<br>pensation   | 0 to 6400       | 0.01 ms              | Sets the backlash (mechanical clearance in the drive<br>system) compensation time constant during position<br>control.<br>Disabled when the set value is 0 to 3.                                       |
| 7     | 18  | В              | Backlash com-<br>pensation value<br>holding range | 0 to 2147483647 | Com-<br>mand<br>unit | Sets dead zone for backlash compensation when turned<br>from servo-off to servo-on.<br>When this setup value is 0, this function is disabled.<br>This parameter does not depend on Pr7.04:bit 2 setup. |

\*1 For attributes, see <u>"7.1 Object Dictionary List"</u>.

#### – Precautions –

- Do not change Pr7.04 "Backlash compensation enable" :bit 2 or Pr7.05 "Backlash compensation value" and Pr7.06 "Time constant for backlash compensation" while the motor is running or during command transfer. If changes are made while the motor is running or during command transfer, changes will be applied at uncertain times.
- The actual motor position is shifted by the backlash compensation value from the motor position information read via EtherCAT communication. (When Pr6.97 "Function expansion setup 3" :bit 6 = 0)
- Do not latch position information, initialize position information, or switch control modes when the backlash compensation output is not fully transferred (cases other than when "the backlash compensation output set value is 0 or Pr7.05 "Backlash compensation value" "). Also, be sure to change backlash compensation-related parameters during servo-off.
- Pr7.05 "Backlash compensation value" and Pr7.06 "Time constant for backlash compensation" should not exceed the command limit value (the threshold at which Err27.4.□ "Position command error protection" occurs). When Err27.4.□ "Position command error protection" occurs, increase Pr7.06 "Time constant for backlash compensation" to a larger value.
- If the device moving part is moved by external force during servo-off, or if the servo is turned off during backlash compensation value transfer, the backlash compensation value is shifted. Run homing again.
- If the following conditions are met, Obj.6063h:00h "Position actual internal value" = Obj.60FCh:00h "Position demand internal value" = Pr7.05 "Backlash compensation value" .
  - At the time of homing operation.
  - Backlash compensation is enabled.
  - The homing return operation direction (the final command speed and direction output) is the backlash compensation enable direction.
  - At Pr6.97 "Function expansion setup 3" :bit 6 = 0.
- When the motor is run with the backlash compensation function enabled with Pr6.97 "Function expansion setup 3" :bit 6 = 0,Obj.60FCh:00h "Position demand internal value" = Obj.6062h:00h "Position demand value" + Pr7.05 "Backlash compensation value" .

### Details of Pr7.04:bit 1 to 0

Enables or disables backlash compensation and sets the direction of operation during compensation. Pr7.04 "Backlash compensation enable" :bit 1 to 0 reflects changes at servo-on timing.

| Pr7.04:bit 1 to 0 | Pr7.05                                                                           | 5 value                                                                          |
|-------------------|----------------------------------------------------------------------------------|----------------------------------------------------------------------------------|
|                   | Positive                                                                         | Negative                                                                         |
| 01b               | Positive direction compensation setting during posi-<br>tive direction operation | Negative direction compensation setting during posi-<br>tive direction operation |
| 10b               | Positive direction compensation setting during nega-<br>tive direction operation | Negative direction compensation setting during neg-<br>ative direction operation |

#### Details of Pr7.04:bit 2

The conditions under which the backlash compensation state is cleared depends on the setting of Pr7.04 "Backlash compensation enable" :bit 2 "Expand backlash compensation retention conditions".

• When Pr7.04 "Backlash compensation enable" :bit 2 = 0

When turned to the servo-off state with backlash compensated, the backlash compensation value is cleared by presetting command position information inside the servo driver using motor position information, including the backlash compensation value.

When turned back to servo-on, the first backlash compensation operation after servo-on is performed.

• When Pr7.04 "Backlash compensation enable" :bit 2 = 1

Even in servo-of state, the backlash compensation value is not cleared and the backlash compensation state is retained. When turned back to servo-on, the motor can be run from the backlash compensation state when in the previous servo-on state.

#### – Precautions –

• During servo-off, make sure that the positional relationship between the device moving part and the motor is maintained. If the positional relationship is not maintained, depending on the Pr7.06 "Time constant for backlash compensation" setting, abnormal noise or oscillation may occur during motor operation after the next servo-on.

| Pr7.04:bit 2             | Conditions under which the backlash compensation state is cleared                                        |
|--------------------------|----------------------------------------------------------------------------------------------------|
| 0                        | When in servo-off state                                                                                  |
| (Conventional            | When ESM state becomes Init state                                                                        |
| specifications)          | <ul> <li>When Obj.6040h:00h "Controlword" is mapped to PDO, when not in OP state</li> </ul>              |
|                          | When an alarm is triggered                                                                               |
|                          | In Safe Torque Off (STO) state                                                                           |
|                          | When position deviation is cleared                                                                       |
|                          | <ul> <li>When the servo driver side decelerates to a stop due to an over-travel inhibit input</li> </ul> |
| 1                        | When ESM state becomes Init state                                                                        |
| (Expanded specification) |                                                                                                    |

### 4.10.4 How to Use

### When compensating in the positive direction during positive direction operation

(Condition)

- Pr7.04 "Backlash compensation enable" = 1
  - bit 1 to 0 = 01b (compensation during positive direction operation)
- Pr7.05 "Backlash compensation value" = 100 pulse
- Pr7.06 "Time constant for backlash compensation" = 0 ms

When switching from negative direction operation to

positive direction operation

- Electronic gear ratio: 1/1
  - When switching from positive direction operation to negative direction operation

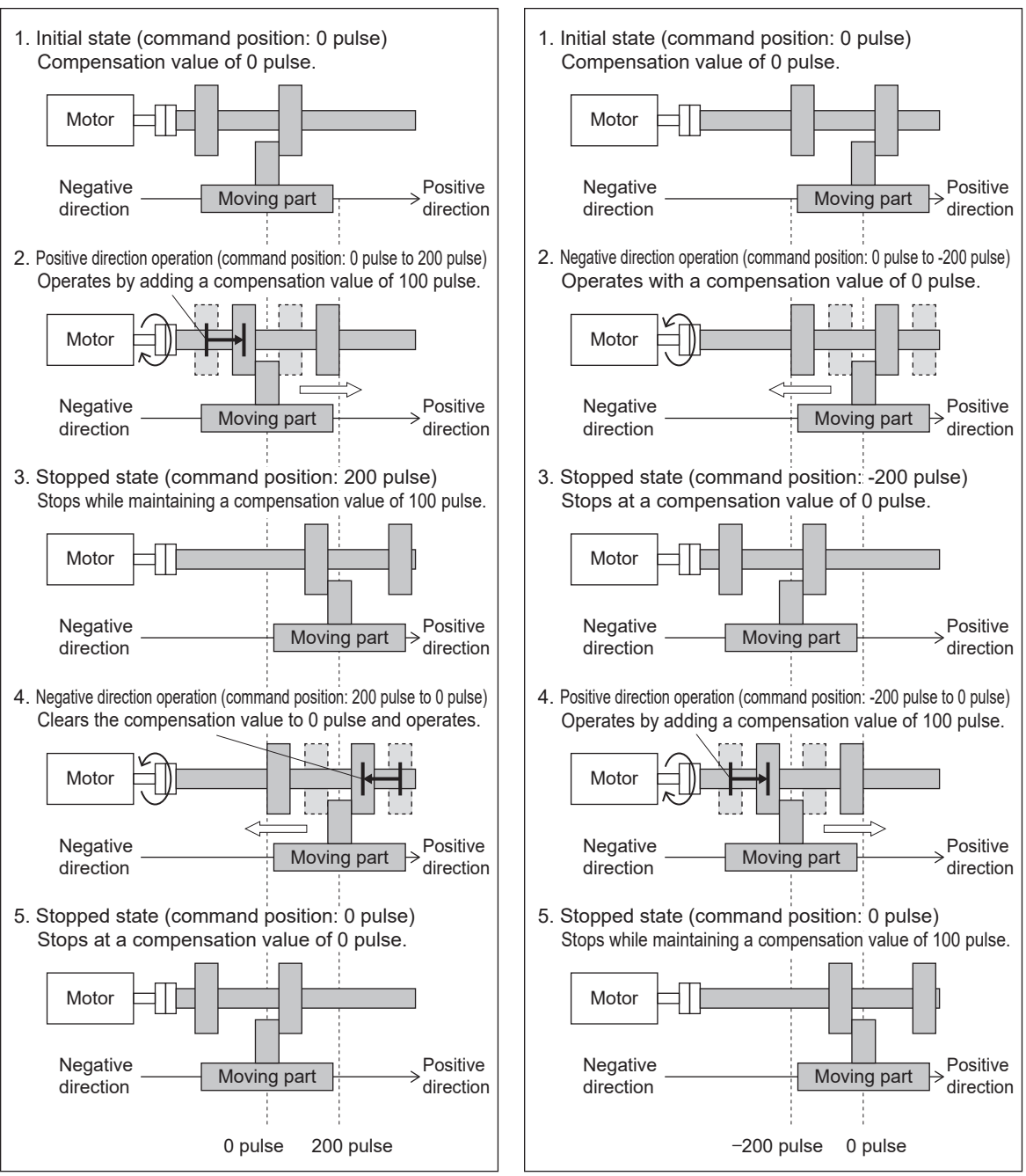

#### Precautions —

- When the backlash compensation state is cleared to 0, such as when the power is turned on or when at servo-off, position the device so that the device moving part is positioned against the backlash compensation direction as the initial state of the device. If this initial state is not set correctly, displacement may occur.
- Depending on the Pr7.06 "Time constant for backlash compensation" setting, abnormal noise or oscillation may occur while the motor is running.

#### When a dead zone is set

To prevent backlash compensation from working in an unintended direction due to an Obj.607Ah:00h "Target position" communication delay on the Main Device side, a position dead zone can be set for the backlash compensation state update after servo-on using Pr7.18 "Backlash compensation value holding range". (Condition)

- Pr6.97 "Function expansion setup 3" :bit 6 "Switches position information during backlash correction" = 0
- Pr7.04 "Backlash compensation enable" = 5
  - bit 1 to 0 = 01b (compensation during positive direction operation)
  - bit 2 = 1 (Compensation state retained during servo-off)
- Pr7.05 "Backlash compensation value" = 100 pulse
- Pr7.06 "Time constant for backlash compensation" = Any
- Pr7.18 "Backlash compensation value holding range" = 50
- Electronic gear ratio: 1/1

## (Example) When the backlash compensation value is retained 50 pulses in the positive direction during servo-off

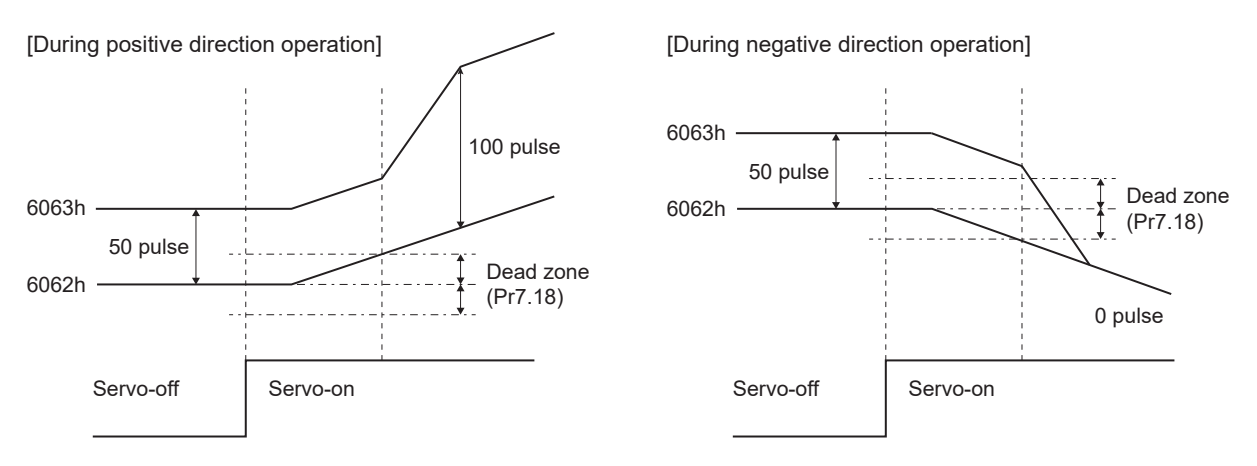

If the relative position (\*1) after servo-on is within the dead zone, the backlash compensation value of 50 pulse is maintained. If the dead zone in the positive direction is exceeded, the compensation value is 100 pulse.

If the relative position (\*1) after servo-on is within the dead zone, the backlash compensation value of 50 pulse is maintained. If the dead zone in the negative direction is exceeded, the compensation value becomes 0 pulse.

\*1 Relative position after servo-on = Obj.6062h during servo-on - Obj.6062h just before servo-on

If homing (other than Methods 35 and 37) accompanying motor operation is executed when the relative position

 $\frac{((*l))}{(*l)}$  after servo-on is within the dead zone, the dead zone status is released, the backlash compensation status is updated, and homing operation is performed.

When homing not accompanying motor operation (Methods 35 and 37) is executed, and homing is performed with the dead zone state not released.

### First backlash compensation action after servo-on

After servo-on, compensation is applied to the position command when first moved in the direction set above (the direction set by Pr7.04 "Backlash compensation enable" and Pr7.05 "Backlash compensation value"). If the operation is reversed before that time, no compensation is applied.

Furthermore, when the first operation is performed in the opposite direction after backlash compensation, compensation is applied in that direction.

Once backlash compensation is applied, new compensation is not applied as long as the operation is repeated in the same direction.

# 5 Details of Control Function to Suppress Abnormal Noise and Vibration

| 5.1 Torque Filter Function                                    | 100 |
|---------------------------------------------------------------|-----|
| 5.1.1 Eurotion Overview                                       |     |
| 5.1.2 Operational Conditions                                  | 190 |
| 5.1.3 Related Parameters                                      | 190 |
| 5.1.4 How to Use                                              | 190 |
| 5.1.4.1 For Manual Setting                                    | 190 |
| 5.1.4.2 When Set-up Support Software (PANATERM ver.7) Is Used | 191 |
| 5.2 2-stage Torque Filter Function                            |     |
| 5.2.1 Function Overview                                       | 194 |
| 5.2.2 Operational Conditions                                  | 194 |
| 5.2.3 Related Parameters                                      | 194 |
| 5.2.4 How to Use                                              | 195 |
| 5.2.4.1 For Manual Setting                                    | 195 |
| 5.2.4.2 When Set-up Support Software (PANATERM ver.7) Is Used | 195 |
| 5.3 Notch Filter Function                                     |     |
| 5.3.1 Function Overview                                       | 198 |
| 5.3.2 Operational Conditions                                  | 198 |
| 5.3.3 Related Parameters                                      | 198 |
| 5.3.4 How to Use                                              | 201 |
| 5.3.4.1 For Manual Setting                                    | 201 |
| 5.3.4.2 When Set-up Support Software (PANATERM ver.7) Is Used | 201 |
| 5.4 Adaptive Filter Function                                  | 205 |
| 5.4.1 Function Overview                                       | 205 |
| 5.4.2 Operational Conditions                                  | 205 |
| 5.4.3 Related Parameters                                      | 206 |
| 5.4.4 How to Use                                              | 207 |
| 5.4.4.1 For Manual Setting                                    | 207 |
| 5.4.4.2 When Set-up Support Software (PANATERM ver.7) Is Used | 208 |
| 5.5 Damping Control Function                                  | 211 |
| 5.5.1 Function Overview                                       | 211 |
| 5.5.2 Operational Conditions                                  | 211 |
| 5.5.3 Related Parameters                                      | 211 |
| 5.5.4 How to Use                                              | 215 |
| 5.5.4.1 For Manual Setting                                    | 215 |
| 5.5.4.2 When Set-up Support Software (PANATERM ver.7) Is Used |     |
| 5.5.4.3 Error Troubleshooting                                 | 219 |
| 5.6 Model-type Damping Filter Function                        | 220 |
| 5.6.1 Function Overview                                       | 220 |
| 5.6.2 Operational Conditions                                  | 220 |
| 5.6.3 Related Parameters                                      | 221 |
| 5.6.4 How to Use                                              | 223 |

| 5.6.4.1 When Set-up Support Software (PANATERM ver.7) Is Used | 223 |
|---------------------------------------------------------------|-----|
| 5.6.4.2 Error Troubleshooting                                 | 228 |
| 5.7 Position Command Filter Function                          | 229 |
| 5.7.1 Function Overview                                       | 229 |
| 5.7.2 Operational Conditions                                  | 229 |
| 5.7.3 Related Parameters                                      | 229 |
| 5.7.4 How to Use                                              | 230 |
| 5.7.4.1 For Manual Setting                                    | 232 |
| 5.7.4.2 When Set-up Support Software (PANATERM ver.7) Is Used |     |
| 5.7.4.3 Error Troubleshooting                                 | 235 |
| 5.8 Speed Command Acceleration/Deceleration Setting Function  |     |
| 5.8.1 Function Overview                                       | 236 |
| 5.8.2 Operational Conditions                                  | 236 |
| 5.8.3 Related Parameters                                      | 236 |
| 5.8.4 How to Use                                              | 236 |
| 5.9 Hybrid Vibration Suppression Function                     | 238 |
| 5.9.1 Function Overview                                       | 238 |
| 5.9.2 Operational Conditions                                  | 238 |
| 5.9.3 Related Parameters                                      | 238 |
| 5.9.4 How to Use                                              | 238 |
| 5.9.4.1 For Manual Setting                                    | 238 |
| 5.9.4.2 When Set-up Support Software (PANATERM ver.7) Is Used | 239 |

## 5.1 Torque Filter Function

#### 5.1.1 Function Overview

By setting a torque filter, this function suppresses sounds and vibrations in the high frequency range that may occur when gain is increased.

## 5.1.2 Operational Conditions

| Item         | Operational Conditions |
|--------------|------------------------|
| Control mode | All control modes      |

### 5.1.3 Related Parameters

| Class | No. | Attribute (*1) | Parameter name                     | Setting range | Unit    | Function                                                                                   |
|-------|-----|----------------|------------------------------------|---------------|---------|--------------------------------------------------------------------------------------------|
| 1     | 04  | В              | 1st torque filter time constant    | 0 to 2500     | 0.01 ms | Sets the time constant of the 1st torque filter.<br>Disabled when the set value is 0 to 3. |
| 1     | 09  | В              | 2nd torque filter<br>time constant | 0 to 2500     | 0.01 ms | Sets the time constant of the 2nd torque filter.<br>Disabled when the set value is 0 to 3. |

\*1 For attributes, see <u>"7.1 Object Dictionary List"</u>.

The two types of torque filter are 1st torque filter and 2nd torque filter.

See <u>"4.2 Gain Switching Function</u>" for details on the use of both torque filters.

The torque filter cut-off frequency can be obtained using the following formula.

Cut-off frequency [Hz] fc =  $1/(2 \pi \times \text{parameter setup value} \times 0.00001)$ 

#### Torque filter frequency response

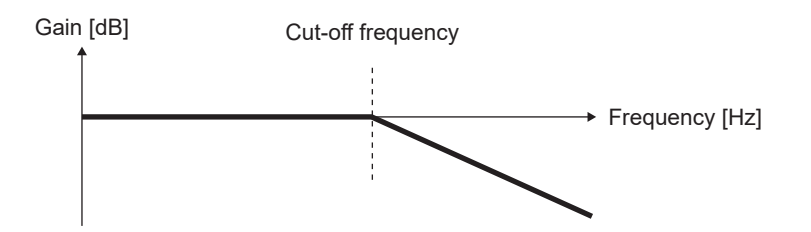

### 5.1.4 How to Use

#### 5.1.4.1 For Manual Setting

If there is noticeable noise during operation, increase Pr1.04 "1st torque filter time constant". The set value should be changed by increasing by 10% at a time. The larger the set value, the stronger the effect of the filter.

However, if set too large, control may become unstable and vibration may occur. Therefore, when increasing the set value, tune it while maintaining balance with other parameters (especially Pr1.01 "1st velocity loop gain").

Precautions —

• If Pr0.02 "Real-time auto-gain tuning setup" is not 0 (disabled), the related parameters are set automatically and cannot be set manually. If you want to set the parameters manually, set Pr0.02 "Real-time auto-gain tuning setup" to 0 (disabled) before setting.

#### 5.1.4.2 When Set-up Support Software (PANATERM ver.7) Is Used

#### << Procedure >>

- 1. Activate Set-up Support Software (PANATERM ver.7).
- 2. Select one device that you want to tune in the device tree and click the "Tuning" tab.

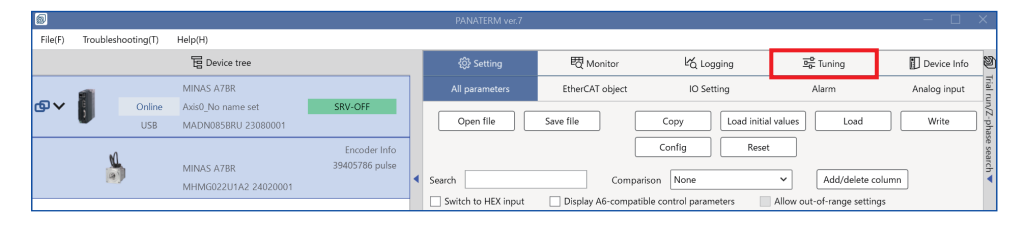

3. In the "Tuning" tab screen, select "Manual TUNING", and click the [Go to the Tuning screen] button.

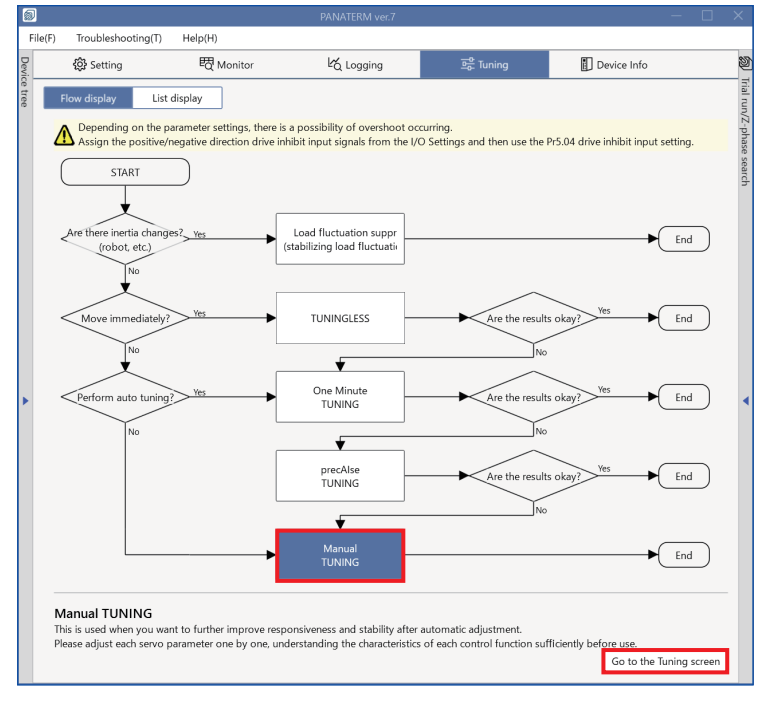

The "Manual TUNING" settings screen is displayed.

4. Click on the [Notch settings] button or "Notch settings" in blue text.

| 5      |                                                                                              |    | PANATERM ver.7                                                                                   | - 🗆 X                                  |  |  |  |
|--------|----------------------------------------------------------------------------------------------|----|--------------------------------------------------------------------------------------------------|----------------------------------------|--|--|--|
| Fi     | le(F) Troubleshooting(T) Help(H)                                                             |    |                                                                                                  |                                        |  |  |  |
| Devic  | 🐼 Setting 🛛 🕅 Monitor                                                                        | Ŀć | Logging 또 Tuning 🗒 Device Info 🔊 Trial run                                                       | Z-phase search                         |  |  |  |
| e tree | < Manual TUNING                                                                              |    | → Graph 1                                                                                        | 2                                      |  |  |  |
|        | Selected driver:Axis0_No name set                                                            |    | Wave graphic Frequency response                                                                  | Trial run                              |  |  |  |
|        | Basic Load characteri Notch settings                                                         | 1  | Start measurement Stop Single trigger Acquire Protection Functions                               |                                        |  |  |  |
|        | Damping settin Application Manual                                                            |    | P5.12 Overload level(%)                                                                          | 0                                      |  |  |  |
|        | Mode setting () (Pirabled X                                                                  |    | Measurement data management Edit display range Fixed display range Pr5.13 Overspeed level[r/min] | 120                                    |  |  |  |
|        |                                                                                              |    | Reset zoom Align with center of Y-axis                                                           | Automatic setting (overspee            |  |  |  |
|        | Customize settings                                                                           |    | Display as elapsed time Display as time standard Load file Pr5.14 Motor mova[0.1 rotation]       | 10                                     |  |  |  |
|        | A7 recommended setting is recommended                                                        |    | Operation limit                                                                                  | Operation limit                        |  |  |  |
|        | <ol> <li>When upgrading from A6<u>A6 compatibility setting</u><br/>is recommended</li> </ol> |    | Pr5.04 Over-travel inhibit input s                                                               | 1: CoE-side (CiA402) deceler 🗸         |  |  |  |
|        | Load characteristic settings Automatic settingOEE                                            |    | Graph display settings     Operating range                                                       |                                        |  |  |  |
|        | Inertia ratio 0                                                                              |    | Use JOG to move to the Max./M                                                                    | in. positions or input a numeric value |  |  |  |
|        | For more advanced settings Load characteristic settings                                      |    | Measurement Condition Edit displayed data Cursor JOG speed[r/min]                                | 60                                     |  |  |  |
|        | Gain setting                                                                                 |    | Acquire from driver Acquire from file Load condition presets JOG acceleratio[ms/JOG speed        | 50                                     |  |  |  |
| 1      | Feedback gain setting - 29 +                                                                 | •  |                                                                                                  |                                        |  |  |  |
|        | Speed response frequenc 102.5                                                                |    | ✓ Monitor                                                                                        |                                        |  |  |  |
|        | Automatic oscillation su OFF Safety function                                                 |    | Simple monitor ID monitor                                                                        |                                        |  |  |  |
|        | FF gain setting - 31 +                                                                       |    | Start measurem Measurement mode With Position C V Measurement count 2                            |                                        |  |  |  |
|        | Positional command smo 0.8                                                                   |    | Trial No. Settling time INP change count Vibration level Effective load factor Takt              |                                        |  |  |  |
|        | Overshoot suppression [%] - 100.0 +                                                          |    | [times] [ms] [times] [%] [%] [ms] Servo-on O A Operates                                          | only while the button is pressed.      |  |  |  |
|        | Notch filter settings Automatic setting:OFF                                                  |    | - direction                                                                                      | o to 0 + direction                     |  |  |  |
|        | 3rd notch frequency [Hz] 5000<br>Ath notch frequency [Hz] 5000                               |    | Current position                                                                                 | fcommand unit                          |  |  |  |
|        | For more advanced settings Notch settings                                                    |    |                                                                                                  | 0                                      |  |  |  |
|        | Damping filter setup Automatic setting:ON                                                    |    |                                                                                                  |                                        |  |  |  |
|        | 1st damping frequency [Hz] 0                                                                 |    | Minimum position                                                                                 | Maximum position                       |  |  |  |
|        | For more advanced settings Damping settings                                                  |    | [command unit]                                                                                   | [command unit]                         |  |  |  |
|        | What if I have a problem?<br>Refer to Tuning Help when problems occur such as                |    | 0                                                                                                |                                        |  |  |  |
|        | vibration or abnormal noise                                                                  |    | Troubl                                                                                           | eshooting To trial run                 |  |  |  |

The advanced notch settings screen is displayed.

5. Tune the "1st torque filter". For details on parameter tuning, see <u>"5.1.4.1 For Manual Setting"</u>.

When the "Display notch filter characteristics in a graph" check box is checked, the frequency response of the torque filter set here and the frequency response of the notch filter set separately as parameters are displayed on the frequency response graph.

| K Manual TUNING                                                                                                    |                                   |                                       |             |                        |                    |                   |                                |  |  |  |
|----------------------------------------------------------------------------------------------------|-----------------------------------|---------------------------------------|-------------|------------------------|--------------------|-------------------|--------------------------------|--|--|--|
| Selected driver:Axis0_No name set                                                                                                    |                                   |                                       |             |                        |                    |                   |                                |  |  |  |
| Basic                                                                                                    |                                   | Load chara                            | cteristic s | ettings                | Notch settings     |                   |                                |  |  |  |
| Damping setting                                                                                                    | plication                         |                                       | Manual      |                        |                    |                   |                                |  |  |  |
| Resonance monitor                                                                                                    |                                   |                                       |             | No                     | ot dete            | cted              |                                |  |  |  |
| Resonance frequency                                                                                                    | [Hz] 🚺                            | )                                     |             |                        |                    |                   | 5000                           |  |  |  |
| (i) "5000" is displaye                                                                                                    | d until r                         | esonance is                           | detected.   |                        |                    |                   |                                |  |  |  |
| Tuning based on positioning operation<br>(1) To perform tuning based on the positioning operation, use the following settings 1<br>to 5. |                                   |                                       |             |                        |                    |                   |                                |  |  |  |
| Pr2.00 Adaptive filter                                                                                                    | mode                              |                                       |             | 5: High                | n-prec             | ision a           | daptive fi 🗸                   |  |  |  |
| Tuning based on freque                                                                                                    | ency cha                          | aracteristics                         | 🗌 Disp      | lay notch              | n filter           | charac            | teristics in a                 |  |  |  |
|                                                                                                    |                                   |                                       |             |                        | Offse              | t [dB]            | 0.0                            |  |  |  |
|                                                                                                    | Free                              | quency [Hz]                           |             | Width                  |                    |                   | Depth                          |  |  |  |
| 1th notch                                                                                                    | 5000                              |                                       | 2           |                        |                    | 0                 |                                |  |  |  |
| 2th notch                                                                                                    | 5000                              |                                       | 2           |                        |                    | 0                 |                                |  |  |  |
| 3th notch (i)                                                                                                    |                                   |                                       |             |                        |                    |                   |                                |  |  |  |
| 4th notch 🕕                                                                                                    |                                   |                                       |             |                        |                    |                   |                                |  |  |  |
| 5th notch                                                                                                    | 5000                              |                                       | 2           |                        |                    | 0                 |                                |  |  |  |
| Costom notch                                                                                                    | 5000                              |                                       | 2           |                        |                    | 0                 |                                |  |  |  |
| i) The 3rd and 4th n<br>Adaptive filter mo                                                                                               | otches<br>ode.                    | are automati                          | cally set d | epending               | g on tl            | ne sett           | ng for Pr2.00                  |  |  |  |
| Torque filter                                                                                                    |                                   |                                       |             |                        |                    |                   |                                |  |  |  |
| 1st torque filter [0.01                                                                                                    | ms]                               |                                       |             | 10                     |                    |                   |                                |  |  |  |
| 2-stage torque filter t                                                                                                    | ime cor                           | istant [0.01 n                        | ns]         | 0                      |                    |                   |                                |  |  |  |
| 2-stage torque filter a                                                                                                    | ittenuat                          | ion term                              |             | 1000                   |                    |                   |                                |  |  |  |
| Mode setting                                                                                                    |                                   |                                       |             | 7:Custo                | omizei             | 2                 | ~                              |  |  |  |
| Gain setting                                                                                                    |                                   |                                       |             |                        |                    |                   |                                |  |  |  |
| Feedback gain setting                                                                                                    | I                                 |                                       |             | -                      | 16                 |                   | +                              |  |  |  |
| 1st velocity loop gain                                                                                                    | [0.1 Hz                           | ]                                     |             | 270                    |                    |                   |                                |  |  |  |
| 1st velocityintegral tir                                                                                                    | ne cons                           | tant [0.01 ms                         | 5]          | 210                    |                    |                   |                                |  |  |  |
| <ul> <li>Load fluctuation or</li> </ul>                                                                                                  | ontrol fi                         | unction                               |             |                        |                    |                   |                                |  |  |  |
| Enabling this can mor<br>the movement of oth<br>Use to suppress overs<br>to occur.                                                       | e effect<br>er axes,<br>shoot, e  | ively suppres<br>etc.<br>tc. Be aware | s the effe  | cts of mo<br>asing cor | otion o<br>ntrol m | caused<br>nay cau | by friction or use oscillation |  |  |  |
| Load fluctuation supp                                                                                                    | ression                           | function ena                          | bled        |                        |                    |                   |                                |  |  |  |
| Load fluctuation supp                                                                                                    | pression                          | function aut                          | omatic t    | ON                     |                    |                   |                                |  |  |  |
| Load change compen                                                                                                    | Load change compensation gain [%] |                                       |             |                        |                    |                   |                                |  |  |  |
| Load change compen                                                                                                    | 590                               |                                       |             |                        |                    |                   |                                |  |  |  |
| Load estimation filter                                                                                                    | [0.01 m                           | is]                                   |             | 4                      |                    |                   |                                |  |  |  |
| Torque compensation                                                                                                    | freque                            | ncy 1 [0.1 Hz                         | ]           |                        |                    |                   |                                |  |  |  |
| Torque compensation                                                                                                    | freque                            | ncy 2 [0.1 Hz                         | ]           |                        |                    |                   |                                |  |  |  |
| Load estimation coun                                                                                                    | t                                 |                                       |             | 0                      |                    |                   |                                |  |  |  |

## 5.2 2-stage Torque Filter Function

#### 5.2.1 Function Overview

This function sets a 2-stage torque filter to suppress high-frequency vibration components that cannot be suppressed by the <u>"5.1 Torque Filter Function</u>" torque filter alone.

#### 5.2.2 Operational Conditions

| ltem         | Operational Conditions |
|--------------|------------------------|
| Control mode | All control modes      |

### 5.2.3 Related Parameters

| Class | No. | Attribute (*1) | Parameter name                                 | Setting range | Unit    | Function                                                                                                    |
|-------|-----|----------------|------------------------------------------------|---------------|---------|----------------------------------------------------------------------------------------------------|
| 6     | 42  | В              | 2-stage torque fil-<br>ter time constant       | 0 to 2500     | 0.01 ms | <ul> <li>Sets the 2-stage torque filter time constant.</li> <li>When Pr6.43 = 0 to 49</li> <li>0 to 3: 2-stage torque filter disabled</li> <li>4 to 2500: Setting value [×0.01 ms]</li> <li>When Pr6.43 = 50 to 1000</li> <li>0: 2-stage torque filter disabled</li> <li>1 to 3: 4 [×0.01 ms]</li> <li>4 to 159: Setting value [×0.01 ms]</li> <li>159 to 2500: 159 [×0.01 ms]</li> </ul> |
| 6     | 43  | В              | 2-stage torque fil-<br>ter attenuation<br>term | 0 to 1000     | _       | <ul> <li>Sets the 2-stage torque filter attenuation term.</li> <li>0 to 49: Operates as the first order lag filter.</li> <li>50 to 1000: Operates as the second order lag filter.<br/>With a setting value of 1000, becomes a second order lag filter with ζ = 1.0.<br/>The smaller the setting value, the more it vibrates.<br/>Normally use with a setting value of 1000.</li> </ul>    |

\*1 For attributes, see <u>"7.1 Object Dictionary List"</u>.

The torque filter cut-off frequency of the 2-stage torque filter can be obtained using the following formula. Cut-off frequency [Hz] fc =  $1/(2 \pi \times \text{parameter setup value} \times 0.00001)$ 

#### 2-stage torque filter characteristics figure

Frequency responses when first order lag filter

Frequency responses when second order lag filter

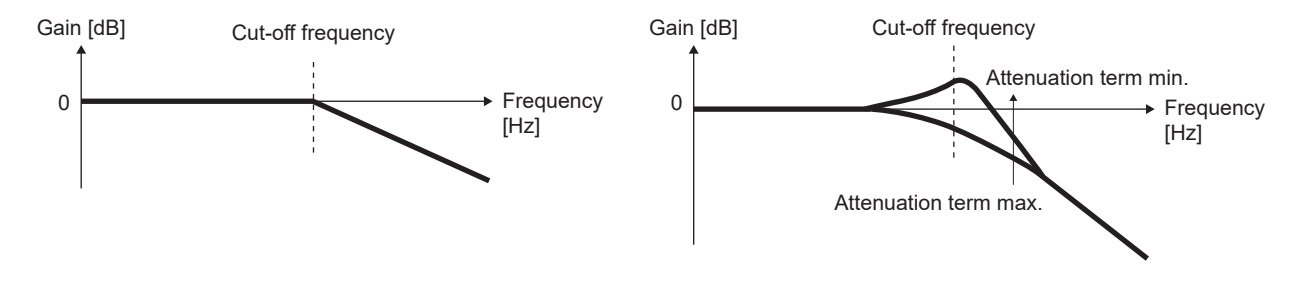

## 5.2.4 How to Use

#### 5.2.4.1 For Manual Setting

If there is noticeable noise during operation, increase Pr6.42 "2-stage torque filter time constant". The set value should be changed by increasing by 10% at a time. The larger the set value, the stronger the effect of the filter.

If set too large, control may become unstable and vibration may occur. Therefore, when increasing the set value, tune it while maintaining balance with other parameters (especially Pr1.01 "1st velocity loop gain").

Pr6.43 "2-stage torque filter attenuation term" is normally used with a set value of 1000.

#### – Precautions –

- If Pr6.42 "2-stage torque filter time constant" is set too large, control may become unstable and vibration may occur.
- Changing Pr6.43 "2-stage torque filter attenuation term" during operation may cause vibration. Stop operation before making changes.

#### 5.2.4.2 When Set-up Support Software (PANATERM ver.7) Is Used

#### << Procedure >>

- 1. Activate Set-up Support Software (PANATERM ver.7).
- 2. Select one device that you want to tune in the device tree and click the "Tuning" tab.

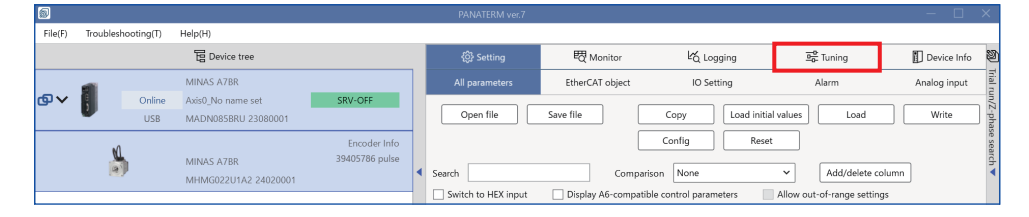

**3.** In the "Tuning" tab screen, select "Manual TUNING", and click the [Go to the Tuning screen] button.

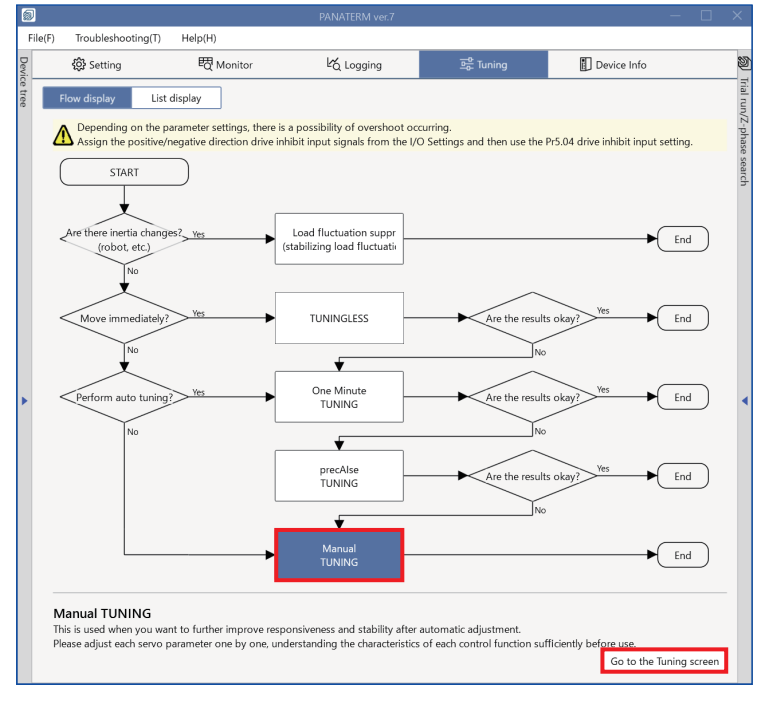

The "Manual TUNING" settings screen is displayed.

4. Click on the [Notch settings] button or "Notch settings" in blue text.

| 5                                                                                                    |                                                                                                    | PANATERM ver.7                                                                                                    | - 🗆 X                                                                                                    |
|----------------------------------------------------------------------------------------------------|----------------------------------------------------------------------------------------------------|----------------------------------------------------------------------------------------------------|----------------------------------------------------------------------------------------------------|
| Fil                                                                                                    | le(F) Troubleshooting(T) Help(H)                                                                                                    |                                                                                                    |                                                                                                    |
| Devic                                                                                                    | 儆 Setting                                                                                                    | ố Logging 프중 Tuning 🗊 Device Info 🔯 Trial run                                                                                                    | Z-phase search                                                                                                    |
| ce tree                                                                                                    | < Manual TUNING                                                                                                    | v Graph reprint to the second second | 2                                                                                                    |
| ree Arrowski and Arrowski and Arrowski and Arrowski and Arrowski and Arrowski and Arrowski and Arrowski and Ar | Manual TUNING       Selected driver:Axis0_No name set       Basic     Load characteri       Notch setting:       Damping settin     Application       Manual       Mode setting ①     Disabled       ①     When launching for the first time       AI recommended     O       ①     When upgrading from A646 compatibility setting is recommended       Load characteristic settings     Automatic settingOFF       Inertia ratio     0       For more advanced settings Load characteristic settings       Gain setting     -       Feedback gain setting     -       Speed response frequenc     102.5       Automatic oscillation su     OFF       Soft function     -       FF gain setting     -       3rd notch frequency [Hz]     5000       4th notch frequency [Hz]     5000       For more advanced settings     Automatic setting:ON       1st damping frequency [Hz]     0       For more advanced settings     Automatic setting:ON | Graph     Wave graphic     Frequency response     Imit setting     Protection functions     Prist2 Overload level(%)     Measurement data management     Edit display range     Fixed display range     Fixed display range     Fixed display range     Fixed display range     Prist2 Overload level(%)     Pisit3 Overspeed level(/min)     Reset zoom Align with center of Y-axis     Display as elapsed time     Display as elapsed time     Display as elapsed time     Display as time standard     Load file     Save file     Graph display settings     Measurement Condition     Edit displayed data     Cursor     Acquire from driver     Acquire from file     Load condition presets     Measurement mode     With Position C     Measurement condition     Start measurem     Measurement mode     With Position C     Measurement condition     Start measurem     Measurement mode     With Position C     Measurement condition     Start measurem     Measurement mode     With Position C     Measurement condition     Start measurement mode     With Position C     Measurement condition     Start measurem     Measurement mode     With Position C     Measurement condition     Setting time     I/P share     Mainum position     Current position     Current position     Current position     Corrent position     Corrent     Corrent     Corrent                           | 2         Trial run         0         120         2         120         2         Automatic setting (overspee         in]         10         i         1: CoE-side (CiA402) deceler ∨         Min. positions or input a numeric value         60         30         sonly while the button is pressed.         Go to 0       + direction         on (command unit)         0         Maximum position (command unit) |
|                                                                                                    | What if I have a problem?<br>Refer to Tuning Help <u>when problems occur</u> such as<br>vibration or abnormal noise                                                                                                    |                                                                                                    | 0 bleshooting To trial run                                                                                                    |

The advanced notch settings screen is displayed.

5. Tune the "2-stage torque filter time constant". For details on parameter tuning, see <u>"5.2.4.1 For Manual Setting</u>". When the "Display notch filter characteristics in a graph" check box is checked, the frequency response of the torque filter set here and the frequency response of the notch filter set separately as parameters are displayed on the frequency response graph.

| K Manual TUNING                                                                      |                                                            |                            |                          |                    |                 |                                  |  |
|--------------------------------------------------------------------------------------|------------------------------------------------------------|----------------------------|--------------------------|--------------------|-----------------|----------------------------------|--|
| Selected driver:Axis0_I                                                              | No name set                                                |                            |                          |                    |                 |                                  |  |
| Basic                                                                                | Load cha                                                   | racteristic                | settings                 | Notch settings     |                 |                                  |  |
| Damping setting                                                                      | Application                                                | 1                          |                          | 1                  | Manual          |                                  |  |
| Resonance monitor                                                                    |                                                            |                            |                          | No                 | ot dete         | cted                             |  |
| Resonance frequency                                                                  | [Hz] (i)                                                   |                            |                          |                    |                 | 5000                             |  |
| (i) "5000" is displayed                                                              | d until resonance i                                        | s detected                 |                          |                    |                 |                                  |  |
| Tuning based on positio<br>To perform tuning<br>to 5.                                | oning operation<br>based on the pos                        | itioning o                 | peration, u              | use the            | e follov        | ving settings 1                  |  |
| Pr2.00 Adaptive filter                                                               | mode                                                       |                            | 5: High                  | n-preci            | sion a          | daptive fi 🗸                     |  |
| Tuning based on freque                                                               | ncy characteristics                                        | Dis                        | play notch               | n filter           | charac          | teristics in a                   |  |
|                                                                                      | F                                                          |                            | 147.44                   | Offse              | t [dB]          | 0.0                              |  |
| 1th notch                                                                            | 5000                                                       | 2                          | wath                     |                    | 0               | Depth                            |  |
| 2th notch                                                                            | 5000                                                       | 2                          |                          |                    | 0               |                                  |  |
| 2th notch                                                                            | 5000                                                       | 2                          |                          | _                  |                 |                                  |  |
| Ath notch                                                                            |                                                            |                            |                          |                    |                 |                                  |  |
| Eth notch                                                                            | 5000                                                       | 2                          |                          |                    |                 |                                  |  |
| Costom notch                                                                         | 5000                                                       | 2                          | 2                        |                    |                 |                                  |  |
|                                                                                      |                                                            | 2                          |                          |                    |                 |                                  |  |
| Torque filter                                                                        | msl                                                        |                            | 10                       |                    |                 |                                  |  |
| 2-stage torque filter ti                                                             | me constant (0.01                                          | msl                        | 0                        | 0                  |                 |                                  |  |
| 2-stage torque filter a                                                              | ttenuation term                                            |                            | 1000                     | 1000               |                 |                                  |  |
|                                                                                      |                                                            |                            |                          |                    |                 |                                  |  |
| Mode setting                                                                         |                                                            |                            | 7:Custo                  | omizeź             | 2               | ~                                |  |
| Gain setting                                                                         |                                                            |                            |                          |                    |                 |                                  |  |
| Feedback gain setting                                                                |                                                            |                            | -                        | 16                 |                 | +                                |  |
| 1st velocity loop gain                                                               | [0.1 Hz]                                                   |                            | 270                      | 270                |                 |                                  |  |
| 1st velocityintegral tin                                                             | ne constant [0.01 r                                        | ns]                        | 210                      | 210                |                 |                                  |  |
| the local floor to the second                                                        | utual for attac                                            |                            |                          |                    |                 |                                  |  |
| Enabling this can more<br>the movement of othe<br>Use to suppress overs<br>to occur. | e effectively suppr<br>er axes, etc.<br>hoot, etc. Be awar | ess the eff<br>e that incr | ects of mo<br>easing cor | otion o<br>ntrol m | aused<br>ay cau | by friction or<br>se oscillation |  |
| Load fluctuation supp                                                                | ression function e                                         | nabled                     |                          |                    |                 |                                  |  |
| Load fluctuation supp                                                                | ression function a                                         | utomatic t                 | ON O                     |                    |                 |                                  |  |
| Load change compension                                                               | 90                                                         |                            |                          |                    |                 |                                  |  |
| Load change compen                                                                   | sation filter [0.01 r                                      | ns]                        | 590                      |                    |                 |                                  |  |
| Load estimation filter                                                               | [0.01 ms]                                                  |                            | 4                        |                    |                 |                                  |  |
| Torque compensation                                                                  | frequency 1 [0.1 H                                         | lz]                        |                          |                    |                 |                                  |  |
| Torque compensation                                                                  | frequency 2 [0.1 H                                         | łz]                        | 0                        |                    |                 |                                  |  |
| Load estimation count                                                                | t                                                          |                            | 0                        |                    |                 |                                  |  |

## 5.3 Notch Filter Function

#### 5.3.1 Function Overview

When the gain is increased, sounds and vibrations of specific frequencies in the high frequency range may occur. This function suppresses sound and vibration at specific frequencies in the high frequency range by setting a notch filter. Up to six notch filters (1st to 5th notch filters and a custom notch filter) can be set simultaneously for different vibration frequencies.

## 5.3.2 Operational Conditions

| Item         | Operational Conditions |
|--------------|------------------------|
| Control mode | All control modes      |

## 5.3.3 Related Parameters

| Class | No. | Attribute (*1) | Parameter name            | Setting range | Unit | Function                                                                                                    |
|-------|-----|----------------|---------------------------|---------------|------|----------------------------------------------------------------------------------------------------|
| 2     | 01  | В              | 1st notch fre-<br>quency  | 10 to 5000    | Hz   | Sets 1st notch filter center frequency.<br>A setup value of 5000 disables the notch filter.                                                                                               |
| 2     | 02  | В              | 1st notch width selection | 0 to 20       | -    | Sets 1st notch filter frequency width.                                                                                                    |
| 2     | 03  | В              | 1st notch depth selection | 0 to 99       | -    | Sets depth in 1st notch filter center frequency.                                                                                                    |
| 2     | 04  | В              | 2nd notch fre-            | 10 to 5000    | Hz   | Sets 2nd notch filter center frequency.                                                                                                    |
|       |     |                | quency                    |               |      | A setup value of 5000 disables the notch filter.                                                                                                    |
| 2     | 05  | В              | 2nd notch width selection | 0 to 20       | -    | Sets 2nd notch filter frequency width.                                                                                                    |
| 2     | 06  | В              | 2nd notch depth selection | 0 to 99       | -    | Sets depth in 2nd notch filter center frequency.                                                                                                    |
| 2     | 07  | В              | 3rd notch fre-<br>quency  | 10 to 5000    | Hz   | Sets 3rd notch filter center frequency.<br>A setup value of 5000 disables the notch filter. The pa-<br>rameter value is set automatically when the adaptive fil-<br>ter function is used. |
| 2     | 08  | В              | 3rd notch width selection | 0 to 20       | -    | Sets 3rd notch filter frequency width.<br>The parameter value is set automatically when the adap-<br>tive filter function is used.                                                        |
| 2     | 09  | В              | 3rd notch depth selection | 0 to 99       | -    | Sets depth in 3rd notch filter center frequency.<br>The parameter value is set automatically when the adap-<br>tive filter function is used.                                              |
| 2     | 10  | В              | 4th notch fre-            | 10 to 5000    | Hz   | Sets 4th notch filter center frequency.                                                                                                    |
|       |     |                | quency                    |               |      | A setup value of 5000 disables the notch filter. The parameter value is set automatically when the adaptive filter function is used.                                                      |
| 2     | 11  | В              | 4th notch width           | 0 to 20       | _    | Sets 4th notch filter frequency width.                                                                                                    |
|       |     |                | selection                 |               |      | The parameter value is set automatically when the adap-<br>tive filter function is used.                                                                                                  |
| 2     | 12  | В              | 4th notch depth           | 0 to 99       | _    | Sets depth in 4th notch filter center frequency.                                                                                                    |
|       |     |                | selection                 |               |      | The parameter value is set automatically when the adap-<br>tive filter function is used.                                                                                                  |

| Class | No. | Attribute (*1) | Parameter name                                | Setting range | Unit   | Function                                                                                                    |
|-------|-----|----------------|-----------------------------------------------|---------------|--------|----------------------------------------------------------------------------------------------------|
| 2     | 24  | В              | 5th notch fre-<br>quency                      | 10 to 5000    | Hz     | Sets 5th notch filter center frequency.<br>A setup value of 5000 disables the notch filter.                                                |
| 2     | 25  | В              | 5th notch width selection                     | 0 to 20       | _      | Sets 5th notch filter frequency width.                                                                                                    |
| 2     | 26  | В              | 5th notch depth selection                     | 0 to 99       | _      | Sets depth in 5th notch filter center frequency.                                                                                           |
| 2     | 39  | В              | Custom notch<br>compensation co-<br>efficient | 0 to 1000     | 0.01   | Sets the custom notch compensation coefficient. A set value of 100 or less disables compensation. Normally, leave it at the initial value. |
| 2     | 40  | В              | Custom notch<br>compensation<br>frequency 1   | 0 to 10000    | 0.1 Hz | Sets custom notch compensation frequency 1. A setup value of 0 disables compensation. Normally, leave it at the initial value.             |
| 2     | 41  | В              | Custom notch<br>compensation<br>frequency 2   | 0 to 10000    | 0.1 Hz | Sets custom notch compensation frequency 2. A setup value of 0 disables compensation. Normally, leave it at the initial value.             |
| 2     | 42  | В              | Custom notch<br>frequency                     | 10 to 5000    | Hz     | Sets the notch frequency of the custom notch filter.<br>A setup value of 5000 disables the custom notch filter.                            |
| 2     | 43  | В              | Custom notch width                            | 0 to 20       | -      | Sets the notch width of the custom notch filter.                                                                                           |
| 2     | 44  | В              | Custom notch depth                            | 0 to 99       | -      | Sets the notch depth of the custom notch filter.                                                                                           |

\*1 For attributes, see <u>"7.1 Object Dictionary List"</u>.

#### Notch filter set values

#### Notch filter frequency response

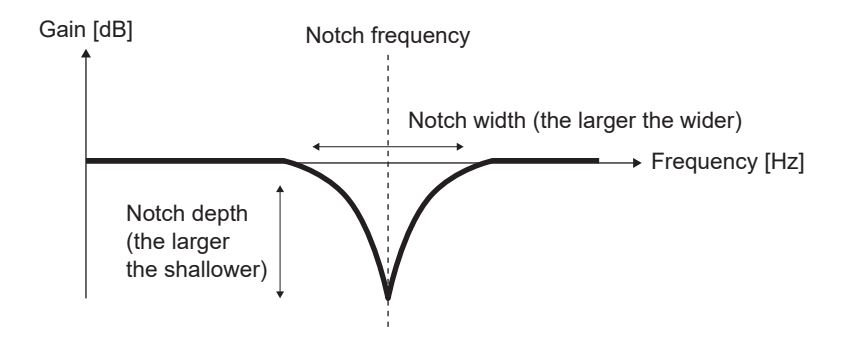

#### Notch frequency

The frequency at which the most gain is attenuated.

#### Notch depth

The input/output ratio (attenuation rate) for the notch frequency.

The notch depth values corresponding to the set values are shown in the table below.

For the input in notch frequency, a set value of 0 is complete cutoff and a set value of 100 is complete pass.

#### Notch width

The frequency bandwidth in which the attenuation ratio is -3 dB when the notch depth set value is 0 (complete cutoff).

This is expressed as a ratio to the notch frequency.

The notch width values for the set values are shown in the table below.

Relation between notch depth set value and notch

depth Notch depth set value Notch depth (ra-Notch depth ([dB] display) tio) Pr2.03, Pr2.06, Pr2.09, Pr2.12, Pr2.26, Pr2.44 0 0.00 -00 1 0.01 -40.0 2 0.02 -34.0 3 0.03 -30.5 4 0.04 -28.0 0.05 -26.0 5 6 0.06 -24.4 7 0.07 -23.1 8 0.08 -21.9 9 0.09 -20.9 10 0.10 -20.0 15 0.15 -16.5 0.20 -14.0 20 25 0.25 -12.0 0.30 -10.5 30 35 0.35 -9.1 -8.0 40 0.40 45 0.45 -6.9 0.50 50 -6.0 60 0.60 -4.4 0.70 -3.1 70 80 0.80 -1.9 90 -0.9 0.90

Relation between notch width set value and notch width

| Notch width set value<br>Pr2.02, Pr2.05, Pr2.08,<br>Pr2.11, Pr2.25, Pr2.43 | Notch width |
|----------------------------------------------------------------------------|-------------|
| 0                                                                          | 0.25        |
| 1                                                                          | 0.3         |
| 2                                                                          | 0.35        |
| 3                                                                          | 0.42        |
| 4                                                                          | 0.5         |
| 5                                                                          | 0.59        |
| 6                                                                          | 0.71        |
| 7                                                                          | 0.84        |
| 8                                                                          | 1.00        |
| 9                                                                          | 1.19        |
| 10                                                                         | 1.41        |
| 11                                                                         | 1.68        |
| 12                                                                         | 2.00        |
| 13                                                                         | 2.38        |
| 14                                                                         | 2.83        |
| 15                                                                         | 3.36        |
| 16                                                                         | 4.00        |
| 17                                                                         | 4.76        |
| 18                                                                         | 5.66        |
| 19                                                                         | 6.73        |
| 20                                                                         | 8.00        |

### Example of notch filter characteristics

100

1.00

The following is an example of the change in characteristics when the notch frequency setting is fixed and the notch depth and notch width settings are changed.

0.0

(Example) For a notch frequency of 100 Hz

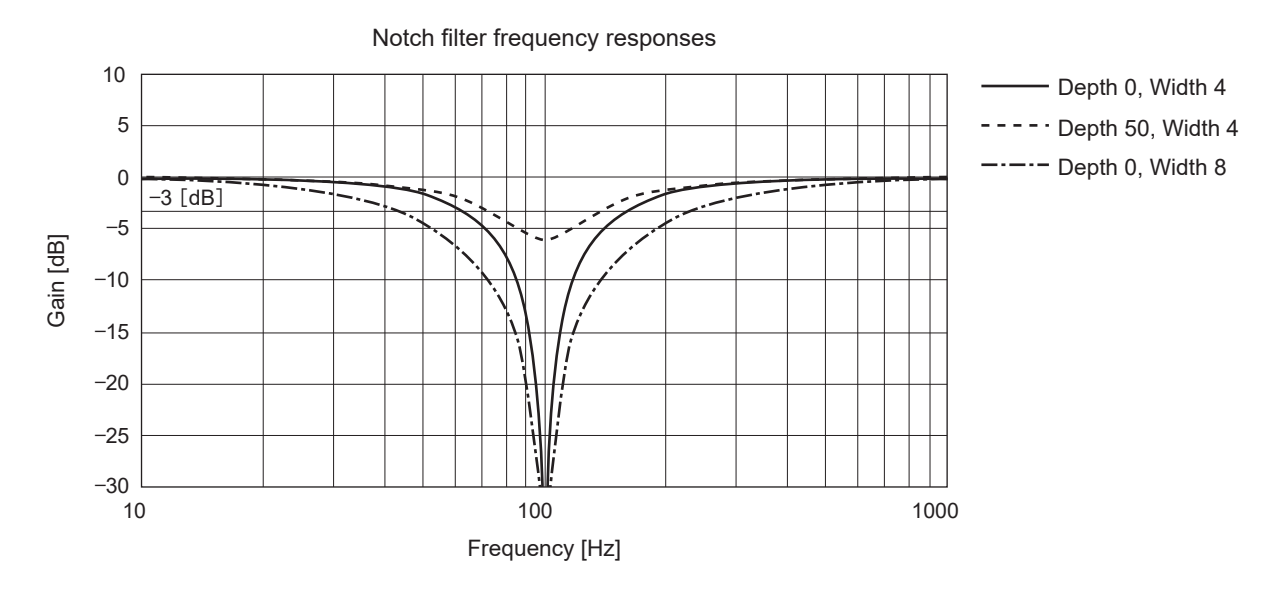

#### – Precautions –

- If the notch filter parameters are not set normally, noise and vibration may increase.
- Using more notch filters may cause unstable control and vibration.
- If the notch filter frequency is too low, control may become unstable and vibration may occur.
- Note that when adaptive filter is enabled, parameters of either or both the 3rd notch filter and 4th notch filter cannot be set manually, but are automatically set (overwritten) by adaptive operation. For details, see <u>"5.4 Adaptive Filter Function"</u>.

#### 5.3.4 How to Use

#### 5.3.4.1 For Manual Setting

Tune using an adaptive filter. For details, see <u>"5.4 Adaptive Filter Function"</u>.

#### 5.3.4.2 When Set-up Support Software (PANATERM ver.7) Is Used

#### << Procedure >>

- 1. Activate Set-up Support Software (PANATERM ver.7).
- 2. Select one device that you want to tune in the device tree and click the "Tuning" tab.

| <u></u> |                    |                                       |              |     |                     |                     |                         |                           |                 |
|---------|--------------------|---------------------------------------|--------------|-----|---------------------|---------------------|-------------------------|---------------------------|-----------------|
| File(F) | Troubleshooting(T) | Help(H)                               |              |     |                     |                     |                         |                           |                 |
|         |                    | E Device tree                         |              |     | ôð Setting          |                     | l∕ <sub>€ Logging</sub> | 프 <mark>은</mark> Tuning   | 🗊 Device Info 🖉 |
|         | -                  | MINAS A7BR                            |              |     |                     | EtherCAT object     | IO Setting              | Alarm                     | Analog input    |
| ₫⋎      | Online             | Axis0_No name set SF                  | RV-OFF       | IF. |                     |                     |                         |                           |                 |
|         | USB                | MADN085BRU 23080001                   |              |     | Open file           | Save file           | Copy Load initia        | values Load               | Write           |
|         | Encoder Info       |                                       | Encoder Info |     |                     |                     | Config Reset            |                           | se sear         |
|         | <b>A</b>           | MINAS A7BR 39<br>MHMG022U1A2 24020001 | 405766 puise | •   | Search              | Compari             | ison None               | ✓ Add/delete c            | olumn 4         |
|         |                    |                                       |              |     | Switch to HEX input | Display A6-compatib | ole control parameters  | Allow out-of-range settin | gs              |

**3.** In the "Tuning" tab screen, select "Manual TUNING", and click the [Go to the Tuning screen] button.

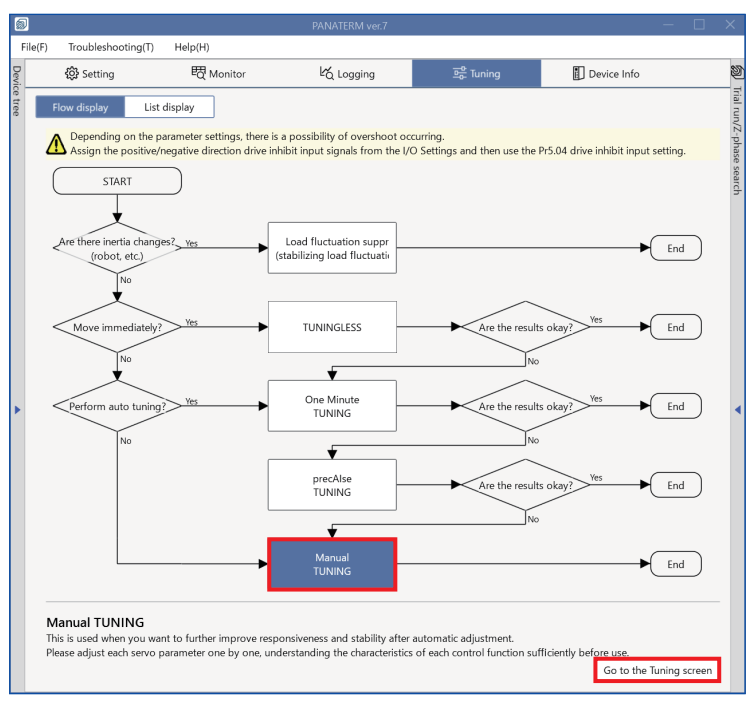

The "Manual TUNING" settings screen is displayed.

4. Click on the [Notch settings] button or "Notch settings" in blue text.

|        | 2    |                                                                                        |           |                                                                                               |                                                |                  |                                                  |                                        |  |  |  |
|--------|------|----------------------------------------------------------------------------------------|-----------|-----------------------------------------------------------------------------------------------|------------------------------------------------|------------------|--------------------------------------------------|----------------------------------------|--|--|--|
|        | File | (F) Troubleshooting(T) Help(H)                                                         |           |                                                                                               |                                                |                  |                                                  |                                        |  |  |  |
| DEVIN  |      | Setting     Of Monitor                                                                 | ピ Logging | 프 <mark>아</mark> Tuning                                                                       | Device Info                                    | 1                | ) Trial run                                      | Z-phase search                         |  |  |  |
| ce nee |      | < Manual TUNING                                                                        | ✓ Gra     | bh                                                                                            |                                                | Trial run/.      | 1                                                | 2                                      |  |  |  |
|        | s    | Selected driver:Axis0_No name set                                                      | Wave      | raphic Frequency response                                                                     |                                                | Z-pha            | Limit setting                                    | Trial run                              |  |  |  |
|        | ļ    | Basic Load characteri Notch settings                                                   | <b>S</b>  | art measurement Stop                                                                          | Single trigger Acquire                         | ise searc        | Protection Functions<br>Pr5.12 Overload level[%] | 0                                      |  |  |  |
|        |      | Damping setur Approation Manual                                                        | Meas      | rement data management Edi                                                                    | t display range Fixed display range            | 5                | Pr5.13 Overspeed level[r/min]                    |                                        |  |  |  |
|        |      | Customics antilana                                                                     | Reset     | oom Align with center of Y-av                                                                 | is                                             |                  |                                                  | Automatic setting (overspee            |  |  |  |
|        |      | When launching for the first time                                                      | Displa    | as elapsed time Display as ti                                                                 | ne standard Load file                          |                  | Pr5.14 Motor mova[0.1 rotation]                  | 10                                     |  |  |  |
|        |      | A7 recommended settingis recommended                                                   | Sa        | e file                                                                                        |                                                |                  | Operation limit                                  |                                        |  |  |  |
|        |      | When upgrading from A6A6 compatibility setting<br>is recommended                       |           |                                                                                               |                                                | 11               | Pr5.04 Over-travel inhibit input s               | 1: CoE-side (CiA402) deceler 🗸         |  |  |  |
|        | ι    | Load characteristic settings Automatic settingOFF                                      | 🗸 Gra     | oh display settings                                                                           |                                                | Operating range  |                                                  |                                        |  |  |  |
|        |      | Inertia ratio 0                                                                        |           | Edited in the                                                                                 | d data Comme                                   |                  | Use JOG to move to the Max./M                    | in. positions or input a numeric value |  |  |  |
|        |      | For more advanced settings Load characteristic settings                                | IVIEZ     | urement condition Edit display                                                                |                                                | JOG speed[r/min] | 60                                               |                                        |  |  |  |
|        |      | Gain setting                                                                           | Ad        | Acquire from driver Acquire from file Load condition presets JOG acceleratio[ms/JOG speed] 50 |                                                |                  |                                                  |                                        |  |  |  |
|        |      | Feedback gain setting - 29 +                                                           | •         |                                                                                               |                                                | - 1              |                                                  |                                        |  |  |  |
|        |      | Speed response frequenc 102.5                                                          | ✓ Mo      | hitor                                                                                         |                                                |                  |                                                  |                                        |  |  |  |
|        |      | Safety function                                                                        | Simpl     | monitor IO monitor                                                                            |                                                |                  |                                                  |                                        |  |  |  |
|        |      | FF gain setting - 31 +                                                                 | Star      | measurem Measurement mod                                                                      | le With Position C 💙 Measurement count         | 2                |                                                  |                                        |  |  |  |
|        |      | Positional command smo 0.8                                                             | Trial     | o. Settling time INP change co                                                                | unt Vibration level Effective load factor Takt | 1                |                                                  |                                        |  |  |  |
|        |      | Overshoot suppression [%] - 100.0 +                                                    | [time     | ] [ms] [times]                                                                                | [%] [%] [ms]                                   |                  | Servo-on Operates of                             | only while the button is pressed.      |  |  |  |
|        | ٢    | Notch filter settings Automatic setting:OFF                                            |           |                                                                                               |                                                |                  | - direction                                      | o to 0 + direction                     |  |  |  |
|        |      | 3rd notch frequency [Hz] 5000                                                          |           |                                                                                               |                                                |                  |                                                  |                                        |  |  |  |
|        |      | 4th notch frequency [Hz] 5000<br>For more advanced settings Notch settings             |           |                                                                                               |                                                |                  | Current position                                 | [command unit]<br>0                    |  |  |  |
|        | 6    | Damping filter setup Automatic setting:ON                                              |           |                                                                                               |                                                |                  |                                                  |                                        |  |  |  |
|        |      | 1st damping frequency [Hz] 0                                                           |           |                                                                                               |                                                |                  | Minimum position                                 | Maximum position                       |  |  |  |
|        | F    | For more advanced settings Damping settings                                            |           |                                                                                               |                                                |                  | [command unit]                                   | [command unit]                         |  |  |  |
|        | 1    | What if I have a problem?                                                              |           |                                                                                               |                                                |                  | 0                                                | 0                                      |  |  |  |
|        |      | Refer to Tuning Help <u>when problems occur</u> such as<br>vibration or abnormal noise |           |                                                                                               |                                                |                  | Troubl                                           | eshooting To trial run                 |  |  |  |

The advanced notch settings screen is displayed.

5. Set "Tuning based on positioning operation" or "Tuning based on frequency characteristics".

Settings can be configured from either menu, but usually settings are configured using "Tuning based on positioning operation".

| <                                                                                                    | < Manual TUNING            |                             |           |                 |         |             |                 |  |
|----------------------------------------------------------------------------------------------------|----------------------------|-----------------------------|-----------|-----------------|---------|-------------|-----------------|--|
| Selected driver:Axis0_                                                                                                    | No nan                     | ne set                      |           |                 |         |             |                 |  |
| Basic                                                                                                    |                            | teristic s                  | ettings   |                 | Not     | ch settings |                 |  |
| Damping setting                                                                                                    | Appl                       | ication                     |           |                 |         | Manual      |                 |  |
| Resonance monitor                                                                                                    |                            |                             |           |                 | No      | ot dete     | cted            |  |
| Resonance frequency                                                                                                    | [Hz] (                     | )                           |           |                 |         |             | 5000            |  |
| (i) "5000" is displaye                                                                                                    | d until                    | esonance is de              | etected.  |                 |         |             |                 |  |
| Tuning based on positi<br>(i) To perform tuning<br>to 5.                                                                                                    | oning o<br>I based         | peration<br>on the positio  | ning ope  | eration, u      | ise the | e follo     | wing settings 1 |  |
| Pr2.00 Adaptive filter                                                                                                    | mode                       |                             |           | 5: High         | -preci  | ision a     | daptive fi 💙    |  |
| Tuning based on freque                                                                                                    | ency chi                   | aracteristics (             | Displ     | ay notch        | filter  | charad      | teristics in a  |  |
|                                                                                                    | Fro                        | ausona (Hai)                |           | Width           | Offse   | t [dB]      | 0.0<br>Depth    |  |
| 1th notch                                                                                                    | 5000                       | quency [nz]                 | 2         | width           |         | 0           | Depth           |  |
| 2th notch                                                                                                    | 5000                       |                             | 2         |                 |         | 0           |                 |  |
| 3th notch (i)                                                                                                    | 5000                       |                             | 2         |                 |         | 0           |                 |  |
| 4th notch (i)                                                                                                    |                            |                             |           |                 |         |             |                 |  |
| 5th notch                                                                                                    | 5000                       |                             | 2         |                 | _       | 0           |                 |  |
| Costom notch                                                                                                    | 5000                       |                             | 2         |                 |         | 0           |                 |  |
| (i) The 3rd and 4th n                                                                                                    | otches                     | are automatica              | lly set d | epending        | ) on ti | ne sett     | ing for Pr2.00  |  |
| Torque filter<br>1st torque filter (0.01<br>2-stage torque filter t<br>2-stage torque filter a                                                                                                    | ms]<br>ime cor<br>ittenuat | istant [0.01 ms<br>ion term | ]         | 10<br>0<br>1000 |         |             |                 |  |
|                                                                                                    |                            |                             |           |                 |         |             |                 |  |
| Mode setting                                                                                                    |                            |                             |           | 7:Custo         | omize   | 2           | ~               |  |
| Gain setting                                                                                                    |                            |                             |           |                 |         |             |                 |  |
| reedback gain setting                                                                                                    | 10.4.11                    |                             |           | - 16 +          |         |             |                 |  |
| 1st velocity loop gain                                                                                                    | [0.1 Hz                    | ]                           |           | 270             |         |             |                 |  |
| 1st velocityintegral tin                                                                                                    | ne cons                    | tant (0.01 ms)              |           | 210             |         |             |                 |  |
| ✓ Load fluctuation control function<br>Enabling this can more effectively suppress the effects of motion caused by friction or<br>the movement of other axes, etc.<br>Use to suppress overshoot, etc. Be aware that increasing control may cause oscillation<br>to occur. |                            |                             |           |                 |         |             |                 |  |
| Load fluctuation suppression function enabled                                                                                                    |                            |                             |           |                 |         |             |                 |  |
| Load fluctuation suppression function automatic t 000                                                                                                    |                            |                             |           |                 |         |             |                 |  |
| Load change compen                                                                                                    | 590                        |                             |           |                 |         |             |                 |  |
| Load estimation filter                                                                                                    | [0.01 m                    | []                          |           | 4               |         |             |                 |  |
| Torque compensation                                                                                                    | freque                     | ncy 1 [0.1 Hz]              |           | 0               |         |             |                 |  |
| Torque compensation                                                                                                    | freque                     | ncy 2 [0.1 Hz]              |           |                 |         |             |                 |  |
| Load estimation coun                                                                                                    | 0                          |                             |           |                 |         |             |                 |  |

• To set with "Tuning based on positioning operation"

Up to two adaptive filters can be used for auto tuning.

For details, see <u>"5.4 Adaptive Filter Function</u>".

• To set with "Tuning based on frequency characteristics"

Make the following preparations.

- Measure frequency response. For details, see <u>"6.2 Frequency Response Measurement"</u>.
- Turn the servo off.

Set according to the following procedure.

- 1 Read the resonance frequency (the frequency with the highest gain peak) from the measurement results and set that frequency as the notch frequency.
- 2 Check the "Display notch filter characteristics in a graph" check box. The notch filter characteristics configured are displayed on the graph screen (frequency response).
- 3 Tune the notch width and notch depth settings so that the resonance shape in the measurement results is inverted vertically compared to the shape of the notch filter.

#### – Precautions –

• Noise and vibration may not be suppressed if the lowest notch frequency is lower than the Pr1.01 "1st velocity loop gain" setting frequency or close to the Pr1.01 "1st velocity loop gain" setting frequency.

When this happens, click the [Basic] button to return to the "Manual TUNING" screen, lower the feedback gain setting, and then tune the notch filter.

## 5.4 Adaptive Filter Function

#### 5.4.1 Function Overview

This function auto tunes parameters related to notch filters by estimating the resonance frequency from vibration components that appear due to motor speed during actual operation. Up to two notch filters (3rd notch filter and 4th notch filter) can be tuned automatically.

#### Adaptive filter operation image

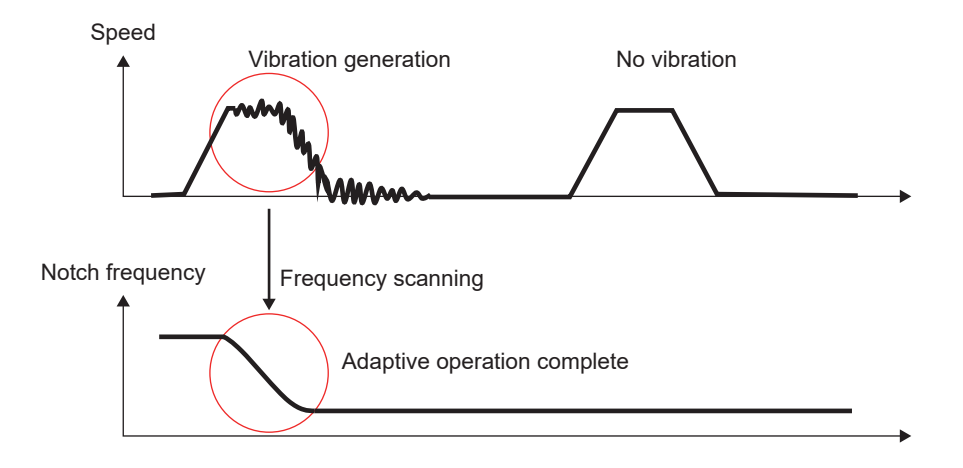

## 5.4.2 Operational Conditions

| Item         | Operational Conditions                                   |  |
|--------------|----------------------------------------------------------|--|
| Control mode | Position control, speed control, and full-closed control |  |

Under the following conditions, adaptive filters may not work normally. In such cases, set the notch filters manually to suppress resonance.

| ltem                 | Conditions that obstruct the operation of adaptive filters                                                                                                    |
|----------------------|----------------------------------------------------------------------------------------------------|
| Resonance            | <ul> <li>Resonance frequency is less than three times the speed response frequency [Hz]</li> <li>When the resonance peak is low or the control gain is low and the effect is not apparent in the motor speed</li> <li>When there are three or more resonance points</li> </ul> |
| Load                 | When motor speed fluctuations with high-frequency components occur due to non-linear characteristics such as backlash                                                                                                    |
| Command pat-<br>tern | When acceleration and deceleration are 30000 r/min or more every second                                                                                                    |
| Other                | In the event of sudden disturbances such as a collision                                                                                                    |

### 5.4.3 Related Parameters

|                                                  |               |      | —: None                                                                                                    |
|--------------------------------------------------|---------------|------|----------------------------------------------------------------------------------------------------|
| Class<br>No.<br>Attribute (*1)<br>Parameter name | Setting range | Unit | Function                                                                                                    |
| 2 00 B Adaptive filter<br>mode setup             | 0 to 6        |      | <ul> <li>Sets adaptive filter operation mode.</li> <li>When changing modes, temporarily set this parameter to 0 (adaptive filter disabled) or 4 (adaptation results cleared). Then set this parameter to the next value to be changed.</li> <li>0: Disable adaptive filter</li> <li>Adaptive filter is disabled. Maintains current values of parameters related to 3rd and 4th notch filters.</li> <li>1: Enable one adaptive filter</li> <li>One adaptive filter is enabled. Updates parameters related to 3rd notch filters according to adaptation results.</li> <li>2: Enable two adaptive filters</li> <li>Two adaptive filters are enabled. Updates parameter related to 3rd and 4th notch filters according to adaptation results.</li> <li>3: Resonance frequency measurement mode</li> <li>Measures resonance frequency. Measurement results can be checked using the Set-up Support Software (PANATERM ver.7) . Retains current values of parameters related to 3rd and 4th notch filters.</li> <li>4: Clear adaptation results</li> <li>Clears adaptation results by disabling parameters related to 3rd and 4th notch filters.</li> <li>5: High-precision adaptive filter</li> <li>Two adaptive filters are enabled. Updates parameter related to 3rd and 4th notch filters.</li> <li>5: High-precision adaptive filter</li> <li>Two adaptive filters are enabled. Updates parameters related to 3rd and 4th notch filters.</li> <li>5: High-precision adaptive filter</li> <li>Two adaptive filters are enabled. Updates parameter related to 3rd and 4th notch filters.</li> <li>5: High-precision adaptive filter</li> <li>Two adaptive filters are enabled. Updates parameter related to 3rd and 4th notch filters according to adaptation results.</li> <li>6: Manufacturer use (setting is prohibited)</li> <li>Do not use this setting value</li> </ul> |

\*1 For attributes, see <u>"7.1 Object Dictionary List"</u>.

The following parameters are set automatically when adaptive filter is enabled.

|       |     |                |                           |               |      | —: None                                                                                                    |
|-------|-----|----------------|---------------------------|---------------|------|----------------------------------------------------------------------------------------------------|
| Class | No. | Attribute (*1) | Parameter name            | Setting range | Unit | Function                                                                                                    |
| 2     | 07  | В              | 3rd notch fre-<br>quency  | 10 to 5000    | Hz   | The 1st resonance frequency estimated by the adaptive filter is automatically set.<br>Is set to 5000 when the resonance point cannot be found. |
| 2     | 08  | В              | 3rd notch width selection | 0 to 20       | -    | Set automatically when adaptive filter is enabled.                                                                                             |
| 2     | 09  | В              | 3rd notch depth selection | 0 to 99       | -    | Set automatically when adaptive filter is enabled.                                                                                             |

| Class | No. | Attribute (*1) | Parameter name            | Setting range | Unit | Function                                                                                                    |
|-------|-----|----------------|---------------------------|---------------|------|----------------------------------------------------------------------------------------------------|
| 2     | 10  | В              | 4th notch frequen-<br>cy  | 10 to 5000    | Hz   | The 2nd resonance frequency estimated by the adaptive filter is automatically set.<br>Is set to 5000 when the resonance point cannot be found. |
| 2     | 11  | В              | 4th notch width selection | 0 to 20       | -    | Set automatically when two adaptive filters are enabled or a high-precision adaptive filter is used.                                           |
| 2     | 12  | В              | 4th notch depth selection | 0 to 99       | -    | Set automatically when two adaptive filters are enabled or a high-precision adaptive filter is used.                                           |

\*1 For attributes, see <u>"7.1 Object Dictionary List"</u>.

## 5.4.4 How to Use

#### 5.4.4.1 For Manual Setting

#### << Procedure >>

- When Pr2.07 "3rd notch frequency" and Pr2.10 "4th notch frequency" are set to a value other than 5000 (disabled), set Pr2.00 "Adaptive filter mode setup" = 4 and initialize 3rd notch frequency and 4th notch frequency. Then, set Pr2.00 "Adaptive filter mode setup" to 1, 2, or 5 to enable the adaptive filter (5 is recommended).
- **2.** Run the motor in actual operation. When the effect of the resonance point is apparent in the motor speed, the parameters of one or both of the 3rd notch filter and 4th notch filter are automatically set, depending on the number of adaptive filters.

#### – Precautions –

- Abnormal noise or oscillation may occur until the adaptive filter stabilizes, such as immediately after the first servo-on after activating the motor, or when the stiffness setting is increased when real-time auto tuning is enabled. However, if oscillation or continuous abnormal noise for three or more reciprocating operations occur frequently, take the following measures.
  - 1 Write the parameters to EEPROM once in normal operation.
  - 2 Lower the set value for Pr0.27 "Selection of machine stiffness at real-time auto-gain tuning 2" or Pr0.03 "Real-time auto-tuning machine stiffness setup".
  - 3 Set Pr2.00 "Adaptive filter mode setup" to 0 to disable the adaptive filter.
  - 4 Manually set the notch filter.
- After an abnormal noise or oscillation occurs, the 3rd notch filter and 4th notch filter settings may have changed to extreme values. When this happens, disable the adaptive filter once using the procedure <u>"1"</u> to <u>"3"</u> above. Then, enable the adaptive filter again (set Pr2.00 "Adaptive filter mode setup" to either 1, 2, or 5 (5 is recommended)).
- Pr2.07 "3rd notch frequency" and Pr2.10 "4th notch frequency" are written to EEPROM every 30 minutes. When power is restored, the adaptive filter starts processing with this data as the initial values.
- Depending on the Pr2.00 "Adaptive filter mode setup" set value, parameters of one or both of the 3rd notch filter and 4th notch filter are automatically set. Note that these parameters are automatically updated.

#### 5.4.4.2 When Set-up Support Software (PANATERM ver.7) Is Used

#### << Procedure >>

- 1. Activate Set-up Support Software (PANATERM ver.7).
- **2.** Select one device that you want to tune in the device tree and click the "Tuning" tab.

| 2       |                    |                                    |                |   |                     |                    |                        |                           |                 |
|---------|--------------------|------------------------------------|----------------|---|---------------------|--------------------|------------------------|---------------------------|-----------------|
| File(F) | Troubleshooting(T) | Help(H)                            |                |   |                     |                    |                        |                           |                 |
|         |                    | E Device tree                      |                |   | ôð Setting          | 閔 Monitor          | 比 Logging              | 프 <mark>은</mark> Tuning   | 🚺 Device Info 🖉 |
|         | -                  | MINAS A7BR                         |                |   |                     | EtherCAT object    | IO Setting             | Alarm                     | Analog input    |
| ⊕∨      | Online             | Axis0_No name set                  | SRV-OFF        |   |                     |                    |                        |                           |                 |
|         | USB                | MADN085BRU 23080001                |                |   | Open file           | Save file          | Copy Load initia       | values Load               | Write           |
|         | *1                 |                                    | Encoder Info   |   |                     |                    | Config Reset           |                           | se se           |
|         | <b>N</b>           | MINAS A7BR<br>MHMG022U1A2 24020001 | 39405786 pulse | • | Search              | Compar             | rison None             | ✓ Add/delete c            | olumn 🗧         |
|         |                    |                                    |                |   | Switch to HEX input | Display A6-compati | ble control parameters | Allow out-of-range settin | gs              |

3. In the "Tuning" tab screen, select "Manual TUNING", and click the [Go to the Tuning screen] button.

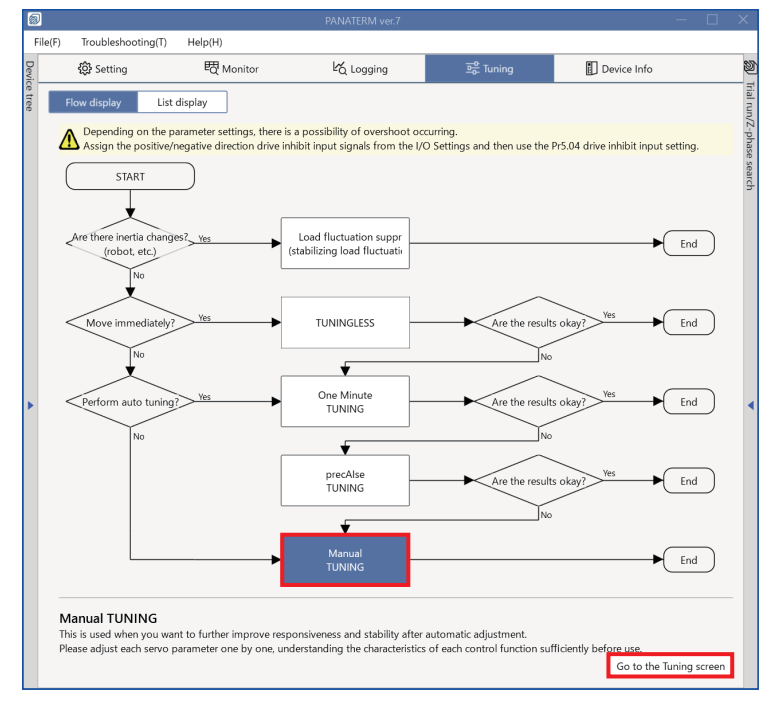

The "Manual TUNING" settings screen is displayed.

4. Click on the [Notch settings] button or "Notch settings" in blue text.

| 5       |                                                                                                    | PANATERM ver.7                                                                                                    | - 🗆 X                                                                 |
|---------|----------------------------------------------------------------------------------------------------|----------------------------------------------------------------------------------------------------|-----------------------------------------------------------------------|
| F       | ile(F) Troubleshooting(T) Help(H)                                                                                                    |                                                                                                    |                                                                       |
| Devic   | 袋 Setting                                                                                                    | 석 Logging 프중: Tuning 📳 Device Info 🔊 Trial run                                                                                                    | Z-phase search                                                        |
| ce tree | K Manual TUNING                                                                                                    | v Graph                                                                                                    | 2                                                                     |
|         | Selected driver:Axis0_No name set           Basic         Load characteri         Notch settings                                                                                                    | Start measurement     Stop     Single trigger     Acquire     Protection Functions     Protection functions     Protection functions     Protection functions     Protection functions     Protection functions                                                                                                    | Trial run                                                             |
|         | Damping settin Application Manual Mode setting (i) 0:Disabled                                                                                                    | Measurement data management Edit display range Fixed display range Pf.13 Overspeed level(r/min)                                                                                                    | 120                                                                   |
|         | Customize settings     When launching for the first time     A7 recommended settingis recommended     When upgrading from A6 <u>A6 compatibility setting</u>                                                                  | Reset zoom         Align with center of Y-axis           Display as elapsed time         Display as time standard           Load file         Operation limit           Save file         Operation limit                                                                                                    | Automatic setting (overspee                                           |
|         | is recommended Load characteristic settings Inertia ratio 0                                                                                                    | Graph display settings     Operating ange     Use JOG to move to the Ma     Use JOG to move to the Ma                                                                                                    | x/Min. positions or input a numeric value                             |
| •       | For more advanced settings <u>Load characteristic settings</u><br>Gain setting<br>Feedback gain setting - <u>29</u> +                                                                                                    | Acquire from driver         Acquire from file         Load condition presets         I/OG speed[r/min]                                                                                                    | 60<br>need] 50                                                        |
|         | Speed response frequenc 102.5<br>Automatic oscillation su OFF<br>Safety function                                                                                                    | V Monitor Simple monitor IO monitor                                                                                                    |                                                                       |
|         | FF gain setting         -         31         +           Positional command smo         0.8         0.9         0.9         0.9           Overshoot suppression (%)         -         100.0         +         100.0         + | Start measurem         Measurement mode         With Position C         V         Measurement count         2           Trial No.         Settling time         INP change count         Vibration level         Effective load factor         Takt           [times]         [ms]         [times]         [%]         [%]         [%]         Second of the count         Conercion | tes only while the button is pressed.                                 |
|         | Notch filter settings Automatic setting:OFF<br>3rd notch frequency [Hz] 5000<br>4th notch frequency [Hz] 5000<br>For more advanced settings Notch settings<br>Damping filter setting Automatic setting ON                     | Serve-on Current pos                                                                                                    | <ul> <li>Go to 0 + direction</li> <li>ition [command unit]</li> </ul> |
|         | Damping frequency [Hz]         0           For more advanced settings Damping settings         0           What if I have a problem?         Refer to Turing Help when problems occur such as vibration or abnormal noise     | Minimum position<br>(command unit)<br>0<br>Tr                                                                                                    | Maximum position<br>[command unit]<br>0<br>                           |

The advanced notch settings screen is displayed.

**5.** In "Pr2.00 Adaptive filter mode" select "4: Clear adaptive results" from the drop-down list to initialize the 3rd notch and 4th notch.

Next, select either "1: One adaptive filter enabled", "2: Two adaptive filters enabled" or "5: High-precision adaptive filter" to enable the adaptive filter ("5: High-precision adaptive filter" is recommended).

| < Manual TUNING                                       |                      |                         |            |                |          |             |                 |  |
|-------------------------------------------------------|----------------------|-------------------------|------------|----------------|----------|-------------|-----------------|--|
| Selected driver:Axis0_                                | No nam               | ie set                  |            |                |          |             |                 |  |
| Basic                                                 | Load charac          | teristic s              | ettings    |                | Not      | ch settings |                 |  |
| Damping setting                                       | App                  | lication                |            |                | Manual   |             |                 |  |
| Resonance monitor                                     |                      |                         |            |                | No       | ot dete     | cted            |  |
| Resonance frequency                                   | [Hz] (i              | )                       |            |                |          |             | 5000            |  |
| (i) "5000" is displaye                                | d until i            | esonance is d           | etected.   |                |          |             |                 |  |
| Tuning based on positi                                | oning o              | peration                |            |                |          |             |                 |  |
| To perform tuning     to 5                            | ) based              | on the positio          | ning op    | eration,       | use the  | e follov    | wing settings 1 |  |
| Pr2.00 Adaptive filter                                | mode                 |                         |            | 5: Hig         | h-preci  | sion a      | daptive fi 🗸    |  |
|                                                       |                      |                         |            | [9             |          |             |                 |  |
| Tuning based on freque                                | ency cha             | racteristics            | 🗌 Displ    | ay notc        | h filter | charac      | teristics in a  |  |
|                                                       |                      |                         |            |                | Offse    | t [dB]      | 0.0             |  |
|                                                       | Free                 | quency [Hz]             |            | Width          |          | 0           | Depth           |  |
| 2th potch                                             | 5000                 |                         | 2          |                | _        | 0           |                 |  |
| 2th notch                                             | 5000                 |                         | 2          |                |          | 0           |                 |  |
| Stn notch ()                                          |                      |                         |            |                |          |             |                 |  |
| 4th notch ()                                          | 5000                 |                         |            |                |          | 0           |                 |  |
| Sin noich                                             | 5000                 |                         | 2          |                |          | 0           |                 |  |
|                                                       | 5000                 |                         | 2          |                |          |             | . ( D 2 02      |  |
| Adaptive filter mo                                    | otches<br>de.        | are automatica          | illy set d | epenain        | g on tr  | ie sett     | ing for Pr2.00  |  |
| Torque filter                                         |                      |                         |            |                |          |             |                 |  |
| 1st torque filter [0.01                               | ms]                  |                         |            | 10             |          |             |                 |  |
| 2-stage torque filter t                               | ime cor              | istant (0.01 ms         | ;]         | 0              |          |             |                 |  |
| 2-stage torque filter a                               | ittenuat             | ion term                |            | 1000           |          |             |                 |  |
|                                                       |                      |                         |            |                |          |             |                 |  |
| Mode setting                                          |                      |                         |            | 7:Customize2 V |          |             |                 |  |
| Gain setting                                          |                      |                         |            |                |          |             |                 |  |
| reedback gain setting                                 |                      |                         |            | - 16 +         |          |             |                 |  |
| 1st velocity loop gain                                | [0.1 Hz              | ]                       |            | 270            |          |             |                 |  |
| 1st velocityintegral tir                              | ne cons              | tant [0.01 ms]          |            | 210            |          |             |                 |  |
| <ul> <li>Load fluctuation co</li> </ul>               | ontrol fi            | unction                 |            |                |          |             |                 |  |
| Enabling this can mor                                 | e effect             | ively suppress          | the effe   | ets of m       | otion o  | aused       | by friction or  |  |
| Use to suppress over                                  | er axes,<br>shoot, e | etc.<br>tc. Be aware th | at increa  | ising co       | ntrol m  | iay cau     | use oscillation |  |
| to occur.                                             |                      |                         |            |                |          |             |                 |  |
| Load fluctuation supp                                 | pression             | function enab           | led        |                | )        |             |                 |  |
| Load fluctuation suppression function automatic t ONO |                      |                         |            |                |          |             |                 |  |
| Load change compen                                    | 90                   |                         |            |                |          |             |                 |  |
| Load change compen                                    | 590                  |                         |            |                |          |             |                 |  |
| Load estimation filter                                | [0.01 m              | is]                     |            | 4              |          |             |                 |  |
| Torque compensation                                   | freque               | ncy 1 [0.1 Hz]          |            |                |          |             |                 |  |
| Torque compensation                                   | freque               | ncy 2 [0.1 Hz]          |            | 0              |          |             |                 |  |
| Load estimation coun                                  | t                    |                         |            | 0              |          |             |                 |  |

- **6.** Click the [Basic] button to return to the "Manual TUNING" screen. Check that automatic setting is turned ON for the notch filter.
- **7.** Operate the motor. When the effect of the resonance point is apparent in the motor speed, the parameters of one or both of the 3rd notch filter and 4th notch filter are automatically set, depending on the number of adaptive filters.

## 5.5 Damping Control Function

#### 5.5.1 Function Overview

This function reduces residual vibration of approximately 100 Hz or less that occurs at the moving part tip or the overall device during positioning operation by setting a damping filter. Positioning settling time can be shortened by reducing residual vibration. Up to three of the four damping filters can be used simultaneously.

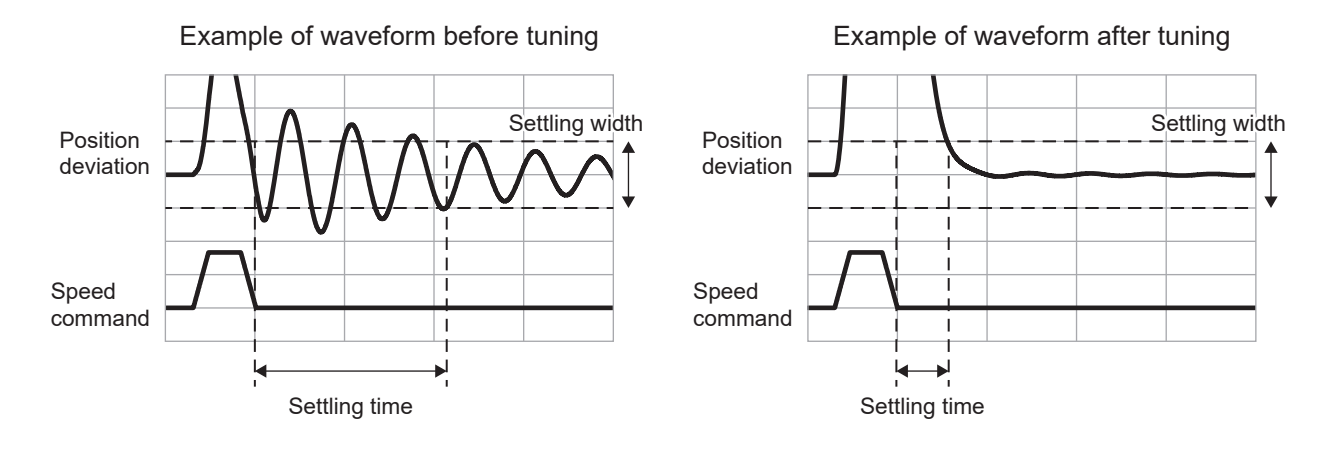

## 5.5.2 Operational Conditions

| Item         | Operational Conditions                   |
|--------------|------------------------------------------|
| Control mode | Position control and full-closed control |

Under the following conditions, damping control may not work normally, and its effects may not be seen.

| Item                 | Conditions that obstruct the operation of damping control                                                                                                    |
|----------------------|----------------------------------------------------------------------------------------------------|
| Load condi-<br>tions | <ul> <li>When vibration is excited by primary causes other than commands (external forces, etc.)</li> <li>When the ratio of resonance frequency to antiresonance frequency is large</li> <li>When the vibration frequency is outside the range of 0.5 to 300.0 Hz</li> </ul> |

## 5.5.3 Related Parameters

|       |     |                |                                             |               |        | -: None                                                                                                    |
|-------|-----|----------------|---------------------------------------------|---------------|--------|----------------------------------------------------------------------------------------------------|
| Class | No. | Attribute (*1) | Parameter name                              | Setting range | Unit   | Function                                                                                                    |
| 2     | 13  | В              | Selection of<br>damping filter<br>switching | 0 to 7        | _      | Sets the switching method of the four filters used for damping control. For details, see "Pr2.13 "Selection of damping filter switching" details" below.                                |
| 2     | 14  | В              | 1st damping fre-<br>quency                  | 0 to 3000     | 0.1 Hz | Sets the 1st control frequency of damping control that<br>suppresses the vibration at load edge. Measure the fre-<br>quency of vibration at load edge and set it in units of<br>0.1 Hz. |
|       |     |                |                                             |               |        | The valid frequency range for the setting is 0.5 to 300.0 Hz. Disabled if the setting value is set to 0 to 4.                                                                           |

| Class | No. | Attribute (*1) | Parameter name                | Setting range | Unit   | Function                                                                                                    |
|-------|-----|----------------|-------------------------------|---------------|--------|----------------------------------------------------------------------------------------------------|
| 2     | 15  | В              | 1st damping filter<br>setup   | 0 to 1500     | 0.1 Hz | When the 1st damping frequency is set to enabled, set it<br>smaller if torque saturation occurs, and set it larger to<br>speed up operation.<br>Use 0 under normal conditions.<br>The setting value is capped by the corresponding damp-<br>ing frequency, or (3000-damping frequency), whichever<br>is smaller.                                                                                              |
| 6     | 41  | В              | 1st damping<br>depth          | 0 to 1000     | _      | Sets the depth for the 1st damping frequency.<br>Setting value 0 is the deepest, and the larger the setting<br>value, the shallower the depth. The deeper the depth,<br>the better the damping effect, but the greater the delay.<br>As the depth decreases, the delay decreases, but the<br>damping effect also decreases.<br>Use the parameter to make fine adjustments to the<br>damping effect and delay. |
| 2     | 27  | В              | 1st damping<br>width setting  | 0 to 1000     | _      | Sets width for the 1st control frequency. The valid range<br>of setting is 10 to 1000, and 0 to 9 works as setup value<br>100. Within the effective range, the larger the value, the<br>wider the width, improving the robustness against<br>changes in vibration.                                                                                                    |
| 2     | 16  | В              | 2nd damping fre-<br>quency    | 0 to 3000     | 0.1 Hz | Sets the 2nd control frequency of damping control that<br>suppresses the vibration at load edge. Measure the fre-<br>quency of vibration at load edge and set it in units of<br>0.1 Hz.<br>The valid frequency range for the setting is 0.5 to<br>300.0 Hz. Disabled if the setting value is set to 0 to 4.                                                                                                   |
| 2     | 17  | В              | 2nd damping fil-<br>ter setup | 0 to 1500     | 0.1 Hz | When the 2nd damping frequency is set to enabled, set it<br>smaller if torque saturation occurs, and set it larger to<br>speed up operation.<br>Use 0 under normal conditions.<br>The setting value is capped by the corresponding damp-<br>ing frequency, or (3000-damping frequency), whichever<br>is smaller.                                                                                              |
| 6     | 60  | В              | 2nd damping<br>depth          | 0 to 1000     | _      | Sets the depth for the 2nd damping frequency.<br>Setting value 0 is the deepest, and the larger the setting<br>value, the shallower the depth. The deeper the depth,<br>the better the damping effect, but the greater the delay.<br>As the depth decreases, the delay decreases, but the<br>damping effect also decreases.<br>Use the parameter to make fine adjustments to the<br>damping effect and delay. |
| 2     | 28  | В              | 2nd damping<br>width setting  | 0 to 1000     | _      | Sets width for the 2nd control frequency. The valid range<br>of setting is 10 to 1000, and 0 to 9 works as setup value<br>100. Within the effective range, the larger the value, the<br>wider the width, improving the robustness against<br>changes in vibration.                                                                                                    |
| 2     | 18  | В              | 3rd damping fre-<br>quency    | 0 to 3000     | 0.1 Hz | Sets the 3rd control frequency of damping control that<br>suppresses the vibration at load edge. Measure the fre-<br>quency of vibration at load edge and set it in units of<br>0.1 Hz.<br>The valid frequency range for the setting is 0.5 to<br>300.0 Hz. Disabled if the setting value is set to 0 to 4.                                                                                                   |

| Class | No. | Attribute (*1) | Parameter name                       | Setting range  | Unit                 | Function                                                                                                    |
|-------|-----|----------------|--------------------------------------|----------------|----------------------|----------------------------------------------------------------------------------------------------|
| 2     | 19  | В              | 3rd damping filter<br>setup          | 0 to 1500      | 0.1 Hz               | When the 3rd damping frequency is set to enabled, set it<br>smaller if torque saturation occurs, and set it larger to<br>speed up operation.<br>Use 0 under normal conditions.<br>The setting value is capped by the corresponding damp-<br>ing frequency, or (3000-damping frequency), whichever<br>is smaller.                                                                                              |
| 6     | 71  | В              | 3rd damping<br>depth                 | 0 to 1000      | _                    | Sets the depth for the 3rd damping frequency.<br>Setting value 0 is the deepest, and the larger the setting<br>value, the shallower the depth. The deeper the depth,<br>the better the damping effect, but the greater the delay.<br>As the depth decreases, the delay decreases, but the<br>damping effect also decreases.<br>Use the parameter to make fine adjustments to the<br>damping effect and delay. |
| 2     | 29  | В              | 3rd damping<br>width setting         | 0 to 1000      | _                    | Sets width for the 3rd control frequency. The valid range<br>of setting is 10 to 1000, and 0 to 9 works as setup value<br>100. Within the effective range, the larger the value, the<br>wider the width, improving the robustness against<br>changes in vibration.                                                                                                    |
| 2     | 20  | В              | 4th damping fre-<br>quency           | 0 to 3000      | 0.1 Hz               | Sets the 4th control frequency of damping control that<br>suppresses the vibration at load edge. Measure the fre-<br>quency of vibration at load edge and set it in units of<br>0.1 Hz.<br>The valid frequency range for the setting is 0.5 to<br>300.0 Hz. Disabled if the setting value is set to 0 to 4.                                                                                                   |
| 2     | 21  | В              | 4th damping filter<br>setup          | 0 to 1500      | 0.1 Hz               | When the 4th damping frequency is set to enabled, set it<br>smaller if torque saturation occurs, and set it larger to<br>speed up operation.<br>Use 0 under normal conditions.<br>The setting value is capped by the corresponding damp-<br>ing frequency, or (3000-damping frequency), whichever<br>is smaller.                                                                                              |
| 6     | 72  | В              | 4th damping<br>depth                 | 0 to 1000      | _                    | Sets the depth for the 4th damping frequency.<br>Setting value 0 is the deepest, and the larger the setting<br>value, the shallower the depth. The deeper the depth,<br>the better the damping effect, but the greater the delay.<br>As the depth decreases, the delay decreases, but the<br>damping effect also decreases.<br>Use the parameter to make fine adjustments to the<br>damping effect and delay. |
| 2     | 30  | В              | 4th damping<br>width setting         | 0 to 1000      | _                    | Sets width for the 4th control frequency. The valid range<br>of setting is 10 to 1000, and 0 to 9 works as setup value<br>100. Within the effective range, the larger the value, the<br>wider the width, improving the robustness against<br>changes in vibration.                                                                                                    |
| 2     | 50  | В              | Detection start vi-<br>bration count | 0 to 100       | _                    | This parameter is related to automatic frequency settings<br>for damping control, and sets the number of vibrations<br>for the position deviation that starts the vibration frequen-<br>cy detection process after the command is completed.                                                                                                    |
| 2     | 51  | В              | Detected vibra-<br>tion amplitude    | 0 to 134217728 | Com-<br>mand<br>unit | This parameter is related to automatic frequency settings<br>for damping control, and sets the vibration amplitude for<br>the position deviation detected as vibrations after the<br>command is completed. If 0, the parameters are set au-<br>tomatically inside the driver.                                                                                                    |

\*1 For attributes, see <u>"7.1 Object Dictionary List"</u>.

#### Setup Description value 0 Each damping control filter can be enabled or disabled as follows. 1st damping 2nd damping 3rd damping 4th damping Setup value 0 Disabled Enabled Enabled Disabled 1 to 2 Manufacturer use (setting is prohibited) 3 Depending on the direction of the position command, each damping control filter is switched between enabled and disabled as follows. Position command direction 4th damping Setup 1st damping 2nd damping 3rd damping value 3 Positive direction Enabled Disabled Enabled Disabled Negative direction Disabled Enabled Disabled Enabled 4 to 6 Depending on the control mode, each damping control filter is switched between enabled and disabled as follows. Position Control (Two-degree-of-freedom Control Mode Enabled) Setup Position command direction 1st model-type damping control 2nd model-type damping control value 4 Enabled Enabled 5 Manufacturer use (setting is prohibited) 6 Positive direction Enabled Disabled Negative direction Disabled Enabled Position Control (Two-degree-of-freedom Control Mode Disabled) Setup 1st damping 2nd damping 3rd damping 4th damping value 4 Enabled Enabled Enabled Disabled 5,6 Enabled Enabled Disabled Disabled **Full-closed Control** 2nd damping 3rd damping 4th damping Setup 1st damping value 4 to 6 Enabled Enabled Disabled Disabled 7 Depending on the control mode, each damping control filter is switched between enabled and disabled as follows. Position Control (Two-degree-of-freedom Control Mode Enabled), Full-closed Control 1st damping 2nd damping 3rd damping 4th damping Setup value 7 Enabled Enabled Enabled Disabled Position Control (Two-degree-of-freedom Control Mode Disabled) Setup 1st damping 2nd damping 3rd damping 4th damping value 7 Enabled Enabled Disabled Disabled

### Pr2.13 "Selection of damping filter switching" details

### 5.5.4 How to Use

#### 5.5.4.1 For Manual Setting

Depending on the Pr2.13 "Selection of damping filter switching" setting, the damping filters that can be used may be limited. Check before tuning.

<< Procedure >>

1. Tune the damping frequency (Pr2.14, Pr2.16, Pr2.18, Pr2.20).

Measure the vibration frequency at the tip of the device. If the tip vibration can be measured directly with a laser displacement meter or similar instrument, the vibration frequency is read from the measured waveform in 0.1 Hz increments and set for each parameter.

If there is no measuring instrument, the frequency is read from the residual vibration of the position deviation measured by the vibration frequency monitor using Set-up Support Software (PANATERM ver.7) or the waveform measurement function, and then set for each parameter.

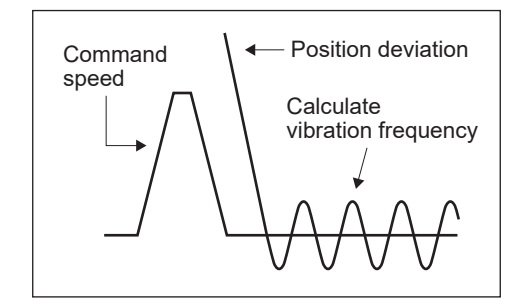

2. Tune the damping filter settings (Pr2.15, Pr2.17, Pr2.19, Pr2.21).

Initially, set each parameter to 0 to check the position deviation waveform and torque waveform during operation.

To shorten the settling time, gradually increase the damping filter setting from 0. The amount of change in the set value per change is approximately 10% of the damping frequency. If increased too much, torque saturation (hitting the torque limit) occurs as shown in the figure below, causing vibration suppression to be ineffective. Tune within the range where torque saturation does not occur under actual operating conditions.

Note that the damping filter setting is limited by the following equation.

10.0 Hz - Damping frequency  $\leq$  Damping filter setting  $\leq$  Damping frequency

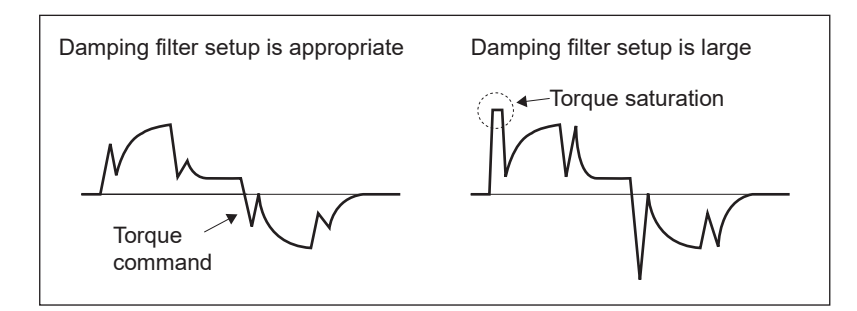

**3.** Tune the damping depth settings (Pr6.41, Pr6.60, Pr6.71, Pr6.72) and damping width settings (Pr2.27, Pr2.28, Pr2.29, Pr2.30).

Initially, set each parameter to 0 to check for tip vibration or residual vibration in the position deviation waveform.

To further increase the effectiveness of vibration suppression, gradually increase the damping depth setting from 0 (make it shallower). The amount of change in the set value per change is approximately 50.

To reduce delays in command responses, set a smaller (narrower) damping width setting. To track fluctuations in vibration frequency, increase (widen) the damping width setting. The amount of change in the set value per change is approximately 20 for each.

#### Precautions —

• Parameter switching when changing damping filter-related parameter settings

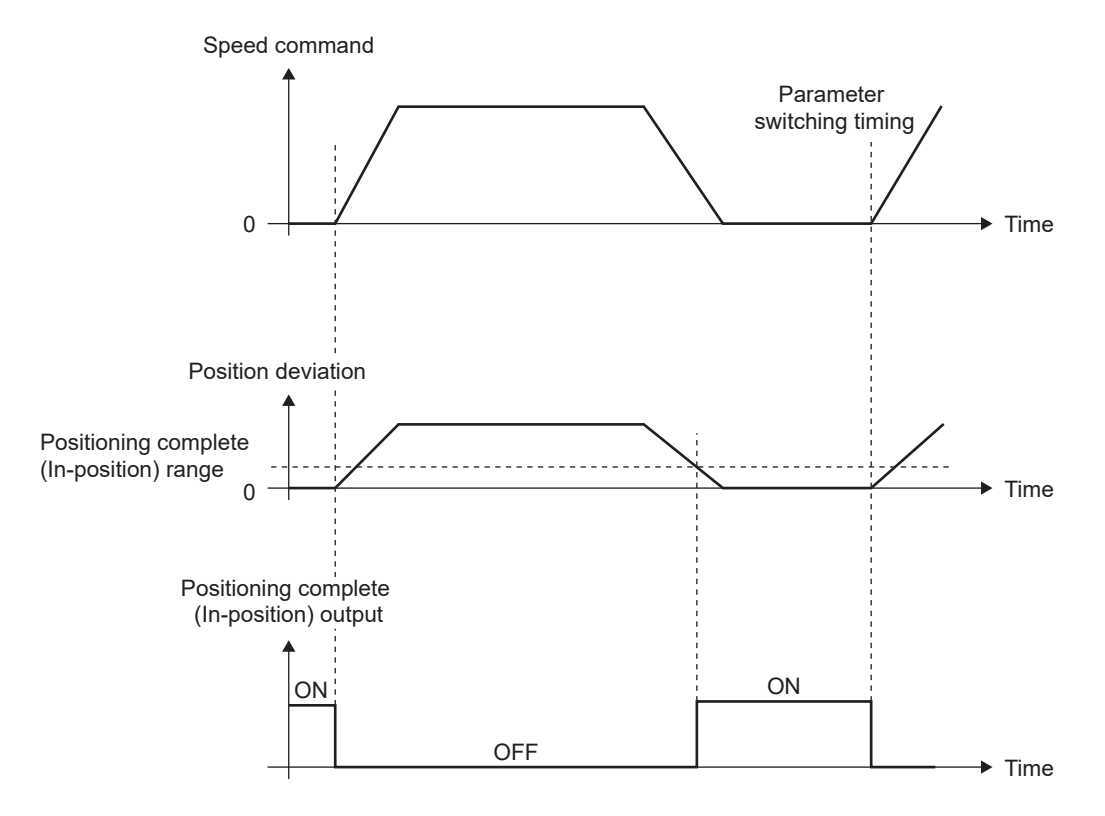

- If damping filter-related parameters (damping frequency, damping filter setup, damping depth and damping width settings) are changed during command input, parameter switching occurs at the rising up of the command (before position command filter) from 0 during positioning complete (Inposition) output.
- When the positioning complete (in-position) range is set to a large value, a large accumulated pulse (the area obtained by integrating the difference between the position command before the filter and the position command after the filter over time) may remain in the filter during parameter switching. In particular, if the setting is changed to increase damping frequency or disable the filter, the motor may temporarily run at a higher speed than the original command speed because the accumulated pulses are transferred rapidly when switching occurs. Take due care.
- After changing the parameter settings of the filter during velocity control or torque control, the setting will not change even if the control mode is changed to position control.

### 5.5.4.2 When Set-up Support Software (PANATERM ver.7) Is Used

#### << Procedure >>

1. Activate Set-up Support Software (PANATERM ver.7).
2. Select one device that you want to tune in the device tree and click the "Tuning" tab.

| 0       |                    |                      |                | PANATERM ver.7      |                    |                        |                           | - 🗆 X           |
|---------|--------------------|----------------------|----------------|---------------------|--------------------|------------------------|---------------------------|-----------------|
| File(F) | Troubleshooting(T) | Help(H)              |                |                     |                    |                        |                           | _               |
|         |                    | E Device tree        |                | {ĝ} Setting         | 嬰 Monitor          | 匕 Logging              | 프운 Tuning                 | 🚺 Device Info 🖇 |
|         | -                  | MINAS A7BR           |                | All parameters      | EtherCAT object    | IO Setting             | Alarm                     | Analog input    |
| ⊕∨      | Online             | Axis0_No name set    | SRV-OFF        |                     | · · · · ·          |                        |                           |                 |
|         | USB                | MADN085BRU 23080001  |                | Open file           | Save file          | Copy Load initia       | l values Load             | Write           |
|         | .0                 |                      | Encoder Info   |                     |                    | Config Reset           |                           |                 |
|         | <u> </u>           | MINAS A7BR           | 39405786 pulse |                     |                    |                        |                           |                 |
|         | 127                | MHMG022U1A2 24020001 |                | Search              | Compar             | rison                  | Add/delete c              | olumn           |
|         |                    |                      |                | Switch to HEX input | Display A6-compati | ble control parameters | Allow out-of-range settin | as              |

**3.** In the "Tuning" tab screen, select "Manual TUNING", and click the [Go to the Tuning screen] button.

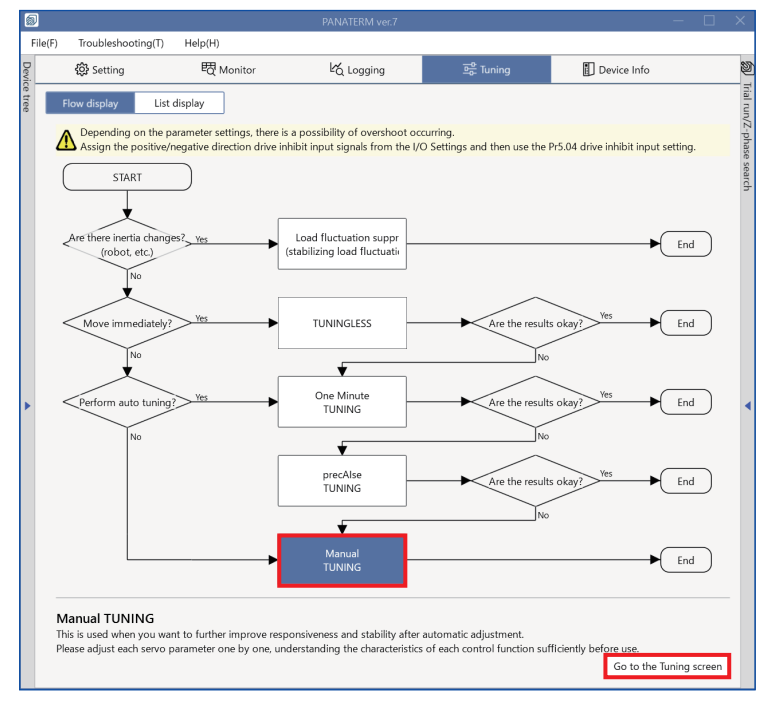

The "Manual TUNING" settings screen is displayed.

4. Click on the [Damping settings] button or "Damping settings" in blue text.

| 6      |                                                                                 |    |                            | PANATE                                       | RM ver.7                                 |         |                                                  | - 🗆 X                                   |
|--------|---------------------------------------------------------------------------------|----|----------------------------|----------------------------------------------|------------------------------------------|---------|--------------------------------------------------|-----------------------------------------|
| F      | File(F) Troubleshooting(T) Help(H)                                              |    |                            |                                              |                                          |         |                                                  |                                         |
| Devic  | 袋 Setting 昭 Monitor                                                             | Ľۆ | Logging                    | 🖻 Tuning                                     | Device Info                              | 20      | Trial run                                        | Z-phase search                          |
| e tree | < Manual TUNING                                                                 |    | 🗸 Graph                    | _                                            |                                          |         | 1                                                | 2                                       |
|        | Selected driver:Axis0_No name set                                               |    | Wave grap                  | hic Frequency response                       |                                          | /2-pna  | Limit setting                                    | Trial run                               |
|        | Basic Load characteri Notch setting                                             | -  | Start                      | measurement Stop                             | Single trigger Acquire                   | se sean | Protection Functions<br>Pr5.12 Overload level[%] | 0                                       |
|        | Damping settin Application Manual                                               |    | Measurem                   | ent data management Edit                     | display range Fixed display range        | 9       | Pr5.13 Overspeed level[r/min]                    | 120                                     |
|        | Customize settings                                                              |    | Reset zoo                  | m Align with center of Y-axi                 | s                                        | - 11    |                                                  | Automatic setting (overspee             |
|        | (i) When launching for the first time                                           |    | Display as                 | elapsed time Display as tim                  | e standard Load file                     | - 11    | Pr5.14 Motor mova[0.1 rotation                   | ] 10                                    |
|        | A7 recommended setting is recommended                                           |    | Save fi                    | le                                           |                                          | - 11    | Operation limit                                  |                                         |
|        | is recommended                                                                  |    |                            |                                              |                                          |         | Pr5.04 Over-travel inhibit input s               | . 1: CoE-side (CiA402) deceler 💙        |
|        | Load characteristic settings Automatic settingOFF                               |    | 🗸 Graph o                  | display settings                             |                                          |         | Operating range                                  |                                         |
|        | Inertia ratio 0                                                                 |    | Measure                    | ment Condition Edit displaye                 | d data Cursor                            |         | Use JOG to move to the Max./N                    | lin. positions or input a numeric value |
|        | For more advanced settings Load characteristic settings                         |    |                            |                                              |                                          |         | JOG speed[r/min]                                 | 00                                      |
| ►      | Gain setting                                                                    |    | Acquin                     | e from driver Acquire from                   | n file Load condition presets            | JL 📋 ,  | JOG acceleratio[ms/JOG speed                     | ] 50                                    |
|        | Feedback gain setting - 29 +                                                    | •  |                            |                                              |                                          | _       |                                                  |                                         |
|        | Speed response frequenc 102.                                                    |    | <ul> <li>Monito</li> </ul> | r                                            |                                          |         |                                                  |                                         |
|        | Automatic oscillation su OFF Safety function                                    |    | Simple mo                  | onitor IO monitor                            |                                          |         |                                                  |                                         |
|        | FF gain setting - 31 +                                                          |    | Start me                   | asurem Measurement mod                       | With Position C 💙 Measurement            | count 2 |                                                  |                                         |
|        | Positional command smo 0.                                                       |    | Trial No.<br>(times)       | Settling time INP change cou<br>Ims1 Itimes1 | Int Vibration level Effective load facto | or Takt |                                                  |                                         |
|        | Overshoot suppression [%] - 100.0 +                                             |    | tennesi                    | [maj [mmaj                                   | [vo] [vo]                                | 1 [113] | Servo-on Operates                                | only while the button is pressed.       |
|        | Notch filter settings Automatic setting:OFF                                     |    |                            |                                              |                                          |         | - direction                                      | Go to 0 + direction                     |
|        | 3rd notch frequency [Hz] 500                                                    |    |                            |                                              |                                          |         | Current parities                                 | a (command unit)                        |
|        | For more advanced settings Notch settings                                       |    |                            |                                              |                                          |         | current position                                 | 0                                       |
|        | Damping filter setup Automatic setting:ON                                       |    |                            |                                              |                                          |         |                                                  |                                         |
|        | 1st damping frequency [Hz]                                                      |    |                            |                                              |                                          |         | Minimum position                                 | Maximum position                        |
|        | For more advanced settings Damping settings                                     |    |                            |                                              |                                          |         | [command unit]                                   | [command unit]                          |
|        | What if I have a problem?                                                       |    |                            |                                              |                                          |         | 0                                                | 0                                       |
|        | Reter to luning Help when problems occur such as<br>vibration or abnormal noise |    |                            |                                              |                                          |         | Troub                                            | leshooting To trial run                 |

The advanced damping settings screen is displayed.

| <      | Manual TUNING                                         |                                                     |                        |                          |          |  |  |  |  |
|--------|-------------------------------------------------------|-----------------------------------------------------|------------------------|--------------------------|----------|--|--|--|--|
| Select | ted driver:Axis0_No nam                               | ie set                                              |                        |                          |          |  |  |  |  |
|        | Basic                                                 | Load characteristic se                              | ettings Notch settings |                          |          |  |  |  |  |
|        | Damping settings                                      |                                                     | Manual                 |                          |          |  |  |  |  |
| Vibrat | ion monitor                                           |                                                     |                        | Not detected             |          |  |  |  |  |
| Vibra  | tion frequency [Hz] 🛈                                 |                                                     |                        |                          | 0.0      |  |  |  |  |
| (j)    | '0.0" is displayed until vib                          | ration is detected                                  |                        |                          |          |  |  |  |  |
| Damp   | ing filter setup                                      |                                                     |                        |                          |          |  |  |  |  |
| Pr2.1  | 3 Damping filter switchin                             | g                                                   | 0: Use                 | up to two simultaneo     | ~        |  |  |  |  |
| Auto   | matic frequency setting (                             | D                                                   | 1st dar                | nping frequency          | ~        |  |  |  |  |
| ()     | When vibrations are deter<br>to the damping frequence | cted, the vibration frequeries of the target filter | lency va               | lue is automatically app | lied     |  |  |  |  |
| IN     | to the dumping frequency                              | of the target filter.                               |                        |                          |          |  |  |  |  |
| Ţ      |                                                       |                                                     |                        |                          |          |  |  |  |  |
|        | FIR filter                                            |                                                     | Auton                  | natic setting            |          |  |  |  |  |
| Ļ      | Pr2.23 Positional comm                                | and FIR filter [0.1 ms]                             | 10                     |                          |          |  |  |  |  |
|        | Smoothing filter                                      |                                                     |                        |                          |          |  |  |  |  |
|        | Pr2.22 Positional comm                                | and smoothing filter                                |                        |                          |          |  |  |  |  |
|        | Pr6.49 Command respo                                  | nse filter attenuation                              | 5: 1 ~                 |                          |          |  |  |  |  |
|        | Damping filter 1                                      |                                                     |                        |                          |          |  |  |  |  |
|        | Pr2.14 1st damping free                               | uency [0.1 Hz]                                      | 0                      |                          |          |  |  |  |  |
|        | Pr2.15 1st damping filte                              | r setup [0.1 Hz]                                    | 0                      |                          |          |  |  |  |  |
|        | Pr2.27 1st damping wid                                | th setting                                          | 0                      |                          |          |  |  |  |  |
| ¥      | Pr6.41 1st damping dep                                | th                                                  | 0                      |                          |          |  |  |  |  |
|        | Damping filter 2                                      |                                                     |                        |                          |          |  |  |  |  |
|        | Pr2.16 2nd damping fre                                | quency [0.1 Hz]                                     | 0                      |                          | _        |  |  |  |  |
|        | Pr2.17 2nd damping filt                               | er setup [0.1 Hz]                                   | 0                      |                          |          |  |  |  |  |
|        | Pr2.28 2nd damping wid                                | dth setting                                         | 0                      |                          |          |  |  |  |  |
| ¥      | Pr6.60 2nd damping de                                 | pth                                                 | 0                      |                          |          |  |  |  |  |
| OUT    | T : 40                                                |                                                     |                        |                          |          |  |  |  |  |
| -      | Filter function switching                             |                                                     | A7 mo                  | de                       | ~        |  |  |  |  |
|        | Tuning filter time                                    | nt0.01msl                                           |                        | uc                       | <u> </u> |  |  |  |  |
|        | D C 40 T                                              | nto.o (msj                                          | 4                      | 44                       |          |  |  |  |  |
|        | Pr6.49 Tuning filter atter                            | uation term setup                                   | 1: No a                | ttenuation term          | ~        |  |  |  |  |

#### – Precautions –

- The parameters displayed vary depending on the set value for "Pr2.13 Damping filter switching".
- 5. Select "Pr2.13 Damping filter switching" from the drop-down list. For details, see <u>"5.5.3 Related Parameters"</u>.

# – Precautions –

- Only damping filter parameters that can be used are displayed.
- 6. Select "Automatic frequency setting" from the drop-down list.

The choices displayed depend on the "Pr2.13 Damping filter switching" setting.

| Automatic fre-<br>quency setting | Description                                                                                                    |
|----------------------------------|----------------------------------------------------------------------------------------------------|
| Disabled                         | None of the damping frequencies are set automatically.                                                                              |
| 1st damping fre-<br>quency       | When vibrations are detected, the vibration frequency value is automatically applied to the damping frequency of the target filter. |
| 2nd damping fre-<br>quency       |                                                                                                    |
| 3rd damping fre-<br>quency       |                                                                                                    |
| 4th damping fre-<br>quency       |                                                                                                    |

**7.** If not setting the damping frequency automatically with "Automatic frequency setting", set "Automatic frequency setting" to "Disabled" and set manually.

For details on parameter settings, see <u>"5.5.4.1 For Manual Setting"</u>.

# 5.5.4.3 Error Troubleshooting

• When Err24.0.0 "Position deviation excess protection" occurs

Tuning related parameters may cause the position deviation excess setup value to deviate from the appropriate value.

Review the set value using the formula for calculating the position deviation excess setup value shown in Operating Instructions (Overall) "7.2.9 Before Gain Tuning Protection Function Setup".

# 5.6 Model-type Damping Filter Function

## 5.6.1 Function Overview

This function reduces residual vibration of approximately 100 Hz or less that occurs at the moving part tip of the device during positioning operation by setting a model-type damping filter. Positioning settling time can be shortened by reducing residual vibration.

The model-type damping filter eliminates both resonance frequency components and antiresonance frequency components while increasing the effectiveness of conventional damping filters to achieve smooth torque commands and improve the damping effect.

By removing the antiresonance frequency components and resonance frequency components, the responsiveness of the command response filter can be increased and the settling time can be reduced.

However, to measure antiresonance frequency components and resonance frequency components, it is necessary to perform frequency characteristics analysis to set optimal parameter values, since vibration components cannot be acquired from position sensors, as is the case with conventional damping filters. (For details of conventional damping filters, see <u>"5.5 Damping Control Function"</u>.)

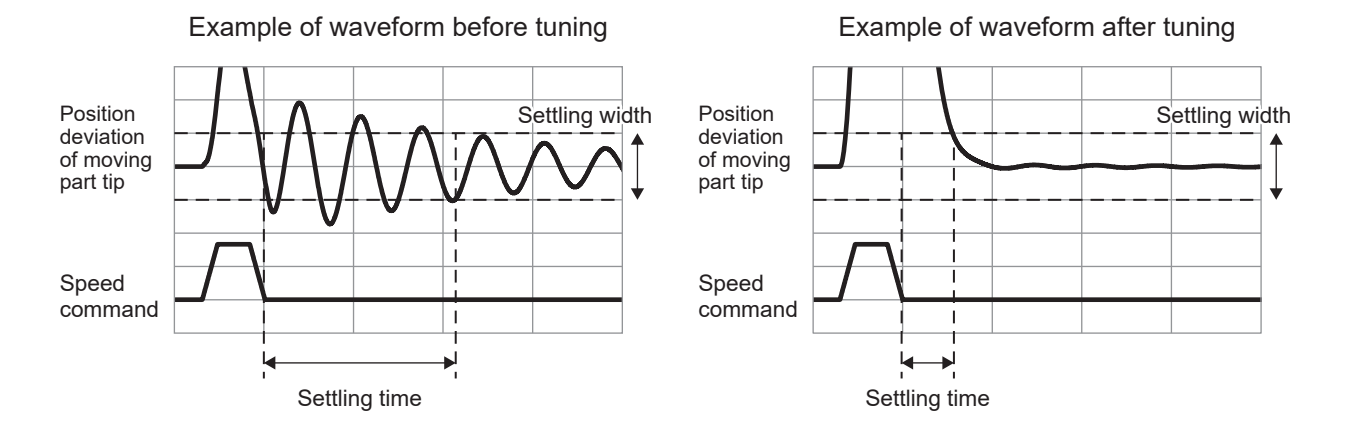

# 5.6.2 Operational Conditions

| Item         | Operational Conditions                                          |
|--------------|-----------------------------------------------------------------|
| Control mode | Position control and two-degree-of-freedom control mode enabled |
| Other        | Set-up Support Software (PANATERM ver.7) is required.           |

Under the following conditions, the model-type damping filter may not work normally, and its effects may not be seen.

| Item                 | Conditions that obstruct the operation of model-type damping filters                                                                                                    |
|----------------------|----------------------------------------------------------------------------------------------------|
| Load condi-<br>tions | <ul> <li>When vibration is excited by primary causes other than commands (external forces, etc.)</li> <li>When the resonance frequency and antiresonance frequency are not between 5.0 and 300.0 Hz</li> </ul> |

If the parameter settings are as follows, the filter operates as a conventional damping filter (see <u>"5.5 Damping Control Function"</u>).

| Item                 | Conditions for operating as a conventional damping filter                                                                                                    |
|----------------------|----------------------------------------------------------------------------------------------------|
| Parameter set-<br>up | <ul> <li>When the resonance frequency and antiresonance frequency do not have the following relationship 5.0 Hz ≤ antiresonance frequency &lt; resonance frequency ≤ 300.0 Hz</li> <li>When the response frequency and antiresonance frequency do not have the following relationship 5.0 Hz ≤ antiresonance frequency ≤ response frequency ≤ antiresonance frequency × 4 ≤ 300.0 Hz</li> <li>When Pr2.13 "Selection of damping filter switching" is set to 4, both the 1st and 2nd model-type damping filters are enabled, and the ratio of the 1st and 2nd response frequencies and antiresonance frequencies multiplied exceeds 8 (in this case, only the 2nd model-type damping filter is a conventional type damping filter)</li> </ul> |

When operating as a conventional damping filter, the following three types of parameters of antiresonance frequency, anti-resonance damping ratio, and response frequency, are used as the damping frequency, damping depth and damping filter setting, respectively.

To completely disable this function, all five parameters (resonance frequency, resonance damping ratio, antiresonance frequency, anti-resonance damping ratio, response frequency) must be set to 0.

Pr6.61 "1st resonance frequency", Pr6.66 "2nd resonance frequency"

Pr6.62 "1st resonance attenuation ratio", Pr6.67 "2nd resonance attenuation ratio"

Pr6.63 "1st anti-resonance frequency", Pr6.68 "2nd anti-resonance frequency"

Pr6.64 "1st anti-resonance attenuation ratio", Pr6.69 "2nd anti-resonance attenuation ratio"

Pr6.65 "1st response frequency", Pr6.70 "2nd response frequency"

# 5.6.3 Related Parameters

| Class | No. | Attribute (*1) | Parameter name                                 | Setting range | Unit   | Function                                                                                                    |
|-------|-----|----------------|------------------------------------------------|---------------|--------|----------------------------------------------------------------------------------------------------|
| 2     | 13  | В              | Selection of<br>damping filter<br>switching    | 0 to 7        | -      | Sets the switching method of the four filters used for damping control. For details, see "Pr2.13 "Selection of damping filter switching" details" below.                                                                                                    |
| 6     | 61  | В              | 1st resonance<br>frequency                     | 0 to 3000     | 0.1 Hz | Sets model-type damping filter load resonance frequen-<br>cy.                                                                                                    |
| 6     | 62  | В              | 1st resonance at-<br>tenuation ratio           | 0 to 1000     | _      | Sets the model-type damping filter load resonance<br>damping ratio.<br>The damping ratio can be set as the setup value multi-<br>plied by 0.001. A setting value of 1000 results in an at-<br>tenuation of 1 (no peak). The smaller the setting value,<br>the smaller the damping ratio (higher resonance peak).         |
| 6     | 63  | В              | 1st anti-reso-<br>nance frequency              | 0 to 3000     | 0.1 Hz | Sets the model-type damping filter load anti-resonance frequency.                                                                                                    |
| 6     | 64  | В              | 1st anti-reso-<br>nance attenua-<br>tion ratio | 0 to 1000     | _      | Sets the model-type damping filter load anti-resonance<br>damping ratio.<br>The damping ratio can be set as the setup value multi-<br>plied by 0.001. A setting value of 1000 results in an at-<br>tenuation of 1 (no peak). The smaller the setting value,<br>the smaller the damping ratio (higher resonance peak).    |
| 6     | 65  | В              | 1st response fre-<br>quency                    | 0 to 3000     | 0.1 Hz | Sets the model-type damping filter load response fre-<br>quency.                                                                                                    |
| 6     | 66  | В              | 2nd resonance<br>frequency                     | 0 to 3000     | 0.1 Hz | Sets the model-type damping filter load 2nd resonance frequency.                                                                                                    |
| 6     | 67  | В              | 2nd resonance<br>attenuation ratio             | 0 to 1000     | _      | Sets the model-type damping filter load 2nd resonance<br>attenuation ratio.<br>The damping ratio can be set as the setup value multi-<br>plied by 0.001. A setting value of 1000 results in an at-<br>tenuation of 1 (no peak). The smaller the setting value,<br>the smaller the damping ratio (higher resonance peak). |
| 6     | 68  | В              | 2nd anti-reso-<br>nance frequency              | 0 to 3000     | 0.1 Hz | Sets the model-type damping filter load 2nd anti-reso-<br>nance frequency.                                                                                                    |

| Class | No. | Attribute (*1) | Parameter name                                 | Setting range | Unit   | Function                                                                                                    |
|-------|-----|----------------|------------------------------------------------|---------------|--------|----------------------------------------------------------------------------------------------------|
| 6     | 69  | В              | 2nd anti-reso-<br>nance attenua-<br>tion ratio | 0 to 1000     | _      | Sets the model-type damping filter load 2nd anti-reso-<br>nance attenuation ratio<br>The damping ratio can be set as the setup value multi-<br>plied by 0.001. A setting value of 1000 results in an at-<br>tenuation of 1 (no peak). The smaller the setting value,<br>the smaller the damping ratio (higher resonance peak). |
| 6     | 70  | В              | 2nd response fre-<br>quency                    | 0 to 3000     | 0.1 Hz | Sets the model-type damping filter load 2nd response frequency.<br>The unit is 0.1 Hz.                                                                                                    |

\*1 For attributes, see <u>"7.1 Object Dictionary List"</u>.

# Pr2.13 "Selection of damping filter switching" details

| Setup<br>value | Description                                                                                                    |                   |                  |                |                    |          |           |                |             |        |
|----------------|----------------------------------------------------------------------------------------------------|-------------------|------------------|----------------|--------------------|----------|-----------|----------------|-------------|--------|
| 0              | Each damp                                                                                                    | ping control filt | er can be enab   | led or disable | d as follows.      |          |           |                |             |        |
|                | Setup<br>value                                                                                                    | 1st damping       | 2nd damping      | 3rd damping    | 4th damping        |          |           |                |             |        |
|                | 0                                                                                                    | Enabled           | Enabled          | Disabled       | Disabled           |          |           |                |             |        |
| 1 to 2         | Manufactu                                                                                                    | rer use (setting  | g is prohibited) |                |                    |          |           |                |             |        |
| 3              | Depending on the direction of the position command, each damping control filter is switched between enabled an disabled as follows. |                   |                  |                |                    |          |           |                | ed and      |        |
|                | Setup<br>value                                                                                                    | Position com      | mand direction   | 1st damping    | 2nd damping        | 3rd dai  | mping     | 4th damping    |             |        |
|                | 3                                                                                                    | Positive          | direction        | Enabled        | Disabled           | Enat     | bled      | Disabled       |             |        |
|                |                                                                                                    | Negative          | e direction      | Disabled       | Enabled            | Disal    | bled      | Enabled        |             |        |
| 4 to 6         | Depending                                                                                                    | on the contro     | l mode, each d   | amping contro  | l filter is switch | ed betw  | een en    | abled and disa | abled as fo | llows. |
|                | Position                                                                                                    | Control (Tw       | o-degree-of-     | freedom Cor    | ntrol Mode Ei      | nabled   | )         |                |             |        |
|                | Setup<br>value                                                                                                    | Position com      | mand direction   | 1st model-ty   | pe damping co      | ntrol 2n | nd mod    | el-type dampir | ng control  |        |
|                | 4                                                                                                    |                   | _                | E              | Enabled            |          | Enabled   |                |             |        |
|                | 5                                                                                                    |                   | _                |                | Manufacturer       | use (set | ting is p | prohibited)    |             |        |
|                | 6                                                                                                    | Positive          | direction        | E              | Enabled            |          | Disabled  |                |             |        |
|                |                                                                                                    | Negative          | e direction      |                | lisabled           |          |           | Enabled        |             |        |
|                | Position                                                                                                    | Control (Tw       | o-degree-of-     | freedom Cor    | ntrol Mode Di      | isabled  | 1)        |                |             |        |
|                | Setup<br>value                                                                                                    | 1st damping       | 2nd damping      | 3rd damping    | 4th damping        |          |           |                |             |        |
|                | 4                                                                                                    | Enabled           | Enabled          | Enabled        | Disabled           |          |           |                |             |        |
|                | 5, 6                                                                                                    | Enabled           | Enabled          | Disabled       | Disabled           |          |           |                |             |        |
|                | Full-closed Control                                                                                                    |                   |                  |                |                    |          |           |                |             |        |
|                | Setup<br>value                                                                                                    | 1st damping       | 2nd damping      | 3rd damping    | 4th damping        |          |           |                |             |        |
|                | 4 to 6                                                                                                    | Enabled           | Enabled          | Disabled       | Disabled           |          |           |                |             |        |

| Setup<br>value                                                                     |                | Description                                                                                                    |             |             |             |  |  |  |  |  |  |  |
|------------------------------------------------------------------------------------|----------------|----------------------------------------------------------------------------------------------------|-------------|-------------|-------------|--|--|--|--|--|--|--|
| 7                                                                                  | Depending      | Depending on the control mode, each damping control filter is switched between enabled and disabled as follows. |             |             |             |  |  |  |  |  |  |  |
| Position Control (Two-degree-of-freedom Control Mode Enabled), Full-closed Control |                |                                                                                                    |             |             |             |  |  |  |  |  |  |  |
|                                                                                    | Setup<br>value | 1st damping                                                                                                    | 2nd damping | 3rd damping | 4th damping |  |  |  |  |  |  |  |
|                                                                                    | 7              | Enabled                                                                                                    | Enabled     | Enabled     | Disabled    |  |  |  |  |  |  |  |
|                                                                                    | Position       | Position Control (Two-degree-of-freedom Control Mode Disabled)                                                  |             |             |             |  |  |  |  |  |  |  |
|                                                                                    | Setup<br>value | 1st damping                                                                                                    | 2nd damping | 3rd damping | 4th damping |  |  |  |  |  |  |  |
|                                                                                    | 7              | Enabled                                                                                                    | Enabled     | Disabled    | Disabled    |  |  |  |  |  |  |  |

# 5.6.4 How to Use

Manual setting is not possible. Use Set-up Support Software (PANATERM ver.7).

## 5.6.4.1 When Set-up Support Software (PANATERM ver.7) Is Used

## << Procedure >>

- 1. Activate Set-up Support Software (PANATERM ver.7).
- 2. Select one device that you want to tune in the device tree and click the "Tuning" tab.

| 89      |                    |                                    |                                |                     |                    |                         |                           |                 |
|---------|--------------------|------------------------------------|--------------------------------|---------------------|--------------------|-------------------------|---------------------------|-----------------|
| File(F) | Troubleshooting(T) | Help(H)                            |                                |                     |                    |                         |                           | _               |
|         |                    | E Device tree                      |                                | {ĝ} Setting         | 閥 Monitor          | I∕ <sub>Q Logging</sub> | 🕞 Tuning                  | 🗓 Device Info 🔮 |
|         | -                  | MINAS A7BR                         |                                | All parameters      | EtherCAT object    | IO Setting              | Alarm                     | Analog input    |
| യ∨      | Online             | Axis0_No name set                  | SRV-OFF                        |                     |                    |                         |                           |                 |
|         | USB                | MADN085BRU 23080001                |                                | Open file           | Save file          | Copy Load initia        | values Load               | Write           |
|         | NL.                | 141115 1700                        | Encoder Info<br>39405786 pulse |                     |                    | Config Reset            |                           | se searc        |
|         | 2                  | MINAS A78K<br>MHMG022U1A2 24020001 | , 100 paise                    | Search              | Compar             | ison None               | ✓ Add/delete d            | olumn           |
|         |                    |                                    |                                | Switch to HEX input | Display A6-compati | ble control parameters  | Allow out-of-range settin | igs             |

**3.** In the "Tuning" tab screen, select "Manual TUNING", and click the [Go to the Tuning screen] button.

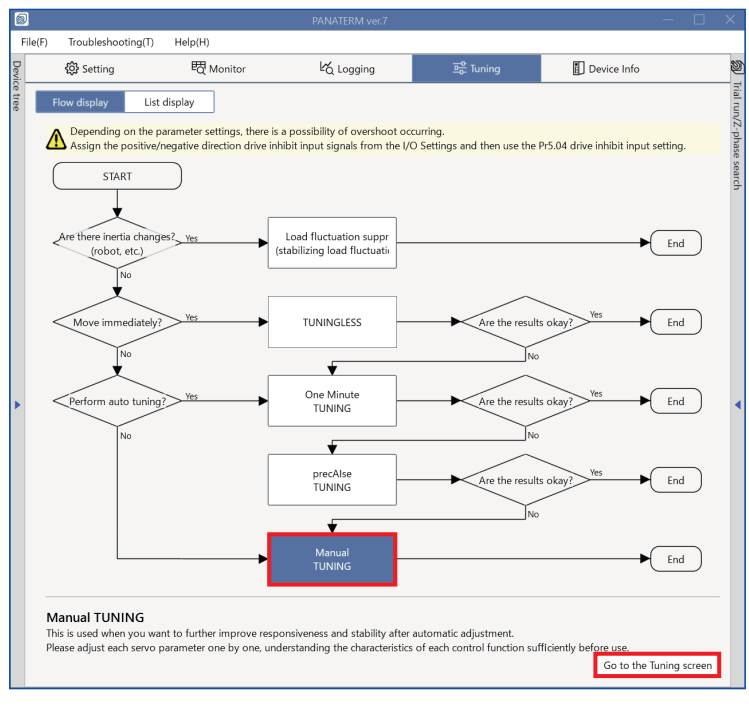

The "Manual TUNING" settings screen is displayed.

4. Click on the [Damping settings] button or "Damping settings" in blue text.

|         |                                                                                                    |                             |                                           |                                                                                                   |             |                                                       | L                                     |
|---------|----------------------------------------------------------------------------------------------------|-----------------------------|-------------------------------------------|---------------------------------------------------------------------------------------------------|-------------|-------------------------------------------------------|---------------------------------------|
|         | File(F) Troubleshooting(T) Help(H)                                                                                    |                             |                                           |                                                                                                   |             |                                                       |                                       |
| Devic   | ŵ Setting 昭 Monitor                                                                                                   | k∕o Logging                 | 프 <mark>은</mark> Tuning                   | Device Info                                                                                       | Y           | Trial run                                             | Z-phase search                        |
| ce tree | Manual TUNING                                                                                                    | ✓ Graph                     |                                           |                                                                                                   | Trial run/. | 1                                                     | 2                                     |
|         | Selected driver:Axis0_No name set                                                                                     | Wave graph                  | Frequency response                        |                                                                                                   | Z-pha       | Limit setting                                         | Trial run                             |
|         | Basic Load characteri Notch settings<br>Damping settin Application Manual                                             | Start n                     | easurement Stop                           | Single trigger Acquire                                                                            | ise search  | Protection Functions<br>Pr5.12 Overload level[%]      | 0                                     |
|         | Mode setting (i) 0:Disabled V                                                                                         | Reset zoon                  | nt data management Edi                    | t display range Fixed display range                                                               |             | Pr5.13 Overspeed level[r/min]                         | 120<br>Automatic setting (overspee    |
|         | Customize settings  (1) When launching for the first time                                                             | Display as e                | lapsed time Display as ti                 | me standard Load file                                                                             |             | Pr5.14 Motor mova[0.1 rotation]                       | 10                                    |
|         | A7 recommended setting is recommended<br>(i) When upgrading from A6 <u>A6 compatibility setting</u><br>is recommended | Save file                   |                                           |                                                                                                   |             | Operation limit<br>Pr5.04 Over-travel inhibit input s | 1: CoE-side (CiA402) deceler 🗸        |
|         | Load characteristic settings Automatic settingOFF<br>Inertia ratio 0                                                  | ✓ Graph d                   | splay settings                            |                                                                                                   |             | Operating range<br>Use JOG to move to the Max./Mi     | n. positions or input a numeric value |
|         | For more advanced settings Load characteristic settings                                                               | Measuren                    | ent Condition Edit display                | ved data Cursor                                                                                   |             | JOG speed[r/min]                                      | 60                                    |
|         | Gain setting                                                                                                    | Acquire                     | from driver Acquire fro                   | m file Load condition presets                                                                     | •           | JOG acceleratio[ms/JOG speed]                         | 50                                    |
|         | Feedback gain setting - 29 +                                                                                          | •                           |                                           |                                                                                                   |             |                                                       |                                       |
|         | Speed response frequenc 102.5                                                                                         | <ul> <li>Monitor</li> </ul> | _                                         |                                                                                                   |             |                                                       |                                       |
|         | Automatic oscillation su OFF                                                                                          | Simple mor                  | itor IO monitor                           |                                                                                                   |             |                                                       |                                       |
|         | FF gain setting - 31 +                                                                                                | Start mea                   | urem Measurement mo                       | de With Position C 💙 Measurement count                                                            |             |                                                       |                                       |
|         | Positional command smo 0.8<br>Overshoot suppression [%] - 100.0 +                                                     | Trial No.<br>[times]        | ettling time INP change co<br>ms] [times] | Vibration level         Effective load factor         Takt           [%]         [%]         [ms] |             | Servo-on Operates o                                   | only while the button is pressed.     |
|         | Notch filter settings Automatic setting:OFF                                                                           |                             |                                           |                                                                                                   |             | - direction                                           | o to 0 + direction                    |
|         | 3rd notch frequency [Hz] 5000<br>4th notch frequency [Hz] 5000                                                        |                             |                                           |                                                                                                   |             | Current position                                      | [command unit]                        |
|         | For more advanced settings Notch settings                                                                             |                             |                                           |                                                                                                   |             | Current position                                      | 0                                     |
|         | Damping filter setup Automatic setting:ON                                                                             |                             |                                           |                                                                                                   |             |                                                       |                                       |
|         | 1st damping frequency [Hz] 0<br>For more advanced settings Damping settings                                           |                             |                                           |                                                                                                   |             | Minimum position<br>[command unit]                    | Maximum position<br>[command unit]    |
|         | What if I have a problem?<br>Refer to Tuning Help <u>when problems occur</u> such as<br>vibration or abnormal noise   |                             |                                           |                                                                                                   |             | 0 Trouble                                             | 0 To trial run                        |

The advanced damping settings screen is displayed.

| <                    | Manual TUNING                                     |                                                    |           |                               |  |  |  |  |
|----------------------|---------------------------------------------------|----------------------------------------------------|-----------|-------------------------------|--|--|--|--|
| Selec                | ted driver:Axis0_No nam                           | ne set                                             |           |                               |  |  |  |  |
|                      | Basic                                             | Load characteristic se                             | ettings   | Notch settings                |  |  |  |  |
|                      | Damping settings                                  | Application                                        |           | Manual                        |  |  |  |  |
| Vibrat               | tion monitor                                      |                                                    |           | Not detected                  |  |  |  |  |
| Vibra                | ition frequency [Hz] (i)                          | 0.0                                                |           |                               |  |  |  |  |
| (j)                  | 1) "0.0" is displayed until vibration is detected |                                                    |           |                               |  |  |  |  |
| Damping filter setup |                                                   |                                                    |           |                               |  |  |  |  |
| Pr2.1                | 3 Damping filter switchir                         | ıg                                                 | 4: No s   | witching (model type) 🛛 🗸     |  |  |  |  |
| Auto                 | matic frequency setting (                         | j)                                                 | Disable   | ed 🗸                          |  |  |  |  |
| (j)                  | When vibrations are dete                          | cted, the vibration frequence of the target filter | iency va  | lue is automatically applied  |  |  |  |  |
| INI                  | to the damping nequenc                            | y of the target filter.                            |           |                               |  |  |  |  |
|                      |                                                   |                                                    |           |                               |  |  |  |  |
|                      | FIR filter                                        |                                                    | Auton     | natic setting                 |  |  |  |  |
| Ţ                    | Pr2.23 Positional comm                            | and FIR filter [0.1 ms]                            | 10        |                               |  |  |  |  |
| Ě                    | Smoothing filter                                  |                                                    |           |                               |  |  |  |  |
|                      | Pr2.22 Positional comm                            | and smoothing filter                               |           |                               |  |  |  |  |
|                      | Pr6.49 Command respo                              | nse filter attenuation                             | 5: 1 ~    |                               |  |  |  |  |
|                      | Model-type damping fi                             |                                                    |           |                               |  |  |  |  |
|                      | Pr6.61 1st resonance frequency [0.1 Hz]           |                                                    |           | 0                             |  |  |  |  |
|                      | Pr6.62 1st resonance attenuation ratio            |                                                    |           | 0                             |  |  |  |  |
|                      | Pr6.63 1st anti-resonand                          | ce frequency [0.1 Hz]                              | 0         |                               |  |  |  |  |
|                      | Pr6.64 1st anti-resonand                          | ce attenuation ratio                               | 0         |                               |  |  |  |  |
| ¥                    | Pr6.65 1st response free                          | quency [0.1 Hz]                                    | 0         |                               |  |  |  |  |
|                      | Model-type damping fi                             | lter 2                                             |           |                               |  |  |  |  |
|                      | Pr6.66 2nd resonance fr                           | equency [0.1 Hz]                                   | 0         |                               |  |  |  |  |
|                      | Pr6.67 2nd resonance a                            | ttenuation ratio                                   | 0         |                               |  |  |  |  |
|                      | Pr6.68 2nd anti-resonance frequency [0.1 Hz]      |                                                    |           |                               |  |  |  |  |
|                      | Pr6.69 2nd anti-resonance attenuation ratio       |                                                    |           |                               |  |  |  |  |
| ↓                    | Pr6.70 2nd response fre                           | 0                                                  |           |                               |  |  |  |  |
| OUT                  |                                                   |                                                    |           |                               |  |  |  |  |
|                      | 🗌 D                                               | isplay model-type dam                              | ping filt | er characteristics in a graph |  |  |  |  |
|                      |                                                   |                                                    |           | Offset [dB] 0.0               |  |  |  |  |
|                      | Tuning filter                                     |                                                    | 17        |                               |  |  |  |  |
|                      | Filter function switching                         |                                                    | A7 mo     | de 🗸                          |  |  |  |  |
|                      | Tuning filter time consta                         | int0.01ms]                                         | 4         |                               |  |  |  |  |
|                      | Pr6.49 Tuning filter atter                        | nuation term setup                                 | 1: No a   | ttenuation term 🗸             |  |  |  |  |

#### – Precautions –

- The parameters displayed vary depending on the set value for "Pr2.13 Damping filter switching".
- 5. Select "Pr2.13 Damping filter switching" from the drop-down list. For details, see <u>"5.6.3 Related Parameters"</u>.
   Precautions
  - Only parameters for model-type damping filter that can be used are displayed.
- Frequency response is measured using the torque speed mode of the frequency response measurement function. For details, see <u>"6.2 Frequency Response Measurement"</u>.

7. Read a maximum of two each of large peaks and troughs for gain from the measurement results, and set Pr6.61 "1st resonance frequency", Pr6.63 "1st anti-resonance frequency", Pr6.66 "2nd resonance frequency", and Pr6.68 "2nd anti-resonance frequency".

An example of measurement with a belt device is shown below. Ignoring small resonances, the resonance frequencies that are peaks of the gain, as well as the antiresonance frequencies that are troughs of the gain, are as follows.

1st resonance frequency = 130 Hz ((2) in the figure below), 1st anti-resonance frequency = 44 Hz ((1) in the figure below)

2nd resonance frequency = 285 Hz ((4) in the figure below), 2nd anti-resonance frequency = 180 Hz ((3) in the figure below)

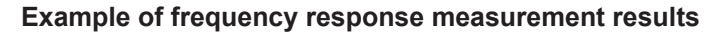

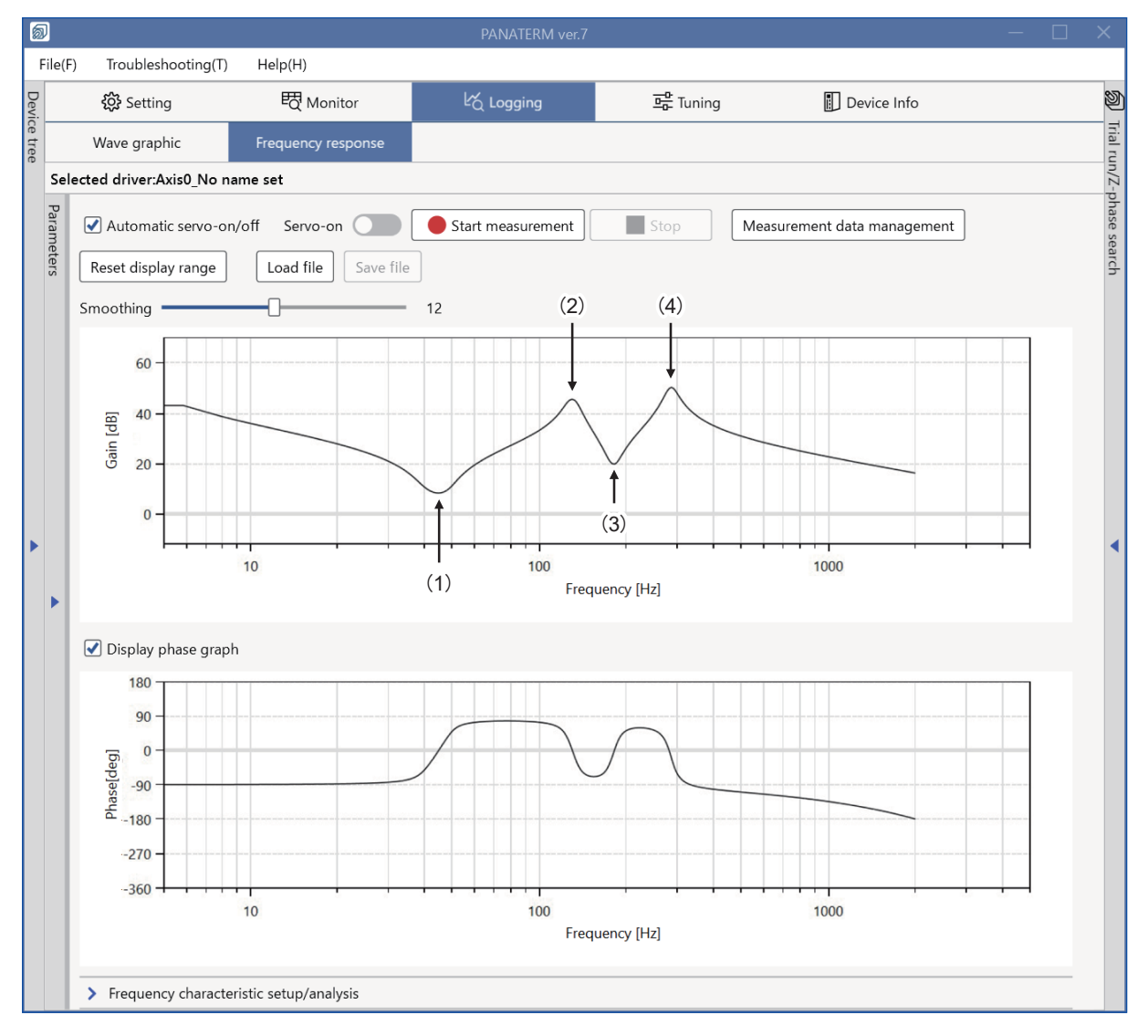

**8.** For the 1st and 2nd resonance damping ratios and anti-resonance damping ratios, set the initial value to 50 (0.050).

Check the "Display model-type damping filter characteristics in a graph" check box to display the model-type damping filter characteristics based on the set parameter.

The validity of the set parameters can be checked by comparing them with the measurement results for frequency response.

9. Set response frequency to the same value as antiresonance frequency.

- **10.** Run the motor to check for tip vibration or residual vibration in the position deviation waveform. Then, fine tune the parameters in the following order to reduce vibration components.
  - Pr6.63 "1st anti-resonance frequency" > Pr6.64 "1st anti-resonance attenuation ratio" > Pr6.61 "1st resonance frequency" > Pr6.62 "1st resonance attenuation ratio"
  - Pr6.68 "2nd anti-resonance frequency" > Pr6.69 "2nd anti-resonance attenuation ratio" > Pr6.66 "2nd resonance frequency" > Pr6.67 "2nd resonance attenuation ratio"
- 11. Find the setting with the lowest vibration and increase the response frequency setting. Although higher frequencies result in less control delay caused by the model-type damping filter, they also result in gradual decreases in damping effectiveness. This makes it important to find a balanced setting. Note that, according to the specifications of the model-type damping filter, the response frequency setting should be less than four times the antiresonance frequency.

#### - Precautions -

• Parameter switching when changing model-type damping filter-related parameter settings

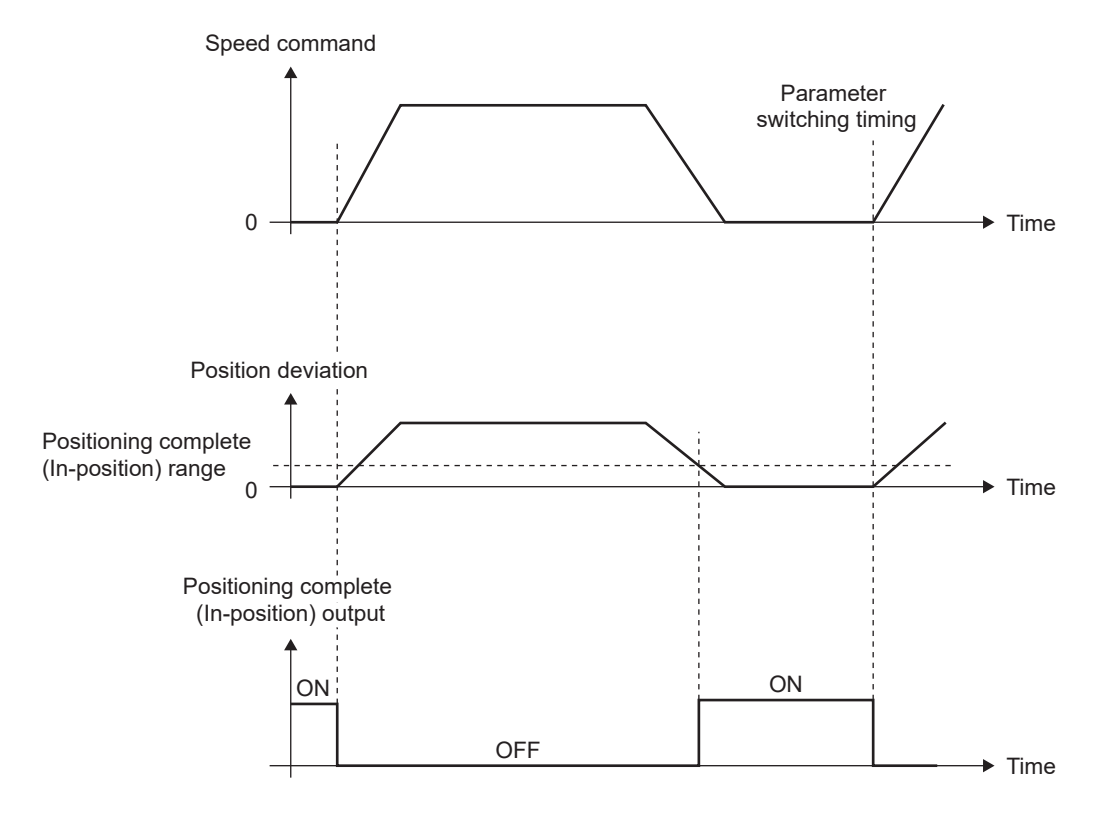

- If the model-type damping filter-related parameters (resonance frequency, resonance damping ratio, antiresonance frequency, anti-resonance damping ratio, and response frequency) are changed during command input, parameter switching occurs at the rising up of the command (before position command filter) from 0 during positioning complete (in-position) output.
- When the positioning complete (in-position) range is set to a large value, a large accumulated pulse (the area obtained by integrating the difference between the position command before the filter and the position command after the filter over time) may remain in the filter during parameter switching. In particular, if the setting is changed to increase the antiresonance frequency or disable the filter, the motor may temporarily run at a higher speed than the original command speed because the accumulated pulses are transferred rapidly when switching occurs. Take due care.
- After changing the parameter settings of the filter during velocity control or torque control, the setting will not change even if the control mode is changed to position control.

## 5.6.4.2 Error Troubleshooting

• When Err24.0.0 "Position deviation excess protection" occurs

Tuning related parameters may cause the position deviation excess setup value to deviate from the appropriate value.

Review the set value using the formula for calculating the position deviation excess setup value shown in Operating Instructions (Overall) "7.2.9 Before Gain Tuning Protection Function Setup".

# 5.7 Position Command Filter Function

## 5.7.1 Function Overview

A function that applies a positional command smoothing filter to a position command to gently accelerate or decelerate the motor. This is expected to suppress vibration and velocity change caused by the command resolution and command updating cycle roughness.

# 5.7.2 Operational Conditions

| Item         | Operational Conditions                                   |
|--------------|----------------------------------------------------------|
| Control mode | Position control, speed control, and full-closed control |

| Class | No. | Attribute (*1) | Parameter name                                               | Setting range | Unit   | Function                                                                                                    |
|-------|-----|----------------|--------------------------------------------------------------|---------------|--------|----------------------------------------------------------------------------------------------------|
| 2     | 22  | В              | Positional com-<br>mand smoothing<br>filter                  | 0 to 10000    | 0.1 ms | When two-degree-of-freedom control mode is enabled:<br>Functions as a command response filter and sets the fil-<br>ter time constant.<br>When two-degree-of-freedom control mode is disabled:<br>Sets the time constant of the first order lag filter for the<br>position command.                                                                                                    |
| 2     | 23  | В              | Positional com-<br>mand FIR filter                           | 0 to 10000    | 0.1 ms | Sets the average movement time for the position com-<br>mand.                                                                                                    |
| 6     | 49  | В              | Command re-<br>sponse/tuning fil-<br>ter attenuation<br>term | 0 to 99       |        | Sets the "command response filter" and "tuning filter" at-<br>tenuation terms in the two-degree-of-freedom control.<br>• Sets each filter in decimal notation.<br>Ones: Command response filter<br>Tens: Tuning filter<br><target digit="" setting="" values=""><br/>0 to 4: No attenuation terms (operates as first order lag<br/>filter)<br/>5 to 9: Attenuation term <math>\zeta</math> is 1.0, 0.86, 0.71, 0.50, 0.35,<br/>in that order (operates as second order lag filter)<br/>&lt; Example of this parameter setup &gt;<br/>To set the command response filter to <math>\zeta = 1.0</math> and the<br/>tuning filter to <math>\zeta = 0.71</math>, set the setting value to 75 (ones<br/><math>= 5 (\zeta = 1.0)</math>, tens = 7 (<math>\zeta = 0.71</math>)).<br/>Note that Pr2.22 "Positional command smoothing filter"<br/>is applied to the command response filter time constant.</target> |

5.7.3 Related Parameters

\*1 For attributes, see <u>"7.1 Object Dictionary List"</u>.

#### Precautions —

• Changing the damping control-related parameters changes the recommended setting value for position deviation excess protection.

As a result, the set value for position deviation may be too small to cause an unexpected error, or the set value may be too large to detect. Review the set values.

## 5.7.4 How to Use

#### Details on Pr2.22 "Positional command smoothing filter"

#### Setting the time constant of the command response filter

Set the time constant of the "command response filter" when two-degree-of-freedom control mode is enabled.

In the following cases, set the time constant of the first order lag filter or the second order lag filter based on the set value for the ones place of Pr6.49, "Command response filter attenuation term setup".

• When two-degree-of-freedom control mode is enabled, and the set value for the ones place of Pr6.49, "Command response filter attenuation term setup", is 5 to 9

Normally, the ones place of Pr6.49, "Command response filter attenuation term setup", should be set to 5.

The figure below shows a waveform after filtering for the target speed Vc square wave command using a second-order lag filter.

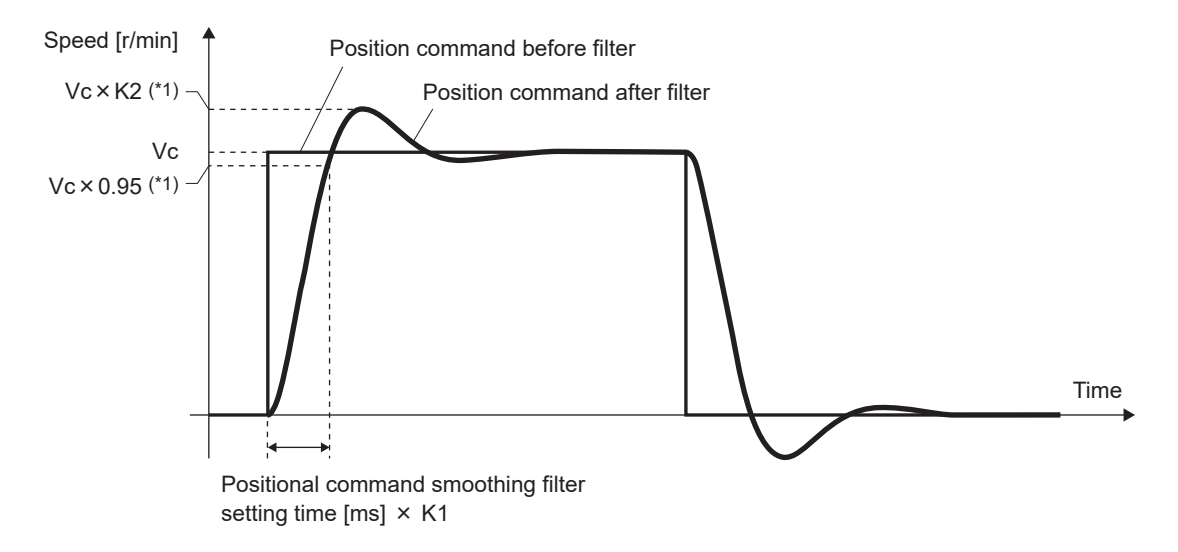

| Ones place of Pr6.49 | Attenuation term value | K1  | K2   |
|----------------------|------------------------|-----|------|
| 5                    | 1.0                    | 4.7 | 1.00 |
| 6                    | 0.86                   | 3.8 | 1.01 |
| 7                    | 0.71                   | 2.9 | 1.04 |
| 8                    | 0.5                    | 2.3 | 1.16 |
| 9                    | 0.35                   | 2.0 | 1.31 |

#### Setting the time constant of the first order lag filter

Sets the time constant of the first order lag filter for the target speed Vc square wave command in the following cases.

- When two-degree-of-freedom control mode is disabled
- When two-degree-of-freedom control mode is enabled and the set value for the ones place of Pr6.49, "Command response filter attenuation term setup", is 0 to 4

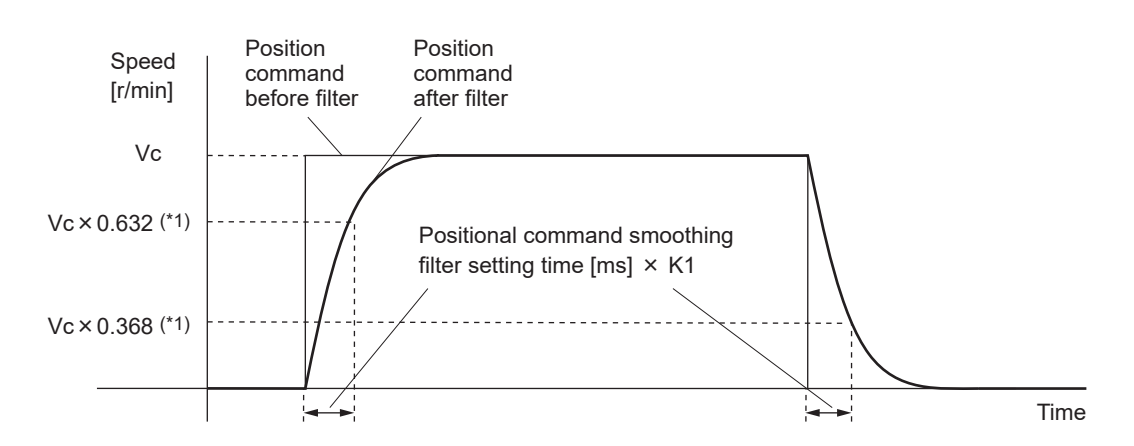

- \*1 The actual filter time constant is (set value × 0.1 ms) with a relative error of up to 0.2% above 20 ms, and the error increases to a maximum of 0.4 ms until 100 ms.
- \*2 Parameter switching when changing Pr2.22 "Positional command smoothing filter" settings

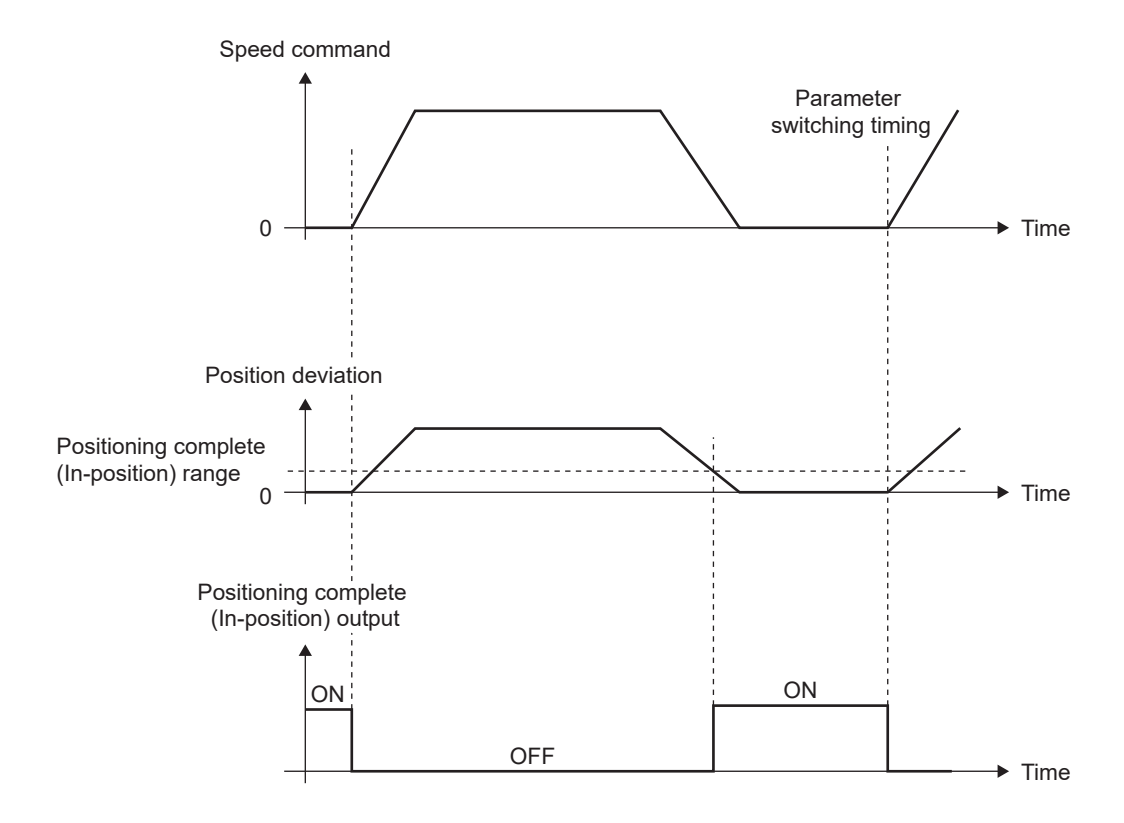

- If the positional command smoothing filter-related parameters (Pr2.22 "Positional command smoothing filter", Pr6.49 "Command response/tuning filter attenuation term") are changed during command input, parameter switching occurs at the rising up of the command (before position command filter) from 0 during positioning complete (in-position) output.
- When the positioning complete (in-position) range is set to a large value, a large accumulated pulse (the area obtained by integrating the difference between the position command before the filter and the position command after the filter over time) may remain in the filter during parameter switching. In particular, if the setting is changed to reduce the positional command smoothing filter value or disable the filter, the motor may temporarily run at a higher speed than the original command speed because the accumulated pulses are transferred rapidly when switching occurs. Take due care.
- After changing the parameter settings of the filter during velocity control or torque control, the setting will not change even if the control mode is changed to position control.

\*3 There is a delay between when the set value for Pr2.22 "Positional command smoothing filter" is changed and when it is applied to the internal calculation. Therefore, if the switching of <u>"\*2"</u> occurs during that delay period, the change may be put on hold.

#### Details on Pr2.23 "Positional command FIR filter"

#### For square wave commands

Sets the time to reach Vc for the target speed Vc square wave command. (See figure below)

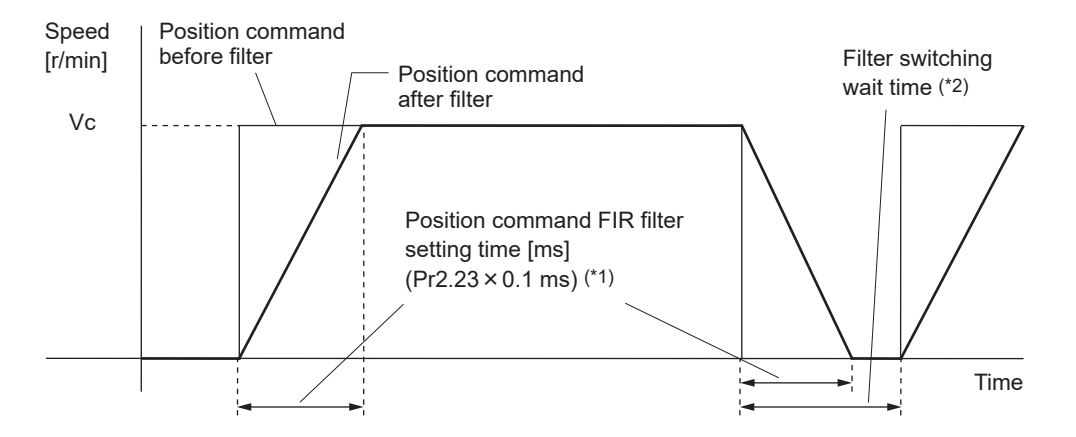

#### For trapezoidal wave commands

If the position command is a trapezoidal wave, the waveform after passing through the filter will be an S-curve.

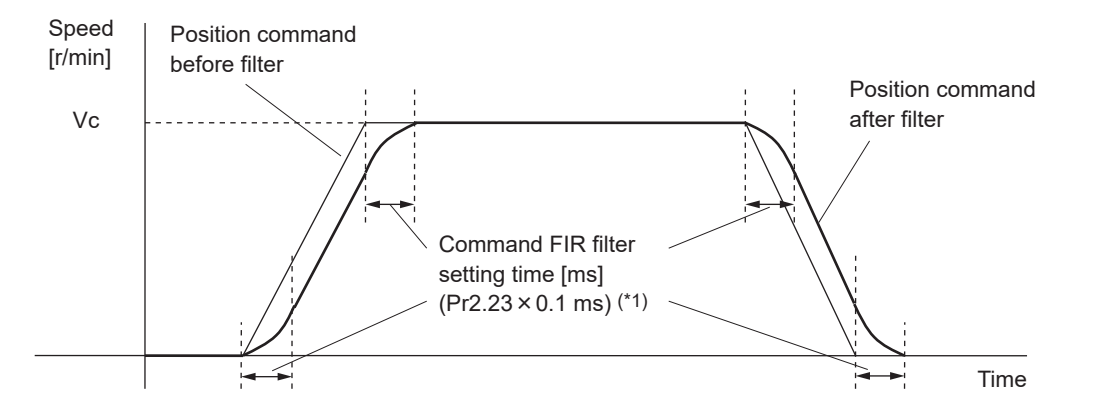

- \*1 The actual average movement time has an absolute error of up to 0.2 ms for time periods of less than 10 ms and a relative error of up to 1.6% for time periods of 10 ms or more, with respect to (set value × 0.1 ms).
- \*2 If the setting for Pr2.23 "Positional command FIR filter" is changed during command input, parameter switching will take place when the amount time remaining until the next command pulse is received exceeds the filter switch waiting time. The filter switching waiting time is (set value × 0.1 ms + 0.25 ms) for a set value of 10 ms or less and (set value × 0.1 ms × 1.05) for 10 ms or more.
- \*3 There is a delay between when the set value for Pr2.23 "Positional command FIR filter" is changed and when it is applied to the internal calculation. Therefore, if the switching of <u>"2"</u> occurs during that delay period, the change may be put on hold.

#### 5.7.4.1 For Manual Setting

#### << Procedure >>

1. Tuning "FIR filter"

Tune Pr2.23 "Positional command FIR filter" to suppress vibration and velocity change caused by infrequent command updating cycles.

Tune the value of Pr2.23 "Positional command FIR filter" to a value greater than or equal to the command updating cycle.

2. Tuning "Smoothing filter"

Increase the set value of Pr2.22 "Positional command smoothing filter" to suppress vibration and velocity changes caused by command resolution. The set value should be changed by increasing by 10% at a time.

- If the beginning of the movement is vibratory, increasing the Pr2.22 "Positional command smoothing filter" set value results in a smoother movement, but with a longer command time. Tune to the optimal value.
- The ones place of Pr6.49 "Command response/tuning filter attenuation term" "Command response filter attenuation term setup" does not require tuning.
- When two-degree-of-freedom control mode is enabled, this functions as the command response filter. The smaller the set value, the smaller the delay caused by the filter, and thus the higher the command responsiveness.

#### Precautions —

• Pr2.22 "Positional command smoothing filter" cannot be changed manually because it is automatically set based on the Pr0.28 "Selection of feed forward stiffness at real-time auto-gain tuning" set value when the auto tuning function is enabled in the two-degree-of-freedom control mode for standard type settings. If you want to change the parameters manually, set Pr0.02 "Real-time auto-gain tuning setup" to 0 (disabled) before changing. For details of the relationship between Pr0.28 "Selection of feed forward stiffness at real-time auto-gain tuning" and Pr2.22 "Positional command smoothing filter", see <u>"4.1.1.6 Basic Gain Parameter Setup Table"</u>.

## 5.7.4.2 When Set-up Support Software (PANATERM ver.7) Is Used

For manual setting, see <u>"Step 5"</u> onward.

#### << Procedure >>

- 1. Activate Set-up Support Software (PANATERM ver.7).
- 2. Select one device that you want to tune in the device tree and click the "Tuning" tab.

| 0       |                                                                                                    |                                    |                | PANATERM ver.7      |                    |                        |                           | – 🗆 ×           |
|---------|----------------------------------------------------------------------------------------------------|------------------------------------|----------------|---------------------|--------------------|------------------------|---------------------------|-----------------|
| File(F) | Troubleshooting(T)                                                                                                    | Help(H)                            |                |                     |                    |                        |                           | _               |
|         |                                                                                                    | E Device tree                      |                | {ĝ} Setting         | 嬰 Monitor          | 匕 Logging              | 프 <mark>은</mark> Tuning   | 🚺 Device Info 🖉 |
|         | -                                                                                                    | MINAS A7BR                         |                | All parameters      | EtherCAT object    | IO Setting             | Alarm                     | Analog input    |
| @Υ      | Online                                                                                                    | Axis0_No name set                  | SRV-OFF        |                     |                    |                        |                           |                 |
|         | USB                                                                                                    | MADN085BRU 23080001                |                | Open file           | Save file          | Load initia            | Load                      | Write           |
|         | *0                                                                                                    |                                    | Encoder Info   |                     |                    | Config Reset           |                           | e se            |
|         | , in the second second | MINAS A7BR<br>MHMG022U1A2 24020001 | 39405786 pulse | Search              | Compar             | ison None              | ✓ Add/delete c            | :olumn          |
|         |                                                                                                    |                                    |                | Switch to HEX input | Display A6-compati | ble control parameters | Allow out-of-range settin | ngs             |

**3.** In the "Tuning" tab screen, select "Manual TUNING", and click the [Go to the Tuning screen] button.

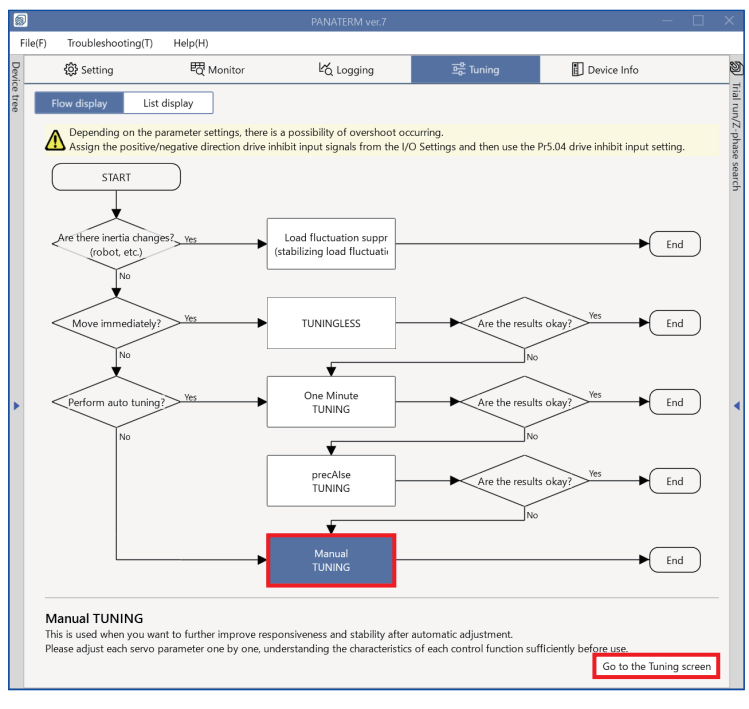

The "Manual TUNING" settings screen is displayed.

4. Click on the [Damping settings] button or "Damping settings" in blue text.

|           | rile(F) Troublesbooting(T) Help(H)                                                                                                    |                                                                                                    |                                                                                                    |               |                                                                                                    | U                                                                                 |
|-----------|----------------------------------------------------------------------------------------------------|----------------------------------------------------------------------------------------------------|----------------------------------------------------------------------------------------------------|---------------|----------------------------------------------------------------------------------------------------|-----------------------------------------------------------------------------------|
| De        | ŵ Setting 問 Monitor                                                                                                    | K Logging                                                                                                    | ing Device Info                                                                                                    | 19            | Trial run                                                                                                    | Z-phase search                                                                    |
| wice tree | Annual TUNING  Selected driver: Aviet No name set                                                                                                    | Graph     Wave graphic Frequency re                                                                                                    | sponse                                                                                                    | Trial run/Z-p | Limit setting                                                                                                    | 2<br>Trial run                                                                    |
|           | Basic     Load characteri     Notch settings       Damping settin     Application     Manual       Mode setting ①     0:Disabled        ①     When launching for the first time        A7 recommended settings recommended     ①     When vagrading from A6A6 compatibility setting                                                                                                    | Start measurement data managen<br>Measurement data managen<br>Reset zoom Align with ce<br>Display as elapsed time C<br>Save file                       | Stop Single trigger Acquire<br>Left display range Fixed display range<br>hter of Y-axis<br>isplay as time standard Load file | hase search   | Protection Functions<br>Pr5.12 Overload level[%]<br>Pr5.13 Overspeed level[r/min]<br>Pr5.14 Motor mova[0.1 rotation]<br>Operation limit<br>Pr5.04 Over-travel inhibit input s | 0<br>120<br>2 Automatic setting (overspee<br>10<br>1: CoE-side (CiA402) deceler V |
| Þ         | Load characteristic settings Automatic settingOFF<br>Inertia ratio 0<br>For more advanced settings Load characteristic settings<br>Gain setting<br>Feedback gain setting - 29 +<br>Speed response frequenc 102.5<br>Automatic oscillation su OFF<br>Safety function<br>FF gain setting - 31 +                                                                                                    | Graph display settings     Measurement Condition     Acquire from driver     Monitor     Simple monitor     Io monitor     Start measurem     Measurem | Edit displayed data Cursor Acquire from file Load condition presets                                                          | 2             | Operating range<br>Use JOG to move to the Max/Mi<br>JOG speed[r/min]<br>JOG acceleratio[ms/JOG speed]                                                                         | n. positions or input a numeric value 60 50                                       |
|           | Positional command smo 0.8<br>Overshoot suppression [%] - 100.0 +<br>Notch filter settings Automatic setting:OFF<br>3rd notch frequency [Hz] 5000<br>4th notch frequency [Hz] 5000<br>For more advanced settings Notch setting:ON<br>1st damping frequency [Hz] 0<br>For more advanced settings Damping settings<br>What if I have a problem?<br>Refer to Tuning Help when problems occur such as<br>vibration or abnormal noise | Trial No. Settling time   INi<br>[times] [ms] [tin                                                                                                    | P change count Vibration level Effective load factor Tak<br>nes] [%] [%] [%]                                                 | t<br>]        | Servo-on Operates of<br>-direction Grant of Current position<br>[command unit]<br>[0]<br>Trouble                                                                              | Inly while the button is pressed.                                                 |

The advanced damping settings screen is displayed.

5. Tune the Pr2.23 Positional command FIR filter and the Pr2.22 Positional command smoothing filter.

| <      | Manual TUNING                                     |                                                    |          |               |                 |  |  |
|--------|---------------------------------------------------|----------------------------------------------------|----------|---------------|-----------------|--|--|
| Selec  | ted driver:Axis0_No nam                           | ne set                                             |          |               |                 |  |  |
|        | Basic                                             | Load characteristic se                             | ettings  | Notc          | h settings      |  |  |
|        | Damping settings                                  | Application                                        |          | M             | 1anual          |  |  |
| Vibrat | ion monitor                                       |                                                    |          | Not detec     | ted             |  |  |
| Vibra  | tion frequency [Hz] ()                            |                                                    |          |               | 0.0             |  |  |
| (j)    | () "0.0" is displayed until vibration is detected |                                                    |          |               |                 |  |  |
| Damp   | Damping filter setup                              |                                                    |          |               |                 |  |  |
| Pr2.1  | 3 Damping filter switchin                         | g                                                  | 0: Use   | up to two sim | ultaneo 🗸       |  |  |
| Auto   | matic frequency setting (                         | D                                                  | 1st dar  | nping frequer | ncy 🗸           |  |  |
| (j)    | When vibrations are dete                          | cted, the vibration frequence of the target filter | uency va | lue is automa | tically applied |  |  |
| IN     | to the dumping nequenc                            | y of the target litter.                            |          |               |                 |  |  |
| Ţ      |                                                   |                                                    |          |               |                 |  |  |
| Ť      | FIR filter                                        | natic setting                                      |          |               |                 |  |  |
| Ļ      | Pr2.23 Positional comm                            | and FIR filter [0.1 ms]                            | 10       |               |                 |  |  |
|        | Smoothing filter                                  |                                                    |          |               |                 |  |  |
|        | Pr2.22 Positional command smoothing filter 37     |                                                    |          |               |                 |  |  |
|        | Pr6.49 Command response filter attenuation 5: 1 V |                                                    |          |               |                 |  |  |
|        | Damping filter 1                                  |                                                    |          |               |                 |  |  |
|        | Pr2.14 1st damping free                           | quency [0.1 Hz]                                    | 0        |               |                 |  |  |
|        | Pr2.15 1st damping filte                          | er setup [0.1 Hz]                                  | 0        |               |                 |  |  |
|        | Pr2.27 1st damping wid                            | th setting                                         | 0        |               |                 |  |  |
| ¥      | Pr6.41 1st damping dep                            | oth                                                | 0        |               |                 |  |  |
|        | Damping filter 2                                  |                                                    |          |               |                 |  |  |
|        | Pr2.16 2nd damping fre                            | quency [0.1 Hz]                                    | 0        |               |                 |  |  |
|        | Pr2.17 2nd damping filt                           | er setup [0.1 Hz]                                  | 0        |               |                 |  |  |
|        | Pr2.28 2nd damping width setting 0                |                                                    |          |               |                 |  |  |
| ¥      | Pr6.60 2nd damping depth 0                        |                                                    |          |               |                 |  |  |
| OUT    |                                                   |                                                    |          |               |                 |  |  |
| -      | Tuning filter                                     |                                                    |          |               |                 |  |  |
|        | Filter function switching                         |                                                    | A7 mo    | de            | ~               |  |  |
|        | Tuning filter time consta                         | int0.01ms]                                         | 4        |               |                 |  |  |
|        | Pr6.49 Tuning filter atter                        | nuation term setup                                 | 1: No a  | ttenuation te | rm 🗸            |  |  |

• Tuning "FIR filter"

Tune Pr2.23 "Positional command FIR filter" to suppress vibration and velocity change caused by infrequent command updating cycles.

• To set automatically

Click the [Auto tuning] button. The Pr2.23 "Positional command FIR filter" value is automatically set based on the command updating cycle setting and communication cycle setting.

• To set manually

See <u>"5.7.4.1 For Manual Setting"</u>.

• Tuning "Smoothing filter"

Tune Pr2.22 "Positional command smoothing filter" to suppress vibration and velocity change caused by command resolution.

• See <u>"5.7.4.1 For Manual Setting"</u>.

## 5.7.4.3 Error Troubleshooting

• When Err24.0.0 "Position deviation excess protection" occurs

Tuning related parameters may cause the position deviation excess setup value to deviate from the appropriate value.

Review the set value using the formula for calculating the position deviation excess setup value shown in Operating Instructions (Overall) "7.2.9 Before Gain Tuning Protection Function Setup".

# 5.8 Speed Command Acceleration/Deceleration Setting Function

#### 5.8.1 Function Overview

This function performs speed control by applying a speed command for which acceleration and deceleration have been tuned inside the servo driver with respect to the speed command input from the host device. Smooth acceleration and deceleration is possible when stepwise speed commands are input.

To reduce shock caused by acceleration changes, the S-curve acceleration/deceleration function can be used to suppress vibration by reducing the change in acceleration at the start and end of acceleration.

# 5.8.2 Operational Conditions

| Item         | Operational Conditions |
|--------------|------------------------|
| Control mode | Speed control          |

## 5.8.3 Related Parameters

| Class | No. | Attribute (*1) | Parameter name                                           | Setting range | Unit                    | Function                                                                                            |
|-------|-----|----------------|----------------------------------------------------------|---------------|-------------------------|----------------------------------------------------------------------------------------------------|
| 3     | 12  | В              | Acceleration time setup                                  | 0 to 10000    | ms/<br>(1000 r/<br>min) | Sets the acceleration time for acceleration processing with respect to speed command input.         |
| 3     | 13  | В              | Deceleration time setup                                  | 0 to 10000    | ms/<br>(1000 r/<br>min) | Sets the deceleration time for deceleration processing with respect to speed command input.         |
| 3     | 14  | В              | Sigmoid acceler-<br>ation / decelera-<br>tion time setup | 0 to 1000     | ms                      | Sets the S-curve time for acceleration/deceleration processing with respect to speed command input. |

\*1 For attributes, see <u>"7.1 Object Dictionary List"</u>.

#### Precautions –

• Do not use Pr3.12 "Acceleration time setup" and Pr3.13 "Deceleration time setup" if a position loop is configured outside the servo driver. Use all of the above settings with the value set to 0.

#### 5.8.4 How to Use

#### Pr3.12 "Acceleration time setup", Pr3.13 "Deceleration time setup"

When a stepwise speed command is input, these parameters set the time it takes for the speed command to reach 1000 r/min in Pr3.12 "Acceleration time setup". They also set the time it takes for the speed command to reach 0 r/min from 1000 r/min in Pr3.13 "Deceleration time setup". The time required for acceleration and deceleration can be calculated by the following formula, assuming the target value of the speed command is Vc [r/min].

Acceleration time (ta)  $[ms] = Vc/1000 \times Pr3.12 \times 1 ms$ 

Deceleration time (td)  $[ms] = Vc/1000 \times Pr3.13 \times 1 ms$ 

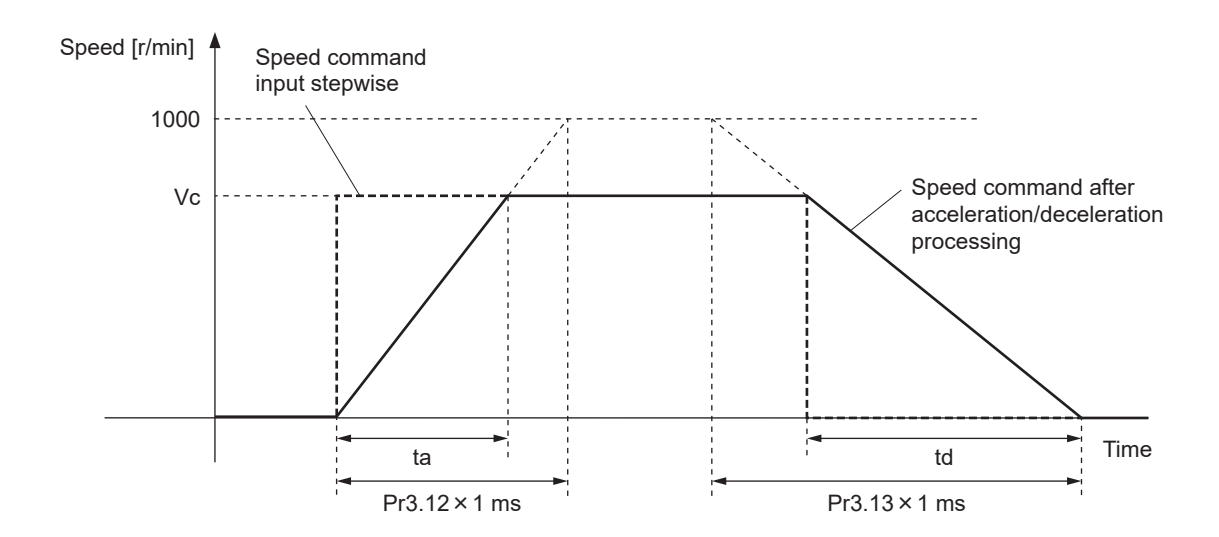

#### Pr3.14 "Sigmoid acceleration / deceleration time setup"

Sets the time of the S-curve part in the time width with the inflection point during acceleration and deceleration at the center and with respect to the acceleration and deceleration time set by Pr3.12 "Acceleration time setup" and Pr3.13 "Deceleration time setup".

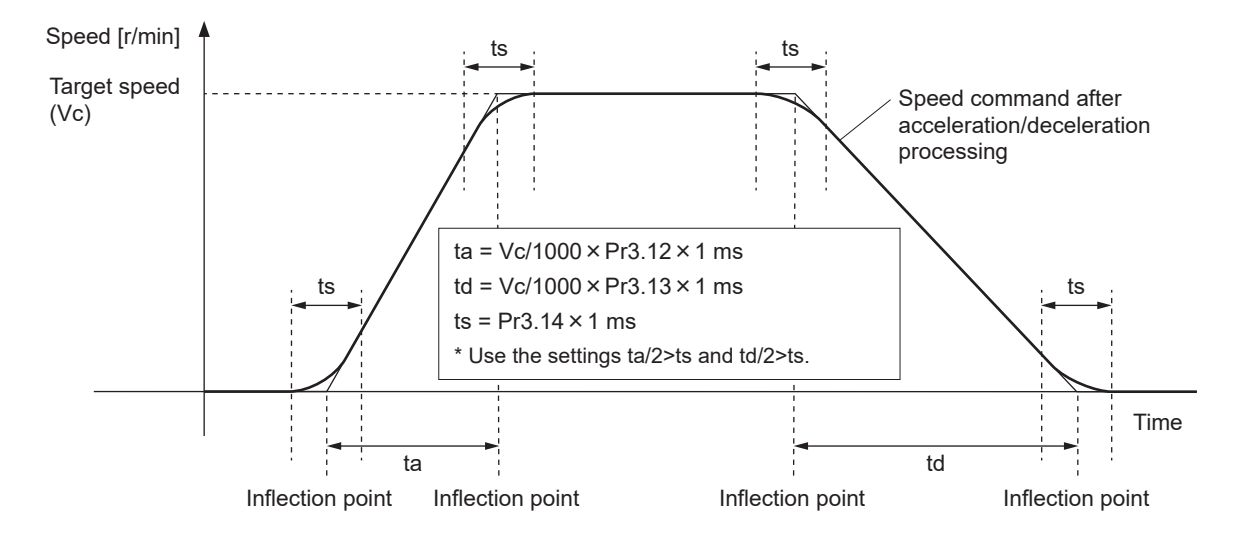

# 5.9 Hybrid Vibration Suppression Function

#### 5.9.1 Function Overview

This function suppresses vibration caused by the amount of torsion between the motor and the load in full-closed control mode.

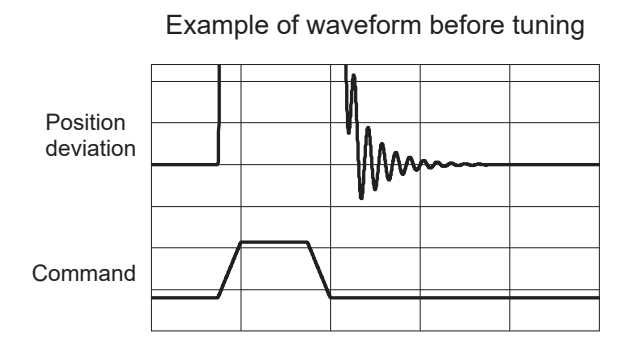

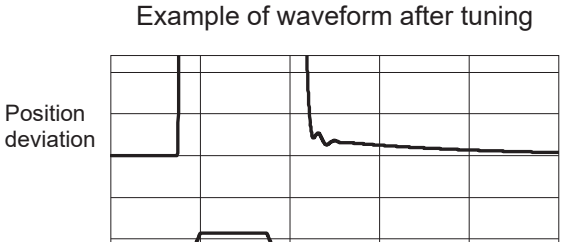

# 5.9.2 Operational Conditions

| Item         | Operational conditions |
|--------------|------------------------|
| Control mode | Full-closed control    |

Command

Under the following conditions, the effects of the hybrid vibration suppression function may not be seen.

| Item                 | Conditions that obstruct operation of the hybrid vibration suppression function                |
|----------------------|------------------------------------------------------------------------------------------------|
| Load condi-<br>tions | <ul> <li>Looseness, backlash, etc. are present and the load non-linearity is strong</li> </ul> |

# 5.9.3 Related Parameters

| Class | No. | Attribute (*1) | Parameter name                      | Setting range | Unit                | Function                                                                                                    |
|-------|-----|----------------|-------------------------------------|---------------|---------------------|----------------------------------------------------------------------------------------------------|
| 6     | 34  | В              | Hybrid vibration suppression gain   | 0 to 30000    | 0.1 s <sup>-1</sup> | Sets hybrid vibration suppression gain.<br>Normally set to the same value as the position loop<br>gain, and then fine-tune as necessary. |
| 6     | 35  | В              | Hybrid vibration suppression filter | 0 to 32000    | 0.01 ms             | Sets the hybrid vibration suppression filter.<br>Disabled when the set value is 0 to 3.                                                  |

\*1 For attributes, see <u>"7.1 Object Dictionary List"</u>.

#### 5.9.4 How to Use

# 5.9.4.1 For Manual Setting

#### << Procedure >>

**1.** Set Pr6.34 "Hybrid vibration suppression gain" to the same setting as the position loop gain (Pr1.00 "1st gain of position loop" or Pr1.05 "2nd gain of position loop").

- Set the Pr6.35 "Hybrid vibration suppression filter" [ms] value using the vibration cycle confirmed when this function is unused. This can be obtained with the following equation:
   Pr6.35 "Hybrid vibration suppression filter" [Ms] value = vibration cycle/(2 π)
- **3.** While driving in full-closed control, gradually increase the Pr6.35 "Hybrid vibration suppression filter" set value to check the change in response. The set value should be changed by increasing by 10% at a time. If the response seems to improve, tune Pr6.34 "Hybrid vibration suppression gain" and Pr6.35 "Hybrid vibration suppression filter" to find the combination that provides the best response.

# 5.9.4.2 When Set-up Support Software (PANATERM ver.7) Is Used

## << Procedure >>

9

- 1. Activate Set-up Support Software (PANATERM ver.7).
- 2. Select one device that you want to tune in the device tree and click the "Tuning" tab.

| File(F) | Troubleshooting(T) | Help(H)                            |                |   |                     |                    |                        |                           |               |
|---------|--------------------|------------------------------------|----------------|---|---------------------|--------------------|------------------------|---------------------------|---------------|
|         |                    | E Device tree                      |                |   | ôð Setting          | 閔 Monitor          | ピ Logging              | 프 <mark>은</mark> Tuning   | 🚺 Device Info |
|         | eli .              | MINAS A7BR                         |                |   |                     | EtherCAT object    | IO Setting             | Alarm                     | Analog input  |
| ⊕∨      | Online             | Axis0_No name set                  | SRV-OFF        |   |                     |                    |                        |                           |               |
|         | USB                | MADN085BRU 23080001                |                |   | Open file           | Save file          | Copy Load initia       | values Load               | Write         |
|         | NL.                |                                    | Encoder Info   |   |                     |                    | Config Reset           |                           | se searc      |
|         |                    | MINAS A7BR<br>MHMG022U1A2 24020001 | 33403700 puise | • | Search              | Compar             | ison None              | Add/delete c              | olumn         |
|         |                    |                                    |                |   | Switch to HEX input | Display A6-compati | ble control parameters | Allow out-of-range settin | gs            |

**3.** In the "Tuning" tab screen, select "Manual TUNING", and click the [Go to the Tuning screen] button.

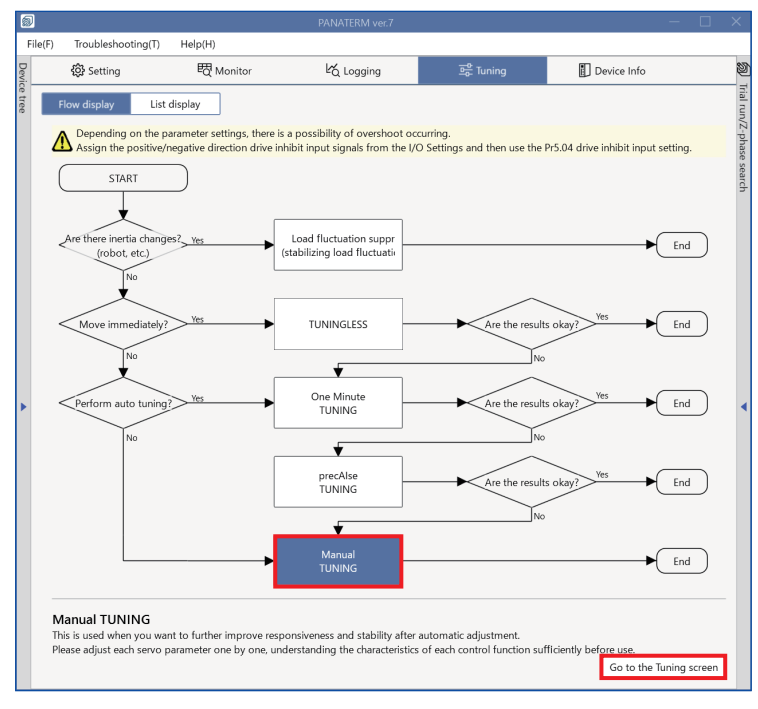

The "Manual TUNING" settings screen is displayed.

| 5       |                                                                                        |     |                             | PANATE                       | RM ver.7                                       |             |                                    |                      |                    |
|---------|----------------------------------------------------------------------------------------|-----|-----------------------------|------------------------------|------------------------------------------------|-------------|------------------------------------|----------------------|--------------------|
| F       | File(F) Troubleshooting(T) Help(H)                                                     |     |                             |                              |                                                |             |                                    |                      |                    |
| Devie   |                                                                                        | Ŀάι | ogging                      | 프 <mark>은</mark> Tuning      | Device Info                                    | Ø           | Trial run                          | Z-phas               | e search           |
| ce tree | Manual TUNING                                                                          |     | ✓ Graph                     |                              |                                                | Trial run/2 | 1                                  | 2                    |                    |
|         | Selected driver:Axis0_No name set                                                      |     | Wave graph                  | Frequency response           |                                                | Z-pha       | Limit setting                      | Trial run            |                    |
|         | Basic Load characteri Notch settings                                                   | ٦.  | Start m                     | easurement Stop              | Single trigger                                 | ise s       | Protection Functions               |                      |                    |
|         | Damping settin Application Manual                                                      | 1   |                             |                              |                                                | earch       | Pr5.12 Overload level[%]           | 0                    |                    |
|         |                                                                                        | -   | Measureme                   | ent data management Edit     | display range Fixed display range              | -           | Pr5.13 Overspeed level[r/min]      |                      |                    |
|         | Mode setting () U:Disabled V                                                           |     | Reset zoom                  | Align with center of Y-axi   | s                                              |             |                                    | Automatic set        | ting (overspee     |
|         | When Isometrian for the first time                                                     |     | Display as e                | elapsed time Display as tim  | e standard Load file                           |             | Pr5.14 Motor mova[0.1 rotation]    | 10                   |                    |
|         | A7 recommended settingis recommended                                                   |     | Cauc file                   |                              |                                                |             | Operation limit                    |                      |                    |
|         | <ol> <li>When upgrading from A6A6 compatibility setting<br/>is recommended</li> </ol>  |     | Save In                     |                              |                                                |             | Pr5.04 Over-travel inhibit input s | 1: CoE-side (CiA4    | 02) deceler 🗸      |
|         | Load characteristic settings Automatic settingOFF                                      |     | 🗸 Graph di                  | splay settings               |                                                |             | Operating range                    |                      |                    |
|         | Inertia ratio 0                                                                        |     |                             |                              | 11. 6                                          |             | Use JOG to move to the Max./M      | in. positions or inp | ut a numeric value |
|         | For more advanced settings Load characteristic settings                                |     | Measuren                    | hent Condition Edit displaye | d data Cursor                                  |             | JOG speed[r/min]                   | 60                   |                    |
|         | Gain setting                                                                           |     | Acquire                     | from driver Acquire from     | n file Load condition presets                  |             | JOG acceleratio[ms/JOG speed       | 50                   |                    |
| 1       | Feedback gain setting - 29 +                                                           | •   |                             |                              |                                                | - 1         |                                    |                      |                    |
|         | Speed response frequenc 102.5                                                          |     | <ul> <li>Monitor</li> </ul> |                              |                                                |             |                                    |                      |                    |
|         | Automatic oscillation su OFF                                                           |     | Simple mor                  | nitor IO monitor             |                                                |             |                                    |                      |                    |
|         | Safety function                                                                        |     |                             |                              |                                                |             |                                    |                      |                    |
|         | FF gain setting - 31 +                                                                 |     | Start mea                   | surem Measurement mod        | e With Position C 💙 Measurement count          | 2           |                                    |                      |                    |
|         | Positional command smo 0.8                                                             |     | Trial No.                   | Settling time INP change cou | Int Vibration level Effective load factor Takt |             |                                    |                      |                    |
|         | Overshoot suppression [%] - 100.0 +                                                    |     | [times]                     | imsj [timesj                 | [%] [%] [ms]                                   |             | Servo-on Operates                  | only while the butto | on is pressed.     |
|         | Notch filter settings Automatic setting:OFF                                            |     |                             |                              |                                                |             | - direction                        | o to 0 + d           | lirection          |
|         | 3rd notch frequency [Hz] 5000                                                          |     |                             |                              |                                                |             | Current position                   | (command unit)       |                    |
|         | For more advanced settings Notch settings                                              |     |                             |                              |                                                |             | Current position                   |                      |                    |
|         | Damping filter setup Automatic setting:ON                                              |     |                             |                              |                                                |             |                                    |                      |                    |
|         | 1st damping frequency [Hz] 0                                                           |     |                             |                              |                                                |             | Minimum position                   | <b>_</b>             | Aavimum position   |
|         | For more advanced settings Damping settings                                            |     |                             |                              |                                                |             | [command unit]                     | [                    | command unit]      |
|         | What if I have a problem?                                                              |     |                             |                              |                                                |             | 0                                  | [                    | 0                  |
|         | Refer to Tuning Help <u>when problems occur</u> such as<br>vibration or abnormal noise |     |                             |                              |                                                |             | Troubl                             | eshooting            | To trial run       |

**4.** Click the [Application] button.

| <                                 | Manual TUNING                                     |  |  |  |  |  |  |
|-----------------------------------|---------------------------------------------------|--|--|--|--|--|--|
| Selected driver:Axis0_No name set |                                                   |  |  |  |  |  |  |
| Basic                             | Basic Load characteristic settings Notch settings |  |  |  |  |  |  |
| Damping settings                  | Damping settings Application Manual               |  |  |  |  |  |  |
| > Feedforward function            |                                                   |  |  |  |  |  |  |
| > Load fluctuation control fu     | unction                                           |  |  |  |  |  |  |
| > High response current cor       | ntrol function                                    |  |  |  |  |  |  |
| > Gain switching function         |                                                   |  |  |  |  |  |  |
| > Quadrant glitch suppression     | Quadrant glitch suppression function              |  |  |  |  |  |  |
| > Hybrid vibration suppress       | on function                                       |  |  |  |  |  |  |

5. Click on ">" of "> Hybrid vibration suppression function" to expand "Hybrid vibration suppression function".

| <                                                                                   | Manual TUNING                                                                                            |                |  |  |  |  |  |
|-------------------------------------------------------------------------------------|----------------------------------------------------------------------------------------------------|----------------|--|--|--|--|--|
| Selected driver:Axis0_No name set                                                   |                                                                                                    |                |  |  |  |  |  |
| Basic                                                                               | Load characteristic settings                                                                             | Notch settings |  |  |  |  |  |
| Damping settings                                                                    | Application                                                                                              | Manual         |  |  |  |  |  |
| > Feedforward function                                                              | Feedforward function                                                                                     |                |  |  |  |  |  |
| > Load fluctuation control f                                                        | unction                                                                                                  |                |  |  |  |  |  |
| > High response current co                                                          | ntrol function                                                                                           |                |  |  |  |  |  |
| > Gain switching function                                                           |                                                                                                    |                |  |  |  |  |  |
| > Quadrant glitch suppressi                                                         | on function                                                                                              |                |  |  |  |  |  |
| <ul> <li>Hybrid vibration suppress</li> <li>Enabling this suppresses osc</li> </ul> | <ul> <li>Hybrid vibration suppression function</li> <li>Enabling this suppresses oscillation.</li> </ul> |                |  |  |  |  |  |
| Hybrid vibration suppression                                                        | Hybrid vibration suppression gain [0.1/s] 0                                                              |                |  |  |  |  |  |
| Hybrid vibration suppression                                                        | n filter [0.01 ms] 10                                                                                    |                |  |  |  |  |  |

6. For details on tuning each parameter, see <u>"5.9.4.1 For Manual Setting"</u>.

# **6** Functions to Assist Tuning

| 6.1 Waveform Measurement                                | 243 |
|---------------------------------------------------------|-----|
| 6.1.1 Function Overview                                 | 243 |
| 6.1.2 Purpose of Use                                    | 243 |
| 6.1.3 Measurement Procedure                             | 243 |
| 6.1.4 Method of Use                                     | 245 |
| 6.2 Frequency Response Measurement                      | 246 |
| 6.2.1 Function Overview                                 | 246 |
| 6.2.2 Types of Measurement Modes                        | 246 |
| 6.2.3 Changes from measurements using A6 Series drivers | 247 |
| 6.2.4 Restrictions                                      | 247 |
| 6.2.5 Measurement Procedure                             | 248 |
| 6.2.6 Method of Use                                     | 254 |
|                                                         | 254 |

## 6.1 Waveform Measurement

#### 6.1.1 Function Overview

This function uses Set-up Support Software (PANATERM ver.7).

This function draws up data stored inside drivers and motors into Set-up Support Software (PANATERM ver.7) as time-series data and displays it as waveform graphs.

Waveform graphs can also be displayed within the tuning function screens, such as One Minute TUNING, precAIse TUNING, and Manual TUNING, and can be used to check response during tuning.

#### 6.1.2 Purpose of Use

An example of waveform measurement usage is shown below.

- Checking responsiveness with One Minute TUNING and precAIse TUNING
- Checking the amplitude and frequency of residual vibration for the settling waveform during damping control tuning
- Checking the overshoot amount for the settling waveform when tuning the feedforward function, etc.

#### 6.1.3 Measurement Procedure

<< Procedure >>

1. Select Logging>Wave graphic in Set-up Support Software (PANATERM ver.7) to open the main screen.

| <b>@</b> |                                                |                         |                            |                        |                           |                             |                                     |   |
|----------|------------------------------------------------|-------------------------|----------------------------|------------------------|---------------------------|-----------------------------|-------------------------------------|---|
| File     | (F) Troubleshooting(T)                         | Help(H)                 |                            |                        |                           |                             |                                     |   |
| Devi     | 🔅 Setting                                      | छ Monitor               | ්ර Logging                 | 프 <del>아</del> Tuning  | Device Info               |                             |                                     |   |
| ce tree  | Wave graphic                                   | Frequency response      |                            |                        |                           |                             |                                     |   |
| Ĩ        | Start measurement                              | Stop Sing               | gle trigger Acquire        | Multiple axis measur   | ement settings Measuremen | t data management Add graph | Load file Save file                 |   |
|          | Axis0 Graph1 x                                 |                         |                            |                        |                           |                             |                                     |   |
| ſ        | Edit display range Fixed o                     | display range Reset zo  | om Align with center of    | Y-axis                 |                           | Display as el               | apsed time Display as time standard | 4 |
|          |                                                |                         |                            |                        |                           |                             |                                     |   |
|          |                                                |                         |                            |                        |                           |                             |                                     |   |
|          |                                                |                         |                            |                        |                           |                             |                                     |   |
|          |                                                |                         |                            |                        |                           |                             |                                     |   |
| •        |                                                |                         |                            |                        |                           |                             |                                     |   |
| ~        | Graph display settings                         |                         |                            |                        |                           |                             |                                     |   |
|          | Measurement Condition                          | dit displayed data Curs | sor                        |                        |                           |                             |                                     |   |
|          | Acquire from driver                            | Acquire from file       | Load condition presets     | Save condition presets |                           |                             |                                     |   |
|          | Measurement item                               | Edit                    | Sampling cycle [ms] 0.7500 | )                      | Measurement time [ms] 1,  | 535.25                      |                                     |   |
|          | Actual speed[r/min]                            |                         |                            |                        | _                         |                             |                                     |   |
|          | Position command speed[r,<br>Torque command[%] | /min]                   | Trigger condition 1 or 2   | ✓ Trigger position     | 1/8 V Data average        | je ON O                     |                                     |   |
|          | Command position deviation                     | on[Command unit]        | Ta Ta                      | irget                  | Level                     | Slope                       | Filter                              |   |
|          |                                                |                         | Trigger 1 Position comman  | a speed[r/min] V -50   |                           | Esiling down                | No use                              | - |
|          |                                                |                         | rosition comman            | iu speeu(i/min) 🔹      |                           |                             |                                     |   |

2. In "Measurement condition" of "Graph display settings", set the measurement items, measurement conditions, sampling cycle, and trigger.

| ~ | Graph display settings                    |            |                                     |                           |              |        |   |
|---|-------------------------------------------|------------|-------------------------------------|---------------------------|--------------|--------|---|
|   | Measurement Condition Edit displayed data | Cursor     |                                     |                           |              |        |   |
|   | Acquire from driver Acquire from file     | Load co    | ndition presets Save condition pres | sets                      |              |        |   |
|   | Measurement item Edit                     | Sampling   | cycle [ms] 0.7500                   | Measurement time [ms] 1,5 | 535.25       |        |   |
|   | Actual speed[r/min]                       |            | 0                                   |                           |              |        |   |
|   | Position command speed[r/min]             | Trigger co | ondition 1 or 2 🗸 Trigger p         | osition 1/8 V Data averag |              |        |   |
|   | Torque command[%]                         | 55         | 55 1                                |                           |              |        |   |
|   | Command position deviation[Command unit]  |            | Target                              | Level                     | Slope        | Filter |   |
|   |                                           | Trigger 1  | Position command speed[r/min] $~~$  | 50                        | Rising up 🗸  | No use | ~ |
|   |                                           | Trigger 2  | Position command speed[r/min] V     | -50                       | Falling down | No use | ~ |
|   |                                           |            |                                     |                           |              |        |   |

**3.** Click the [Start measurement] button.

| 6       | ) |                    |                    |
|---------|---|--------------------|--------------------|
| File(F) |   | Troubleshooting(T) | Help(H)            |
| Devi    |   | 🔅 Setting          | <b></b> 曖 Monitor  |
| ce tree |   | Wave graphic       | Frequency response |
|         |   | Start measurement  | Stop Single        |

The measurement results are displayed.

| 5       |                                                                                                    |                                   |                        |                                  |                   |                     |          |
|---------|----------------------------------------------------------------------------------------------------|-----------------------------------|------------------------|----------------------------------|-------------------|---------------------|----------|
| F       | ile(F) Troubleshooting(T) Help(H)                                                                                                    |                                   |                        |                                  |                   |                     |          |
| Devi    | 袋 Setting 쩐 Monitor                                                                                                    | ්ර Logging                        | 프 <del>을</del> Tuning  | Device Info                      |                   |                     | Ø        |
| ce tree | Wave graphic Frequency respon                                                                                                    | se                                |                        |                                  |                   |                     | Trial ru |
|         | Start measurement Stop                                                                                                    | Single trigger Acquire            | Multiple axis measurer | nent settings Measurement data n | nanagement A      | \dd graph           | n/Z-p    |
|         | Load file Save file                                                                                                    |                                   |                        |                                  |                   |                     | hase s   |
|         | Axis0 Graph1 x                                                                                                    |                                   |                        |                                  |                   |                     | earch    |
|         | Edit display range Fixed display range R                                                                                                    | eset zoom Align with center of Y- | -axis                  | Display as e                     | elapsed time Disp | alay as time standa | rd       |
|         | 2000000 - 8 - 200 - 120                                                                                                    | 0-                                |                        |                                  |                   |                     |          |
|         |                                                                                                    | 0                                 |                        |                                  |                   |                     |          |
|         | 400 - 400 -                                                                                                    | 0-                                | hum                    | mm /                             |                   |                     |          |
|         |                                                                                                    | 0                                 |                        | hunn                             |                   |                     |          |
|         | -400 - 400 -                                                                                                    | 0 -                               |                        |                                  |                   |                     |          |
| ۲       | $\begin{bmatrix} -12000006 - \frac{12}{8} - 80080 \\ -16000008 - \frac{12}{8} - 80080 \\ -8 - \frac{12}{8} - 80080 \\ -8 - \frac{12}{8} - 800 \\ -8 - \frac{12}{8} - 800 \\ -8 -$ | 0-                                |                        |                                  |                   |                     | •        |
|         | -2000000120012001200                                                                                                    | •                                 | 129                    | 256                              | 204               | 511                 |          |
|         |                                                                                                    | 0                                 | El                     | apsed time [ms]                  | 304               | 512                 | 2        |
|         | <ul> <li>Graph display settings</li> </ul>                                                                                                    |                                   |                        |                                  |                   |                     |          |
|         | Measurement Condition Edit displayed data                                                                                                    | Cursor                            |                        |                                  |                   |                     |          |
|         | Acquire from driver Acquire from file                                                                                                    | Load condition presets            | Save condition presets |                                  |                   |                     |          |
|         | Measurement item Edit                                                                                                    | Sampling cycle [ms] 0.2500        |                        | Measurement time [ms] 511.75     |                   |                     |          |
|         | Actual speed[r/min]                                                                                                    |                                   |                        |                                  |                   |                     |          |
|         | Position command speed[r/min]<br>Torque command[%]                                                                                                    | Trigger condition 1 and 2         | ✓ Trigger position     | 1/8 V Data average ON            | D                 |                     |          |
|         | Command position deviation[Command unit]                                                                                                    | Target                            | Lev                    | Rising up                        | ✓ No use          | Filter              | 7        |
|         |                                                                                                    | Trigger 2 Position command        | spe ✔ -50              | Falling down                     | ✓ No use          | `                   | -        |
|         |                                                                                                    |                                   |                        |                                  |                   |                     |          |

# 6.1.4 Method of Use

#### Checking settling time

See Set-up Support Software (PANATERM ver.7) Operating Manual "10.1.14 Measure the Fixed Time from the Measurement Data".

#### Checking vibration frequency

- 1 Check the "Cursor" check box in "Graph display settings" to display the cursor.
- 2 Drag Cursor 1 (green dotted line) or Cursor 2 (red dotted line) on the graph with the mouse to move it to the desired position. You can also enter a numerical value in the numeric field at the bottom of the screen to move the cursor to that position. Set Cursor 1 to match the peak position of the vibration waveform, and set Cursor 2 to match the peak one cycle after Cursor 1.
- 3 The time (in seconds) can be calculated from the difference between the times displayed in Cursors 1-2 for the item "Time", and the frequency can be found from the inverse.

For example, if the difference in time between Cursor 1 and Cursor 2 is 20 ms (0.02 sec), the frequency can be calculated as 1/0.02 sec = 50 Hz.

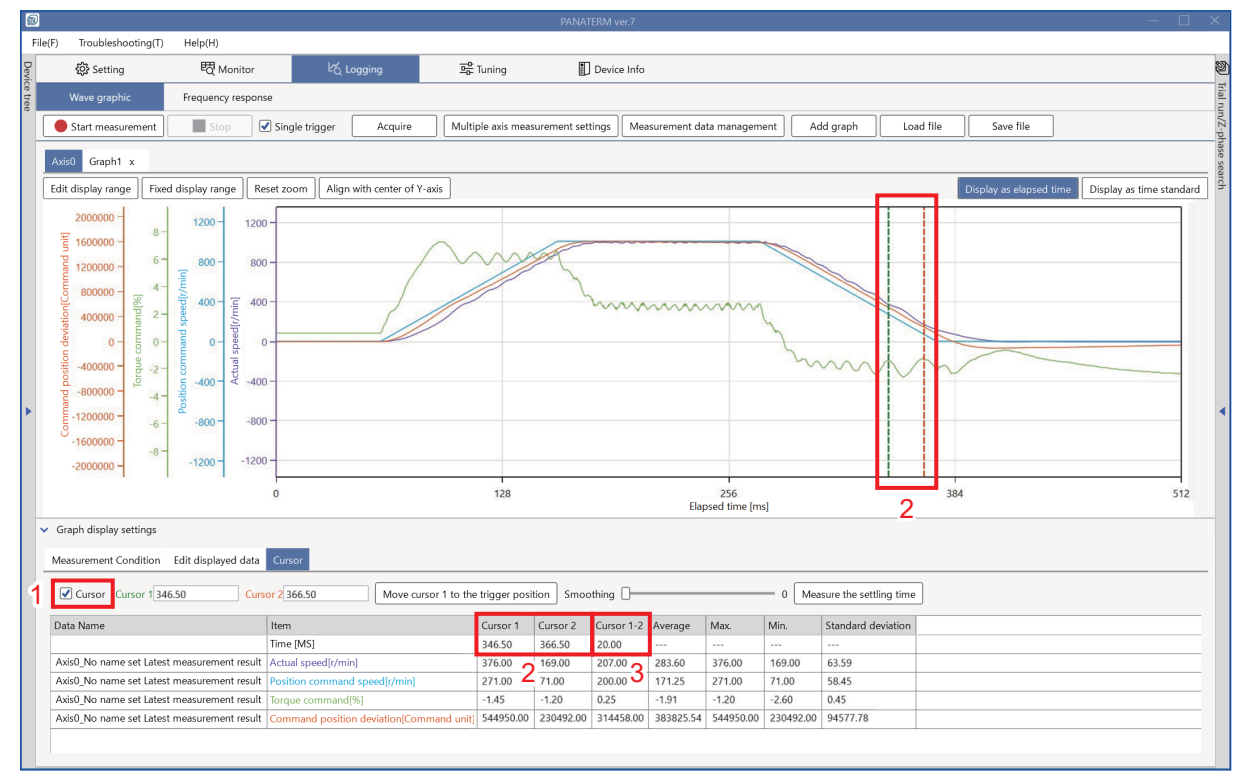

# 6.2 Frequency Response Measurement

#### 6.2.1 Function Overview

This function uses Set-up Support Software (PANATERM ver.7).

Operate the motor to measure the frequency response including the load and display the Bode diagram.

From the measurement results, the resonance point can be identified, benchmarks for filter setting values decided, and the stability of the feedback control system determined.

The measurement results can also be saved to a file.

#### – Precautions –

- The speed of the motor changes rapidly during measurement. Take necessary safety precautions.
- Perform the measurement with the servo ready to be turned off immediately in case of unexpected operation of the motor or other hazards.
- Do not use this function if there is a possibility that the device could be damaged by violent movement of the motor.
- Setting a large offset may cause movement limits to be exceeded. Take due care.
- Initially, start measurement with the gain as low as possible.
- Frequency response measurement results may vary greatly or show incorrect values due to device characteristics or measurement conditions. Use the measurement results of this function as a reference for gain adjustment.
- Servo parameters during measurement are fixed to 1st gain.
- In measurement modes other than torque speed (normal), the measurement results include the effects of various torque filters and various notch filters.

| Measurement<br>mode               | Function overview                                                                                                    | Application                                                                                                    |
|-----------------------------------|----------------------------------------------------------------------------------------------------|----------------------------------------------------------------------------------------------------|
| Speed closed loop characteristics | Measures the characteristics of the speed<br>feedback control system, including mechanical<br>characteristics. Measures in speed control mode.       | Checks the stability of the speed feedback control system when parameter tuning is in progress or has finished.                                                                              |
| Torque speed<br>(normal)          | Measures mechanical characteristics. Takes<br>measurements without applying a control to<br>prevent the falling of moving parts due to gravity.      | Used to determine the resonance frequency and<br>resonance strength of a device where gravity is not<br>applied to moving parts, and to obtain a guide for<br>set values of various filters. |
| Torque speed<br>(vertical)        | Measures mechanical characteristics.<br>Measurements are taken while applying a control<br>to prevent the falling of moving parts due to gravity.    | Used to determine the resonance frequency and resonance strength of a device where gravity is applied to moving parts, and to obtain a guide for set values of various filters.              |
| Position loop<br>characteristics  | Measures the characteristics of the position<br>feedback control system, including mechanical<br>characteristics. Measures in position control mode. | Used to check the disturbance suppression of the position feedback control system when parameter tuning is in progress or has finished.                                                      |

# 6.2.2 Types of Measurement Modes

# 6.2.3 Changes from measurements using A6 Series drivers

| Measurement mode                  | Change                                                                                                    |
|-----------------------------------|----------------------------------------------------------------------------------------------------|
| Speed closed loop characteristics | <ul> <li>Since the operation mode corresponds to "Pr6.47:bit 0 "Two-degree-of-freedom control mode" = 0 (disabled)" during measurement operation, "Pr6.47:bit 0" does not require switching before measurement in Set-up Support Software (PANATERM ver.7).</li> </ul>                                                               |
|                                   | <ul> <li>Measurement results unaffected by the feedforward system can be obtained regardless of the<br/>set value of the parameter "Pr6.47:bit 0 "Two-degree-of-freedom control mode" " (0 = disabled, 1<br/>= enabled) at the time of measurement.</li> </ul>                                                                       |
| Torque speed (normal)             | • Because torque commands are applied as noise signals after various filters, mechanical charac-<br>teristics unaffected by various filters can be obtained. This means that the various torque filters<br>and various notch filters do not need to be disabled during measurement in Set-up Support Soft-<br>ware (PANATERM ver.7). |
|                                   | • Although the Set-up Support Software (PANATERM ver.6) formerly displayed gain with the same scaling as speed closed loop characteristics by offsetting the gain, this function has been delet-ed.                                                                                                    |
| Torque speed (vertical)           | The load fluctuation control function is disabled during measurement.                                                                                                    |
|                                   | <ul> <li>Torque commands are applied as noise signals after the various filters.</li> </ul>                                                                                                    |
|                                   | <ul> <li>Although the Set-up Support Software (PANATERM ver.6) formerly displayed gain with the same<br/>scaling as speed closed loop characteristics by offsetting the gain, this function has been delet-<br/>ed.</li> </ul>                                                                                                    |
| Position loop charac-             | <ul> <li>Torque commands are applied as noise signals after the various filters.</li> </ul>                                                                                                    |
| teristics                         | • Although the Set-up Support Software (PANATERM ver.6) formerly displayed gain with the same scaling as speed closed loop characteristics by offsetting the gain, this function has been deleted.                                                                                                    |

# 6.2.4 Restrictions

The waveform graphic function cannot be used at the same time.

# 6.2.5 Measurement Procedure

# << Procedure >>

**1.** Select Logging>Frequency response in Set-up Support Software (PANATERM ver.7) to open the main screen.

| 89                                                                                                    |                                                            |                  |                    |   |                           |                                              |                                   |                |                       |          |
|----------------------------------------------------------------------------------------------------|------------------------------------------------------------|------------------|--------------------|---|---------------------------|----------------------------------------------|-----------------------------------|----------------|-----------------------|----------|
| Fil                                                                                                    | e(F) Troubleshooting(T)                                    | Help(H)          |                    |   |                           |                                              |                                   |                |                       |          |
| Devi                                                                                                    | 🔅 Setting                                                  | 曖 Monitor        |                    | 3 | 📴 Tuning                  | Device Info                                  |                                   |                |                       | 2        |
| ce tree                                                                                                    | Wave graphic                                               | Frequency respo  | nse                |   |                           |                                              |                                   |                |                       | Trial n  |
| Selected driver:Axis0_No name set                                                                                                    |                                                            |                  |                    |   |                           |                                              |                                   |                |                       | ın/Z-p   |
|                                                                                                    | Parameter auto-update                                      |                  |                    |   | Automatic servo-on/o      | ff Servo-on                                  | Start measurement                 | Stop           | ement data management | hase sea |
|                                                                                                    | Write to EEPROM                                            | .OM Config Reset |                    |   | Reset display range       | Load file Save file                          |                                   |                |                       | rch      |
|                                                                                                    | Recall presets Load presets Selected preset:All parameters |                  |                    |   | Smoothing                 | -0                                           | 12                                |                |                       | _        |
|                                                                                                    | Name                                                       | Unit             | Value              |   | ₩ 0<br>₩ 0                |                                              |                                   |                |                       |          |
|                                                                                                    | Pr0.00 manufacturer use                                    |                  | 1                  |   | -40                       |                                              |                                   |                |                       |          |
|                                                                                                    | Pr0.01 Control mode setu                                   | ıp               | 0: Semi-closed c 🗸 |   | 1                         | 0                                            | 100                               | 1              | 000                   |          |
|                                                                                                    | Pr0.02 Real-time auto-gain tu                              |                  | 0: Conventional 🗸  |   |                           | Frequency [Hz]                               |                                   |                |                       |          |
|                                                                                                    | Pr0.03 Real-time auto-tuning                               |                  | 13                 |   | ☑ Display phase graph     |                                              |                                   |                |                       |          |
| •                                                                                                    | Pr0.04 Inertia ratio                                       | %                | 100                |   | 6 100 -<br>9 0 -          | · · · · · · · · · · · · · · · · · · ·        |                                   |                |                       | •        |
|                                                                                                    | Pr0.08 manufacturer use                                    |                  | 0                  | • | -200                      |                                              |                                   |                |                       |          |
|                                                                                                    | Pr0.09 manufacturer use                                    |                  | 1                  |   | 1                         | 0                                            | 100<br>Frequen                    | 1<br>Icy [Hz]  | 000                   |          |
|                                                                                                    | Pr0.10 manufacturer use                                    |                  | 1                  |   |                           |                                              |                                   |                |                       | - 1      |
|                                                                                                    | Pr0.11 Number of output                                    | puls pulse/r     | 2500               |   | Measurement Condition     | tic setup/analysis<br>List of displayed data | Resonance/antiresonance fre       | quency display |                       |          |
| Pr0.12 Reversal of pulse outpu     ①: Encoder, posit ▼       Pr0.13 1st torque limit     %       350       Sampling rate       0:5000Hz |                                                            |                  |                    |   |                           |                                              | mporarily changed when measuring. |                |                       |          |
|                                                                                                    |                                                            |                  |                    |   |                           |                                              |                                   |                |                       |          |
|                                                                                                    | Pr0.14 Position deviation                                  | exce Command     | 83886080           |   | Input signal 1 amplitud   | e [r/ 50                                     |                                   |                |                       |          |
|                                                                                                    | Pr0.15 Absolute encoder                                    | setup            | 1: Used in incre 🗸 |   | Input signal 1 offset [r/ | min] 50                                      |                                   |                |                       |          |
|                                                                                                    | Pr0.16 External regenerati                                 | ve re            | 3: No regenerati 🗸 |   | A Setting a large offs    | et may cause operating lim                   | its to be exceeded.               |                |                       |          |
|                                                                                                    |                                                            |                  |                    |   |                           |                                              |                                   |                |                       |          |

2. Select the desired measurement mode from the "Measurement mode" drop-down list.

| ✓ Frequency characteristic setup/analysis                                              |                                        |  |  |  |  |  |
|----------------------------------------------------------------------------------------|----------------------------------------|--|--|--|--|--|
| Measurement Condition List of displayed data Resonance/antiresonance frequency display |                                        |  |  |  |  |  |
| Measurement mode Speed closed loop characteristics                                     |                                        |  |  |  |  |  |
| Sampling rate                                                                          | 0:5000Hz 🗸                             |  |  |  |  |  |
| Input signal 1 amplitude [r/                                                           | 50                                     |  |  |  |  |  |
| Input signal 1 offset [r/min]                                                          | 50                                     |  |  |  |  |  |
| ⚠ Setting a large offset may                                                           | cause operating limits to be exceeded. |  |  |  |  |  |

Check the precautions for the selected measurement mode.

| Measurement mode                     | Precautions                                                                                                    |
|--------------------------------------|----------------------------------------------------------------------------------------------------|
| Speed closed loop<br>characteristics | When an offset speed is entered, the load moves. (See details in <u>"Step 5"</u> )<br>Therefore, if the movable range of the device is narrow, the moving part may collide with the<br>mechanical end.                                                                                                    |
| Torque speed (normal)                | Do not use in devices with a Z axis that may cause the mechanism to fall when in servo-on.<br>For such devices, use torque speed (vertical).                                                                                                    |
| Torque speed<br>(vertical)           | Before measurement, change Pr1.01 "1st velocity loop gain" to a value lower than the frequency bandwidth you wish to check. Furthermore, Pr1.02 "1st velocity loop integration time constant" should also be tuned by referencing <u>"4.1.1.6 Basic Gain Parameter Setup Table"</u> of <u>"4.1 Real-time Auto Tuning Function"</u> . |
|                                      | Technically, the measurement results include the effects of various torque filters and various notch filters. Disabling the aforementioned filters can remove their effects, but there is a risk of oscillation if the various filters are disabled when the Pr1.01 "1st velocity loop gain" value is large.                         |

**3.** Select "Sampling rate" from the drop-down list.

The respective upper limits of the frequency range that can be checked are displayed.

• When the upper limit of the frequency range that can be checked is high

Although measuring accuracy in the low frequency band is reduced, a wide range of frequency response can be checked. Measurement time is reduced.

• When the upper limit of the frequency range that can be checked is low

The frequency range that can be checked is narrower, but measuring accuracy in the low frequency band is improved. Measurement time is longer.

Select the sampling rate to include the frequency range you want to view with high accuracy.

If you are unsure of which frequency range you want to view with high accuracy, first measure the frequency response with "0:5000 Hz", which can measure the widest range of frequency response, and then select the optimal sampling rate based on those measurement results.

When the sampling rate is other than "0:5000 Hz", folding due to aliasing may occur.

| ✓ Frequency characteristic setup/analysis                                                                       |         |  |  |  |  |  |  |
|----------------------------------------------------------------------------------------------------|---------|--|--|--|--|--|--|
| Measurement Condition List of displayed data Resonance/antiresonance frequency display                          |         |  |  |  |  |  |  |
| Measurement mode Speed closed loop characteristics 🔹 🔹 🛈 Some parameters are temporarily changed when measuring |         |  |  |  |  |  |  |
| Sampling rate 0:500                                                                                             | 000Hz 🗸 |  |  |  |  |  |  |
| Input signal 1 amplitude [r/ 50                                                                                 |         |  |  |  |  |  |  |
| Input signal 1 offset [r/min] 50                                                                                |         |  |  |  |  |  |  |
| ▲ Setting a large offset may cause operating limits to be exceeded.                                             |         |  |  |  |  |  |  |

**4.** Set the amplitude of the noise waveform to be applied to the speed or torque command in "Input signal 1 amplitude".

See table <u>"Amplitude and offset setting ranges</u>" below for the range that can be set for amplitude.

Increasing the amplitude improves measuring accuracy, but too large an amplitude results in torque saturation and reduced accuracy. Start from a small value and gradually increase it as you observe the measurement results.

The torque command units [%] set for torque speed (normal), torque speed (vertical), and position loop characteristics are ratios of the motor rated torque at 100%.

We recommend confirming that amplitude is 50% for torque speed (normal), torque speed (vertical), and position loop characteristics, and that amplitude is 50 r/min for speed closed loop characteristics.

| ✓ Frequency characteristic setup/analysis                                                             |                                                             |  |  |  |  |  |  |
|----------------------------------------------------------------------------------------------------|-------------------------------------------------------------|--|--|--|--|--|--|
| Measurement Condition List                                                                            | of displayed data Resonance/antiresonance frequency display |  |  |  |  |  |  |
| Measurement mode Speed closed loop characteristics 🗸 🕻 Some parameters are temporarily changed when m |                                                             |  |  |  |  |  |  |
| Sampling rate                                                                                         | 0:5000Hz V                                                  |  |  |  |  |  |  |
| Input signal 1 amplitude [r/                                                                          | 50                                                          |  |  |  |  |  |  |
| Input signal 1 offset [r/min]                                                                         | 50                                                          |  |  |  |  |  |  |
| ⚠ Setting a large offset may                                                                          | cause operating limits to be exceeded.                      |  |  |  |  |  |  |

5. Set the offset value of the noise waveform to be applied to the speed command to "Input signal 1 offset".

See table "Amplitude and offset setting ranges" below for the range that can be set for offset.

During speed closed loop characteristics measurement, the motor operates with the set offset as the average speed command. Polarity is + for positive directions and - for negative directions. Good measurement results are obtained when the offset is greater than the set value for amplitude and the motor always rotates in one direction. (For example, if input signal 1 amplitude is 50 r/min, set input signal 1 offset [r/min] to 50 r/min.)

However, note that if the working range of the device mechanism is narrow, the movement limits may be exceeded.

The approximate amount of motor rotation during measuring operation can be determined by the following equation. Before starting a measurement, always make sure that the movement limits of the device mechanism are not exceeded.

Approximate amount of rotation  $[r] = offset [r/min] \times 0.017 \times (sampling rate + 1)$ 

Measurement mode Amplitude setting range Offset setting range 1 r/min to rated speed [r/min] Speed closed loop - rated speed [r/min] to rated speed [r/min] characteristics Torque speed (normal) 1 to 100% \_ Torque speed (verti-1 to 100% cal) Position loop charac-1 to 100% teristics Frequency characteristic setup/analysis Measurement Condition List of displayed data Resonance/antiresonance frequency display Measurement mode Speed closed loop characteristics Some parameters are temporarily changed when measuring. Sampling rate 0:5000Hz v Input signal 1 amplitude [r/... 50

#### Amplitude and offset setting ranges

Input signal 1 offset [r/min]

50 ▲ Setting a large offset may cause operating limits to be exceeded. -: N/A

- 6. Check the "Automatic servo-on/off" check box to automatically servo-on at the start of measurement.
  - Do not check the box when measuring in servo-on state by external input.

After servo-on by external input, go to "Step 7".

• Uncheck the box if the brake release operation is performed by a host device in a network.

After servo-on, release the brake from the host device and go to "Step 7".

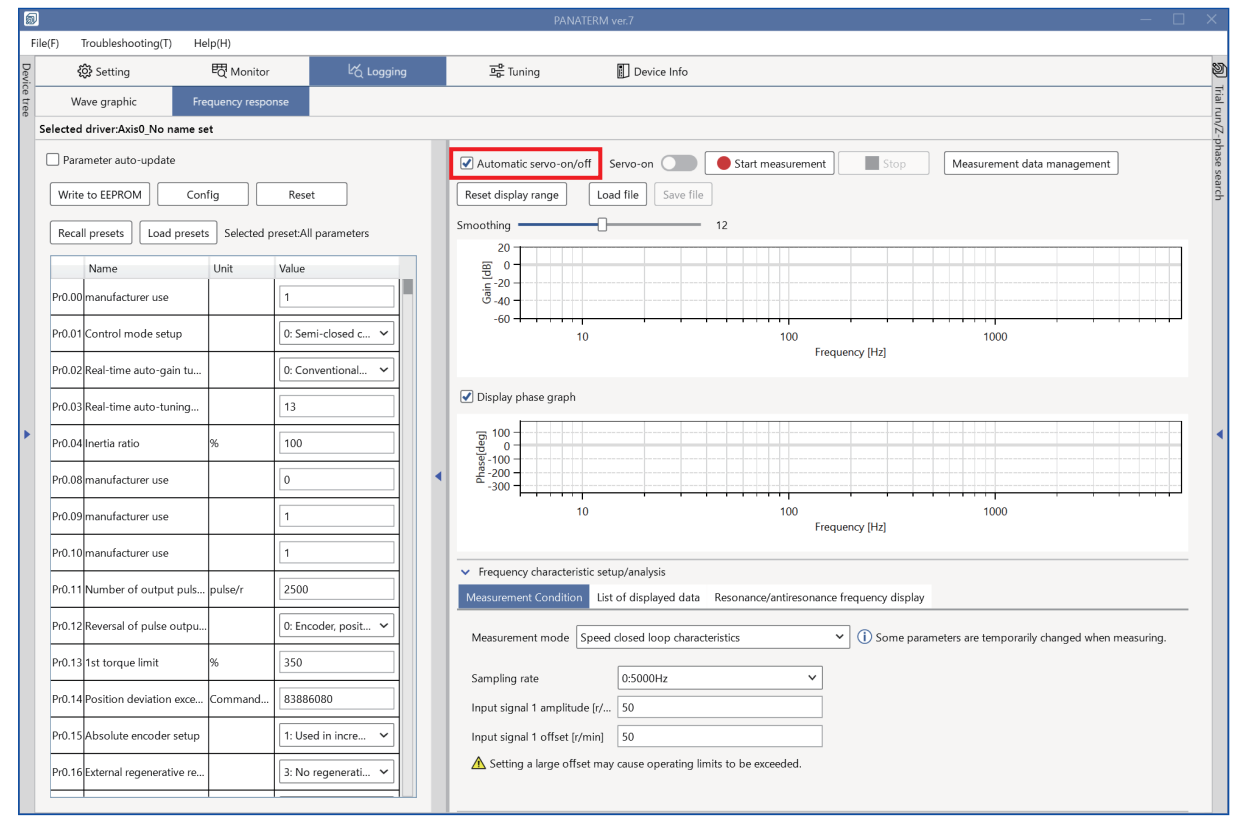

7. Click the [Start measurement] button to execute measurement.

A "buzzing" noise may be heard during operation. This noise is caused by the operation of motor excitation by the noise signal and does not indicate a problem.

To stop in an emergency, click the [Stop] button.
**a** File(F) Troubleshooting(T) Help(H) 🔅 Setting 閥 Monitor 프<mark>라</mark> Tuning Device Info Wave graphic Selected driver:Axis0\_No name set Parameter auto-update Automatic servo-on/off Servo-on Start measurement Measurement data management Reset display range Load file Save file Write to EEPROM Config Reset 0 12 Smoothing Recall presets Load presets Selected preset:All parameters 20 0 <del>-</del> -20 -[dB] Name Unit Value -40 -Pr0.00 manufacturer use Pr0.01 Control mode setup 0: Semi-closed c... ~ 1000 10 100 Frequency [Hz] Pr0.02 Real-time auto-gain tu.. 0: Conventional... 🗸 🕑 Display phase graph Pr0.03 Real-time auto-tuning.. 13 Pr0.04 Inertia ratio 100 0 0 200 Pr0.08 manufacturer use Pr0.09 manufacturer use 10 100 1000 Frequency [Hz] Pr0.10 manufacturer use 1 Frequency characteristic setup/analysis Pr0.11 Number of output puls... pulse/r 2500 Measurement Condition List of displayed data Resonance/antiresonance frequency display Pr0.12 Reversal of pulse outpu. 0: Encoder, posit... 🗸 O
 Some parameters are temporarily changed when measuring. Measurement mode Speed closed loop characteristics Pr0.13 1st torque limit 350 0:5000Hz v Sampling rate Pr0.14 Position deviation exce... Command.. 83886080 Input signal 1 amplitude (r/... 50 Pr0.15 Absolute encoder setup ~ 1: Used in incre... Input signal 1 offset [r/min] 50 ▲ Setting a large offset may cause operating limits to be exceeded. Pr0.16 External regenerative re. 3: No regenerati... 🗸

Depending on the parameter values for the safety function or protection function systems, a measurement error may occur. If an error occurs, see the table below.

#### Measurement error troubleshooting

| Error                                                                                                    | Solution                                                                                                    |
|----------------------------------------------------------------------------------------------------|----------------------------------------------------------------------------------------------------|
| After the measurement, a "Torque sa-<br>turated. Lower the amplitude and<br>measure again" pop-up dialog ap-<br>peared.<br>An alarm is not triggered. | Set the amplitude to a smaller value and measure again.<br>If possible, the torque limit determined by Pr5.21 "Selection of torque limit"<br>should be set to a value large enough for the amplitude of the measurement<br>condition.<br>If there are no special constraints, the initial values are recommended for the<br>relevant torque limit-related parameters.                                                                                                    |
| An "Alarm triggered during measure-<br>ment" pop-up dialog appeared.<br>An Err16.0 alarm was triggered.                                               | After clearing the alarm, set the amplitude to a smaller value and measure again.<br>Also, if possible, change Pr5.12 "Motor overload level setup" to a larger value.<br>If there are no special constraints, the initial values are recommended.                                                                                                    |
| An "Alarm triggered during measure-<br>ment" pop-up dialog appeared.<br>An Err26.0 alarm was triggered.                                               | After clearing the alarm, set the amplitude to a smaller value and measure again.<br>This error always occurs when the speed closed loop characteristics are measured and the speed set for offset in the measurement conditions is greater than the speed set by Pr5.13 "Over-speed level setup". Make sure the offset speed is set smaller.<br>Also, if possible, change Pr5.13 "Over-speed level setup" to a larger value. If there are no special constraints, the initial values are recommended.              |
| An "Alarm triggered during measure-<br>ment" pop-up dialog appeared.<br>An Err26.1 alarm was triggered.                                               | After clearing the alarm, set the amplitude to a smaller value and measure again.<br>This error always occurs when the speed closed loop characteristics are measured and the speed set for offset in the measurement conditions is greater than the speed set by Pr6.15 "2nd overspeed level setting". Make sure the offset speed is set smaller.<br>Also, if possible, change Pr6.15 "2nd overspeed level setting" to a larger value.<br>If there are no special constraints, the initial values are recommended. |

| Error                                                                                                    | Solution                                                                                        |
|----------------------------------------------------------------------------------------------------|-------------------------------------------------------------------------------------------------|
| An "Alarm triggered during measure-<br>ment" pop-up dialog appeared.<br>Alarms other than the above alarms<br>were triggered. | Take the specified measures for handling each alarm.<br>Measure again after clearing the alarm. |

8. After measurement is completed, the gain and phase are displayed on the main screen.

For detailed instructions on how to operate the graph area of the main screen, see Set-up Support Software (PANATERM ver.7) Operating Manual.

Also, if parameters were changed manually prior to measurement, such as torque speed (vertical), do not forget to restore the relevant parameters once the measurement of frequency response is complete.

If the servo-on is performed manually with <u>"Step 6</u>", the waveform is displayed on the main screen after servo-off. If the brake is operated by a host device, apply the brake before servo-off.

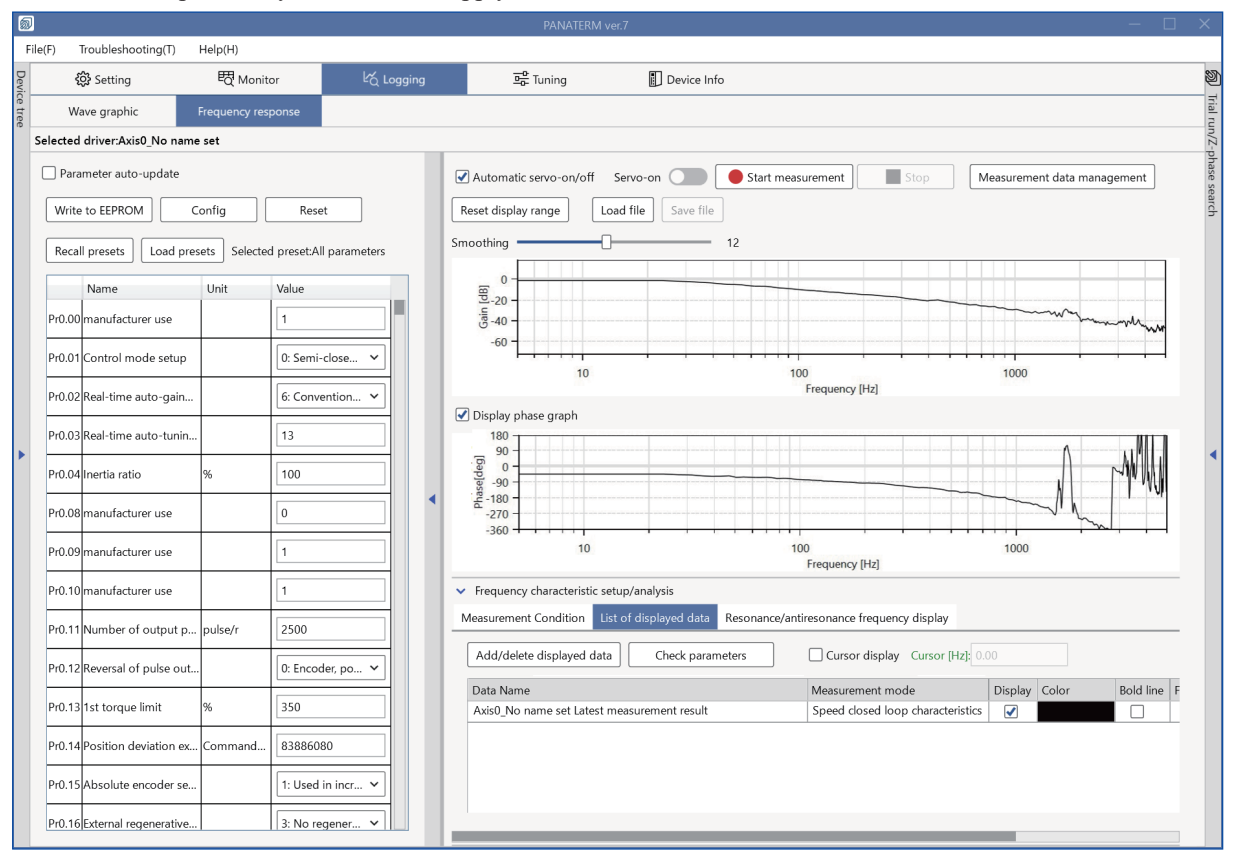

#### 6.2.6 Method of Use

- Understanding mechanical resonance and using it as reference for the set values of various filters
- 1 Measure "Torque speed (normal)" or "Torque speed (vertical)" according to <u>"6.2.5 Measurement Procedure"</u>.
- 2 Select the "Resonance/antiresonance frequency display" tab on the screen to view the resonance frequency and antiresonance frequency.

The figure below is an example of "Torque speed (normal)".

For an example of filter settings using these, see <u>"5.6 Model-type Damping Filter Function"</u>.

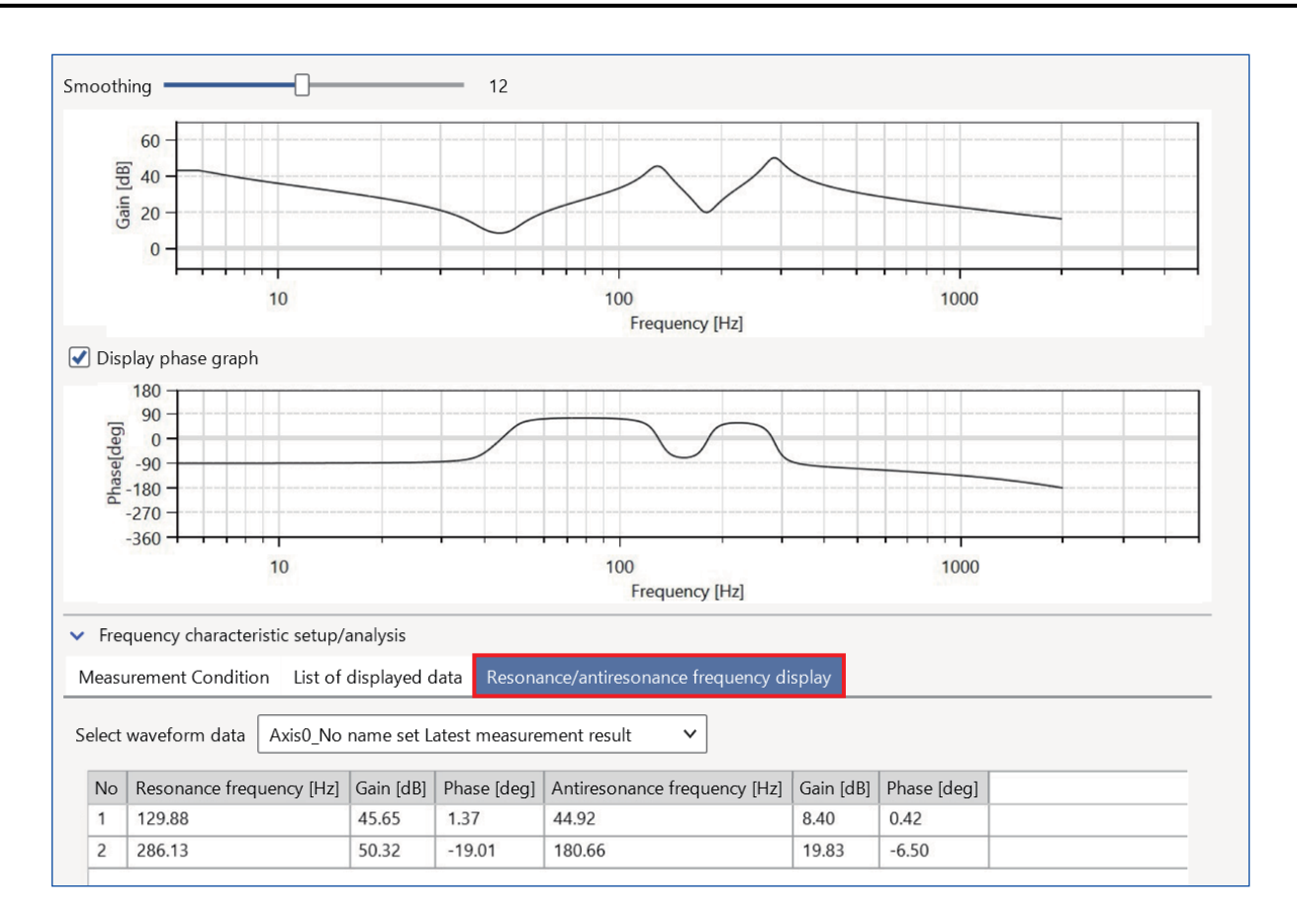

#### Checking the stability of the feedback control system when parameter tuning is in progress or has finished

- 1 Measure "Speed closed loop characteristics" according to <u>"6.2.5 Measurement Procedure"</u>.
- 2 Check if the peak gain exceeds 0 dB. If this value is exceeded, oscillation may occur. Basically, the lower the stiffness value of the feedback control system, the lower the peak gain. If a device has high friction, oscillation may not occur even though the value is above 0 dB.

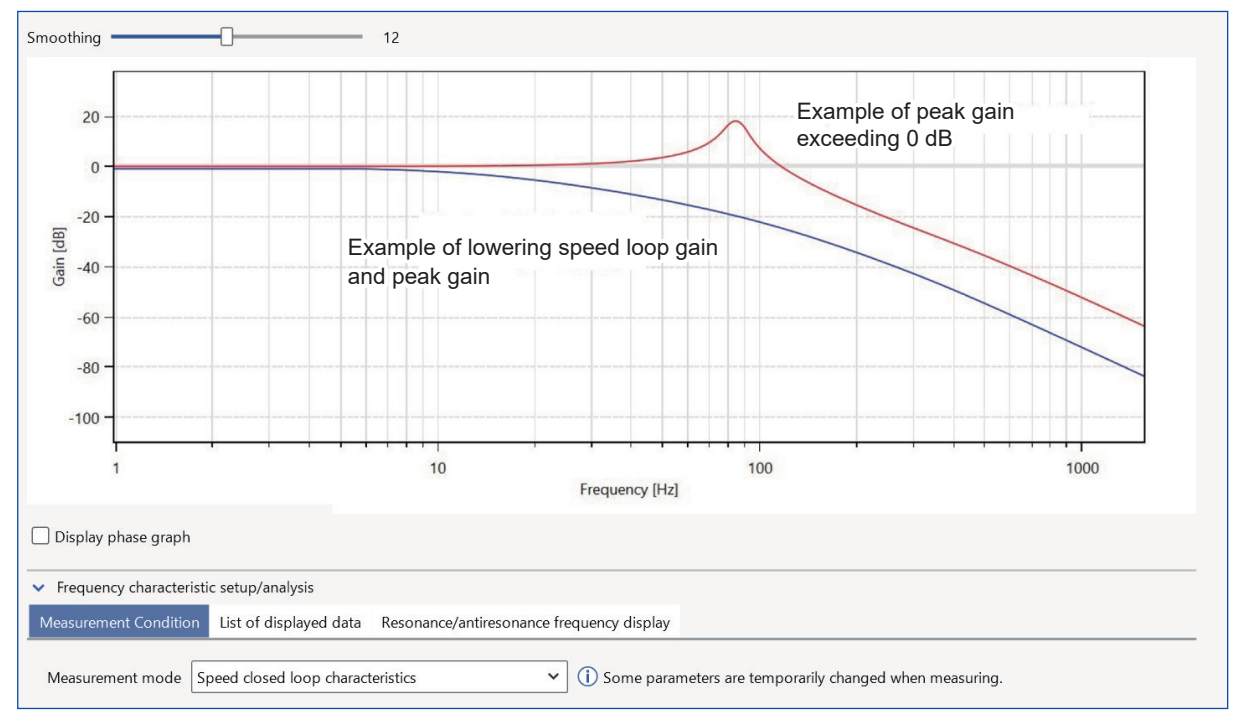

For details on how to tune parameters, see <u>"3.2.1 Manual TUNING"</u>.

Resonance peaks from mechanical resonance may also be measured. When doing so, it may be possible to increase the stiffness by setting a notch filter to suppress the resonance peak. For information on how to set notch filters, see <u>"5.3 Notch Filter Function"</u>.

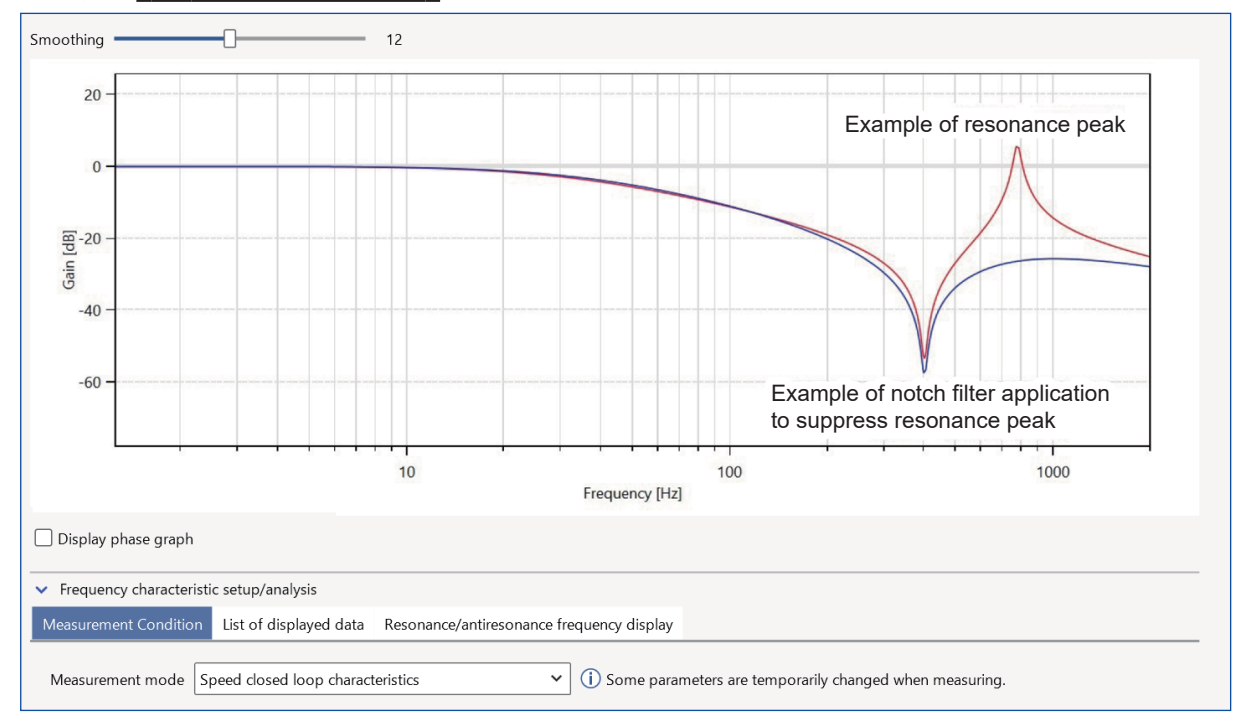

| 7.1 Object Dictionary List                                   | 258 |
|--------------------------------------------------------------|-----|
| 7.1.1 CoE Communication Area (1000h to 1FFFh)                | 258 |
| 7.1.2 Servo Parameter Area (3000h to 3FFFh)                  |     |
| 7.1.2.1 Class 0: Basic Settings                              | 264 |
| 7.1.2.2 Class 1: Gain Adjustment                             |     |
| 7.1.2.3 Class 2: Vibration Suppression                       |     |
| 7.1.2.4 Class 3: Velocity/Torque Control/Full-closed Control | 272 |
| 7.1.2.5 Class 4: I/O Monitor Settings                        | 273 |
| 7.1.2.6 Class 5: Enhancing Settings                          | 275 |
| 7.1.2.7 Class 6: Special Settings                            |     |
| 7.1.2.8 Class 7: Special Settings 2                          |     |
| 7.1.2.9 Class 8: Special Settings 3                          |     |
| 7.1.2.10 Class 9: Linear Relationship                        |     |
| 7.1.2.11 Class 10: Special Settings 4                        |     |
| 7.1.2.12 Class 11. Manufacturer Ose                          | 200 |
| 7.1.3 User-specific Area (4000h to 4FFFh)                    |     |
| 7.1.4 Drive Profile Area (6000h to 6FFFh)                    |     |
| 7.2 Control Mode Block Diagram                               |     |
| 7.2.1 Position Control Mode Block Diagram                    |     |
| 7.2.2 Speed Control Mode Block Diagram                       |     |
| 7.2.3 Torque Control Mode Block Diagram                      |     |
| 7.2.4 Full-closed Control Mode Block Diagram                 |     |
| 7.3 Parameters Related To TUNINGLESS                         |     |
| 7.4 Parameters Related To One Minute TUNING                  |     |
| 7.5 Other Parameters Related To Tuning                       |     |
| 7.6 List of Errors Related to One Minute TUNING              |     |
| 7.7 Glossary                                                 |     |

### 7.1 Object Dictionary List

For how to view the Object Dictionary List, see Operating Instructions (Overall) "6.1 How to Read the Object Table". For details on abbreviations used for document names, see <u>"1.2 Related Documents"</u>.

### 7.1.1 CoE Communication Area (1000h to 1FFFh)

| Index | Sub-Index | Name                                                             | Units    | Range              | Initial value | Data type | Access | PDO | Op-mode | EEPROM | Attribute | Reference |
|-------|-----------|------------------------------------------------------------------|----------|--------------------|---------------|-----------|--------|-----|---------|--------|-----------|-----------|
| 1000h | 00h       | Device type                                                      | -        | 0 to<br>4294967295 | -             | U32       | ro     | No  | ALL     | No     | x         | 01_0      |
| 1001h | 00h       | Error register                                                   | -        | 0 to 255           | -             | U8        | ro     | No  | ALL     | No     | х         | _         |
|       |           | • bit 4: Generation of an alarm defined by AL                    | . status | code               |               |           |        | I   |         |        |           | 01_0      |
|       |           | <ul> <li>bit 7: Generation of an alarm not defined by</li> </ul> | AL st    | atus code          |               |           |        |     |         |        |           |           |
| 1008h | 00h       | Manufacturer device name                                         | -        | _                  | _             | VS        | ro     | No  | ALL     | No     | X         | 01_0      |
| 1009h | 00h       | Manufacturer hardware version                                    | -        | _                  | _             | VS        | ro     | No  | ALL     | No     | x         |           |
| 100Ah | 00h       | Manufacturer software version                                    | -        | _                  | _             | VS        | ro     | No  | ALL     | No     | X         |           |
| 1010h | _         | Store parameters                                                 | -        | _                  | _             | _         | _      | _   | _       | -      | -         | 01_0      |
|       | 00h       | Number of entries                                                | - 1      | 0 to 255           | _             | U8        | ro     | No  | ALL     | No     | x         |           |
|       | 01h       | Save all parameters                                              | -        | 0 to<br>4294967295 | 1             | U32       | rw     | No  | ALL     | No     | A         |           |
| 1018h | -         | Identity object                                                  | -        | _                  | -             | -         | -      | -   | -       | -      | -         | 01_0      |
|       | 00h       | Number of entries                                                | -        | 0 to 255           | -             | U8        | ro     | No  | ALL     | No     | х         |           |
|       | 01h       | Vendor ID                                                        | -        | 0 to<br>4294967295 | _             | U32       | ro     | No  | ALL     | No     | x         |           |
|       | 02h       | Product code                                                     | -        | 0 to<br>4294967295 | _             | U32       | ro     | No  | ALL     | No     | х         |           |
|       | 03h       | Revision number                                                  | -        | 0 to<br>4294967295 | _             | U32       | ro     | No  | ALL     | No     | х         |           |
|       | 04h       | Serial number                                                    | -        | 0 to<br>4294967295 | -             | U32       | ro     | No  | ALL     | No     | х         |           |
| 10F3h | _         | Diagnosis history                                                | -        | _                  | _             | -         | -      | -   | -       | -      | -         | 01_0      |
|       | 00h       | Number of entries                                                | -        | 0 to 255           | _             | U8        | ro     | No  | ALL     | No     | Х         |           |
|       | 01h       | Maximum messages                                                 | -        | 0 to 255           | -             | U8        | ro     | No  | ALL     | No     | Х         |           |
|       | 02h       | Newest message                                                   | -        | 0 to 255           | -             | U8        | ro     | No  | ALL     | No     | Х         |           |
|       | 03h       | Newest acknowledged message                                      | -        | 0 to 255           | 0             | U8        | rw     | No  | ALL     | No     | A         |           |
|       | 04h       | New messages available                                           | -        | 0 to 1             | -             | BOOL      | ro     | No  | ALL     | No     | Х         |           |
|       | 05h       | Flags                                                            | -        | 0 to 65535         | 39            | U16       | rw     | No  | ALL     | Yes    | A         | _         |
|       |           | bit 0: Emergency message execution perm                          | ission   |                    |               |           |        |     |         |        |           | 01_0      |
|       |           | bit 5: Diagnosis message clearing informat                       | ion      |                    |               |           |        |     |         |        |           |           |
|       | 06h       | Diagnosis message 1                                              | -        | _                  | -             | OS        | ro     | No  | ALL     | No     | Х         | 01_0      |
|       |           |                                                                  |          | l                  | •             |           |        |     |         |        |           |           |
|       | 23h       | Diagnosis message 30                                             | -        | _                  | -             | OS        | ro     | No  | ALL     | No     | Х         |           |
| 1600h | -         | Receive PDO mapping 1                                            | -        | _                  | -             | -         | -      | -   | -       | -      | -         | 01_0      |
|       | 00h       | Number of entries                                                | -        | 0 to 32            | 4             | U8        | rw     | No  | ALL     | Yes    | s         |           |
|       | 01h       | 1st receive PDO mapped                                           | -        | 0 to<br>4294967295 | 1614807056    | U32       | rw     | No  | ALL     | Yes    | S         |           |
|       | 02h       | 2nd receive PDO mapped                                           | -        | 0 to<br>4294967295 | 1616904200    | U32       | rw     | No  | ALL     | Yes    | S         |           |
|       | 03h       | 3rd receive PDO mapped                                           | -        | 0 to<br>4294967295 | 1618608160    | U32       | rw     | No  | ALL     | Yes    | S         |           |
|       | 04h       | 4th receive PDO mapped                                           | -        | 0 to<br>4294967295 | 1622671376    | U32       | rw     | No  | ALL     | Yes    | S         |           |

| Index | Sub-Index | Name                    | Units | Range              | Initial value | Data type | Access | PDO | Op-mode | EEPROM | Attribute | Reference |
|-------|-----------|-------------------------|-------|--------------------|---------------|-----------|--------|-----|---------|--------|-----------|-----------|
| 1600h | 05h       | 5th receive PDO mapped  | -     | 0 to<br>4294967295 | 0             | U32       | rw     | No  | ALL     | Yes    | S         | 01_0      |
|       | 06h       | 6th receive PDO mapped  | -     | 0 to<br>4294967295 | 0             | U32       | rw     | No  | ALL     | Yes    | S         |           |
|       | 07h       | 7th receive PDO mapped  | -     | 0 to<br>4294967295 | 0             | U32       | rw     | No  | ALL     | Yes    | S         |           |
|       | 08h       | 8th receive PDO mapped  | -     | 0 to<br>4294967295 | 0             | U32       | rw     | No  | ALL     | Yes    | S         |           |
|       |           |                         |       | 1                  |               |           |        |     |         |        |           |           |
|       | 20h       | 32nd receive PDO mapped | -     | 0 to<br>4294967295 | 0             | U32       | rw     | No  | ALL     | Yes    | s         |           |
| 1601h |           | Receive PDO mapping 2   | -     | _                  | -             | -         | —      | -   | -       | _      | -         |           |
|       | 00h       | Number of entries       | -     | 0 to 32            | 7             | U8        | rw     | No  | ALL     | Yes    | S         |           |
|       | 01h       | 1st receive PDO mapped  | -     | 0 to<br>4294967295 | 1614807056    | U32       | rw     | No  | ALL     | Yes    | S         |           |
|       | 02h       | 2nd receive PDO mapped  | -     | 0 to<br>4294967295 | 1616904200    | U32       | rw     | No  | ALL     | Yes    | S         |           |
|       | 03h       | 3rd receive PDO mapped  | -     | 0 to<br>4294967295 | 1618018320    | U32       | rw     | No  | ALL     | Yes    | S         |           |
|       | 04h       | 4th receive PDO mapped  | -     | 0 to<br>4294967295 | 1618608160    | U32       | rw     | No  | ALL     | Yes    | S         |           |
|       | 05h       | 5th receive PDO mapped  | -     | 0 to<br>4294967295 | 1619001376    | U32       | rw     | No  | ALL     | Yes    | S         |           |
|       | 06h       | 6th receive PDO mapped  | -     | 0 to<br>4294967295 | 1622671376    | U32       | rw     | No  | ALL     | Yes    | S         |           |
|       | 07h       | 7th receive PDO mapped  | -     | 0 to<br>4294967295 | 1627324448    | U32       | rw     | No  | ALL     | Yes    | S         |           |
|       | 08h       | 8th receive PDO mapped  | -     | 0 to<br>4294967295 | 0             | U32       | rw     | No  | ALL     | Yes    | S         |           |
|       |           | Γ                       |       | i                  |               |           |        |     |         |        |           |           |
|       | 20h       | 32nd receive PDO mapped | -     | 0 to<br>4294967295 | 0             | U32       | rw     | No  | ALL     | Yes    | S         |           |
| 1602h | _         | Receive PDO mapping 3   | -     | _                  | -             | -         | -      | -   | -       | -      | -         |           |
|       | 00h       | Number of entries       | -     | 0 to 32            | 6             | U8        | rw     | No  | ALL     | Yes    | S         |           |
|       | 01h       | 1st receive PDO mapped  | -     | 0 to<br>4294967295 | 1614807056    | U32       | rw     | No  | ALL     | Yes    | S         |           |
|       | 02h       | 2nd receive PDO mapped  | -     | 0 to<br>4294967295 | 1616904200    | U32       | rw     | No  | ALL     | Yes    | S         |           |
|       | 03h       | 3rd receive PDO mapped  | -     | 0 to<br>4294967295 | 1618083856    | U32       | rw     | No  | ALL     | Yes    | S         |           |
|       | 04h       | 4th receive PDO mapped  | -     | 0 to<br>4294967295 | 1618608160    | U32       | rw     | No  | ALL     | Yes    | S         |           |
|       | 05h       | 5th receive PDO mapped  | -     | 0 to<br>4294967295 | 1622671376    | U32       | rw     | No  | ALL     | Yes    | S         |           |
|       | 06h       | 6th receive PDO mapped  | -     | 0 to<br>4294967295 | 1627324448    | U32       | rw     | No  | ALL     | Yes    | S         |           |
|       | 07h       | 7th receive PDO mapped  | -     | 0 to<br>4294967295 | 0             | U32       | rw     | No  | ALL     | Yes    | S         |           |
|       | 08h       | 8th receive PDO mapped  | -     | 0 to<br>4294967295 | 0             | U32       | rw     | No  | ALL     | Yes    | S         |           |
|       |           |                         |       | :                  |               | 1.0-      | -      |     |         |        | -         |           |
|       | 20h       | 32nd receive PDO mapped | _     | 0 to<br>4294967295 | 0             | U32       | rw     | No  | ALL     | Yes    | s         |           |
| 1603h | -         | Receive PDO mapping 4   | -     | -                  | -             | -         | -      | -   | -       | -      | -         |           |
|       | 00h       | Number of entries       | -     | 0 to 32            | 8             | U8        | rw     | No  | ALL     | Yes    | S         |           |
|       | 01h       | 1st receive PDO mapped  | -     | 0 to<br>4294967295 | 1614807056    | U32       | rw     | No  | ALL     | Yes    | S         |           |

| Index | Sub-Index | Name                     | Units | Range              | Initial value | Data type | Access | PDO | Op-mode | EEPROM | Attribute | Reference |
|-------|-----------|--------------------------|-------|--------------------|---------------|-----------|--------|-----|---------|--------|-----------|-----------|
| 1603h | 02h       | 2nd receive PDO mapped   | -     | 0 to<br>4294967295 | 1616904200    | U32       | rw     | No  | ALL     | Yes    | s         | 01_0      |
|       | 03h       | 3rd receive PDO mapped   | -     | 0 to<br>4294967295 | 1618018320    | U32       | rw     | No  | ALL     | Yes    | S         |           |
|       | 04h       | 4th receive PDO mapped   | -     | 0 to<br>4294967295 | 1618083856    | U32       | rw     | No  | ALL     | Yes    | S         |           |
|       | 05h       | 5th receive PDO mapped   | -     | 0 to<br>4294967295 | 1618608160    | U32       | rw     | No  | ALL     | Yes    | S         |           |
|       | 06h       | 6th receive PDO mapped   | -     | 0 to<br>4294967295 | 1619001376    | U32       | rw     | No  | ALL     | Yes    | S         |           |
|       | 07h       | 7th receive PDO mapped   | -     | 0 to<br>4294967295 | 1622671376    | U32       | rw     | No  | ALL     | Yes    | S         |           |
|       | 08h       | 8th receive PDO mapped   | -     | 0 to<br>4294967295 | 1627324448    | U32       | rw     | No  | ALL     | Yes    | S         |           |
|       | 09h       | 9th receive PDO mapped   | -     | 0 to<br>4294967295 | 0             | U32       | rw     | No  | ALL     | Yes    | S         |           |
|       |           |                          |       | 1                  |               |           |        |     |         |        |           |           |
|       | 20h       | 32nd receive PDO mapped  | -     | 0 to<br>4294967295 | 0             | U32       | rw     | No  | ALL     | Yes    | S         |           |
| 1A00h | _         | Transmit PDO mapping 1   | -     | _                  | _             | -         | _      | _   | _       | _      | -         |           |
|       | 00h       | Number of entries        | -     | 0 to 32            | 8             | U8        | rw     | No  | ALL     | Yes    | s         |           |
|       | 01h       | 1st transmit PDO mapped  | -     | 0 to<br>4294967295 | 1614741520    | U32       | rw     | No  | ALL     | Yes    | s         |           |
|       | 02h       | 2nd transmit PDO mapped  | -     | 0 to<br>4294967295 | 1614872592    | U32       | rw     | No  | ALL     | Yes    | S         |           |
|       | 03h       | 3rd transmit PDO mapped  | -     | 0 to<br>4294967295 | 1616969736    | U32       | rw     | No  | ALL     | Yes    | s         |           |
|       | 04h       | 4th transmit PDO mapped  | -     | 0 to<br>4294967295 | 1617166368    | U32       | rw     | No  | ALL     | Yes    | S         |           |
|       | 05h       | 5th transmit PDO mapped  | -     | 0 to<br>4294967295 | 1622736912    | U32       | rw     | No  | ALL     | Yes    | S         |           |
|       | 06h       | 6th transmit PDO mapped  | -     | 0 to<br>4294967295 | 1622802464    | U32       | rw     | No  | ALL     | Yes    | S         |           |
|       | 07h       | 7th transmit PDO mapped  | -     | 0 to<br>4294967295 | 1626603552    | U32       | rw     | No  | ALL     | Yes    | S         |           |
|       | 08h       | 8th transmit PDO mapped  | -     | 0 to<br>4294967295 | 1627193376    | U32       | rw     | No  | ALL     | Yes    | S         |           |
|       | 09h       | 9th transmit PDO mapped  | -     | 0 to<br>4294967295 | 0             | U32       | rw     | No  | ALL     | Yes    | S         |           |
|       |           |                          |       |                    |               |           |        |     |         |        |           |           |
|       | 20h       | 32nd transmit PDO mapped | -     | 0 to<br>4294967295 | 0             | U32       | rw     | No  | ALL     | Yes    | S         |           |
| 1A01h | -         | Transmit PDO mapping 2   | -     | -                  | -             | -         | -      | -   | -       | -      | -         |           |
|       | 00h       | Number of entries        | -     | 0 to 32            | 9             | U8        | rw     | No  | ALL     | Yes    | S         |           |
|       | 01h       | 1st transmit PDO mapped  | -     | 0 to<br>4294967295 | 1614741520    | U32       | rw     | No  | ALL     | Yes    | S         |           |
|       | 02h       | 2nd transmit PDO mapped  | -     | 0 to<br>4294967295 | 1614872592    | U32       | rw     | No  | ALL     | Yes    | S         |           |
|       | 03h       | 3rd transmit PDO mapped  | -     | 0 to<br>4294967295 | 1616969736    | U32       | rw     | No  | ALL     | Yes    | S         |           |
|       | 04h       | 4th transmit PDO mapped  | -     | 0 to<br>4294967295 | 1617166368    | U32       | rw     | No  | ALL     | Yes    | S         |           |
|       | 05h       | 5th transmit PDO mapped  | -     | 0 to<br>4294967295 | 1617690656    | U32       | rw     | No  | ALL     | Yes    | S         |           |
|       | 06h       | 6th transmit PDO mapped  | -     | 0 to<br>4294967295 | 1618411536    | U32       | rw     | No  | ALL     | Yes    | S         |           |
|       | 07h       | 7th transmit PDO mapped  | -     | 0 to<br>4294967295 | 1622736912    | U32       | rw     | No  | ALL     | Yes    | S         |           |

| Index | Sub-Index | Name                     | Units | Range              | Initial value | Data type | Access | PDO | Op-mode | EEPROM | Attribute | Reference |
|-------|-----------|--------------------------|-------|--------------------|---------------|-----------|--------|-----|---------|--------|-----------|-----------|
| 1A01h | 08h       | 8th transmit PDO mapped  | -     | 0 to<br>4294967295 | 1622802464    | U32       | rw     | No  | ALL     | Yes    | S         | 01_0      |
|       | 09h       | 9th transmit PDO mapped  | -     | 0 to<br>4294967295 | 1627193376    | U32       | rw     | No  | ALL     | Yes    | S         |           |
|       | 0Ah       | 10th transmit PDO mapped | -     | 0 to<br>4294967295 | 0             | U32       | rw     | No  | ALL     | Yes    | S         |           |
|       |           | 1                        |       | :                  |               |           |        |     |         |        |           |           |
|       | 20h       | 32nd transmit PDO mapped | -     | 0 to<br>4294967295 | 0             | U32       | rw     | No  | ALL     | Yes    | S         |           |
| 1A02h | _         | Transmit PDO mapping 3   | -     | _                  | -             | -         | -      | -   | -       | -      | -         |           |
|       | 00h       | Number of entries        | -     | 0 to 32            | 9             | U8        | rw     | No  | ALL     | Yes    | S         |           |
|       | 01h       | 1st transmit PDO mapped  | -     | 0 to<br>4294967295 | 1614741520    | U32       | rw     | No  | ALL     | Yes    | S         |           |
|       | 02h       | 2nd transmit PDO mapped  | -     | 0 to<br>4294967295 | 1614872592    | U32       | rw     | No  | ALL     | Yes    | S         |           |
|       | 03h       | 3rd transmit PDO mapped  | -     | 0 to<br>4294967295 | 1616969736    | U32       | rw     | No  | ALL     | Yes    | S         |           |
|       | 04h       | 4th transmit PDO mapped  | -     | 0 to<br>4294967295 | 1617166368    | U32       | rw     | No  | ALL     | Yes    | S         |           |
|       | 05h       | 5th transmit PDO mapped  | -     | 0 to<br>4294967295 | 1617690656    | U32       | rw     | No  | ALL     | Yes    | S         |           |
|       | 06h       | 6th transmit PDO mapped  | -     | 0 to<br>4294967295 | 1618411536    | U32       | rw     | No  | ALL     | Yes    | S         |           |
|       | 07h       | 7th transmit PDO mapped  | -     | 0 to<br>4294967295 | 1622736912    | U32       | rw     | No  | ALL     | Yes    | S         |           |
|       | 08h       | 8th transmit PDO mapped  | -     | 0 to<br>4294967295 | 1622802464    | U32       | rw     | No  | ALL     | Yes    | S         |           |
|       | 09h       | 9th transmit PDO mapped  | -     | 0 to<br>4294967295 | 1627193376    | U32       | rw     | No  | ALL     | Yes    | S         |           |
|       | 0Ah       | 10th transmit PDO mapped | -     | 0 to<br>4294967295 | 0             | U32       | rw     | No  | ALL     | Yes    | S         |           |
|       |           |                          |       | ł                  |               |           |        |     |         |        |           |           |
|       | 20h       | 32nd transmit PDO mapped | -     | 0 to<br>4294967295 | 0             | U32       | rw     | No  | ALL     | Yes    | S         |           |
| 1A03h | -         | Transmit PDO mapping 4   | -     | _                  | -             | -         | -      | -   | -       | -      | -         |           |
|       | 00h       | Number of entries        | -     | 0 to 32            | 9             | U8        | rw     | No  | ALL     | Yes    | s         |           |
|       | 01h       | 1st transmit PDO mapped  | -     | 0 to<br>4294967295 | 1614741520    | U32       | rw     | No  | ALL     | Yes    | S         |           |
|       | 02h       | 2nd transmit PDO mapped  | -     | 0 to<br>4294967295 | 1614872592    | U32       | rw     | No  | ALL     | Yes    | S         |           |
|       | 03h       | 3rd transmit PDO mapped  | -     | 0 to<br>4294967295 | 1616969736    | U32       | rw     | No  | ALL     | Yes    | S         |           |
|       | 04h       | 4th transmit PDO mapped  | -     | 0 to<br>4294967295 | 1617166368    | U32       | rw     | No  | ALL     | Yes    | S         |           |
|       | 05h       | 5th transmit PDO mapped  | -     | 0 to<br>4294967295 | 1617690656    | U32       | rw     | No  | ALL     | Yes    | S         |           |
|       | 06h       | 6th transmit PDO mapped  | -     | 0 to<br>4294967295 | 1618411536    | U32       | rw     | No  | ALL     | Yes    | S         |           |
|       | 07h       | 7th transmit PDO mapped  | -     | 0 to<br>4294967295 | 1622736912    | U32       | rw     | No  | ALL     | Yes    | S         |           |
|       | 08h       | 8th transmit PDO mapped  | -     | 0 to<br>4294967295 | 1622802464    | U32       | rw     | No  | ALL     | Yes    | S         |           |
|       | 09h       | 9th transmit PDO mapped  | -     | 0 to<br>4294967295 | 1627193376    | U32       | rw     | No  | ALL     | Yes    | S         |           |
|       | 0Ah       | 10th transmit PDO mapped | -     | 0 to<br>4294967295 | 0             | U32       | rw     | No  | ALL     | Yes    | S         |           |
|       |           |                          |       | !                  |               |           |        |     |         |        |           |           |
|       | 20h       | 32nd transmit PDO mapped | -     | 0 to<br>4294967295 | 0             | U32       | rw     | No  | ALL     | Yes    | S         |           |

| Index | Sub-Index | Zame                                            | Units | Range              | Initial value | Data type | Access | PDO | Op-mode | EEPROM | Attribute | Reference |
|-------|-----------|-------------------------------------------------|-------|--------------------|---------------|-----------|--------|-----|---------|--------|-----------|-----------|
| 1C00h | -         | Sync manager communication type                 | -     | _                  | _             | -         | -      | -   | -       | -      | -         | 01_0      |
|       | 00h       | Number of used sync manager channels            | -     | 0 to 255           | _             | U8        | ro     | No  | ALL     | No     | х         |           |
|       | 01h       | Communication type sync manager 0               | -     | 0 to 4             | _             | U8        | ro     | No  | ALL     | No     | Х         |           |
|       | 02h       | Communication type sync manager 1               | -     | 0 to 4             | _             | U8        | ro     | No  | ALL     | No     | х         |           |
|       | 03h       | Communication type sync manager 2               | -     | 0 to 4             | _             | U8        | ro     | No  | ALL     | No     | х         |           |
|       | 04h       | Communication type sync manager 3               | -     | 0 to 4             | _             | U8        | ro     | No  | ALL     | No     | х         |           |
| 1C12h | -         | Sync manager channel 2                          | -     | _                  | _             | -         | -      | -   | -       | -      | -         | 01_0      |
|       | 00h       | Number of assigned PDOs                         | -     | 0 to 4             | 1             | U8        | rw     | No  | ALL     | Yes    | s         |           |
|       | 01h       | PDO mapping object index of assigned RxPDO 1    | -     | 1600h to 1603h     | 5632          | U16       | rw     | No  | ALL     | Yes    | S         |           |
|       | 02h       | PDO mapping object index of assigned RxPDO 2    | -     | 1600h to 1603h     | 5633          | U16       | rw     | No  | ALL     | Yes    | S         |           |
|       | 03h       | PDO mapping object index of assigned<br>RxPDO 3 | -     | 1600h to 1603h     | 5634          | U16       | rw     | No  | ALL     | Yes    | S         |           |
|       | 04h       | PDO mapping object index of assigned<br>RxPDO 4 | -     | 1600h to 1603h     | 5635          | U16       | rw     | No  | ALL     | Yes    | S         |           |
| 1C13h | -         | Sync manager channel 3                          | -     | _                  | _             | -         | -      | —   | _       | -      | -         |           |
|       | 00h       | Number of assigned PDOs                         | -     | 0 to 4             | 1             | U8        | rw     | No  | ALL     | Yes    | s         |           |
|       | 01h       | PDO mapping object index of assigned<br>TxPDO 1 | -     | 1A00h to 1A03h     | 6656          | U16       | rw     | No  | ALL     | Yes    | S         |           |
|       | 02h       | PDO mapping object index of assigned<br>TxPDO 2 | -     | 1A00h to 1A03h     | 6657          | U16       | rw     | No  | ALL     | Yes    | S         |           |
|       | 03h       | PDO mapping object index of assigned TxPDO 3    | -     | 1A00h to 1A03h     | 6658          | U16       | rw     | No  | ALL     | Yes    | S         |           |
|       | 04h       | PDO mapping object index of assigned TxPDO 4    | -     | 1A00h to 1A03h     | 6659          | U16       | rw     | No  | ALL     | Yes    | S         |           |
| 1C32h | _         | Sync manager 2 synchronization                  | -     | —                  | —             | -         | -      | —   | —       | —      | -         | 01_0      |
|       | 00h       | Number of sub-objects                           | -     | 0 to 255           | _             | U8        | ro     | No  | ALL     | No     | х         |           |
|       | 01h       | Sync mode                                       | -     | 0 to 65535         | 2             | U16       | rw     | No  | ALL     | Yes    | S         |           |
|       | 02h       | Cycle time                                      | ns    | 0 to<br>4294967295 | 1000000       | U32       | rw     | No  | ALL     | Yes    | S         |           |
|       | 03h       | Shift time                                      | ns    | 0 to<br>4294967295 | _             | U32       | ro     | No  | ALL     | No     | х         |           |
|       | 04h       | Sync modes supported                            | -     | 0 to 65535         | —             | U16       | ro     | No  | ALL     | No     | Х         | —         |
|       |           | bit 0: FreeRun mode support                     |       |                    |               |           |        |     |         |        |           | 01_0      |
|       |           | bit 1: SM Synchronous mode support              |       |                    |               |           |        |     |         |        |           | 01_0      |
|       |           | • bits 4 to 2: DC synchronous mode support      |       |                    |               |           |        |     |         |        |           | 01_0      |
|       |           | bits 6 to 5: Output shift support               |       |                    |               |           |        |     | -       |        |           | 01_0      |
|       | 05h       | Minimum cycle time                              | ns    | 0 to<br>4294967295 | _             | U32       | ro     | No  | ALL     | No     | Х         | 01_0      |
|       | 06h       | Calc and copy time                              | ns    | 0 to<br>4294967295 | _             | U32       | ro     | No  | ALL     | No     | Х         |           |
|       | 08h       | Command                                         | -     | 0 to 65535         | _             | U16       | ro     | No  | ALL     | No     | х         |           |
|       | 09h       | Delay time                                      | ns    | 0 to<br>4294967295 | _             | U32       | ro     | No  | ALL     | No     | Х         |           |
|       | 0Ah       | Sync0 cycle time                                | ns    | 0 to<br>4294967295 | -             | U32       | ro     | No  | ALL     | No     | х         |           |
|       | 0Bh       | SM-event missed                                 | _     | 0 to 65535         | _             | U16       | ro     | No  | ALL     | No     | Х         |           |
|       | 0Ch       | Cycle time too small                            | _     | 0 to 65535         | _             | U16       | ro     | No  | ALL     | No     | Х         |           |
|       | 0Dh       | Shift time too short                            | -     | 0 to 65535         | _             | U16       | ro     | No  | ALL     | No     | Х         |           |
|       | 0Eh       | RxPDO toggle failed                             | -     | 0 to 65535         | -             | U16       | ro     | No  | ALL     | No     | Х         |           |
|       | 20h       | Sync error                                      | -     | 0 to 1             | -             | BOOL      | ro     | No  | ALL     | No     | Х         |           |
| 1C33h | -         | Sync manager 3 synchronization                  | -     | _                  | _             | -         | -      | -   | -       | -      | -         |           |
|       | 00h       | Number of sub-objects                           | -     | 0 to 255           | -             | U8        | ro     | No  | ALL     | No     | х         |           |

| Index | Sub-Index | Zame                                            | Units | Range              | Initial value | Data type | Access | PDO | Op-mode | EEPROM | Attribute | Reference |
|-------|-----------|-------------------------------------------------|-------|--------------------|---------------|-----------|--------|-----|---------|--------|-----------|-----------|
| 1C33h | 01h       | Sync mode                                       | -     | 0 to 65535         | 2             | U16       | rw     | No  | ALL     | Yes    | S         | 01_0      |
|       | 02h       | Cycle time                                      | ns    | 0 to<br>4294967295 | _             | U32       | ro     | No  | ALL     | No     | Х         |           |
|       | 03h       | Shift time                                      | ns    | 0 to<br>4294967295 | 0             | U32       | rw     | No  | ALL     | No     | S         |           |
|       | 04h       | Sync modes supported                            | -     | 0 to 65535         | _             | U16       | ro     | No  | ALL     | No     | Х         | -         |
|       |           | bit 0: FreeRun mode support                     |       |                    |               |           |        |     |         |        |           | 01_0      |
|       |           | bit 1: SM Synchronous mode support              |       |                    |               |           |        |     |         |        |           | 01_0      |
|       |           | • bits 4 to 2: DC synchronous mode support      |       |                    |               |           |        |     |         |        |           | 01_0      |
|       |           | • bits 6 to 5: Output Shift Support Input Shift | Suppo | rt                 |               |           |        |     |         |        |           | 01_0      |
|       | 05h       | Minimum cycle time                              | ns    | 0 to<br>4294967295 | -             | U32       | ro     | No  | ALL     | No     | х         | OI_O      |
|       | 06h       | Calc and copy time                              | ns    | 0 to<br>4294967295 | -             | U32       | ro     | No  | ALL     | No     | х         |           |
|       | 08h       | Command                                         | -     | 0 to 65535         | _             | U16       | ro     | No  | ALL     | No     | Х         |           |
|       | 09h       | Delay time                                      | ns    | 0 to<br>4294967295 | _             | U32       | ro     | No  | ALL     | No     | Х         |           |
|       | 0Ah       | Sync0 cycle time                                | ns    | 0 to<br>4294967295 | -             | U32       | ro     | No  | ALL     | No     | х         |           |
|       | 0Bh       | SM-event missed                                 | -     | 0 to 65535         | _             | U16       | ro     | No  | ALL     | No     | Х         |           |
|       | 0Ch       | Cycle time too small                            | -     | 0 to 65535         | _             | U16       | ro     | No  | ALL     | No     | Х         |           |
|       | 0Dh       | Shift time too short                            | -     | 0 to 65535         | _             | U16       | ro     | No  | ALL     | No     | Х         |           |
|       | 0Eh       | RxPDO toggle failed                             | -     | 0 to 65535         | _             | U16       | ro     | No  | ALL     | No     | Х         |           |
|       | 20h       | Sync error                                      | -     | 0 to 1             | _             | BOOL      | ro     | No  | ALL     | No     | Х         |           |

### 7.1.2 Servo Parameter Area (3000h to 3FFFh)

For correspondence between parameter numbers and object numbers, see Operating Instructions (Overall) "6.4 Servo Parameter Area (3000h to 3FFFh) Details".

### 7.1.2.1 Class 0: Basic Settings

|       |           |                                                                      |                 |                    |                                                             |           |        |     |                                                                                 | _      |           | —: N/A                                                   |
|-------|-----------|----------------------------------------------------------------------|-----------------|--------------------|-------------------------------------------------------------|-----------|--------|-----|---------------------------------------------------------------------------------|--------|-----------|----------------------------------------------------------|
| Index | Sub-Index | Name                                                                 | Units           | Range              | Initial value                                               | Data type | Access | PDO | Op-mode                                                                         | EEPROM | Attribute | Reference                                                |
| 3000h | 00h       | Reserved                                                             | _               | _                  | 1                                                           | 116       | -      | -   | _                                                                               | -      | -         | _                                                        |
| 3001h | 00h       | Control mode setup                                                   | _               | 0 to 6             | 0                                                           | 116       | rw     | No  | ALL                                                                             | Yes    | R         | 01_0                                                     |
| 3002h | 00h       | Real-time auto-gain tuning setup                                     | _               | 0 to 7             | 1                                                           | I16       | rw     | No  | ALL                                                                             | Yes    | в         | <u>"4.1.1.4"</u>                                         |
| 3003h | 00h       | Real-time auto-tuning machine stiffness setup                        | _               | 0 to 31            | Sizes A, B:<br>13<br>Sizes C, D:<br>11 (13) <sup>(*3)</sup> | 116       | rw     | No  | ALL                                                                             | Yes    | В         | <u>"4.1.2.4"</u><br><u>"4.1.3.4"</u>                     |
| 3004h | 00h       | Inertia ratio                                                        | %               | 0 to 100000        | 250                                                         | 132       | rw     | No  | ALL                                                                             | Yes    | В         | <u>"7.5"</u>                                             |
| 3008h | 00h       | Reserved                                                             | —               | —                  | 0                                                           | 132       | -      | —   | —                                                                               | -      | -         | _                                                        |
| 3009h | 00h       | Reserved                                                             | _               | _                  | 1                                                           | 132       | -      | -   | _                                                                               | -      | -         |                                                          |
| 3010h | 00h       | Reserved                                                             | _               | _                  | 1                                                           | 132       | -      | -   | _                                                                               | -      | -         |                                                          |
| 3011h | 00h       | Number of output pulses per mo-<br>tor revolution                    | pulse/r         | 1 to 33554432      | 2500                                                        | 132       | rw     | No  | ALL                                                                             | Yes    | R         | 01_0                                                     |
| 3012h | 00h       | Reversal of pulse output logic                                       | _               | 0 to 3             | 0                                                           | I16       | rw     | No  | ALL                                                                             | Yes    | R         |                                                          |
| 3013h | 00h       | 1st torque limit                                                     | %               | 0 to 500           | 500<br>(*2)                                                 | 116       | rw     | No  | ALL                                                                             | Yes    | В         | 01_0                                                     |
| 3014h | 00h       | Position deviation excess setup                                      | Command<br>unit | 0 to<br>1073741824 | 83886080                                                    | 132       | rw     | No  | csp<br>pp<br>hm<br>ip                                                           | Yes    | A         | 01_0                                                     |
| 3015h | 00h       | Absolute encoder setup                                               | _               | 0 to 4             | 1                                                           | 116       | rw     | No  | csp (S)<br>pp (S)<br>hm (S)<br>ip (S)<br>csv (S)<br>pv (S)<br>cst (S)<br>tq (S) | Yes    | С         | 0I_0                                                     |
| 3016h | 00h       | External regenerative resistor set-<br>up                            | -               | 0 to 3             | Sizes A, B: 3<br>Sizes C, D: 0                              | I16       | rw     | No  | ALL                                                                             | Yes    | С         | 01_0                                                     |
| 3017h | 00h       | Selection of load factor for exter-<br>nal regenerative resistor     | _               | 0 to 4             | 0                                                           | I16       | rw     | No  | ALL                                                                             | Yes    | С         |                                                          |
| 3018h | 00h       | Reserved                                                             | _               | _                  | 0                                                           | 116       | -      | -   | _                                                                               | -      | -         | _                                                        |
| 3022h | 00h       | Sensor feedback control mode setup (*1)                              | _               | 0 to 1             | 0                                                           | I16       | rw     | No  | csp                                                                             | Yes    | R         | 01_0                                                     |
| 3027h | 00h       | Selection of machine stiffness at real-time auto-gain tuning 2       | -               | 0 to 44            | Sizes A, B:<br>16<br>Sizes C, D:<br>12 (16) <sup>(*3)</sup> | 116       | rw     | No  | ALL                                                                             | Yes    | В         | <u>"4.1.1.4"</u><br><u>"4.1.2.4"</u><br><u>"4.1.3.4"</u> |
| 3028h | 00h       | Selection of feed forward stiffness<br>at real-time auto-gain tuning | _               | 0 to 44            | Sizes A, B:<br>16<br>Sizes C, D:<br>12 (16) <sup>(*3)</sup> | 116       | rw     | No  | ALL                                                                             | Yes    | В         |                                                          |

\*1 Cannot be used with the standard type or multi-function type. Do not change the factory default value.

\*2 Factory default values vary depending on the servo driver and motor combination.

For details, see Operating Instructions (Overall) "8.1 Torque Limit Switching Function" .

\*3 Values in parentheses are initial values for models with an instantaneous maximum current (peak value) of less than 24 A.

## 7.1.2.2 Class 1: Gain Adjustment

|       |           |                                             |                     |            |                                                                |           |        |     |                       |        |           | —: N/A                                                   |
|-------|-----------|---------------------------------------------|---------------------|------------|----------------------------------------------------------------|-----------|--------|-----|-----------------------|--------|-----------|----------------------------------------------------------|
| Index | Sub-Index | Name                                        | Units               | Range      | Initial value                                                  | Data type | Access | PDO | Op-mode               | EEPROM | Attribute | Reference                                                |
| 3100h | 00h       | 1st gain of position loop                   | 0.1 s <sup>-1</sup> | 0 to 30000 | Sizes A, B:<br>480<br>Sizes C, D:<br>320 (480) <sup>(*1)</sup> | 116       | rw     | No  | csp<br>pp<br>hm<br>ip | Yes    | В         | <u>"4.1.1.4"</u><br><u>"4.1.2.4"</u><br><u>"4.1.3.4"</u> |
| 3101h | 00h       | 1st velocity loop gain                      | 0.1 Hz              | 1 to 32767 | Sizes A, B:<br>270<br>Sizes C, D:<br>180 (270) <sup>(*1)</sup> | 116       | rw     | No  | ALL                   | Yes    | В         |                                                          |
| 3102h | 00h       | 1st velocity loop integration time constant | 0.1 ms              | 1 to 10000 | Sizes A, B:<br>210<br>Sizes C, D:<br>310 (210) <sup>(*1)</sup> | I16       | rw     | No  | ALL                   | Yes    | В         |                                                          |
| 3103h | 00h       | 1st filter of velocity detection            | -                   | 0 to 5     | 0                                                              | 116       | rw     | No  | ALL                   | Yes    | в         |                                                          |
| 3104h | 00h       | 1st torque filter time constant             | 0.01 ms             | 0 to 2500  | Sizes A, B:<br>84<br>Sizes C, D:<br>126 (84) <sup>(*1)</sup>   | 116       | rw     | No  | ALL                   | Yes    | В         | <u>"5.1.3"</u>                                           |
| 3105h | 00h       | 2nd gain of position loop                   | 0.1 s <sup>-1</sup> | 0 to 30000 | Sizes A, B:<br>480<br>Sizes C, D:<br>320 (480) <sup>(*1)</sup> | 116       | rw     | No  | csp<br>pp<br>hm<br>ip | Yes    | В         | <u>"7.5"</u>                                             |
| 3106h | 00h       | 2nd velocity loop gain                      | 0.1 Hz              | 1 to 32767 | Sizes A, B:<br>270<br>Sizes C, D:<br>180 (270) <sup>(*1)</sup> | 116       | rw     | No  | ALL                   | Yes    | В         |                                                          |
| 3107h | 00h       | 2nd velocity loop integration time constant | 0.1 ms              | 1 to 10000 | Sizes A, B:<br>210<br>Sizes C, D:<br>310 (210) <sup>(*1)</sup> | 116       | rw     | No  | ALL                   | Yes    | В         |                                                          |
| 3108h | 00h       | 2nd filter of velocity detection            | _                   | 0 to 5     | 0                                                              | I16       | rw     | No  | ALL                   | Yes    | в         |                                                          |
| 3109h | 00h       | 2nd torque filter time constant             | 0.01 ms             | 0 to 2500  | Sizes A, B:<br>84<br>Sizes C, D:<br>126 (84) <sup>(*1)</sup>   | 116       | rw     | No  | ALL                   | Yes    | В         | <u>"5.1.3"</u>                                           |
| 3110h | 00h       | Velocity feed forward gain                  | 0.1%                | 0 to 4000  | 1000                                                           | 116       | rw     | No  | csp<br>pp<br>hm<br>ip | Yes    | В         | <u>"4.4.3"</u>                                           |
| 3111h | 00h       | Velocity feed forward filter                | 0.01 ms             | 0 to 6400  | 0                                                              | 116       | rw     | No  | csp<br>pp<br>hm<br>ip | Yes    | В         |                                                          |
| 3112h | 00h       | Torque feed forward gain                    | 0.1%                | 0 to 2000  | 1000                                                           | I16       | rw     | No  | ALL                   | Yes    | В         |                                                          |
| 3113h | 00h       | Torque feed forward filter                  | 0.01 ms             | 0 to 6400  | 0                                                              | I16       | rw     | No  | ALL                   | Yes    | в         |                                                          |
| 3114h | 00h       | 2nd gain setup                              | _                   | 0 to 1     | 1                                                              | I16       | rw     | No  | ALL                   | Yes    | в         | <u>"4.2.3"</u>                                           |
| 3115h | 00h       | Mode of position control switching          | -                   | 0 to 10    | 0                                                              | 116       | rw     | No  | csp<br>pp<br>hm<br>ip | Yes    | В         | <u>"4.3.3"</u>                                           |
| 3116h | 00h       | Delay time of position control switching    | 0.1 ms              | 0 to 10000 | 10                                                             | 116       | rw     | No  | csp<br>pp<br>hm<br>ip | Yes    | В         |                                                          |

| Index | Sub-Index | Name                                              | Units  | Range      | Initial value | Data type | Access | PDO | Op-mode               | EEPROM   | Attribute | Reference      |
|-------|-----------|---------------------------------------------------|--------|------------|---------------|-----------|--------|-----|-----------------------|----------|-----------|----------------|
| 3117h | 00h       | Level of position control switching               | -      | 0 to 20000 | 0             | 116       | rw     | No  | csp<br>pp<br>hm<br>ip | Yes      | В         | <u>"4.2.3"</u> |
| 3118h | 00h       | Hysteresis at position control switching          | _      | 0 to 20000 | 0             | 116       | rw     | No  | csp<br>pp<br>hm<br>ip | Yes      | В         |                |
| 3119h | 00h       | Position gain switching time                      | 0.1 ms | 0 to 10000 | 10            | 116       | rw     | No  | csp<br>pp<br>hm<br>ip | Yes      | В         |                |
| 3120h | 00h       | Mode of velocity control switching                | -      | 0 to 5     | 0             | 116       | rw     | No  | csv<br>pv             | Yes      | В         |                |
| 3121h | 00h       | Delay time of velocity control switching          | 0.1 ms | 0 to 10000 | 0             | I16       | rw     | No  | csv<br>pv             | Yes      | В         |                |
| 3122h | 00h       | Level of velocity control switching               | _      | 0 to 20000 | 0             | 116       | rw     | No  | csv<br>pv             | Yes      | В         |                |
| 3123h | 00h       | Hysteresis at velocity control switching          | _      | 0 to 20000 | 0             | 116       | rw     | No  | csv<br>pv             | Yes      | В         |                |
| 3124h | 00h       | Mode of torque control switching                  | -      | 0 to 3     | 0             | 116       | rw     | No  | cst<br>tq             | Yes      | В         |                |
| 3125h | 00h       | Delay time of torque control switching            | 0.1 ms | 0 to 10000 | 0             | I16       | rw     | No  | cst<br>tq             | Yes      | В         |                |
| 3126h | 00h       | Level of torque control switching                 | _      | 0 to 20000 | 0             | I16       | rw     | No  | cst<br>tq             | Yes      | В         |                |
| 3127h | 00h       | Hysteresis at torque control switching            | -      | 0 to 20000 | 0             | I16       | rw     | No  | cst<br>tq             | Yes      | В         |                |
| 3128h | 00h       | Reserved                                          | -      | _          | 0             | I16       | -      | -   | _                     | -        | -         | _              |
| 04705 | 0.01-     | Deserved                                          | :      |            | 0             | 14.0      |        |     |                       |          |           |                |
| 3176h | 00h       |                                                   | 0/     | - 0 to 300 | 100           | 110       | -      |     | _                     | -<br>Voc |           | "75"           |
| 31A7h | 00h       | 1st velocity integration change ratio             | %      | 0 to 300   | 100           | 116       | rw     | No  | ALL                   | Yes      | В         | _1.0_          |
| 31A8h | 00h       | 1st torque filter change ratio                    | %      | 0 to 300   | 100           | 116       | rw     | No  | ALL                   | Yes      | В         |                |
| 31A9h | 00h       | 2nd position loop gain change ratio               | %      | 0 to 300   | 100           | I16       | rw     | No  | ALL                   | Yes      | В         |                |
| 31B0h | 00h       | 2nd velocity loop gain change ratio               | %      | 0 to 300   | 100           | I16       | rw     | No  | ALL                   | Yes      | В         |                |
| 31B1h | 00h       | 2nd velocity integration change ratio             | %      | 0 to 300   | 100           | I16       | rw     | No  | ALL                   | Yes      | В         |                |
| 31B2h | 00h       | 2nd torque filter change ratio                    | %      | 0 to 300   | 100           | I16       | rw     | No  | ALL                   | Yes      | В         |                |
| 31B3h | 00h       | Load fluctuation compensation filter change ratio | %      | 0 to 300   | 100           | 116       | rw     | No  | ALL                   | Yes      | В         |                |
| 31B4h | 00h       | Smoothing filter change ratio                     | %      | 0 to 300   | 100           | I16       | rw     | No  | ALL                   | Yes      | В         |                |
| 31B5h | 00h       | Tuning filter change ratio                        | %      | 0 to 300   | 100           | I16       | rw     | No  | ALL                   | Yes      | В         |                |

\*1 Values in parentheses are initial values for models with an instantaneous maximum current (peak value) of less than 24 A.

# 7.1.2.3 Class 2: Vibration Suppression

| Index | Sub-Index | Name                                  | Units  | Range      | Initial value | Data type | Access | PDO | Op-mode                            | EEPROM | Attribute | Reference                 |
|-------|-----------|---------------------------------------|--------|------------|---------------|-----------|--------|-----|------------------------------------|--------|-----------|---------------------------|
| 3200h | 00h       | Adaptive filter mode setup            | _      | 0 to 6     | 0             | 116       | rw     | No  | csp<br>pp<br>hm<br>ip<br>csv<br>pv | Yes    | В         | <u>"5.4.3"</u>            |
| 3201h | 00h       | 1st notch frequency                   | Hz     | 10 to 5000 | 5000          | I16       | rw     | No  | ALL                                | Yes    | В         | <u>"5.3.3"</u>            |
| 3202h | 00h       | 1st notch width selection             | _      | 0 to 20    | 2             | I16       | rw     | No  | ALL                                | Yes    | В         |                           |
| 3203h | 00h       | 1st notch depth selection             | -      | 0 to 99    | 0             | I16       | rw     | No  | ALL                                | Yes    | В         |                           |
| 3204h | 00h       | 2nd notch frequency                   | Hz     | 10 to 5000 | 5000          | I16       | rw     | No  | ALL                                | Yes    | В         |                           |
| 3205h | 00h       | 2nd notch width selection             | -      | 0 to 20    | 2             | I16       | rw     | No  | ALL                                | Yes    | В         |                           |
| 3206h | 00h       | 2nd notch depth selection             | _      | 0 to 99    | 0             | I16       | rw     | No  | ALL                                | Yes    | В         |                           |
| 3207h | 00h       | 3rd notch frequency                   | Hz     | 10 to 5000 | 5000          | I16       | rw     | No  | ALL                                | Yes    | В         | <u>"5.3.3"</u>            |
| 3208h | 00h       | 3rd notch width selection             | -      | 0 to 20    | 2             | I16       | rw     | No  | ALL                                | Yes    | В         | <u>"5.4.3"</u>            |
| 3209h | 00h       | 3rd notch depth selection             | -      | 0 to 99    | 0             | I16       | rw     | No  | ALL                                | Yes    | В         |                           |
| 3210h | 00h       | 4th notch frequency                   | Hz     | 10 to 5000 | 5000          | I16       | rw     | No  | ALL                                | Yes    | В         |                           |
| 3211h | 00h       | 4th notch width selection             | -      | 0 to 20    | 2             | I16       | rw     | No  | ALL                                | Yes    | В         |                           |
| 3212h | 00h       | 4th notch depth selection             | -      | 0 to 99    | 0             | I16       | rw     | No  | ALL                                | Yes    | В         |                           |
| 3213h | 00h       | Selection of damping filter switching | _      | 0 to 7     | 0             | 116       | rw     | No  | csp<br>pp<br>hm<br>ip              | Yes    | В         | <u>"5.5.3"</u><br>"5.6.3" |
| 3214h | 00h       | 1st damping frequency                 | 0.1 Hz | 0 to 3000  | 0             | 116       | rw     | No  | csp<br>pp<br>hm<br>ip              | Yes    | В         | <u>"5.5.3"</u>            |
| 3215h | 00h       | 1st damping filter setup              | 0.1 Hz | 0 to 1500  | 0             | 116       | rw     | No  | csp<br>pp<br>hm<br>ip              | Yes    | В         |                           |
| 3216h | 00h       | 2nd damping frequency                 | 0.1 Hz | 0 to 3000  | 0             | 116       | rw     | No  | csp<br>pp<br>hm<br>ip              | Yes    | В         |                           |
| 3217h | 00h       | 2nd damping filter setup              | 0.1 Hz | 0 to 1500  | 0             | 116       | rw     | No  | csp<br>pp<br>hm<br>ip              | Yes    | В         |                           |
| 3218h | 00h       | 3rd damping frequency                 | 0.1 Hz | 0 to 3000  | 0             | 116       | rw     | No  | csp<br>pp<br>hm<br>ip              | Yes    | В         |                           |
| 3219h | 00h       | 3rd damping filter setup              | 0.1 Hz | 0 to 1500  | 0             | 116       | rw     | No  | csp<br>pp<br>hm<br>ip              | Yes    | В         |                           |
| 3220h | 00h       | 4th damping frequency                 | 0.1 Hz | 0 to 3000  | 0             | 116       | rw     | No  | csp<br>pp<br>hm<br>ip              | Yes    | В         |                           |

| Index  | Sub-Index | Name                                        | Units        | Range           | Initial value                                                | Data type | Access | PDO | Op-mode                            | EEPROM | Attribute | Reference                                                        |
|--------|-----------|---------------------------------------------|--------------|-----------------|--------------------------------------------------------------|-----------|--------|-----|------------------------------------|--------|-----------|------------------------------------------------------------------|
| 3221h  | 00h       | 4th damping filter setup                    | 0.1 Hz       | 0 to 1500       | 0                                                            | 116       | rw     | No  | csp<br>pp<br>hm<br>ip              | Yes    | В         | <u>"5.5.3"</u>                                                   |
| 3222h  | 00h       | Positional command smoothing filter         | 0.1 ms       | 0 to 10000      | Sizes A, B:<br>92<br>Sizes C, D:<br>139 (92) <sup>(*1)</sup> | 116       | rw     | No  | csp<br>pp<br>hm<br>ip<br>csv<br>pv | Yes    | В         | <u>"5.7.3"</u><br>OI_O                                           |
| 3223h  | 00h       | Positional command FIR filter               | 0.1 ms       | 0 to 10000      | 10                                                           | 116       | rw     | No  | csp<br>pp<br>hm<br>ip              | Yes    | В         | <u>"5.7.3"</u>                                                   |
| 3224h  | 00h       | 5th notch frequency                         | Hz           | 10 to 5000      | 5000                                                         | 116       | rw     | No  | ALL                                | Yes    | В         | <u>"5.3.3"</u>                                                   |
| 3225h  | 00h       | 5th notch width selection                   | _            | 0 to 20         | 2                                                            | 116       | rw     | No  | ALL                                | Yes    | В         |                                                                  |
| 3226h  | 00h       | 5th notch depth selection                   | _            | 0 to 99         | 0                                                            | 116       | rw     | No  | ALL                                | Yes    | В         |                                                                  |
| 3227h  | 00h       | 1st damping width setting                   | _            | 0 to 1000       | 0                                                            | 116       | rw     | No  | csp<br>pp<br>hm<br>ip              | Yes    | В         | <u>"5.5.3"</u>                                                   |
| 3228h  | 00h       | 2nd damping width setting                   | _            | 0 to 1000       | 0                                                            | 116       | rw     | No  | csp<br>pp<br>hm<br>ip              | Yes    | В         |                                                                  |
| 3229h  | 00h       | 3rd damping width setting                   | _            | 0 to 1000       | 0                                                            | 116       | rw     | No  | csp<br>pp<br>hm<br>ip              | Yes    | В         |                                                                  |
| 3230h  | 00h       | 4th damping width setting                   | _            | 0 to 1000       | 0                                                            | 116       | rw     | No  | csp<br>pp<br>hm<br>ip              | Yes    | В         |                                                                  |
| 3231h  | 00h       | Reserved                                    | -            | _               | 0                                                            | I16       | -      | _   | -                                  | _      | -         | _                                                                |
|        |           |                                             | 1            |                 |                                                              |           |        |     |                                    |        |           |                                                                  |
| 3237h  | 00h       | Reserved                                    | -            | _               | 0                                                            | I16       | -      | -   | -                                  | -      | -         |                                                                  |
| 3238h  | 00h       | Filter function switching                   | —            | -32768 to 32767 | 3                                                            | 116       | rw     | No  | ALL                                | Yes    | В         | _                                                                |
|        |           | bit 0: Custom notch filter                  |              |                 |                                                              |           |        |     |                                    |        |           | 01_0                                                             |
|        |           | • bit 1: Tuning filter 2                    |              |                 |                                                              |           |        |     |                                    |        |           | <u>"4.1.1.4"</u><br><u>"4.1.2.4"</u><br><u>"4.1.3.4"</u><br>Ol_O |
| 3239h  | 00h       | Custom notch compensation coefficient       | 0.01         | 0 to 1000       | 0                                                            | 116       | rw     | No  | ALL                                | Yes    | В         | OI_0                                                             |
| 3240h  | 00h       | Custom notch compensation frequency1        | 0.1 Hz       | 0 to 10000      | 0                                                            | 116       | rw     | No  | ALL                                | Yes    | В         | <u>"5.3.3"</u>                                                   |
| 3241h  | 00h       | Custom notch compensation frequency2        | 0.1 Hz       | 0 to 10000      | 0                                                            | 116       | rw     | No  | ALL                                | Yes    | В         |                                                                  |
| 3242h  | 00h       | Custom notch frequency                      | Hz           | 10 to 5000      | 5000                                                         | 116       | rw     | No  | ALL                                | Yes    | В         |                                                                  |
| 3243h  | 00h       | Custom notch width                          | _            | 0 to 20         | 2                                                            | 116       | rw     | No  | ALL                                | Yes    | В         |                                                                  |
| 3244h  | 00h       | Eulection expansion setup 10                | _            | 0 to 99         | 61                                                           | 116       | rw     | No  | ALL                                | Yes    | в         |                                                                  |
| 524511 | oon       | T anotion expansion setup 10                | _            | 2147483647      | UI                                                           | 132       | 1.00   | 140 |                                    | 162    |           | _                                                                |
|        |           | • bit 1 to 0: Two-degree-of-freedom control | function se  | tting           |                                                              |           |        |     |                                    |        |           | <u>"4.1.1.4"</u><br>"4.1.2.4"                                    |
|        |           |                                             |              |                 |                                                              |           |        |     |                                    |        |           | <u>"4.1.3.4"</u><br>OL O                                         |
|        |           | • bit 2: Friction torque compensation param | neter select | ion             |                                                              |           |        |     |                                    |        |           | <u>"7.5"</u>                                                     |

| Index | Sub-Index | Rame                                                                                                    | Units                | Range               | Initial value                                                          | Data type | Access | PDO | Op-mode                            | EEPROM | Attribute | Reference                                                                                                    |
|-------|-----------|----------------------------------------------------------------------------------------------------|----------------------|---------------------|------------------------------------------------------------------------|-----------|--------|-----|------------------------------------|--------|-----------|----------------------------------------------------------------------------------------------------|
| 3245h | 00h       | <ul> <li>bit 3: Load fluctuation suppression function</li> <li>bit 5 to 4: Stiffness setting resolution, indi</li> </ul> | on automati          | c calculation       |                                                                        |           |        |     |                                    |        |           | <u>"4.1.1.4"</u><br><u>"4.1.2.4"</u><br><u>"4.1.3.4"</u><br><u>"4.6.3"</u><br><u>"4.7.3"</u><br><u>"4.1.1.4"</u> |
|       |           |                                                                                                    |                      |                     |                                                                        |           |        |     |                                    |        |           | <u>"4.1.2.4"</u><br><u>"4.1.3.4"</u>                                                                             |
| 3246h | 00h       | Tuning filter 2                                                                                                    | 0.01 ms              | 0 to 20000          | Size A: 110<br>Size B: 120<br>Sizes C, D:<br>170 (120) <sup>(*1)</sup> | 116       | rw     | No  | csp<br>pp<br>hm<br>ip              | Yes    | В         | OI_O                                                                                                    |
| 3250h | 00h       | Detection start vibration count                                                                                          | _                    | 0 to 100            | 3                                                                      | I16       | rw     | No  | csp<br>pp                          | Yes    | В         | <u>"5.5.3"</u>                                                                                                   |
| 3251h | 00h       | Detected vibration amplitude                                                                                             | Com-<br>mand<br>unit | 0 to 134217728      | 0                                                                      | 132       | rw     | No  | csp<br>pp                          | Yes    | В         |                                                                                                    |
| 3252h | 00h       | Torque command additional value 2                                                                                        | 0.1%                 | -1000 to 1000       | 0                                                                      | 116       | rw     | No  | csp<br>pp<br>hm<br>ip<br>csv<br>pv | Yes    | В         | <u>"4.5.3"</u>                                                                                                   |
| 3253h | 00h       | Positive direction torque compensation value 2                                                                           | 0.1%                 | -1000 to 1000       | 0                                                                      | 116       | rw     | No  | csp<br>pp<br>hm<br>ip              | Yes    | В         |                                                                                                    |
| 3254h | 00h       | Negative direction torque compensation value 2                                                                           | 0.1%                 | -1000 to 1000       | 0                                                                      | 116       | rw     | No  | csp<br>pp<br>hm<br>ip              | Yes    | В         |                                                                                                    |
| 3261h | 00h       | Target settling time                                                                                                    | ms                   | 0 to 32767          | 0                                                                      | 116       | rw     | No  | ALL                                | Yes    | А         | <u>"7.5"</u>                                                                                                    |
| 3262h | 00h       | Settling time count condition                                                                                            | _                    | 0 to 1              | 0                                                                      | 116       | rw     | No  | ALL                                | Yes    | А         |                                                                                                    |
| 3263h | 00h       | Allowable overshoot amount                                                                                               | %                    | 0 to 500            | 100                                                                    | 116       | rw     | No  | ALL                                | Yes    | А         |                                                                                                    |
| 3264h | 00h       | Tuning amount of movement                                                                                                | Com-<br>mand<br>unit | 0 to<br>2147483647  | 0                                                                      | 132       | rw     | No  | ALL                                | Yes    | A         |                                                                                                    |
| 3265h | 00h       | Tuning max speed                                                                                                    | r/min                | 0 to 20000          | 0                                                                      | 116       | rw     | No  | ALL                                | Yes    | А         |                                                                                                    |
| 3266h | 00h       | Tuning acceleration and deceleration time                                                                                | ms                   | 0 to 5000           | 0                                                                      | I16       | rw     | No  | ALL                                | Yes    | А         |                                                                                                    |
| 3267h | 00h       | Tuning wait time                                                                                                    | ms                   | 0 to 10000          | 2000                                                                   | I16       | rw     | No  | ALL                                | Yes    | А         |                                                                                                    |
| 3268h | 00h       | Tuning operating range upper limit                                                                                       | Com-<br>mand<br>unit | 0 to<br>1073741823  | 8388608                                                                | 132       | rw     | No  | ALL                                | Yes    | A         |                                                                                                    |
| 3269h | 00h       | Tuning operating range lower limit                                                                                       | Com-<br>mand<br>unit | -1073741824 to<br>0 | -8388608                                                               | 132       | rw     | No  | ALL                                | Yes    | A         |                                                                                                    |
| 3270h | 00h       | Tuning overspeed level setting                                                                                           | r/min                | 0 to 20000          | 0                                                                      | I16       | rw     | No  | ALL                                | Yes    | А         |                                                                                                    |
| 3271h | 00h       | Tuning torque limit                                                                                                    | %                    | 0 to 500            | 0                                                                      | 116       | rw     | No  | ALL                                | Yes    | А         |                                                                                                    |
| 3272h | 00h       | Tuning start RTAT machine stiffness setting                                                                              | _                    | 0 to 44             | 8                                                                      | 116       | rw     | No  | ALL                                | Yes    | А         |                                                                                                    |
| 3273h | 00h       | Tuning stability margin                                                                                                  | %                    | 0 to 100            | 80                                                                     | 116       | rw     | No  | ALL                                | Yes    | А         |                                                                                                    |
| 3274h | 00h       | Tuning auto tuning application selection                                                                                 | _                    | -32768 to 32767     | 0                                                                      | 116       | rw     | No  | ALL                                | Yes    | A         | <u>"4.1.1.4"</u><br><u>"4.1.2.4"</u><br><u>"4.1.3.4"</u>                                                         |
| 3275h | 00h       | Tuning step selection                                                                                                    | -                    | -32768 to 32767     | 3                                                                      | I16       | rw     | No  | ALL                                | Yes    | А         | -                                                                                                    |
|       |           | • bit 0: Advance operation                                                                                               |                      |                     |                                                                        |           |        |     |                                    |        |           | <u>"7.5"</u>                                                                                                    |
|       |           | bit 1: Homing operation                                                                                                  |                      |                     |                                                                        |           |        |     |                                    |        |           |                                                                                                    |
| 3276h | 00h       | Tuning target function selection                                                                                         | _                    | -32768 to 32767     | 1009                                                                   | 116       | rw     | No  | ALL                                | Yes    | А         | -                                                                                                    |

| Index | Sub-Index | Aame                                                        | Units                                                                                                | Range                        | Initial value | Data type | Access | PDO | Op-mode | EEPROM | Attribute | Reference    |  |  |
|-------|-----------|-------------------------------------------------------------|----------------------------------------------------------------------------------------------------|------------------------------|---------------|-----------|--------|-----|---------|--------|-----------|--------------|--|--|
| 3276h | 00h       | • bit 0: Inertia ratio                                      |                                                                                                    | •                            | •             |           |        |     |         |        |           | <u>"7.5"</u> |  |  |
|       |           | • bit 1: Unbalanced load compensation (de                   | fault disabl                                                                                         | ed)                          |               |           |        |     |         |        |           |              |  |  |
|       |           | • bit 2: Dynamic friction compensation (def                 | ault disable                                                                                         | d)                           |               |           |        |     |         |        |           |              |  |  |
|       |           | • bit 3: Viscous friction compensation (defa                | ult disabled                                                                                         | 1)                           |               |           |        |     |         |        |           |              |  |  |
|       |           | • bit 4: RTAT machine stiffness setting (pos                | machine stiffness setting (position and speed gains, speed integration time constant, torque filter) |                              |               |           |        |     |         |        |           |              |  |  |
|       |           | • bit 5: RTAT feedforward control section st                | 5: RTAT feedforward control section stiffness setting (smoothing filter time constant)               |                              |               |           |        |     |         |        |           |              |  |  |
|       |           | • bit 6: Notch filter                                       | 6: Notch filter                                                                                      |                              |               |           |        |     |         |        |           |              |  |  |
|       |           | • bit 7: 1st damping filter                                 |                                                                                                    |                              |               |           |        |     |         |        |           |              |  |  |
|       |           | • bit 8: 2nd damping filter                                 |                                                                                                    |                              |               |           |        |     |         |        |           |              |  |  |
|       |           | • bit 9: Load fluctuation control function                  |                                                                                                    |                              |               |           |        |     |         |        |           |              |  |  |
| 3277h | 00h       | Tuning start position                                       | Com-<br>mand<br>unit                                                                                 | -1073741824 to<br>1073741823 | 0             | 132       | rw     | No  | ALL     | Yes    | A         | <u>"7.5"</u> |  |  |
| 3278h | 00h       | Tuning vibration automatic suppression ef-<br>fective level | %                                                                                                    | 0 to 100                     | 15            | 116       | rw     | No  | ALL     | Yes    | A         |              |  |  |
| 3279h | 00h       | Tuning JOG test run command speed                           | r/min                                                                                                | 0 to 500                     | 60            | 116       | rw     | No  | ALL     | Yes    | А         |              |  |  |
| 3280h | 00h       | Tuning JOG test run acceleration and de-<br>celeration time | ms                                                                                                   | 0 to 5000                    | 50            | 116       | rw     | No  | ALL     | Yes    | А         |              |  |  |

\*1 Values in parentheses are initial values for models with an instantaneous maximum current (peak value) of less than 24 A.

### 7.1.2.4 Class 3: Velocity/Torque Control/Full-closed Control

| Index         | Sub-Index | Name                                                        | Units               | Range              | Initial value | Data type | Access | PDO | Op-mode                               | EEPROM | Attribute | Reference      |
|---------------|-----------|-------------------------------------------------------------|---------------------|--------------------|---------------|-----------|--------|-----|---------------------------------------|--------|-----------|----------------|
| 3304h         | 00h       | Reserved                                                    | _                   | _                  | 0             | I16       | -      | -   | _                                     | -      | -         | _              |
|               |           | 1                                                           |                     | !                  |               |           |        |     |                                       |        |           |                |
| 3307h         | 00h       | Reserved                                                    | _                   | -                  | 0             | I16       | -      | -   | _                                     | -      | -         |                |
| 3312h         | 00h       | Acceleration time setup                                     | ms/<br>(1000 r/min) | 0 to 10000         | 0             | 116       | rw     | No  | csv<br>pv                             | Yes    | В         | <u>"5.8.3"</u> |
| 3313h         | 00h       | Deceleration time setup                                     | ms/<br>(1000 r/min) | 0 to 10000         | 0             | 116       | rw     | No  | csv<br>pv                             | Yes    | В         |                |
| 3314h         | 00h       | Sigmoid acceleration / decelera-<br>tion time setup         | ms                  | 0 to 1000          | 0             | 116       | rw     | No  | csv<br>pv                             | Yes    | В         |                |
| 3317h         | 00h       | Selection of speed limit                                    | -                   | 2                  | 2             | 116       | rw     | No  | cst<br>tq                             | Yes    | В         | 01_0           |
| 3321h         | 00h       | Reserved                                                    | _                   | -                  | 0             | I16       | -      | -   | _                                     | -      | -         | _              |
| 3322h         | 00h       | Reserved                                                    | -                   | -                  | 0             | 116       | -      | -   | _                                     | -      | -         | _              |
| 3323h         | 00h       | External scale selection                                    | _                   | 0 to 2             | 0             | 116       | rw     | No  | ALL                                   | Yes    | R         | 01_0           |
| 3324h         | 00h       | Numerator of external scale division                        | -                   | 0 to 134217728     | 0             | 132       | rw     | No  | csp (F)<br>pp (F)<br>hm (F)<br>ip (F) | Yes    | R         | 01_0           |
| 3325h         | 00h       | Denominator of external scale di-<br>vision                 | _                   | 1 to 134217728     | 10000         | 132       | rw     | No  | csp (F)<br>pp (F)<br>hm (F)<br>ip (F) | Yes    | R         |                |
| 3326h         | 00h       | Reversal of direction of external scale                     | -                   | 0 to 3             | 0             | 116       | rw     | No  | ALL                                   | Yes    | R         | 01_0           |
| 3327h         | 00h       | External scale Z phase discon-<br>nection detection disable | _                   | 0 to 1             | 0             | 116       | rw     | No  | ALL                                   | Yes    | R         | 01_0           |
| 3328h         | 00h       | Hybrid deviation excess setup                               | Command<br>unit     | 1 to 134217728     | 16000         | 132       | rw     | No  | csp (F)<br>pp (F)<br>hm (F)<br>ip (F) | Yes    | С         | 01_0           |
| 3329h         | 00h       | Hybrid deviation clear setup                                | Rotation            | 0 to 100           | 0             | 116       | rw     | No  | csp (F)<br>pp (F)<br>hm (F)<br>ip (F) | Yes    | С         |                |
| 3333h<br>(*1) | 00h       | Analog input gain                                           | Command<br>unit/mV  | 0 to 30000         | 0             | 116       | rw     | No  | csp                                   | Yes    | В         | 01_0           |
| 3334h<br>(*1) | 00h       | Analog input polarity                                       | -                   | 0 to 1             | 0             | 116       | rw     | No  | csp                                   | Yes    | В         |                |
| 3335h<br>(*1) | 00h       | Analog input integration time con-<br>stant                 | 0.01 ms             | 0 to 100000        | 0             | 132       | rw     | No  | csp                                   | Yes    | В         |                |
| 3336h<br>(*1) | 00h       | Analog input integration limit                              | Command<br>unit/mV  | 0 to<br>2147483647 | 0             | 132       | rw     | No  | csp                                   | Yes    | В         |                |

\*1 Cannot be used with the standard type or multi-function type. Do not change the factory default value.

## 7.1.2.5 Class 4: I/O Monitor Settings

| Index         | Sub-Index | Name                                            | Units           | Range           | Initial value | Data type | Access | PDO | Op-mode                | EEPROM | Attribute | Reference            |
|---------------|-----------|-------------------------------------------------|-----------------|-----------------|---------------|-----------|--------|-----|------------------------|--------|-----------|----------------------|
| 3400h         | 00h       | SI1 input selection                             | _               | 0 to 16777215   | 3289650       | 132       | rw     | No  | ALL                    | Yes    | С         | 01_0                 |
| 3401h         | 00h       | SI2 input selection                             | _               | 0 to 16777215   | 8487297       | 132       | rw     | No  | ALL                    | Yes    | С         |                      |
| 3402h         | 00h       | SI3 input selection                             | _               | 0 to 16777215   | 8553090       | 132       | rw     | No  | ALL                    | Yes    | С         |                      |
| 3403h         | 00h       | SI4 input selection                             | _               | 0 to 16777215   | 2236962       | 132       | rw     | No  | ALL                    | Yes    | С         |                      |
| 3404h         | 00h       | SI5 input selection                             | _               | 0 to 16777215   | 2105376       | 132       | rw     | No  | ALL                    | Yes    | С         |                      |
| 3405h         | 00h       | SI6 input selection                             | _               | 0 to 16777215   | 2171169       | 132       | rw     | No  | ALL                    | Yes    | С         |                      |
| 3406h         | 00h       | SI7 input selection                             | _               | 0 to 16777215   | 3158064       | 132       | rw     | No  | ALL                    | Yes    | С         |                      |
| 3407h         | 00h       | SI8 input selection                             | _               | 0 to 16777215   | 3223857       | 132       | rw     | No  | ALL                    | Yes    | С         |                      |
| 3410h         | 00h       | SO1 output selection                            | _               | 0 to 16777215   | 197379        | 132       | rw     | No  | ALL                    | Yes    | С         | 0I_0                 |
| 3411h         | 00h       | SO2 output selection                            | _               | 0 to 16777215   | 1052688       | 132       | rw     | No  | ALL                    | Yes    | С         |                      |
| 3412h         | 00h       | SO3 output selection                            | _               | 0 to 16777215   | 65793         | 132       | rw     | No  | ALL                    | Yes    | С         |                      |
| 3416h         | 00h       | Type of analog monitor 1                        | _               | 0 to 35         | 0             | I16       | rw     | No  | ALL                    | Yes    | А         | 0I_0                 |
| 3417h         | 00h       | Analog monitor 1 output gain                    | _               | 0 to 214748364  | 0             | 132       | rw     | No  | ALL                    | Yes    | А         |                      |
| 3418h         | 00h       | Type of analog monitor 2                        | _               | 0 to 35         | 4             | I16       | rw     | No  | ALL                    | Yes    | А         |                      |
| 3419h         | 00h       | Analog monitor 2 output gain                    | _               | 0 to 214748364  | 0             | 132       | rw     | No  | ALL                    | Yes    | А         |                      |
| 3421h         | 00h       | Analog monitor output setup                     | _               | 0 to 2          | 0             | 116       | rw     | No  | ALL                    | Yes    | А         |                      |
| 3422h<br>(*1) | 00h       | Analog input (AIN) offset setting               | 0.375 mV        | -26666 to 26666 | 0             | I16       | rw     | No  | ALL                    | Yes    | В         | 0I_0                 |
| 3423h<br>(*1) | 00h       | Analog input (AIN) filter setting               | 0.01 ms         | 0 to 6400       | 0             | I16       | rw     | No  | ALL                    | Yes    | В         |                      |
| 3424h<br>(*1) | 00h       | Analog input (AIN) excessive setting            | 0.1 V           | 0 to 100        | 0             | I16       | rw     | No  | ALL                    | Yes    | В         |                      |
| 3431h         | 00h       | Positioning complete (In-position) range        | Command<br>unit | 0 to 2097152    | 8400          | 132       | rw     | No  | csp<br>pp<br>hm<br>ip  | Yes    | A         | <u>"7.5"</u><br>Ol_O |
| 3432h         | 00h       | Positioning complete (In-position) output setup | _               | 0 to 10         | 0             | 116       | rw     | No  | csp<br>pp<br>hm<br>ip  | Yes    | A         | 01_0                 |
| 3433h         | 00h       | INP hold time                                   | ms              | 0 to 30000      | 0             | 116       | rw     | No  | csp<br>pp<br>hm<br>ip  | Yes    | A         |                      |
| 3434h         | 00h       | Zero-speed                                      | r/min           | 10 to 20000     | 50            | I16       | rw     | No  | ALL                    | Yes    | А         | 0I_0                 |
| 3435h         | 00h       | Speed coincidence range                         | r/min           | 10 to 20000     | 50            | 116       | rw     | No  | csv<br>pv<br>cst<br>tq | Yes    | A         | 01_0                 |
| 3436h         | 00h       | At-speed (Speed arrival)                        | r/min           | 10 to 20000     | 1000          | 116       | rw     | No  | csv<br>pv<br>cst<br>tq | Yes    | A         | OI_O                 |
| 3437h         | 00h       | Mechanical brake action at stalling setup       | ms              | 0 to 10000      | 0             | I16       | rw     | No  | ALL                    | Yes    | В         | OI_0                 |
| 3438h         | 00h       | Mechanical brake action at running setup        | ms              | 0 to 32000      | 0             | I16       | rw     | No  | ALL                    | Yes    | В         | OI_O                 |
| 3439h         | 00h       | Brake release speed setup                       | r/min           | 30 to 3000      | 30            | I16       | rw     | No  | ALL                    | Yes    | В         | 01_0                 |
| 3440h         | 00h       | Selection of alarm output 1                     | -               | 0 to 32767      | 0             | I16       | rw     | No  | ALL                    | Yes    | А         | 01_0                 |
| 3441h         | 00h       | Selection of alarm output 2                     | _               | 0 to 32767      | 0             | I16       | rw     | No  | ALL                    | Yes    | А         |                      |

| Index | Sub-Index | Zame                                                         | Units           | Range                     | Initial value   | Data type | Access | PDO   | Op-mode               | EEPROM | Attribute | Reference |
|-------|-----------|--------------------------------------------------------------|-----------------|---------------------------|-----------------|-----------|--------|-------|-----------------------|--------|-----------|-----------|
| 3442h | 00h       | Positioning complete (In-position) range 2                   | Command<br>unit | 0 to 2097152              | 8400            | 132       | rw     | No    | csp<br>pp<br>hm<br>ip | Yes    | A         | 01_0      |
| 3444h | 00h       | Position comparison output pulse width setting               | 0.1 ms          | 0 to 32767                | 0               | 116       | rw     | No    | ALL                   | Yes    | R         | 01_0      |
| 3445h | 00h       | Position comparison output polarity se-<br>lection           | _               | 0 to 7                    | 0               | 116       | rw     | No    | ALL                   | Yes    | R         | —         |
|       |           | <ul> <li>bit 0: Polarity for SO1 (general-purpose</li> </ul> | e output) or O  | CMP1 (encoder/po          | sition comparis | on outp   | ut te  | rmina | l)                    |        |           | 0I_0      |
|       |           | <ul> <li>bit 1: Polarity for SO2 (general-purpose</li> </ul> | e output) or O  | CMP2 (encoder/po          | sition comparis | on outp   | ut te  | rmina | l)                    |        |           |           |
|       |           | bit 2: Polarity for SO3 (general-purpose                     | e output) or O  | CMP3 (encoder/po          | sition comparis | on outp   | ut te  | rmina | l)                    |        |           |           |
| 3447h | 00h       | Pulse output selection                                       | _               | 0 to 1                    | 0               | 116       | rw     | No    | ALL                   | Yes    | R         | 0I_0      |
| 3448h | 00h       | Position comparison value 1                                  | Command<br>unit | -2147483648 to 2147483647 | 0               | 132       | rw     | No    | ALL                   | Yes    | A         | 01_0      |
| 3449h | 00h       | Position comparison value 2                                  | Command<br>unit | -2147483648 to 2147483647 | 0               | 132       | rw     | No    | ALL                   | Yes    | A         |           |
| 3450h | 00h       | Position comparison value 3                                  | Command<br>unit | -2147483648 to 2147483647 | 0               | 132       | rw     | No    | ALL                   | Yes    | A         |           |
| 3451h | 00h       | Position comparison value 4                                  | Command<br>unit | -2147483648 to 2147483647 | 0               | 132       | rw     | No    | ALL                   | Yes    | A         |           |
| 3452h | 00h       | Position comparison value 5                                  | Command<br>unit | -2147483648 to 2147483647 | 0               | 132       | rw     | No    | ALL                   | Yes    | A         |           |
| 3453h | 00h       | Position comparison value 6                                  | Command<br>unit | -2147483648 to 2147483647 | 0               | 132       | rw     | No    | ALL                   | Yes    | A         |           |
| 3454h | 00h       | Position comparison value 7                                  | Command<br>unit | -2147483648 to 2147483647 | 0               | 132       | rw     | No    | ALL                   | Yes    | A         |           |
| 3455h | 00h       | Position comparison value 8                                  | Command<br>unit | -2147483648 to 2147483647 | 0               | 132       | rw     | No    | ALL                   | Yes    | A         |           |
| 3456h | 00h       | Position comparison output delay com-<br>pensation amount    | 0.1 µs          | -32768 to 32767           | 0               | 116       | rw     | No    | ALL                   | Yes    | R         |           |
| 3457h | 00h       | Position comparison output assignment setting                | —               | -2147483648 to 2147483647 | 0               | 132       | rw     | No    | ALL                   | Yes    | R         | _         |
|       |           | • bit 3 to 0: Position comparison 1                          |                 |                           |                 |           |        |       |                       |        |           | 01_0      |
|       |           | • bit 7 to 4: Position comparison 2                          |                 |                           |                 |           |        |       |                       |        |           |           |
|       |           | • bit 11 to 8: Position comparison 3                         |                 |                           |                 |           |        |       |                       |        |           |           |
|       |           | • bit 15 to 12: Position comparison 4                        |                 |                           |                 |           |        |       |                       |        |           |           |
|       |           | • bit 19 to 16: Position comparison 5                        |                 |                           |                 |           |        |       |                       |        |           |           |
|       |           | • bit 23 to 20: Position comparison 6                        |                 |                           |                 |           |        |       |                       |        |           |           |
|       |           | • bit 27 to 24: Position comparison 7                        |                 |                           |                 |           |        |       |                       |        |           |           |
|       |           | • bit 31 to 28: Position comparison 8                        |                 |                           |                 |           |        |       |                       |        |           |           |
| 3463h | 00h       | Reserved                                                     | _               | _                         | 5242884         | 132       | -      | —     | -                     | -      | —         | _         |
| 3464h | 00h       | Reserved                                                     | _               | _                         | 64              | 132       | -      | _     | _                     | _      | -         | _         |

\*1 Cannot be used with the standard type or multi-function type. Do not change the factory default value.

## 7.1.2.6 Class 5: Enhancing Settings

| Index  | Sub-Index | Zame                                                  | Units             | Range          | Initial value | Data type | Access | PDO | Op-mode                            | EEPROM | Attribute | Reference      |
|--------|-----------|-------------------------------------------------------|-------------------|----------------|---------------|-----------|--------|-----|------------------------------------|--------|-----------|----------------|
| 3503h  | 00h       | Denominator of pulse output division                  | _                 | 0 to 134217728 | 0             | 132       | rw     | No  | ALL                                | Yes    | R         | 01_0           |
| 3504h  | 00h       | Over-travel inhibit input setup                       | _                 | 0 to 2         | 1             | 116       | rw     | No  | ALL                                | Yes    | С         | 01_0           |
| 3505h  | 00h       | Sequence at over-travel inhibit                       | _                 | 0 to 2         | 0             | I16       | rw     | No  | ALL                                | Yes    | С         | 01_0           |
| 3506h  | 00h       | Sequence at Servo-Off                                 | -                 | 0 to 9         | 0             | 116       | rw     | No  | ALL                                | Yes    | В         | 01_0           |
| 3507h  | 00h       | Sequence upon main power off                          | _                 | 0 to 9         | 0             | I16       | rw     | No  | ALL                                | Yes    | В         | 0I_0           |
| 3508h  | 00h       | L/V trip selection upon main pow-<br>er off           | -                 | 0 to 3         | 0             | I16       | rw     | No  | ALL                                | Yes    | В         | _              |
|        |           | bit 0: Operation selection with n                     | nain power supp   | ly OFF         |               |           |        |     |                                    |        |           | 01_0           |
|        |           | • bit 1: Main power off warning co                    | ondition detectio | n time         |               |           |        |     |                                    |        |           |                |
| 3509h  | 00h       | Detection time of main power off                      | ms                | 20 to 2000     | 2000          | I16       | rw     | No  | ALL                                | Yes    | С         | 0I_0           |
| 3510h  | 00h       | Sequence at alarm                                     | _                 | 0 to 7         | 0             | 116       | rw     | No  | ALL                                | Yes    | В         | 01_0           |
| 3511h  | 00h       | Torque setup for emergency stop                       | %                 | 0 to 500       | 0             | 116       | rw     | No  | ALL                                | Yes    | В         | 0I_0           |
| 3512h  | 00h       | Motor over-load level setup                           | %                 | 0 to 500       | 0             | I16       | rw     | No  | ALL                                | Yes    | А         | 0I_0           |
| 3513h  | 00h       | Over-speed level setup                                | r/min             | 0 to 20000     | 0             | I16       | rw     | No  | ALL                                | Yes    | В         | 01_0           |
| 3514h  | 00h       | Motor working range setup                             | 0.1 rotation      | 0 to 1000      | 10            | I16       | rw     | No  | csp                                | Yes    | А         | 0I_0           |
|        |           |                                                       |                   |                |               |           |        |     | рр                                 |        |           |                |
|        |           |                                                       |                   |                |               |           |        |     | hm                                 |        |           |                |
| 3515b  | 00h       | Control input signal reading setup                    |                   | 0 to 3         | 0             | 116       | 744    | No  |                                    | Voc    | <u> </u>  |                |
| 2516h  | 001       | Control input signal reading setup                    |                   | 0103           | 1             | 110       | TW     | INO | ALL                                | res    | C         | 01_0           |
| 351011 | 000       |                                                       | _                 | -              | 1             | 110       | -      |     | _                                  |        | -         | -              |
| 3520n  | UUN       | Position setup unit select                            | _                 | 0 to 1         | 0             | 116       | rw     | NO  | csp<br>pp<br>hm<br>ip              | res    | U         | 0_0            |
| 3521h  | 00h       | Selection of torque limit                             | _                 | 0 to 5         | 1             | I16       | rw     | No  | ALL                                | Yes    | В         | 0I_0           |
| 3522h  | 00h       | 2nd torque limit                                      | %                 | 0 to 500       | 500 (*1)      | 116       | rw     | No  | csp<br>pp<br>hm<br>ip<br>csv<br>pv | Yes    | В         |                |
| 3525h  | 00h       | Reserved                                              | _                 | _              | 0             | I16       | -      | -   | _                                  | _      | -         | _              |
| 3526h  | 00h       | Reserved                                              | _                 | _              | 0             | I16       | -      | -   | _                                  | _      | -         | _              |
| 3529h  | 00h       | Reserved                                              | _                 | _              | 2             | I16       | -      | -   | _                                  | _      | -         | _              |
| 3531h  | 00h       | USB axis address                                      | _                 | 0 to 127       | 1             | I16       | rw     | No  | ALL                                | Yes    | С         | PT_OM          |
| 3533h  | 00h       | Pulse regenerative output limit setup                 | _                 | 0 to 1         | 0             | I16       | rw     | No  | ALL                                | Yes    | С         | 01_0           |
| 3534h  | 00h       | Reserved                                              | _                 | _              | 4             | I16       | -      | -   | _                                  | -      | -         | _              |
| 3536h  | 00h       | Reserved                                              | _                 | _              | 0             | I16       | -      | -   | _                                  | _      | -         | _              |
| 3545h  | 00h       | Quadrant glitch positive-direction compensation value | 0.1%              | -1000 to 1000  | 0             | 116       | rw     | No  | csp<br>pp<br>hm<br>ip              | Yes    | В         | <u>"4.9.3"</u> |
| 3546h  | 00h       | Quadrant glitch negative-direction compensation value | 0.1%              | -1000 to 1000  | 0             | 116       | rw     | No  | csp<br>pp<br>hm<br>ip              | Yes    | В         |                |
| 3547h  | 00h       | Quadrant glitch compensation de-<br>lay time          | ms                | 0 to 1000      | 0             | 116       | rw     | No  | csp<br>pp<br>hm<br>ip              | Yes    | В         |                |

| Index | Sub-Index | Name                                                       | Units                  | Range           | Initial value | Data type | Access | PDO | Op-mode                                                                         | EEPROM | Attribute | Reference      |
|-------|-----------|------------------------------------------------------------|------------------------|-----------------|---------------|-----------|--------|-----|---------------------------------------------------------------------------------|--------|-----------|----------------|
| 3548h | 00h       | Quadrant glitch compensation fil-<br>ter setting L         | 0.01 ms                | 0 to 6400       | 0             | 116       | rw     | No  | csp<br>pp<br>hm<br>ip                                                           | Yes    | В         | <u>"4.9.3"</u> |
| 3549h | 00h       | Quadrant glitch compensation fil-<br>ter setting H         | 0.1 ms                 | 0 to 10000      | 0             | 116       | rw     | No  | csp<br>pp<br>hm<br>ip                                                           | Yes    | В         |                |
| 3550h | 00h       | Reserved                                                   | -                      | _               | 0             | 132       | -      | -   | -                                                                               | -      | -         | -              |
|       |           |                                                            |                        | :               |               |           |        |     |                                                                                 |        |           |                |
| 3555h | 00h       | Reserved                                                   | _                      | _               | 0             | 132       | -      | -   | -                                                                               | _      | -         |                |
| 3556h | 00h       | Slow stop deceleration time set-<br>ting                   | ms/<br>(1000 r/min)    | 0 to 10000      | 0             | 116       | rw     | No  | csp (S)<br>pp (S)<br>hm (S)<br>ip (S)<br>csv (S)<br>pv (S)<br>cst (S)<br>tq (S) | Yes    | В         | OI_O           |
| 3557h | 00h       | Slow stop S-shape acceleration<br>and deceleration setting | ms                     | 0 to 1000       | 0             | 116       | rw     | No  | csp (S)<br>pp (S)<br>hm (S)<br>ip (S)<br>csv (S)<br>pv (S)<br>cst (S)<br>tq (S) | Yes    | В         |                |
| 3566h | 00h       | Deterioration diagnosis conver-<br>gence judgment time     | 0.1 s                  | 0 to 10000      | 0             | 116       | rw     | No  | ALL                                                                             | Yes    | A         | 01_0           |
| 3567h | 00h       | Deterioration diagnosis inertia ra-<br>tio upper limit     | %                      | 0 to 10000      | 0             | 116       | rw     | No  | ALL                                                                             | Yes    | A         |                |
| 3568h | 00h       | Deterioration diagnosis inertia ra-<br>tio lower limit     | %                      | 0 to 10000      | 0             | 116       | rw     | No  | ALL                                                                             | Yes    | A         |                |
| 3569h | 00h       | Deterioration diagnosis unbal-<br>anced load upper limit   | 0.1%                   | -1000 to 1000   | 0             | 116       | rw     | No  | ALL                                                                             | Yes    | A         |                |
| 3570h | 00h       | Deterioration diagnosis unbal-<br>anced load lower limit   | 0.1%                   | -1000 to 1000   | 0             | 116       | rw     | No  | ALL                                                                             | Yes    | A         |                |
| 3571h | 00h       | Deterioration diagnosis dynamic friction upper limit       | 0.1%                   | -1000 to 1000   | 0             | I16       | rw     | No  | ALL                                                                             | Yes    | A         |                |
| 3572h | 00h       | Deterioration diagnosis dynamic friction lower limit       | 0.1%                   | -1000 to 1000   | 0             | 116       | rw     | No  | ALL                                                                             | Yes    | A         |                |
| 3573h | 00h       | Deterioration diagnosis viscous friction upper limit       | 0.1%/<br>(10000 r/min) | 0 to 10000      | 0             | 116       | rw     | No  | ALL                                                                             | Yes    | A         |                |
| 3574h | 00h       | Deterioration diagnosis viscous friction lower limit       | 0.1%/<br>(10000 r/min) | 0 to 10000      | 0             | 116       | rw     | No  | ALL                                                                             | Yes    | A         |                |
| 3575h | 00h       | Deterioration diagnosis velocity setting                   | r/min                  | -20000 to 20000 | 0             | 116       | rw     | No  | ALL                                                                             | Yes    | A         |                |
| 3576h | 00h       | Deterioration diagnosis torque average time                | ms                     | 0 to 10000      | 0             | 116       | rw     | No  | ALL                                                                             | Yes    | A         |                |
| 3577h | 00h       | Deterioration diagnosis torque upper limit                 | 0.1%                   | -1000 to 1000   | 0             | 116       | rw     | No  | ALL                                                                             | Yes    | A         |                |
| 3578h | 00h       | Deterioration diagnosis torque<br>lower limit              | 0.1%                   | -1000 to 1000   | 0             | 116       | rw     | No  | ALL                                                                             | Yes    | A         |                |
| 3595h | 00h       | Reserved                                                   | _                      | _               | 0             | I16       | -      | —   | _                                                                               | -      | -         | -              |
| 35B0h | 00h       | Driver derating factor                                     | %                      | 0 to 100        | 100           | 116       | rw     | No  | ALL                                                                             | Yes    | А         | 01_0           |
| 35B2h | 00h       | Reserved                                                   | —                      | —               | 0             | 116       | -      | -   | —                                                                               | -      | -         | _              |

\*1 Factory default values vary depending on the servo driver and motor combination.

For details, see Operating Instructions (Overall) "8.1 Torque Limit Switching Function" .

## 7.1.2.7 Class 6: Special Settings

| Index | Sub-Index | Name                                                         | Units             | Range           | Initial value | Data type | Access | PDO | Op-mode                               | EEPROM | Attribute | Reference                                                         |
|-------|-----------|--------------------------------------------------------------|-------------------|-----------------|---------------|-----------|--------|-----|---------------------------------------|--------|-----------|-------------------------------------------------------------------|
| 3602h | 00h       | Speed deviation excess setup                                 | r/min             | 0 to 20000      | 0             | 116       | rw     | No  | csp (S)<br>pp (S)<br>hm (S)<br>ip (S) | Yes    | A         | 01_0                                                              |
| 3603h | 00h       | Reserved                                                     | _                 | _               | 0             | I16       | -      | -   | -                                     | -      | -         | —                                                                 |
| 3605h | 00h       | Position 3rd gain valid time                                 | 0.1 ms            | 0 to 10000      | 0             | 116       | rw     | No  | csp<br>pp<br>hm<br>ip                 | Yes    | В         | <u>"4.3.3"</u>                                                    |
| 3606h | 00h       | Position 3rd gain scale factor                               | %                 | 50 to 1000      | 100           | 116       | rw     | No  | csp<br>pp<br>hm<br>ip                 | Yes    | В         |                                                                   |
| 3607h | 00h       | Torque command additional value                              | %                 | -100 to 100     | 0             | 116       | rw     | No  | csp<br>pp<br>hm<br>ip<br>csv<br>pv    | Yes    | В         | <u>"4.5.3"</u>                                                    |
| 3608h | 00h       | Positive direction torque compen-<br>sation value            | %                 | -100 to 100     | 0             | 116       | rw     | No  | csp<br>pp<br>hm<br>ip                 | Yes    | В         |                                                                   |
| 3609h | 00h       | Negative direction torque com-<br>pensation value            | %                 | -100 to 100     | 0             | 116       | rw     | No  | csp<br>pp<br>hm<br>ip                 | Yes    | В         |                                                                   |
| 3610h | 00h       | Function expansion setup                                     | _                 | -32768 to 32767 | 528           | I16       | rw     | No  | ALL                                   | Yes    | В         | —                                                                 |
|       |           | bit 1: Load fluctuation control fu                           | nction            |                 |               |           |        |     |                                       |        |           | <u>"4.6.3"</u>                                                    |
|       |           | <ul> <li>bit 2: Load fluctuation stabilizati</li> </ul>      | on setting        |                 |               |           |        |     |                                       |        |           | <u><u>"4.7.3"</u></u>                                             |
|       |           | <ul> <li>bit 4: Current response improve</li> </ul>          | ment              |                 |               |           |        |     |                                       |        |           | <u>"7.5"</u>                                                      |
|       |           | <ul> <li>bit 10: Fall prevention function of</li> </ul>      | during an alarm   |                 |               |           |        |     |                                       |        |           | 01_0                                                              |
|       |           | <ul> <li>bit 11: Encoder overheat error p</li> </ul>         | protection detect | ion             |               |           |        |     |                                       |        |           | 01_0                                                              |
|       |           | bit 14: Load fluctuation suppres                             | sion function au  | tomatic tuning  |               |           |        |     |                                       |        |           | <u>"4.1.1.4"</u><br><u>"4.1.2.4"</u><br><u>"4.6.3"</u><br>"4.7.3" |
|       |           | bit 15: Slow stop function                                   |                   |                 |               |           |        |     |                                       |        |           | 01_0                                                              |
| 3611h | 00h       | Current loop gain response setup                             | %                 | 10 to 300       | 100           | I16       | rw     | No  | ALL                                   | Yes    | в         | <u>"4.8.3"</u>                                                    |
| 3614h | 00h       | Emergency stop time at alarm                                 | ms                | 0 to 1000       | 200           | 116       | rw     | No  | ALL                                   | Yes    | в         | 0I_0                                                              |
| 3615h | 00h       | 2nd over-speed level setup                                   | r/min             | 0 to 20000      | 0             | 116       | rw     | No  | ALL                                   | Yes    | в         | 01_0                                                              |
| 3618h | 00h       | Power-up wait time                                           | 100 ms            | 0 to 100        | 0             | 116       | rw     | No  | ALL                                   | Yes    | R         | 01_0                                                              |
| 3619h | 00h       | Reserved                                                     | _                 | _               | 0             | I16       | -      | -   | -                                     | -      | -         | _                                                                 |
| 3620h | 00h       | Reserved                                                     | _                 | _               | 0             | 116       | -      | -   | -                                     | -      | _         | _                                                                 |
| 3621h | 00h       | Reserved                                                     | _                 | _               | 0             | 132       | -      | -   | _                                     | -      | -         | _                                                                 |
| 3622h | 00h       | AB phase external scale pulse<br>outputting method selection | _                 | 0 to 1          | 0             | 116       | rw     | No  | csp (F)<br>pp (F)<br>hm (F)<br>ip (F) | Yes    | R         | OI_O                                                              |

| Index | Sub-Index | Name                                                   | Units               | Range           | Initial value | Data type | Access | PDO | Op-mode                               | EEPROM | Attribute | Reference                                  |
|-------|-----------|--------------------------------------------------------|---------------------|-----------------|---------------|-----------|--------|-----|---------------------------------------|--------|-----------|--------------------------------------------|
| 3623h | 00h       | Load change compensation gain                          | %                   | -100 to 100     | 0             | 116       | rw     | No  | csp<br>pp<br>hm<br>ip<br>csv<br>pv    | Yes    | В         | <u>"4.6.3"</u><br><u>"4.7.3"</u>           |
| 3624h | 00h       | Load change compensation filter                        | 0.01 ms             | 10 to 2500      | 53            | 116       | rw     | No  | csp<br>pp<br>hm<br>ip<br>csv<br>pv    | Yes    | В         |                                            |
| 3626h | 00h       | Reserved                                               | —                   | _               | 0             | 132       | -      | -   | _                                     | -      | -         | -                                          |
| 3627h | 00h       | Warning latch state setup                              | —                   | 0 to 3          | 3             | 116       | rw     | No  | ALL                                   | Yes    | С         | -                                          |
|       |           | • bit 0: Expanded warnings                             |                     |                 |               |           |        |     |                                       |        |           | 0I_0                                       |
|       |           | • bit 1: General warnings                              |                     |                 |               |           |        |     |                                       |        |           |                                            |
| 3630h | 00h       | Reserved                                               | -                   | -               | 0             | I16       | -      | -   | _                                     | _      | -         | -                                          |
| 3631h | 00h       | Real time auto tuning estimation speed                 | _                   | 0 to 3          | 1             | 116       | rw     | No  | ALL                                   | Yes    | В         | <u>"4.1.1.4"</u><br>"4.1.2.4"<br>"4.1.3.4" |
| 3632h | 00h       | Real time auto tuning custom set-                      | —                   | -32768 to 32767 | 0             | 116       | rw     | No  | ALL                                   | Yes    | В         | -                                          |
|       |           | <ul> <li>bit 1 to 0: Load characteristics e</li> </ul> | estimation          |                 |               |           |        |     |                                       |        |           | <u>"4.1.1.4"</u>                           |
|       |           | • bit 3 to 2: Inertia Ratio Update                     |                     |                 |               |           |        |     |                                       |        |           | <u>"4.1.2.4"</u>                           |
|       |           | • bit 6 to 4: Torque compensation                      |                     |                 |               |           |        |     |                                       |        |           | <u>"4.1.3.4"</u>                           |
|       |           | • bit 7: Stiffness Setup                               |                     |                 |               |           |        |     |                                       |        |           |                                            |
|       |           | • bit 8: Fixed Parameter Setup                         |                     |                 |               |           |        |     |                                       |        |           |                                            |
|       |           | • bit 10 to 9: Gain Switching Setu                     | р                   |                 |               |           |        |     |                                       |        |           |                                            |
|       |           | • bit 11: Torque compensation set                      | tting switching     |                 |               |           |        |     |                                       |        |           |                                            |
|       |           | • bit 15 to 12: Individual torque co                   | ompensation set     | tings           |               |           |        |     |                                       |        |           |                                            |
| 3634h | 00h       | Hybrid vibration suppression gain                      | 0.1 s <sup>-1</sup> | 0 to 30000      | 0             | 116       | rw     | No  | csp (F)<br>pp (F)<br>hm (F)<br>ip (F) | Yes    | В         | <u>"5.9.3"</u>                             |
| 3635h | 00h       | Hybrid vibration suppression filter                    | 0.01 ms             | 0 to 32000      | 10            | 116       | rw     | No  | csp (F)<br>pp (F)<br>hm (F)<br>ip (F) | Yes    | В         |                                            |
| 3636h | 00h       | Dynamic brake operation input setup                    | -                   | 0 to 1          | 0             | 116       | rw     | No  | ALL                                   | Yes    | R         | 01_0                                       |
| 3637h | 00h       | Oscillation detecting level                            | 0.1%                | 0 to 1000       | 0             | I16       | rw     | No  | ALL                                   | Yes    | В         | 01_0                                       |
| 3638h | 00h       | Warning mask setup                                     | _                   | -32768 to 32767 | 4             | I16       | rw     | No  | ALL                                   | Yes    | С         |                                            |
| 3639h | 00h       | Warning mask setup 2                                   | _                   | -32768 to 32767 | 0             | I16       | rw     | No  | ALL                                   | Yes    | С         |                                            |
| 3641h | 00h       | 1st damping depth                                      | _                   | 0 to 1000       | 0             | 116       | rw     | No  | csp<br>pp<br>hm<br>ip                 | Yes    | В         | <u>"5.5.3"</u>                             |
| 3642h | 00h       | 2-stage torque filter time constant                    | 0.01 ms             | 0 to 2500       | 0             | I16       | rw     | No  | ALL                                   | Yes    | в         | "5.2.3"                                    |
| 3643h | 00h       | 2-stage torque filter attenuation term                 | _                   | 0 to 1000       | 1000          | 116       | rw     | No  | ALL                                   | Yes    | В         |                                            |
| 3647h | 00h       | Function expansion setup 2                             | _                   | -32768 to 32767 | 1             | 116       | rw     | No  | ALL                                   | Yes    | R         | -                                          |
|       |           | • bit 0: Two-degree-of-freedom co                      | ontrol mode         |                 |               |           |        |     |                                       |        |           | <u>"7.5"</u><br>OI_O                       |
|       |           | • bit 2: Encoder communication e                       | rror/warning jud    | gment setup     |               |           |        |     |                                       |        |           | 01_0                                       |

| Index  | Sub-Index | Name                                      | Units                  | Range                | Initial value                                                      | Data type | Access | PDO | Op-mode                               | EEPROM | Attribute | Reference              |
|--------|-----------|-------------------------------------------|------------------------|----------------------|--------------------------------------------------------------------|-----------|--------|-----|---------------------------------------|--------|-----------|------------------------|
| 3647h  | 00h       | • bit 3: Two-degree-of-freedom co         | ontrol real-time a     | auto tuning selectio | 'n                                                                 |           |        |     |                                       |        |           | <u>"7.5"</u><br>OI_O   |
|        |           | • bit 14: Quadrant glitch compense        | ation function         |                      |                                                                    |           |        |     |                                       |        |           | <u>"4.9.3"</u>         |
| 3648h  | 00h       | Tuning filter                             | 0.1 ms                 | 0 to 2000            | Size A: 11<br>Size B: 12<br>Sizes C, D:<br>17 (12) <sup>(*1)</sup> | 116       | rw     | No  | csp<br>pp<br>hm<br>ip<br>csv<br>pv    | Yes    | В         | 01_0                   |
| 3649h  | 00h       | Command/tuning filter damping             | _                      | 0 to 99              | 15                                                                 | 116       | rw     | No  | csp<br>pp<br>hm<br>ip                 | Yes    | В         | <u>"5.7.3"</u><br>OI_O |
| 3650h  | 00h       | Viscous friction compensating gain        | 0.1%/<br>(10000 r/min) | 0 to 10000           | 0                                                                  | 116       | rw     | No  | csp<br>pp<br>hm<br>ip<br>csv<br>pv    | Yes    | В         | <u>"4.5.3"</u><br>OI_O |
| 3651h  | 00h       | Wait time for emergency stop              | ms                     | 0 to 10000           | 0                                                                  | I16       | rw     | No  | ALL                                   | Yes    | В         | 0I_0                   |
| 3652h  | 00h       | Reserved                                  | -                      | _                    | 0                                                                  | I16       | -      | -   | -                                     | -      | -         | -                      |
|        |           |                                           |                        | :                    | 1                                                                  |           |        |     |                                       |        |           |                        |
| 3654h  | 00h       | Reserved                                  | _                      | _                    | 0                                                                  | 116       | -      | -   | —                                     | -      | -         |                        |
| 303711 | oon       | detection time                            | ms                     | 0 10 5000            | U                                                                  | 110       | rw     | NO  | pp<br>hm<br>ip<br>csv<br>pv           | res    | В         | U_U                    |
| 3658h  | 00h       | Reserved                                  | _                      | _                    | 0                                                                  | 132       | -      | -   | _                                     | -      | -         | _                      |
| 3659h  | 00h       | Reserved                                  | _                      | _                    | 0                                                                  | I16       | -      | _   | _                                     | _      | -         | _                      |
| 3660h  | 00h       | 2nd damping depth                         | _                      | 0 to 1000            | 0                                                                  | 116       | rw     | No  | csp<br>pp<br>hm<br>ip                 | Yes    | В         | <u>"5.5.3"</u>         |
| 3661h  | 00h       | 1st resonance frequency                   | 0.1 Hz                 | 0 to 3000            | 0                                                                  | 116       | rw     | No  | csp (S)<br>pp (S)<br>hm (S)<br>ip (S) | Yes    | В         | <u>"5.6.3"</u>         |
| 3662h  | 00h       | 1st resonance attenuation ratio           | _                      | 0 to 1000            | 0                                                                  | 116       | rw     | No  | csp (S)<br>pp (S)<br>hm (S)<br>ip (S) | Yes    | В         |                        |
| 3663h  | 00h       | 1st anti-resonance frequency              | 0.1 Hz                 | 0 to 3000            | 0                                                                  | 116       | rw     | No  | csp (S)<br>pp (S)<br>hm (S)<br>ip (S) | Yes    | В         |                        |
| 3664h  | 00h       | 1st anti-resonance attenuation ra-<br>tio | _                      | 0 to 1000            | 0                                                                  | 116       | rw     | No  | csp (S)<br>pp (S)<br>hm (S)<br>ip (S) | Yes    | В         |                        |
| 3665h  | 00h       | 1st response frequency                    | 0.1 Hz                 | 0 to 3000            | 0                                                                  | 116       | rw     | No  | csp (S)<br>pp (S)<br>hm (S)<br>ip (S) | Yes    | В         |                        |

| Index | Sub-Index | Name                                   | Units              | Range            | Initial value | Data type | Access | PDO | Op-mode                               | EEPROM | Attribute | Reference                        |
|-------|-----------|----------------------------------------|--------------------|------------------|---------------|-----------|--------|-----|---------------------------------------|--------|-----------|----------------------------------|
| 3666h | 00h       | 2nd resonance frequency                | 0.1 Hz             | 0 to 3000        | 0             | 116       | rw     | No  | csp (S)<br>pp (S)<br>hm (S)<br>ip (S) | Yes    | В         | <u>"5.6.3"</u>                   |
| 3667h | 00h       | 2nd resonance attenuation ratio        | _                  | 0 to 1000        | 0             | 116       | rw     | No  | csp (S)<br>pp (S)<br>hm (S)<br>ip (S) | Yes    | В         |                                  |
| 3668h | 00h       | 2nd anti-resonance frequency           | 0.1 Hz             | 0 to 3000        | 0             | 116       | rw     | No  | csp (S)<br>pp (S)<br>hm (S)<br>ip (S) | Yes    | В         |                                  |
| 3669h | 00h       | 2nd anti-resonance attenuation ratio   | -                  | 0 to 1000        | 0             | 116       | rw     | No  | csp (S)<br>pp (S)<br>hm (S)<br>ip (S) | Yes    | В         |                                  |
| 3670h | 00h       | 2nd response frequency                 | 0.1 Hz             | 0 to 3000        | 0             | 116       | rw     | No  | csp (S)<br>pp (S)<br>hm (S)<br>ip (S) | Yes    | В         |                                  |
| 3671h | 00h       | 3rd damping depth                      | _                  | 0 to 1000        | 0             | 116       | rw     | No  | csp<br>pp<br>hm<br>ip                 | Yes    | В         | <u>"5.5.3"</u>                   |
| 3672h | 00h       | 4th damping depth                      | _                  | 0 to 1000        | 0             | 116       | rw     | No  | csp<br>pp<br>hm<br>ip                 | Yes    | В         |                                  |
| 3673h | 00h       | Load estimation filter                 | 0.01 ms            | 0 to 2500        | 0             | 116       | rw     | No  | csp<br>pp<br>hm<br>ip<br>csv<br>pv    | Yes    | В         | <u>"4.6.3"</u><br><u>"4.7.3"</u> |
| 3674h | 00h       | Torque compensation frequency 1        | 0.1 Hz             | 0 to 5000        | 0             | 116       | rw     | No  | csp<br>pp<br>hm<br>ip<br>csv<br>pv    | Yes    | В         |                                  |
| 3675h | 00h       | Torque compensation frequency 2        | 0.1 Hz             | 0 to 5000        | 0             | 116       | rw     | No  | csp<br>pp<br>hm<br>ip<br>csv<br>pv    | Yes    | В         |                                  |
| 3676h | 00h       | Load estimation count                  | -                  | 0 to 8           | 0             | 116       | rw     | No  | csp<br>pp<br>hm<br>ip<br>csv<br>pv    | Yes    | В         |                                  |
| 3685h | 00h       | Retracting operation condition setting | _                  | -32768 to 32767  | 0             | 116       | rw     | No  | ALL                                   | Yes    | С         | -                                |
|       |           | • bits 3 to 0: Non-communication       | settings           | ·                |               |           |        | ·   |                                       |        | ·         | 01_0                             |
|       |           | • bits 7 to 4: Communication-relat     | ed setting         |                  |               |           |        |     |                                       |        |           |                                  |
|       |           | bits 9 to 8: Judgment condition 1      | for stopping retra | acting operation | _             |           |        |     |                                       |        |           |                                  |
| 3686h | 00h       | Retracting operation alarm setting     | -                  | 0 to 7           | 0             | 116       | rw     | No  | ALL                                   | Yes    | С         | -                                |

| Index | Sub-Index | Aame                                                                         | Units             | Range                     | Initial value | Data type | Access | PDO | Op-mode | EEPROM | Attribute | Reference       |  |
|-------|-----------|------------------------------------------------------------------------------|-------------------|---------------------------|---------------|-----------|--------|-----|---------|--------|-----------|-----------------|--|
| 3686h | 00h       | • bit 0: Err87.1.0 "Retracting oper                                          | ration completion | n (I/O)"                  |               |           |        |     |         |        |           | 01_0            |  |
|       |           | • bit 1: Err87.2.0 "Retracting oper                                          | ration completion | n (communication)'        | 9             |           |        |     |         |        |           |                 |  |
|       |           | • bit 2: Err87.3.0 "Retracting oper                                          | ration error"     |                           |               |           |        |     |         |        |           |                 |  |
| 3687h | 00h       | Reserved                                                                     | _                 | _                         | 0             | 132       | _      | -   | _       | -      | -         | _               |  |
| 3688h | 00h       | Absolute encoder multi-turn data upper-limit value                           | _                 | 0 to 65534                | 0             | 132       | rw     | No  | ALL     | Yes    | С         | 01_0            |  |
| 3695h | 00h       | Motor over-load warning detection level                                      | %                 | 0 to 114                  | 0             | 116       | rw     | No  | ALL     | Yes    | A         | 01_0            |  |
| 3696h | 00h       | Motor over-load warning release level                                        | %                 | 0 to 114                  | 0             | 116       | rw     | No  | ALL     | Yes    | A         |                 |  |
| 3697h | 00h       | Function expansion setup 3                                                   | _                 | -2147483648 to 2147483647 | 0             | 132       | rw     | No  | ALL     | Yes    | В         | -               |  |
|       |           | bit 0: Quadrant glitch compensation HPF clear                                |                   |                           |               |           |        |     |         |        |           |                 |  |
|       |           | bit 1: Deterioration Diagnosis W                                             | arning Function   |                           |               |           |        |     |         |        |           | 01_0            |  |
|       |           | • bit 2: Motor movable range erro                                            | r protection exp  | ansion                    |               |           |        |     |         |        |           | 01_0            |  |
|       |           | • bit 3: Selection of external scale                                         | e single-turn dat | a monitor                 |               |           |        |     |         |        |           | 01_0            |  |
|       |           | • bit 6: Switches position information                                       | tion during back  | lash correction           |               |           |        |     |         |        |           | <u>"4.10.3"</u> |  |
|       |           | bit 8: Target control mode extension of Obj.607Fh:00h "Max profile velocity" |                   |                           |               |           |        |     |         |        |           |                 |  |
|       |           | bit 11: External scale position latch during semi-closed control             |                   |                           |               |           |        |     |         |        |           |                 |  |
|       |           | • bit 12: Speed limit priority functi                                        | on during torque  | e control                 |               |           |        |     |         |        |           | 01_0            |  |
|       |           | • bit 13: Touch probe latch compl                                            | etion status tog  | gle output enabled        |               |           |        |     |         |        |           | 01_0            |  |
|       |           | • bit 14: Over-travel inhibit warnir                                         | ng                |                           |               |           |        |     |         |        |           | 01_0            |  |
|       |           | • bit 27: Alarm display switch set                                           | ling              |                           |               |           |        |     |         |        |           | 01_0            |  |
| 3698h | 00h       | Function expansion setup 4                                                   | _                 | -2147483648 to 2147483647 | 0             | 132       | rw     | No  | ALL     | Yes    | R         | —               |  |
|       |           | • bit 3: Effective bit expansion for                                         | multi-turn data   |                           |               |           |        |     |         |        |           | 01_0            |  |
|       |           | • bit 8: Control mode switch funct                                           | ion expansion     |                           |               |           |        |     |         |        |           | 01_0            |  |
|       |           | • bit 10: Selection of external sca                                          | le single-turn da | ta output format          |               |           |        |     |         |        |           | 01_0            |  |
|       |           | • bit 21: Expand conditions for ca                                           | nceling over-tra  | vel inhibit               |               |           |        |     |         |        |           | 01_0            |  |
| 36A0h | 00h       | Reserved                                                                     | _                 | _                         | 4000          | I16       | -      | -   | _       | -      | -         | -               |  |
| 36A1h | 00h       | Reserved                                                                     | _                 | _                         | 0             | 116       | -      | -   | _       | -      | -         | -               |  |
| 36A2h | 00h       | Over-travel inhibit release level setup                                      | Command<br>unit   | 0 to<br>2147483647        | 0             | 132       | rw     | No  | csp     | Yes    | В         | 01_0            |  |
| 36A4h | 00h       | Open-phase monitoring setup                                                  | _                 | 0 to 3                    | 0             | 116       | rw     | No  | ALL     | Yes    | В         | 01_0            |  |
| 36A6h | 00h       | Reserved                                                                     | _                 | _                         | 0             | 116       | -      | -   | -       | -      | -         | _               |  |
| 36C1h | 00h       | Current feed forward response setup                                          | %                 | 0 to 300                  | 100           | 116       | rw     | No  | ALL     | Yes    | В         | <u>"4.8.3"</u>  |  |
| 36C5h | 00h       | Reserved                                                                     | _                 | _                         | 0             | 132       | -      | -   | _       | -      | -         | _               |  |
| 36C6h | 00h       | Warning2 mask setup                                                          | _                 | -2147483648 to 2147483647 | 0             | 132       | rw     | No  | ALL     | Yes    | С         | 01_0            |  |
| 36C7h | 00h       | Warning3 mask setup                                                          | _                 | -2147483648 to 2147483647 | 0             | 132       | rw     | No  | ALL     | Yes    | С         |                 |  |

\*1 Values in parentheses are initial values for models with an instantaneous maximum current (peak value) of less than 24 A.

## 7.1.2.8 Class 7: Special Settings 2

| Index | Sub-Index | Zame                                                          | Units                    | Range                        | Initial value     | Data type | Access | PDO   | Op-mode                            | EEPROM  | Attribute | Reference       |  |
|-------|-----------|---------------------------------------------------------------|--------------------------|------------------------------|-------------------|-----------|--------|-------|------------------------------------|---------|-----------|-----------------|--|
| 3700h | 00h       | Display on LED                                                | _                        | 0 to 32767                   | 0                 | I16       | rw     | No    | ALL                                | Yes     | А         | TR_FS           |  |
| 3701h | 00h       | Display time setup upon power-<br>up                          | 100 ms                   | 0 to 1000                    | 0                 | 116       | rw     | No    | ALL                                | Yes     | R         |                 |  |
| 3703h | 00h       | Output setup during torque limit                              | _                        | 0 to 1                       | 0                 | 116       | rw     | No    | cst<br>tq                          | Yes     | A         | 01_0            |  |
| 3704h | 00h       | Backlash compensation enable                                  | _                        | 0 to 7                       | 0                 | 116       | rw     | No    | csp<br>pp<br>hm<br>ip              | Yes     | В         | -               |  |
|       |           | • bits 1 to 0: Enable or disable ba                           | acklash compensatior     | n and select the dir         | ection of operati | on duri   | ng c   | ompe  | nsatio                             | n       |           | <u>"4.10.3"</u> |  |
|       |           | • bit 2: Expand backlash comper                               | nsation retention cond   | litions                      |                   |           |        |       |                                    |         |           |                 |  |
| 3705h | 00h       | Backlash compensation value                                   | pulse                    | -1073741824 to<br>1073741823 | 0                 | 132       | rw     | No    | csp<br>pp<br>hm<br>ip              | Yes     | В         | <u>"4.10.3"</u> |  |
| 3706h | 00h       | Constant for backlash compen-<br>sation                       | 0.01 ms                  | 0 to 6400                    | 0                 | 116       | rw     | No    | csp<br>pp<br>hm<br>ip              | Yes     | В         |                 |  |
| 3707h | 00h       | Reserved                                                      | _                        | _                            | 0                 | I16       | _      | -     | _                                  | -       | -         | _               |  |
| 3708h | 00h       | Reserved                                                      | _                        | -                            | 0                 | I16       | -      | -     | -                                  | -       | -         | _               |  |
| 3709h | 00h       | Correction time of latch delay 1                              | 25 ns                    | -2000 to 2000                | 360               | 116       | rw     | No    | ALL                                | Yes     | В         | 01_0            |  |
| 3710h | 00h       | Reserved                                                      | _                        | _                            | 3                 | I16       | -      | -     | _                                  | -       | -         | _               |  |
| 3711h | 00h       | Reserved                                                      | _                        | -                            | 0                 | 132       | -      | -     | -                                  | -       | -         | _               |  |
|       |           |                                                               |                          |                              |                   |           |        |       |                                    |         |           |                 |  |
| 3713h | 00h       | Reserved                                                      | _                        | -                            | 0                 | 132       | -      | -     | -                                  | _       | -         |                 |  |
| 3714h | 00h       | Main power off warning detection time                         | ms                       | 0 to 2000                    | 0                 | 116       | rw     | No    | ALL                                | Yes     | С         | 01_0            |  |
| 3715h | 00h       | Reserved                                                      | _                        | -                            | 0                 | 132       | -      | -     | -                                  | -       | -         | _               |  |
| 3716h | 00h       | Torque saturation error protection<br>frequency               | Incidences               | 0 to 30000                   | 0                 | 116       | rw     | No    | csp<br>pp<br>hm<br>ip<br>csv<br>pv | Yes     | В         | 01_0            |  |
| 3718h | 00h       | Backlash compensation value holding range                     | Command unit             | 0 to<br>2147483647           | 0                 | 132       | rw     | No    | csp<br>pp<br>hm<br>ip              | Yes     | В         | <u>"4.10.3"</u> |  |
| 3722h | 00h       | Communication function extend-<br>ed setup 1                  | _                        | -32768 to 32767              | 0                 | 116       | rw     | No    | ALL                                | Yes     | R         | -               |  |
|       |           | • bit 4: External scale position in                           | formation monitoring     | function setting for         | semi-closed cor   | ntrol     |        |       |                                    |         |           | 01_0            |  |
|       |           | • bit 5: Command position chang                               | e saturation function    | selection                    |                   |           |        |       |                                    |         |           | 01_0            |  |
|       |           | bit 6: Homing return velocity lin                             | nit enabled              |                              |                   |           |        |       |                                    |         |           | 01_0            |  |
|       |           | • bit 7: Over-travel inhibit input d                          | etection setting during  | g Z-phase homing i           | eturn operation   |           |        |       |                                    |         |           |                 |  |
|       |           | bit 11: LINK establishment mod                                | le selection             |                              |                   |           |        |       |                                    |         |           | 01_0            |  |
| 3723h | 00h       | Communication function extend-<br>ed setup 2                  | _                        | -32768 to 32767              | 16384             | 116       | rw     | No    | ALL                                | Yes     | В         | -               |  |
|       |           | bit 14: Position deviation [comr                              | nand unit] output setu   | ip                           |                   | 1         |        |       |                                    |         | _         | 01_0            |  |
| 3724h | 00h       | Communication function extend-<br>ed setup 3                  | _                        | -32768 to 32767              | 14352             | 116       | rw     | No    | ALL                                | Yes     | С         | _               |  |
|       |           | <ul> <li>bit 0: EX-OUT1 output status s<br/>lished</li> </ul> | etting at the time of co | ommunication inter           | rupted after Eth  | erCAT     | com    | munic | ation i                            | s estal | b-        | 01_0            |  |

| Index | Sub-Index | Name                                          | Units                                                                           | Range                        | Initial value | Data type | Access | PDO | Op-mode                            | EEPROM | Attribute | Reference |
|-------|-----------|-----------------------------------------------|---------------------------------------------------------------------------------|------------------------------|---------------|-----------|--------|-----|------------------------------------|--------|-----------|-----------|
| 3724h | 00h       | • bit 5: Latch position detection of          | lelay compensation fu                                                           | nction switching             |               |           |        |     |                                    |        |           | 01_0      |
|       |           | • bit 7: TFF clear ON/OFF select              | ion from host device                                                            |                              |               |           |        |     |                                    |        |           | 0I_0      |
|       |           | bit 11: Condition setting for Obj             | .6041h: bit 12 "drive f                                                         | ollows command v             | alue"         |           |        |     |                                    |        |           | 01_0      |
| 3739h | 00h       | Reserved                                      | _                                                                               | _                            | 0             | 116       | -      | _   | -                                  | _      | -         | _         |
| 3740h | 00h       | Station Alias setup (high)                    | _                                                                               | 0 to 255                     | 0             | 116       | rw     | No  | ALL                                | Yes    | R         | 01_0      |
| 3741h | 00h       | Station Alias selection                       | _                                                                               | 0 to 2                       | 1             | 116       | rw     | No  | ALL                                | Yes    | R         |           |
| 3742h | 00h       | Maximum continuation communi-<br>cation error | _                                                                               | -32768 to 32767              | -30584        | 116       | rw     | No  | ALL                                | Yes    | R         | _         |
|       |           | • bits 3 to 0: Err80.7.0 detection            | threshold                                                                       |                              |               |           |        |     |                                    |        |           | 01_0      |
| 3743h | 00h       | Lost link detection time                      | ms                                                                              | 0 to 32767                   | 0             | 116       | rw     | No  | ALL                                | Yes    | R         | 01_0      |
| 3744h | 00h       | Software version                              | -                                                                               | -2147483648 to 2147483647    | 16908546      | 132       | ro     | No  | ALL                                | Yes    | Х         | 01_0      |
| 3779h | 00h       | Reserved                                      | _                                                                               | _                            | 0             | 116       | -      | _   | -                                  | _      | -         | _         |
| 3780h | 00h       | Communication function extend-<br>ed setup 8  | _                                                                               | -32768 to 32767              | 2048          | 116       | rw     | No  | ALL                                | Yes    | С         | _         |
|       |           | • bit 6: Obj.6041h:00h "Statuswo              | rd" : bit 12 Expansion                                                          | setup for "homing            | attained"     |           |        |     |                                    |        |           | 01_0      |
| 3787h | 00h       | Communication function extend-<br>ed setup 5  | _                                                                               | -32768 to 32767              | 3072          | 116       | rw     | No  | ALL                                | Yes    | С         | _         |
| 3792h | 00h       | Correction time of latch delay 2              | 25 ns                                                                           | -2000 to 2000                | 0             | 116       | rw     | No  | ALL                                | Yes    | В         | 01_0      |
| 3793h | 00h       | Homing return speed limit value               | r/min                                                                           | 0 to 20000                   | 0             | 116       | rw     | No  | hm                                 | Yes    | С         | 01_0      |
| 3799h | 00h       | Communication function extend-<br>ed setup 6  | _                                                                               | -32768 to 32767              | 0             | 116       | rw     | No  | ALL                                | Yes    | В         | _         |
|       |           | • bit 0: Enable/disable FFT exect             | ution while EtherCAT                                                            | communication is e           | established   |           |        |     |                                    |        |           | 01_0      |
|       |           | • bit 3: Command pulse accumul                | ated value [command                                                             | l unit] output setting       | g             |           |        |     |                                    |        |           | 01_0      |
| 37A0h | 00h       | Reserved                                      | -                                                                               | —                            | 0             | 132       | -      | —   | —                                  | —      | —         | —         |
|       |           |                                               |                                                                                 |                              |               |           |        |     |                                    |        |           |           |
| 37A4h | 00h       | Reserved                                      | _                                                                               | _                            | 0             | 132       | -      | —   | _                                  | _      | -         |           |
| 37A8h | 00h       | Reserved                                      | _                                                                               | _                            | 7             | 116       | -      | -   | -                                  | -      | -         | _         |
| 37A9h | 00h       | Reserved                                      | _                                                                               | _                            | 1             | 116       | -      | _   | -                                  | -      | -         | _         |
| 37B0h | 00h       | Communication function extend-<br>ed setup 7  | -                                                                               | -2147483648 to 2147483647    | 384           | 132       | rw     | No  | ALL                                | Yes    | В         | —         |
|       |           | • bit 7: Err80.7.0 detection functi           | on expansion                                                                    |                              |               |           |        |     |                                    |        |           | 01_0      |
|       |           | • bit 8: Err80.3.0 detection function         | on expansion                                                                    |                              |               |           |        |     |                                    |        |           | 01_0      |
|       |           | bit 12: ERR Indicator off specifi             | cation expansion                                                                |                              |               |           |        |     |                                    |        |           | 01_0      |
| 37B3h | 00h       | Torque offset filter                          | 0.01 ms                                                                         | 0 to 6400                    | 0             | 116       | rw     | No  | csp<br>pp<br>hm<br>ip<br>csv<br>pv | Yes    | В         | 01_0      |
| 37B7h | 00h       | Reserved                                      | -                                                                               | -2147483648~<br>2147483647   | 0             | 132       | -      | —   | -                                  | -      | -         | —         |
| 37C0h | 00h       | Absolute scale offset1                        | Rotation (multi-turn<br>data),<br>or pulse (external<br>scale upper<br>32 bits) | -2147483648 to<br>2147483647 | 0             | 132       | rw     | No  | ALL                                | Yes    | R         | 01_0      |
| 37C1h | 00h       | Absolute scale offset2                        | pulse (single-turn<br>data),<br>or pulse (external<br>scale lower 32 bits)      | -2147483648 to<br>2147483647 | 0             | 132       | rw     | No  | ALL                                | Yes    | R         | 01_0      |
| 37C7h | 00h       | Reserved                                      | _                                                                               | _                            | 0             | 132       | -      | _   | -                                  | _      | -         | _         |

## 7.1.2.9 Class 8: Special Settings 3

| Index | Sub-Index | Rame                                      | Units                                  | Range                     | Initial value |   | Data type | Access | PDO | Op-mode | EEPROM | Attribute | Reference |
|-------|-----------|-------------------------------------------|----------------------------------------|---------------------------|---------------|---|-----------|--------|-----|---------|--------|-----------|-----------|
| 3800h | 00h       | Reserved                                  | _                                      | _                         |               | 0 | I16       | -      | —   | -       | -      | Ι         | _         |
| 3801h | 00h       | Profile linear acceleration constant      | 10,000 command<br>units/s <sup>2</sup> | 1 to 429496               |               | 1 | 132       | rw     | No  | ALL     | Yes    | В         | 01_0      |
| 3802h | 00h       | Reserved                                  | _                                      | _                         |               | 0 | I16       | -      | —   | -       | -      | Ι         | _         |
| 3803h | 00h       | Reserved                                  | _                                      | _                         |               | 0 | I16       | -      | —   | -       | -      | Ι         | _         |
| 3804h | 00h       | Profile linear deceleration constant      | 10,000 command<br>units/s <sup>2</sup> | 1 to 429496               |               | 1 | 132       | rw     | No  | ALL     | Yes    | В         | 01_0      |
| 3805h | 00h       | Reserved                                  | _                                      | _                         |               | 0 | I16       | -      | -   | -       | -      |           | _         |
| 3810h | 00h       | Reserved                                  | _                                      | —                         |               | 0 | 132       | -      | -   | -       | -      | Ι         | _         |
| 3812h | 00h       | Reserved                                  | _                                      | _                         |               | 0 | I16       | -      | —   | -       | -      |           | _         |
| 3813h | 00h       | Reserved                                  | _                                      | —                         |               | 0 | 132       | -      | —   | -       |        |           | _         |
|       |           |                                           | :                                      |                           |               |   |           |        |     |         |        |           |           |
| 3815h | 00h       | Reserved                                  | _                                      | _                         |               | 0 | 132       | -      | —   | —       | -      | -         |           |
| 3817h | 00h       | Relative movement of retracting operation | Command unit                           | -2147483647 to 2147483647 |               | 0 | 132       | rw     | No  | ALL     | Yes    | В         | 01_0      |
| 3818h | 00h       | Retracting operation speed                | Command unit/s                         | 0 to<br>2147483647        |               | 0 | 132       | rw     | No  | ALL     | Yes    | В         |           |
| 3819h | 00h       | Reserved                                  | _                                      | -                         |               | 0 | I16       | —      | _   | _       | _      | -         | -         |

# 7.1.2.10 Class 9: Linear Relationship

| Index | Sub-Index | Name                                                                 | Units | Range          | Initial value | Data type | Access | PDO | Op-mode | EEPROM | Attribute | Reference |
|-------|-----------|----------------------------------------------------------------------|-------|----------------|---------------|-----------|--------|-----|---------|--------|-----------|-----------|
| 3901h | 00h       | Feedback scale resolution / Num-<br>ber of scale pulses per rotation | pulse | 0 to 536870912 | 0             | 132       | rw     | No  | ALL     | Yes    | R         | 01_0      |

## 7.1.2.11 Class 10: Special Settings 4

| Index | Sub-Index | Name     | Units | Range | Initial value | Data type | Access | PDO | Op-mode | EEPROM | Attribute | Reference |
|-------|-----------|----------|-------|-------|---------------|-----------|--------|-----|---------|--------|-----------|-----------|
| 3A00h | 00h       | Reserved | _     | _     | _             | 116       | -      | -   | -       | -      | -         | _         |
| 3A01h | 00h       | Reserved | _     | 0~4   | 0             | 116       | -      | _   | -       | -      | -         | _         |

### 7.1.2.12 Class 11: Manufacturer Use

| Index | Sub-Index | Name     | Units | Range | Initial value | Data type | Access | PDO | Op-mode | EEPROM | Attribute | Reference |
|-------|-----------|----------|-------|-------|---------------|-----------|--------|-----|---------|--------|-----------|-----------|
| 3B00h | 00h       | Reserved | _     | -     | 1             | I16       | -      | -   | -       | -      | -         | —         |
| 3B01h | 00h       | Reserved | _     | _     | 503578880     | 132       | -      | —   | -       | -      | -         | —         |
| 3B02h | 00h       | Reserved | _     | _     | 658185        | 132       | -      | —   | -       | -      | -         | —         |
| 3B03h | 00h       | Reserved | _     | _     | -1            | 132       | -      | —   | -       | -      | -         | —         |
|       |           |          | 1     |       |               |           |        |     |         |        |           |           |
| 3B06h | 00h       | Reserved | _     | -     | -1            | 132       | -      | -   | -       | -      | -         |           |
| 3B07h | 00h       | Reserved | _     | _     | 16            | I16       | -      | —   | -       | -      | —         | —         |
| 3B08h | 00h       | Reserved | _     | -     | 6             | I16       | -      | _   | _       | -      | —         | —         |
| 3B09h | 00h       | Reserved | _     | -     | 1             | I16       | -      | -   | -       | -      | -         | _         |
| 3B10h | 00h       | Reserved | _     | -     | 129           | I16       | -      | -   | -       | -      | -         | —         |
| 3B11h | 00h       | Reserved | _     | -     | 0             | 116       | -      | _   | -       | -      | -         | _         |
| 3B12h | 00h       | Reserved | _     | -     | 0             | 132       | -      | _   | -       | -      | -         | —         |
| 3B13h | 00h       | Reserved | _     | -     | 0             | 116       | -      | —   | -       | -      | -         | —         |
| 3B14h | 00h       | Reserved | _     | -     | 0             | 116       | -      | —   | -       | -      | -         | —         |
| 3B15h | 00h       | Reserved | _     | -     | 0             | 132       | -      | —   | -       | -      | -         | _         |
| 3B16h | 00h       | Reserved | -     | -     | 255           | 116       | -      | —   | -       | -      | -         | _         |
| 3B17h | 00h       | Reserved | _     | -     | 0             | I16       | -      | _   | -       | -      | -         | _         |
| 3B18h | 00h       | Reserved | _     | -     | 0             | 132       | -      | _   | -       | -      | -         | _         |
| 3B19h | 00h       | Reserved | _     | -     | 0             | I16       | -      | _   | -       | -      | -         | _         |
| 3B20h | 00h       | Reserved | -     | -     | 0             | I16       | -      | _   | -       | -      | -         | _         |
| 3B21h | 00h       | Reserved | _     | -     | 0             | 132       | -      | _   | -       | -      | _         | _         |
| 3B22h | 00h       | Reserved | _     | -     | 0             | 116       | -      | _   | -       | -      | -         | _         |
| 3B23h | 00h       | Reserved | _     | -     | 0             | 132       | -      | _   | -       | -      | -         | _         |
|       |           |          |       |       |               |           |        |     |         |        |           |           |
| 3B26h | 00h       | Reserved | _     | _     | 0             | 132       | -      | _   | -       | -      | -         |           |
# 7.1.3 User-specific Area (4000h to 4FFFh)

| Index         | Sub-Index | Name                                      | Units                  | Range                | Initial value    | Data type | Access | PDO        | Op-mode | EEPROM | Attribute | Reference |
|---------------|-----------|-------------------------------------------|------------------------|----------------------|------------------|-----------|--------|------------|---------|--------|-----------|-----------|
| 4304h         | 00h       | Touch probe function expan-<br>sion setup | _                      | 0 to 65535           | 0                | U16       | rw     | RxPDO      | ALL     | Yes    | В         | _         |
|               |           | • bit 0: Touch probe 1 Extern             | al scale position late | h Z-phase switchir   | ng in semi-close | d contr   | ol     |            |         |        |           | 01_0      |
|               |           | • bit 1: Touch probe 1 Chang              | e storage location o   | f external scale fee | dback position i | n semi    | -clos  | ed control |         |        |           |           |
|               |           | bit 8: Touch probe 2 Extern               | al scale position late | h Z-phase switchir   | ng in semi-close | d contr   | ol     |            |         |        |           |           |
|               |           | • bit 9: Touch probe 2 Chang              | e storage location o   | f external scale fee | dback position i | n semi    | -clos  | ed control |         |        |           |           |
| 4308h         | 00h       | History number                            | _                      | 0 to 3               | 0                | U8        | rw     | No         | ALL     | No     | A         | 01_0      |
| 430Eh         | _         | Timestamp reference time                  | _                      | _                    | _                | -         | -      | -          | -       | _      | -         |           |
|               | 00h       | Number of entries                         | _                      | 2                    | _                | U8        | ro     | No         | ALL     | No     | Х         |           |
|               | 01h       | Timestamp reference time setting 1        | ns                     | 0 to<br>4294967295   | 0                | U32       | rw     | No         | ALL     | No     | A         |           |
|               | 02h       | Timestamp reference time setting 2        | ns                     | 0 to<br>4294967295   | 0                | U32       | rw     | No         | ALL     | No     | A         |           |
| 4310h         | 00h       | Alarm main no                             | _                      | 0 to 127             | 0                | U8        | rw     | No         | ALL     | No     | А         |           |
| 4311h         | 00h       | Reserved                                  | _                      | -                    | _                | U8        | -      | _          | -       | -      | -         | -         |
| 4312h         | 00h       | Velocity control loop torque limit        | 0.1%                   | 0 to 65535           | 0                | U16       | rw     | RxPDO      | ALL     | No     | А         | 01_0      |
| 4314h<br>(*1) | 00h       | Analog input internal offset              | mV                     | -32768 to 32767      | 0                | 116       | rw     | RxPDO      | ALL     | Yes    | A         | 01_0      |
| 4315h<br>(*1) | 00h       | Analog input deviation limit              | mV                     | 0 to 65535           | 0                | U16       | rw     | RxPDO      | ALL     | Yes    | A         |           |
| 4316h         | -         | Analog input voltage setup                | _                      | _                    | _                | -         | -      | _          | -       | _      | -         |           |
| (1)           | 00h       | Number of entries                         | _                      | 1                    | —                | U8        | ro     | No         | csp     | No     | х         |           |
|               | 01h       | Analog input voltage dead zone            | mV                     | 0 to 65535           | 0                | U16       | rw     | RxPDO      | ALL     | Yes    | в         |           |
| 4317h         | 00h       | Alarm sub no                              | _                      | 0 to 127             | 0                | U8        | rw     | No         | ALL     | No     | А         | 0_0       |
| 4320h<br>(*5) | 00h       | Analog monitor output 1                   | _                      | -32768 to 32767      | 0                | 116       | rw     | RxPDO      | ALL     | No     | A         | _         |
| 4321h<br>(*5) | 00h       | Analog monitor output 2                   | _                      | -32768 to 32767      | 0                | 116       | rw     | RxPDO      | ALL     | No     | А         | _         |
| 4351h         | 00h       | Analog input function                     | _                      | 0 to 65535           | 0                | U16       | rw     | RxPDO      | csp     | Yes    | в         | -         |
| (^5)          |           | • bit 0: Displacement control             | function switch        |                      |                  |           |        |            |         |        |           | 01_0      |
|               |           | • bit 1: Position command lat             | ch switch              |                      |                  |           |        |            |         |        |           |           |
| 4C00h         | _         | Analog servo parameters                   | —                      | —                    | —                | -         | -      | —          | -       | _      | -         | 01_0      |
| (1)           | 00h       | Number of entries                         | _                      | 7                    | —                | U8        | ro     | No         | csp     | No     | В         |           |
|               | 01h       | Analog input gain                         | Command<br>unit/mV     | 0 to 30000           | 0                | 116       | rw     | No         | csp     | Yes    | В         |           |
|               | 02h       | Analog input polarity                     | _                      | 0 to 1               | 0                | 116       | rw     | No         | csp     | Yes    | В         |           |
|               | 03h       | Analog input integration time constant    | 0.01 ms                | 0 to 100000          | 0                | 132       | rw     | No         | csp     | Yes    | В         |           |
|               | 04h       | Analog input integration limit            | Command unit           | 0 to<br>2147483647   | 0                | 132       | rw     | No         | csp     | Yes    | В         |           |
|               | 05h       | Analog input (AIN) offset set-<br>ting    | 0.375 mV               | -26666 to 26666      | 0                | 116       | rw     | No         | ALL     | Yes    | В         |           |
|               | 06h       | Analog input (AIN) filter set-<br>ting    | 0.01 ms                | 0 to 6400            | 0                | 116       | rw     | No         | ALL     | Yes    | В         |           |
|               | 07h       | Analog input (AIN) excessive setting      | 0.1 V                  | 0 to 100             | 0                | 116       | rw     | No         | ALL     | Yes    | В         |           |
| 4D00h         | -         | Special function start                    | _                      | _                    | _                | -         | -      | -          | -       | _      | -         | 01_0      |
|               | 00h       | Number of entries                         | _                      | 3                    | _                | U8        | ro     | No         | ALL     | No     | х         |           |
|               | 01h       | Special function start flag 1             |                        | 0 to<br>4294967295   | 0                | U32       | rw     | No         | ALL     | No     | В         |           |

| Index         | Sub-Index | Name                            | Units   | Range                     | Initial value | Data type | Access | PDO   | Op-mode | EEPROM | Attribute | Reference |
|---------------|-----------|---------------------------------|---------|---------------------------|---------------|-----------|--------|-------|---------|--------|-----------|-----------|
| 4D00h         | 01h       | • bit 9: Special function start | trigger | L                         | 1             |           |        | 1     |         |        |           | 01_0      |
|               | 02h       | Special function start flag 2   | _       | 0 to<br>4294967295        | 0             | U32       | rw     | No    | ALL     | No     | В         |           |
|               | 03h       | Reserved                        | _       | _                         | 0             | U32       | rw     | _     | -       | _      | -         | -         |
| 4D01h         | 00h       | Special function setting 9      | _       | 0 to 65535                | 0             | U16       | rw     | No    | ALL     | No     | В         | 01_0      |
| 4D0Eh         | _         | Expansion warning flags         | _       | _                         | _             | _         | _      | _     | _       | _      | _         | 01_0      |
|               | 00h       | Number of entries               | _       | 3                         | _             | U8        | ro     | No    | ALL     | No     | х         |           |
|               | 01h       | Expansion warning flags 1       | _       | -2147483648 to 2147483647 | _             | 132       | ro     | No    | ALL     | No     | х         |           |
|               | 02h       | Expansion warning flags 2       | _       | -2147483648 to 2147483647 | _             | 132       | ro     | No    | ALL     | No     | х         |           |
|               | 03h       | Expansion warning flags 3       | _       | -2147483648 to 2147483647 | _             | 132       | ro     | No    | ALL     | No     | х         |           |
| 4D0Fh         | 00h       | Reserved                        | _       | _                         | _             | U16       | _      | _     | -       | _      | -         | _         |
| 4D10h         | _         | External scale ID               | _       | _                         | _             | _         | _      | _     | -       | _      | -         | 01_0      |
|               | 00h       | Number of entries               | _       | 2                         | _             | U8        | ro     | No    | ALL     | No     | Х         |           |
|               | 01h       | External scale vendor ID        | _       | _                         | _             | VS        | ro     | No    | ALL     | No     | х         |           |
|               | 02h       | External scale model ID         | _       | _                         | _             | VS        | ro     | No    | ALL     | No     | Х         |           |
| 4D11h         | _         | Reserved                        | _       | _                         | _             | _         | _      | _     | _       | _      | _         | _         |
|               | 00h       | Number of entries               | _       | 13                        | _             | U8        | _      | _     | _       | _      | _         | _         |
|               | 01h       | Reserved 1                      | _       | _                         | _             | U32       | _      | _     | _       | _      | _         | _         |
|               |           |                                 |         | l                         |               |           |        |       |         |        |           |           |
|               | 0Dh       | Reserved 13                     | _       | _                         | _             | U32       | _      | _     | _       | _      | _         |           |
| 4D12h         | 00h       | Motor serial number             | _       | _                         | _             | VS        | ro     | No    | ALL     | No     | х         | 01 0      |
| 4D13h         | 00h       | Reserved                        | _       | _                         | _             | VS        | _      | _     | _       | _      | _         | _         |
| 4D14h         | 00h       | Reserved                        | _       | _                         | _             | VS        | _      | _     | _       | _      | _         | _         |
| 4D15h         | 00h       | Drive serial number             | _       | _                         | _             | VS        | ro     | No    | ALL     | No     | х         | 01 0      |
| 4D29h         | 00h       | Over load factor                | 0.1%    | 0 to 65535                | _             | U16       | ro     | TxPDO | ALL     | No     | Х         | 01 0      |
| 4D35h         | _         | Reserved                        | _       | _                         | _             | _         | _      | _     | _       | _      | _         | _         |
|               | 00h       | Number of entries               |         | 2                         | _             | U8        | _      | _     | _       | _      | _         | _         |
|               | 01h       | Reserved 1                      |         |                           | _             | U16       | _      | _     | _       | _      | _         | _         |
|               | 02h       | Reserved 2                      |         | _                         | _             | U16       | _      | _     | _       | _      | _         | _         |
| 4D36h         | _         | Reserved                        |         |                           | _             | _         | _      |       |         | _      | _         |           |
| 120011        | 00h       | Number of entries               |         | 2                         | _             | 118       | _      | _     |         |        | _         |           |
|               | 01h       | Reserved 1                      |         | _                         |               | 1116      | _      |       | _       | _      | _         |           |
|               | 02h       | Reserved 2                      |         | _                         | _             | U16       | _      | _     | _       | _      | _         | _         |
| 4D51h<br>(*2) | 00h       | Analog input status             | _       | 0 to 65535                | _             | U16       | ro     | TxPDO | csp     | No     | х         | 01_0      |
| 4D52h         | 00h       | Reserved                        | _       | _                         | _             | 132       | _      | _     | _       | _      | _         | _         |
| 4D53h         | 00h       | Reserved                        | _       | _                         | _             | 132       | _      | _     | _       | _      | _         | _         |
| 4D54h         | 00h       | Reserved                        | _       | _                         | _             | 132       | _      | _     | _       | _      | _         | _         |
| 4D55h         | 00h       | Reserved                        | _       | _                         | _             | 132       | _      | _     | _       | _      | _         | _         |
| 4D57h         | 00h       | Driver derating monitor         | %       | 0 to 65535                | _             | U16       | ro     | TxPDO | ALL     | No     | x         | 01 0      |
| 4DA0h         | _         | Alarm accessory information     | _       | _                         | _             | _         | _      | _     | _       | _      | _         | _         |
| (*3)          | 00h       | Number of entries               | _       | 71                        | _             | U8        | ro     | No    | ALI     | No     | x         | 01.0      |
|               | 01h       | History number echo             | _       | 0 to 3                    | _             | 118       | ro     | No    | ALI     | No     | x         | 55        |
|               | 02h       | Alarm code                      | _       | 0 to                      | _             | U32       | ro     | No    | ALI     | No     | x         |           |
|               | 0211      | Control mode                    |         | 4294967295                |               | 133       | 10     | No    |         | No     |           |           |
|               | 0011      |                                 |         | 2147483647                |               | 102       | 10     |       |         |        |           |           |

| Index         | Sub-Index | Name                                                                  | Units        | Range                        | Initial value | Data type | Access | PDO | Op-mode | EEPROM | Attribute | Reference |
|---------------|-----------|-----------------------------------------------------------------------|--------------|------------------------------|---------------|-----------|--------|-----|---------|--------|-----------|-----------|
| 4DA0h<br>(*3) | 04h       | Motor speed                                                           | r/min        | -2147483648 to 2147483647    | _             | 132       | ro     | No  | ALL     | No     | х         | 01_0      |
|               | 05h       | Positional command velocity                                           | r/min        | -2147483648 to 2147483647    | —             | 132       | ro     | No  | ALL     | No     | х         |           |
|               | 06h       | Velocity control command                                              | r/min        | -2147483648 to 2147483647    | -             | 132       | ro     | No  | ALL     | No     | х         |           |
|               | 07h       | Torque command                                                        | 0.05%        | -2147483648 to 2147483647    | _             | 132       | ro     | No  | ALL     | No     | х         |           |
|               | 08h       | Position command deviation                                            | Command unit | -2147483648 to 2147483647    | _             | 132       | ro     | No  | ALL     | No     | х         |           |
|               | 09h       | Position actual internal value                                        | pulse        | -2147483648 to 2147483647    | _             | 132       | ro     | No  | ALL     | No     | х         |           |
|               | 0Ah       | Reserved 10                                                           | _            | _                            | _             | 132       | _      | _   | _       | _      | -         | _         |
|               | 0Bh       | Input port (logic signal)                                             | _            | -2147483648 to 2147483647    | _             | 132       | ro     | No  | ALL     | No     | х         | 01_0      |
|               | 0Ch       | Output port (logic signal)                                            | _            | -2147483648 to 2147483647    | _             | 132       | ro     | No  | ALL     | No     | х         |           |
|               | 0Dh       | Analog input                                                          | _            | -2147483648 to 2147483647    | -             | 132       | ro     | No  | ALL     | No     | х         |           |
|               | 0Eh       | Reserved 14                                                           | _            | _                            | _             | 132       | -      | _   | -       | _      | -         | _         |
|               | 0Fh       | Reserved 15                                                           | _            | _                            | _             | 132       | _      | _   | -       | _      | -         | -         |
|               | 10h       | Overload ratio                                                        | 0.2 %        | -2147483648 to 2147483647    | _             | 132       | ro     | No  | ALL     | No     | х         | 01_0      |
|               | 11h       | Regenerative load ratio                                               | %            | -2147483648 to 2147483647    | _             | 132       | ro     | No  | ALL     | No     | х         |           |
|               | 12h       | Voltage across PN                                                     | V            | -2147483648 to 2147483647    | _             | 132       | ro     | No  | ALL     | No     | х         |           |
|               | 13h       | Temperature of amplifier                                              | °C           | -2147483648 to 2147483647    | _             | 132       | ro     | No  | ALL     | No     | х         |           |
|               | 14h       | Warning flags                                                         | _            | -2147483648 to 2147483647    | -             | 132       | ro     | No  | ALL     | No     | х         |           |
|               | 15h       | Inertia ratio                                                         | %            | -2147483648 to 2147483647    | -             | 132       | ro     | No  | ALL     | No     | х         |           |
|               | 16h       | Reserved 22                                                           | _            | _                            | _             | 132       | —      | _   | -       | -      | -         | _         |
|               |           |                                                                       |              | I                            |               |           |        |     |         |        |           |           |
|               | 18h       | Reserved 24                                                           | _            | _                            | _             | 132       | _      | _   | -       | _      | -         |           |
|               | 19h       | Temperature of encoder                                                | C°           | -2147483648 to 2147483647    | -             | 132       | ro     | No  | ALL     | No     | х         | 01_0      |
|               | 1Ah       | Reserved 26                                                           | _            | _                            | _             | 132       | _      | _   | -       | _      | -         | _         |
|               |           |                                                                       |              | i                            |               |           |        |     |         |        |           |           |
|               | 1Ch       | Reserved 28                                                           | _            | _                            | _             | 132       | _      | _   | -       | _      | -         |           |
|               | 1Dh       | U-phase current detection value                                       | _            | -2147483648 to 2147483647    | _             | 132       | ro     | No  | ALL     | No     | х         | 01_0      |
|               | 1Eh       | W-phase current detection value                                       | _            | -2147483648 to 2147483647    | _             | 132       | ro     | No  | ALL     | No     | х         |           |
|               | 1Fh       | Reserved 31                                                           | _            | _                            | _             | 132       | _      | _   | _       | _      | -         | _         |
|               | 20h       | Reserved 32                                                           | _            | _                            | _             | 132       | _      | _   | _       | _      | -         | _         |
|               | 21h       | Encoder single-turn data                                              | -            | -2147483648 to 2147483647    | -             | 132       | ro     | No  | ALL     | No     | х         | 01_0      |
|               | 22h       | Encoder communication error count (accumulated)                       | Incidences   | -2147483648 to 2147483647    | _             | 132       | ro     | No  | ALL     | No     | х         |           |
|               | 23h       | External scale communica-<br>tion data error count (accu-<br>mulated) | Incidences   | -2147483648 to<br>2147483647 | _             | 132       | ro     | No  | ALL     | No     | х         |           |
|               | 24h       | Reserved 36                                                           | -            | _                            | -             | 132       | _      | _   | -       | _      | -         | -         |
|               | 25h       | Alarm occurrence time on timestamp standard (Lower)                   | ns           | 0 to<br>4294967295           | _             | U32       | ro     | No  | ALL     | No     | х         | 01_0      |

| Index         | Sub-Index | Name                                                 | Units                     | Range                        | Initial value | Data type | Access | PDO   | Op-mode         | EEPROM | Attribute | Reference |
|---------------|-----------|------------------------------------------------------|---------------------------|------------------------------|---------------|-----------|--------|-------|-----------------|--------|-----------|-----------|
| 4DA0h<br>(*3) | 26h       | Alarm occurrence time on timestamp standard (Higher) | ns                        | 0 to<br>4294967295           | -             | U32       | ro     | No    | ALL             | No     | х         | 01_0      |
|               | 27h       | Alarm occurrence time on power on time               | 0.5 h                     | 0 to<br>4294967295           | -             | U32       | ro     | No    | ALL             | No     | х         |           |
|               | 28h       | Alarm occurrence time on power on time (detail)      | 62.5 µs                   | 0 to<br>4294967295           | -             | U32       | ro     | No    | ALL             | No     | х         |           |
|               | 29h       | Reserved 41                                          | _                         | _                            | -             | U32       | -      | —     | -               | -      | -         | —         |
|               | 2Ah       | Alarm code (extended)                                | _                         | -2147483648 to 2147483647    | _             | 132       | ro     | No    | ALL             | No     | х         | 01_0      |
|               | 2Bh       | Warning flags1                                       | -                         | 0 to<br>4294967295           | -             | U32       | ro     | No    | ALL             | No     | х         |           |
|               | 2Ch       | Warning flags2                                       | _                         | 0 to<br>4294967295           | -             | U32       | ro     | No    | ALL             | No     | Х         |           |
|               | 2Dh       | Warning flags3                                       | -                         | 0 to<br>4294967295           | -             | U32       | ro     | No    | ALL             | No     | Х         |           |
|               | 2Eh       | Reserved 46                                          | _                         | 0 to<br>4294967295           | -             | U32       | ro     | No    | ALL             | No     | Х         | _         |
|               |           |                                                      |                           |                              |               |           |        |       |                 |        |           |           |
|               | 3Dh       | Reserved 61                                          | _                         | 0 to<br>4294967295           | _             | U32       | ro     | No    | ALL             | No     | х         |           |
|               | 3Eh       | Reserved 62                                          | _                         | -2147483648 to 2147483647    | _             | 132       | ro     | No    | ALL             | No     | х         |           |
|               |           |                                                      |                           | ÷                            |               |           |        |       |                 |        |           |           |
|               | 47h       | Reserved 71                                          | _                         | -2147483648 to 2147483647    | _             | 132       | ro     | No    | ALL             | No     | х         |           |
| 4DB0h         | —         | Reserved                                             | _                         | _                            | _             | -         | -      | _     | -               | -      | -         | _         |
|               | 00h       | Number of entries                                    | _                         | 8                            | _             | U8        | -      | _     | -               | -      | -         | _         |
|               | 02h       | Reserved 2                                           | _                         | -                            | _             | U32       | _      | _     | -               | _      | —         | _         |
|               | 08h       | Reserved 8                                           | _                         | -                            | _             | U32       | _      | _     | -               | _      | —         | _         |
| 4F01h         | 00h       | Following error actual value (after filtering)       | Command unit              | -2147483648 to<br>2147483647 | _             | 132       | ro     | TxPDO | pp<br>hm<br>csp | No     | х         | 01_0      |
| 4F03h<br>(*2) | 00h       | Analog input internal voltage                        | mV                        | -2147483648 to 2147483647    | _             | 132       | ro     | TxPDO | ALL             | No     | х         | 01_0      |
| 4F04h         | 00h       | Position command internal value (after filtering)    | Command unit              | -2147483648 to<br>2147483647 | -             | 132       | ro     | TxPDO | pp<br>hm<br>csp | No     | х         | 01_0      |
| 4F0Bh         | 00h       | Reserved                                             | _                         | _                            | _             | 132       | _      | _     | -               | _      | -         | _         |
| 4F0Ch         | 00h       | Velocity command value (af-<br>ter filtering)        | r/min                     | -2147483648 to<br>2147483647 | _             | 132       | ro     | TxPDO | pp<br>hm<br>csp | No     | х         | 01_0      |
| 4F0Dh         | 00h       | External scale position                              | pulse<br>(External scale) | -2147483648 to 2147483647    | _             | 132       | ro     | TxPDO | ALL             | No     | х         | 01_0      |
| 4F11h         | 00h       | Regenerative load ratio                              | %                         | -2147483648 to 2147483647    | _             | 132       | ro     | TxPDO | ALL             | No     | х         | 0I_0      |
| 4F21h         | 00h       | Logical input signal                                 | _                         | 0 to<br>4294967295           | _             | U32       | ro     | TxPDO | ALL             | No     | х         | 01_0      |
| 4F22h         | 00h       | Logical output signal                                | _                         | 0 to<br>4294967295           | _             | U32       | ro     | TxPDO | ALL             | No     | х         |           |
| 4F23h         | 00h       | Logical input signal (expan-<br>sion portion)        | _                         | 0 to<br>4294967295           | _             | U32       | ro     | TxPDO | ALL             | No     | х         |           |
| 4F24h         | 00h       | Reserved                                             | _                         | _                            | _             | U32       | -      | _     | _               | _      | -         | _         |
| 4F25h         | 00h       | Physical input signal                                | _                         | 0 to<br>4294967295           | -             | U32       | ro     | TxPDO | ALL             | No     | х         | 01_0      |
| 4F26h         | 00h       | Physical output signal                               | _                         | 0 to<br>4294967295           | _             | U32       | ro     | TxPDO | ALL             | No     | Х         |           |

| Index | Sub-Index | Name                                    | Units                     | Range                     | Initial value | Data type | Access | PDO   | Op-mode | EEPROM | Attribute | Reference |
|-------|-----------|-----------------------------------------|---------------------------|---------------------------|---------------|-----------|--------|-------|---------|--------|-----------|-----------|
| 4F31h | 00h       | Inertia ratio                           | %                         | -2147483648 to 2147483647 | _             | 132       | ro     | TxPDO | ALL     | No     | х         | 01_0      |
| 4F32h | 00h       | Motor automatic identification          | _                         | -2147483648 to 2147483647 | -             | 132       | ro     | No    | ALL     | No     | Х         | 01_0      |
| 4F33h | 00h       | Cause of motor no work                  | _                         | -2147483648 to 2147483647 | -             | 132       | ro     | No    | ALL     | No     | х         |           |
| 4F34h | 00h       | Warning flags                           | _                         | -2147483648 to 2147483647 | _             | 132       | ro     | No    | ALL     | No     | х         |           |
| 4F36h | 00h       | Reserved                                | _                         | _                         | —             | 132       | -      | —     | -       | _      | -         | -         |
| 4F37h | -         | Multiple alarm/warning infor-<br>mation | _                         | —                         | -             | -         | —      | —     | _       | —      | —         | 01_0      |
|       | 00h       | Number of entries                       | _                         | 35                        | _             | U8        | ro     | No    | ALL     | No     | х         |           |
|       | 01h       | Multiple alarm information 1            | _                         | -2147483648 to 2147483647 | -             | 132       | ro     | No    | ALL     | No     | Х         |           |
|       | 02h       | Multiple alarm information 2            | _                         | -2147483648 to 2147483647 | -             | 132       | ro     | No    | ALL     | No     | х         |           |
|       | 03h       | Multiple alarm information 3            | _                         | -2147483648 to 2147483647 | -             | 132       | ro     | No    | ALL     | No     | х         |           |
|       | 04h       | Multiple alarm information 4            | _                         | -2147483648 to 2147483647 | -             | 132       | ro     | No    | ALL     | No     | х         |           |
|       | 05h       | Reserved 5                              | —                         | -                         | _             | 132       | _      | _     | -       | _      | -         | _         |
|       |           |                                         |                           |                           |               |           |        |       |         |        |           |           |
|       | 0Fh       | Reserved 15                             | —                         | -                         | -             | 132       | _      | —     | -       | _      | -         |           |
|       | 10h       | Multiple sub alarm informa-<br>tion     | _                         | -2147483648 to 2147483647 | -             | 132       | ro     | No    | ALL     | No     | х         | 01_0      |
|       | 11h       | Multiple warning information<br>1       | _                         | -2147483648 to 2147483647 | _             | 132       | ro     | No    | ALL     | No     | Х         |           |
|       | 12h       | Multiple warning information 2          | -                         | -2147483648 to 2147483647 | _             | 132       | ro     | No    | ALL     | No     | х         |           |
|       | 13h       | Multiple warning information 3          | _                         | -2147483648 to 2147483647 | -             | 132       | ro     | No    | ALL     | No     | х         |           |
|       | 14h       | Reserved 20                             | _                         | -                         | _             | 132       | _      | —     | -       | _      | -         | _         |
|       |           |                                         |                           | l                         |               |           |        |       |         |        |           |           |
|       | 1Fh       | Reserved 31                             | —                         | —                         | —             | 132       | -      | —     | -       | -      | -         |           |
|       | 20h       | Multiple alarm cause informa-<br>tion 1 | -                         | -2147483648 to 2147483647 | -             | 132       | ro     | No    | ALL     | No     | х         | 01_0      |
|       | 21h       | Multiple alarm cause informa-<br>tion 2 | _                         | -2147483648 to 2147483647 | _             | 132       | ro     | No    | ALL     | No     | х         |           |
|       | 22h       | Multiple alarm cause informa-<br>tion 3 | _                         | -2147483648 to 2147483647 | _             | 132       | ro     | No    | ALL     | No     | х         |           |
|       | 23h       | Multiple alarm cause informa-<br>tion 4 | _                         | -2147483648 to 2147483647 | _             | 132       | ro     | No    | ALL     | No     | х         |           |
| 4F41h | -         | Motor encoder data                      | _                         | _                         | _             | -         | -      | _     | -       | _      | -         | 01_0      |
|       | 00h       | Number of entries                       | —                         | 2                         | —             | U8        | ro     | No    | ALL     | No     | х         |           |
|       | 01h       | Mechanical angle (Single-turn data)     | pulse                     | -2147483648 to 2147483647 | -             | 132       | ro     | TxPDO | ALL     | No     | х         |           |
|       | 02h       | Multi-turn data                         | Rotation                  | -2147483648 to 2147483647 | -             | 132       | ro     | TxPDO | ALL     | No     | х         |           |
| 4F42h | 00h       | Electrical angle                        | 0.0879°                   | -2147483648 to 2147483647 | -             | 132       | ro     | No    | ALL     | No     | х         |           |
| 4F44h | 00h       | Encoder status                          |                           | -2147483648 to 2147483647 | _             | 132       | ro     | No    | ALL     | No     | Х         | 01_0      |
| 4F46h | 00h       | Reserved                                | -                         | -                         | _             | U16       | —      | _     | _       | _      | -         | _         |
| 4F48h | 00h       | External scale pulse total              | pulse<br>(External scale) | -2147483648 to 2147483647 | -             | 132       | ro     | TxPDO | ALL     | No     | х         | 01_0      |
| 4F49h | 00h       | External scale absolute posi-<br>tion   | pulse<br>(External scale) | -2147483648 to 2147483647 | _             | 132       | ro     | TxPDO | ALL     | No     | Х         |           |

| Index         | Sub-Index | Name                                                                  | Units                     | Range                        | Initial value | Data type | Access | PDO   | Op-mode         | EEPROM | Attribute | Reference |
|---------------|-----------|-----------------------------------------------------------------------|---------------------------|------------------------------|---------------|-----------|--------|-------|-----------------|--------|-----------|-----------|
| 4F4Ah         | 00h       | External scale position devia-<br>tion                                | pulse<br>(External scale) | -2147483648 to<br>2147483647 | _             | 132       | ro     | TxPDO | pp<br>hm<br>csp | No     | х         | 01_0      |
| 4F4Bh         | 00h       | Touch probe external scale 1 positive edge                            | pulse<br>(External scale) | -2147483648 to 2147483647    | -             | 132       | ro     | TxPDO | ALL             | No     | х         | 01_0      |
| 4F4Ch         | 00h       | Touch probe external scale 1<br>negative edge                         | pulse<br>(External scale) | -2147483648 to<br>2147483647 | _             | 132       | ro     | TxPDO | ALL             | No     | х         |           |
| 4F4Dh         | 00h       | Touch probe external scale 2 positive edge                            | pulse<br>(External scale) | -2147483648 to 2147483647    | _             | 132       | ro     | TxPDO | ALL             | No     | х         |           |
| 4F4Eh         | 00h       | Touch probe external scale 2 negative edge                            | pulse<br>(External scale) | -2147483648 to<br>2147483647 | _             | 132       | ro     | TxPDO | ALL             | No     | х         |           |
| 4F4Fh<br>(*2) | 00h       | Analog input value                                                    | Command unit              | -2147483648 to 2147483647    | -             | 132       | ro     | TxPDO | csp             | No     | х         | 01_0      |
| 4F51h         | 00h       | Reserved                                                              | _                         | _                            | _             | 132       | —      | _     | _               | _      | -         | _         |
| 4F53h         | 00h       | Reserved                                                              | _                         | _                            | _             | U32       | —      | _     | -               | _      | -         | _         |
| 4F61h         | 00h       | Power on cumulative time                                              | 30 minutes                | -2147483648 to 2147483647    | _             | 132       | ro     | TxPDO | ALL             | No     | х         | 01_0      |
| 4F62h         | 00h       | Temperature of amplifier                                              | °C                        | -2147483648 to 2147483647    | _             | 132       | ro     | No    | ALL             | No     | х         |           |
| 4F63h         | 00h       | Temperature of encoder                                                | °C                        | -2147483648 to 2147483647    | _             | 132       | ro     | No    | ALL             | No     | х         |           |
| 4F64h         | 00h       | Inrush resistance relay oper-<br>ating count                          | Incidences                | -2147483648 to 2147483647    | -             | 132       | ro     | No    | ALL             | No     | Х         |           |
| 4F65h         | 00h       | Dynamic brake operating<br>count                                      | Incidences                | -2147483648 to 2147483647    | _             | 132       | ro     | No    | ALL             | No     | х         |           |
| 4F66h         | 00h       | Fan operating time                                                    | 30 minutes                | -2147483648 to 2147483647    | _             | 132       | ro     | No    | ALL             | No     | х         |           |
| 4F67h         | 00h       | Fan life expectancy                                                   | 0.1%                      | -2147483648 to 2147483647    | -             | 132       | ro     | No    | ALL             | No     | Х         |           |
| 4F68h         | 00h       | Capacitor life expectancy                                             | 0.1%                      | -2147483648 to 2147483647    | _             | 132       | ro     | No    | ALL             | No     | Х         |           |
| 4F6Ah         | 00h       | Reserved                                                              | _                         | _                            | _             | 132       | -      | —     | -               | -      | -         | —         |
| 4F6Bh         | 00h       | Reserved                                                              | _                         | _                            | _             | 132       | -      | _     | -               | -      | -         | -         |
| 4F6Ch         | 00h       | Motor power consumption                                               | W                         | -2147483648 to 2147483647    | -             | 132       | ro     | No    | ALL             | No     | х         | 01_0      |
| 4F6Dh         | 00h       | Amount of motor power con-<br>sumption                                | Wh                        | -2147483648 to 2147483647    | _             | 132       | ro     | No    | ALL             | No     | х         |           |
| 4F6Eh         | 00h       | Cumulative value of motor power consumption                           | Wh                        | -2147483648 to 2147483647    | _             | 132       | ro     | No    | ALL             | No     | Х         |           |
| 4F72h         | 00h       | Reserved                                                              | —                         | _                            | _             | 132       | -      | _     | -               | -      | -         | _         |
| 4F73h         | 00h       | Reserved                                                              | _                         | -                            | _             | 132       | -      | -     | -               | _      | -         | -         |
| 4F74h         | 00h       | Reserved                                                              | _                         | _                            | _             | U16       | -      | —     | -               | -      | -         | _         |
| 4F77h         | 00h       | Lost link error count                                                 | Incidences                | 0 to 65535                   | _             | U16       | ro     | No    | ALL             | No     | Х         | 0I_0      |
| 4F78h         | 00h       | Synchronization signal error count                                    | Incidences                | 0 to 65535                   | _             | U16       | ro     | No    | ALL             | No     | Х         |           |
| 4F81h         | 00h       | Encoder communication error count (accumulated)                       | Incidences                | -2147483648 to 2147483647    | _             | 132       | ro     | No    | ALL             | No     | X         |           |
| 4F82h         | 00h       | Reserved                                                              | _                         | _                            | _             | 132       | -      | _     | -               | _      | -         | _         |
| 4F83h         | 00h       | External scale communica-<br>tion error count (accumulat-<br>ed)      | Incidences                | 0 to 65535                   | -             | U16       | ro     | TxPDO | ALL             | No     | Х         | 01_0      |
| 4F84h         | 00h       | External scale communica-<br>tion data error count (accu-<br>mulated) | Incidences                | 0 to 65535                   | _             | U16       | ro     | TxPDO | ALL             | No     | х         |           |
| 4F85h         | 00h       | Reserved                                                              | —                         | -                            | —             | 132       | -      | _     | -               | -      | -         | —         |

| Index         | Sub-Index | Name                                                                                     | Units                             | Range                        | Initial value | Data type | Access | PDO   | Op-mode         | EEPROM | Attribute | Reference |
|---------------|-----------|------------------------------------------------------------------------------------------|-----------------------------------|------------------------------|---------------|-----------|--------|-------|-----------------|--------|-----------|-----------|
| 4F86h         | 00h       | Hybrid deviation                                                                         | Command unit                      | -2147483648 to<br>2147483647 | _             | 132       | ro     | TxPDO | pp<br>hm<br>csp | No     | х         | 01_0      |
| 4F87h         | 00h       | External scale data (Higher)                                                             | pulse<br>(External scale)         | -2147483648 to 2147483647    | -             | 132       | ro     | TxPDO | ALL             | No     | х         | 01_0      |
| 4F88h         | 00h       | External scale data (Lower)                                                              | pulse<br>(External scale)         | -2147483648 to<br>2147483647 | _             | 132       | ro     | TxPDO | ALL             | No     | х         |           |
| 4F89h         | 00h       | External scale status                                                                    | _                                 | 0 to 65535                   | —             | U16       | ro     | TxPDO | ALL             | No     | х         | 0I_0      |
| 4F8Ah         | 00h       | External scale Z phase coun-<br>ter                                                      | -                                 | 0 to 65535                   | -             | U16       | ro     | No    | ALL             | No     | х         |           |
| 4F8Ch         | 00h       | External scale single-turn da-<br>ta                                                     | pulse                             | -2147483648 to 2147483647    | -             | 132       | ro     | TxPDO | ALL             | No     | Х         |           |
| 4F91h<br>(*4) | 00h       | Estimation accuracy of mag-<br>netic pole position                                       | Degrees                           | 0 to 180                     | -             | U8        | ro     | TxPDO | ALL             | No     | Х         |           |
| 4F92h<br>(*4) | 00h       | Execution time of estimation of magnetic pole position                                   | ms                                | 0 to 65535                   | -             | U16       | ro     | TxPDO | ALL             | No     | х         |           |
| 4F93h<br>(*4) | 00h       | Maximum travel distance to<br>plus direction when estimat-<br>ing magnetic pole position | pulse<br>(Feedback scale<br>unit) | -2147483648 to<br>2147483647 | _             | 132       | ro     | TxPDO | ALL             | No     | х         |           |
| 4F94h<br>(*4) | 00h       | Maximum travel distance to minus direction when estimating magnetic pole position        | pulse<br>(Feedback scale<br>unit) | -2147483648 to<br>2147483647 | _             | 132       | ro     | TxPDO | ALL             | No     | Х         |           |
| 4FA1h         | 00h       | Velocity command value                                                                   | r/min                             | -2147483648 to 2147483647    | -             | 132       | ro     | TxPDO | ALL             | No     | х         | 01_0      |
| 4FA4h         | 00h       | Reserved                                                                                 | —                                 | —                            | _             | 132       | -      | —     | -               | -      | -         | —         |
| 4FA5h         | 00h       | Velocity internal position com-<br>mand                                                  | r/min                             | -2147483648 to<br>2147483647 | _             | 132       | ro     | TxPDO | pp<br>hm<br>csp | No     | х         | OI_O      |
| 4FA6h         | 00h       | Velocity error actual value                                                              | r/min                             | -2147483648 to<br>2147483647 | _             | 132       | ro     | TxPDO | pp<br>hm<br>csp | No     | х         |           |
| 4FA7h         | 00h       | External scale position (Applied polarity)                                               | pulse<br>(External scale)         | -2147483648 to 2147483647    | _             | 132       | ro     | TxPDO | ALL             | No     | х         | 01_0      |
| 4FA8h         | 00h       | Positive direction torque limit value                                                    | 0.05%                             | -2147483648 to 2147483647    | _             | 132       | ro     | TxPDO | ALL             | No     | х         | 01_0      |
| 4FA9h         | 00h       | Negative direction torque limit value                                                    | 0.05%                             | -2147483648 to 2147483647    | -             | 132       | ro     | TxPDO | ALL             | No     | х         |           |
| 4FABh         | 00h       | Gain switching flag                                                                      | —                                 | -2147483648 to 2147483647    | _             | 132       | ro     | TxPDO | ALL             | No     | х         | 01_0      |
| 4FACh         | 00h       | Reserved                                                                                 | _                                 | _                            | _             | 132       | -      | -     | -               | _      | -         | _         |
| 4FAFh         | 00h       | Estimated position for seam-<br>less mode change                                         | Command unit                      | -2147483648 to 2147483647    | -             | 132       | ro     | TxPDO | ALL             | No     | х         | -         |
| 4FB1h         | 00h       | Deterioration diagnosis state                                                            | _                                 | -2147483648 to 2147483647    | -             | 132       | ro     | No    | ALL             | No     | X         | 01_0      |
| 4FB2h         | 00h       | Deterioration diagnosis tor-<br>que command average value                                | 0.1%                              | -2147483648 to 2147483647    | -             | 132       | ro     | No    | ALL             | No     | X         |           |
| 4FB3h         | 00h       | Deterioration diagnosis tor-<br>que command standard value                               | 0.1%                              | -2147483648 to 2147483647    | -             | 132       | ro     | No    | ALL             | No     | Х         |           |
| 4FB4h         | 00h       | Deterioration diagnosis inertia<br>ratio estimate value                                  | %                                 | -2147483648 to 2147483647    | -             | 132       | ro     | No    | ALL             | No     | Х         |           |
| 4FB5h         | 00h       | Deterioration diagnosis offset<br>load estimate value                                    | 0.1%                              | -2147483648 to 2147483647    | _             | 132       | ro     | No    | ALL             | No     | X         |           |
| 4FB6h         | 00h       | Deterioration diagnosis dy-<br>namic friction estimate value                             | 0.1%                              | -2147483648 to 2147483647    | _             | 132       | ro     | No    | ALL             | No     | X         |           |
| 4FB7h         | 00h       | Deterioration diagnosis vis-<br>cous friction estimate value                             | 0.1%/<br>(10000 r/min)            | -2147483648 to 2147483647    | _             | 132       | ro     | No    | ALL             | No     | Х         |           |
| 4FC2h<br>(*2) | 00h       | Analog input voltage                                                                     | mV                                | -2147483648 to 2147483647    | _             | 132       | ro     | TxPDO | ALL             | No     | Х         | 01_0      |

| Index | Sub-Index | Name                 | Units        | Range                     | Initial value | Data type | Access | PDO   | Op-mode | EEPROM | Attribute | Reference |
|-------|-----------|----------------------|--------------|---------------------------|---------------|-----------|--------|-------|---------|--------|-----------|-----------|
| 4FF5h | 00h       | Reserved             | _            | _                         | _             | 132       | -      | TxPDO | -       | -      | -         | —         |
| 4FF6h | 00h       | Reserved             | _            | _                         | _             | 132       | -      | -     | -       | -      | -         | _         |
| 4FF7h | -         | Reserved             | _            | -                         | _             | -         | -      | -     | -       | -      | -         | _         |
|       | 00h       | Number of entries    | —            | 2                         | _             | U8        | ro     | No    | ALL     | No     | х         | -         |
|       | 01h       | Reserved 1           | _            | _                         | _             | 132       | -      | -     | -       | -      | -         | _         |
|       | 02h       | Reserved 2           | _            | _                         | _             | 132       | -      | -     | -       | -      | -         | _         |
| 4FF8h | -         | Reserved             | _            | -                         | _             | -         | -      | -     | -       | -      | -         | _         |
|       | 00h       | Number of entries    | _            | 2                         | _             | U8        | ro     | No    | ALL     | No     | х         | —         |
|       | 01h       | Reserved 1           | —            | _                         | _             | 132       | -      | _     | _       | _      | -         | —         |
|       | 02h       | Reserved 2           | _            | _                         | _             | 132       | -      | -     | -       | -      | -         | _         |
| 4FFDh | 00h       | Reserved             | _            | _                         | _             | 132       | -      | _     | -       | _      | -         | _         |
| 4FFFh | 00h       | Target position echo | Command unit | -2147483648 to 2147483647 | _             | 132       | ro     | TxPDO | ALL     | No     | х         | 01_0      |

\*1 Cannot be used with the standard type or multi-function type. Do not change the factory default value.

\*2 Cannot be used with the standard type or multi-function type.

\*3 Obj.4DA0h: "Alarm accessory information" is not compatible with PDO.

Each sub-index of Obj.4DA0h is read by SDO, so synchronism cannot be guaranteed.

\*4 Cannot be used with the standard type, multi-function type, or application specialized type.

\*5 Cannot be used with the standard type or multi-function type. Do not change the initial value.

# 7.1.4 Drive Profile Area (6000h to 6FFFh)

| Index | Sub-Index | Name                            | Units               | Range                        | Initial value | Data type | Access | PDO   | Op-mode   | EEPROM | Attribute | Reference     |
|-------|-----------|---------------------------------|---------------------|------------------------------|---------------|-----------|--------|-------|-----------|--------|-----------|---------------|
| 6007h | 00h       | Abort connection option code    | -                   | 0 to 3                       | 1             | 116       | rw     | No    | ALL       | Yes    | A         | 01_0          |
| 603Fh | 00h       | Error code                      | _                   | 0 to 65535                   | -             | U16       | ro     | TxPDO | ALL       | No     | х         | OI_O<br>TR_CS |
| 6040h | 00h       | Controlword                     | _                   | 0 to 65535                   | 0             | U16       | rw     | RxPDO | ALL       | No     | A         | 01_0          |
|       |           | • bit 0: switch on              |                     |                              |               |           |        |       |           |        |           | 01_0          |
|       |           | bit 1: enable voltage           |                     |                              |               |           |        |       |           |        |           |               |
|       |           | bit 2: quick stop               |                     |                              |               |           |        |       |           |        |           | -             |
|       |           | bit 3: enable operation         |                     |                              |               |           |        |       |           |        |           | -             |
|       |           | bit 4: operation mode specif    | fic (control mode   | dependent bit)               |               |           |        |       |           |        |           | 01_0          |
|       |           | bit 5: operation mode specif    | fic (control mode   | dependent bit)               |               |           |        |       |           |        |           | 01_0          |
|       |           | bit 6: operation mode specif    | fic (control mode   | dependent bit)               |               |           |        |       |           |        |           | -             |
|       |           | bit 7: fault reset              |                     |                              |               |           |        |       |           |        |           | 01_0          |
|       |           | • bit 8: halt                   |                     |                              |               |           |        |       |           |        |           | -             |
|       |           | bit 9: operation mode specif    | fic (control mode   | dependent bit)               |               |           |        |       |           |        |           | 01_0          |
| 6041h | 00h       | Statusword                      | _                   | 0 to 65535                   | _             | U16       | ro     | TxPDO | ALL       | No     | Х         | 01_0          |
|       |           | bit 0: ready to switch on       |                     |                              |               |           |        |       |           |        |           | 01_0          |
|       |           | bit 1: switched on              |                     |                              |               |           |        |       |           |        |           | -             |
|       |           | bit 2: operation enabled        |                     |                              |               |           |        |       |           |        |           | -             |
|       |           | • bit 3: fault                  |                     |                              |               |           |        |       |           |        |           | -             |
|       |           | bit 4: voltage enabled          |                     |                              |               |           |        |       |           |        |           | -             |
|       |           | bit 5: quick stop               |                     |                              |               |           |        |       |           |        |           | -             |
|       |           | • bit 6: switch on disabled     |                     |                              |               |           |        |       |           |        |           |               |
|       |           | • bit 7: warning                |                     |                              |               |           |        |       |           |        |           | -             |
|       |           | • bit 9: remote                 |                     |                              |               |           |        |       |           |        |           |               |
|       |           | • bit 10: operation mode spec   | cific (control mode | e dependent bit)             |               |           |        |       |           |        |           | 01_0          |
|       |           | • bit 11: internal limit active |                     |                              |               |           |        |       |           |        |           | 01_0          |
|       |           | • bit 12: operation mode spec   | cific (control mode | e dependent bit)             |               |           |        |       |           |        |           | 01_0          |
|       |           | • bit 13: operation mode spec   | cific (control mode | e dependent bit)             |               |           |        |       |           |        |           | 01_0          |
| 605Ah | 00h       | Quick stop option code          | _                   | -2 to 7                      | 2             | I16       | rw     | No    | ALL       | Yes    | Α         | 01_0          |
| 605Bh | 00h       | Shutdown option code            | _                   | 0 to 1                       | 1             | I16       | rw     | No    | ALL       | Yes    | Α         | 01_0          |
| 605Ch | 00h       | Disable operation option code   | _                   | 0 to 1                       | 1             | 116       | rw     | No    | ALL       | Yes    | Α         | 01_0          |
| 605Dh | 00h       | Halt option code                | _                   | -1 to 3                      | 1             | 116       | rw     | No    | ALL       | Yes    | Α         | 01_0          |
| 605Eh | 00h       | Fault reaction option code      | _                   | 0 to 2                       | 2             | 116       | rw     | No    | ALL       | Yes    | A         | 01_0          |
| 6060h | 00h       | Modes of operation              | _                   | -128 to 127                  | 0             | 18        | rw     | RxPDO | ALL       | Yes    | Α         | 01_0          |
| 6061h | 00h       | Modes of operation display      | —                   | -128 to 127                  | -             | 18        | ro     | TxPDO | ALL       | No     | Х         | 01_0          |
| 6062h | 00h       | Position demand value           | Command unit        | -2147483648 to               | -             | 132       | ro     | TxPDO | рр        | No     | Х         | 01_0          |
|       |           |                                 |                     | 214/40304/                   |               |           |        |       | hm        |        |           |               |
|       |           |                                 |                     |                              |               |           |        |       | csp       |        |           |               |
| 6063h | 00h       | Position actual internal value  | pulse               | -2147483648 to<br>2147483647 | -             | 132       | ro     | TxPDO | ALL       | No     | x         | 01_0          |
| 6064h | 00h       | Position actual value           | Command unit        | -2147483648 to 2147483647    | -             | 132       | ro     | TxPDO | ALL       | No     | х         |               |
| 6065h | 00h       | Following error window          | Command unit        | 0 to<br>4294967295           | 100000        | U32       | rw     | RxPDO | pp<br>csp | Yes    | A         | 01_0          |
| 6066h | 00h       | Following error time out        | ms                  | 0 to 65535                   | 0             | U16       | rw     | RxPDO | pp<br>csp | Yes    | A         |               |

| Index | Sub-Index | Name                         | Units             | Range                        | Initial value | Data type | Access | PDO   | Op-mode         | EEPROM | Attribute | Reference |
|-------|-----------|------------------------------|-------------------|------------------------------|---------------|-----------|--------|-------|-----------------|--------|-----------|-----------|
| 6067h | 00h       | Position window              | Command unit      | 0 to<br>4294967295           | 10            | U32       | rw     | RxPDO | pp<br>ip        | Yes    | A         | 01_0      |
| 6068h | 00h       | Position window time         | ms                | 0 to 65535                   | 0             | U16       | rw     | RxPDO | pp<br>ip        | Yes    | A         |           |
| 6069h | 00h       | Velocity sensor actual value | -                 | -2147483648 to 2147483647    | -             | 132       | ro     | TxPDO | ALL             | No     | х         | 0I_0      |
| 606Ah | 00h       | Sensor selection code        | -                 | -32768 to 32767              | 0             | I16       | rw     | RxPDO | pv              | No     | Х         | 0I_0      |
| 606Bh | 00h       | Velocity demand value        | Command<br>unit/s | -2147483648 to<br>2147483647 | _             | 132       | ro     | TxPDO | pv<br>csv       | No     | х         | 0I_0      |
| 606Ch | 00h       | Velocity actual value        | Command<br>unit/s | -2147483648 to 2147483647    | _             | 132       | ro     | TxPDO | ALL             | No     | Х         | 01_0      |
| 606Dh | 00h       | Velocity window              | Command<br>unit/s | 0 to 65535                   | 52429         | U16       | rw     | RxPDO | pv              | Yes    | A         | 01_0      |
| 606Eh | 00h       | Velocity window time         | ms                | 0 to 65535                   | 0             | U16       | rw     | RxPDO | pv              | Yes    | А         |           |
| 606Fh | 00h       | Velocity threshold           | Command<br>unit/s | 0 to 65535                   | 52429         | U16       | rw     | RxPDO | pv              | Yes    | A         |           |
| 6070h | 00h       | Velocity threshold time      | ms                | 0 to 65535                   | 0             | U16       | rw     | RxPDO | pv              | Yes    | А         |           |
| 6071h | 00h       | Target torque                | 0.1%              | -32768 to 32767              | 0             | 116       | rw     | RxPDO | tq<br>cst       | Yes    | A         | 0I_0      |
| 6072h | 00h       | Max torque                   | 0.1%              | 0 to 65535                   | 5000          | U16       | rw     | RxPDO | ALL             | Yes    | А         | 0I_0      |
| 6073h | 00h       | Max current                  | 0.1%              | 0 to 65535                   | 0             | U16       | rw     | No    | tq              | No     | Х         | 01_0      |
| 6074h | 00h       | Torque demand                | 0.1%              | -32768 to 32767              | _             | I16       | ro     | TxPDO | ALL             | No     | Х         | 01_0      |
| 6075h | 00h       | Motor rated current          | mA                | 0 to<br>4294967295           | 0             | U32       | rw     | No    | ALL             | No     | х         | 01_0      |
| 6076h | 00h       | Motor rated torque           | mN∙m              | 0 to<br>4294967295           | -             | U32       | ro     | No    | ALL             | No     | х         | 01_0      |
| 6077h | 00h       | Torque actual value          | 0.1%              | -32768 to 32767              | —             | I16       | ro     | TxPDO | ALL             | No     | Х         |           |
| 6078h | 00h       | Current actual value         | 0.1%              | -32768 to 32767              | _             | I16       | ro     | TxPDO | ALL             | No     | Х         | 0I_0      |
| 6079h | 00h       | DC link circuit voltage      | mV                | 0 to<br>4294967295           | _             | U32       | ro     | TxPDO | ALL             | No     | х         |           |
| 607Ah | 00h       | Target position              | Command unit      | -2147483648 to 2147483647    | 0             | 132       | rw     | RxPDO | pp<br>csp       | No     | A         | 0I_0      |
| 607Bh | _         | Position range limit         | —                 | —                            | —             | _         | -      | —     | ALL             | -      | -         | 01_0      |
|       | 00h       | Highest sub-index supported  | _                 | 2                            | _             | U8        | ro     | No    | ALL             | No     | Х         |           |
|       | 01h       | Min position range limit     | Command unit      | -2147483648 to 2147483647    | -2147483648   | 132       | rw     | RxPDO | ALL             | Yes    | х         |           |
|       | 02h       | Max position range limit     | Command unit      | -2147483648 to 2147483647    | 2147483647    | 132       | rw     | RxPDO | ALL             | Yes    | х         |           |
| 607Ch | 00h       | Home offset                  | Command unit      | -2147483648 to 2147483647    | 0             | 132       | rw     | RxPDO | ALL             | Yes    | P, H      | 01_0      |
| 607Dh | _         | Software position limit      | _                 | _                            | _             | _         | _      | _     | pp<br>ip<br>csp | _      | _         | 01_0      |
|       | 00h       | Number of entries            | _                 | 2                            | _             | U8        | ro     | No    | pp<br>ip<br>csp | No     | х         |           |
|       | 01h       | Min position limit           | Command unit      | -2147483648 to 2147483647    | 0             | 132       | rw     | RxPDO | pp<br>ip<br>csp | Yes    | P, H      |           |
|       | 02h       | Max position limit           | Command unit      | -2147483648 to<br>2147483647 | 0             | 132       | rw     | RxPDO | pp<br>ip<br>csp | Yes    | P, H      |           |
| 607Eh | 00h       | Polarity                     | _                 | 0 to 255                     | 0             | U8        | rw     | No    | ALL             | Yes    | P, H      | _         |
|       |           | • bit 5: Torque polarity     |                   |                              |               |           |        |       |                 |        |           | 0I_0      |
|       |           | • bit 6: Speed polarity      |                   |                              |               |           |        |       |                 |        |           |           |

| Index | Sub-Index | Name                           | Units                          | Range              | Initial value | Data type | Access | PDO   | Op-mode                            | EEPROM | Attribute | Reference |
|-------|-----------|--------------------------------|--------------------------------|--------------------|---------------|-----------|--------|-------|------------------------------------|--------|-----------|-----------|
| 607Eh | 00h       | • bit 7: Position polarity     |                                |                    |               |           |        |       |                                    |        |           | 01_0      |
| 607Fh | 00h       | Max profile velocity           | Command<br>unit/s              | 0 to<br>4294967295 | 999642454     | U32       | rw     | RxPDO | pp<br>hm<br>ip<br>pv               | Yes    | В         | 01_0      |
| 6080h | 00h       | Max motor speed                | r/min                          | 0 to<br>4294967295 | 7150          | U32       | rw     | RxPDO | ALL                                | Yes    | В         | 01_0      |
| 6081h | 00h       | Profile velocity               | Command<br>unit/s              | 0 to<br>4294967295 | 0             | U32       | rw     | RxPDO | pp<br>ip                           | Yes    | A         | 01_0      |
| 6082h | 00h       | End velocity                   | Command<br>unit/s              | 0 to<br>4294967295 | 0             | U32       | rw     | RxPDO | pp<br>ip                           | Yes    | х         |           |
| 6083h | 00h       | Profile acceleration           | Command<br>unit/s <sup>2</sup> | 0 to<br>4294967295 | 4194304000    | U32       | rw     | RxPDO | pp<br>pv<br>ip                     | Yes    | A         | OI_O      |
| 6084h | 00h       | Profile deceleration           | Command<br>unit/s <sup>2</sup> | 0 to<br>4294967295 | 4194304000    | U32       | rw     | RxPDO | pp<br>pv<br>ip<br>csp<br>csv       | Yes    | A         | OI_O      |
| 6085h | 00h       | Quick stop deceleration        | Command<br>unit/s <sup>2</sup> | 0 to<br>4294967295 | 4194304000    | U32       | rw     | RxPDO | pp<br>pv<br>hm<br>ip<br>csp<br>csv | Yes    | A         | OI_O      |
| 6086h | 00h       | Motion profile type            | _                              | -32768 to 32767    | 0             | 116       | rw     | RxPDO | pp<br>pv<br>ip                     | Yes    | A         | 01_0      |
| 6087h | 00h       | Torque slope                   | 0.1%/s                         | 0 to<br>4294967295 | 1000          | U32       | rw     | RxPDO | tq<br>cst                          | Yes    | A         | 01_0      |
| 6088h | 00h       | Torque profile type            | _                              | -32768 to 32767    | 0             | I16       | rw     | RxPDO | tq                                 | Yes    | А         | 01_0      |
| 608Fh | —         | Position encoder resolution    | _                              | -                  | _             | -         | -      | -     | ALL                                | -      | —         | 01_0      |
|       | 00h       | Highest sub-index supported    | _                              | 2                  | _             | U8        | ro     | No    | ALL                                | No     | Х         |           |
|       | 01h       | Encoder increments             | pulse                          | 1 to<br>4294967295 | -             | U32       | ro     | No    | ALL                                | No     | Х         |           |
|       | 02h       | Motor revolutions              | r (motor)                      | 1 to<br>4294967295 | -             | U32       | ro     | No    | ALL                                | No     | Х         |           |
| 6091h | -         | Gear ratio                     | _                              | _                  | _             | -         | -      | _     | ALL                                | -      | -         |           |
|       | 00h       | Number of entries              | _                              | 2                  | _             | U8        | ro     | No    | ALL                                | No     | Х         |           |
|       | 01h       | Motor revolutions              | r (motor)                      | 1 to<br>4294967295 | 1             | U32       | rw     | No    | ALL                                | Yes    | P, H      |           |
|       | 02h       | Shaft revolutions              | r (shaft)                      | 1 to<br>4294967295 | 1             | U32       | rw     | No    | ALL                                | Yes    | P, H      |           |
| 6092h | -         | Feed constant                  | _                              | _                  | _             | -         | -      | -     | ALL                                | -      |           |           |
|       | 00h       | Highest sub-index supported    | _                              | 2                  | _             | U8        | ro     | No    | ALL                                | No     | Х         |           |
|       | 01h       | Feed                           | Command unit                   | 1 to<br>4294967295 | 8388608       | U32       | rw     | No    | ALL                                | Yes    | P, H      |           |
|       | 02h       | Shaft revolutions              | r (shaft)                      | 1 to<br>4294967295 | 1             | U32       | rw     | No    | ALL                                | Yes    | P, H      |           |
| 6098h | 00h       | Homing method                  | -                              | -128 to 127        | 0             | 18        | rw     | RxPDO | hm                                 | Yes    | В         | 01_0      |
| 6099h | -         | Homing speeds                  | _                              | _                  | _             | -         | _      | _     | hm                                 | -      | _         | 0I_0      |
|       | 00h       | Number of entries              | _                              | 2                  | _             | U8        | ro     | No    | hm                                 | No     | Х         |           |
|       | 01h       | Speed during search for switch | Command<br>unit/s              | 0 to<br>4294967295 | 873813        | U32       | rw     | RxPDO | hm                                 | Yes    | A         |           |
|       | 02h       | Speed during search for zero   | Command<br>unit/s              | 0 to<br>4294967295 | 87381         | U32       | rw     | RxPDO | hm                                 | Yes    | A         |           |

| Index | Sub-Index | Name                                                            | Units                          | Range                        | Initial value | Data type | Access | PDO   | Op-mode                            | EEPROM | Attribute | Reference |
|-------|-----------|-----------------------------------------------------------------|--------------------------------|------------------------------|---------------|-----------|--------|-------|------------------------------------|--------|-----------|-----------|
| 609Ah | 00h       | Homing acceleration                                             | Command<br>unit/s <sup>2</sup> | 0 to<br>4294967295           | 4194304000    | U32       | rw     | RxPDO | hm                                 | Yes    | A         | 01_0      |
| 60A3h | 00h       | Profile jerk use                                                | -                              | 1 to 2, 255                  | 1             | U8        | rw     | No    | pp<br>pv<br>ip                     | Yes    | A         | 01_0      |
| 60A4h | _         | Profile jerk                                                    | _                              | _                            | -             | _         | _      | _     | pp<br>pv<br>ip                     | _      | _         |           |
|       | 00h       | Highest sub-index supported                                     | _                              | 2                            | _             | U8        | ro     | No    | pp<br>pv<br>ip                     | No     | х         |           |
|       | 01h       | Profile jerk1                                                   | Command<br>unit/s <sup>3</sup> | 0 to<br>4294967295           | 0             | U32       | rw     | No    | pp<br>pv<br>ip                     | Yes    | A         |           |
|       | 02h       | Profile jerk2                                                   | Command<br>unit/s <sup>3</sup> | 0 to<br>4294967295           | 0             | U32       | rw     | No    | pp<br>pv<br>ip                     | Yes    | A         |           |
| 60B0h | 00h       | Position offset                                                 | Command unit                   | -2147483648 to 2147483647    | 0             | 132       | rw     | RxPDO | csp                                | Yes    | A         | 01_0      |
| 60B1h | 00h       | Velocity offset                                                 | Command<br>unit/s              | -2147483648 to<br>2147483647 | 0             | 132       | rw     | RxPDO | pp<br>pv<br>hm<br>ip<br>csp<br>csv | Yes    | A         | OI_O      |
| 60B2h | 00h       | Torque offset                                                   | 0.1%                           | -32768 to 32767              | 0             | 116       | rw     | RxPDO | ALL                                | Yes    | А         | 01_0      |
| 60B8h | 00h       | Touch probe function                                            | _                              | 0 to 65535                   | 0             | U16       | rw     | RxPDO | ALL                                | No     | А         | _         |
|       |           | • bit 0: Touch Probe 1 execut                                   | e, stop                        |                              |               |           |        |       |                                    |        |           | 01_0      |
|       |           | • bit 1: Touch Probe 1 event r                                  | node selection                 |                              |               |           |        |       |                                    |        |           |           |
|       |           | • bit 2: Touch Probe 1 trigger                                  | selection (externa             | al input, Z-phase)           |               |           |        |       |                                    |        |           |           |
|       |           | • bit 4: Touch Probe 1 rising e                                 | edge selection                 |                              |               |           |        |       |                                    |        |           |           |
|       |           | • bit 5: Touch Probe 1 falling                                  | edge selection                 |                              |               |           |        |       |                                    |        |           |           |
|       |           | bit 8: Touch Probe 2 execut                                     | e, stop                        |                              |               |           |        |       |                                    |        |           |           |
|       |           | <ul> <li>bit 9: Touch Probe 2 event r</li> </ul>                | node selection (s              | ingle, continuous)           |               |           |        |       |                                    |        |           |           |
|       |           | bit 10: Touch Probe 2 trigge                                    | r selection (extern            | nal input, Z-phase)          |               |           |        |       |                                    |        |           |           |
|       |           | bit 12: Touch Probe 2 rising                                    | edge selection                 |                              |               |           |        |       |                                    |        |           |           |
|       |           | bit 15: Fouch Probe 2 failing     bit 15: External scale monite |                                | nable disable                |               |           |        |       |                                    |        |           |           |
| 60B9h | 00h       | Touch probe status                                              |                                | 0 to 65535                   | _             | U16       | ro     | TXPDO | ALI                                | No     | x         | 01.0      |
| 60BAh | 00h       | Touch probe 1 positive edge                                     | Command unit                   | -2147483648 to<br>2147483647 |               | 132       | ro     | TxPDO | ALL                                | No     | X         | 01_0      |
| 60BBh | 00h       | Touch probe 1 negative edge                                     | Command unit                   | -2147483648 to 2147483647    | _             | 132       | ro     | TxPDO | ALL                                | No     | Х         |           |
| 60BCh | 00h       | Touch probe 2 positive edge                                     | Command unit                   | -2147483648 to 2147483647    | _             | 132       | ro     | TxPDO | ALL                                | No     | Х         |           |
| 60BDh | 00h       | Touch probe 2 negative edge                                     | Command unit                   | -2147483648 to 2147483647    | _             | 132       | ro     | TxPDO | ALL                                | No     | Х         |           |
| 60C2h | _         | Interpolation time period                                       | _                              | _                            | -             | _         | _      | _     | ip<br>csp<br>csv<br>cst            | _      | _         | 01_0      |
|       | 00h       | Highest sub-index supported                                     | _                              | 2                            | _             | U8        | ro     | No    | ip<br>csp<br>csv<br>cst            | No     | Х         |           |

| Index | Sub-Index | Name                                                                                          | Units                          | Range                        | Initial value | Data type |    | PDO   | Op-mode                 | EEPROM | Attribute | Reference |  |
|-------|-----------|-----------------------------------------------------------------------------------------------|--------------------------------|------------------------------|---------------|-----------|----|-------|-------------------------|--------|-----------|-----------|--|
| 60C2h | 01h       | Interpolation time period value                                                               | _                              | 0 to 255                     | 1             | U8        | rw | No    | ip<br>csp<br>csv<br>cst | Yes    | A         | 01_0      |  |
|       | 02h       | Interpolation time index                                                                      | _                              | -128 to 63                   | -3            | 18        | rw | No    | ip<br>csp<br>csv<br>cst | Yes    | A         |           |  |
| 60C5h | 00h       | Max acceleration                                                                              | Command<br>unit/s <sup>2</sup> | 0 to<br>4294967295           | 4294967295    | U32       | rw | RxPDO | pp<br>hm<br>pv<br>ip    | Yes    | A         | OI_O      |  |
| 60C6h | 00h       | Max deceleration                                                                              | Command<br>unit/s <sup>2</sup> | 0 to<br>4294967295           | 4294967295    | U32       | rw | RxPDO | pp<br>hm<br>pv<br>ip    | Yes    | A         | OI_O      |  |
| 60E0h | 00h       | Positive torque limit value                                                                   | 0.1%                           | 0 to 65535                   | 5000          | U16       | rw | RxPDO | ALL                     | Yes    | А         | 01_0      |  |
| 60E1h | 00h       | Negative torque limit value                                                                   | 0.1%                           | 0 to 65535                   | 5000          | U16       | rw | RxPDO | ALL                     | Yes    | А         |           |  |
| 60E3h | _         | Supported homing methods                                                                      | _                              | _                            | _             | -         | -  | -     | ALL                     | -      | -         | OI_O      |  |
|       | 00h       | Number of entries                                                                             | -                              | 32                           | _             | U8        | ro | No    | ALL                     | No     | Х         |           |  |
|       | 01h       | 1st supported homing method                                                                   | —                              | -128 to 127                  | —             | 18        | ro | No    | ALL                     | No     | Х         |           |  |
|       |           |                                                                                               |                                | :                            |               |           |    |       |                         |        |           |           |  |
|       | 20h       | 32nd supported homing meth-<br>od                                                             | _                              | -128 to 127                  | _             | 18        | ro | No    | ALL                     | No     | Х         |           |  |
| 60F2h | 00h       | Position option code     —     0 to 65535     0     U16     rw     RxPDO     pp     Yes     A |                                |                              |               |           |    |       |                         |        |           | _         |  |
|       |           | bits 1 to 0: relative option                                                                  |                                |                              |               |           |    |       |                         |        |           |           |  |
|       |           | bits 3 to 2: change immediately option                                                        |                                |                              |               |           |    |       |                         |        |           |           |  |
|       |           | bits 5 to 4: request-response option                                                          |                                |                              |               |           |    |       |                         |        |           |           |  |
|       |           | • bit 15: manufacturer-specifi                                                                | c                              |                              |               |           |    |       |                         |        |           |           |  |
| 60F4h | 00h       | Following error actual value                                                                  | Command unit                   | -2147483648 to<br>2147483647 | _             | 132       | ro | TxPDO | pp<br>hm<br>ip<br>csp   | No     | X         | 01_0      |  |
| 60FAh | 00h       | Control effort                                                                                | Command<br>unit/s              | -2147483648 to<br>2147483647 | _             | 132       | ro | TxPDO | pp<br>hm<br>ip<br>csp   | No     | x         | OI_O      |  |
| 60FCh | 00h       | Position demand internal val-<br>ue                                                           | pulse                          | -2147483648 to<br>2147483647 | _             | 132       | ro | TxPDO | pp<br>hm<br>ip<br>csp   | No     | Х         | 01_0      |  |
| 60FDh | 00h       | Digital inputs                                                                                | —                              | 0 to<br>4294967295           | _             | U32       | ro | TxPDO | ALL                     | No     | х         | 01_0      |  |
| 60FEh | -         | Digital outputs                                                                               | _                              | _                            | —             | -         | -  | -     | ALL                     | -      | —         | _         |  |
|       |           | • bit 0: set brake                                                                            |                                |                              |               |           |    |       |                         |        |           | 01_0      |  |
|       |           | • bit 16: EX-OUT1                                                                             |                                |                              |               |           |    |       |                         |        |           |           |  |
|       |           | • bit 19: vel-loop torque limit                                                               |                                |                              |               |           |    |       |                         |        |           |           |  |
|       |           | bit 20: vel-loop integral clear                                                               |                                |                              |               |           |    |       |                         |        |           |           |  |
|       |           | • bit 28: Timestamp reference                                                                 | e time reset                   |                              |               |           |    |       |                         |        |           |           |  |
|       | 00h       | Number of entries                                                                             | _                              | 2                            | _             | U8        | ro | No    | ALL                     | No     | Х         |           |  |
|       | 01h       | Physical outputs                                                                              | _                              | 0 to<br>4294967295           | 0             | U32       | rw | RxPDO | ALL                     | Yes    | A         |           |  |
|       | 02h       | Bit mask                                                                                      | _                              | 0 to<br>4294967295           | 0             | U32       | rw | RxPDO | ALL                     | Yes    | A         |           |  |

| Index | Sub-Index | Name                   | Units             | Range                        | Initial value | Data type | Access | PDO   | Op-mode   | EEPROM | Attribute | Reference |
|-------|-----------|------------------------|-------------------|------------------------------|---------------|-----------|--------|-------|-----------|--------|-----------|-----------|
| 60FFh | 00h       | Target velocity        | Command<br>unit/s | -2147483648 to<br>2147483647 | 0             | 132       | rw     | RxPDO | pv<br>csv | No     | A         | 01_0      |
| 6403h | 00h       | Motor catalogue number | —                 | _                            | _             | VS        | ro     | No    | ALL       | No     | Х         | 01_0      |
| 6502h | 00h       | Supported drive modes  | -                 | 0 to<br>4294967295           | _             | U32       | ro     | TxPDO | ALL       | No     | Х         | 01_0      |

### 7.2 Control Mode Block Diagram

Block diagrams of each control mode including the various control functions are shown below.

#### 7.2.1 Position Control Mode Block Diagram

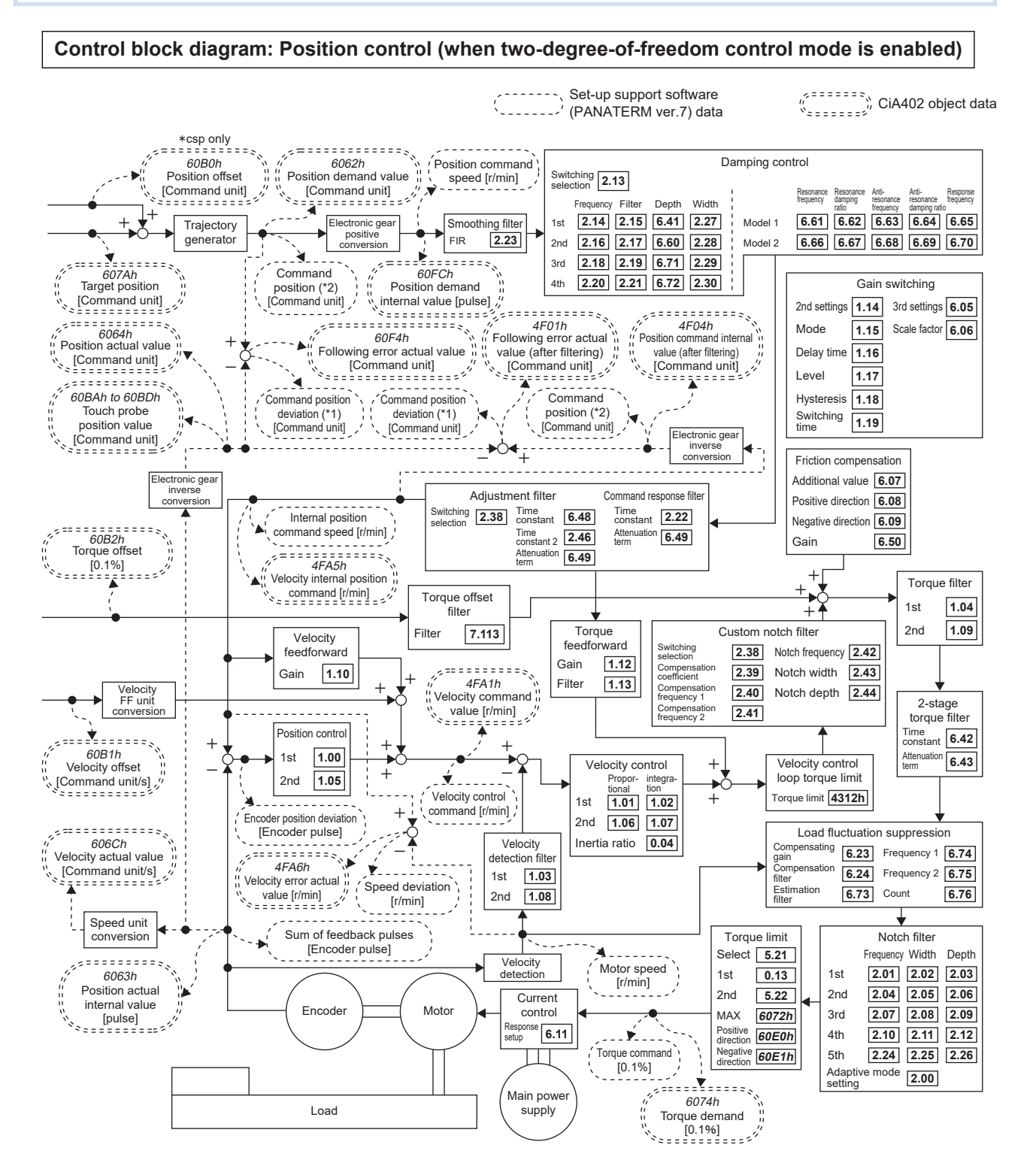

\*1 Methods (criteria) for calculating position deviation on Set-up Support Software (PANATERM ver.7) and on an analog monitor will vary depending on the setting for Pr7.23 "Communication function extended setup 2" :bit 14 "Command position deviation output switching". For details, see "When switching analog monitor output signal types" in Operating Instructions (Overall) "3.2.8 Wiring to Connector X7 (Connecting to External Monitor)".

- \*2 Position commands in Set-up Support Software (PANATERM ver.7) depend on Pr7.99 "Communication function extended setup 6" :bit 3 "Command pulse accumulated value [command unit] output setting" settings.
- \*3 When executing a trial run, Z-phase search, or frequency characteristics (position loop characteristics) from Set-up Support Software (PANATERM ver.7), the driver switches to position control internally.
- \* Numbers in italics (e.g., 607Ah) represent EtherCAT object numbers.
- \* Numbers in bold (e.g., 1.00) represent servo parameter numbers.
- \* Some objects such as polarity are omitted.

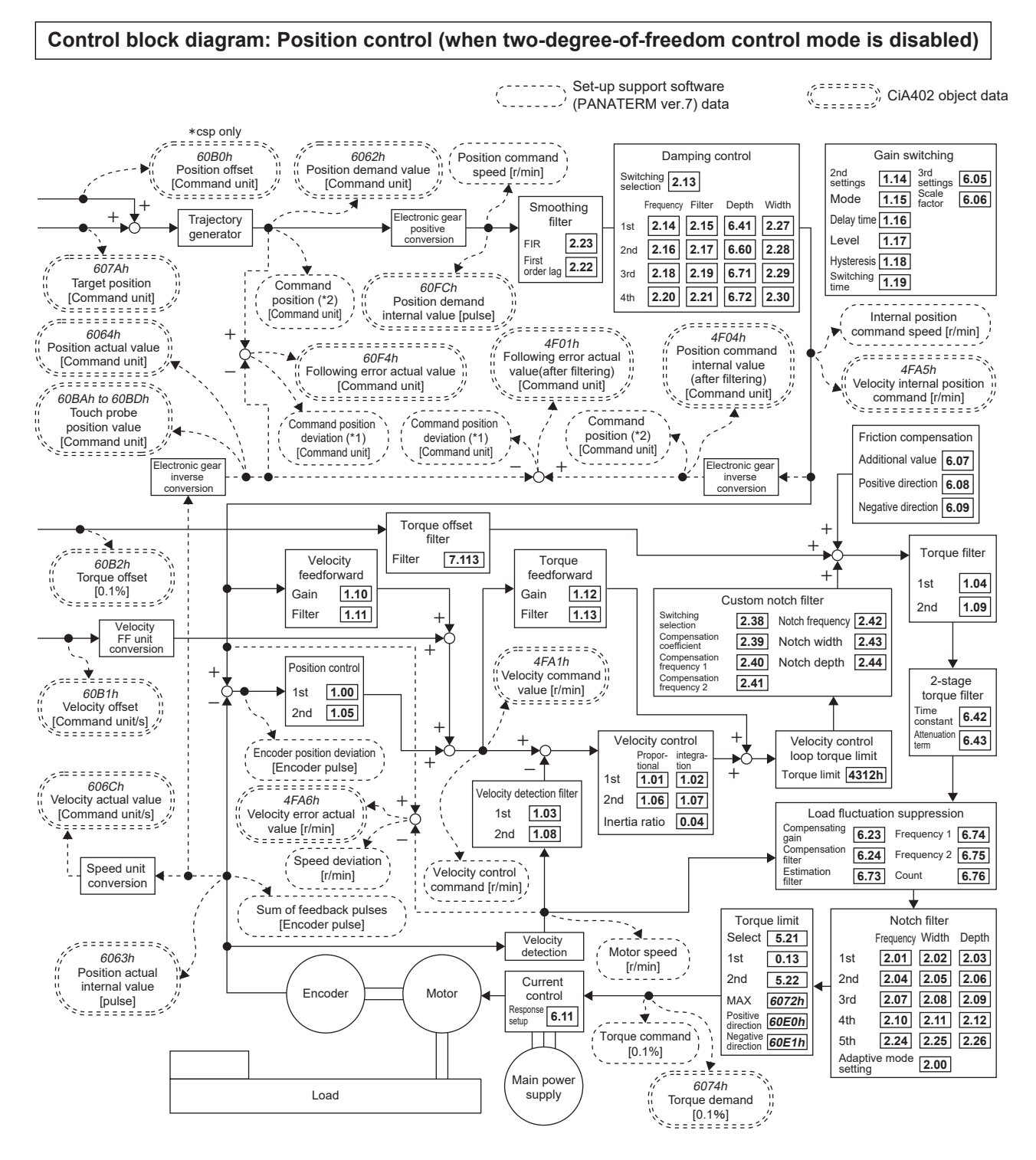

- \*1 Methods (criteria) for calculating position deviation on Set-up Support Software (PANATERM ver.7) and on an analog monitor will vary depending on the setting for Pr7.23 "Communication function extended setup 2" :bit 14 "Command position deviation output switching". For details, see "When switching analog monitor output signal types" in Operating Instructions (Overall) "3.2.8 Wiring to Connector X7 (Connecting to External Monitor)".
- \*2 Position commands in Set-up Support Software (PANATERM ver.7) depend on Pr7.99 "Communication function extended setup 6" :bit 3 "Command pulse accumulated value [command unit] output setting" settings.
- \*3 When executing frequency characteristics (velocity closed-loop characteristics analysis, torque speed (vertical)) from Setup Support Software (PANATERM ver.7), the driver switches to velocity control internally.
- \* Numbers in italics (e.g., 607Ah) represent EtherCAT object numbers.
- \* Numbers in bold (e.g., **1.00**) represent servo parameter numbers.
- \* Some objects such as polarity are omitted.

### 7.2.2 Speed Control Mode Block Diagram

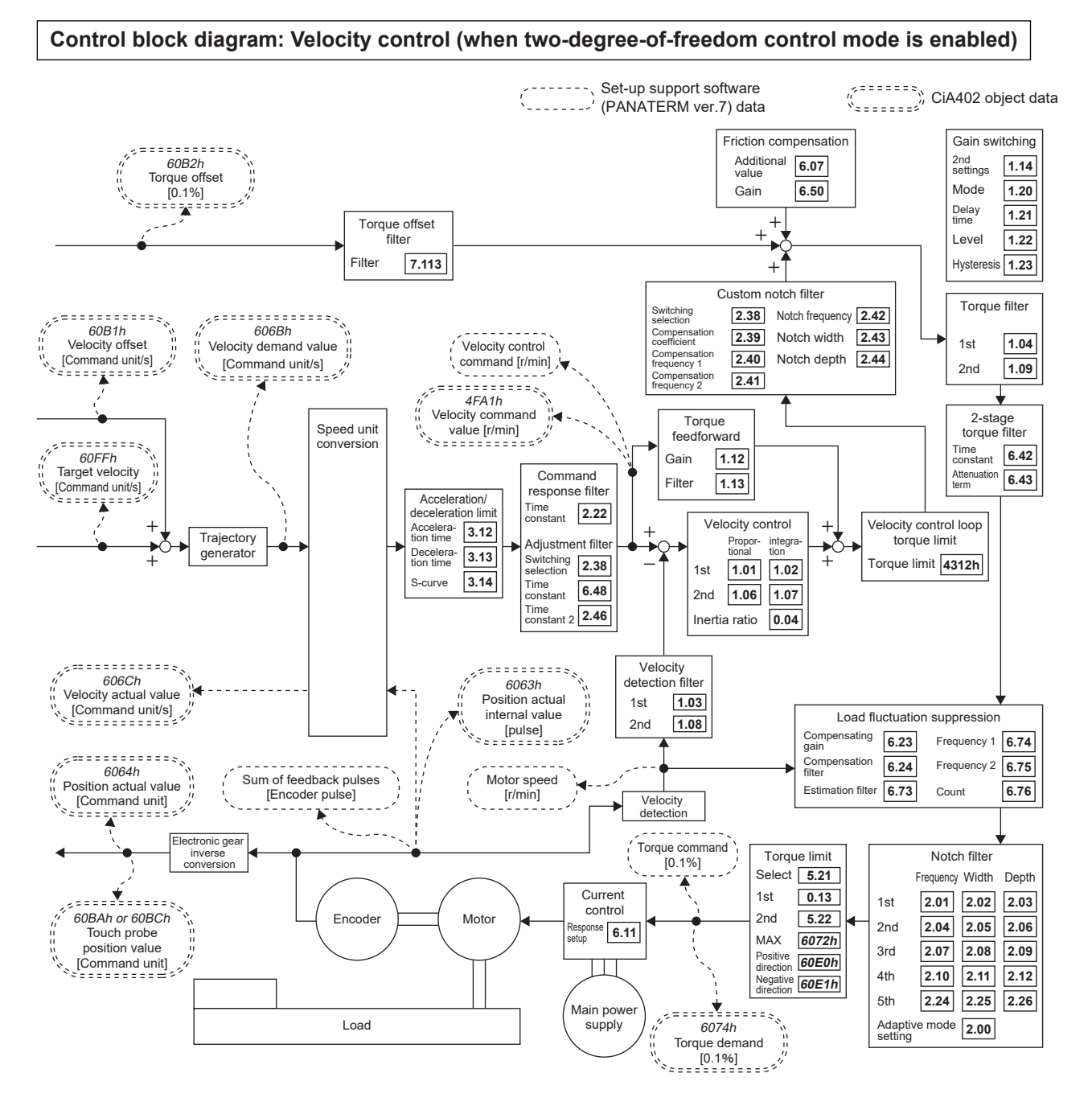

- \*1 When executing a trial run, Z-phase search, or frequency characteristics (position loop characteristics) from Set-up Support Software (PANATERM ver.7), the driver switches to position control internally.
- \* Numbers in italics (e.g., 607Ah) represent EtherCAT object numbers.
- \* Numbers in bold (e.g., **1.00**) represent servo parameter numbers.
- \* Some objects such as polarity are omitted.

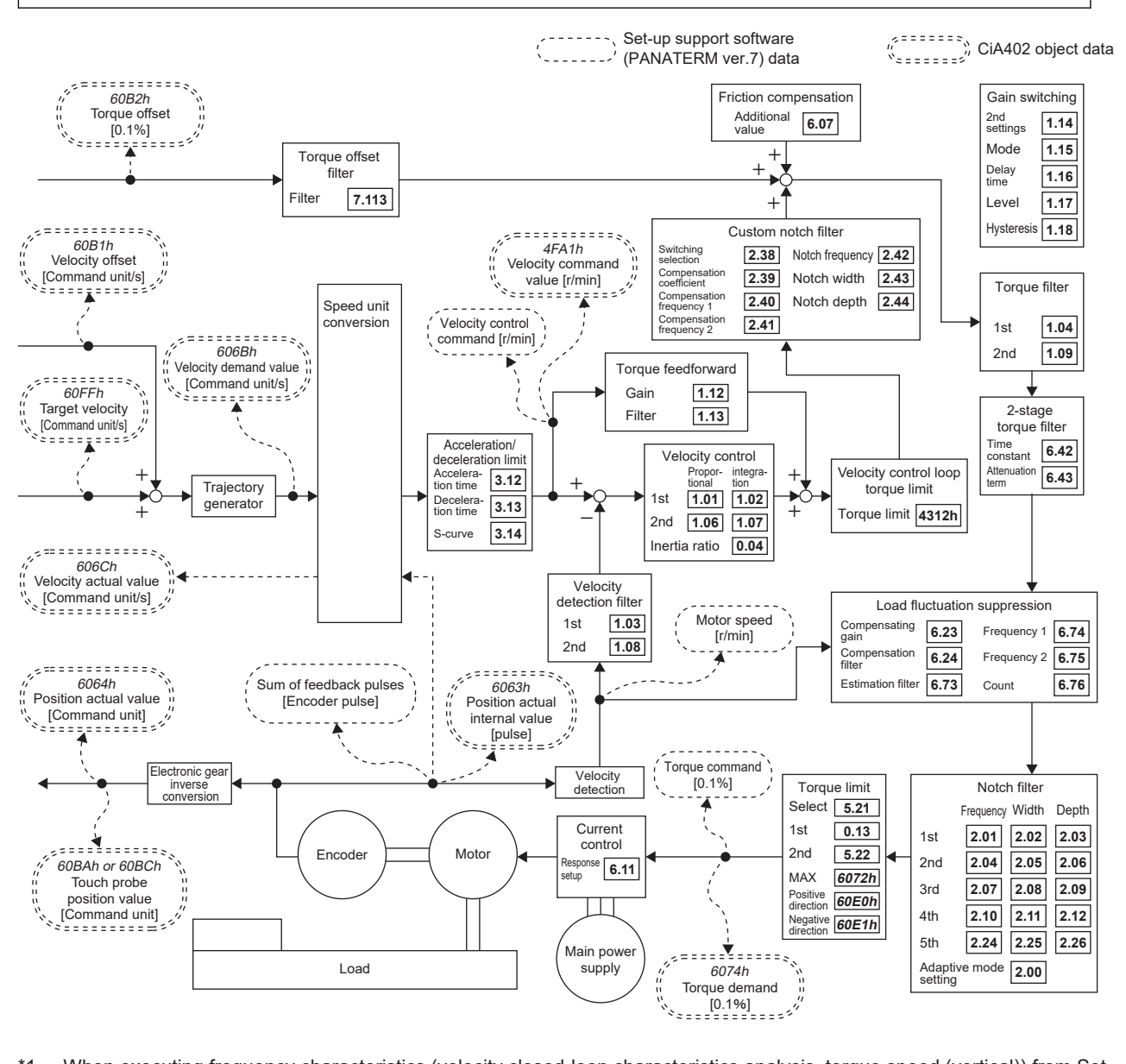

## Control block diagram: Velocity control (when two-degree-of-freedom control mode is disabled)

- \*1 When executing frequency characteristics (velocity closed-loop characteristics analysis, torque speed (vertical)) from Setup Support Software (PANATERM ver.7), the driver switches to velocity control internally.
- \* Numbers in italics (e.g., 607Ah) represent EtherCAT object numbers.
- \* Numbers in bold (e.g., 1.00) represent servo parameter numbers.
- \* Some objects such as polarity are omitted.

## 7.2.3 Torque Control Mode Block Diagram

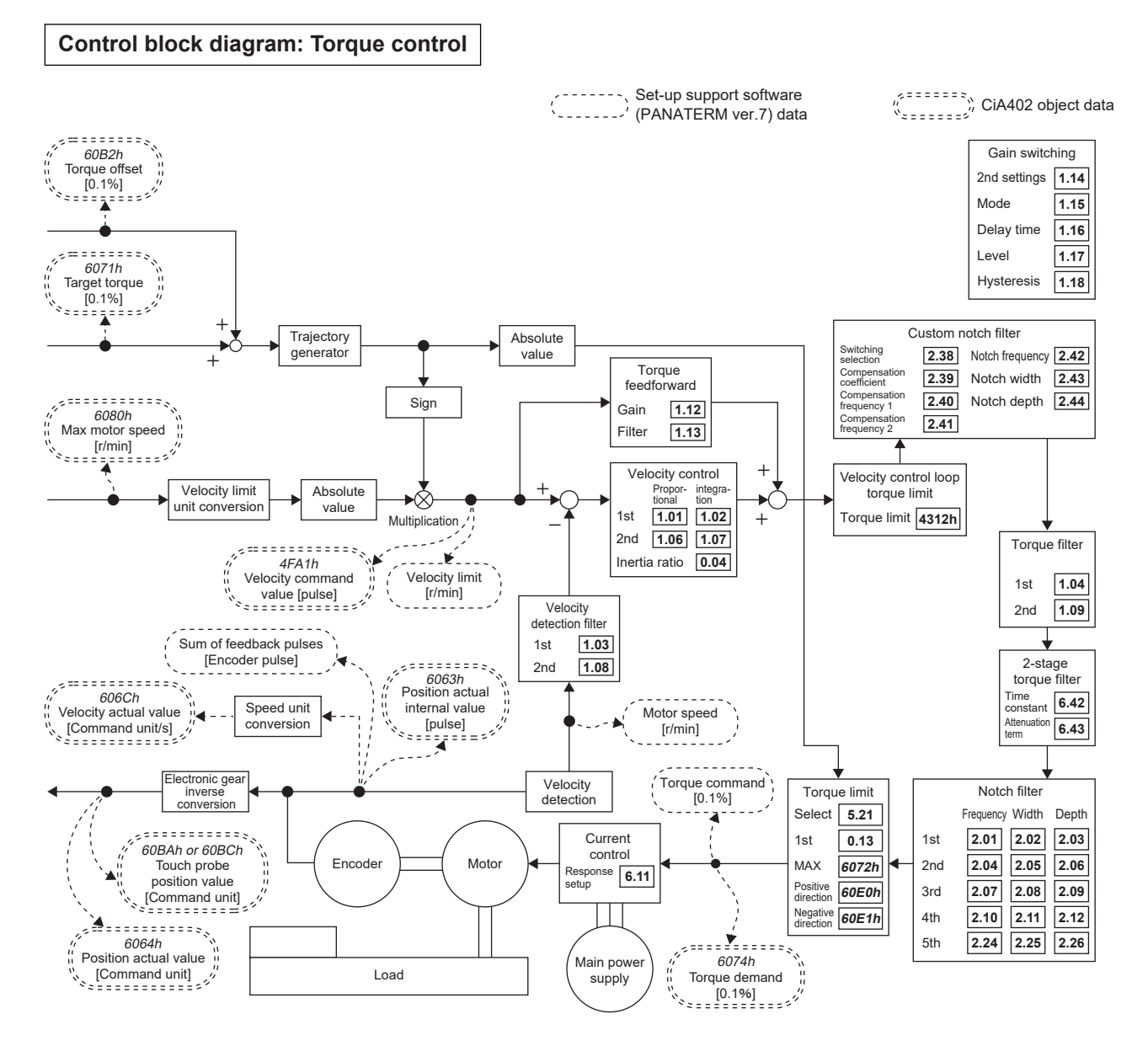

- \*1 When executing frequency characteristics (torque speed (normal)) from Set-up Support Software (PANATERM ver.7), the driver switches to velocity control internally.
- \* Numbers in italics (e.g., 607Ah) represent EtherCAT object numbers.
- \* Numbers in bold (e.g., 1.00) represent servo parameter numbers.
- \* Some objects such as polarity are omitted.

### 7.2.4 Full-closed Control Mode Block Diagram

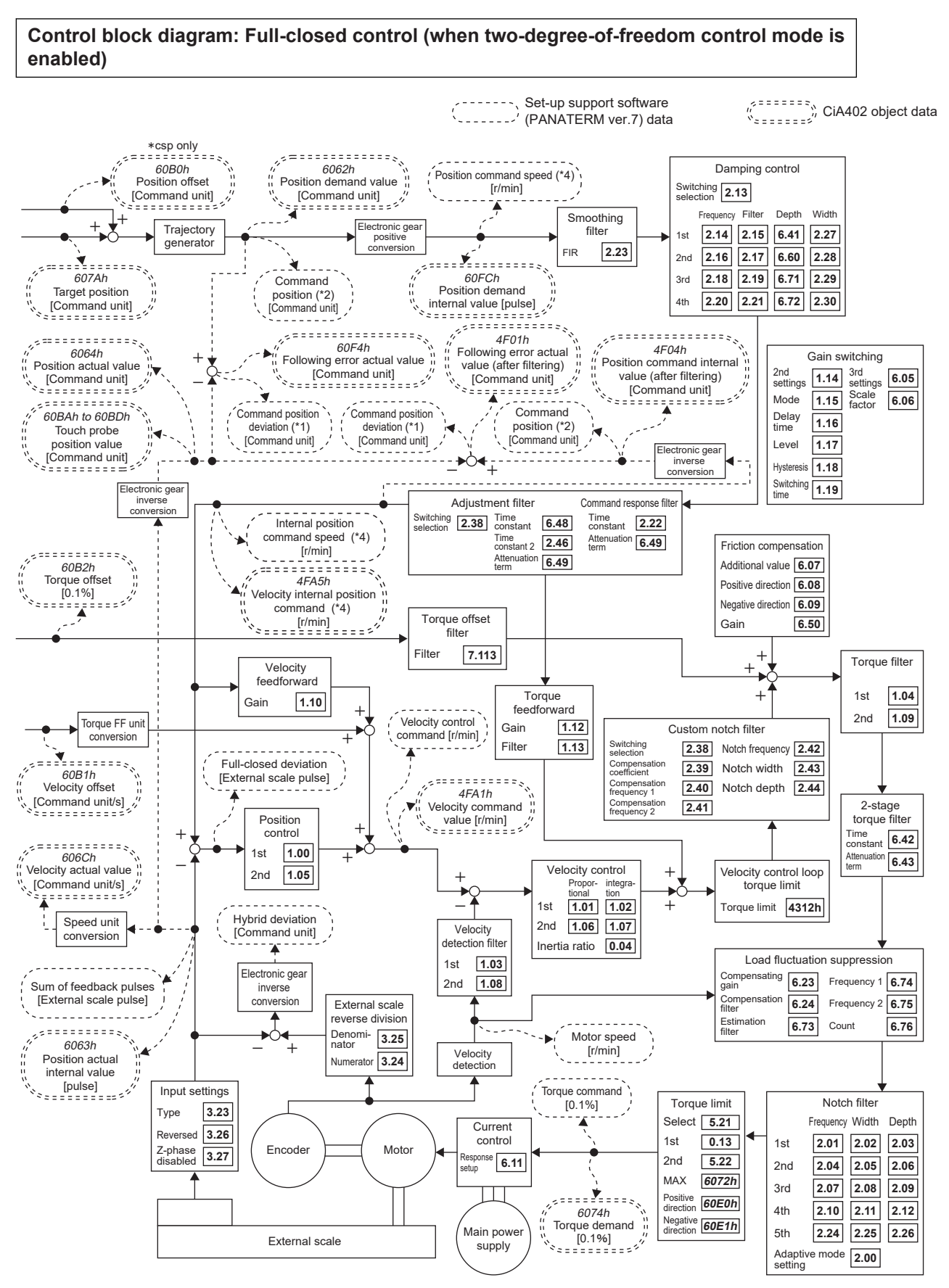

\*1 Methods (criteria) for calculating position deviation on Set-up Support Software (PANATERM ver.7) and on an analog monitor will vary depending on the setting for Pr7.23 "Communication function extended setup 2" :bit 14 "Command

position deviation output switching". For details, see "When switching analog monitor output signal types" in Operating Instructions (Overall) "3.2.8 Wiring to Connector X7 (Connecting to External Monitor)".

- \*2 Position commands in Set-up Support Software (PANATERM ver.7) depend on Pr7.99 "Communication function extended setup 6" :bit 3 "Command pulse accumulated value [command unit] output setting" settings.
- \*3 When executing a trial run, Z-phase search, or frequency characteristics (position loop characteristics) from Set-up Support Software (PANATERM ver.7), the driver switches to position control internally.
- \*4 Velocity [r/min] unit calculated from encoder, not external scale.
- \* Numbers in italics (e.g., 607Ah) represent EtherCAT object numbers.
- \* Numbers in bold (e.g., **1.00**) represent servo parameter numbers.
- \* Some objects such as polarity are omitted.

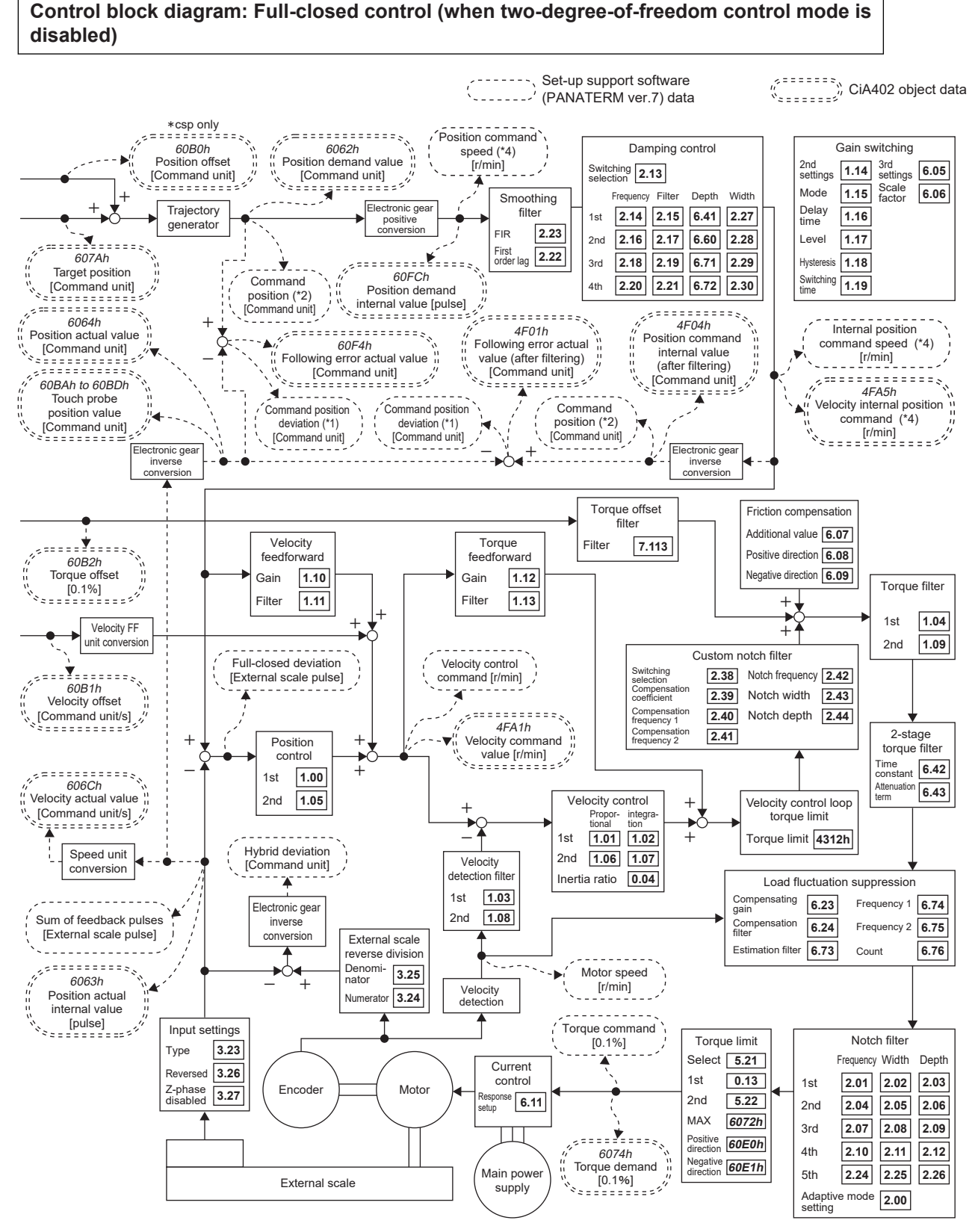

- \*1 Position deviation [command unit] operation criteria in Set-up Support Software (PANATERM ver.7) can be changed with Pr7.23 "Communication function extended setup 2" :bit 14.
- \*2 Position commands in Set-up Support Software (PANATERM ver.7) depend on Pr7.99 "Communication function extended setup 6" :bit 3 "Command pulse accumulated value [command unit] output setting" settings.
- \*3 When executing a trial run, Z-phase search, or frequency characteristics (position loop characteristics) from Set-up Support Software (PANATERM ver.7), the driver switches to position control internally.
- \*4 Velocity [r/min] unit calculated from encoder, not external scale.

- \* Numbers in italics (e.g., 607Ah) represent EtherCAT object numbers.
- \* Numbers in bold (e.g., **1.00**) represent servo parameter numbers.
- \* Some objects such as polarity are omitted.

#### 7.3 Parameters Related To TUNINGLESS

- Pr0.02 "Real-time auto-gain tuning setup"
- Pr0.03 "Real-time auto-tuning machine stiffness setup"
- Pr0.04 "Inertia ratio"
- Pr0.27 "Selection of machine stiffness at real-time auto-gain tuning 2"
- Pr0.28 "Selection of feed forward stiffness at real-time auto-gain tuning"
- Pr1.00 "1st gain of position loop"
- Pr1.01 "1st velocity loop gain"
- Pr1.02 "1st velocity loop integration time constant"
- Pr1.03 "1st filter of velocity detection"
- Pr1.04 "1st torque filter time constant"
- Pr1.10 "Velocity feed forward gain"
- Pr1.11 "Velocity feed forward filter"
- Pr1.12 "Torque feed forward gain"
- Pr1.13 "Torque feed forward filter"
- Pr1.14 "2nd gain setup"
- Pr2.00 "Adaptive filter mode setup"
- Pr2.01 "1st notch frequency"
- Pr2.02 "1st notch width selection"
- Pr2.03 "1st notch depth selection"
- Pr2.04 "2nd notch frequency"
- Pr2.05 "2nd notch width selection"
- Pr2.06 "2nd notch depth selection"
- Pr2.07 "3rd notch frequency"
- Pr2.08 "3rd notch width selection"
- Pr2.09 "3rd notch depth selection"
- Pr2.10 "4th notch frequency"
- Pr2.11 "4th notch width selection"
- Pr2.12 "4th notch depth selection"
- Pr2.13 "Selection of damping filter switching"
- Pr2.14 "1st damping frequency"
- Pr2.15 "1st damping filter setup"
- Pr2.16 "2nd damping frequency"
- Pr2.17 "2nd damping filter setup"
- Pr2.18 "3rd damping frequency"
- Pr2.19 "3rd damping filter setup"
- Pr2.20 "4th damping frequency"
- Pr2.21 "4th damping filter setup"
- Pr2.22 "Positional command smoothing filter"
- Pr2.23 "Positional command FIR filter"
- Pr2.24 "5th notch frequency"
- Pr2.25 "5th notch width selection"

- Pr2.26 "5th notch depth selection"
- Pr2.27 "1st damping width setting"
- Pr2.28 "2nd damping width setting"
- Pr2.29 "3rd damping width setting"
- Pr2.30 "4th damping width setting"
- Pr2.38 "Filter function switching"
- Pr2.39 "Custom notch compensation coefficient"
- Pr2.40 "Custom notch compensation frequency 1"
- Pr2.41 "Custom notch compensation frequency 2"
- Pr2.42 "Custom notch frequency"
- Pr2.43 "Custom notch width"
- Pr2.44 "Custom notch depth"
- Pr2.45 "Function expansion setup 10"
- Pr2.46 "Tuning filter 2"
- Pr2.52 "Torque command additional value 2"
- Pr2.53 "Positive direction torque compensation value 2"
- Pr2.54 "Negative direction torque compensation value 2"
- Pr5.45 "Quadrant glitch positive-direction compensation value"
- Pr5.46 "Quadrant glitch negative-direction compensation value"
- Pr6.05 "Position 3rd gain valid time"
- Pr6.06 "Position 3rd gain scale factor"
- Pr6.07 "Torque command additional value"
- Pr6.08 "Positive direction torque compensation value"
- Pr6.09 "Negative direction torque compensation value"
- Pr6.10 "Function expansion setup"
- Pr6.11 "Current loop gain response setup"
- Pr6.23 "Load change compensation gain"
- Pr6.24 "Load change compensation filter"
- Pr6.32 "Real time auto tuning custom setup"
- Pr6.41 "1st damping depth"
- Pr6.42 "2-stage torque filter time constant"
- Pr6.43 "2-stage torque filter attenuation term"
- Pr6.47 "Function expansion setup 2"
- Pr6.50 "Viscous friction compensating gain"
- Pr6.60 "2nd damping depth"
- Pr6.71 "3rd damping depth"
- Pr6.72 "4th damping depth"
- Pr6.73 "Load estimation filter"
- Pr6.74 "Torque compensation frequency 1"
- Pr6.75 "Torque compensation frequency 2"
- Pr6.76 "Load estimation count"
- Pr6.121 "Current feed forward response setup"

### 7.4 Parameters Related To One Minute TUNING

- Pr0.02 "Real-time auto-gain tuning setup"
- Pr0.04 "Inertia ratio"
- Pr0.27 "Selection of machine stiffness at real-time auto-gain tuning 2"
- Pr0.28 "Selection of feed forward stiffness at real-time auto-gain tuning"
- Pr1.00 "1st gain of position loop"
- Pr1.01 "1st velocity loop gain"
- Pr1.02 "1st velocity loop integration time constant"
- Pr1.03 "1st filter of velocity detection"
- Pr1.04 "1st torque filter time constant"
- Pr1.05 "2nd gain of position loop"
- Pr1.06 "2nd velocity loop gain"
- Pr1.07 "2nd velocity loop integration time constant"
- Pr1.08 "2nd filter of velocity detection"
- Pr1.09 "2nd torque filter time constant"
- Pr1.10 "Velocity feed forward gain"
- Pr1.11 "Velocity feed forward filter"
- Pr1.12 "Torque feed forward gain"
- Pr1.13 "Torque feed forward filter"
- Pr1.14 "2nd gain setup"
- Pr1.15 "Mode of position control switching"
- Pr1.16 "Delay time of position control switching"
- Pr1.17 "Level of position control switching"
- Pr1.18 "Hysteresis at position control switching"
- Pr1.19 "Position gain switching time"
- Pr1.20 "Mode of velocity control switching"
- Pr1.21 "Delay time of velocity control switching"
- Pr1.22 "Level of velocity control switching"
- Pr1.23 "Hysteresis at velocity control switching"
- Pr1.24 "Mode of torque control switching"
- Pr1.25 "Delay time of torque control switching"
- Pr1.26 "Level of torque control switching"
- Pr1.27 "Hysteresis at torque control switching"
- Pr2.00 "Adaptive filter mode setup"
- Pr2.01 "1st notch frequency"
- Pr2.02 "1st notch width selection"
- Pr2.03 "1st notch depth selection"
- Pr2.04 "2nd notch frequency"
- Pr2.05 "2nd notch width selection"
- Pr2.06 "2nd notch depth selection"
- Pr2.07 "3rd notch frequency"
- Pr2.08 "3rd notch width selection"

- Pr2.09 "3rd notch depth selection"
- Pr2.10 "4th notch frequency"
- Pr2.11 "4th notch width selection"
- Pr2.12 "4th notch depth selection"
- Pr2.13 "Selection of damping filter switching"
- Pr2.14 "1st damping frequency"
- Pr2.15 "1st damping filter setup"
- Pr2.16 "2nd damping frequency"
- Pr2.17 "2nd damping filter setup"
- Pr2.18 "3rd damping frequency"
- Pr2.19 "3rd damping filter setup"
- Pr2.20 "4th damping frequency"
- Pr2.21 "4th damping filter setup"
- Pr2.22 "Positional command smoothing filter"
- Pr2.23 "Positional command FIR filter"
- Pr2.24 "5th notch frequency"
- Pr2.25 "5th notch width selection"
- Pr2.26 "5th notch depth selection"
- Pr2.27 "1st damping width setting"
- Pr2.28 "2nd damping width setting"
- Pr2.29 "3rd damping width setting"
- Pr2.30 "4th damping width setting"
- Pr2.38 "Filter function switching"
- Pr2.39 "Custom notch compensation coefficient"
- Pr2.40 "Custom notch compensation frequency 1"
- Pr2.41 "Custom notch compensation frequency 2"
- Pr2.42 "Custom notch frequency"
- Pr2.43 "Custom notch width"
- Pr2.44 "Custom notch depth"
- Pr2.45 "Function expansion setup 10"
- Pr2.46 "Tuning filter 2"
- Pr2.52 "Torque command additional value 2"
- Pr2.53 "Positive direction torque compensation value 2"
- Pr2.54 "Negative direction torque compensation value 2"
- Pr2.61 "Target settling time"
- Pr2.62 "Settling time count condition"
- Pr2.63 "Allowable overshoot amount"
- Pr2.64 "Tuning amount of movement"
- Pr2.65 "Tuning max speed"
- Pr2.66 "Tuning acceleration and deceleration time"
- Pr2.67 "Tuning wait time"
- Pr2.68 "Tuning operating range upper limit"
- Pr2.69 "Tuning operating range lower limit"

- Pr2.70 "Tuning overspeed level setting"
- Pr2.71 "Tuning torque limit"
- Pr2.72 "Tuning start RTAT machine stiffness setting"
- Pr2.73 "Tuning stability margin"
- Pr2.74 "Tuning auto tuning application selection"
- Pr2.75 "Tuning step selection"
- Pr2.76 "Tuning target function selection"
- Pr2.77 "Tuning start position"
- Pr2.78 "Tuning vibration automatic suppression effective level"
- Pr2.79 "Tuning JOG test run command speed"
- Pr2.80 "Tuning JOG test run acceleration and deceleration time"
- Pr5.45 "Quadrant glitch positive-direction compensation value"
- Pr5.46 "Quadrant glitch negative-direction compensation value"
- Pr5.47 "Quadrant glitch compensation delay time"
- Pr5.48 "Quadrant glitch compensation filter setting L"
- Pr5.49 "Quadrant glitch compensation filter setting H"
- Pr6.05 "Position 3rd gain valid time"
- Pr6.06 "Position 3rd gain scale factor"
- Pr6.07 "Torque command additional value"
- Pr6.08 "Positive direction torque compensation value"
- Pr6.09 "Negative direction torque compensation value"
- Pr6.10 "Function expansion setup"
- Pr6.11 "Current loop gain response setup"
- Pr6.23 "Load change compensation gain"
- Pr6.24 "Load change compensation filter"
- Pr6.32 "Real time auto tuning custom setup"
- Pr6.41 "1st damping depth"
- Pr6.42 "2-stage torque filter time constant"
- Pr6.43 "2-stage torque filter attenuation term"
- Pr6.47 "Function expansion setup 2"
- Pr6.48 "Tuning filter"
- Pr6.49 "Command response/tuning filter attenuation term"
- Pr6.50 "Viscous friction compensating gain"
- Pr6.60 "2nd damping depth"
- Pr6.61 "1st resonance frequency"
- Pr6.62 "1st resonance attenuation ratio"
- Pr6.63 "1st anti-resonance frequency"
- Pr6.64 "1st anti-resonance attenuation ratio"
- Pr6.65 "1st response frequency"
- Pr6.66 "2nd resonance frequency"
- Pr6.67 "2nd resonance attenuation ratio"
- Pr6.68 "2nd anti-resonance frequency"
- Pr6.69 "2nd anti-resonance attenuation ratio"

- Pr6.70 "2nd response frequency"
- Pr6.71 "3rd damping depth"
- Pr6.72 "4th damping depth"
- Pr6.73 "Load estimation filter"
- Pr6.74 "Torque compensation frequency 1"
- Pr6.75 "Torque compensation frequency 2"
- Pr6.76 "Load estimation count"
- Pr6.80 "3rd resonance frequency"
- Pr6.121 "Current feed forward response setup"

7.5 Other Parameters Related To Tuning

| Class | No. | Attribute (*1) | Parameter name                                            | Setting range | Unit                | Function                                                                                                    |
|-------|-----|----------------|-----------------------------------------------------------|---------------|---------------------|----------------------------------------------------------------------------------------------------|
| 0     | 04  | В              | Inertia ratio                                             | 0 to 100000   | %                   | Sets the ratio of load inertia to motor rotor inertia.                                                                                                    |
| 1     | 00  | В              | 1st gain of posi-<br>tion loop                            | 0 to 30000    | 0.1 s <sup>-1</sup> | Sets the 1st position loop gain.                                                                                                    |
| 1     | 01  | В              | 1st velocity loop<br>gain                                 | 1 to 32767    | 0.1 Hz              | Sets the 1st velocity loop gain.                                                                                                    |
| 1     | 02  | В              | 1st velocity loop<br>integration time<br>constant         | 1 to 10000    | 0.1 ms              | Sets the 1st velocity loop integration time constant.<br>The integral is retained at the set value of 9999.<br>Disabled when set value is 10000.                                                                  |
| 1     | 03  | В              | 1st filter of veloci-<br>ty detection                     | 0 to 5        | _                   | Sets the 1st filter of velocity detection in 6 stages.                                                                                                    |
| 1     | 106 | В              | 1st position loop<br>gain change ratio                    | 0 to 300      | %                   | Sets the change ratio of Pr1.00 "1st gain of position<br>loop" at the stiffness setting value when the gain change<br>ratio is enabled .<br>When this setup value is 0, this is set to 100 %.                     |
| 1     | 107 | В              | 1st velocity inte-<br>gration change<br>ratio             | 0 to 300      | %                   | Sets the change ratio of Pr1.02 "1st velocity loop inte-<br>gration time constant" at the stiffness setting value when<br>the gain change ratio is enabled .<br>When this setup value is 0, this is set to 100%.  |
| 1     | 108 | В              | 1st torque filter<br>change ratio                         | 0 to 300      | %                   | Sets the change ratio of Pr1.04 "1st torque filter time constant" at the stiffness setting value when the gain change ratio is enabled .                                                                          |
| 1     | 109 | В              | 2nd position loop<br>gain change ratio                    | 0 to 300      | %                   | Sets the change ratio of Pr1.05 "2nd gain of position<br>loop" at the stiffness setting value when the gain change<br>ratio is enabled .<br>When this setup value is 0, this is set to 100%.                      |
| 1     | 110 | В              | 2nd velocity loop<br>gain change ratio                    | 0 to 300      | %                   | Sets the change ratio of Pr1.06 "2nd velocity loop gain"<br>at the stiffness setting value when the gain change ratio<br>is enabled .<br>When this setup value is 0, this is set to 100%.                         |
| 1     | 111 | В              | 2nd velocity inte-<br>gration change<br>ratio             | 0 to 300      | %                   | Sets the change ratio of Pr1.07 "2nd velocity loop inte-<br>gration time constant" at the stiffness setting value when<br>the gain change ratio is enabled .<br>When this setup value is 0, this is set to 100 %. |
| 1     | 112 | В              | 2nd torque filter change ratio                            | 0 to 300      | %                   | Sets the change ratio of Pr1.09 "2nd torque filter time constant" at the stiffness setting value when the gain change ratio is enabled .                                                                          |
| 1     | 113 | В              | Load fluctuation<br>compensation fil-<br>ter change ratio | 0 to 300      | %                   | Sets the change ratio of Pr6.24 "Load change compen-<br>sation filter" at the stiffness setting value when the gain<br>change ratio is enabled .<br>When this setup value is 0, this is set to 100%.              |
| 1     | 114 | В              | Smoothing filter change ratio                             | 0 to 300      | %                   | Sets the change ratio of Pr2.22 "Positional command<br>smoothing filter" at the stiffness setting value when the<br>gain change ratio is enabled .                                                                |
| 1     | 115 | В              | Tuning filter<br>change ratio                             | 0 to 300      | %                   | Sets the change ratio of Pr6.48 "Tuning filter" at the stiffness setting value when the gain change ratio is enabled .                                                                                            |
| 2     | 61  | A              | Target settling<br>time                                   | 0 to 32767    | ms                  | Sets the target settling time during tuning.<br>If the setup value is 0, the settling time is tuned to be<br>shorter.                                                                                             |

| Class | No. | Attribute (*1) | Parameter name                                      | Setting range    | Unit                 | Function                                                                                                    |
|-------|-----|----------------|-----------------------------------------------------|------------------|----------------------|----------------------------------------------------------------------------------------------------|
| 2     | 62  | A              | Settling time count condition                       | 0 to 1           | _                    | <ul> <li>Specifies the condition for counting the settling time during tuning.</li> <li>0: Counted after completion of command transfer judgment.</li> <li>1: Counted at start of command transfer judgment.</li> </ul>                                                                          |
| 2     | 63  | A              | Allowable over-<br>shoot amount                     | 0 to 500         | %                    | Sets the allowable amount of overshoot during tuning as<br>a percentage of Pr4.31 "Positioning complete (In-posi-<br>tion) range" . Set to 0 to tune without overshoot.                                                                                                    |
| 2     | 64  | A              | Tuning amount of movement                           | 0 to 2147483647  | Com-<br>mand<br>unit | Sets the amount of movement when using operation<br>commands during tuning.<br>This can be set when tuning is performed using only op-<br>eration commands from the servo driver.<br>If the setup value is 0, the value automatically deter-<br>mined by the servo driver is used.               |
| 2     | 65  | A              | Tuning max<br>speed                                 | 0 to 20000       | r/min                | Sets the maximum speed when using operation com-<br>mands during tuning.<br>This can be set when tuning is performed using only op-<br>eration commands from the servo driver.<br>If the setup value is 0, the value automatically deter-<br>mined by the servo driver is used.                  |
| 2     | 66  | A              | Tuning accelera-<br>tion and deceler-<br>ation time | 0 to 5000        | ms                   | Sets the acceleration/deceleration time when using op-<br>eration commands during tuning.<br>This can be set when tuning is performed using only op-<br>eration commands from the servo driver.<br>If the setup value is 0, the value automatically deter-<br>mined by the servo driver is used. |
| 2     | 67  | A              | Tuning wait time                                    | 0 to 10000       | ms                   | Sets the waiting time when using operation commands<br>during tuning.<br>This can be set when tuning is performed using only op-<br>eration commands from the servo driver.                                                                                                    |
| 2     | 68  | A              | Tuning operating range upper limit                  | 0 to 1073741823  | Com-<br>mand<br>unit | Sets the amount of movement that the motor is allowed<br>to move in the positive direction from the tuning start po-<br>sition during tuning.                                                                                                    |
| 2     | 69  | A              | Tuning operating<br>range lower limit               | -1073741824 to 0 | Com-<br>mand<br>unit | Sets the amount of movement that the motor is allowed<br>to move in the negative direction from the tuning start<br>position during tuning.                                                                                                    |
| 2     | 70  | A              | Tuning over-<br>speed level set-<br>ting            | 0 to 20000       | r/min                | Sets the upper limit for the allowable motor speed dur-<br>ing tuning.<br>Various speed protection settings are used when the<br>setup value is 0.                                                                                                    |
| 2     | 71  | A              | Tuning torque<br>limit                              | 0 to 500         | %                    | Sets the upper-limit value (absolute value) for the allow-<br>able torque command during tuning.<br>Torque limit settings are used when the setup value is 0.                                                                                                    |
| 2     | 72  | A              | Tuning start<br>RTAT machine<br>stiffness setting   | 0 to 44          | _                    | Specifies the RTAT machine stiffness setting at the start of the tuning.                                                                                                    |
| 2     | 73  | A              | Tuning stability<br>margin                          | 0 to 100         | %                    | Specifies the stability margin during tuning in %.                                                                                                    |

| Class | No. | Attribute (*1) | Parameter name                                                    | Setting range                | Unit                 | Function                                                                                                    |
|-------|-----|----------------|-------------------------------------------------------------------|------------------------------|----------------------|----------------------------------------------------------------------------------------------------|
| 2     | 75  | A              | Tuning step se-<br>lection                                        | -32768 to 32767              | _                    | Specifies the target step for performing tuning.<br>If the bit is 0, it is excluded from the step to be adjusted.<br>If the bit is 1, it is the step to be adjusted.<br>bit 0: Advance operation<br>bit 1: Homing operation<br>bit 2 to 15: Manufacturer use                                                                                                    |
| 2     | 76  | A              | Tuning target<br>function selection                               | -32768 to 32767              | _                    | Specifies the function to be tuned.<br>If the bit is 0, it is excluded from the parameters to be<br>tuned.<br>If the bit is 1, it is the parameter to be tuned.<br>bit 0: Inertia ratio<br>bit 1: Unbalanced load compensation (default disabled)<br>bit 2: Dynamic friction compensation (default disabled)<br>bit 3: Viscous friction compensation (default disabled)<br>bit 4: RTAT machine stiffness setting (position and<br>speed gains, speed integration time constant, torque fil-<br>ter)<br>bit 5: RTAT feedforward control section stiffness setting<br>(smoothing filter time constant)<br>bit 6: Notch filter<br>bit 7: 1st damping filter<br>bit 8: 2nd damping filter<br>bit 9: Load fluctuation control function<br>bit 15 to 10: Manufacturer use |
| 2     | 77  | A              | Tuning start posi-<br>tion                                        | -1073741824 to<br>1073741823 | Com-<br>mand<br>unit | Sets the initial position at the start of tuning.                                                                                                    |
| 2     | 78  | A              | Tuning vibration<br>automatic sup-<br>pression effective<br>level | 0 to 100                     | %                    | Sets the threshold for automatic vibration suppression during tuning.                                                                                                    |
| 2     | 79  | A              | Tuning JOG test<br>run command<br>speed                           | 0 to 500                     | r/min                | Sets the command speed for JOG trial runs at the time of tuning.                                                                                                    |
| 2     | 80  | A              | Tuning JOG test<br>run acceleration<br>and deceleration<br>time   | 0 to 5000                    | ms                   | Sets the acceleration/deceleration time during JOG trial run at the time of tuning.                                                                                                    |
| 4     | 31  | A              | Positioning complete (In-position) range                          | 0 to 2097152                 | Com-<br>mand<br>unit | Sets the threshold value of position deviation that out-<br>puts the positioning complete signal (INP).<br>The command unit is used as the default unit but can be<br>replaced by the encoder unit or external scale unit by<br>using Pr5.20 "Position setup unit select" . However, in<br>such cases, note that the unit of Pr0.14 "Position devia-<br>tion excess setup" will also be changed.<br>The position deviation value can switch the command<br>before and after the position command filter using the<br>Pr7.23 "Communication function extended setup<br>2" :bit 14 setting.                                                                                                    |

| Class | No. | Attribute (*1) | Parameter name                  | Setting range   | Unit | Function                                                                                                    |
|-------|-----|----------------|---------------------------------|-----------------|------|----------------------------------------------------------------------------------------------------|
| 6     | 10  | В              | Function expan-<br>sion setup   | -32768 to 32767 | _    | bit 4: Current response improvement<br>0: Disabled<br>1: Enabled<br>Set to bit = 1 (enabled) when in synchronous mode,<br>synchronous friction compensation mode, stiffness set-<br>ting mode, or load fluctuation support mode (Pr0.02 = 1<br>to 3, or 6).                                        |
| 6     | 47  | R              | Function expan-<br>sion setup 2 | -32768 to 32767 |      | Set the functions in bit units.<br>bit 0: Two-degree-of-freedom control mode<br>0: Disabled<br>1: Enabled<br>bit 3: Two-degree-of-freedom control real-time auto tun-<br>ing selection<br>0: Standard type<br>1: Synchronization type<br><b>Notes</b><br>• bit 3 can only be used when bit 0 is 1. |

\*1 For attributes, see <u>"7.1 Object Dictionary List"</u>.

# 7.6 List of Errors Related to One Minute TUNING

|              |                         |                                                                                                    | —: N/A                                                                                                    |
|--------------|-------------------------|----------------------------------------------------------------------------------------------------|----------------------------------------------------------------------------------------------------|
| Error<br>No. | Error name              | Primary Causes and Measures                                                                                                    | Reference                                                                                                    |
| 257          | Initial setting error 1 | Command conditions are not set.<br>Set Tuning amount of movement [command unit], Tuning max<br>speed [r/min], and Tuning acceleration and deceleration time<br>[ms/max speed] all to a value greater than 0.                                                                                                    | <u>"Advanced Settings</u><br>Items" - "Command<br>conditions" of<br>"3.1.2.4.2 Initial Set-<br>tings"                                                      |
| 258          | Initial setting error 2 | Target settling time is set greater than the command (Tuning wait<br>time - 500 ms).<br>Set Target settling time [ms] to a value smaller than (Tuning wait<br>time -500 ms).                                                                                                    | <u>"Advanced Settings</u><br><u>Items"</u> - <u>"Required</u><br><u>performance"</u> of<br><u>"3.1.2.4.2 Initial Set-</u><br><u>tings"</u>                 |
| 259          | Initial setting error 3 | <ul> <li>Target settling time is set greater than the command (operation time +Tuning wait time - 500 ms) in [Command conditions].</li> <li>Set Target settling time [ms] to a value smaller than (operating time + Tuning wait time - 500 ms).</li> <li>The value obtained by adding the operating time and tuning wait time [ms] is 10000 [ms] or more.</li> <li>Set the tuning amount of movement [command unit], tuning max speed [r/min], tuning acceleration and deceleration time [ms/JOG speed], and tuning wait time [ms] so that the sum of the operating time and tuning wait time [ms] is less than 10000 [ms].</li> <li>Notes</li> <li>Operating time is the time from the start of command transfer to the completion of transfer.</li> </ul> | "Advanced Settings<br>Items" - "Required<br>performance" of<br>"3.1.2.4.2 Initial Set-<br>tings"<br>"Advanced Settings<br>Items" - "Command<br>conditions" |
| 260          | Initial setting error 4 | Positioning complete (In-position) range is set greater than the<br>operating range.<br>Set Positioning complete (In-position) range [command unit] to a<br>value smaller than the operating range [command unit].                                                                                                    | <u>"Advanced Settings</u><br><u>Items"</u> - <u>"Required</u><br><u>performance"</u> of<br><u>"3.1.2.4.2 Initial Set-</u><br><u>tings"</u>                 |
| 261          | Initial setting error 5 | Positioning complete (In-position) range is set greater than the<br>command amount of movement.<br>Set Positioning complete (In-position) range [command unit] to a<br>value smaller than Tuning amount of movement [command unit].                                                                                                    | <u>"Advanced Settings</u><br><u>Items" - "Required</u><br><u>performance"</u> of<br><u>"3.1.2.4.2 Initial Set-</u><br><u>tings"</u>                        |
| 263          | Initial setting error 6 | Allowable overshoot amount is set greater than the operating range.<br>(Set Positioning complete (In-position) range [command unit] × Allowable overshoot amount[%]/100) to a value smaller than the operating range [command unit].                                                                                                    | <u>"Step 5"</u> of<br><u>"3.1.2.4.2 Initial Set-</u><br><u>tings"</u><br><u>"Advanced Settings</u><br><u>Items" - "Required</u><br><u>performance"</u>     |
| 264          | Initial setting error 7 | The command amount of movement exceeds the operating<br>range.<br>Set Tuning amount of movement [command unit] to the operating<br>range [command unit] or less.                                                                                                    | "Advanced Settings<br>Items" - "Command<br>conditions" of<br>"3.1.2.4.2 Initial Set-<br>tings"<br>"Step 5"                                                 |
| 265<br>266   | Initial setting error 8 | The JOG trial run command speed or command maximum speed<br>exceeds Over-speed level setup.<br>Set Tuning JOG test run command speed [r/min] and Tuning max<br>speed [r/min] to Over-speed level setup [r/min] or less.                                                                                                    | "Advanced Settings<br>Items" - "Detailed Pro-<br>tection Function" of<br>"3.1.2.4.2 Initial Set-<br>tings"<br>"Step 3"                                     |

| Error<br>No. | Error name                                  | Primary Causes and Measures                                                                                                    | Reference                                                                                                    |
|--------------|---------------------------------------------|----------------------------------------------------------------------------------------------------|----------------------------------------------------------------------------------------------------|
| 267<br>268   | Initial setting error 9                     | The JOG trial run command speed or command maximum speed<br>exceeds Tuning overspeed level setting.<br>Set Tuning JOG test run command speed [r/min] and Tuning max<br>speed [r/min] to Tuning overspeed level setting [r/min] or less.                                                                                                    | <u>"Advanced Settings</u><br><u>Items" - "Command</u><br><u>conditions"</u> of<br><u>"3.1.2.4.2 Initial Set-</u><br><u>tings"</u><br><u>"Advanced Settings</u><br><u>Items" - "Detailed Pro-</u><br><u>tection Function"</u> |
| 275          | Initial setting error 10                    | The set command acceleration is outside the allowable range for<br>One Minute TUNING.<br>Set the command acceleration to be in the range of 125001 to<br>4294967295 [command unit/s <sup>2</sup> ], referring to the formula below.<br>Acceleration [command unit/s <sup>2</sup> ] = Tuning max speed [r/min]/Tun-<br>ing acceleration and deceleration time [ms/max speed] × 1000/60<br>× (encoder resolution / electronic gear ratio) *For rotary type mo-<br>tor                               | <u>"Advanced Settings</u><br><u>Items"</u> - <u>"Command</u><br><u>conditions"</u> of<br><u>"3.1.2.4.2 Initial Set-</u><br><u>tings"</u>                                                                                     |
| 277          | Initial setting error 11                    | A tuning target is not selected.<br>Turn ON one of the tuning targets.                                                                                                    | <u>"Advanced Settings</u><br><u>Items"</u> - <u>"Tuning condi-</u><br><u>tions"</u> of <u>"3.1.2.4.2 Ini-</u><br><u>tial Settings"</u>                                                                                       |
| 278          | Initial setting error 12                    | Tuning cannot be performed correctly because the set operating<br>range is too small.<br>Set a larger operating range.<br>For One Minute TUNING, a setting of 0.5 rotations or more is rec-<br>ommended for the amount of motor rotations.                                                                                                    | <u>"Step 5"</u> of<br><u>"3.1.2.4.2 Initial Set-</u><br><u>tings"</u>                                                                                                    |
| 279          | Initial setting error 13                    | Tuning cannot be performed correctly because the value set for<br>Tuning amount of movement is too small.<br>Increase the value set for Tuning amount of movement.                                                                                                    | <u>"Advanced Settings</u><br><u>Items" - "Command</u><br><u>conditions"</u> of<br><u>"3.1.2.4.2 Initial Set-</u><br><u>tings"</u>                                                                                            |
| 513          | Load characteristic<br>measurement error    | <ul> <li>Load characteristic measurement failed.</li> <li>1 Execute One Minute TUNING once more with a larger operating range.</li> <li>2 If the inertia estimating conditions cannot be met due to the device mechanism, set the specification value to the inertia ratio and perform One Minute TUNING with the inertia ratio, unbalanced load compensation, dynamic friction compensation, and viscous friction compensation of Tuning target function selection all turned to OFF.</li> </ul> | <u>"Step 5" of</u><br><u>"3.1.2.4.2 Initial Set-</u><br><u>tings"</u><br><u>"Advanced Settings</u><br><u>Items"</u> - <u>"Tuning condi-</u><br><u>tions"</u>                                                                 |
| 769          | Oscillation error                           | Oscillation detected during operation.<br>Execute One Minute TUNING once more after lowering the speed<br>loop gain value on the Parameter Settings screen.                                                                                                    | PT_OM "8.11 All Pa-<br>rameters"                                                                                                    |
| 1025         | Torque saturation error                     | Tuning torque limit exceeded during operation.<br>Execute One Minute TUNING once more after revising command<br>conditions to reduce acceleration.                                                                                                    | <u>"Advanced Settings</u><br><u>Items" - "Command</u><br><u>conditions"</u> of<br><u>"3.1.2.4.2 Initial Set-</u><br><u>tings"</u>                                                                                            |
| 1281         | Stiffness measurement<br>error              | RTAT machine stiffness setting, notch, and load fluctuation sup-<br>pression could not be adjusted.<br>Execute One Minute TUNING once more after lowering the speed<br>loop gain value on the Parameter Settings screen.                                                                                                    | PT_OM "8.11 All Pa-<br>rameters"                                                                                                    |
| 1537         | Device characteristics<br>measuring error 1 | Device characteristics could not be measured correctly.<br>Execute One Minute TUNING once more with a larger operating range.                                                                                                    | <u>"Step 5"</u> of<br><u>"3.1.2.4.2 Initial Set-</u><br><u>tings"</u>                                                                                                    |
| 1793         | Device characteristics<br>measuring error 2 | Device characteristics could not be measured correctly.<br>Execute One Minute TUNING once more with a smaller operating<br>range.                                                                                                    | <u>"Step 5"</u> of<br><u>"3.1.2.4.2 Initial Set-</u><br><u>tings"</u>                                                                                                    |
| Error<br>No. | Error name                              | Primary Causes and Measures                                                                                                    | Reference                                                                                                    |  |
|--------------|-----------------------------------------|----------------------------------------------------------------------------------------------------|----------------------------------------------------------------------------------------------------|--|
| 2049         | Control mode error 1                    | Not supported in full-closed control.     -       (Supported in position control and speed control modes.)     -                                                                                                   |                                                                                                    |  |
| 2050         | Control mode error 2                    | The control mode was changed to something other than position – control mode during operation.<br>Do not switch to a mode other than position control mode when executing One Minute TUNING.                       |                                                                                                    |  |
| 2305         | Control mode error 3                    | Two-degree-of-freedom control mode for synchronization type is<br>not supported.<br>(Two-degree-of-freedom control mode for standard type and two-<br>degree-of-freedom control mode disabled type are supported.) | ree-of-freedom control mode for synchronization type is –<br>orted.<br>gree-of-freedom control mode for standard type and two-<br>if-freedom control mode disabled type are supported.) |  |
| 2306         | Auto tuning application selection error | <ul> <li>Customize is not supported with Tuning auto tuning application – selection.</li> <li>(Positioning/general-purpose are supported.)</li> </ul>                                                              |                                                                                                    |  |
| 2817         | Command input error                     | A command was input that exceeds the movable range during op-<br>eration.<br>Contact the manufacturer.                                                                                                    |                                                                                                    |  |

## 7.7 Glossary

Abbreviations used in this document and their official names are shown below.

### Servo Driver-related/Servo Motor-related

| Abbreviation | Official Name                                         |  |  |  |
|--------------|-------------------------------------------------------|--|--|--|
| CCW          | Counterclockwise Rotation                             |  |  |  |
| csp          | Cyclic synchronous position mode                      |  |  |  |
| cst          | Cyclic synchronous torque mode                        |  |  |  |
| cstca        | Cyclic synchronous torque mode with commutation angle |  |  |  |
| CSV          | Cyclic synchronous velocity mode                      |  |  |  |
| CW           | Clockwise Rotation                                    |  |  |  |
| DB           | Dynamic Brake                                         |  |  |  |
| EDM          | External Device Monitoring                            |  |  |  |
| FB           | Feedback                                              |  |  |  |
| FF           | Feed forward                                          |  |  |  |
| FFT          | Fast Fourier Transform                                |  |  |  |
| FIR          | Finite Impulse Response                               |  |  |  |
| hm           | Homing mode                                           |  |  |  |
| HPF          | High Pass Filter                                      |  |  |  |
| ip           | Interpolated position mode                            |  |  |  |
| LSD          | Least Significant Digit                               |  |  |  |
| LV           | Low Voltage                                           |  |  |  |
| MSD          | Most Significant Digit                                |  |  |  |
| OSS          | Open Source Software                                  |  |  |  |
| рр           | Profile position mode                                 |  |  |  |
| pv           | Profile velocity mode                                 |  |  |  |
| Recv         | Receive                                               |  |  |  |
| RTAT         | Real-Time Auto Tuning                                 |  |  |  |
| SRV          | Servo                                                 |  |  |  |
| SSU          | STO Signal Unmatch                                    |  |  |  |
| STO          | Safe Torque Off                                       |  |  |  |
| TFF          | Torque Feed Forward                                   |  |  |  |
| tq           | Torque profile mode                                   |  |  |  |
| vl           | Velocity mode                                         |  |  |  |

### EtherCAT Communication-related

| Abbreviation                      | Official Name                    |  |  |
|-----------------------------------|----------------------------------|--|--|
| AL                                | Application Layer                |  |  |
| Boot                              | Bootstrap                        |  |  |
| CoE                               | CANopen over EtherCAT            |  |  |
| DC                                | DC Distributed Clocks            |  |  |
| ENI                               | ENI EtherCAT Network Information |  |  |
| EoE                               | EoE Ethernet over EtherCAT       |  |  |
| ESC EtherCAT SubDevice Controller |                                  |  |  |

| Abbreviation                        | on Official Name                |  |  |  |
|-------------------------------------|---------------------------------|--|--|--|
| ESI                                 | EtherCAT SubDevice Information  |  |  |  |
| ESM                                 | EtherCAT State Machine          |  |  |  |
| ETG                                 | EtherCAT Technology Group       |  |  |  |
| FMMU                                | Fieldbus Memory Management Unit |  |  |  |
| FoE                                 | File Access over EtherCAT       |  |  |  |
| FSA                                 | Finite State Automaton          |  |  |  |
| OP                                  | Operational                     |  |  |  |
| PDI                                 | Physical Device Interface       |  |  |  |
| PDO                                 | Process Data Object             |  |  |  |
| PDS                                 | Power Drive Systems             |  |  |  |
| PreOP                               | Pre-Operational                 |  |  |  |
| RxPDO                               | Receive PDO                     |  |  |  |
| SafeOP Safe-Operational             |                                 |  |  |  |
| SDO                                 | SDO Service Data Object         |  |  |  |
| SII SubDevice Information Interface |                                 |  |  |  |
| SM SyncManager                      |                                 |  |  |  |
| SoE                                 | SoE Sercos over EtherCAT        |  |  |  |
| TxPDO                               | TxPDO Transmit PDO              |  |  |  |
| VoE Vendor-specific over EtherCAT   |                                 |  |  |  |

# Object-related

### Data type

| Abbreviation | Official Name  |  |  |
|--------------|----------------|--|--|
| U8           | Unsigned8      |  |  |
| U16          | Unsigned16     |  |  |
| U32          | Unsigned32     |  |  |
| 18           | Integer8       |  |  |
| I16          | Integer16      |  |  |
| 132          | Integer32      |  |  |
| VS           | Visible String |  |  |
| BOOL         | Boolean        |  |  |
| OS           | Octet String   |  |  |

#### Access

| Abbreviation | Official Name |
|--------------|---------------|
| r            | read          |
| rw           | read-write    |
| ro, RO       | read-only     |
| с            | constant      |

# REVISIONS

| Date          | Rev. | Page                                                                 | Description                                                                                                    |
|---------------|------|----------------------------------------------------------------------|----------------------------------------------------------------------------------------------------|
| Sep. 13, 2024 | 0.0  | _                                                                    | NEWLY ISSUED                                                                                                    |
| Dec. 20, 2024 | 0.1  | 2.1.3, 3.1.3.2,<br>3.1.3.4.2                                         | Revised the precAIseTUNING specifications and added their asso-<br>ciated Precautions                                                      |
| Feb. 5, 2025  | 0.2  | 3.1.3.4.3                                                            | Added a note about precAIseTUNING<br>Removed the precAIse TUNING temporary stop function                                                   |
| Apr. 1, 2025  | 0.3  | 1.3.4                                                                | <ul><li>Changed Function (Add to Unsupported Features)</li><li>position comparison output function</li><li>Monitor Signal Output</li></ul> |
| Apr. 11, 2025 | 1.0  | 1.3.2, 1.3.5                                                         | Software version upgrade<br>• CPU1: Ver1.04→Ver1.05<br>• Manufacture Software: Ver1.00→Ver1.01                                             |
|               |      | 1.3.4                                                                | <ul><li>Remove from the list of Unsupported Features</li><li>position comparison output function</li><li>Monitor Signal Output</li></ul>   |
|               |      | 7.1.2.8                                                              | Updated Object Dictionary List <ul> <li>Changed the Initial value of 3780h</li> <li>Add 37B7h</li> </ul>                                   |
|               |      | 7.1.2.11                                                             | Updated Object Dictionary List<br>• Add 3A01h                                                                                              |
|               |      | 7.6                                                                  | Corrected typographical errors (Err275, Err277)                                                                                            |
| May 28, 2025  | 1.1  | 4.4.3, 4.6.3, 4.7.3,<br>4.9.3, 4.10.3, 5.1.3,<br>5.2.3, 5.9.3, 7.2.4 | Added Description                                                                                                    |

# Repairs, Inquiries and Technical Information

### Repairs

Contact your dealer regarding repairs.

If installed in a machine or device, consult with the machine or device manufacturer first.

### Contact us

If you have any questions, please contact the seller of the product (Sales office or Distributor).

### **Technical information**

Operating instructions, technical reference, CAD data downloads, and Web-based inquiries are available online.

"industry.panasonic.com/global/en/"

# Industrial Device Business Division, Panasonic Industry Co., Ltd.

7-1-1 Morofuku, Daito City, Osaka, 574-0044, Japan

(c) Panasonic Industry Co., Ltd. 2024-2025